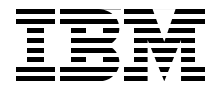

# **Implementing the IBM BladeCenter S Chassis**

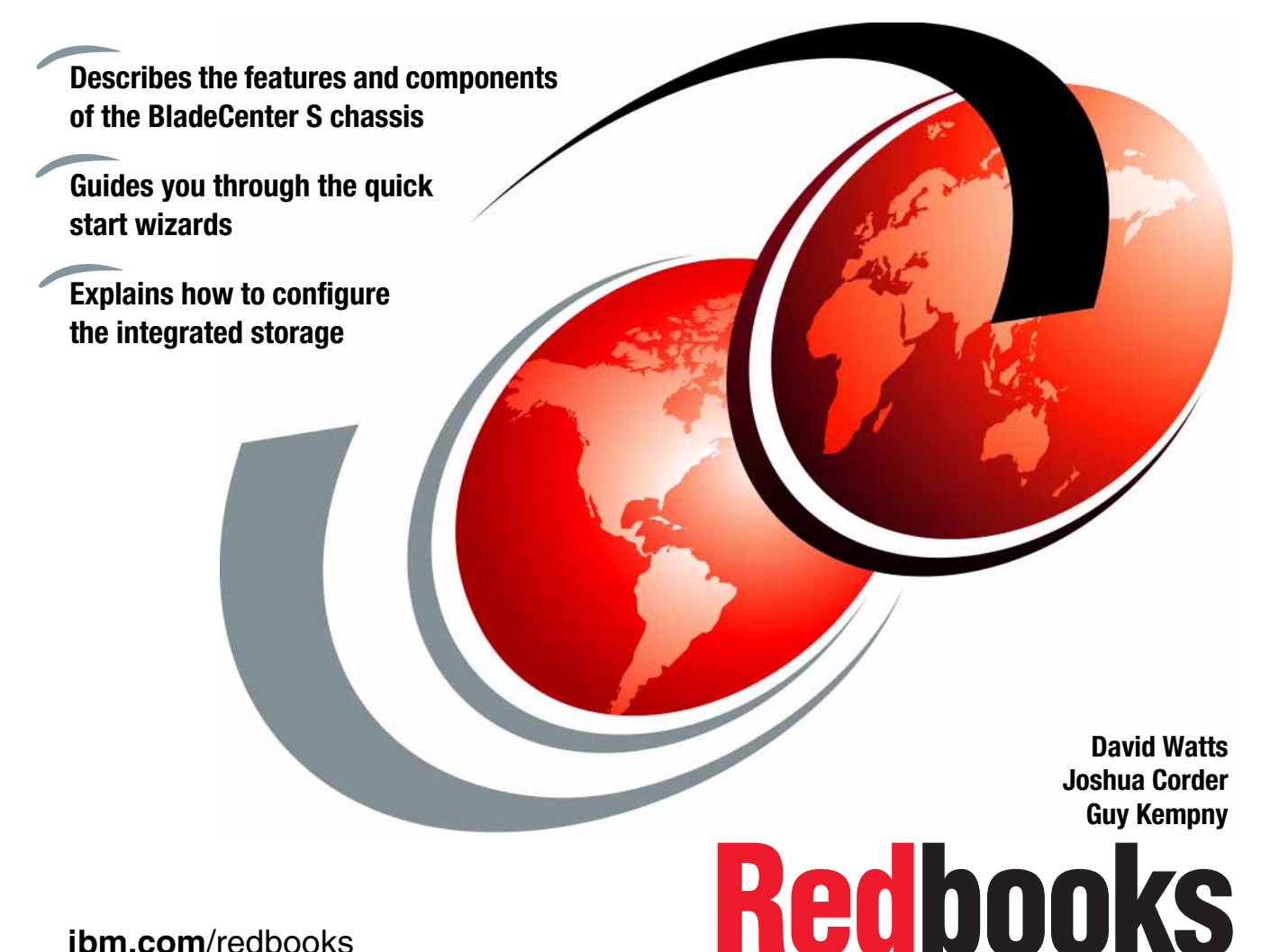

ibm.com/redbooks

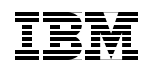

International Technical Support Organization

# Implementing the IBM BladeCenter S Chassis

July 2013

**Note:** Before using this information and the product it supports, read the information in "Notices" on page ix.

#### Second Edition (July 2013)

This edition applies to IBM BladeCenter S (machine type 8886).

© Copyright International Business Machines Corporation 2009, 2013. All rights reserved. Note to U.S. Government Users Restricted Rights -- Use, duplication or disclosure restricted by GSA ADP Schedule Contract with IBM Corp.

# Contents

| Notices                                                                                                    | ix<br>x                                                                     |
|----------------------------------------------------------------------------------------------------|-----------------------------------------------------------------------------|
| Preface                                                                                                    | xi<br>xi<br>dii<br>tiv<br>tiv                                               |
| Chapter 1. Introduction to the IBM BladeCenter S chassis.         1.1 IBM BladeCenter .         1.2 Why BladeCenter S.         1.3 BladeCenter concepts and terminology         1.4 Disk Storage Module and Storage concepts.         1.4.1 Serial Advanced Technology Attachment (SATA)         1.4.2 Serial-Attached SCSI (SAS)         1.4.3 Near line disk drives (NL disks).         1.5 Blade servers         1.5.1 BladeCenter HS23 server         1.5.2 BladeCenter HS23E server.         1.5.3 BladeCenter PS700, PS701, PS702 servers         1.5.5 BladeCenter PS703 server         2         1.6 BladeCenter S server support matrix    | $\begin{array}{c}1\\2\\4\\5\\8\\9\\9\\1\\1\\2\\1\\6\\1\\8\\2\\6\end{array}$ |
| Chapter 2. BladeCenter S technical overview       2         2.1 BladeCenter S chassis       3         2.2 Storage modules       3         2.3 Drives       3         2.4 SAS Connectivity Module       3         2.4.1 Features and specifications       4         2.4.2 SAS Connectivity Module administration tools       4         2.5 SAS RAID Controller Module       4         2.5.1 Features and specifications       4         2.5.2 SAS RAID Controller Module administration tools       4         2.5.3 Comparison table of the two SAS module types       4         2.5.4 Battery Backup Units       4         2.6 SAS adapters       5 | 29<br>31<br>34<br>37<br>39<br>11<br>12<br>14<br>16<br>17<br>18<br>19<br>51  |
| 2.6.1 SAS Connectivity Card (CIOv)                                                                                                    | 51                                                                          |

| 2.6.2 ServeRAID H1135 (CIOv) Controller                    | . 53 |
|------------------------------------------------------------|------|
| 2.7 External SAS connectivity: Storage                     | . 54 |
| 2.8 Media tray                                             | . 55 |
| 2.9 System LED panels with light path diagnostics          | . 58 |
| 2.9.1 Module LEDs.                                         | . 61 |
| 2.10 Advanced management module                            | . 62 |
| 2.10.1 AMM connections and indicators                      | . 64 |
| 2.11 Serial Pass-thru Module                               | . 66 |
| 2.12 I/O module bays                                       | . 68 |
| 2.12.1 I/O expansion module options                        | . 71 |
| 2.12.2 Using I/O bay 2                                     | . 73 |
| 2.12.3 Supported adapters                                  | . 75 |
| 2.13 SAS tape storage for IBM BladeCenter.                 | . 75 |
| 2.13.1 Tape drive guidelines                               | . 75 |
| 2.13.2 Supported tape drives                               | . 76 |
| 2.13.3 IBM RDX USB.3.0 Disk Backup Solution                | . 78 |
| 2.14 BladeCenter S Office Enablement Kit                   | . 78 |
| 2.15 Extra rack options                                    | . 80 |
| 2.16 Power supply modules and redundancy                   | . 82 |
| 2.16.1 Power supply modules                                | . 83 |
| 2.16.2 Power redundancy and throttling                     | . 85 |
| 2.17 Power management policies                             | . 86 |
| 2.17.1 Redundant AC power source policies                  | . 87 |
| 2.17.2 Redundant power module policies                     | . 88 |
| 2.17.3 No redundancy                                       | . 89 |
| 2.17.4 Power redundancy examples                           | . 89 |
| 2.18 IBM uninterruptible power supply offerings            | . 95 |
|                                                            | ~ ~  |
| Chapter 3. Getting started using the BladeCenter S chassis | . 99 |
| 3.1 AMM configuration                                      | 100  |
| 3.1.1 Setting up the advanced management module            | 100  |
| 3.1.2 Connecting to the AMM for the first time             | 101  |
| 3.2 AMM Configuration Wizard                               | 103  |
| 3.2.1 Using the AMM Wizard Express path                    | 107  |
| 3.2.2 Using the AMM Wizard Custom path                     | 126  |
|                                                            | 148  |
|                                                            | 148  |
| 3.3.2 Operating system support                             | 149  |
| 3.4 Using the command-line interfaces.                     | 150  |
| 3.5 IBM Fabric Manager                                     | 151  |
| 3.5.1 Uverview                                             | 151  |
| 3.5.2 Licensing                                            | 152  |
| 3.5.3 Enabling Fabric Manager                              | 154  |

| 3.5.4 Opening Fabric Manager components                            | 155   |
|--------------------------------------------------------------------|-------|
| 3.5.5 Creating a BOFM configuration file                           | 156   |
| 3.6 BladeCenter S tips and guidelines                              | . 161 |
| 3.6.1 Before you buy                                               | . 162 |
| 3.6.2 Deploying the BladeCenter S chassis                          | 162   |
|                                                                    |       |
| Chapter 4. Configuring storage                                     | 165   |
| 4.1 Features of each storage management interface                  |       |
| 4.2 Understanding storage zones                                    | 168   |
| 4.2.1 User-defined zones                                           | . 170 |
| 4.2.2 Predefined zones                                             | . 1/1 |
| 4.3 Predefined configuration summary                               | . 172 |
| 4.4 Predefined storage configuration schematics                    | 1/6   |
| 4.4.1 Predefined Storage Configuration 6                           | 1/6   |
| 4.4.2 Predefined Storage Configuration 7                           | 177   |
| 4.4.3 Predefined Storage Configuration 8                           | 178   |
| 4.4.4 Predefined Storage Configuration 9                           | 179   |
| 4.4.5 Predefined Storage Configuration 10a                         | 180   |
| 4.4.6 Predefined Storage Configuration 10b                         | 181   |
| 4.4.7 Predefined Storage Configuration 11                          | 183   |
| 4.4.8 Predefined Storage Configuration 12                          | 184   |
| 4.4.9 Predefined Storage Configuration 13                          | 185   |
| 4.5 Storage Configuration Manager                                  | 187   |
| 4.5.1 Installing SCM with the BladeCenter S component              | 187   |
| 4.5.2 Starting Storage Configuration Manager.                      | 194   |
| 4.5.3 Initial Setup Wizard for the SAS RAID Controller Module      | 197   |
| 4.5.4 Initial Configuration Wizard for the SAS Connectivity Module | 213   |
| 4.5.5 User-defined and zone configurations                         | 219   |
| 4.5.6 All Resources window                                         | 229   |
| 4.5.7 Physical View window                                         | 230   |
| 4.5.8 Battery backup unit status and management                    | 231   |
| 4.5.9 Active Alerts window                                         | 233   |
| 4.5.10 Long Running Tasks window                                   | 234   |
| 4.5.11 Storage window                                              | 235   |
| 4.5.12 SAS Zoning task                                             | 236   |
| 4.5.13 Ports and SAS ports                                         | 237   |
| 4.5.14 Audit log                                                   | . 242 |
| 4.5.15 Update firmware for the SAS Connectivity Module             | 243   |
| 4.5.16 Updating firmware for the SAS RAID Controller Module        | 243   |
| 4.5.17 Device log                                                  | . 244 |
| 4.5.18 Error counters                                              | 246   |
| 4.5.19 Collecting support data                                     | 248   |
| 4.5.20 User management.                                            | . 249 |
| -                                                                  |       |

| 4.6 Using the AMM Storage Configuration task                        | . 250 |
|---------------------------------------------------------------------|-------|
| 4.7 Using the SAS module web browser interface                      | . 253 |
| 4.7.1 Logging in                                                    | . 254 |
| 4.7.2 Monitoring SAS subsystem health                               | . 255 |
| 4.7.3 Updating firmware: SAS Connectivity Module                    | . 256 |
| 4.7.4 Updating firmware: SAS RAID Controller module                 | . 257 |
| 4.7.5 View logs                                                     | . 258 |
| 4.7.6 View error counters                                           | . 259 |
| 4.7.7 View alarms                                                   | . 260 |
| 4.7.8 View RAID                                                     | . 260 |
| 4.7.9 User administration                                           | . 261 |
| 4.7.10 Zoning                                                       | . 262 |
| 4.8 Configuring the SAS RAID Controller Module using the CLI.       | . 265 |
| 4.9 Configuring the SAS Connectivity Module using CLI               | . 269 |
| 4.9.1 Understanding the zone matrix on the SAS Connectivity Module. | . 270 |
| 4.9.2 Configuring a user-defined zone from the CLI                  | . 272 |
| 4.10 Configuring external SAS ports for SAS tape                    | . 280 |
| 4.11 Firmware updating.                                             | . 289 |
| 4.11.1 SAS Connectivity Module firmware                             | . 290 |
| 4.11.2 SAS RAID Controller Module firmware                          | . 294 |
| 4.11.3 Updating firmware for SAS Connectivity Card                  | . 304 |
| 4.12 Firmware update for disk drives                                | . 307 |
| 4.12.1 Firmware update for internal Blade HDD                       | . 307 |
| 4.12.2 HDD firmware updates using SAS Connectivity Module           | . 312 |
| 4.12.3 HDD firmware updates using SAS RAID Controller Module        | . 312 |
| 4.13 IBM System Storage multipath driver                            | . 313 |
| 4.13.1 IBM Subsystem Device Driver Device Specific Module           | . 313 |
| 4.13.2 IBM Subsystem Device Driver Path Control Module              | . 314 |
| Chapter 5 AMM user interface quide                                  | 317   |
| 5.1 Introduction                                                    | . 318 |
| 5.2 Command-line interface                                          | . 318 |
| 5.2.1 Connecting to the CLI                                         | . 319 |
| 5.2.2 Command help                                                  | . 320 |
| 5.2.3 Targeting                                                     | . 320 |
| 5.2.4 Complete CLI example: Configuring the AMM                     | . 322 |
| 5.3 Monitors.                                                       | . 325 |
| 5.3.1 System status                                                 | . 326 |
| 5.3.2 Event log                                                     | . 327 |
| 5.3.3 LEDs                                                          | . 329 |
| 5.3.4 Power management                                              | . 331 |
| 5.3.5 Hardware vital product data                                   | . 340 |
| 5.3.6 Firmware vital product data                                   | . 344 |

| 5.3.7 Remote Chassis                        | 346        |
|---------------------------------------------|------------|
| 5.4 Blade tasks                             | 348        |
| 5.4.1 Blade Power/Restart                   | 349        |
| 5.4.2 Remote Control Status                 | 352        |
| 5.4.3 Updating blade firmware               | 362        |
| 5.4.4 Configuration.                        | 364        |
| 5.4.5 Serial Over LAN                       | 374        |
| 5.5 I/O module tasks                        | 374        |
| 5.5.1 I/O Module Power/Restart.             | 375        |
| 5.5.2 Configuration                         | 376        |
| 5.5.3 Updating I/O module firmware          | 379        |
| 5.6 Storage tasks                           | 380        |
| 5.7 Management module control               | 382        |
| 5.7.1 General Settings                      | 382        |
| 5.7.2 Login profiles                        | 386        |
| 5.7.3 Alerts                                | 394        |
| 5.7.4 Managing alerts from the command line | 398        |
| 5.7.5 Passive air filter reminder           | 400        |
| 5.7.6 Serial port                           | 400        |
| 5.7.7 Port assignments                      | 401        |
| 5.7.8 Network interfaces                    | 402        |
| 5.7.9 Network protocols                     | 404        |
| 5.7.10 Miscellaneous services               | 411        |
| 5.7.11 Configuring services from the CLI    | 411        |
| 5.7.12 Chassis Internal Network (CIN)       | 414        |
| 5.7.13 Security                             | 415        |
| 5.7.14 File management                      | 416        |
| 5.7.15 Update AMM firmware                  | 418        |
| 5.7.16 Configuration management.            | 418        |
| 5.7.17 Restart AMM                          | 425        |
| 5.7.18 License Manager                      | 426        |
| 5.8 Service tools                           | 426        |
| 5.8.1 AMM Service Data                      | 427        |
| 5.8.2 Blade Service Data                    | 429        |
| 5.8.3 AMM Status                            | 431        |
| 5.8.4 Service Advisor                       | 433        |
|                                             | 405        |
| Abbreviations and acronyms                  | 435        |
| Related publications                        | 430        |
| IBM Bedbooks                                | 430        |
| Other publications                          | 409        |
|                                             | <u>409</u> |
|                                             | -1-10      |

| How to get Redbooks | . 441 |
|---------------------|-------|
| Help from IBM       | . 441 |

# **Notices**

This information was developed for products and services offered in the U.S.A.

IBM may not offer the products, services, or features discussed in this document in other countries. Consult your local IBM representative for information on the products and services currently available in your area. Any reference to an IBM product, program, or service is not intended to state or imply that only that IBM product, program, or service may be used. Any functionally equivalent product, program, or service that does not infringe any IBM intellectual property right may be used instead. However, it is the user's responsibility to evaluate and verify the operation of any non-IBM product, program, or service.

IBM may have patents or pending patent applications covering subject matter described in this document. The furnishing of this document does not give you any license to these patents. You can send license inquiries, in writing, to:

IBM Director of Licensing, IBM Corporation, North Castle Drive, Armonk, NY 10504-1785 U.S.A.

The following paragraph does not apply to the United Kingdom or any other country where such provisions are inconsistent with local law: INTERNATIONAL BUSINESS MACHINES CORPORATION PROVIDES THIS PUBLICATION "AS IS" WITHOUT WARRANTY OF ANY KIND, EITHER EXPRESS OR IMPLIED, INCLUDING, BUT NOT LIMITED TO, THE IMPLIED WARRANTIES OF NON-INFRINGEMENT, MERCHANTABILITY OR FITNESS FOR A PARTICULAR PURPOSE. Some states do not allow disclaimer of express or implied warranties in certain transactions, therefore, this statement may not apply to you.

This information could include technical inaccuracies or typographical errors. Changes are periodically made to the information herein; these changes will be incorporated in new editions of the publication. IBM may make improvements and/or changes in the product(s) and/or the program(s) described in this publication at any time without notice.

Any references in this information to non-IBM Web sites are provided for convenience only and do not in any manner serve as an endorsement of those Web sites. The materials at those Web sites are not part of the materials for this IBM product and use of those Web sites is at your own risk.

IBM may use or distribute any of the information you supply in any way it believes appropriate without incurring any obligation to you.

Information concerning non-IBM products was obtained from the suppliers of those products, their published announcements or other publicly available sources. IBM has not tested those products and cannot confirm the accuracy of performance, compatibility or any other claims related to non-IBM products. Questions on the capabilities of non-IBM products should be addressed to the suppliers of those products.

This information contains examples of data and reports used in daily business operations. To illustrate them as completely as possible, the examples include the names of individuals, companies, brands, and products. All of these names are fictitious and any similarity to the names and addresses used by an actual business enterprise is entirely coincidental.

#### COPYRIGHT LICENSE:

This information contains sample application programs in source language, which illustrate programming techniques on various operating platforms. You may copy, modify, and distribute these sample programs in any form without payment to IBM, for the purposes of developing, using, marketing or distributing application programs conforming to the application programming interface for the operating platform for which the sample programs are written. These examples have not been thoroughly tested under all conditions. IBM, therefore, cannot guarantee or imply reliability, serviceability, or function of these programs.

# Trademarks

IBM, the IBM logo, and ibm.com are trademarks or registered trademarks of International Business Machines Corporation in the United States, other countries, or both. These and other IBM trademarked terms are marked on their first occurrence in this information with the appropriate symbol (® or ™), indicating US registered or common law trademarks owned by IBM at the time this information was published. Such trademarks may also be registered or common law trademarks in other countries. A current list of IBM trademarks is available on the Web at http://www.ibm.com/legal/copytrade.shtml

The following terms are trademarks of the International Business Machines Corporation in the United States, other countries, or both:

AIX® BladeCenter® DS6000<sup>™</sup> DS8000® Enterprise Storage Server® IBM® IBM Flex System<sup>™</sup> IBM Systems Director Active Energy Manager™ Lotus® POWER® Power Systems™ POWER7® Redbooks® Redpaper™ Redbooks (logo) @ ® Storwize® System Storage® System x® WebSphere® X-Architecture® xSeries® z/OS®

The following terms are trademarks of other companies:

Intel, Intel Xeon, Pentium, Intel logo, Intel Inside logo, and Intel Centrino logo are trademarks or registered trademarks of Intel Corporation or its subsidiaries in the United States and other countries.

Linux is a trademark of Linus Torvalds in the United States, other countries, or both.

Linear Tape-Open, LTO, Ultrium, the LTO Logo and the Ultrium logo are trademarks of HP, IBM Corp. and Quantum in the U.S. and other countries.

Microsoft, Windows, and the Windows logo are trademarks of Microsoft Corporation in the United States, other countries, or both.

Java, and all Java-based trademarks and logos are trademarks or registered trademarks of Oracle and/or its affiliates.

Other company, product, or service names may be trademarks or service marks of others.

# Preface

IBM® BladeCenter® remains an innovative solution to running business solutions. IBM BladeCenter builds on the IBM commitment to integrating server, storage, and networking functionality with technology exchange and heterogeneous management. IBM BladeCenter offers the ease, density, availability, affordability, and scalability that are central to the blade technology promise.

IBM BladeCenter S combines the power of blade servers with integrated storage. It can hold up to six blade servers and up to 12 shared hot-swap 3.5-inch disk drives in just 7U of rack space.

BladeCenter S is the ideal solution for a branch office or distributed environment where servers, switches, and shared storage are all in one unit, or in environments where only 110V power is available.

This IBM Redbooks® publication provides a stand-alone reference compendium that you can use to quickly and easily set up a BladeCenter S. The book includes these sections:

- An overview of IBM BladeCenter servers and technology
- A technical review of the BladeCenter S and its options
- An in-depth explanation of storage zoning and configuration
- Step-by-step setup guides for both the advanced management module and Storage Configuration Manager

This book was written for a technical audience with limited or no experience with IBM BladeCenter solutions. After reading it, you should be able to successfully implement the BladeCenter S, customized to your specific needs.

### Authors

This book was produced by a team of specialists from around the world working at the International Technical Support Organization (ITSO), Raleigh Center.

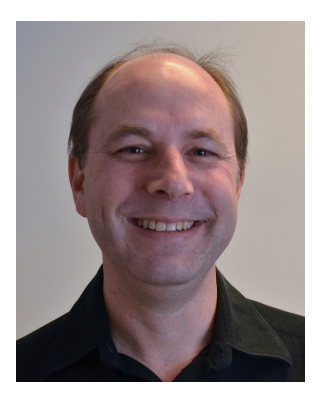

David Watts is a Consulting IT Specialist for IBM Redbooks in Raleigh NC in the US. He manages residencies and produces IBM Redbooks publications on hardware and software topics that are related to IBM Flex System<sup>™</sup>, IBM System x®, and BladeCenter servers and associated client platforms. He has authored over 200 books, papers, and Product Guides. He holds a Bachelor of Engineering degree from the University of Queensland (Australia), and has worked for IBM in both the United States and Australia since 1989. David is an IBM Certified IT Specialist, and a member of the IT Specialist Certification Review Board.

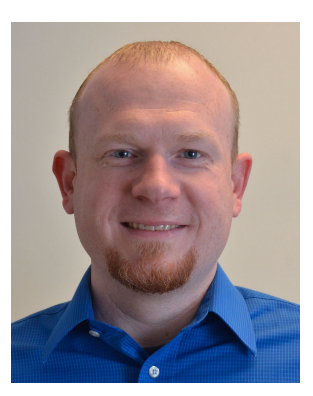

Josh Corder is a Platform Systems Engineer for a Fortune 50 retailer. He has more than 10 years experience designing, developing, deploying, and supporting server environments on multiple platforms that include IBM Power Systems<sup>™</sup>. His specialties are IBM AIX®, BladeCenter, and hardware solution design for large scale distributed computing environments. He recently worked with a cross-functional team on BladeCenter S system deployment.

**Guy Kempny** is an IT Consultant for CSSAU. He specializes in server virtualization and consolidation, Voice over IP solutions, and networking. Guy worked for IBM Australia for 19 years in various roles, including Project Management, IT Architect, and Technical Marketing. He has experience with x86 and IBM z/OS® platforms, speech software, IBM Lotus® and IBM WebSphere<sup>®</sup>. He is experienced with server design solutions based on IBM System x and BladeCenter systems. Guy was an IT Specialist for IBM corporate sports sponsorship and large-scale events, including IBM Program Manager for Sydney 2000 Olympic Games. Guy has authored five previous IBM Redbooks publications.

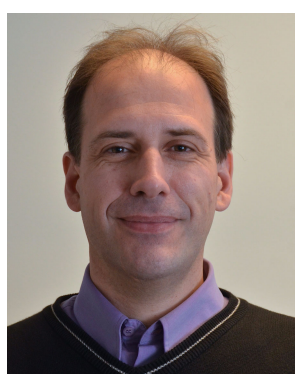

xii Implementing the IBM BladeCenter S Chassis

Thanks to the authors of the previous edition of this book:

- David Watts
- Michael Hurman
- Leimar Braz da Silva

Thanks to the authors of the IBM Redpaper<sup>™</sup> *Implementing the IBM BladeCenter S Chassis*, REDP-4357, which formed the basis of this book:

- David Watts
- Justin Morosi
- Michael Hurman

Thanks to the following people for their contributions to this project:

Tamikia Barrow Deana Coble Mary Comianos Shari Deiana Linda Robinson International Technical Support Organization

Meleata Pinto David Tareen IBM Marketing

Ke Jie Cao Carrie JC Chang Andy Ehrenzeller Sharon HY Hsu Phil Johnson Rick CH Lin William WJ Liu Marc Stracuzza Chelsea CH Wu Joyce PY Yen IBM Development

## Now you can become a published author, too!

Here's an opportunity to spotlight your skills, grow your career, and become a published author—all at the same time! Join an ITSO residency project and help write a book in your area of expertise, while honing your experience using leading-edge technologies. Your efforts will help to increase product acceptance and customer satisfaction, as you expand your network of technical contacts and

relationships. Residencies run from two to six weeks in length, and you can participate either in person or as a remote resident working from your home base.

Find out more about the residency program, browse the residency index, and apply online at:

ibm.com/redbooks/residencies.html

### **Comments welcome**

Your comments are important to us!

We want our books to be as helpful as possible. Send us your comments about this book or other IBM Redbooks publications in one of the following ways:

► Use the online Contact us review Redbooks form found at:

ibm.com/redbooks

Send your comments in an email to:

redbooks@us.ibm.com

Mail your comments to:

IBM Corporation, International Technical Support Organization Dept. HYTD Mail Station P099 2455 South Road Poughkeepsie, NY 12601-5400

# Stay connected to IBM Redbooks

► Find us on Facebook:

http://www.facebook.com/IBMRedbooks

Follow us on Twitter:

http://twitter.com/ibmredbooks

• Look for us on LinkedIn:

http://www.linkedin.com/groups?home=&gid=2130806

Explore new Redbooks publications, residencies, and workshops with the IBM Redbooks weekly newsletter:

https://www.redbooks.ibm.com/Redbooks.nsf/subscribe?OpenForm

• Stay current on recent Redbooks publications with RSS Feeds:

http://www.redbooks.ibm.com/rss.html

# 1

# Introduction to the IBM BladeCenter S chassis

The IBM BladeCenter S is designed for small and midsized offices. and for distributed environments. The BladeCenter S is a high-density, high-performance integrated rack-mounted server system. It supports up to six blade servers that can share common resources, such as power, cooling, management, I/O resources, and storage within a single BladeCenter S chassis.

This chapter introduces IBM BladeCenter with the following topics:

- ► 1.1, "IBM BladeCenter" on page 2
- ► 1.2, "Why BladeCenter S" on page 4
- ▶ 1.3, "BladeCenter concepts and terminology" on page 5
- ▶ 1.4, "Disk Storage Module and Storage concepts" on page 8
- ▶ 1.5, "Blade servers" on page 11
- ▶ 1.6, "BladeCenter S server support matrix" on page 26

# 1.1 IBM BladeCenter

Since 2002, there have been numerous improvements and enhancements to the original BladeCenter. However, the core concepts and terminology have remained the same. This section contains a summary of the most important concepts and components that are used throughout this paper.

Currently, there are four chassis in the BladeCenter family:

- IBM BladeCenter S has internal storage, autosensing power supplies (110 V or 220 V), and a simple "select and click" setup wizard. It is designed for small to medium size businesses and remote offices.
- IBM BladeCenter E provides the greatest blade density per rack of the BladeCenter family, high levels of energy efficiency, and support for a wide range of common I/O fabrics.
- IBM BladeCenter H delivers high performance, extreme reliability, and ultimate flexibility for the most demanding IT environments.
- IBM BladeCenter HT models are designed for high-performance flexible telecommunications environments. They support high-speed internetworking technologies, such as 10G Ethernet, and provide a robust platform for next-generation networks (NGNs).

All four chassis share a common set of blades and standard switch modules. Additionally, BladeCenter H and HT offer high-speed I/O bays for high-speed switches such as 10 Gb Ethernet or QDR InfiniBand.

The IBM BladeCenter S is a departure from the rest of the BladeCenter family because it is specifically designed to be used outside of the data center. Acting on feedback from the small to medium size marketplace, IBM created a chassis that has similar features to the other models, but in a much more flexible and customizable form factor. The BladeCenter S uses the existing product portfolio of the BladeCenter family, and adds a few new model-specific options.

The BladeCenter S is shown in Figure 1-1.

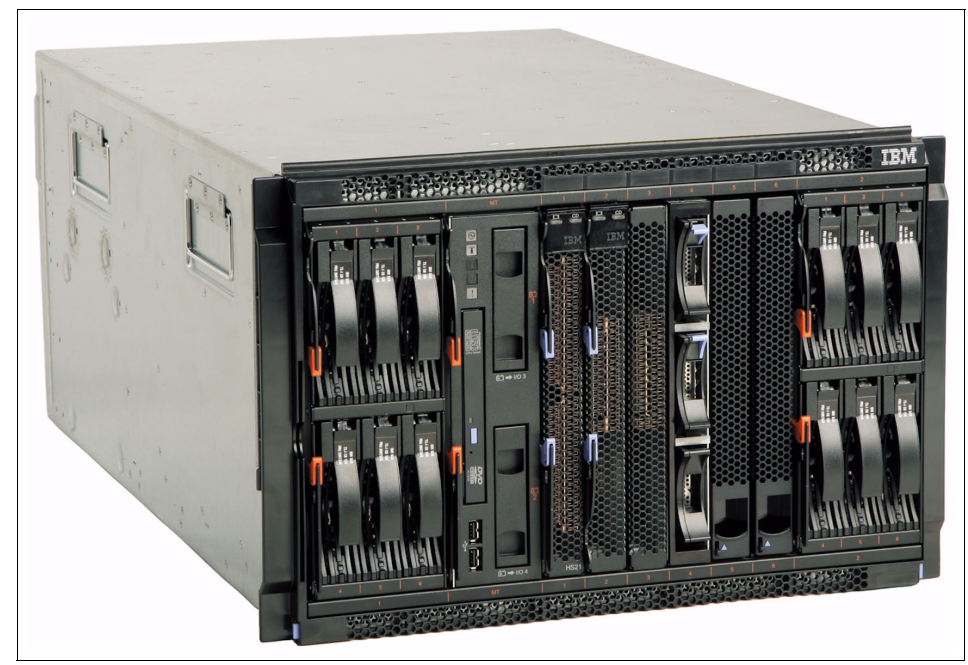

Figure 1-1 IBM BladeCenter S

One of the most unique aspects of the BladeCenter S is its onboard SAS/SATA storage capability. The chassis can accommodate up to twelve 3.5-inch hard disk drives in two standard storage modules. These disks can be assigned and accessed directly by the blades in the chassis. For more information about the BladeCenter S chassis, see Chapter 2, "BladeCenter S technical overview" on page 29.

Although the BladeCenter S has many unique features, its ultimate strength lies in its ability to use almost all of the existing BladeCenter blade servers and I/O modules. Because of this unprecedented interoperability, BladeCenter S can be configured to provide enterprise level functionality and availability in virtually any environment.

The BladeCenter S chassis allows for either six single-slot blade servers or three double-slot blade servers. However, several blade server models and widths can be intermixed in one chassis simultaneously to support virtually any requirement (subject to power and cooling requirements). For more information about each of the current Blade models, see 1.6, "BladeCenter S server support matrix" on page 26.

# 1.2 Why BladeCenter S

IBM BladeCenter S combines the power of blade servers with integrated storage, all in an easy-to-use package that is designed specifically for the office and distributed enterprise environment.

This configuration provides the following cost benefits over traditional rack mounted servers, among others:

- Blades and modules use the space inside their chassis efficiently, fitting more computing density into the same physical space.
- Blade nodes share the management, networking, power, and cooling modules, offering lower overhead and cost savings.
- In contrast to traditional rack-mounted servers, most blades and chassis modules can be replaced without tools or special knowledge. This advantage translates to improved reliability, faster service restoration after an outage, and cheaper support costs.
- Replaceable blades, storage, and networking modules mean that you can add new and alternative technologies without replacing entire servers, enduring long outages, or having to go through painful migrations.
- Blades make it easier than ever to try new ideas and technologies to improve your business.

#### Examples of good solutions for BladeCenter S

Company A has an older application that is central to their business model. It requires an older version of Linux, is not virtualized, and the cost to move away from the system is expensive. In the meantime, they want to test customer analytic software that requires Windows Server 2012. Their storage requirements are low, but the new software has robust system requirements.

Company A can benefit greatly from the BladeCenter S product line. They can use an entry level HS23E blade to support older applications, and add a more powerful x86 blade to support the new software. Using the drive and storage modules in the chassis provides all of their business requirements in one package. They would have four remaining slots for growth, increasing their speed to market and lowering their overall support costs.

Company B is a large pharmacy retailer with several hundred locations throughout the United States. Each location has nearly a hundred clients that depend on a back-office server for the point of sale system. If the server crashes, the entire location cannot service their customers. They have no onsite IT personnel and no real data center environment in their stores. The business is losing money as their rack mounted servers age in the environment. Company B must remain flexible because retail trends change quickly and they do not want to fall behind the competition.

Company B is also a good example of an environment where the BladeCenter S can be a great benefit. The solution provides a flexible "store in a box" solution that can run in the manager's office or any secured location on the existing power infrastructure. Store employees can be used for support by working with remote personnel off-site. Adding two blades in a clustered configuration and using the SAS RAID Modules provides a highly available solution that had plenty of room for growth. It also provides support for Windows, Linux, or AIX across multiple blade types.

## **1.3 BladeCenter concepts and terminology**

This section describes the main terms and concepts that are described in this book.

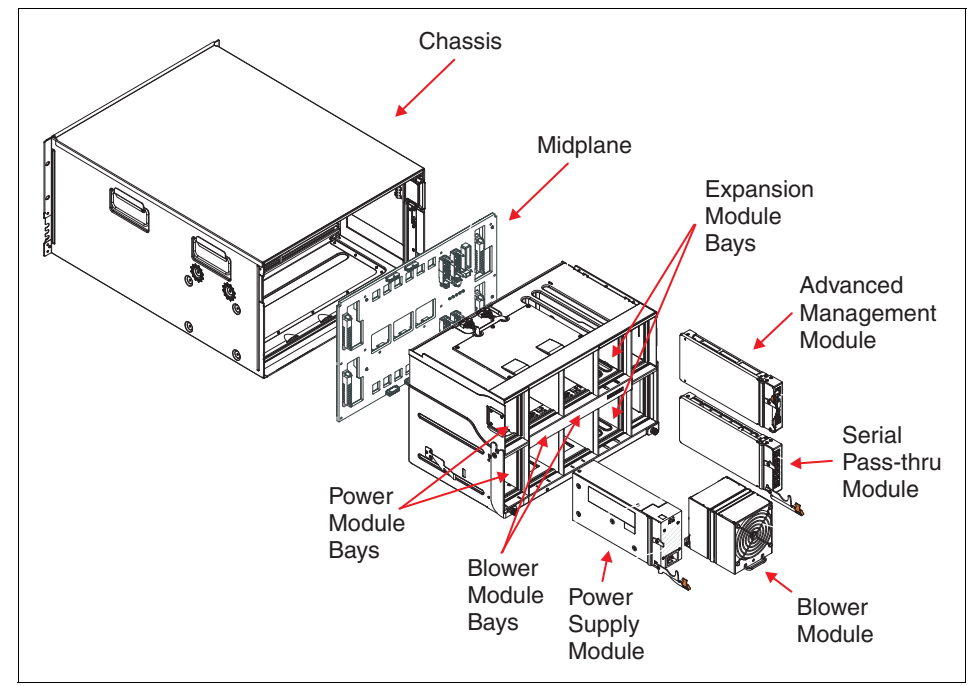

Figure 1-2 shows an illustration of the internal components of BladeCenter S.

Figure 1-2 Exploded view of BladeCenter S components

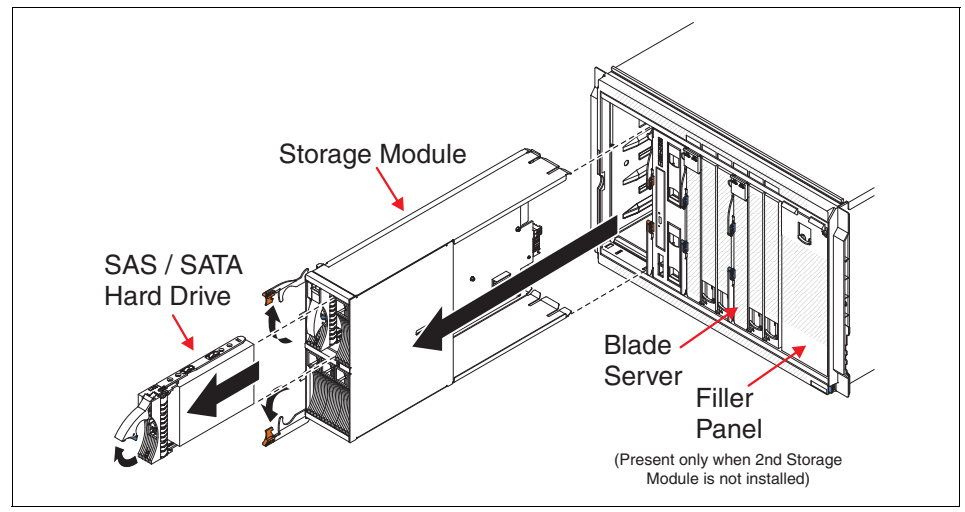

Figure 1-3 shows an illustration of the storage module for the BladeCenter S.

Figure 1-3 Exploded view of a storage module for BladeCenter S

The following are the commonly used terms:

Chassis

The term chassis typically refers to the physical frame of the BladeCenter, including the interconnects that are contained within the frame: The midplane, power supply, and blower modules.

Although the chassis does not possess any inherent intelligence, it does contain a significant amount of circuitry. This circuitry is often referred to as paths within the chassis. These paths comprise the backbone of the BladeCenter and allow it to share the servers, switches, and power.

Blade servers

Any serve that is designed in the standard BladeCenter form factor is considered to be a blade server, or *blade*. Blades are universal in size and shape. They can be inserted in any of the existing BladeCenter portfolio. However, processor power demands might prevent their usage in all chassis.

Blades consist of a system board, processors, memory, expansion ports, and two redundant midplane connections. They do not contain a power supply, cooling fan, or any directly accessible I/O connections. Blades rely on the chassis to provide all necessary power, cooling, connectivity, and management.

Midplane

The midplane is the physical circuit board that is responsible for providing all power and connectivity to the chassis' blades. The midplane is set up so that there is a series of upper connection points and an identical set of lower connection points. These provide power and redundancy. On the opposite side of the midplane are other numerous connection points, which allow for power supply, blower, and expansion module bay connectivity.

The power supply and blower connections on the midplane function independently of their upper or lower status. However, the expansion bays are uniquely pathed to upper or lower connections points as they relate to blades. The midplane does not possess any intelligence. It is strictly a pass-through mechanism for blade, module bay, and power connectivity.

I/O module bays

There are several I/O module bays, power supply bays, and management module bays on all BladeCenter models. BladeCenter S also has a serial pass-through bay and two storage module bays. These bays are all directly connected to the midplane. However, they do not necessarily correlate to the upper or lower connections of the blade servers.

Power supply and blower modules are independent of blade connectivity. The management module bay can communicate to a blade through the upper or lower midplane connection. The expansion module bays have committed communication paths that are mapped directly to upper or lower connections for the blade slots in the chassis.

Advanced management module

The advanced management module (AMM) is the center point for the BladeCenter infrastructure intelligence. The AMM is the primary means of management for the chassis, and controls all aspects of power, connectivity, and communication. It uses an upgradeable firmware and web user interface to run all routine hardware-based management tasks for blades, expansion modules, and configuration of storage modules.

The AMM also acts as a proxy for expansion modules. This configuration allows access by using direct (that is, IP address) or indirect (that is, internal chassis) methods for specific module management.

Serial Pass-thru Module

When installed in a BladeCenter S, the Serial Pass-thru Module provides direct serial console access to each blade slot in the system. This optional module can be installed only in the Serial Pass-thru Module bay of a BladeCenter S.

The module has six external RJ45 console access ports on it, each of which is physically pathed directly to a blade slot. The module was designed for

serial console access only, and it is not intended for use by modems or other serial port devices.

Expansion card

To provide access to the I/O module bays in a BladeCenter, it is sometimes necessary to install an expansion card (sometimes referred to as a *daughter card*) on the system board of a blade server. When installed in a blade server, the card enables extra paths to specific I/O module bays. The card typically provides two paths, one to each I/O module bay, for redundancy.

Storage module

The concept of a chassis with a self-contained disk subsystem or storage module is unique to the BladeCenter S. The module is fundamentally a collection of disk drives that are made accessible through a SAS module and a SAS daughter card. The SAS module is responsible for both the provisioning of physical disk drives through zoning and for failover redundancy when two SAS modules are present.

When installed, the SAS expansion card acts as an extra RAID controller for the blade server. The expansion card can address only those disks that are assigned to it from the SAS module, and can create arrays only from those disks.

# 1.4 Disk Storage Module and Storage concepts

A storage module and the hard disk drives installed in that storage module are commonly referred to as *integrated shared storage*. There are various hard disk drive types available, so it is important to understand the features and benefits of each type. This section explains the types that are supported in IBM BladeCenters. Certain considerations must be taken into account because there might be specific hardware requirements to support certain types.

- SAS disk: Serial-Attached SCSI disks are designed for high performance requirements where maximum throughput and transaction capability is needed.
- SATA disk: Serial Advanced Technology Attachment disks are designed to provide lower-cost mass storage capacity, when compared to SAS disk. They are designed for systems where performance is not a requirement.

Near line (NL) disks: NL disks are designed to provide lower-cost mass storage capacity, and can be either SATA or SAS disks.

#### 1.4.1 Serial Advanced Technology Attachment (SATA)

Serial Advanced Technology Attachment (SATA or Serial ATA) is a successor of the widely used Parallel Advanced Technology Attachment (PATA) or Enhanced Integrated Drive Electronics (EIDE) interface used to attach separate drive options, including HDDs.

Traditional or desktop SATA drives are intended for use in 8x5 hours of operation (eight hours per day, five days per week) in low I/O single user desktop workload environments. They do not fit well into server environments.

IBM SATA HDDs provide reliable and most energy-efficient and cost-efficient storage per GB for lightly loaded departmental applications that store user data, such as file servers and email servers. They are also good for infrequent bandwidth-intensive sequential workloads such as archives, imaging, multimedia libraries, and disk backups.

#### 1.4.2 Serial-Attached SCSI (SAS)

The serial-attached Small Computer System Interface (serial-attached SCSI, or SAS) connectivity technology is an evolution of the parallel SCSI Interface. It is intended to overcome performance and scalability limitations of bus topology while providing enterprise-class reliability and software stack compatibility.

The most recent SAS specification features 6 Gbps SAS connectivity. Because of its high performance, reliability, and scalability features, the SAS interface is widely used in the IBM System x server systems for both internal and external storage connectivity for wide range of applications and usage patterns.

In general, three types of devices form the SAS topology: SAS initiators, SAS or SATA targets, and SAS expanders:

- The initiators are the SAS controllers, that is, the IBM SAS RAID controllers or SAS Host Bus Adapters (HBAs).
- The targets are the end-point devices, such as disk or tape drives. SAS targets can be directly connected to the SAS initiator ports, or indirectly through SAS expanders (or even a sequence of SAS expanders).
- The SAS expander is a switch device that connects more target devices to the initiator than the number of ports the initiator has. This dramatically increases SAS fabric scalability without sacrificing reliability and performance. In addition, expanders support wide SAS links (or aggregated links) that consist

of several narrow SAS links for expander-expander or expander-initiator connections to increase overall performance of the fabric.

#### 1.4.3 Near line disk drives (NL disks)

Data that are stored on an NL disk drive are intended to be accessed infrequently, but require 24x7 availability. From the application perspective, these drives are commonly used for storing archives, document images, multimedia libraries, and backups. There are two types of NL drives: NL SATA and NL SAS.

#### **NL SATA**

NL SATA is also commonly referred as *Enterprise SATA*. These disks use native SATA interfaces, and have the same capacity and performance characteristics as traditional or desktop SATA drives. However, NL SATA drives have better reliability and tolerance to vibration than traditional SATA drives, and are designed for 24x7 hours of operation.

In general, reliability and tolerance to vibration of NL SATA drives are twice that of traditional SATA drives. Vibration tolerance is important for deployment of multi-drive arrays, such as RAID arrays, to eliminate risk of read/write errors and retry cycles because of HDD rotational vibration interference.

Because of these advantages, IBM System x servers always use NL SATA drives as they offer almost twice the reliability, better support of multi-drive RAID array deployments, and 24x7 hours of operation (24 hours per day, 7 days per week) in multi-user workload environments. They do so without significant cost disadvantage when compared to desktop SATA drives.

#### NL SAS

NL SAS has the same performance, capacity, and reliability characteristics as NL SATA drives. The only difference is that NL SAS drives provide native SAS interface capabilities, including dual-RAID.

#### Redundant Array of Independent Disks (RAID)

To increase performance and reliability of the disk subsystem, *Redundant Array of Independent Disk* (RAID) arrays are commonly used. A RAID array is a group of physical disks that uses certain common method to distribute data across the disks. The data are distributed by *stripe units*. A stripe unit is the portion of data that are written to one disk drive immediately before the write operation continues on next drive. When the last drive in array is reached, the write operation continues on the first drive in the block that is adjacent to the previous stripe unit written to this drive, and so on.

The group of stripe units that are subsequently written to all drives in the array (from the first drive to the last drive) before write operation continues on the first drive, called a *stripe*. The process of distributing data in this way is called *striping*. A stripe unit is a minimal element that can be read from or written to the RAID array. Stripe units can contain data or recovery information.

The particular striping method that is used for data distribution is also known as the *RAID level*. The RAID level reduces availability, performance, and available storage capacity because achieving redundancy always lessens disk space by the amount reserved for storing recovery information.

There are basic RAID levels (0, 1, 5, and 6) and spanned RAID levels (00, 10, 50, and 60). *Spanned RAID arrays* combine two or more basic RAID arrays to provide higher performance, capacity, and availability by overcoming limitation of the maximum number of drives per array supported by a particular RAID controller.

## 1.5 Blade servers

IBM BladeCenter servers support a wide selection of processor technologies and operating systems. This flexibility allows you to run all of your diverse workloads inside a single architecture. The slim, hot-swappable blade servers fit in a single chassis similar to books in a bookshelf. Each blade server is an independent server with its own processors, memory, storage, network controllers, operating system, and applications. The blade server simply slides into a bay in the chassis and plugs into a midplane or backplane, sharing power, fans, diskette drives, switches, and ports with other blade servers.

The benefits of the blade approach are obvious to anyone tasked with running down hundreds of cables strung through racks just to add and remove servers. With shared switches and power units, precious space is freed up, and blade servers enable higher density with far greater ease.

**Note:** This book covers only a subset of the blade servers that are supported by the IBM BladeCenter S chassis, specifically the latest models. Table 1-8 on page 27 shows a complete list of the blade servers that are supported in the IBM BladeCenter S.

The following servers are covered in this section:

- 1.5.1, "BladeCenter HS23 server" on page 12
- 1.5.2, "BladeCenter HS23E server" on page 14
- 1.5.3, "BladeCenter HX5 server" on page 16

- ► 1.5.4, "BladeCenter PS700, PS701, PS702 servers" on page 18
- ► 1.5.5, "BladeCenter PS703 server" on page 24

#### 1.5.1 BladeCenter HS23 server

The IBM BladeCenter HS23 server types 7875 and 1929 are next-generation high density, high performance, single-width blade servers. These servers can support up to two multi-core Intel Xeon microprocessors. They are ideally suited for medium and large businesses for virtualization, hosted client, SAP, and enterprise applications.

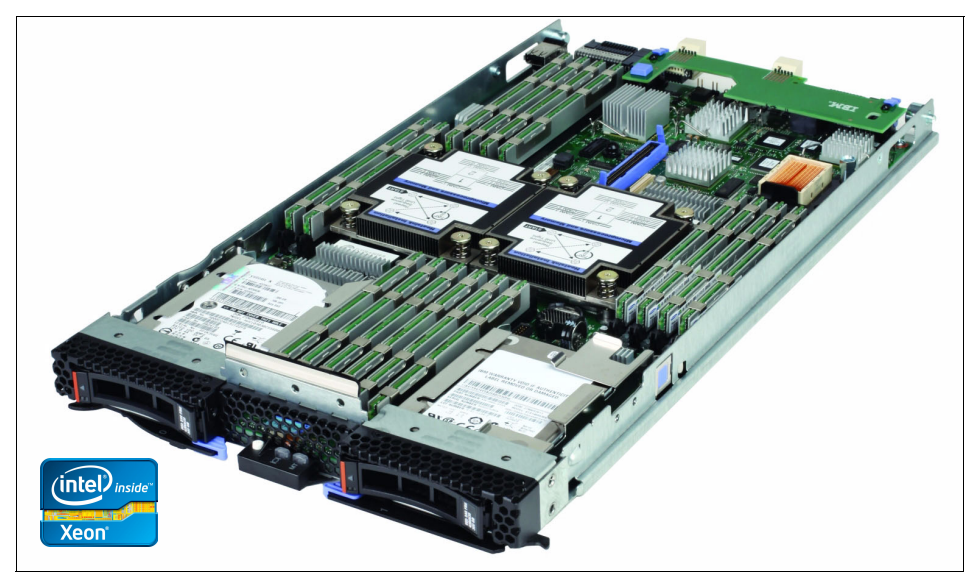

Figure 1-4 shows the HS23 server with its cover removed.

Figure 1-4 BladeCenter HS23

Table 1-1 lists some of the standard features and specifications of the HS23 server.

| Components | Specifications                                                                                                    |
|------------|----------------------------------------------------------------------------------------------------|
| Processor  | Up to two Intel Xeon processor E5-2600 product family processors with eight-core (up to 2.7 GHz), six-core (up to 2.9 GHz), quad-core (up to 3.3 GHz), or dual-core (up to 3.0 GHz). Two QPI links up to 8.0 GT/s each. Up to 1600 MHz memory speed. Up to 20 MB L3 cache. |
| Chipset    | Intel C600.                                                                                                    |

Table 1-1 HS23 server specifications

| Components                  | Specifications                                                                                                    |
|-----------------------------|----------------------------------------------------------------------------------------------------|
| Memory                      | Up to 16 DDR3 DIMM sockets (8 DIMMs per processor) using very low profile (VLP) DIMMs. Support for up to 1600 MHz memory speed, depending on the processor. Four memory channels per processor (2 DIMMs per channel).                                                                                                    |
| Memory maximums             | Up to 512 GB with 16x 16 GB RDIMMs and two processors.                                                                                                    |
| Memory protection           | ECC, Chipkill, memory mirroring, and memory rank sparing.                                                                                                    |
| Disk drive bays             | Two 2.5" hot-swap SAS/SATA drive bays that support SAS, SATA, and SSD drives.                                                                                                    |
| Maximum internal<br>storage | Up to 1.8 TB with 900 GB 2.5" SAS HDDs, up to 2 TB with 1 TB 2.5" NL SAS HDDs, up to 2 TB with 1 TB 2.5" SATA HDDs, or up to 512 GB with 256 GB 2.5" SATA SSDs. Intermix of SAS and SATA HDDs and SSDs is supported.                                                                                                    |
| RAID support                | RAID 0, 1, 1E, and 10 with integrated LSI SAS2004 controller.                                                                                                    |
| Network interfaces          | Two Gigabit Ethernet ports and two 10 Gb Ethernet ports with integrated Emulex BladeEngine 3 (BE3) controller.                                                                                                    |
| PCI Expansion slots         | One CIOv slot (PCIe 3.0 x8) and one CFFh slot (PCIe 3.0 x16). Two extra PCIe 2.0 x8 standard form factor slots (slot 1 is full-height full-length, slot 2 is full-height half-length) with the optional PCI Express Gen 2 Expansion Blade II. One HS23 supports up to four PCIe expansion blades (8 slots). Up to four optional GPU expansion blades with either NVIDIA Tesla M2090, M2075, or M2070Q graphics processing units. |
| Ports                       | One internal USB port (for embedded hypervisor).                                                                                                    |
| Hot-swap<br>components      | Hard disk drives.                                                                                                    |
| Systems<br>management       | UEFI, IBM Integrated Management Module II (IMM2) with Renesas SH7757 controller, Predictive Failure Analysis, light path diagnostics panel, Automatic Server Restart, IBM Systems Director, and IBM Systems Director Active Energy Manager™, IBM ServerGuide.                                                                                                    |
| Security features           | Power-on password, administrator's password, Trusted Platform Module (TPM 1.2).                                                                                                    |
| Video                       | Matrox G200eR2 video core with 16 MB video memory that is integrated into the IMM2. Maximum resolution is 1600x1200 at 75 Hz with 16 M colors (32 bits per pixel).                                                                                                    |
| Operating systems supported | Microsoft Windows Server 2012, 2008 R2, and 2008 (x64), Red Hat Enterprise Linux 5 (x64) and 6 (x86 and x64), SUSE Linux Enterprise Server 10 (for AMD64/EM64T) and 11 (for x86 and AMD64/EM64T), VMware ESX 4.1 and ESXi 4.1, and VMware vSphere 5.                                                                                                    |

For more information about the HS23, see the IBM Redbooks product guide, available at:

http://www.redbooks.ibm.com/abstracts/tips0843.html

#### 1.5.2 BladeCenter HS23E server

The IBM BladeCenter HS23E server is a performance for value blade server that is optimized for energy efficiency and density by offering flexible configuration options. Designed specifically for use in business critical and entry virtualization applications, the blade offers higher performance with 1600 MHz memory and optimal processor performance in a standard 30 mm form factor.

The HS23E supports the latest Intel Xeon processor E5-2400 product family, two ports of 1 Gb Ethernet, high-capacity, high-throughput memory, and high speed I/O, including Virtual Fabric adapters for IBM BladeCenter. In addition, the HS23E is compatible with the BladeCenter E, S, H, and HT chassis.

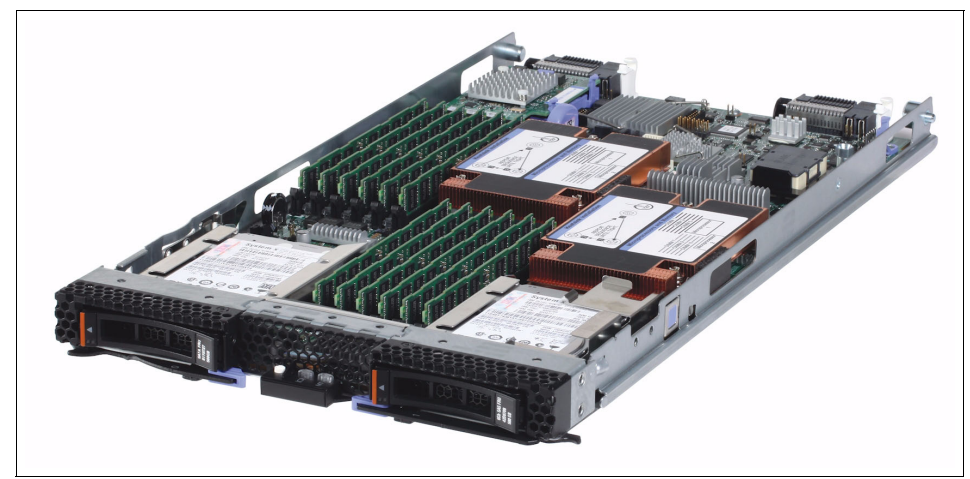

Figure 1-5 shows a blade server HS23E with its top cover removed.

Figure 1-5 BladeCenter HS23E

Table 1-2 lists some of the standard features and specifications of the HS23 server.

| Components                  | Specifications                                                                                                    |
|-----------------------------|----------------------------------------------------------------------------------------------------|
| Processor                   | Up to two Intel Xeon processor E5-2400 product family processors with eight cores (up to 2.3 GHz), six cores (up to 2.4 GHz), or four cores (up to 2.2 GHz), one QPI link up to 8.0 GTps, up to 1600 MHz memory speed, up to 20 MB L3 cache; one Intel Xeon processor E5-1410 with four cores at 2.8 GHz, 10 MB L3 cache, and 1333 MHz memory speed; or one Intel Pentium processor 1400 product family with two cores up to 2.8 GHz, 5 MB L3 cache, and 1066 MHz memory speed. |
| Chipset                     | Intel C600 series.                                                                                                    |
| Memory                      | Up to 12 DDR3 DIMM sockets (six DIMMs per processor) using Very Low Profile (VLP) DIMMs. Support for up to 1600 MHz memory speed depending on the processor. Three memory channels per processor (two DIMMs per channel).                                                                                                    |
| Memory maximums             | Up to 192 GB with 12x 16 GB RDIMMs and two processors.                                                                                                    |
| Memory protection           | ECC, Chipkill, memory mirroring, and memory sparing.                                                                                                    |
| Disk drive bays             | Two 2.5" hot-swap SAS/SATA drive bays that support SAS, SATA, and SSD drives.                                                                                                    |
| Maximum internal<br>storage | Up to 1.8 TB with 900 GB 2.5-inch SAS HDDs, up to 2 TB with 1 TB 2.5-inch NL SAS or SATA HDDs, or up to 400 GB with 200 GB 2.5-inch SATA SSDs. An intermix of SAS and SATA HDDs and SSDs is supported by the optional H1135.                                                                                                    |
| RAID support                | Up RAID 0 and 1 with C105 (support for SATA HDDs only). Optional RAID 0, 1, 10, and 1E with H1135 (support for SAS/SATA HDDs and SSDs).                                                                                                    |
| Network interfaces          | Two Gigabit Ethernet ports with an integrated Broadcom BCM5718 controller.                                                                                                    |
| PCI Expansion slots         | One CIOv slot (PCIe 3.0 x8) and one CFFh slot (PCIe 3.0 x16). Two extra PCIe 2.0 x8 standard form factor slots (slot 1 is full-height full-length, slot 2 is full-height half-length) with the optional PCI Express Gen 2 Expansion Blade II. One HS23 supports up to four PCIe expansion blades (8 slots). Up to four optional GPU expansion blades with either NVIDIA Tesla M2090, M2075, or M2070Q graphics processing units.                                                |
| Ports                       | One internal USB port (for embedded hypervisor).                                                                                                    |
| Hot-swap components         | Hard disk drives and solid-state drives.                                                                                                    |

Table 1-2 HS23E server specifications

| Components                  | Specifications                                                                                                    |
|-----------------------------|----------------------------------------------------------------------------------------------------|
| Systems management          | UEFI, Renesas SH7757 controller-based IBM Integrated Management Module<br>II (IMM2) with remote presence (graphics, keyboard and mouse, and virtual<br>media), Predictive Failure Analysis, light path diagnostics panel, Automatic<br>Server Restart, IBM Systems Director, IBM Systems Director Active Energy<br>Manager, IBM ServerGuide, and IBM FastSetup. |
| Security features           | Power-on password, administrator's password, Trusted Platform Module (TPM 1.2).                                                                                                    |
| Video                       | Matrox G200eR2 video core with 16 MB video memory that is integrated into the IMM2. Maximum resolution is 1600x1200 at 75 Hz with 16 M colors (32 bits per pixel).                                                                                                    |
| Operating systems supported | Microsoft Windows Server 2008 R2 and 2008 (x64), Red Hat Enterprise Linux 5 (x64) and 6 (x86 and x64), SUSE Linux Enterprise Server 10 (x64) and 11 (x86 and x64), VMware ESX 4.1 and ESXi 4.1 embedded hypervisor, VMware vSphere 5 and 5.1.                                                                                                    |

For more information about the HS23E, see the IBM Redbooks product guide, available at:

http://www.redbooks.ibm.com/abstracts/tips0887.html

#### 1.5.3 BladeCenter HX5 server

The IBM BladeCenter HX5 Type 7873, 7872, 1910, and 1909 blade servers are high-density, scalable blade servers that are ideally suited for high performance and virtualized environments. A BladeCenter HX5 can be combined with the IBM MAX5 for BladeCenter expansion blade to provide memory expansion for medium to large businesses.

The IBM BladeCenter HX5 server is a blade server that is based on the fifth generation of the IBM Enterprise X-Architecture®. It delivers innovation with enhanced scalability, reliability, and availability features to enable optimal performance for databases, enterprise applications, and virtualized environments.

The IBM BladeCenter HX5 supports up to two processors, using latest "EX" generation of Intel Xeon processor E7 family. Two HX5 servers can be connected together for a high-performance single image with four processors and up to 1 TB of RAM in a blade form factor. For applications that must maximize available memory but that do not need four processors, a single HX5 server can be attached to an MAX5 memory expansion blade to form a single image with two processors and up to 1.25 TB of RAM. This level of processing and memory capacity is ideal for large-scale database or virtualization requirements.

Figure 1-6 shows a four socket HX5 blade server.

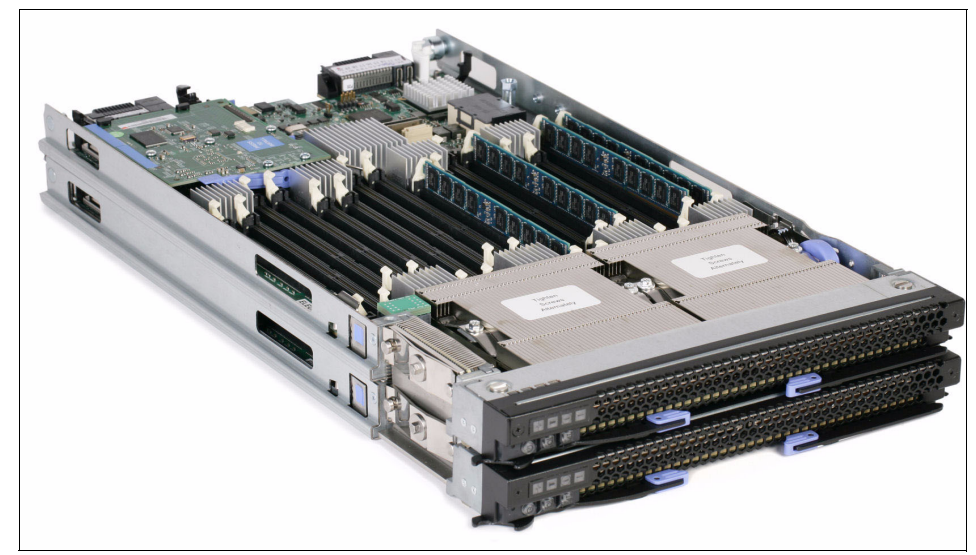

Figure 1-6 Two IBM BladeCenter HX5 servers forming one single 4-way server

Table 1-3 lists some of the standard features and specifications of the HX5 server.

Table 1-3 HX5 server specifications

| Components        | Specifications                                                                                                    |
|-------------------|----------------------------------------------------------------------------------------------------|
| Processor         | Machine type 7873: Intel Xeon E7-8800, E7-4800, and E7-2800 families, up to 10 cores Intel Xeon 7500 and 6500 processors; 4/6/8 cores, up to 2.66 GHz. Up to two processors per single wide HX5; scalable to four processors. |
| Chipset           | Machine type 7873: Intel Xeon E7-8800, E7-4800, and E7-2800 families, up to 10 cores.                                                                                                    |
| Memory            | Single node: 16 DIMM sockets.<br>Two nodes: 32 DIMM sockets total.<br>Single node + MAX5: 40 DIMM sockets total (MAX5 adds 24 sockets).                                                                                       |
| Memory maximums   | <ul> <li>Machine type 7873 supports the use of 32 GB DIMMs:</li> <li>Single node: 512 GB.</li> <li>Two nodes: 1 TB.</li> <li>Single node + MAX5: 1.25 TB.</li> </ul>                                                          |
| Memory protection | ECC, ChipKill, Memory Mirroring, Memory Sparing, Redundant Bit Steering (MAX5 or servers with E7 processors only, x4 DIMMs only).                                                                                             |
| Disk drive bays   | Two non-hot-swap bays per single-wide HX5 supporting solid-state drives.                                                                                                    |

| Components                     | Specifications                                                                                                    |
|--------------------------------|----------------------------------------------------------------------------------------------------|
| Maximum internal storage       | Up to 800 GB of solid-state storage per single-wide HX5 (with 400 GB SSDs).                                                                                                    |
| RAID support                   | Optional RAID-0, -1, -1E.                                                                                                    |
| Network interfaces             | Broadcom 5709S onboard NIC with dual Gigabit Ethernet ports with TOE Some models: Emulex Virtual Fabric 10 Gb Expansion Card (CFFh).                                                                                                    |
| PCI Expansion slots            | One CIOv slot (standard PCIe daughter card) and one CFFh slot (high-speed PCIe daughter card) for total of eight ports of I/O to each blade. This number includes four ports of high-speed I/O Scalable, and up to 16 ports of I/O in 4-socket, double wide form factor. |
| Ports                          | One internal USB port (for embedded hypervisor).                                                                                                    |
| Hot-swap components            | Hard disk drives and solid-state drives.                                                                                                    |
| Systems management             | Integrated systems management processor.                                                                                                    |
| Security features              | Power-on password, administrator's password, Trusted Platform Module (TPM 1.2).                                                                                                    |
| Video                          | Integrated Matrox G200eV video controller.                                                                                                    |
| Operating systems<br>supported | Microsoft Windows, Red Hat Linux, SUSE Linux, VMware.                                                                                                    |

For more information about the HX5, see the IBM Redbooks product guide, available at:

http://www.redbooks.ibm.com/abstracts/tips0824.html?Open

### 1.5.4 BladeCenter PS700, PS701, PS702 servers

The BladeCenter PS700, PS701, and PS702 blades are Power Systems blades for 64-bit applications. Based on IBM Performance Optimization with Enhanced RISC (IBM POWER®) Architecture technologies, they are designed to minimize complexity, improve efficiency, automate processes, reduce energy consumption, and scale easily. The IBM POWER7® processor-based blades support AIX, IBM i, and Linux operating systems. Their ability to coexist in the same chassis with other IBM BladeCenter blade servers enhances the ability to deliver the rapid return of investment (ROI) that is demanded by clients and businesses.
Figure 1-7 shows the IBM BladeCenter PS700, PS701, and PS702 blade servers.

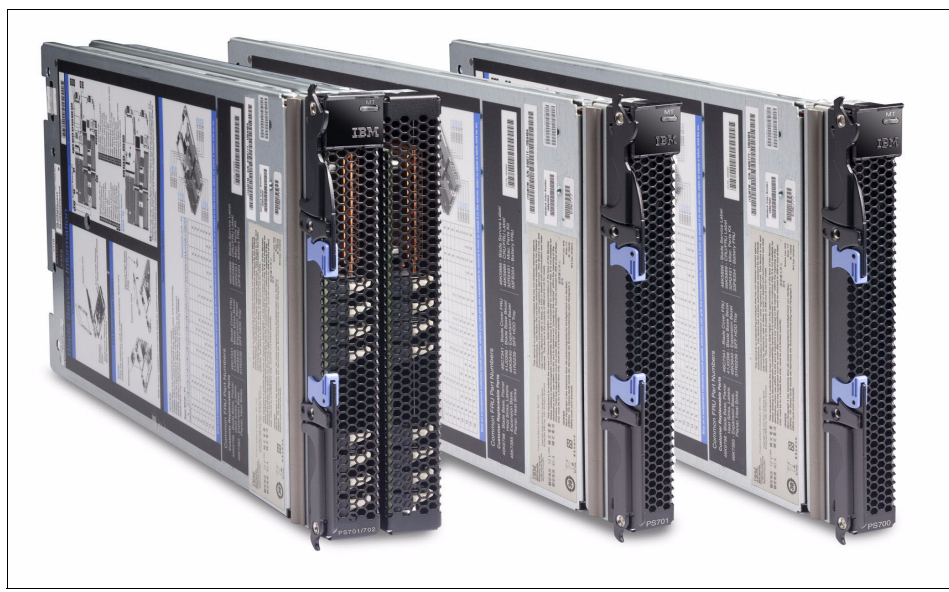

Figure 1-7 IBM BladeCenter PS702, BladeCenter PS701, and BladeCenter PS700

#### BladeCenter PS700 server

The PS700 blade server (8406-70Y) is a single socket, single wide 4-core 3.0 GHz POWER7 processor-based server. The POWER7 processor is a 64-bit, 4-core with 256 KB L2 cache per core and 4 MB L3 cache per core.

The PS700 blade server has eight DDR3 memory DIMM slots. The industry standard VLP DDR3 Memory DIMMs are either 4 GB or 8 GB running at 1066 MHz. The memory is supported in pairs, so the minimum memory required for the PS700 blade server is 8 GB (two 4 GB DIMMs). The maximum memory that can be supported is 64 GB (eight 8 GB DIMMs).

The blade server has two Host Ethernet Adapters (HEA) 1 GB integrated Ethernet ports that are connected to the BladeCenter chassis fabric (midplane). The PS700 has an integrated SAS controller that supports local (onboard) storage, integrated USB controller and Serial over LAN console access through the service processor, and the BladeCenter Advance Management Module.

It supports two onboard disk drive bays. The onboard storage can be one or two 2.5-inch SAS HDD or SSD drives. The integrated SAS controller supports RAID 0, RAID 1, and RAID10 hardware when two HDDs or solid-state drives (SSDs) are used.

The PS700 also supports one PCIe CIOv expansion card slot and one PCIe CFFh expansion card slot. Table 1-4 shows the specification for the BladeCenter PS700.

Table 1-4 PS700 specifications

| Component                   | Specifications                                                                                                    |  |
|-----------------------------|----------------------------------------------------------------------------------------------------|--|
| Processor                   | Single four-core, 64-bit POWER7 3.0 GHz processor<br>with 256 KB per processor core L2 cache and 4 MB per<br>processor core L3 cache.                                                                                                    |  |
| Chipset                     | 64-bit POWER7 processors (12S technology).                                                                                                    |  |
| Memory                      | Eight VLP DIMM slots. Supports 4 GB DDR3 and 8 GB DDR3 at 1066 MHz.                                                                                                    |  |
| Memory maximums             | 64 GB maximum.                                                                                                    |  |
| Memory protection           | IBM Chipkill ECC detection and correction.                                                                                                    |  |
| Disk drive bays             | First DASD bay: Zero or one 2.5" SAS HDD.<br>Second DASD bay: Zero or one 2.5" SAS HDD.                                                                                                    |  |
| Maximum internal storage    | SAS HDDs are 300 GB and 600 GB.                                                                                                    |  |
| RAID support                | RAID 0, RAID 1, and RAID10 hardware when two HDDs or SSDs are used.                                                                                                    |  |
| Network interfaces          | Two 1 GB Ethernet ports (HEA) (two on each side).                                                                                                    |  |
| PCI Expansion slots         | 1Xe expansion card (CIOv). 1 SAS Pass-through using 1Xe. 1 High-Speed expansion card (CFFh).                                                                                                    |  |
| Hot-swap components         | Hot-swappable disk bays (in BladeCenter S chassis).<br>Hot-plug power supplies and cooling fans (on chassis).                                                                                                    |  |
| Systems management          | Integrated systems management processor, IBM<br>Systems Director Active Energy Manager, light path<br>diagnostics panel, Predictive Failure Analysis, Cluster<br>Systems Management (CSM), Serial Over LAN, IPMI<br>compliant.              |  |
| Video                       | No on-board video chips, and does not support KVM connections.                                                                                                    |  |
| Operating systems supported | AIX V5.3 or later, AIX V6.1 or later.<br>IBM i 6.1 or later.<br>SUSE Linux Enterprise Server 10 for POWER (SLES10<br>SP3) or later; SLES11 SP1 or later.<br>Red Hat Enterprise Linux 5.5 for POWER (RHEL5.5) or<br>later; RHEL5.1 or later. |  |

For more information about the PS700, see *IBM BladeCenter PS700, PS701, and PS702 Technical Overview and Introduction*, REDP-4655, available at:

http://www.redbooks.ibm.com/redpapers/pdfs/redp4655.pdf

#### BladeCenter PS701 server

The PS701 blade server (8406-71Y) is a single socket, single-wide 8-core 3.0 GHz POWER7 processor-based server. The POWER7 processor is a 64-bit, 8-core processor with 256 KB L2 cache per core and 4 MB L3 cache per core.

The PS701 blade server has 16 DDR3 memory DIMM slots. The industry-standard VLP DDR3 memory DIMMs are either 4 GB or 8 GB running at 1066 MHz. The memory is supported in pairs, so the minimum memory that is required for PS701 blade server is 8 GB (two 4 GB DIMMs). The maximum memory that can be supported is 128 GB (16x 8 GB DIMMs).

The PS701 blade server has two HEA 1 GB integrated Ethernet ports that are connected to the BladeCenter chassis fabric (midplane). The PS701 also has an integrated SAS controller that supports local (onboard) storage, integrated USB controller and Serial over LAN console access through the service processor, and the BladeCenter Advance Management Module.

The PS701 has one onboard disk drive bay. The onboard storage can be one 2.5-inch SAS HDD or SSD drive. The PS701 also supports one PCIe CIOv expansion card slot and one PCIe CFFh expansion card slot. Table 1-5 shows the specifications for the BladeCenter PS701.

| Component                | Specifications                                                                                                    |
|--------------------------|----------------------------------------------------------------------------------------------------|
| Processor                | Single four-core, 64-bit POWER7 3.0 GHz processor<br>with 256 KB per processor core L2 cache and 4 MB per<br>processor core L3 cache. |
| Memory                   | 16 VLP DIMM slots; Supports 4 GB DDR3 and 8 GB DDR3 at 1066 MHz.                                                                      |
| Memory maximums          | 128 GB maximum.                                                                                                    |
| Memory protection        | IBM Chipkill ECC detection and correction.                                                                                            |
| Disk drive bays          | One disk bay, supporting one 2. 5-inch SAS HDD.                                                                                       |
| Maximum internal storage | SAS HDDs are 300 GB and 600 GB.                                                                                                    |
| RAID support             | n/a.                                                                                                    |
| Network interfaces       | Two 1 GB Ethernet ports (HEA) (two on each side).                                                                                     |

Table 1-5 PS701 specifications

| Component                   | Specifications                                                                                                    |
|-----------------------------|----------------------------------------------------------------------------------------------------|
| PCI Expansion slots         | One CIOv PCIe expansion card slot and one CFFh PCIe high-speed expansion card slot.                                                                                                    |
| Hot-swap components         | Hot-swappable disk bays (in BladeCenter S chassis).<br>Hot-plug power supplies and cooling fans (on chassis).                                                                                                    |
| Systems management          | Integrated systems management processor, IBM<br>Systems Director Active Energy Manager, light path<br>diagnostics panel, Predictive Failure Analysis, CSM,<br>Serial Over LAN, IPMI compliant.                                              |
| Video                       | No on-board video chips, and does not support KVM connections.                                                                                                    |
| Operating systems supported | AIX V5.3 or later, AIX V6.1 or later.<br>IBM i 6.1 or later.<br>SUSE Linux Enterprise Server 10 for POWER (SLES10<br>SP3) or later; SLES11 SP1 or later.<br>Red Hat Enterprise Linux 5.5 for POWER (RHEL5.5) or<br>later; RHEL5.1 or later. |

For more information about the PS701, see *IBM BladeCenter PS700, PS701, and PS702 Technical Overview and Introduction*, REDP-4655, available at:

http://www.redbooks.ibm.com/redpapers/pdfs/redp4655.pdf

#### BladeCenter PS702 server

The PS702 blade server (8406-71Y +FC 8358) is a two socket, double-wide 16-core 3.0 GHz POWER7 processor-based server. The POWER7 processor is a 64-bit, 8-core with 256 KB L2 cache per core and 4 MB L3 cache per core.

The PS702 combines a single-wide base blade (PS701) and an expansion unit (feature code 8358), referred to as a double-wide blade, that occupies two adjacent slots in the BladeCenter chassis.

The PS702 blade server has 32 DDR3 memory DIMM slots. The industry-standard VLP DDR3 memory DIMMs are either 4 GB or 8 GB running at 1066 MHz. The memory is supported in pairs. The minimum memory that is required for the PS702 blade server is 8 GB (two 4 GB DIMMs). The maximum memory that can be supported is 256 GB (32x 8 GB DIMMs).

The PS702 blade server has four Host Ethernet Adapter 1 GB integrated Ethernet ports that are connected to the BladeCenter chassis fabric (midplane). The PS702 also has an integrated SAS controller that supports local (onboard) storage, integrated USB controller and Serial over LAN console access through the service processor, and the BladeCenter Advance Management Module.

The PS702 blade server has two disk drive bays: One on the base blade and one on the expansion unit. The onboard storage can be one or two 2.5-inch SAS HDD or SSD drives. The integrated SAS controller supports RAID 0, RAID 1, and RAID 10 hardware when two HDDs or SSDs are used.

The PS702 supports two PCIe CIOv expansion card slots and two PCIe CFFh expansion card slots. Table 1-6 shows the specifications of the BladeCenter PS702.

| Component                | Specifications                                                                                                    |
|--------------------------|----------------------------------------------------------------------------------------------------|
| Processor                | Two eight-core, 64-bit POWER7 3.0 GHz processor with 256 KB per processor core L2 cache and 4 MB per processor core L3 cache.                                                                  |
| Memory                   | 32 VLP DIMM slots. Supports 4 GB DDR3 and 8 GB DDR3 at 1066 MHz.                                                                                                    |
| Memory maximums          | 256 GB maximum.                                                                                                    |
| Memory protection        | IBM Chipkill ECC detection and correction.                                                                                                    |
| Disk drive bays          | Two disk bays (one on each of the blade). On the base card, it can have one 2.5-inch SAS HDD. On the expansion unit, it can have one 2.5-inch SAS HDD.                                         |
| Maximum internal storage | SAS HDDs are 300 GB and 600 GB.                                                                                                    |
| RAID support             | Hardware mirroring RAID 0, RAID 1 or RAID 10 when two HDDs are used.                                                                                                    |
| Network interfaces       | Four 1 GB Ethernet ports (HEA) (two on each system board).                                                                                                    |
| PCI Expansion slots      | Two CIOv expansion card slots and two CFFh expansion card slots.                                                                                                    |
| Hot-swap components      | Hot-swappable disk bays (in BladeCenter S chassis).<br>Hot-plug power supplies and cooling fans (on chassis).                                                                                  |
| Systems management       | Integrated systems management processor, IBM<br>Systems Director Active Energy Manager, light path<br>diagnostics panel, Predictive Failure Analysis, CSM,<br>Serial Over LAN, IPMI compliant. |
| Video                    | No on-board video chips, and does not support KVM connections.                                                                                                    |

Table 1-6 PS702 specifications

| Component                   | Specifications                                                                                                    |
|-----------------------------|----------------------------------------------------------------------------------------------------|
| Operating systems supported | AIX V5.3 or later, AIX V6.1 or later.<br>IBM i 6.1 or later1.<br>SUSE Linux Enterprise Server 10 for POWER (SLES10<br>SP3) or later; SLES11 SP1 or later.<br>Red Hat Enterprise Linux 5.5 for POWER (RHEL5.5) or<br>later; RHEL5.1 or later. |

For more information about the PS702, see *IBM BladeCenter PS700, PS701, and PS702 Technical Overview and Introduction*, REDP-4655, available at:

http://www.redbooks.ibm.com/redpapers/pdfs/redp4655.pdf

#### 1.5.5 BladeCenter PS703 server

The BladeCenter PS703 server is a single-wide server that is based on POWER7 processors with up to 16 cores (8 per processor).

The POWER7 processor-based PS703 blade supports the AIX, IBM i, and Linux operating systems. The ability to coexist in the same chassis with other IBM BladeCenter blades servers enhances its ability to deliver rapid ROI demanded by clients and businesses.

**PS704 withdrawn:** The PS704 (double-wide version of the PS703) was withdrawn in 2012.

Figure 1-8 shows the IBM BladeCenter PS703 server.

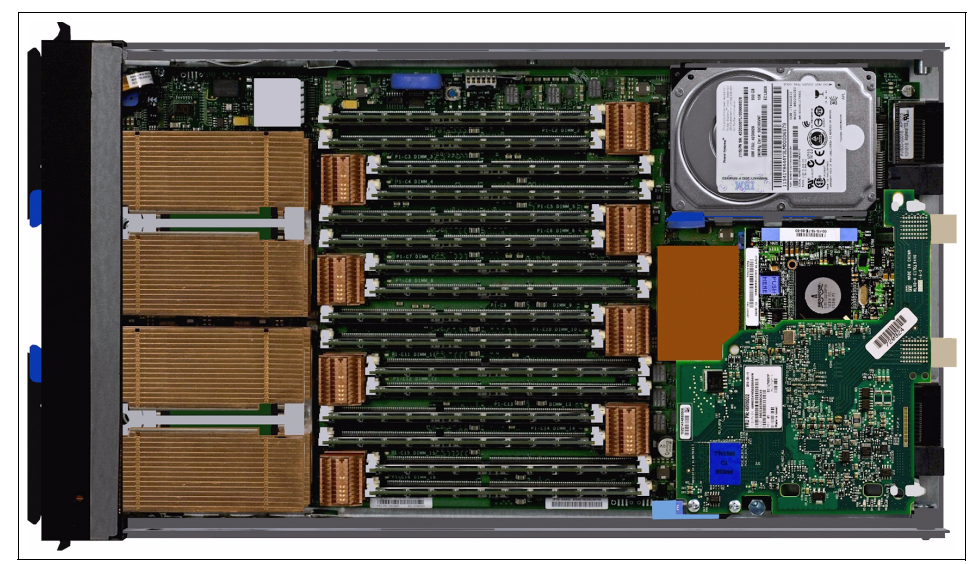

Figure 1-8 The IBM BladeCenter PS703

Table 1-7 summarizes the PS703 specifications.

 Table 1-7
 PS703 blade server specifications

| Component                | Specifications                                                                                                    |  |
|--------------------------|----------------------------------------------------------------------------------------------------|--|
| Processor                | Two 64-bit, 8-core 2.4 GHz processors with 256 KB L2 cache per core and 4 MB L3 cache per core.                                                                            |  |
| Memory                   | 16 VLP DDR3 memory RDIMM slots. The industry standard VLP DDR3 memory DIMMs are either 4 GB, 8 GB, or 16 GB running at 1066 MHz. Minimum memory that is required is 16 GB. |  |
| Memory maximums          | 256 GB.                                                                                                    |  |
| Memory protection        | Memory Scrubbing, ECC, and Chipkill.                                                                                                    |  |
| Disk drive bays          | One disk drive bays supports one 2.5-inch SAS HDD or two 1.8-inch SAS SSDs.                                                                                                |  |
| Maximum internal storage | One 600 GB 2.5-inch SAS10K non- hot-swappable HDD.<br>Two 177 GB 1.8-inch SATA SSDs (requires feature<br>number 4539).                                                     |  |
| RAID support             | RAID 0, RAID 1, and RAID 10 when two HDDs or solid-state drives (SSDs) are used.                                                                                           |  |

| Component                   | Specifications                                                                                                    |
|-----------------------------|----------------------------------------------------------------------------------------------------|
| Network interfaces          | Two 1-Gigabit Ethernet ports                                                                                                    |
| PCI Expansion slots         | <ul> <li>One CIOv expansion card slot (PCIe).</li> <li>One CFFh expansion card slot (PCIe).</li> </ul>                                                                                                    |
| Hot-swap components         | Hot-swappable disk bays (in BladeCenter S Chassis)<br>Hot-plug power supplies and cooling fans (on chassis)                                                                                                    |
| Systems management          | Integrated systems management processor, IBM<br>Systems Director Active Energy Manager, light path<br>diagnostics panel, Predictive Failure Analysis, Cluster<br>Systems Management for AIX (CSM), Serial Over LAN.                                                                |
| Video                       | No on-board video chips and no support for KVM connections.                                                                                                    |
| Operating systems supported | AIX V5.3 or later, AIX V6.1 or later, AIX 7.1 or later.<br>IBM i 6.1 or later, IBM i 7.1 or later.<br>Novell SUSE Linux Enterprise Server 11 Service Pack 1<br>for POWER.<br>Red Hat Enterprise Linux 5.6 for POWER or later.<br>Red Hat Enterprise Linux 6.0 for POWER, or later. |

For more information about the PS703, see *IBM BladeCenter PS703 and PS704 Technical Overview and Introduction*, REDP-4744, available at:

http://www.redbooks.ibm.com/abstracts/redp4774.html

## 1.6 BladeCenter S server support matrix

The BladeCenter can support a mixture of Power and IBM xSeries® blade servers. Table 1-8 on page 27 provides a more comprehensive list of the supported blade types and maximum numbers for the BladeCenter S chassis. It is important to understand that although there might be space to populate all bays, consider the limitations imposed by the power requirements for the entire BladeCenter.

| Blade  | Machine type | Available | Blade width  | Max blade number in BladeCenter S                                                                               |  |
|--------|--------------|-----------|--------------|----------------------------------------------------------------------------------------------------|--|
| HC10   | 7996         | Withdrawn | 1 slot       | 6                                                                                                    |  |
| HS12   | 8014, 8028   | Yes       | 1 slot       | 6                                                                                                    |  |
| HS20   | 8832         | Withdrawn | 1 slot       | 6                                                                                                    |  |
| HS20   | 8843         | Withdrawn | 1 slot       | 6                                                                                                    |  |
| HS21   | 8853         | Withdrawn | 1 slot       | 6                                                                                                    |  |
| HS21XM | 7995         | Withdrawn | 1 slot       | 6                                                                                                    |  |
| HS22   | 7870         | Withdrawn | 1 slot       | Processors 95 W and lower: 6<br>Processors 130 W: 5                                                             |  |
| HS22V  | 7871         | Withdrawn | 1 slot       | Processors 95 W and lower: 6<br>Processors 130 W: 5                                                             |  |
| HS23   | 7875         | Yes       | 1 slot       | 6                                                                                                    |  |
| HS23E  | 8038         | Yes       | 1 slot       | 6                                                                                                    |  |
| HX5    | 7872, 7873   | Yes       | 1 or 2 slots | Single wide with processors 105 W & lower: 5<br>Single wide with processors 130 W: 4<br>HX5+MAX5 double-wide: 2 |  |
| LS20   | 8850         | Withdrawn | 1 slot       | 6                                                                                                    |  |
| LS21   | 7971         | Withdrawn | 1 slot       | 6                                                                                                    |  |
| LS41   | 7972         | Withdrawn | 2 slot       | 3                                                                                                    |  |
| JS12   | 7998-60X     | Withdrawn | 1 slot       | 6                                                                                                    |  |
| JS21   | 8844         | Withdrawn | 1 slot       | 6                                                                                                    |  |
| JS22   | 7998-61X     | Withdrawn | 1 slot       | 6                                                                                                    |  |
| QS21   | 0792         | Withdrawn | 1 slot       | 6                                                                                                    |  |
| QS22   | 0793         | Withdrawn | 1 slot       | 6                                                                                                    |  |
| PS700  | 8406-70x     | Yes       | 1 slot       | 6                                                                                                    |  |
| PS701  | 8406-71x     | Yes       | 1 slot       | 6                                                                                                    |  |
| PS702  | 8406-71x     | Yes       | 2 slots      | 3                                                                                                    |  |
| PS703  | 7891-73x     | Yes       | 1 slot       | 6                                                                                                    |  |
| PS704  | 7891-74x     | Withdrawn | 2 slots      | 3                                                                                                    |  |

Table 1-8 The blade servers that are supported in the BladeCenter S chassis

# 2

# BladeCenter S technical overview

This chapter provides concise information about the components within the BladeCenter S chassis so you can better understand how they work before you start your deployment. The BladeCenter S is unique in the BladeCenter family because it has integrated internal storage that the Blade servers can access.

This chapter covers the following topics:

- 2.1, "BladeCenter S chassis" on page 31
- ► 2.2, "Storage modules" on page 34
- ► 2.3, "Drives" on page 37
- ▶ 2.4, "SAS Connectivity Module" on page 39
- ▶ 2.5, "SAS RAID Controller Module" on page 44
- ▶ 2.6, "SAS adapters" on page 51
- ▶ 2.7, "External SAS connectivity: Storage" on page 54
- ▶ 2.8, "Media tray" on page 55
- ► 2.9, "System LED panels with light path diagnostics" on page 58
- ► 2.10, "Advanced management module" on page 62
- ► 2.11, "Serial Pass-thru Module" on page 66
- ► 2.12, "I/O module bays" on page 68
- ► 2.13, "SAS tape storage for IBM BladeCenter" on page 75
- ▶ 2.14, "BladeCenter S Office Enablement Kit" on page 78
- ► 2.15, "Extra rack options" on page 80

- ► 2.16, "Power supply modules and redundancy" on page 82
- ► 2.17, "Power management policies" on page 86
- ► 2.18, "IBM uninterruptible power supply offerings" on page 95

# 2.1 BladeCenter S chassis

The IBM BladeCenter S (machine type 8886 and 7779) is designed to be used outside of a data center. It shares similar features to the other BladeCenter models, but offers a more flexible and customizable form factor. In addition, it uses the existing product portfolio of the BladeCenter family, and has model-specific options.

Figure 2-1 shows a populated BladeCenter S with two storage units, housing 12 disk drives.

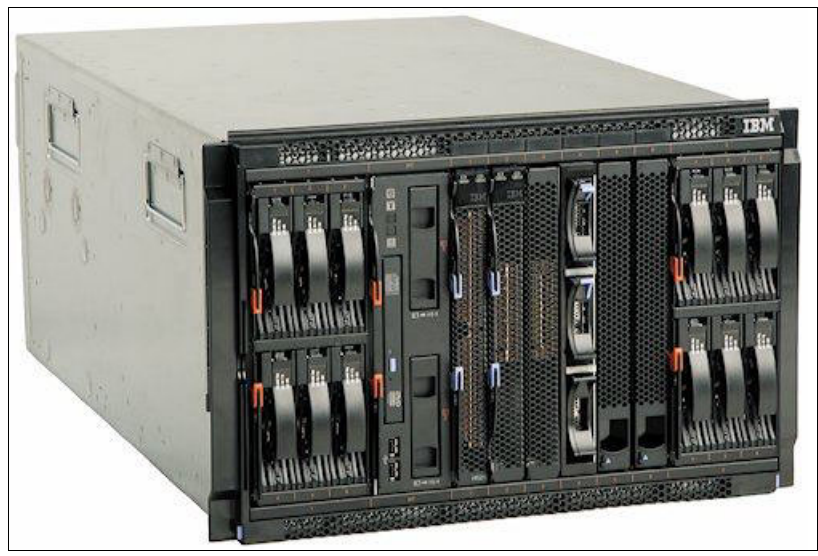

Figure 2-1 BladeCenter S

The most stand out features is its onboard SAS/SATA storage capability. The BladeCenter S chassis can accommodate up to two storage modules. Two disk storage modules are available: Ones with six 3.5-inch drive bays and ones with twelve 2.5-inch drive bays. These disks can then be assigned directly to blade servers by using predefined or user definable customer configurations. The two Disk Storage Modules can support up to a total of 24 TB of share storage.

Both storage modules are accessible to all blades through a single SAS I/O module. However, with the addition of a second matching SAS I/O module, you can achieve higher levels of availability. When two matching modules are present, the modules provide redundant functionality, with each module able to access all hard disk drives in both storage modules. This enterprise-class redundant architecture allows for transparent data protection of all storage that is

contained within the storage modules. You can also replace either module while online.

The BladeCenter S can use 110 V electrical power, which is of particular interest to U.S.-based clients. Previously, all BladeCenter chassis required 220 V connections, which are readily available in most data centers. Most small to medium size offices in the US operate on standard 110 V power only. Although 220 V power is available, it is typically available only at circuit breakers. To accommodate the growing diversity of office locations and facility amenities, the BladeCenter S was designed with the ability to operate on either 110 V or 220 V power using its autosensing power supplies.

The BladeCenter S chassis is a robust and flexible physical platform. Its modular tool-free design allows easy access and maintenance. All external components (except running blade servers) are hot swappable, and release levers/handles are clearly marked.

The key features of the BladeCenter S are indicated in Figure 2-2 (front view) and Figure 2-3 on page 33 (rear view).

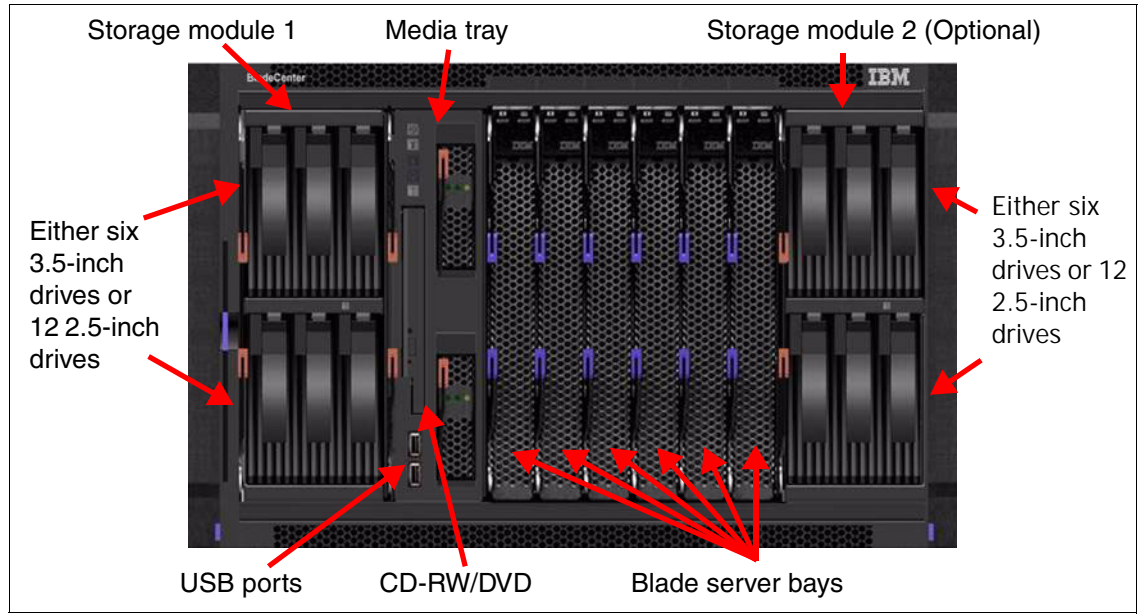

Figure 2-2 The front of the BladeCenter S chassis

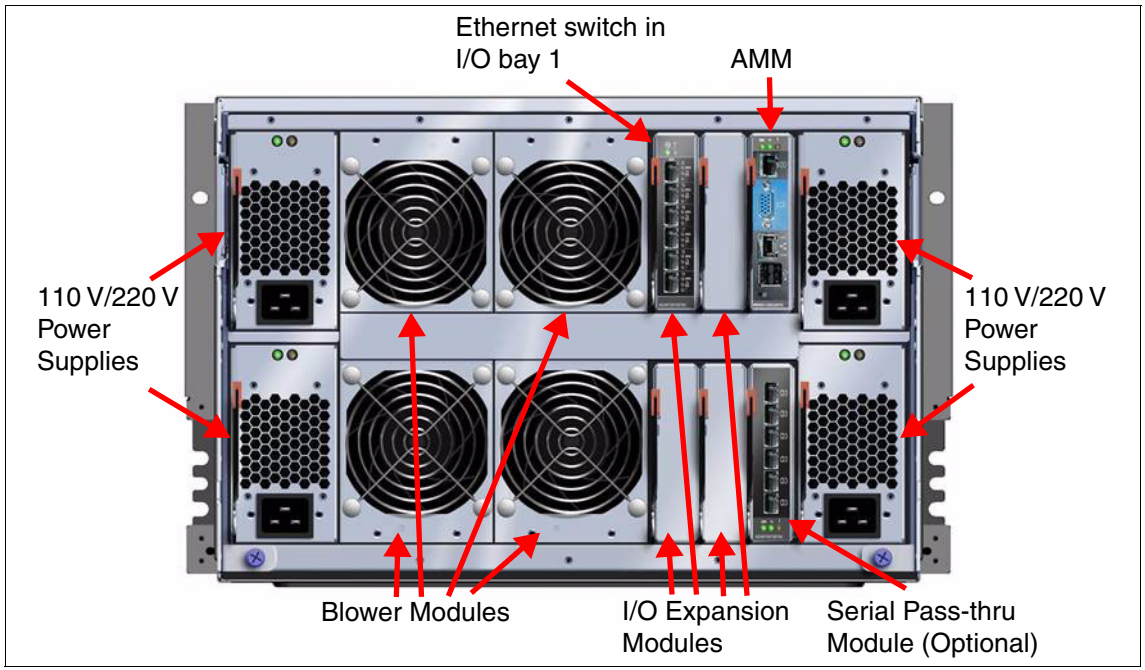

Figure 2-3 shows the rear view of the BladeCenter chassis.

Figure 2-3 The rear of the BladeCenter S chassis

The BladeCenter S chassis allows for either six single-slot blade servers or three double-slot blade servers or a combination of the two. The BladeCenter S, like other BladeCenter chassis, supports both x86 and Power Systems blade servers. Different blade server models can be intermixed in a chassis simultaneously to support virtually any requirement (subject to power and cooling requirements).

Table 2-1 highlights the major features of the IBM BladeCenter S. Two models are available in specific locations, where the only difference is the input connectors on the power supplies.

Table 2-1 BladeCenter S features at a glance

| Feature                  | Specification                                        |  |  |  |
|--------------------------|------------------------------------------------------|--|--|--|
| Machine type             | 8886-1MX 8886-1NG                                    |  |  |  |
| Availability             | Worldwide Denmark, Switzerlan<br>Sweden, China, Taiw |  |  |  |
| Rack form factor (H x D) | 7U x 28.9 inches (733.4 mm)                          |  |  |  |

| Feature                            | Specification                                                                           |                       |  |
|------------------------------------|-----------------------------------------------------------------------------------------|-----------------------|--|
| Disk storage modules (std/max)     | 1/                                                                                      | 2                     |  |
| DVD/CD drives standard             | 1x CD-RW / DVD-R                                                                        | OM (in media tray)    |  |
| USB ports standard                 | 2x USB 2.0 ports                                                                        | s (in media tray)     |  |
| Serial pass-through capability     | Yes                                                                                     |                       |  |
| Number of blade server slots       | 6 (30 mm blade servers)                                                                 |                       |  |
| Number of I/O switch module bays   | Four hot-swap                                                                           |                       |  |
| Switch modules standard            | None                                                                                    |                       |  |
| Power supply size standard         | 950 Watts AC (110 V) or                                                                 | 1450 Watts AC (220 V) |  |
| Power input connectors             | IEC 320 C20 IEC 320 C14                                                                 |                       |  |
| Number of power supplies (std/max) | 2/4                                                                                     |                       |  |
| Number of blowers (std/max         | 4/4                                                                                     |                       |  |
| Dimensions                         | Height: 12.0 inches (306mm)<br>Width: 17.5 inches (444mm)<br>Depth: 28.9 inches (733mm) |                       |  |

# 2.2 Storage modules

The storage module is fundamentally a collection of disk drives, which are made accessible to blade servers through the SAS switch module in the chassis and a SAS expansion card in each blade. You can install a maximum of two storage modules in the BladeCenter S chassis.

Two disk storage modules are available, ones with six 3.5-inch drive bays or ones with twelve 2.5-inch drive bays. You cannot mix a 2.5-inch storage module and a 3.5-inch storage module in the same chassis. Intermixing of SAS-based and SATA-based hard disks within the same storage module is supported. You can easily and quickly assign the drives directly to blades by using built-in predefined configurations or through user-defined custom configurations.

Four power supplies are required for the BladeCenter S chassis to support two Storage Modules. When adding a second Storage Module to the BladeCenter S chassis, you might need to add two extra power supplies, depending on your current configuration. Part number information is shown in Table 2-2.

 Table 2-2
 Part number information

| Part number  | Feature code                                 | Description                              |  |
|--------------|----------------------------------------------|------------------------------------------|--|
| 43W3581      | 1583 IBM BladeCenter S 6-Disk Storage Module |                                          |  |
| 49Y3234 A3KS |                                              | IBM BladeCenter S 12-Disk Storage Module |  |

Figure 2-4 shows the IBM BladeCenter S 6-Disk Storage Module.

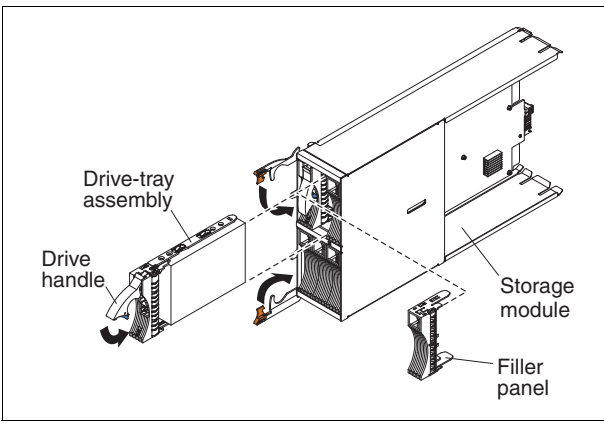

Figure 2-4 IBM BladeCenter S 6-Disk Storage Module

Figure 2-5 shows the BladeCenter S with 12-drive Disk Storage Modules.

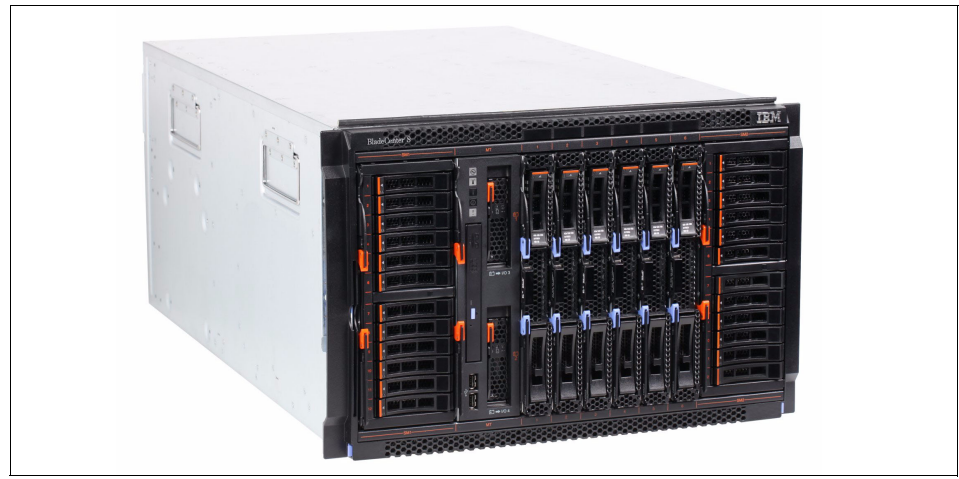

Figure 2-5 BladeCenter S with 12-drive Disk Storage Modules installed

Both storage modules are accessible to all blades through one or two SAS switch modules. The use of the second SAS switch module provides higher levels of availability. When two SAS switch modules are installed, the modules provide redundant functionality because each module is able to access all hard disk drives in both storage modules. This enterprise-class redundant architecture allows transparent data protection of all storage that is contained within the storage modules. You can also replace either module while they are online.

**12-drive DSM:** The 12-drive disk storage module is only supported by the SAS RAID Controller Module.

The SAS switch module is responsible for both the provisioning of physical disk drives through zoning, and for failover redundancy when two SAS switch modules are present.

The SAS adapter in each blade server can address only those disks that are assigned to it from the SAS switch module, and can create arrays only from those disks.

The SAS Connectivity Card (CIOv) does not contain its own RAID controller. Instead, it passes through the RAID functions of the onboard RAID controller in the server. The ServeRAID H1135 adapter (CIOv) is supported by the BladeCenter HS23E server, and provides RAID functions in lieu of an onboard RAID controller.

Within each disk storage module, hard disk drives are numbered 1 through 6 from left to right, top to bottom.

To access the hard disks in the disk storage module, you must install these components:

- At least one SAS switch module. If you install a single SAS switch module, it controls access to both disk storage modules in the BladeCenter S chassis.
- A SAS adapter in each of the blade servers that accesses the integrated storage of the BladeCenter S.

To remove the standard storage module, unlatch the release handles on the front of the module and pull it straight out from the chassis. To reinstall the storage module, ensure that the release handles are at a 90° angle to the front of the module. Then, gently insert the module into the left-side storage module bay, ensuring that the release handles face the left side of the chassis. After you insert the module, lower the release handles and secure them flush against the module. To install the optional storage module, first remove the drive cage filler by pulling it straight out from the chassis. Next, ensure that the release handles are at a 90° angle to the front of the module. Then, gently insert it into the right-side storage module bay, ensuring that the release handles face the left side of the chassis (release handles should be next to blade bay six). After you insert the module, lower the release handles and secure them flush against the module.

Depending upon the predefined storage configuration policy that you selected, it might be necessary to reselect a new zone configuration. Predefined storage configuration policies are specific and require a thorough understanding to ensure correct data protection.

For storage zone configuration information, see Chapter 3, "Getting started using the BladeCenter S chassis" on page 99.

**Important:** Insertion of the optional storage module 2 does not automatically provide data redundancy. It might be necessary to reselect a new storage configuration policy to achieve cross-module data protection.

### 2.3 Drives

The BladeCenter S chassis can have a maximum of two storage modules installed. A storage module and the hard disk drives installed in that storage module are commonly referred to as *integrated shared storage*. This storage is integrated in the BladeCenter S chassis and shared among the blade servers in the BladeCenter S system. Within each storage module, hard disk drives are numbered 1 through 6 from left to right, and top to bottom.

**Cooling requirements:** Because of the cooling design of the BladeCenter S, each hard disk drive location must contain either a hard disk or a drive filler.

The BladeCenter S Chassis storage module supports several disk drive types. For more information, see 1.4, "Disk Storage Module and Storage concepts" on page 8. It is important to understand the features and benefits of each type because there might be specific hardware requirements to support certain types.

 SAS disk: Serial Attached SCSI disks are designed and used for high performance requirements where maximum throughput and transaction capability is needed.

- SATA disk: Serial Advanced Technology Attachment disks are designed to provide lower-cost mass storage capacity, when compared to SAS disk. they are used in systems where performance is not a requirement.
- Near line (NL) disks: The NL disk is designed to provide lower-cost mass storage capacity, and can be either a SATA or SAS disk.

**Drive support**: The SAS RAID Controller Module (43W3584) supports only SAS and NL SAS drives. The SAS Connectivity Module (39Y9195) supports all drive types. SSD drives are not supported at the time of writing.

The drives listed in Table 2-3 are supported by the 6-drive disk storage module and available at the time of writing.

| Part<br>number           | Feature<br>Code | Hard disk drive           | SAS<br>Connectivity<br>Module | SAS RAID<br>Controller<br>Module | Maximum<br>quantity |
|--------------------------|-----------------|---------------------------|-------------------------------|----------------------------------|---------------------|
| 3.5 inch Ho              | t-Swap SAS      |                           |                               |                                  |                     |
| 44W2234                  | 5311            | 300 GB 15 K SAS           | Yes                           | Yes                              | 12 (6 per DSM)      |
| 44W2239                  | 5312            | 450 GB 15 K SAS           | Yes                           | Yes                              | 12 (6 per DSM)      |
| 44W2244                  | 5313            | 600 GB 15 K SAS           | Yes                           | Yes                              | 12 (6 per DSM)      |
| 3.5 inch Hot-Swap SATA   |                 |                           |                               |                                  |                     |
| 43W7630                  | 5561            | 1 TB 7.2 K Dual Port SATA | Yes                           | No                               | 12 (6 per DSM)      |
| 3.5 inch Hot-Swap NL SAS |                 |                           |                               |                                  |                     |
| 42D0777                  | 5418            | 1 TB 7.2 K NL SAS         | Yes                           | Yes                              | 12 (6 per DSM)      |
| 42D0767                  | 5417            | 2 TB 7.2 K NL SAS         | Yes                           | Yes                              | 12 (6 per DSM)      |

Table 2-3 Available drives for 6-drive disk storage module in BladeCenter S

The drives listed in Table 2-4 are supported by the 12-drive disk storage module and available at the time of writing.

| Part<br>number | Feature<br>Code | Hard disk drive                                  | SAS<br>Connectivity<br>Module | SAS RAID<br>Controller<br>Module | Maximum<br>quantity      |
|----------------|-----------------|--------------------------------------------------|-------------------------------|----------------------------------|--------------------------|
| 42D0637        | 5599            | IBM 300GB 2.5in SFF Slim-HS<br>10K 6Gbps SAS HDD | No                            | Yes                              | 12 per DSM<br>(24 total) |
| 90Y8877        | A2XC            | IBM 300GB 2.5in SFF 10K<br>6Gbps HS SAS HDD      | No                            | Yes                              | 12 per DSM<br>(24 total) |
| 90Y8872        | A2XD            | IBM 600GB 2.5in SFF 10K<br>6Gbps HS SAS HDD      | No                            | Yes                              | 12 per DSM<br>(24 total) |
| 81Y9650        | A282            | IBM 900GB 2.5in SFF HS<br>10K 6Gbps SAS HDD      | No                            | Yes                              | 12 per DSM<br>(24 total) |
| 42D0677        | 5536            | IBM 146GB 2.5in SFF Slim-HS<br>15K 6Gbps SAS HDD | No                            | Yes                              | 12 per DSM<br>(24 total) |
| 81Y9670        | A283            | IBM 300GB 2.5in SFF HS<br>15K 6Gbps SAS HDD      | No                            | Yes                              | 12 per DSM<br>(24 total) |

Table 2-4 Available drives for 12-drive disk storage module in BladeCenter S

# 2.4 SAS Connectivity Module

The SAS Connectivity Module (part number 39Y9195) is a SAS expander. It provides the connectivity and access between the blades and the disks in the disk storage modules. It also provides four external SAS ports for further connectivity. The data paths are controlled by predefined or user-defined zone configurations. These paths are provided:

- Internal paths in the chassis from the blades to the disks
- Internal paths in the chassis from the blades to the external ports of the SAS Connectivity Module

Each blade must have a suitable SAS adapter installed to allow it to connect to the storage through the SAS Connectivity Module.

The SAS Connectivity Module *only* provides the connectivity between the SAS devices that are installed in the BladeCenter S. The blade server's onboard RAID controller (or the ServeRAID H1135 adapter in the case of the HS23E) provides fault tolerance.

You can install up to two SAS Connectivity Modules in the BladeCenter S:

- ► The SAS Connectivity Modules are installed in I/O module bays 3 and 4.
- If you install only one SAS Connectivity Module, you must install it in I/O module bay 3.

**Restriction:** The 12-drive DSM is not supported with the SAS Connectivity Module. Instead, you must use the SAS RAID Controller Module.

The part number information is shown in Table 2-5.

Table 2-5Part number information

| Part number | Feature code | Description                             |
|-------------|--------------|-----------------------------------------|
| 39Y9195     | 2980         | IBM BladeCenter SAS Connectivity Module |

Figure 2-6 shows the SAS Connectivity Module.

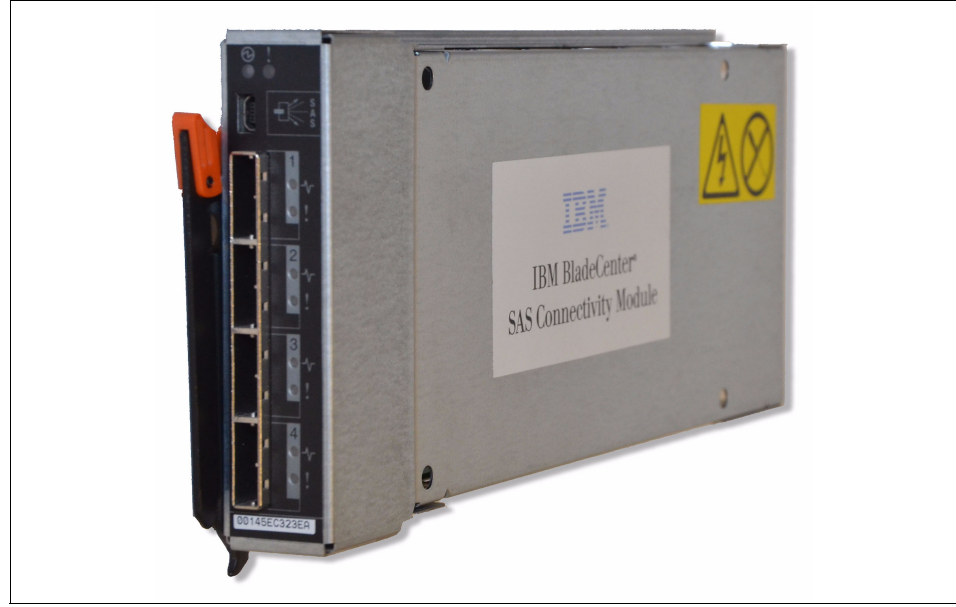

Figure 2-6 The IBM SAS Connectivity Module

#### 2.4.1 Features and specifications

The SAS Connectivity Module supports the following features:

- Based on the Vitesse 7157 controller
- Serial SCSI Protocol (SSP)
- ► Serial Management Protocol (SMP) as defined in the SAS specification
- 14 internal x1 links to blade servers
- Four external x4 links for storage servers
- ► Link error detection

Figure 2-7 shows the external features of the SAS Connectivity Module.

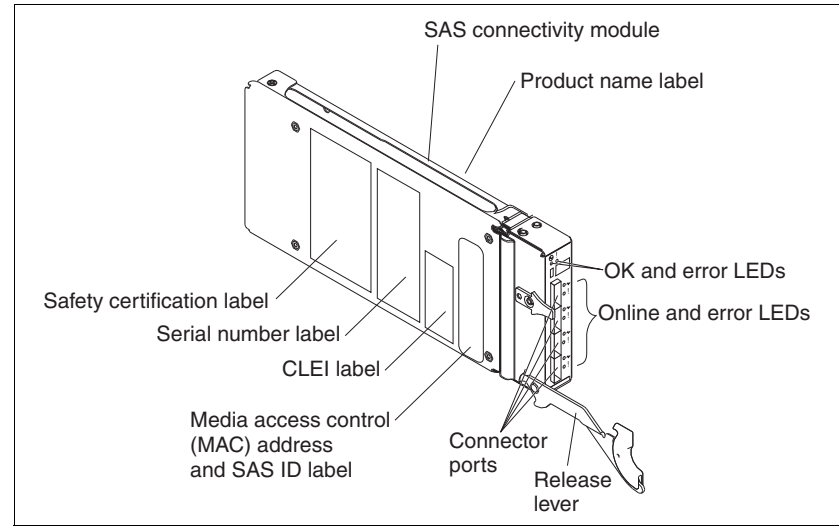

Figure 2-7 Major components of the SAS Connectivity Module

Table 2-6 lists the specifications of the device.

Table 2-6 SAS Connectivity Module specifications

| Туре                      | Specifications                                                                                                    |
|---------------------------|----------------------------------------------------------------------------------------------------|
| Built-in diagnostic tests | Power-on self-test (POST) is run on all functional components.<br>Port operational tests include internal, external, and online tests. |
| User interface            | LED indicators display link activity and faulty connections                                                                            |

| Туре                 | Specifications                                                                                                    |
|----------------------|----------------------------------------------------------------------------------------------------|
| Fabric<br>management | <ul> <li>Telnet and command-line interface (CLI)</li> <li>Web-browser interface</li> <li>Advanced management module web interface</li> <li>Storage Configuration Manager interface</li> <li>SAS module Simple Network Management Protocol (SNMP) agent: Enables a network management workstation to receive configuration values and SAS link data through SNMP and the Ethernet interface.</li> </ul> |
| Dimensions           | Width: 112 mm (4.41 in.)<br>Height: 29 mm (1.14 in.)<br>Depth: 260 mm (10.25 in.)<br>Weight: 0.91 kg (2 lb)                                                                                                    |
| Electrical           | Power source loading: 2 amps maximum at 12 V dc<br>Heat output: 20 watts maximum<br>Operating voltage: 12 V dc<br>Circuit protection: Internally fused                                                                                                    |

#### 2.4.2 SAS Connectivity Module administration tools

You can administer the SAS Connectivity Module by using a number of management tools.

**Note:** You must assign an IP address to the SAS Connectivity Module before you can manage it. You can do this by using the advanced management module (AMM). The IP address that you select must be on the same subnet as the AMM.

The following management tools are available to administer the SAS Connectivity Module:

- ► AMM browser interface
- ► SAS Connectivity Module browser interface
- Storage Configuration Manager
- Telnet and the CLI

Depending on the task that you are required to perform, select one of these tools:

- The CLI interface provides you with the most functions, but generally is not required for day-to-day administration use.
- Storage Configuration Manager is the most versatile and simplest of the web-based tools available to use with the SAS Connectivity Modules.

For more information about the Storage Configuration Manager, see 4.2, "Understanding storage zones" on page 168. Chapter 4, "Configuring storage" on page 165 provides a summary of the features and usage of each web-based tool.

You can also configure a management station that supports SNMP to receive information from the SAS Connectivity Module through its SNMP agent.

As with all BladeCenter I/O modules, the SAS Connectivity Module comes standard with an intuitive LED system that you can use to quickly diagnose problems with the module or external port connections. These LEDs are shown in Figure 2-8. You can use the management tools to further diagnose a problem if a problem occurs.

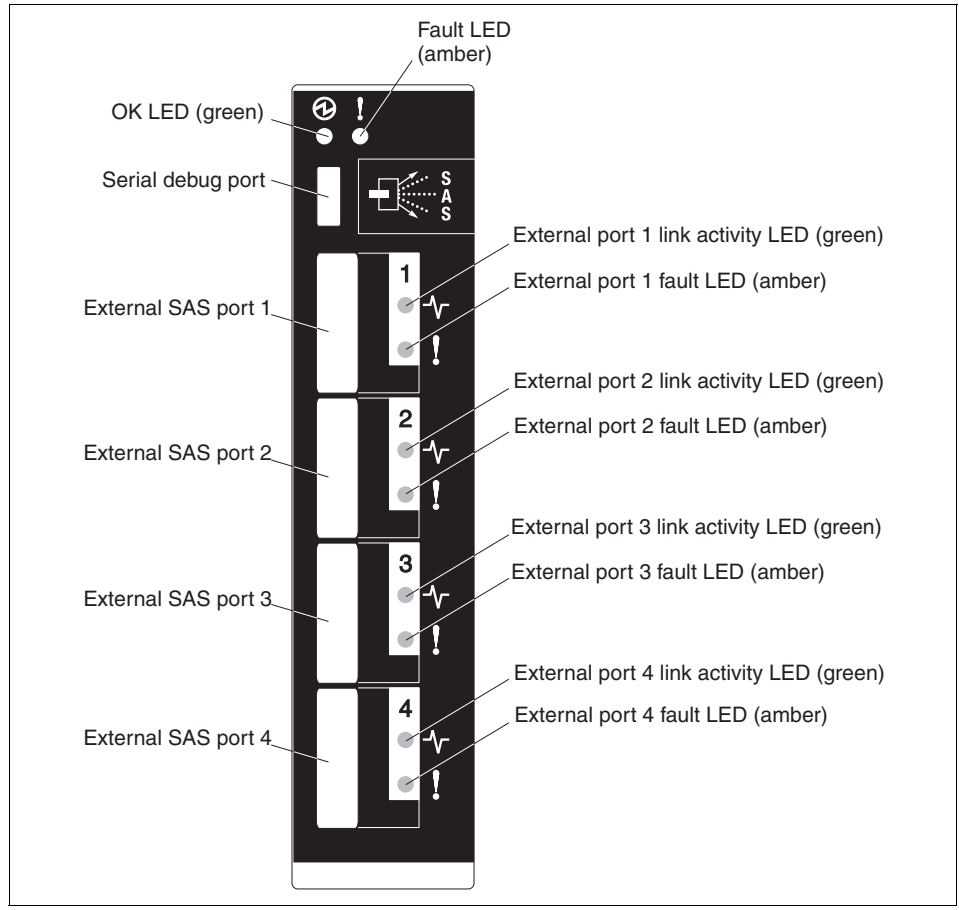

Figure 2-8 Ports and LED indicators on the SAS Connectivity Module

# 2.5 SAS RAID Controller Module

The SAS RAID Controller Module (part number 43W3584) is often called the RSSM or RAID SAS Switch Module. It provides RAID functions to the BladeCenter S disk subsystem by providing redundant SAN shared storage capability. It supports RAID 0,1,5, and 10 and uses a battery-backed cache to the controllers for reliability using battery backup units. Use the SAS RAID Controller Module when you require maximum performance, reliability, and flexibility with regards to storage allocation.

The part number information is shown in Table 2-7.

| Part number | Feature code | Description                                                                        |
|-------------|--------------|------------------------------------------------------------------------------------|
| 43W3584     | 5453         | IBM BladeCenter S SAS RAID Controller Module<br>(Includes one battery backup unit) |
| 00Y3447     | 7589         | IBM BladeCenter RAID Battery Backup Module<br>(replacement)                        |

 Table 2-7
 Part number information

The SAS RAID Controller Module is shown in Figure 2-9.

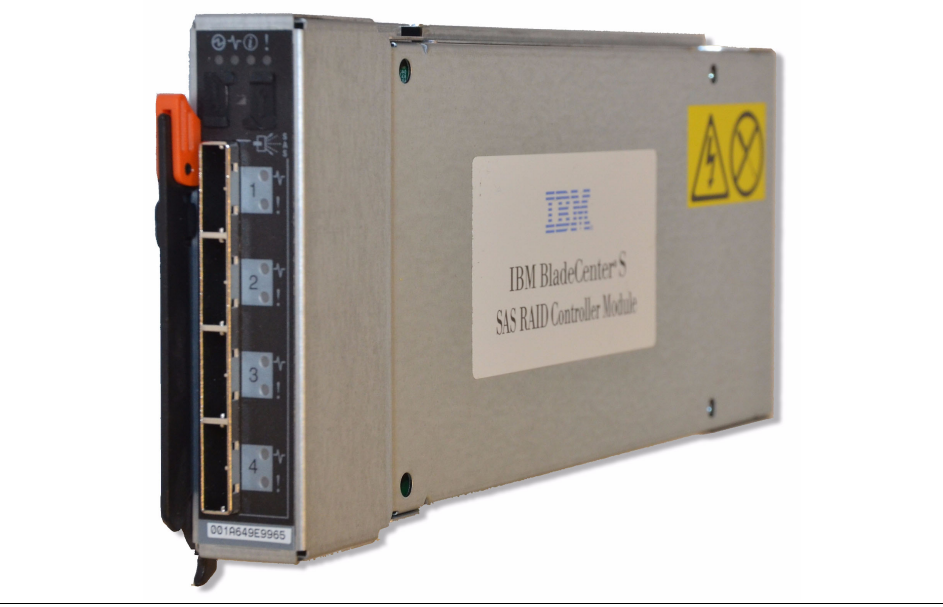

Figure 2-9 IBM SAS RAID Controller Module

The SAS RAID Controller Module includes two built-in subsystems:

- A RAID Controller subsystem for management of disks
- ► A SAS switch subsystem for management of zone configuration information

The SAS RAID Module Firmware Update Package Version 1.2.4.011 enables the BladeCenter S chassis to support a single RAID controller configuration. When in the single controller configuration, the SAS RAID Controller Module must be installed in I/O Bay 3.

Every SAS RAID Controller Module is also shipped with a Battery Backup Unit. Although the SAS RAID Controller module can function without the Battery Backup Unit installed, there are performance advantages when it is used. For more information, see 2.5.4, "Battery Backup Units" on page 49.

Unlike the SAS Connectivity Module that allocates entire physical disks to blades, the SAS RAID Controller Module allocates storage by mapping volumes. The high-level process involves the following steps:

- 1. One or two disks are assigned specifically as global spares. This is not a requirement, but this configuration provides more redundancy to your storage configuration.
- 2. The remaining disks are then grouped to form a storage pool or pools. You can form multiple storage pools if you have enough disks. The RAID level that you select determines the minimum number of disks that are required per storage pool at the time of creation.
- 3. The storage pool is then carved up into volumes that meet your sizing requirements. Volumes are the basic unit of storage that is provided to the blades.

**Note:** Each blade that you want to map a volume to must have a SAS Expansion Card installed. No further configuration of the SAS Expansion Card is required.

- 4. The new volumes are then mapped to a single blade, or multiple blades if shared storage is required between the blades. You do not have to map a volume to a blade at time of creation, but the blade has access to this volume until the mapping process is completed.
- 5. This volume is then formatted by the operating system that runs on the respective blade.

The maximum configurable size for Volumes and Storage Pools within the IBM SAS RAID Controller Module varies based on the version of firmware that is

installed on the modules. Table 2-8 lists the maximum volume size for different RAID configurations on firmware level 1.2.

| RAID level Maximum volume size |        | Maximum pool size |
|--------------------------------|--------|-------------------|
| RAID 0                         | 11 TB  | 11 TB             |
| RAID 1                         | 1 TB   | 1 TB              |
| RAID 5                         | 9.5 TB | 9.5 TB            |
| RAID 10                        | 5.5 TB | 5.5 TB            |

Table 2-8 Maximum volume and pool size for firmware version 1.2.x.xxx

Table 2-9 lists the maximum volume size for different RAID configurations and firmware level 1.0.

 Table 2-9
 Maximum volume/pool size for firmware version 1.0.x.xxx

| RAID level | Maximum volume size | Maximum pool size |
|------------|---------------------|-------------------|
| RAID 0     | 2 TB                | 8 TB              |
| RAID 1     | 1 TB                | 1 TB              |
| RAID 5     | 2 TB                | 8 TB              |
| RAID 10    | 2 TB                | 5.5 TB            |

#### 2.5.1 Features and specifications

The SAS RAID Controller Module supports the following features:

- ► Six internal 1X SAS 3.0 Gb host connectivity to six blade slots
- Two internal 4X SAS 3.0 Gb to two disk storage module (DSM) systems
- ► 1 GB total memory cache per controller (2 x 512 MB)
- ► 1 Gb Ethernet for RAID management
- ► 10/100 Ethernet for switch management
- ► RAID 0,1,5, and 10
- Serial SAS Protocol
- SMP as defined in the SAS specification
- ► 14 internal x1 links to Blade servers
- SAS and NL SAS disk (no SATA disk support)
- ► Hot-swap capable
- Supports Microsoft clustering (version specific)
- Supports VMware VMotion (version specific)

Table 2-10 lists the SAS RAID Controller Module specifications.

| Туре                                     | Specifications                                                                                                    |  |
|------------------------------------------|----------------------------------------------------------------------------------------------------|--|
| Built-in diagnostic tests                | Power-on self-test (POST) is run on all functional components. Port operational tests include internal, external, and online tests.                                                                                                    |  |
| User interface                           | LED indicators display link activity and faulty connections                                                                                                    |  |
| Fabric management                        | <ul> <li>Telnet and CLI</li> <li>Web-browser interface</li> <li>AMM web interface</li> <li>Storage Configuration Manager interface</li> <li>SAS module SNMP agent: Enables a network management<br/>workstation to receive configuration values and SAS link data through<br/>SNMP and the Ethernet interface.</li> </ul> |  |
| SAS RAID Controller<br>Module Dimensions | Width: 112 mm (4.41 in)<br>Height: 29 mm (1.14 in)<br>Depth: 260 mm (10.25 in)<br>Weight: 0.91 kg (2 lb)                                                                                                    |  |
| Battery Backup Unit<br>dimensions        | Depth: 414.08 mm (16.3 in)<br>Width: 78.65 mm (3.10 in)<br>Height: 22.4 mm (0.88 in)<br>Weight: 1.32 Kg (2.91 lb)                                                                                                    |  |
| Electrical                               | Power source loading: 2 amps maximum at 12 V dc<br>Heat output: 20 watts maximum<br>Operating voltage: 12 V dc<br>Circuit protection: Internally fused                                                                                                    |  |

 Table 2-10
 SAS RAID Controller Module specifications

The maximum configurable size for volumes and storage pools within the IBM SAS RAID Controller Module (RSSM) varies based on the version of firmware that is installed on the modules.

#### 2.5.2 SAS RAID Controller Module administration tools

You can administer the SAS RAID Controller Module by using a number of management tools.

**Note:** You must assign a unique IP address to both the SAS switch subsystem and RAID controller subsystem before you can manage the SAS RAID Controller Module. You assign these IP addresses by using the AMM.

The IP addresses you choose must be on the same subnet as the AMM.

The following management tools are available to administer the SAS RAID Controller Module:

- ► AMM browser interface
- ► SAS Switch browser interface
- Storage Configuration Manager
- Telnet and the CLI

**Note:** The command-line interface through Telnet is the most comprehensive tool when it comes to pure functionality. However, from an ease of use perspective the Storage Configuration Manager is the tool of choice.

#### 2.5.3 Comparison table of the two SAS module types

Table 2-11 provides an overview of the comparative features of the two SAS modules that are offered for BladeCenter S.

| Feature or requirement             | SAS Connectivity<br>Module                                                       | SAS RAID Controller<br>Module                                                                          |  |
|------------------------------------|----------------------------------------------------------------------------------|----------------------------------------------------------------------------------------------------|--|
| Minimum number of modules required | 1                                                                                | 1 <sup>a</sup>                                                                                         |  |
| RAID support                       | None locally. Requires<br>SAS Expansion Card to<br>manage RAID. 0, 1 and<br>0+1. | 0,1,5, and 0+1.                                                                                        |  |
| Disk support                       | SAS, SATA, SAS NL, or intermix.                                                  | SAS, SAS NL, or intermix of both.                                                                      |  |
| Spare drive                        | Cannot assign spare drive.<br>Spare drive is controlled by<br>using blade only.  | Global: Provides protection<br>for all drives of a supported<br>type with the disk storage<br>modules. |  |
| Storage Allocation to<br>Blades    | Through physical disk allocation.                                                | Through volume mapping.                                                                                |  |
| Cache Memory protection            | Feature not available.                                                           | Yes, using the Battery<br>Backup Units <sup>b</sup> .                                                  |  |
| External SAS expansion ports       | Yes                                                                              | Yes                                                                                                    |  |

Table 2-11 SAS module comparison table

a. Requires firmware 1.2.4.011 or higher to support single stand-alone SAS RAID controller

b. Although not mandatory, install a Battery Backup Unit for performance improvements and reliability.

**Use with an ICPM:** If you are using an Intelligent Copper Pass-thru Module (ICPM) for Ethernet connectivity, the following ICPM ports must be connected to the same network as the AMM:

- ► A chassis with a single RSSM in I/O bay 3 must have port 7 connected.
- ► A chassis with a single RSSM in I/O bay 4 must have port 14 connected.
- ► A chassis with two RSSMs must have port 7 and port 14 connected.

These connections are required for correct operation of the SAS RAID Controller Module. This configuration allows the RSSMs to be managed either with the CLI or Storage Configuration Manager (SCM).

For more information, see *IBM SAS RAID Controller Module Installation and User's Guide*, which is available at:

http://ibm.com/support/entry/portal/docdisplay?lndocid=MIGR-5078491

#### 2.5.4 Battery Backup Units

Battery Backup Units (part number: 22R6833) are installed to provide backup for the cache in the SAS RAID Controller Module. They provide enough reserve power to store data in cache for 72 hours in the event of a power failure. This reserve can be monitored by using the Storage Configuration Manager interface.

The Battery Backup Unit is shown in Figure 2-10.

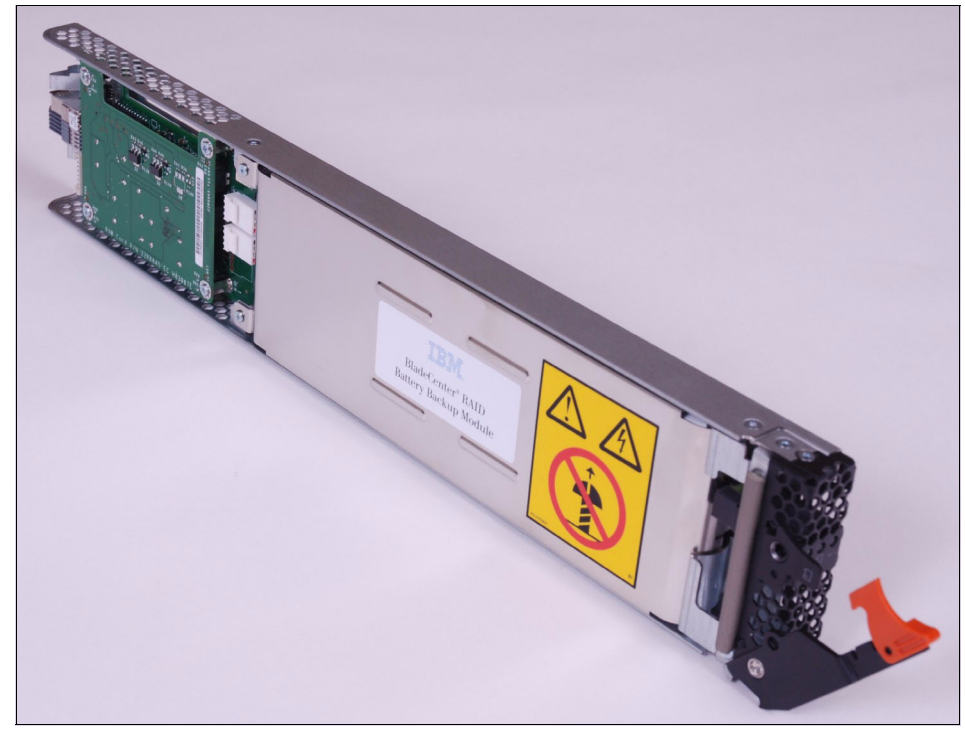

Figure 2-10 Battery Backup Module for SAS RAID Controller Module

Battery Backup Units are installed in the battery backup unit bays in the media tray. The Battery Backup Unit in battery backup bay 1 provides backup support for the SAS RAID controller module in I/O module bay 3. The battery backup unit in battery backup bay 2 provides backup support for the SAS RAID controller module in I/O module bay 4.

The Backup Battery Units automatically recharge after they are inserted into the IBM BladeCenter S chassis. However, like all batteries, they degrade over time. Therefore, install them immediately so that they can begin recharging. Do not remove them from the BladeCenter S chassis for prolonged periods of time.

The Backup Battery Unit has an expiration date that ensures it has at least 72 hours of capacity left after you are notified that the device is expired. You receive your first notification within 90 days of expiration. A second and final notification occurs 15 days before expiration. Replace the Backup Battery Units before the final expiration date occurs. The replacement part number is 00Y3447. If the Backup Battery Units expire, the RAID Controller enters a cache write-through

mode until new Backup Battery Units are installed. This causes a significant delay in processing speed.

# 2.6 SAS adapters

Table 2-12 lists the SAS adapters (available and withdrawn) and the BladeCenter servers that support them.

| Expansion cards              | <b>Part number</b><br>(w = withdrawn) | Feature<br>code <sup>a</sup> | HS12 — 8028 | HS22 — 7870 | HS22V — 7871 | HS23 — 7875 | HS23E — 8038 | HX5 — 7872/7873 | PS700/1/2 — 8406 | PS703/4 — 7891 |
|------------------------------|---------------------------------------|------------------------------|-------------|-------------|--------------|-------------|--------------|-----------------|------------------|----------------|
| SAS Connectivity Card (CFFv) | 43W3974 (w)                           | 1591                         | Y           | Ν           | Ν            | Ν           | Ν            | Ν               | Ν                | Ν              |
| SAS Expansion Card (CFFv)    | 39Y9190 (w)                           | 2979                         | Y           | Ν           | Ν            | Ν           | Ν            | Ν               | Ν                | Ν              |
| SAS Expansion Card (CFFv)    | 44E5688 <sup>b</sup> (w)              | A3J9                         | Y           | Ν           | Ν            | Ν           | Ν            | Ν               | Ν                | Ν              |
| SAS Connectivity Card (CIOv) | 43W4068                               | 1041 /<br>8246               | N           | Y           | Y            | Y           | Ν            | Yc              | Y                | Y              |
| ServeRAID MR10ie (CIOv)      | 46C7167 (w)                           | 5752 /<br>8257               | Yd          | Y           | Y            | Ν           | Ν            | Ν               | Ν                | Ν              |
| ServeRAID H1135 (CIOv)       | 90Y4750                               | A1XJ                         | Ν           | Ν           | Ν            | Ν           | Y            | Ν               | Ν                | Ν              |

Table 2-12 SAS adapters that are supported by the blade servers (Y = supported, N = not supported)

a. Two feature codes: x-config and e-config. One feature code: x-config.

b. Replaces 39Y9190.

c. Requires solid-state drive (SSD) Expansion Card, part number 46M6908.

d. Requires serial-attached SCSI (SAS) Connectivity Card, part number 43W3974.

This section describes the adapters that are still available:

- ► SAS Connectivity Card (CIOv), 43W4068
- ► ServeRAID H1135 (CIOv), 90Y4750

#### 2.6.1 SAS Connectivity Card (CIOv)

The SAS Connectivity Card (CIOv) for IBM BladeCenter (part number 43W4068) is an expansion card that offers the ideal way to connect the supported BladeCenter servers to a wide variety of SAS storage devices. Using 3 Gbps,

full-duplex, SAS technology, the SAS Connectivity Card can connect to external IBM System Storage® solutions and to multiple Disk Storage Modules in the BladeCenter S. The card routes the pair of SAS channels from the blade's onboard SAS controller to SAS switches installed in the BladeCenter chassis.

The part number information is shown in Table 2-13.

Table 2-13 Part number information

| Part number | Feature code | Description                                      |
|-------------|--------------|--------------------------------------------------|
| 43W4068     | 1041         | SAS Connectivity Card (CIOv) for IBM BladeCenter |

The SAS Connectivity Card (CIOv), shown in Figure 2-11, is a SAS bridge card that is used with blade servers that possess a CIOv interface. The SAS Connectivity Card (CIOv) connects unused SAS ports of the onboard SAS controller on the blade server to the blade's midplane connector. The onboard SAS controller is then able to connect to SAS storage through SAS modules in switch bays 3 and 4 in the BladeCenter chassis.

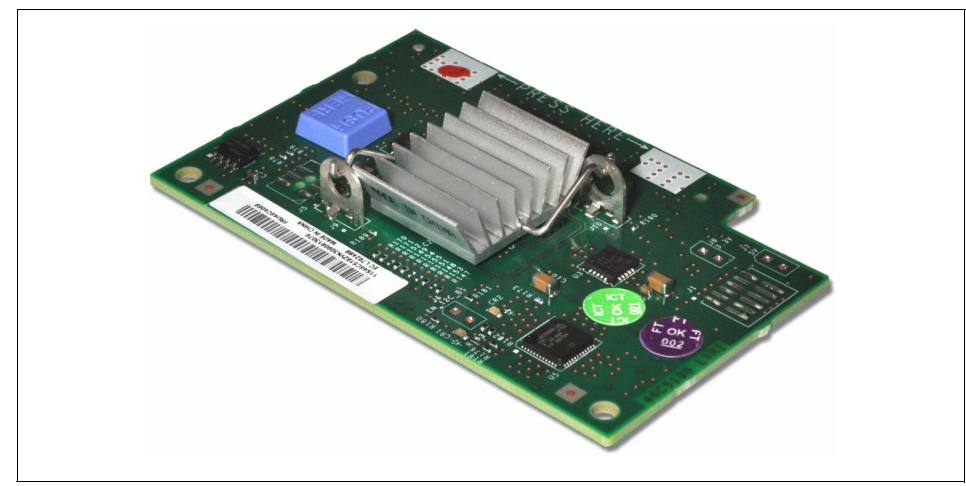

Figure 2-11 The SAS Connectivity Card (CIOv) for IBM BladeCenter

The SAS Connectivity Card (CIOv) has the following features:

- CIOv form factor
- Provides external connections for the two SAS ports of a blade server's onboard LSI 1064e disk storage controller
- ► Support for two full-duplex SAS ports at 3 Gbps maximum per channel
- ► Support for SAS, SSP, and SMP protocols

For more information, see the following publications:

- SAS Connectivity Card (CIOv) for IBM BladeCenter, found at: http://www.redbooks.ibm.com/abstracts/tips0701.html
- SAS Connectivity Card (CIOv) Installation and User Guide, found at: http://ibm.com/support/entry/portal/docdisplay?lndocid=MIGR-5079707

#### 2.6.2 ServeRAID H1135 (CIOv) Controller

The IBM ServeRAID H1135 Controller (part number 90Y4750) enables you to use RAID technology to manage hard disk drive configurations and integrate SAS technology into your storage infrastructure. You can install the IBM ServeRAID H1135 Controller in an IBM BladeCenter HS23E blade server.

The part number information is shown in Table 2-14.

Table 2-14 Part number information

| Part number | Feature code | Description                                                       |
|-------------|--------------|-------------------------------------------------------------------|
| 90Y4750     | A1XJ         | ServeRAID H1135 Controller for IBM Flex System<br>and BladeCenter |

The ServeRAID H1135 Controller has the following specifications:

- Based on the LSI SAS2004 6 Gbps SAS 4-port controller
- Up to 6 Gbps throughput per port
- CIOv form factor
- PCIe 2.0 x4 host interface
- ► Two SAS ports that are routed internally to the two hot-swap drive bays
- ► Two SAS ports that are routed externally to the chassis I/O bays 3 and 4
- Support for SAS/SATA HDD and SSD drives
- ► Support for RAID 0, 1, 1E, and 10, and non-RAID
- Support for up to two RAID volumes
- Support for up to 10 drives in one RAID volume
- ► Support up to 14 volume drives, including up to two hot-spare drives
- Support for virtual drive sizes greater than 2 TB
- ► Fixed stripe size of 64 KB
- ► S.M.A.R.T. support

- Support for MegaRAID Storage Manager management software
- Support for connectivity to the EXP2512 and EXP2524 storage expansion enclosures
- Support for connectivity to the BladeCenter S disk storage modules (through SAS Connectivity Modules or SAS RAID Controller Modules), tape drives, and external storage systems
- Support for operations as a RAID controller for the internal drives and as an HBA for the external storage at the same time

Figure 2-12 shows the ServeRAID H1135 (CIOv) Controller.

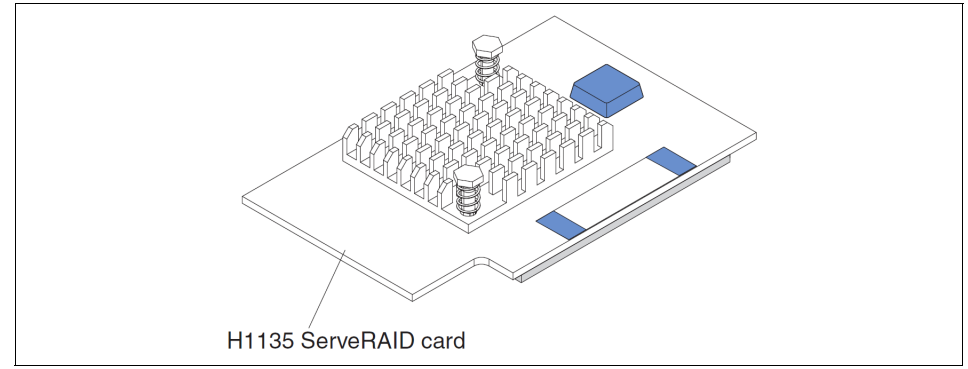

Figure 2-12 The ServeRAID H1135 (CIOv) Controller

For more information, see the following publications:

► IBM ServeRAID Adapter Quick Reference, TIPS0054, at:

http://www.redbooks.ibm.com/abstracts/tips0054.html?Open#H1135

 ServeRAID H1135 SAS/SATA Controller Installation and User Guide at: http://ibm.com/support/entry/portal/docdisplay?lndocid=MIGR-5088601

# 2.7 External SAS connectivity: Storage

Both the SAS Connectivity Module and SAS RAID Controller Module have four external SAS ports. These ports allow connections to external SAS devices, such as tape drives and external storage. These external ports are routed internally to the blades within the BladeCenter S chassis.
Table 2-15 lists the supported IBM external storage devices.

| SAS storage<br>targets | Supported by SAS<br>Connectivity Module | Supported by SAS RAID<br>Controller Module |
|------------------------|-----------------------------------------|--------------------------------------------|
| DCS3700                | Yes                                     | No                                         |
| DS3200                 | Yes                                     | No                                         |
| DS3500                 | Yes                                     | No                                         |
| DS3950                 | No                                      | No                                         |
| EXP395                 | No                                      | No                                         |
| EXP2500                | Yes                                     | No                                         |
| EXP3000                | Yes                                     | No                                         |

Table 2-15 External storage support

For specific support information, see the IBM System Storage Interoperation Center (SSIC) at:

http://ibm.com/systems/support/storage/ssic/interoperability.wss

# 2.8 Media tray

The media tray for the BladeCenter S is a hot swappable module that consists of the system LED panel, CD-RW/DVD drive, two v2.0 USB ports, and two battery backup module bays. The system LED panel provides light path diagnostic LEDs, and power and location indicators. A brief description of each indicator is included in this section.

The two battery-backup-unit (BBU) module bays on the front of the media tray are reserved for future use. A battery backup filler must be installed in both bays to ensure effective cooling of the BladeCenter.

The use of the modular flash drive port is currently not supported.

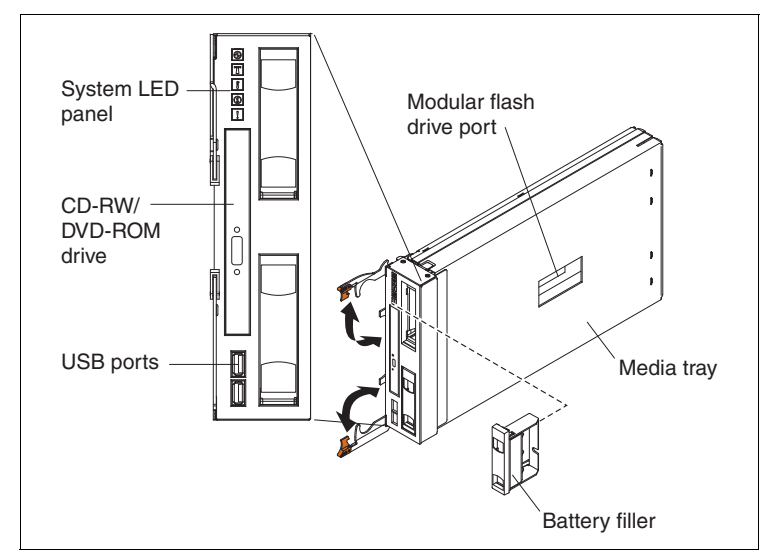

Figure 2-13 shows the features of the media tray.

Figure 2-13 Features of the media tray for the BladeCenter S

The CD-RW/DVD-ROM drive is a compact optical drive that is available to any blade server in the chassis. The drive can be used to install operating systems, update drivers, or to archive data for recordable CD media.

Supported optical drives are listed in Table 2-16.

Table 2-16 Part number information

| Part number | Feature code | Description                              |
|-------------|--------------|------------------------------------------|
| 46M0901     | 4161         | IBM UltraSlim Enhanced SATA DVD-ROM      |
| 46M0902     | 4163         | IBM UltraSlim Enhanced SATA Multi-Burner |

For blade servers to access the drive, it must be assigned to a specific blade bay. You can do this by physically pressing the Media Tray Assignment button on the front of the blade server that you want to use. Or you can use the menu in the AMM's remote control interface.

When assigned, the drive is exclusively available to the blade server to which it is assigned. If a Media Tray Assignment button is pressed on another blade or assigned to another blade server through the AMM, ownership and exclusive access of the drive are immediately transferred to the destination blade server.

**Assignment button:** The Media Tray Assignment button on the front of blade servers or the media tray owner in the AMM's remote control interface includes both the CD-RW/DVD drive and the two USB ports on the front of the BladeCenter S. When the corresponding button is pressed on another server (or the drive is reassigned in the AMM), all access from the original blade server is immediately ended.

The USB ports that are provided on the front of the media tray enable blade servers within the chassis to access external USB devices. Access to the USB ports is achieved by physically pressing the Media Tray Assignment button on the front of the blade server you want. You can also use the menu in the AMM's remote control interface. When assigned, the ports are exclusively available to the blade server to which they are assigned.

The following types of USB devices are supported:

- USB memory keys
- IBM RDX USB 3.0 Disk Backup Solution (see 2.13.3, "IBM RDX USB.3.0 Disk Backup Solution" on page 78)
- USB diskette drive

Just like the optical drive, if a Media Tray Assignment button is pressed on another blade or the drive assigned to another blade server through the AMM, ownership and exclusive access of the USB ports is immediately transferred to the destination blade server. Any file transfer in progress is immediately stopped.

To remove the media tray, unlatch the release handles on the front of the module and pull it straight out from the chassis. To reinstall the media tray, ensure that the release handles are at a 90 degree angle to the front of the module. Then, gently insert it into the media tray bay, ensuring that the release handles face the left side of the chassis (the System LED panel is at the top of the module). After you insert the media tray, lower the release handles and secure them flush against the module. Figure 2-14 shows media tray removal.

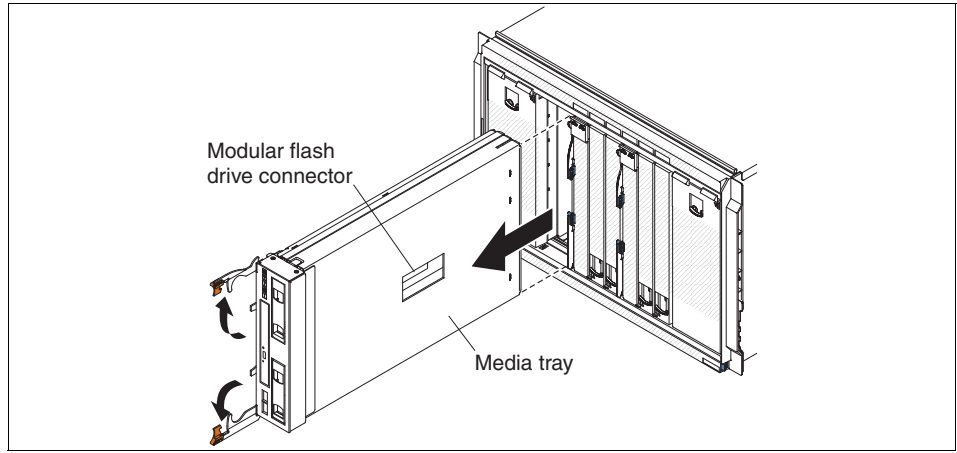

Figure 2-14 Media tray removal

# 2.9 System LED panels with light path diagnostics

On the BladeCenter S, there are two System LED window panels. These LEDs provide system information and status and part of the Light Path Diagnostics feature.

Their locations can be found:

At the back of the chassis between the I/O modules (Figure 2-15)

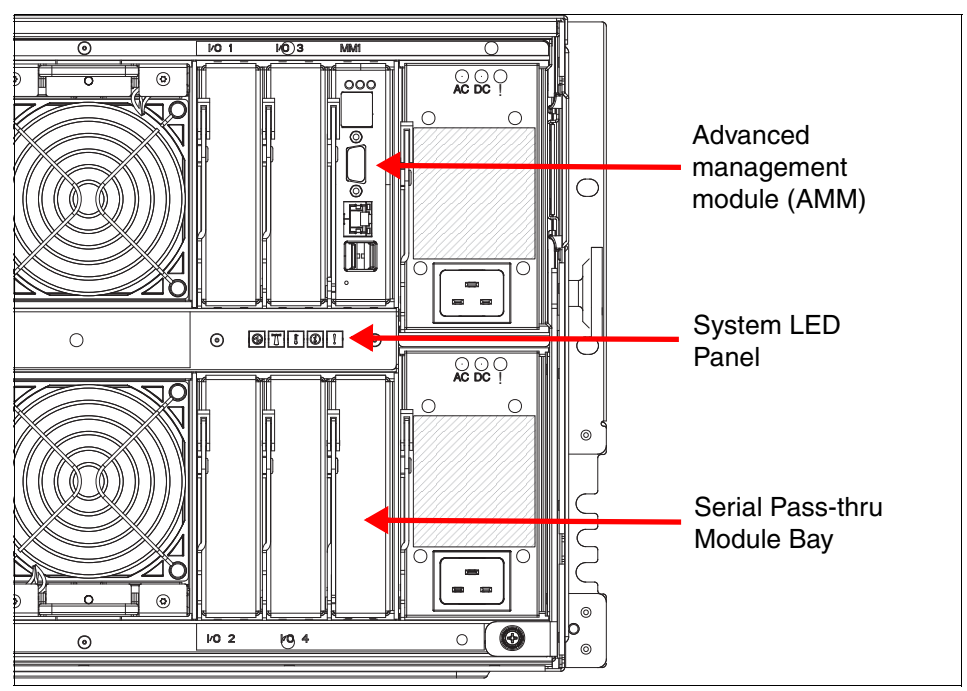

Figure 2-15 The alternate System LED panel is on the back of the BladeCenter S

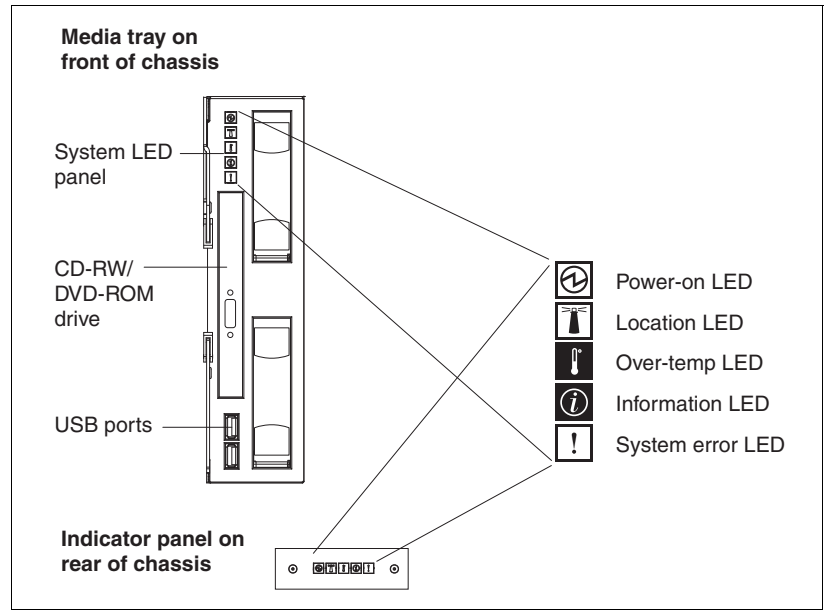

• On the top corner of the media tray on the front of the chassis (Figure 2-16)

Figure 2-16 The LED window on the front and rear of the chassis

Light path diagnostics uses the system LEDs to display status information about the chassis and components, and whether they are operating correctly. One or more system faults can be indicated by an amber light that is displayed on the chassis system LED window. The individual components can also have amber lit LEDs indicating a fault when the chassis system LED window has solid lit amber LED indicators. These indicators assist you in resolving hardware faults quickly.

#### Table 2-17 is a summary of the system LED panel indicators.

| Symbol | LED indicator                             | Description                                                                                                    |
|--------|-------------------------------------------|----------------------------------------------------------------------------------------------------|
| Ð      | Power-on LED<br>Lit (green)               | <ul> <li>On: Power is present in the BladeCenter S chassis.</li> <li>Off: The power subsystem, AC power, or the LED has failed.</li> </ul>                                                                                                    |
|        | Location LED<br>Lit or flashing<br>(blue) | <ul> <li>On or set to flash manually from the AMM to visually identify the<br/>BladeCenter S chassis within a rack or when a problem has<br/>occurred. Useful when referencing the chassis while conducting<br/>remote support.</li> </ul>                                                                                                    |
|        | Over-temperature<br>LED<br>Lit (Amber)    | <ul> <li>On indicates that the BladeCenter S chassis temperature has exceeded the threshold level or a blade server reports an over-temperature condition.</li> <li>The BladeCenter S chassis might have already taken corrective action, such as increasing the fan speed. This LED turns off automatically when there is no longer an over-temperature condition.</li> </ul>                   |
|        | Information LED<br>Lit (Amber)            | On indicates that a noncritical event has occurred that requires<br>attention. Events include the wrong I/O module being inserted into a<br>bay, power demands within the BladeCenter S chassis exceeding<br>the capacity of the installed power modules, and the AMM event log<br>becoming full. You can turn off the information LED through the web<br>interface or the IBM Director console. |
| !      | System error LED                          | <ul> <li>This amber LED is lit solid to indicate that a critical system error has<br/>occurred. These errors include component failure on the chassis or<br/>blades.</li> </ul>                                                                                                    |

 Table 2-17
 LED indicators on the system LED panel

### 2.9.1 Module LEDs

The individual modules have LEDs to indicate their system status. Table 2-18 lists a general summary of these LEDs.

| LED indicator                        | Description                                                                                         |
|--------------------------------------|----------------------------------------------------------------------------------------------------|
| Advanced management module error LED | This amber LED is lit to indicate that a critical system error has occurred on the AMM.             |
| Power module AC power<br>LED         | This green LED is lit when power is available. If it is off, there is no power to the power supply. |
| Power module DC power LED            | This green LED is lit when power is available. If it is off, there is no power to the power supply. |

Table 2-18 Summary of the available module LED indicators

| LED indicator                    | Description                                                                                                    |  |
|----------------------------------|----------------------------------------------------------------------------------------------------|--|
| Power module fault LED           | This amber LED is lit to indicate that the power module is faulty and requires replacement.                     |  |
| Fan module fault LED             | This amber LED is lit to indicate that the fan module is faulty and requires replacement.                       |  |
| Disk storage module<br>fault LED | This amber LED is lit to indicate that the disk storage module is faulty and requires attention or replacement. |  |
| Hard disk fault LED              | This LED is lit to indicate the hard disk has failed.                                                           |  |

**Note:** Refer to the individual documentation shipped with each I/O module for LED indicator status.

# 2.10 Advanced management module

The Advanced Management Module (AMM) is a hot-swappable module that can be used to configure and manage any installed BladeCenter components. It provides system management functions and keyboard, video, mouse (KVM) multiplexing for all blade servers in the BladeCenter S unit that support KVM.

The BladeCenter S chassis ships standard with one AMM, and can support only one AMM in the chassis.

The AMM communicates with all components in the BladeCenter unit, detecting their presence or absence, reporting their status, and sending alerts for error conditions when required.

Figure 2-17 shows the AMM.

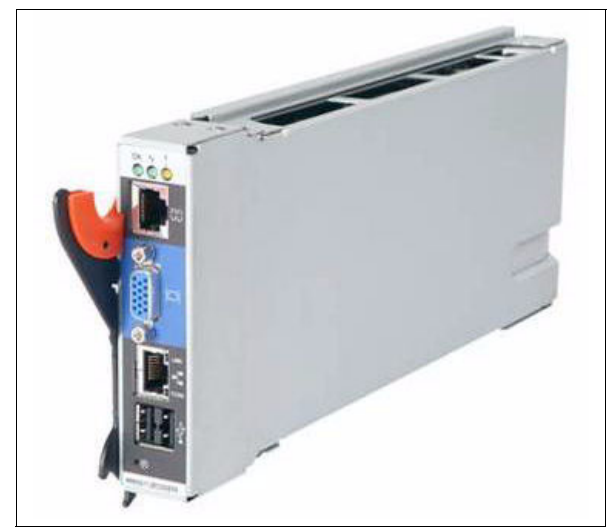

Figure 2-17 Advanced management module

Configuration is done by using the AMM's web-based user interface. The web interface communicates with the management and configuration application, which is part of the upgradeable firmware that is installed in the management module. You can use the AMM's user interface to perform the following tasks:

- Defining the login IDs and passwords
- Configuring security settings, such as data encryption and user account security (for AMMs only)
- Selecting recipients for alert notification of specific events
- Monitoring the status of the BladeCenter unit, blade servers, and other BladeCenter components
- Discovering other BladeCenter units in the network and allowing access to them through their management module web interfaces (for AMMs only)
- Controlling the BladeCenter unit, blade servers, and other BladeCenter components
- Accessing the I/O modules to configure them
- Changing the startup sequence in a blade server
- Setting the date and time
- Using a remote console for the blade servers
- ► Changing ownership of the keyboard, video, and mouse

 Changing ownership of the removable-media drives and USB ports (the removable-media drives in the BladeCenter unit are viewed as USB devices by the blade server operating system).

### 2.10.1 AMM connections and indicators

The AMM has several input and output connectors on its external panel. The connections include a serial port, video connection, remote management port (Ethernet), and two USB v2.0 ports for a keyboard and mouse.

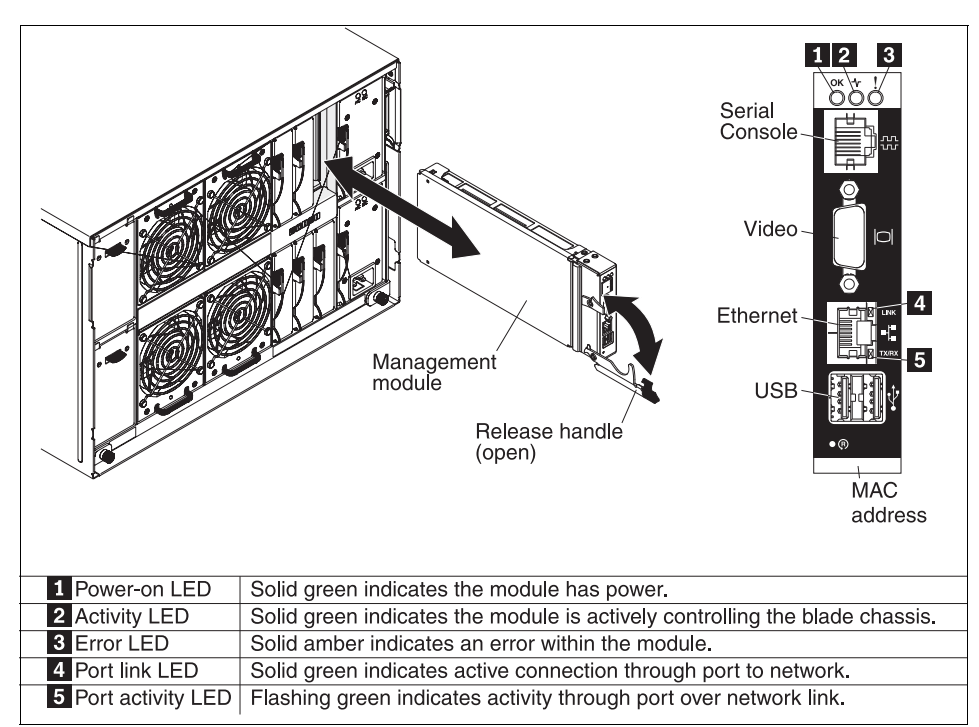

Figure 2-18 shows the location of the AMM and its external ports and LEDs.

Figure 2-18 AMM connections and indicators

The following features are depicted in Figure 2-18:

Serial connector

Use this connection to configure and manage the BladeCenter components over a serial line by using the management module CLI. This connector provides local access to the CLI and redirection to the Serial over LAN (SOL) interface of any processor blade server. For example, you can connect a notebook computer to the serial connector and a terminal emulator program to configure the IP addresses, user accounts, and other management settings through the CLI user interface. For more information, see the *IBM Management Module Command Line Interface Reference Guide* at:

http://www.ibm.com/systems/bladecenter/support/

Video connector

Use this connector to connect a compatible video monitor to the BladeCenter unit. The video connector provides an external monitor display for blade servers only. It does not allow direct access to the web-interface of the AMM. To view the video output of a powered-on blade server, press the Monitor icon on the front of the blade. Only one blade server can be selected at a time using the external video connector.

Ethernet connector

Use this port to directly connect to the AMM by using a notebook or workstation, or to remotely connect to the AMM through the Ethernet network. This port provides isolated connectivity only to the management module and any IP addressable expansion modules. These modules must be on the same IP subnet as the AMM. When expansion modules are on the same subnet as the AMM, they can be directly accessed by using their management address. The AMM acts as a proxy for any management requests to expansion modules received on its Ethernet connection so long as the addresses are on the same subnet.

**Note:** The AMM's Ethernet connection does not allow for internal connectivity directly to blade servers. Most blade servers can be indirectly accessed by using the remote control feature of the management module's web interface. For more information about using and configuring the AMM, see Chapter 4, "Configuring storage" on page 165.

Two USB ports for mouse and keyboard

Use these connectors for local mouse and keyboard connectivity. Unlike the USB ports on the front of the BladeCenter S, the two rear external USB ports on the AMM are controlled and shared through the management module's KVM interface. Only the KVM interface can assign or reassign these ports.

The following management-module LEDs provide status information about the management module and the status of its Ethernet connection:

- Power-on LED: When this green LED is lit, it indicates that the management module has power.
- Active LED: When this green LED is lit, it indicates that the management module is actively controlling the BladeCenter unit. Only one management module actively controls the BladeCenter unit.
- Management module error LED: When this amber LED is lit, it indicates that an error has been detected in the management module. When this LED is lit, the BladeCenter unit system error LED is also lit.
- Ethernet Link LED: When this green LED is lit, there is an active connection through the port to the network.
- Ethernet activity LED: When this green LED is flashing, it indicates that there is activity through the port over the network link.
- Reset button: When you press this button, the blowers operate at full speed while the management module is initializing:
  - Press and release the reset button to restart the management module.
  - Press and hold the reset button for 8 seconds to restore the management module to the factory default settings.

# 2.11 Serial Pass-thru Module

The Serial Pass-thru Module (part number 43W3583) provides six serial port connectors that can be used to directly attach to each blade server in the BladeCenter S chassis through a four-wire serial RJ-45 connector. Port connector links bypass the AMM and provides a dedicated link directly to each blade. If used, the module must be installed in the Serial Pass-thru Module Bay.

The port connections function at speeds of up to 19.2k baud, and are intended for serial console access only. The port connectors are numbered from 1 to 6, from top to bottom, and correspond to blade servers in blade server bays 1 through 6.

Figure 2-19 shows the Serial Pass-thru Module.

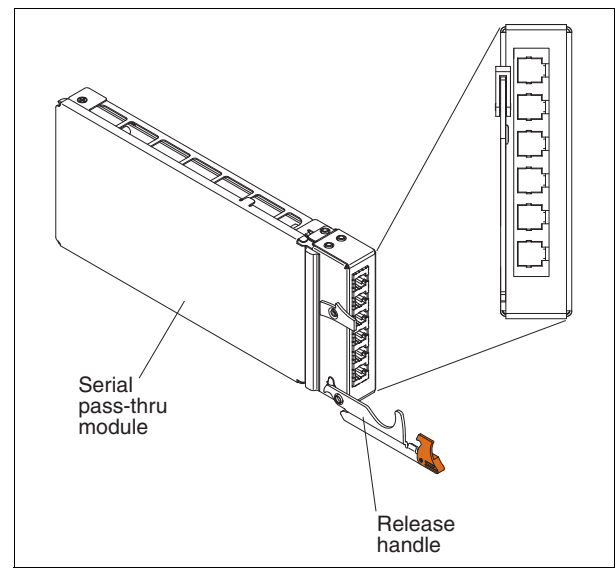

Figure 2-19 Serial Pass-thru Module

The serial cable that is required to access the ports on the Serial Pass-thru Module uses standard CTS/RTS and TXD/RXD signaling to provide console access. The cable's RJ-45 pin configuration is described in Figure 2-20.

|          | Contact<br>(Pin) | Signal name           | Signal direction         |
|----------|------------------|-----------------------|--------------------------|
|          | 1                | RTS - Request to send | Output from blade server |
|          | 2                | Not used              | N/A                      |
|          | 3                | RXD - Receive Data    | Input from blade server  |
|          | 4                | GND                   | N/A                      |
| 87654321 | 5                | Not used              | N/A                      |
|          | 6                | TXD - Transfer Data   | Output from blade server |
|          | 7                | Not used              | N/A                      |
|          | 8                | CTS - Clear to send   | Input to blade server    |

Figure 2-20 RJ-45 pin location reference diagram

To install the module, remove the module filler from the Serial Pass-thru Module Bay on the back of the BladeCenter S chassis. To do this, release the handle on the filler module and pull back firmly. To install the Serial Pass-thru Module, lower the release handle and then gently insert module into the bay, ensuring that the handle is on the same side as the AMM. After you complete the installation, lift the handle and secure it flush against the module.

# 2.12 I/O module bays

The BladeCenter S chassis uses a midplane design to provide connectivity between blade servers and I/O expansion modules. For more information, see 1.3, "BladeCenter concepts and terminology" on page 5. The midplane provides this connectivity through multiple dedicated paths, which are mapped from each blade server's I/O connector to a designated expansion bay (Figure 2-21).

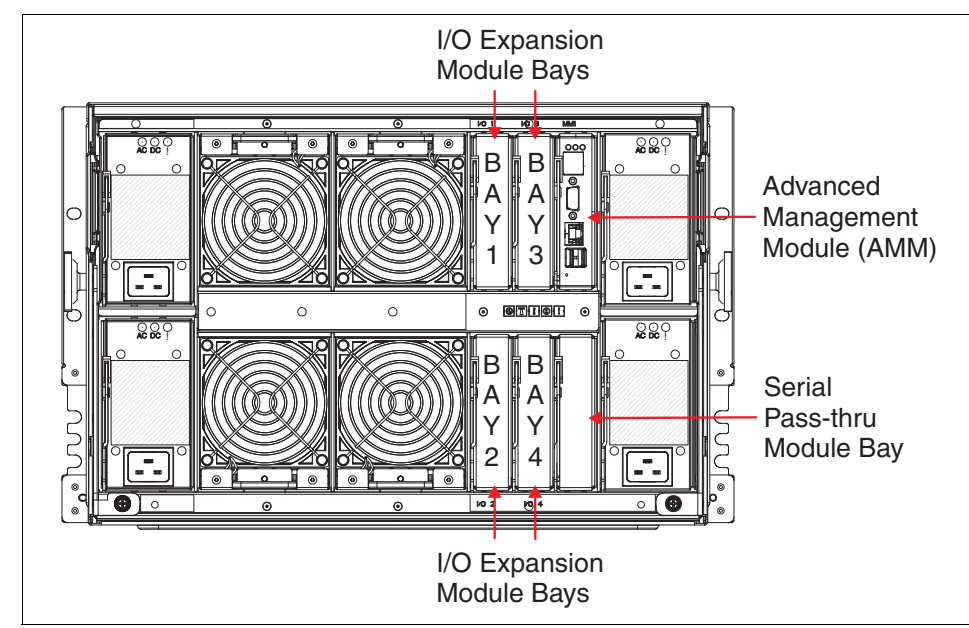

Figure 2-21 Back of BladeCenter S identifying I/O module bay numbers

In other chassis, each blade server provides two onboard Ethernet connections that are separated into unique paths out of the blade server. Each path leads to either an upper or lower midplane connector at the back of the blade server. When a blade server is inserted into the BladeCenter chassis, it connects to the midplane. It is provided power, module bay I/O access, and management control through the AMM.

In the BladeCenter S, the two onboard Ethernet connections of each blade server are mapped directly to I/O module bay 1. Because both default paths from the blade server are Ethernet, I/O module bay 1 can only support an Ethernet switch or pass-through module. See Table 2-19 on page 71 for a list of supported switch modules.

**Ethernet in bay 1:** You must enable at least one external port on an Ethernet switch module in I/O module bay 1 to communicate with the Ethernet controllers integrated on each blade server.

Access to I/O module bays 3 and 4 is provided through the addition of an expansion card that is installed on a blade server. The following card form factors are needed to connect to these module bays:

- CIOv
- CFFv
- Standard form factor (StFF)
- Small form factor (SFF)

**Withdrawn servers:** Form factors CFFv, SfFF, and SFF are not used in the servers currently available. Current servers use CIOv adapters only.

The use of an expansion card enables connectivity to more dedicated paths in a similar manner to the onboard Ethernet. One path exits through the blade server's upper midplane connector, and the other path through the lower midplane connector.

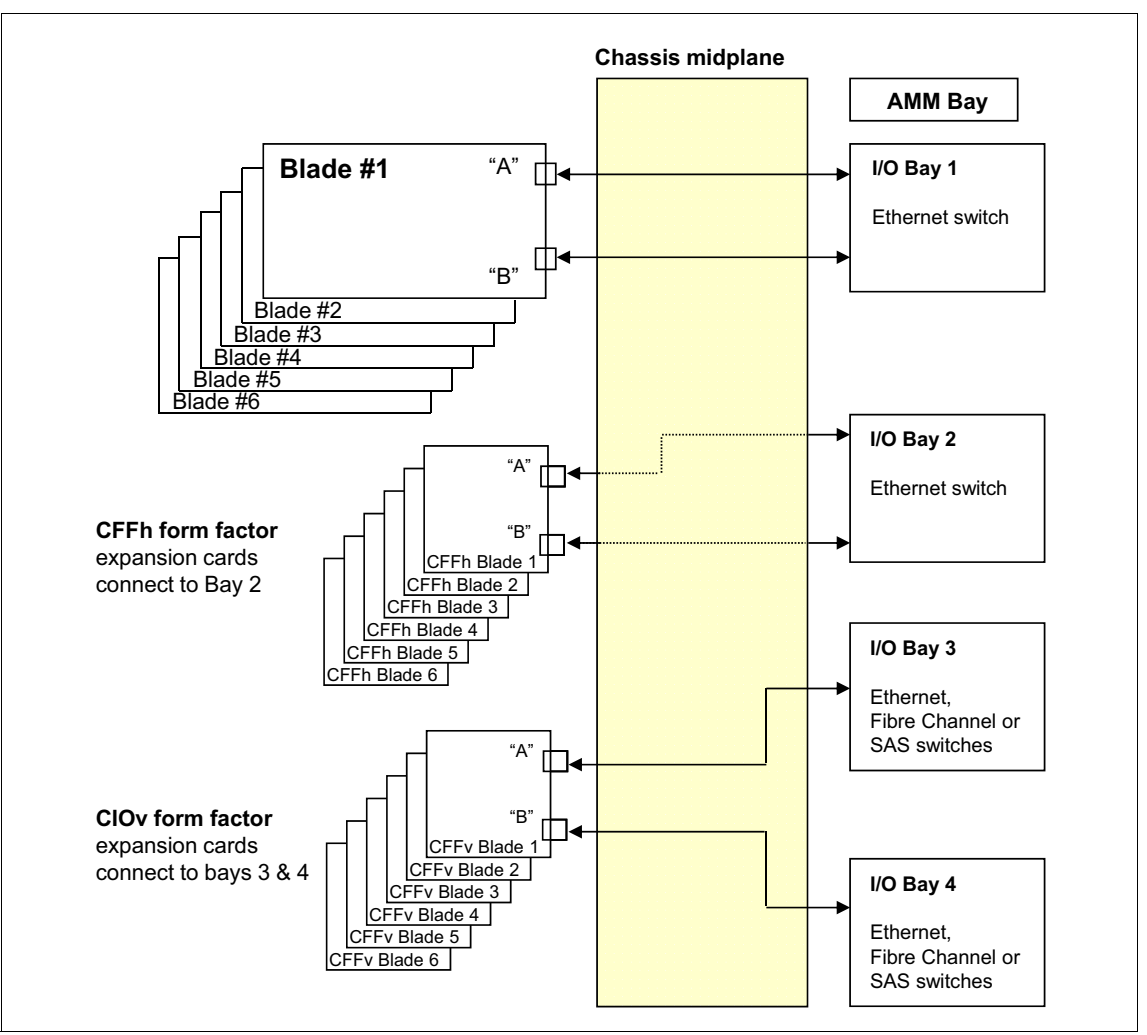

Figure 2-22 provides a simplified illustration of each blade server's connectivity to the I/O module bays of the BladeCenter S.

Figure 2-22 IBM BladeCenter S internal IO block diagram

Although paths enabled on the blade server by the expansion card provide independent access to their respective bays, the expansion card and I/O module technology (SAS, Ethernet, Fibre Channel, and so forth) must match.

Additionally, only one type of expansion card I/O technology can be used chassis-wide. For example, when a SAS adapter is installed in a blade server, the I/O expansion modules that are used in Expansion Bays 3 and 4 must be

SAS-based. The same holds true if a SAS module is installed in I/O Expansion Bays 3 and 4. Any adapter that is used in blade servers in the same chassis must be SAS-based.

**Important:** To access the storage modules in the BladeCenter, a SAS module must be installed in at least I/O bay 3 (preferably bays 3 and 4 for redundancy). The use of the SAS RAID Controller Module requires that you have one in *both* bay 3 and bay 4.

There is one exception from this rule: If you are using an Optical Pass-thru Module (OPM), you can have both Ethernet and FC expansion cards for different blades in the same chassis. OPM is compatible with both Ethernet and FC expansion cards.

#### 2.12.1 I/O expansion module options

Table 2-19 lists all available I/O modules and indicates which ones are supported in BladeCenter S.

**Note:** To use the storage modules internal to the BladeCenter S chassis, you must have a SAS module in bay 3 (and optionally bay 4) along with SAS expansion cards in each blade server.

| I/O module <sup>a</sup>                 | Part<br>number | Feature code<br>(x-config/<br>e-config) | Supported in<br>BladeCenter S | Suitable<br>I/O bays    |
|-----------------------------------------|----------------|-----------------------------------------|-------------------------------|-------------------------|
| SAS modules                             |                |                                         |                               |                         |
| SAS Connectivity Module                 | 39Y9195        | 2980/3267                               | Supported                     | 3, 4                    |
| SAS RAID Controller Module              | 43W3584        | 3734/none                               | Supported                     | 3, 4                    |
| InfiniBand Modules                      |                |                                         |                               |                         |
| Voltaire 40 Gb InfiniBand Switch Module | 46M6005        | 0057/3204                               | Not supported                 |                         |
| Pass-through modules                    |                |                                         |                               |                         |
| Intelligent Copper Pass-thru Module     | 44W4483        | 5452/5452                               | Supported                     | 1, 2, 3, 4 <sup>b</sup> |
| 10 Gb Ethernet Pass-thru Module         | 46M6181        | 1641/5412                               | Not supported                 |                         |

 Table 2-19
 BladeCenter I/O modules

| I/O module <sup>a</sup>                        | Part<br>number | Feature code<br>(x-config/<br>e-config) | Supported in BladeCenter S | Suitable<br>I/O bays    |
|------------------------------------------------|----------------|-----------------------------------------|----------------------------|-------------------------|
| Standard Ethernet switch modules               |                |                                         |                            |                         |
| Cisco Catalyst Switch Module 3110G             | 41Y8523        | 2989/3173                               | Not supported              |                         |
| Cisco Catalyst Switch Module 3110G             | 00Y3254        | A3FD/3173                               | Not supported              |                         |
| Cisco Catalyst Switch Module 3110X             | 41Y8522        | 2988/3171                               | Not supported              |                         |
| Cisco Catalyst Switch Module 3110X             | 00Y3250        | A3FC/3171                               | Not supported              |                         |
| Cisco Catalyst Switch Module 3012 <sup>c</sup> | 43W4395        | 5450/3174                               | Supported                  | 1, 2, 3, 4 <sup>b</sup> |
| Cisco Catalyst Switch Module 3012              | 46C9272        | A3FE/3174                               | Supported                  | 1, 2, 3, 4 <sup>b</sup> |
| IBM Server Connectivity Module                 | 39Y9324        | 1484/3220                               | Supported                  | 1, 2, 3, 4 <sup>b</sup> |
| IBM L2/3 Copper GbE Switch Module              | 32R1860        | 1495/3212                               | Supported                  | 1, 2, 3, 4 <sup>b</sup> |
| IBM L2/3 Fiber GbE Switch Module               | 32R1861        | 1496/3213                               | Supported                  | 1, 2, 3, 4 <sup>b</sup> |
| IBM L2-7 Gb Ethernet Switch Module             | 32R1859        | 1494/3211                               | Supported                  | 1, 2, 3, 4 <sup>b</sup> |
| IBM 1/10Gb Uplink ESM                          | 44W4404        | 1590/1590                               | Supported                  | 1, 2, 3, 4 <sup>b</sup> |
| High-speed Ethernet switch modules             |                |                                         |                            |                         |
| IBM Virtual Fabric 10 Gb Switch Module         | 46C7191        | 1639/3248                               | Not supported              |                         |
| Brocade Converged 10 GbE Switch Module         | 69Y1909        | 7656/none                               | Not supported              |                         |
| Cisco Nexus 4001I Switch Module                | 46M6071        | 0072/2241                               | Not supported              |                         |
| Cisco Nexus 4001I Switch Module                | 46C9270        | A3FF/2241                               | Not supported              |                         |
| Fibre Channel I/O modules                      |                |                                         |                            |                         |
| Brocade Enterprise 20-port 8 Gb SAN SM         | 42C1828        | 5764/none                               | Not supported              |                         |
| Brocade 20-port 8 Gb SAN Switch Module         | 44X1920        | 5481/5869                               | Not supported              |                         |
| Brocade 10-port 8 Gb SAN Switch Module         | 44X1921        | 5483/5045                               | Not supported              |                         |
| Cisco 4 Gb 20 port FC Switch Module            | 39Y9280        | 2983/3242                               | Not supported              |                         |
| Cisco 4 Gb 20 port FC Switch Module            | 44E5696        | A3FH/3242                               | Not supported              |                         |
| Cisco 4 Gb 10 port FC Switch Module            | 39Y9284        | 2984/3241                               | Supported                  | 3, 4 <sup>b</sup>       |
| Cisco 4 Gb 10 port FC Switch Module            | 44E5692        | A3FG/3241                               | Supported                  | 3, 4 <sup>b</sup>       |
| QLogic 20-Port 8 Gb SAN Switch Module          | 44X1905        | 5478/3284                               | Supported                  | 3, 4 <sup>b</sup>       |

| I/O module <sup>a</sup>                             | Part<br>number | Feature code<br>(x-config/<br>e-config) | Supported in BladeCenter S | Suitable<br>I/O bays |
|-----------------------------------------------------|----------------|-----------------------------------------|----------------------------|----------------------|
| QLogic 20-Port 4/8Gb SAN Switch Module <sup>d</sup> | 88Y6406        | A24C/none                               | Supported                  | 3, 4 <sup>b</sup>    |
| QLogic 8 Gb Intelligent Pass-thru Module            | 44X1907        | 5482/5449                               | Supported                  | 3, 4 <sup>b</sup>    |
| QLogic 4/8Gb Intelligent Pass-thru Module           | 88Y6410        | A24D/none                               | Supported                  | 3, 4 <sup>b</sup>    |
| QLogic Virtual Fabric Extension Module              | 46M6172        | 4799/none                               | Not supported              |                      |

a. All I/O modules that are listed are supported only with the AMM.

- b. Installing this switch module in bay 3 or bay 4 requires that a suitable CIOv expansion card is installed in the blade servers. Doing so prevents the use of the BladeCenter S internal storage modules. To enable I/O module bay 2 in the BladeCenter S, a suitable CFFh expansion card must be installed in the blade servers.
- c. This I/O module is withdrawn. It is not available for ordering.
- d. Internal ports on QLogic 4/8 Gb SAN Switch and Pass-thru modules support up to 4 Gb speeds when these I/O modules are installed in I/O bays 3 and 4.

### 2.12.2 Using I/O bay 2

As shown in Figure 2-22 on page 70, I/O bay 2 of the BladeCenter S chassis is routed to the CFFh connector in the installed blade servers. Only Ethernet I/O modules are supported in bay 2. The only adapter that is supported in the corresponding CFFh connector is the IBM 2/4 Port Ethernet Expansion Card (CFFh). Ordering details are shown in Table 2-20.

Table 2-20 Ordering information

| Part<br>number | Feature code<br>(x-config / e-config) | Description                                 |
|----------------|---------------------------------------|---------------------------------------------|
| 44W4479        | 5476 / 8291                           | IBM 2/4 Port Ethernet Expansion Card (CFFh) |

The IBM 2/4 Port Ethernet Expansion Card, when installed in a BladeCenter S chassis, provides two more Gigabit Ethernet ports to each blade server for a total of four per server. Two are provided by the onboard controller routed to the Ethernet switch in I/O bay 1.

The following are some of the high-level features included in this offering:

- ► Based on the Broadcom 5709 chip
- ► PCI Express x4 Host host interface for high-speed connection
- ► First TCP offload engine (TOE) on an Ethernet expansion card
- ► Full fast path TCP offload

- ► TCP, IP checksum offload
- ► TCP, segmentation offload
- PXE 2.0 remote boot support

Figure 2-23 shows the 2/4 pot Ethernet Expansion Card.

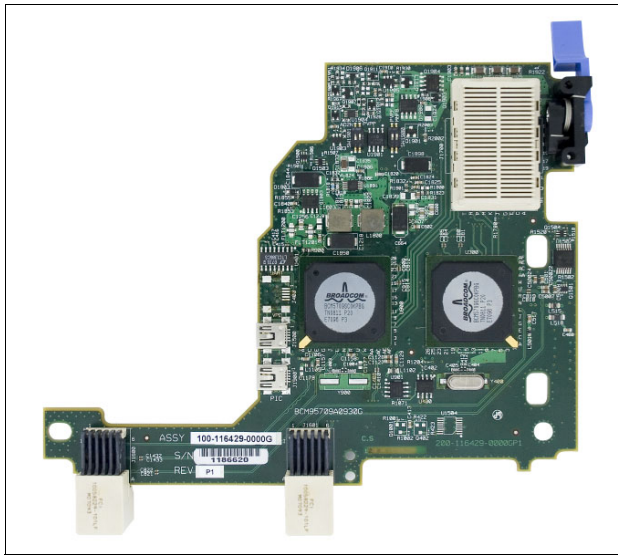

Figure 2-23 2/4 port Ethernet Expansion Card

With this card, you can take full advantage of the capabilities of the BladeCenter S chassis. The chassis provides four Ethernet ports and SAS connectivity to the internal disk storage modules from every blade with the following combination:

In each blade server:

- One SAS expansion card
- One 2/4 port Ethernet Expansion Card

In the BladeCenter S chassis:

- Ethernet switch modules in bay 1 and bay 2
- SAS switch modules in bay 3 and bay 4

### 2.12.3 Supported adapters

For a complete list of supported adapters that correspond to the switches you install in the BladeCenter S chassis, see the *IBM BladeCenter Interoperability Guide*, REDP-BCIG, available at

http://www.redbooks.ibm.com/big

# 2.13 SAS tape storage for IBM BladeCenter

Having a backup solution is an important component to any business. Information and systems must be able to backed up, retained and when necessary restored. With SAS technology, IBM BladeCenter offers an affordable and convenient way to perform a backup by attaching external tape drives and autoloaders directly to the BladeCenter chassis.

BladeCenter S backup solution includes the following components:

- IBM BladeCenter S Chassis
- Blade servers
- SAS adapters
- ► SAS Connectivity Module
- External Tape backup unit
- SAS external cables
- Backup software

#### 2.13.1 Tape drive guidelines

When you design a backup solution with SAS tape devices, take into account these important considerations:

- Solution components must be compatible with each other. For more information, see 2.13.3, "IBM RDX USB.3.0 Disk Backup Solution" on page 78.
- The backup software that is used must support the proposed operating environment, including connectivity topologies, tape devices, and operating systems.
- Simultaneous access by several servers cannot be handled by the tape device, so this situation must be avoided.
- Do not mix both tape devices and disk storage devices on the same HBA port because this can lead to significant performance degradation of the backup operation.

- If an SAS connectivity module is used for both disk and tape operations for different servers, implement zoning to isolate the different types of traffic.
- LAN-free backup is possible. However, it must be supported by the backup software that you use. Also, it causes loss of path redundancy because one SAS HBA port is dedicated to disk storage access, and the other is dedicated to tape unit access. Check the documentation that comes with the backup application for support of LAN-free backup for SAS-attached tapes and servers.
- Plan to use dedicated backup servers and LAN-based backup operations. This configuration provides high availability for business-critical data on production servers with dual-path connections to disk storage. It also provides a convenient way to back up data at the same time.

### 2.13.2 Supported tape drives

Table 2-21 lists the supported tape drives. For the latest information, see the *IBM BladeCenter Interoperability Guide*, REDP-BCIG, available at:

http://www.redbooks.ibm.com/big

**Tip:** Use this table only as a starting point. Some combinations are not supported. Verify configuration support by using the IBM System Storage Interoperation Center (SSIC) at:

http://ibm.com/systems/support/storage/ssic/interoperability.wss

| IBM Model         | Controller Type | Options             |
|-------------------|-----------------|---------------------|
| TS2230 - 3580-H3L | SAS RAID        | Ultrium 3 HH Drives |
| TS2240 - 3580-H4S | SAS RAID        | Ultrium 4 HH Drives |
| TS2240            | SAS RAID        | Ultrium 4 Drives    |
| TS2250            | SAS RAID        | Ultrium 5 Drives    |
| TS2250            | SAS RAID        | Ultrium 5 HH Drives |
| TS2260            | SAS RAID        | Ultrium 6 Drives    |
| TS2340            | SAS RAID        | Ultrium 4 Drives    |
| TS2350            | SAS RAID        | Ultrium 5 Drives    |

 Table 2-21
 Supported SAS tape drive configurations

| IBM Model     | Controller Type | Options                |
|---------------|-----------------|------------------------|
| TS2900        | SAS RAID        | Ultrium 3 HH Drives    |
|               | SAS RAID        | Ultrium 4 HH Drives    |
|               | SAS RAID        | Ultrium 4 HH V2 Drives |
|               | SAS RAID        | Ultrium 5 HH Drives    |
|               | SAS RAID        | Ultrium 6 HH Drives    |
| TS3100 - 3573 | SAS RAID        | Ultrium 3 HH Drives    |
|               | SAS RAID        | Ultrium 3 HH V2 Drives |
|               | SAS RAID        | Ultrium 4 Drives       |
|               | SAS RAID        | Ultrium 4 HH Drives    |
|               | SAS RAID        | Ultrium 4 HH V2 Drives |
|               | SAS RAID        | Ultrium 5 Drives       |
|               | SAS RAID        | Ultrium 5 HH Drives    |
|               | SAS RAID        | Ultrium 5 HH V2 Drives |
|               | SAS RAID        | Ultrium 6 HH Drives    |
| TS3200 - 3573 | SAS RAID        | Ultrium 3 HH Drives    |
|               | SAS RAID        | Ultrium 3 HH V2 Drives |
|               | SAS RAID        | Ultrium 4 Drives       |
|               | SAS RAID        | Ultrium 4 HH Drives    |
|               | SAS RAID        | Ultrium 4 HH V2 Drives |
|               | SAS RAID        | Ultrium 5 Drives       |
|               | SAS RAID        | Ultrium 5 HH Drives    |
|               | SAS RAID        | Ultrium 5 HH V2 Drives |
|               | SAS RAID        | Ultrium 6 HH Drives    |
| TS3310 - 3576 | SAS RAID        | Ultrium 4 Drives       |
|               | SAS RAID        | Ultrium 5 Drives       |

| IBM Model     | Controller Type | Options          |  |
|---------------|-----------------|------------------|--|
| TS3500 - 3584 | SAS RAID        | Ultrium 3 Drives |  |
|               | SAS RAID        | Ultrium 4 Drives |  |
|               | SAS RAID        | Ultrium 5 Drives |  |

### 2.13.3 IBM RDX USB.3.0 Disk Backup Solution

The IBM RDX solution provides all the benefits of disk, with fast, random access to data, in addition to the historic portability and durability benefits of tape. With only the native OS, RDX provides random access to data and the convenience of drag-and-drop functionality through persistent drive letter access. It can also be addressed like traditional removable tape media when used with any of the supported backup applications

The RDX cartridges are engineered to be durable so you can safely transport them off-site and provide the shelf life required for archival requirements. The carrier also supports next generation capacities of cartridges, and the cartridges can be password protected and software encrypted for extra security.

IBM RDX features high-capacity shock-resistant cartridges with up to 1 TB capacity, making your storage options flexible. Each cartridge is ruggedized to withstand a drop from up to 0.9 meters (36 in) without damage. The RDX USB 3.0 docking stations are offered in external stand-alone and internal 5.25-inch half-height units.

IBM RDX USB 3.0 Dock with Cartridge (external) includes the following items:

- One external carrier/dock (drive)
- ► One cartridge (either 320 GB, 500 GB, or 1 TB capacity)
- Documentation and software CD
- ► AC adapter (12 output; 100-240 V, 50-60 Hz input)
- ▶ 3 m external USB 3 cable

# 2.14 BladeCenter S Office Enablement Kit

The BladeCenter S Office Enablement Kit (part number 201886X) is an enclosure for the BladeCenter S chassis that is designed for use in offices without a dedicated server room, or where the dust level is high. The enclosure

with the BladeCenter S chassis and Flat Panel Monitor kit installed is shown in Figure 2-24.

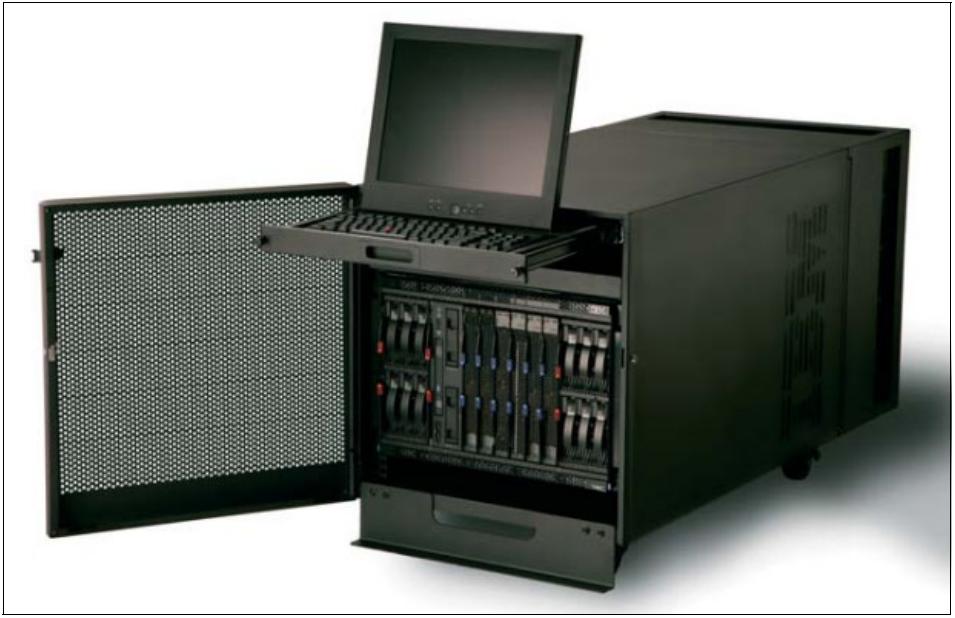

Figure 2-24 IBM BladeCenter S Office Enablement Kit

Based on the NetBAY11, the Office Enablement Kit is an 11U enclosure with security doors, and special acoustics and air filtration to suit office environments. With the BladeCenter S chassis installed, this leaves an extra 4U of space to hold other rack devices.

The Office Enablement Kit offers the following benefits:

- Acoustical Module: The Office Enablement Kit comes with an acoustical module that helps make BladeCenter S quiet for the office environment, while still allowing easy access to the BladeCenter S components.
- Locking door: Security is an important consideration in any office environment. The Office Enablement Kit comes with a front locking door that helps ensure that your data remains safe and secure in any environment.
- 4U of extra space for other devices: Different businesses use different tools to enable their office IT. The Office Enablement Kit includes 4U of extra space for other types of IT that an office might need. This space can take any IT that fits into a 4U or smaller standard rack space.
- Easily mobile: The Office Enablement Kit comes with lockable wheels to make your BladeCenter S easily transportable.

The Office Enablement Kit also supports an optional air contaminant filter for BladeCenter S chassis that are deployed in dusty environments. The IBM BladeCenter Airborne Contaminant Filter (part number 43X0340, feature code 4024) is an optional hardware kit that enables the Office Enablement Kit to use air filters. One air filter is included. Replacement air filters can be ordered in quantities of four (IBM BladeCenter Airborne Contaminant Replacement Filter (4-Pack), part number 43X0437, feature code 4025).

The enclosure has the following approximate dimensions:

- Height: 24 inches
- Width: 24 inches
- Depth: 42 inches

# 2.15 Extra rack options

IBM provides a number of different racks to accommodate more devices for the BladeCenter S chassis when the Office Enablement Kit is not suitable. These racks are shown in Figure 2-25.

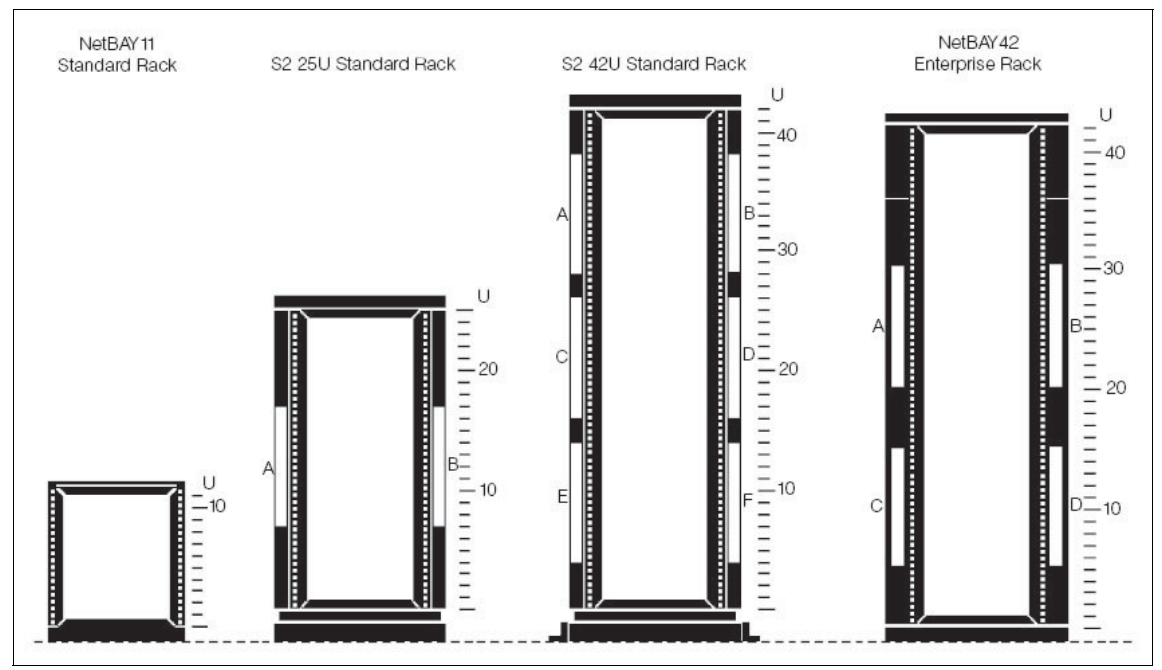

Figure 2-25 Overview of rack options from IBM

Table 2-22 summarizes the specifications of IBM rack options available for the BladeCenter S.

| Table 2-22 | Rack specification summary |
|------------|----------------------------|
|------------|----------------------------|

| Specifications                   | NetBay11<br>Standard<br>Rack | S2 25U<br>Standard<br>Rack | S2 42U<br>Standard<br>Rack | S2 42U<br>Standard<br>Expansion<br>Rack | NetBay42<br>Enterprise<br>Rack | NetBay42<br>Enterprise<br>Expansion<br>Rack |
|----------------------------------|------------------------------|----------------------------|----------------------------|-----------------------------------------|--------------------------------|---------------------------------------------|
| EIA Capacity <sup>a</sup>        | 11U                          | 25U                        | 42U                        | 42U                                     | 42U                            | 42U                                         |
| Sidewall compartments            | 0                            | 2                          | 6                          | 6                                       | 4                              | 4                                           |
| Front Stabilizers                | Standard                     | Standard                   | Standard                   | Standard                                | Standard                       | Standard                                    |
| Side Stabilizers                 | Not needed                   | Not needed                 | Standard <sup>b</sup>      | Not needed                              | Not needed                     | Not needed                                  |
| Casters                          | Standard                     | Standard                   | Standard                   | Standard                                | Standard                       | Standard                                    |
| Leveling Feet                    | Not avail.                   | Standard                   | Standard                   | Standard                                | Standard                       | Standard                                    |
| Side Covers                      | Standard                     | Standard                   | Standard                   | Not needed                              | Standard                       | Not needed                                  |
| Rack Attachment Kit <sup>c</sup> | Not avail.                   | Not avail.                 | Not needed                 | Standard                                | Not needed                     | Standard                                    |
| Glass Front Door                 | Not avail.                   | Not avail.                 | Not avail.                 | Not avail.                              | Not avail.                     | Not avail.                                  |
| Perforated front door            | Standard                     | Standard                   | Standard                   | Standard                                | Standard                       | Standard                                    |
| Perforated rear door             | Not avail.                   | Standard                   | Standard                   | Standard                                | Standard                       | Standard                                    |
| Height (inches/mm) <sup>d</sup>  | 24.1 / 611                   | 53 / 1344                  | 78.7 / 1999                | 78.7 / 1999                             | 79.5 / 2020                    | 79.5 / 2020                                 |
| Width (inches/mm)                | 20.4 / 518                   | 23.8 / 605                 | 23.8 / 605                 | 23.6 / 600                              | 25.5 / 648                     | 25.5 / 648                                  |
| Depth (inches/mm)                | 34.4 / 873                   | 39.4 / 1000                | 39.4 / 1000                | 39.4 / 1000                             | 43.5 / 1105                    | 43.5 / 1105                                 |
| Empty Weight (lb/kg)             | 79 / 36                      | 220 / 100                  | 276 / 125                  | 207/94                                  | 575/261                        | 516/234                                     |
| Maximum Load (lb/kg)             | 401/182                      | 1250/567                   | 2000/907                   | 2000/907                                | 2055/932                       | 2055/932                                    |
| Total Weight (lb/kg)             | 481/218                      | 1470/667                   | 2276/1032                  | 2276/1032                               | 2630/1193                      | 2630/1193                                   |
| Shippable Loaded <sup>e</sup>    | Yes                          | Yes                        | No                         | No                                      | Yes                            | Yes                                         |

a. EIA is the Electronics Industries Association; 1U = 1.75 inches (44.5 mm).

b. Side stabilizer brackets are included to bolt the cabinet to the floor. They are needed when a single, stand-alone cabinet is lightly loaded. For more information, see the installation instructions.

c. Required to attach racks together to make a suite.

d. Minimum clearance to the ceiling is 305 mm/12 in.

e. *Shippable loaded* means that the cabinet can be transported with equipment installed. Required packaging is provided. The integrator/assembler is responsible for assuring the stability of the shipped configuration. Rack Integration Services are available from IBM.

# 2.16 Power supply modules and redundancy

The BladeCenter S supports up to four auto-sensing power modules that can support either 110 V or 220 V AC power. Two power modules are standard, and a maximum of four power modules are supported.

The power modules are hot swappable components and can easily be replaced during normal BladeCenter operation, assuming a redundant power policy is selected in the AMM. If a power supply fails, the cooling fans inside the power supply continue to operate normally because the power supply fans are powered from the "common" voltage from the midplane. This is important because the power supply fans cool the airflow to the storage modules.

There are two power supply options available for the IBM BladeCenter S chassis. As shown in Figure 2-26, one power supply module has a C20 power connector (part number 43W3582, feature code 4548). The other power supply module has a C14 power connector (part number 46C7438, feature code 4505). BladeCenter S models with these power supplies standard are listed in Table 2-1 on page 33.

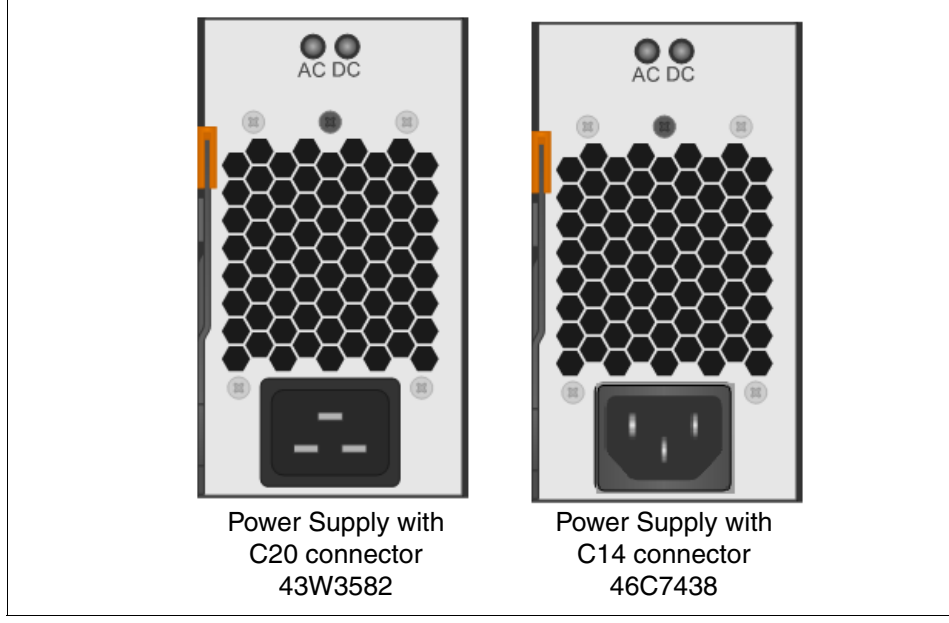

Figure 2-26 IBM BladeCenter S power supplies

Ensure that the power cord that you order matches the power supply that is configured with your BladeCenter S. The power cord has either a C20 or C14 connector on the server end and a country-specific pin configuration on the supply end.

The IBM System x PDU Guides are a good source of information for power cables with the corresponding IBM part numbers. PDFs of these guides can be downloaded from:

http://ibm.com/support/techdocs/atsmastr.nsf/WebIndex/PRS4401

Both BladeCenter S power modules are auto-sensing, and can support either 110 V or 220 V AC power. However, do not mix voltage power sources within the same BladeCenter S chassis. If you have a mix of 110 V and 220 V input power sources, the chassis detects this mix and does not allow some power supplies to function. In this situation, the DC LEDs of the power supplies that are blocked do not illuminate. The AMM also posts messages to the error log.

#### 2.16.1 Power supply modules

Within the BladeCenter S chassis, all power supplies are combined into a single power domain that distributes power to each of the blade servers and modules through the system midplane.

The two standard power modules are installed in bay 1 and bay 2 of the chassis. These are the top and bottom module bays on the right side when looking from the back of the chassis, as shown in Figure 2-27.

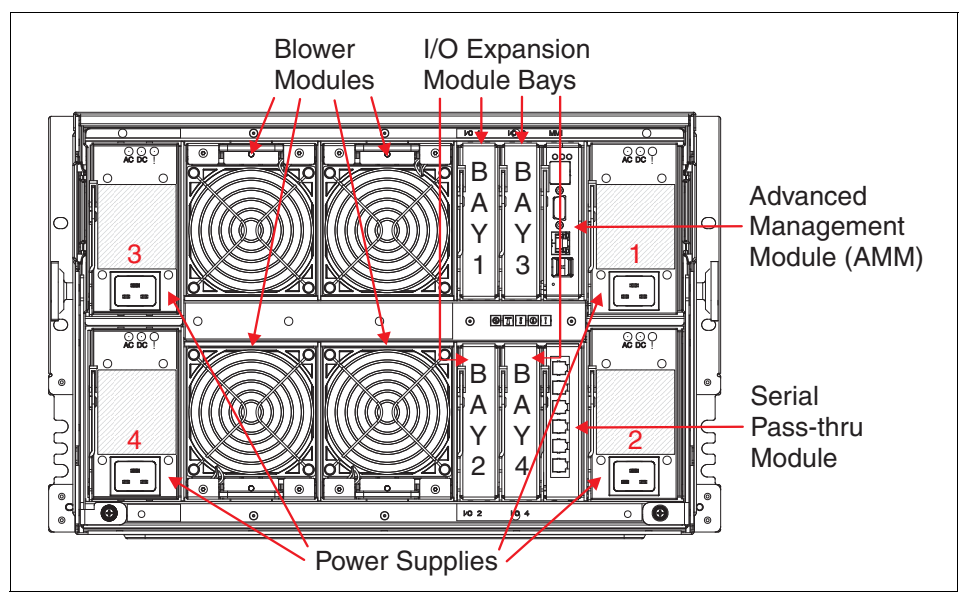

Figure 2-27 Rear view of BladeCenter S showing major components, including four power supply modules

The second pair of power modules is required in any of these situations:

- The power requirements of the installed components (servers, I/O modules, disks, and so forth) exceed the capacity of the standard two power modules.
- You install the second storage module because power modules 3 and 4 provide the fans needed to cool this second storage module.
- The power profile that you select requires more power supplies for redundancy. For more information, see 2.17, "Power management policies" on page 86.

Use the BladeCenter Power Configurator to determine whether your configuration requires the second pair of power supplies:

#### http://www.ibm.com/systems/bladecenter/powerconfig

Also, review the Power section in Chapter 2 of the *BladeCenter S Planning Guide* for details about power consumption and power management policies. This book is available at:

#### http://www.ibm.com/systems/bladecenter/support/

A power module can be removed while the BladeCenter S is powered on if a redundant power policy is selected before removal.

To remove a power supply, unlatch the release handle and slide the power module out of the power module bay. To maintain system cooling, do not operate the BladeCenter S system without a power module or power module filler in each power module bay. Install a power module or filler within one minute of the removal of a power module.

**Attention:** Do not operate the BladeCenter S without a power module or power module filler in each power module bay. The cooling efficiency of the BladeCenter vectored airflow design requires all bays being occupied by a device or filler.

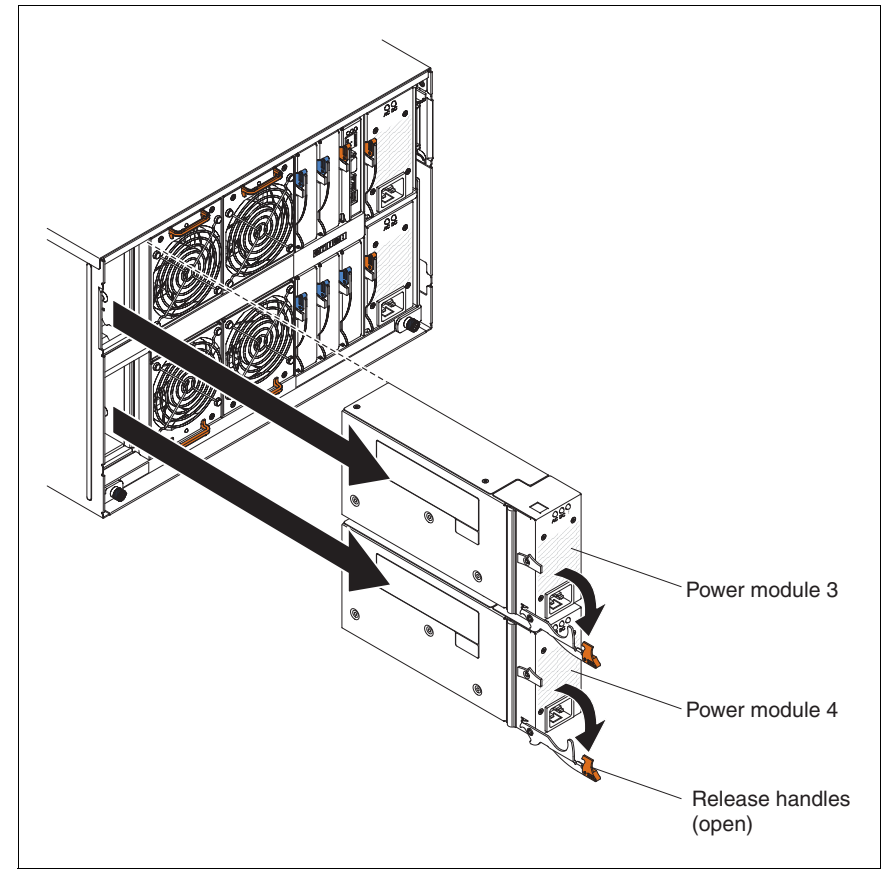

Figure 2-28 shows how to remove the power supplies.

*Figure 2-28 Removing optional power supply modules 3 and 4 from the back of BladeCenter S* 

### 2.16.2 Power redundancy and throttling

A key objective of the power subsystem of the chassis is to try to keep the chassis operating in the event of a power failure. This goal can be achieved through some or all of these actions:

- Install sufficient power modules so that one is redundant in the event of a power module failure.
- Connect the chassis to two separate power sources (for example, a main supply and a UPS, or two main supplies).
- ► Select a power management policy that includes redundancy features.

Select a power management policy that also allows throttling when a power failure occurs. *Throttling* means that blade servers (the ones that support it) reduce their power consumption by decreasing the processor frequency. The objective of throttling is to keep the power consumption of the chassis within the remaining available power. For more information, see 2.17, "Power management policies" on page 86.

To provide true power redundancy to the BladeCenter S chassis, select a redundant power management policy. Also, distribute power sources for the power modules across at least two separate main circuits. Connect power modules 1 and 3 to a different AC power source than power modules 2 and 4 (if four power modules are installed).

# 2.17 Power management policies

The AMM manages devices in the chassis to stay within the available power. It does this by enforcing a *power limit*. This limit is based on the number of power modules that are installed and whether they are sourced by a 110 V supply or a 220 V supply. Different power management policies cause the AMM to adjust this power limit up or down.

A power management policy is a preconfigured set of instructions about how to manage power in the event of a failure in either input power or a power module. You specify the policy that you want to use by using the web interface of the AMM.

There are five power policies available in the AMM, broken down into three main categories:

- Redundant AC source
- Redundant power modules
- No redundancy

Under each power management policy, a blade server is prevented from powering on if it might cause the total power consumption in the chassis to exceed the power limit. Some power policies allow server processor throttling, which can increase the power limit for the chassis. Throttling might allow blade servers to power on that, under another power policy, would be prevented from powering on. When a power module or power source fails with throttling enabled, blade servers can reduce their power consumption by reducing their performance. However, blade server's processors return to their normal power states when power redundancy is restored. **Note:** Some policies assume that you have 220 V power or that you have four power modules installed. Take this into consideration when you are selecting a policy.

### 2.17.1 Redundant AC power source policies

The first category is based on having two separate AC power sources to the chassis (for example, different circuits).

The redundancy in this category is sometimes called N+N redundancy where N is the number of supplies that are sufficient to drive the chassis. N=2 when four power supplies are installed.

This category has the following options:

- Redundant AC Power Source
  - Input voltage: 110 V or 220 V (220 V preferred)
  - Number of power modules installed: two or four (four preferred)
  - Number of redundant power modules: two if four installed, one if two installed
  - Throttling allowed if required: No

Power limit is set to equal the capacity of *N* power modules. This is the most conservative approach and is preferable when all four power modules are installed. When the chassis is correctly wired with dual AC power sources, one AC power source can fail without affecting your blade server operation.

A blade might not be allowed to power on if doing so exceeds the policy power limit.

- ► Redundant AC Power Source with Blade Throttling Allowed
  - Input voltage: 110 V or 220 V (220 V preferred)
  - Number of power modules installed: two or four (four preferred)
  - Number of redundant power modules: two if four installed, one if two installed
  - Throttling allowed if required: Yes

This policy is similar to the Redundant AC Power Source policy except that throttling is used, if required, to keep the blades in the chassis operational.

With this policy, the power limit is the capacity of two power modules. If you use dual AC power sources, one AC power source can fail without affecting the operation of the blade servers.

If an AC power source is lost or if half of the power modules fail, processors on blade servers that can throttle do so to reduce the power that is consumed to less than or equal to the power limit. *Throttling* refers to achieving lower power consumption for a blade by temporarily reducing the processor throughput. The AMM uses power management technologies that are built into certain processors to throttle the blades.

#### 2.17.2 Redundant power module policies

The second category is based on having a single AC power source to the chassis, but one power module more than is needed for the chassis.

The redundancy in this category is called N+1 redundancy where N is the number of supplies that are sufficient to drive the chassis. N=1 when two supplies are installed and N=3 when four power supplies are installed.

This category has these options:

- Redundant Power Modules
  - Input voltage: 110 V or 220 V
  - Number of power modules installed: Two or four
  - Number of redundant power modules: One
  - Throttling allowed if required: No

With this policy, the power limit equals the capacity of one less than the number of power modules installed (more than one power module must be present). One power module can fail without affecting blade server operation.

Blade servers power on only if they can operate without throttling if there is a power module failure. The number of blade servers that are allowed to power on is determined by the power available from one less than the total number of power modules. If a single power module fails, all the blade servers that are powered on continue to operate at normal performance levels. If two or more power modules fail, the BladeCenter S chassis might power off, depending on the load.

Ensure that each power module is on its own dedicated circuit so that a circuit failure (for example, a breaker trip) does not shut down more than one power module.

- Redundant Power Modules with Blade Throttling Allowed
  - Input voltage: 110 V or 220 V
  - Number of power modules installed: Two or four
  - Number of redundant power modules: One
  - Throttling allowed if required: Yes

This policy is similar to the Redundant Power Modules policy except that throttling is allowed if required to keep the blades in the chassis operational.

This policy allows you to draw more total power from the chassis than the Redundant Power Modules policy. This means that you might be able to power on blade servers that you might not otherwise be able to power on. The disadvantage is that in the case of power module failure, the management module might have to throttle down some blades to keep the chassis operational.

#### 2.17.3 No redundancy

The third category is based on not having any redundant power management done by the AMM. There is only one policy in this category:

- Non-redundant
  - Input voltage: 110 V or 220 V
  - Number of power modules installed: Two or four
  - Number of redundant power modules: None
  - Throttling allowed if required: Yes

Blade servers are allowed to power on if the power consumed is less than or equal to the total power of all installed power modules. Throttling is used, if necessary, to restrict power consumption by the blade servers. However, if power demands exceed the capacity of the available power modules, the chassis will power down.

#### 2.17.4 Power redundancy examples

The following examples are of the most common power configuration scenarios that are used with the BladeCenter S. A power source can be either a unique circuit breaker or a separate power feed from another part of the building. If using 110 V AC power, you must use two power feeds, each with two dedicated circuits.

**Tip:** The best power configuration when you are using four power modules is to have Power Modules 1 and 3 each connected to a separate dedicated circuit from one power feed in the building. Similarly, have Power Modules 2 and 4 each connected to a separate dedicated circuit from a different power feed.

#### **Example one**

The first example configuration involves both power modules being connected to a single power source. This configuration can provide power redundancy within the chassis, but not fault tolerance of the AC power that is supplied to the chassis. In other words, a power module can fail and, depending on the power requirements of the installed components, the chassis can remain functional.

However, if there is an AC power failure at the source or the power policy in the AMM is set to non-redundant and a power module fails, the chassis shuts down. This process immediately powers off all components and blade servers.

You can select either of these power management policies:

- Redundant Power Modules (with or without throttling)
- Non-Redundant

Each AC power cord must still be connected to independent power circuits (that is, separate circuit breakers) to eliminate this single point of failure.

Depending upon the power management policy that you select in the AMM and the input voltage that is used, the power modules can supply AC power as shown in Table 2-23.

| Policy                  | 110 V supply | 220 V supply |
|-------------------------|--------------|--------------|
| Redundant Power Modules | 950 W        | 1450 W       |
| Non-Redundant           | 1900 W       | 2900 W       |

Table 2-23 Available power for two power modules

**Important:** Generally, use at least two power sources. Having a single power source configuration means a single point of failure, which occurs outside of the chassis' control. To avoid this, use a second power source, such as a UPS.
Figure 2-29 shows the example configuration.

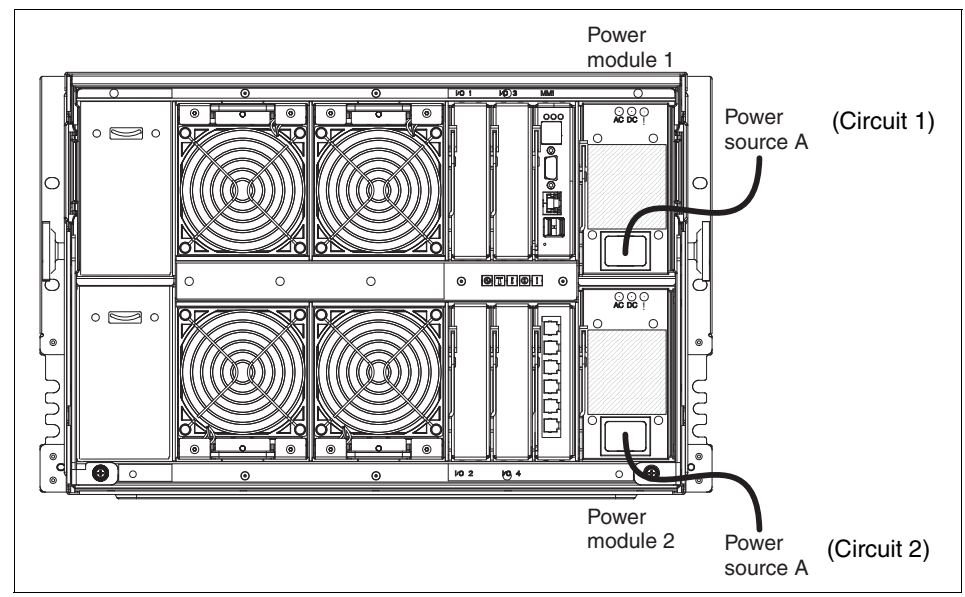

Figure 2-29 Two Power Supply Module configuration connected to same power source

## **Example two**

The second example involves the power modules each being connected to a different power source. This configuration can provide power redundancy within the chassis and fault tolerance of the AC power that is supplied to the chassis. In other words, a power module or an AC power source can fail and, depending upon the power requirements of the installed components, the chassis can remain functional.

You can use either of these power management policies:

- ► Redundant AC Power Source (with or without throttling)
- Non-Redundant

Depending upon the power management policy that you select in the AMM, the power modules can supply AC power as shown in Table 2-24.

 Table 2-24
 Available power for two power modules

| Policy                    | 110 V supply | 220 V supply |
|---------------------------|--------------|--------------|
| Redundant AC Power Source | 950 W        | 1450 W       |
| Non-Redundant             | 1900 W       | 2900 W       |

**Tip:** This power module configuration is the preferred configuration when only two power supplies are used.

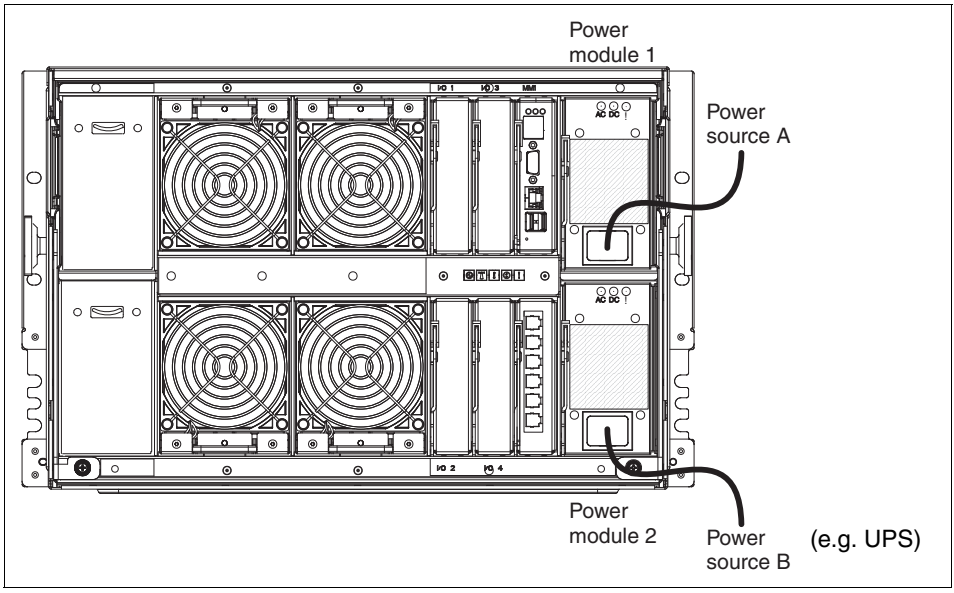

Figure 2-30 shows the example configuration.

Figure 2-30 Two Power Supply Module configuration connected to different power sources

### **Example three**

The third example involves two pairs of power modules, with each pair connected to a separate power source. This configuration can provide power redundancy within the chassis and fault tolerance of the AC power that is supplied to the chassis. If two modules or an entire power source fails, the AMM can try to throttle blade servers in an attempt to reduce the power draw below the maximum capacity of the remaining two power supplies (1900 W). If power demand cannot be reduced below the maximum available capacity, the chassis shuts down and immediately powers off all components and blades.

If two power modules or an entire power source fails, the chassis remains functional. However, half of the total power available to the chassis is lost. If a redundant power management policy is in place, the chassis continues to operate normally.

If a non-redundant power policy is set and two modules or an entire power source fail, the AMM tries to throttle blade servers to reduce the power draw below the maximum capacity of the remaining two power supplies (2900 W). If power demand cannot be reduced below the maximum available capacity, the chassis shuts down and immediately powers off all components and blade servers.

You can select one of these power management policies:

- Redundant AC Power Source (with or without throttling)
- Redundant power modules (with or without throttling)
- Non-Redundant

Depending upon the power management policy that you select in the AMM, the power modules can supply AC power as shown in Table 2-25.

Table 2-25 Available power for four power modules

| Policy                    | 110 V supply        | 220 V supply        |
|---------------------------|---------------------|---------------------|
| Redundant AC Power Source | 1900 W              | 2900 W              |
| Redundant power modules   | 2850 W              | 3562 W <sup>a</sup> |
| Non-Redundant             | 3477 W <sup>a</sup> | 3562 W <sup>a</sup> |

a. This limit is set by the AMM.

Figure 2-31 shows the example configuration.

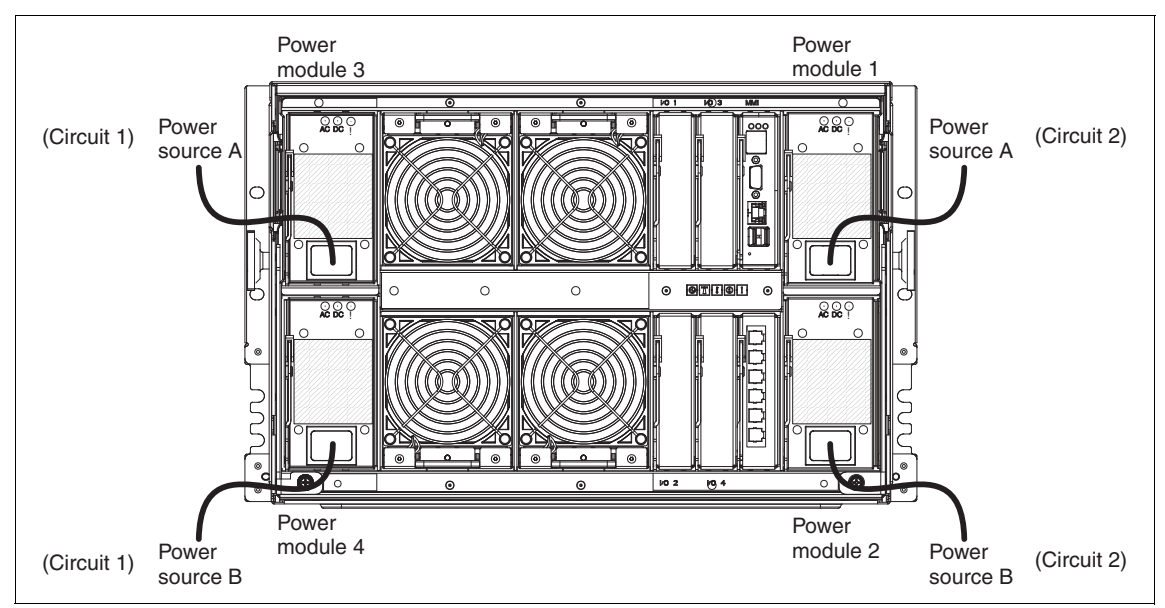

Figure 2-31 Four Power Supply Module configuration connected to two separate power sources

## **Example four**

The fourth example involves four power modules, each connected to a separate power source. This configuration can provide power redundancy within the chassis and fault tolerance of the AC power that is supplied to the chassis.

If two modules or two power sources fail, the AMM tries to throttle blade servers to reduce the power draw below the maximum capacity of the remaining two power supplies (1900 W). If power demand cannot be reduced below the maximum available capacity, the chassis shuts down and immediately powers off all components and blade servers.

If two power modules or a power source fail, the chassis remains functional. If a redundant power management policy is in place, the chassis continues to operate normally. If a non-redundant power policy is set and two modules or a power source fail, the AMM tries to throttle blade servers to reduce power draw below the maximum capacity of the remaining power supplies (2900 W if two power supplies fail or 3562 W<sup>1</sup> if one power source failed). If power demand cannot be reduced below the maximum available capacity, the chassis shuts down and immediately powers off all components and blade servers.

The advantage of this configuration is that it isolates the effects of power interruption caused by events external to the chassis. In this example, up to two separate power sources can be lost and the chassis remains operational.

You can select one of these power management policies:

- Redundant AC Power Source (with or without throttling)
- Redundant power modules (with or without throttling)
- Non-Redundant

Depending upon the power management policy that you select in the AMM, the power modules can supply AC power as shown in Table 2-26.

| Policy                    | 110 V supply        | 220 V supply        |
|---------------------------|---------------------|---------------------|
| Redundant AC Power Source | 1900 W              | 2900 W              |
| Redundant power modules   | 2850 W              | 3562 W <sup>a</sup> |
| Non-Redundant             | 3477 W <sup>a</sup> | 3562 W <sup>a</sup> |

Table 2-26 Available power for four power modules

a. This limit is set by the AMM.

<sup>&</sup>lt;sup>1</sup> The maximum power (if the chassis is installed with the most components) that the BladeCenter S chassis can consume is calculated as 3562 W. This is despite the fact that the power supplies can generate up to 4350 W. To aid management and control, the firmware of the AMM is set to limit power consumption to 3562 W. If the need arises (for example, newer blade servers or modules with higher power requirements), this limit can be raised by using an AMM firmware update.

Figure 2-32 shows the example configuration.

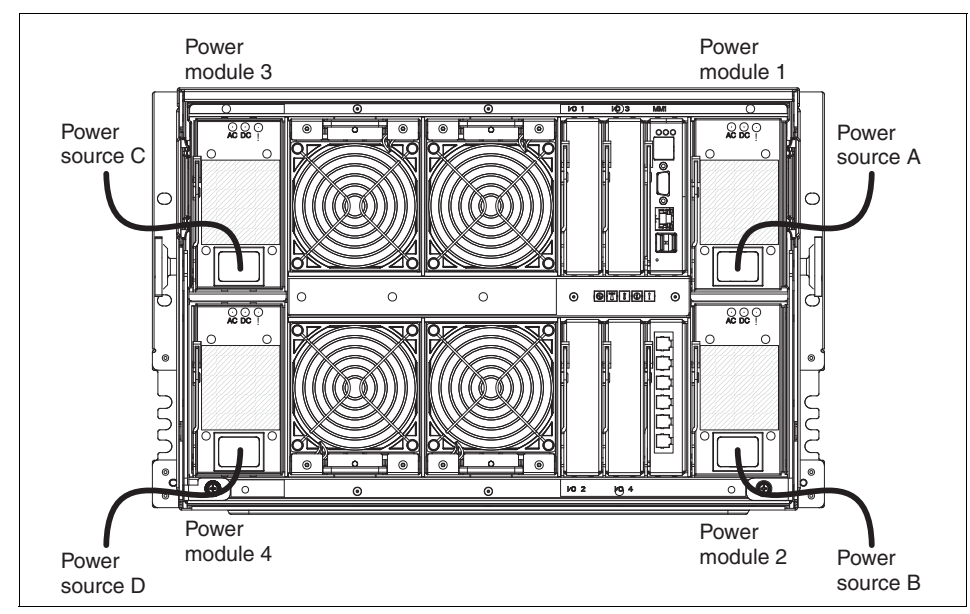

Figure 2-32 Four Power Supply Module configuration connected to four separate power sources

# 2.18 IBM uninterruptible power supply offerings

An uninterruptible power supply (UPS) provides emergency power to a system when there is a loss of power. A properly sized and configured UPS can perform several functions:

- Sustain the system for some time.
- Perform an orderly system shutdown so that no data is corrupted by a sudden power loss.
- Trigger a system restart when mains power returns.

To size a UPS properly, you must know the total power requirements of what will be connected to it. This information is available from the IBM Power Configurator, which can be downloaded from:

http://ibm.com/systems/bladecenter/resources/powerconfig.html

When the total supported power is known, an appropriately sized UPS can be selected. After you select a UPS, the solution wiring must be determined. UPS

systems have outlet and group limits, much like PDUs, and the solution must be wired so that it does not exceed the outlet or group rating of the UPS.

The chassis, external enclosures, and UPS systems must be wired according to system nameplate rating for compliance with local electrical codes and product support documentation.

The IBM BladeCenter S has four power modules that are fed from AC power connections. The BladeCenter S is unique in the BladeCenter family because it is the only system that can be powered on either 110 V and 208/220/240V. The different voltages affect maximum output. Table 2-27 lists the difference between the two power voltages.

100-127 V200-240 VPower module maximum input current (amps)11.2 A (AC)8 A (AC)Power module input voltage (volts)100-127 V (AC)200-240 V (AC)Power module maximum power output (watts)950 W (DC)1450 W (DC)

Table 2-27 Voltage comparisons for BladeCenter S

IBM has a range of UPS solutions that available for the BladeCenter S as listed in Table 2-28.

| Model   | IBM UPS description                |
|---------|------------------------------------|
| 21301RX | UPS 3000 LV                        |
| 21302RX | UPS 3000 HV                        |
| 21304RX | UPS10000XHV                        |
| 24195KX | UPS 5000                           |
| 53952xx | 2200VA LCD 2U Rack UPS 100 V/120 V |
| 53953AX | 3000VA LCD 3U Rack UPS 100 V/120 V |
| 53953JX | 3000VA LCD 3U Rack UPS 200 V/208 V |
| 53956AX | 6000VA LCD 4U Rack UPS 200 V/208 V |
| 53959KX | 6000VA LCD 4U Rack UPS 230 V       |
| 53959KX | 11000VA LCD 5U Rack UPS 230 V      |

Table 2-28 Supported IBM UPS units

The *IBM BladeCenter Power Guides* provides more in-depth UPS solution design and list the models supported. These documents are available from:

http://ibm.com/support/techdocs/atsmastr.nsf/WebIndex/PRS4401

# 3

# Getting started using the BladeCenter S chassis

IBM offers the customer a wide range of tools for the BladeCenter S chassis. This chapter describes the use of those tools.

This chapter covers the following topics:

- ► 3.1, "AMM configuration" on page 100
- ► 3.2, "AMM Configuration Wizard" on page 103
- ► 3.3, "ServerGuide Scripting Toolkit" on page 148
- ▶ 3.4, "Using the command-line interfaces" on page 150
- ► 3.5, "IBM Fabric Manager" on page 151
- ► 3.6, "BladeCenter S tips and guidelines" on page 161

**Start Now Advisor:** Start Now Advisor was originally the preferred tool for initial setup. However, the version available at the time of writing, Version 2.2, did not support any of the currently available BladeCenter servers (HS23, HS23E, HX5). It also does not support the SAS Connectivity Card (CIOv). As a result, this chapter does not cover the use of Start Now Advisor.

# 3.1 AMM configuration

This section addresses connecting to the advanced management module (AMM) for the first time, and how to configure the BladeCenter S for use. There are three ways you can configure the system:

- AMM Configuration Wizard Express path
- AMM Configuration Wizard Custom path
- AMM command-line interface

When you power on the BladeCenter S for the first time, or in most cases after you replace an existing AMM, the module requires an initial setup. If this is your first use of the BladeCenter S, generally use the Express path of the wizard.

## 3.1.1 Setting up the advanced management module

The AMM is a powerful and robust systems management solution that provides the BladeCenter S with sophisticated configuration abilities that use self-explanatory wizards and menus.

You can easily perform initial configuration of the management module by connecting to the AMM through its Ethernet port through a switch, router, or patch cable. If the management module is not connected to a network with DHCP configured, it eventually defaults to its preconfigured static IP address, 192.168.70.125. If the management module is connected to a network and has active and correctly configured DHCP, the AMM receives its IP address, gateway, subnet mask, and DNS addresses from the DHCP server.

When the DHCP option is used with an AMM, the host name is set to its default burned-in Media Access Control (MAC) address. The MAC address is on a label on the management module, beneath the reset button. When shipped from IBM, normally there is a white tag hanging from the AMM that shows the default IP address on one side and the MAC address on the other.

**Tip:** To connect to the management module for the first time, it might be easier to directly connect a notebook or workstation that is configured with an IP address on the default subnet of the management module.

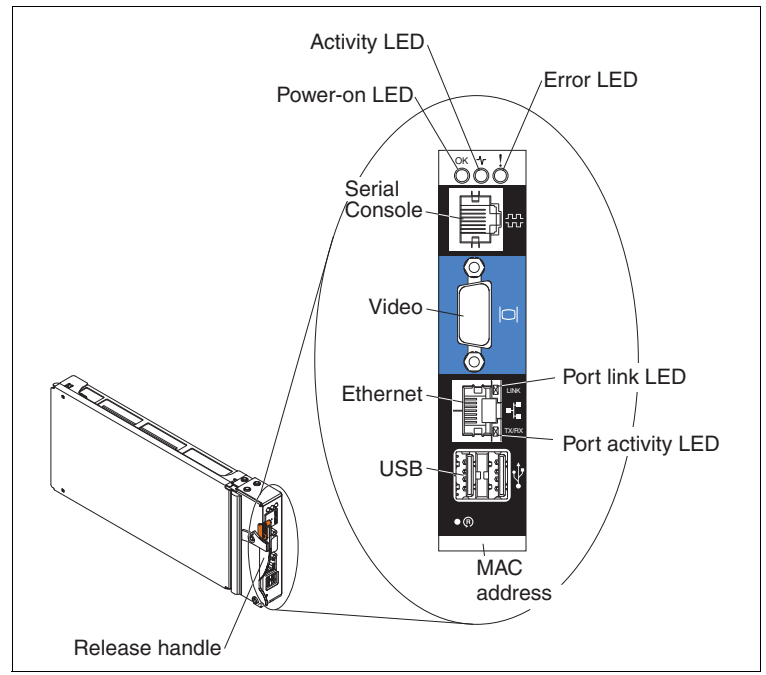

Figure 3-1 shows the location of the MAC address label on the AMM.

Figure 3-1 AMM showing location of MAC address label

# 3.1.2 Connecting to the AMM for the first time

Before initial configuration of the AMM can begin, its Ethernet port must be configured with an IP address. If the management module is going to be connected to a network using the DHCP option, all required network configuration information is automatically obtained. If the module is going to be connected using a directly connected patch cable, or a network without DHCP, the management module defaults to its preconfigured IP address settings.

**DHCP timeout:** You cannot connect to the AMM by using the factory-defined static IP address and default subnet until the timeout period (approximately three minutes) for the DHCP request ends.

If the management module defaults to its preconfigured settings, you can still use the DHCP configuration option. Reset the module by removing it from the chassis for two minutes and then reinserting it, or by holding in the reset pin above the MAC address for ten seconds. This causes the AMM to reboot, and the DHCP address request process begins again. If the management module is still not accessible after three minutes, connect directly to the Ethernet port by using a notebook or workstation. Then, proceed with initial configuration or reset the AMM to its default settings.

To reset the AMM to its default settings, complete the following steps:

- 1. Insert a paper clip into the pin hole on the back of the advanced management module. The pin hole is directly above the MAC address label on the bottom of the AMM. See Figure 3-1 on page 101 for the exact location.
- 2. Push the paper clip in all the way and hold it for approximately 10 seconds. All lights on the advanced management module reset and the fans run at full speed, which is clearly audible.
- 3. Remove the paper clip from the pin hole.

**DHCP has priority over static:** By default, the AMM is configured to respond to DHCP first before using its static IP address. If the management module is connected to an Ethernet subnet with an active DHCP server, it is not accessible by using its default IP address.

If you connect to the AMM through its Ethernet interface by configuring your notebook with a static IP address, generally select a client IP address below 192.168.70.125. Do so because IP addresses 192.168.70.125 through 192.168.70.130 might already be reserved by the default IP addresses of installed I/O expansion modules. Although only one Ethernet connection or IP address might seem to exist, the module can act as a proxy for internal components, providing pass-through network access.

## Ethernet connection (browser-based)

After you connect the Ethernet cable from the management module to the client computer, complete the following steps:

- 1. Specify a valid IP address within the address space of the subnet that is used by the AMM (for example, 192.168.70.100).
- 2. Make sure that the subnet of the client computer is set to the same value as the subnet used by the AMM (for example, 255.255.0).
- 3. Open a web browser on the client computer and enter the management module's default IP address (192.168.70.125) or host name if using DHCP. MMxxxxxxxxx where xxxxxxxx is the MAC address of the AMM.
- 4. Enter the default user name, USERID, and the default password, PASSWORD to start the initial remote session. Note the number zero (0), not the letter O, in PASSWORD.
- 5. Set the timeout value of your session and click Start New Session.

After you successfully connect the client computer to the AMM for the first time, perform the initial configuration of the management module. You can use the AMM Configuration Wizard, the web interface, or the command-line interface (CLI):

- ► The wizard is addressed in 3.2, "AMM Configuration Wizard" on page 103.
- The CLI is described in 3.4, "Using the command-line interfaces" on page 150.
- The web interface is described in Chapter 5, "AMM user interface guide" on page 317.

For more information, see the following product documentation:

- IBM BladeCenter Advanced Management Module for BladeCenter and BladeCenter H Installation Guide
- ► IBM BladeCenter Advanced Management Module User's Guide
- ► Advanced Management Module Command Line Interface Reference Guide

These books are available at:

http://www.ibm.com/systems/bladecenter/support/

# 3.2 AMM Configuration Wizard

For initial configuration of a few BladeCenter S units, generally use the Express option of the AMM Configuration Wizard. This option gets the BladeCenter S up and running in the quickest manner, and requires minimal knowledge of management module configuration. For more information about the AMM and its advanced options, see Chapter 5, "AMM user interface guide" on page 317.

The initial AMM Configuration Wizard starts immediately when you log in to the management module for the first time as shown in Figure 3-2.

| Welcome to the Advanced Management Module Configuration Wizard                                                                                    |                                                                                                    |  |  |  |  |
|----------------------------------------------------------------------------------------------------|----------------------------------------------------------------------------------------------------|--|--|--|--|
| This wizard will hel<br>and other chassis c                                                                                                    | This wizard will help you through the tasks of configuring the Advanced Management Module (AMM) and other chassis components. Please select the configuration method you wish to use: |  |  |  |  |
| Select how you v                                                                                                    | vish to configure the chassis components                                                                                                    |  |  |  |  |
| Express                                                                                                    | Gets you up and running quicker by preselecting a number of common settings and giving you less to configure. <u>Details</u>                                                          |  |  |  |  |
| Custom                                                                                                    | You will be prompted for the necessary information for each individual component. Details                                                                                             |  |  |  |  |
| Please note that you could lose information if you navigate away from this wizard to another web page or click the reload button on your browser. |                                                                                                    |  |  |  |  |
| Run this wizard on the next login.                                                                                                    |                                                                                                    |  |  |  |  |
| Exit Wizard                                                                                                    | Next >                                                                                                    |  |  |  |  |

Figure 3-2 The AMM Configuration Wizard

**Tip:** If the wizard does not start automatically, you can start it manually by clicking **Start Configuration Wizard** in the Configuration Management section under the MM Control heading in the left pane (Figure 3-3).

| Configuration Management 🛛                                               |  |  |  |  |
|--------------------------------------------------------------------------|--|--|--|--|
| Use the following links to jump down to different sections on this page. |  |  |  |  |
| Restore Defaults                                                         |  |  |  |  |
| Backup Configuration to File<br>Restore Configuration from File          |  |  |  |  |
| Save Configuration to Chassis<br>Restore Configuration from Chassis      |  |  |  |  |
| Start Configuration Wizard                                               |  |  |  |  |

Figure 3-3 Starting the configuration wizard

There are two paths in the configuration wizard:

- ► 3.2.1, "Using the AMM Wizard Express path" on page 107
- ► 3.2.2, "Using the AMM Wizard Custom path" on page 126

Express path activates the following features:

- Enabling secure web connectivity by using the Secure Sockets Layer (SSL) communication protocol, requiring only a few items to be entered for self-signed certificate generation
- Enabling secure CLI connectivity by using the Secure Shell (SSH) communication protocol
- ► Enabling remote notification through email for critical events
- Selecting a basic, default storage configuration
- By default, these functions are explicitly disabled when you use the Express mode:
  - Warning and informational events
  - Simple Network Management Protocol (SNMP) V1 and SNMP V3
  - Network Time Protocol (NTP)
  - Automatic export of the newly created configuration to the chassis as a backup

Custom path activates these features:

- Import of a saved configuration from the chassis or from a file on the user's computer
- ► Configuration of SSH and SSL for secure communication with the AMM
- Customized selection of event notifications that is based on severity categories
- Configuration of network management using SNMP V1 and SNMP V3
- Enabling of NTP to synchronize time and date
- ► Performance of more involved storage configuration operations
- Export of the newly created configuration to the chassis or to a file on the user's computer

Use the Custom path if you are familiar with the AMM. You can also configure or reconfigure all of the setup items that are contained in the Custom path after initial setup by using the Express method. If you need help determining which path is best for you, click the **Details** link in Figure 3-2 on page 104 for a

comparison of each path and the available options. The **Details** link loads the page that is shown in Figure 3-4.

#### Help for Advanced Management Module Initial Configuration Wizard

The default values for the fields in this wizard will be the current value of each particular field as displayed in the main interface. If this is the first time that you are configuring the Management Module, the default values will, for the most part, be the factory defaults.

If you do not wish to use this wizard or change your mind at any point, click the "Exit Wizard" button and you will return to the AMM web user interface (UI). Your selections will be discarded and no changes will be made to the existing configuration. Otherwise, when you reach the end of the wizard, you will be prompted to save all of the settings.

There are two configuration methods that you can use: Express or Custom. The table below shows a comparison of how configuration settings are handled with each method.

|                                                                     | Custom                                                                                                    | Express                                                                                      |
|---------------------------------------------------------------------|----------------------------------------------------------------------------------------------------|----------------------------------------------------------------------------------------------|
| Import from a configuration file                                    | Yes                                                                                                    | No                                                                                           |
| General Settings (AMM descriptive name, your contact information)   | Yes                                                                                                    | Yes                                                                                          |
| Set Date and Time on AMM                                            | Yes                                                                                                    | Yes                                                                                          |
| Sync with Network Time Protocol (NTP) server                        | Yes                                                                                                    | No                                                                                           |
| AMM Network Configuration (Set IP address, DHCP)                    | Yes                                                                                                    | Yes                                                                                          |
| I/O Module Configuration (Set IP address, external port enablement) | Yes                                                                                                    | Yes                                                                                          |
| Change default user profile credentials                             | Yes                                                                                                    | Yes                                                                                          |
| Secure Sockets Layer (SSL)                                          | Can enable or disable, choose whether to<br>generate a certificate                                                                            | Always enabled, must generate self signed<br>certificate                                     |
| Secure Shell (SSH)                                                  | Can enable or disable                                                                                                    | Always enabled                                                                               |
| Domain Name Service (DNS)                                           | Can enable or disable                                                                                                    | Can enable or disable                                                                        |
| Event Notifications                                                 | Can enable or disable, can select any<br>combination of informational, warning, or<br>critical events. Can add e-mail recipient for<br>events | Yes, critical events only, e-mail notification<br>only. Can add e-mail recicpient for events |
| Simple Network Management Protocol (SNMP)                           | Can enable or disable                                                                                                    | Disabled                                                                                     |
| Export/save configuration to chassis                                | Yes, optional                                                                                                    | Yes, automatic, not configurable                                                             |
| Export/save configuration to an external file                       | Yes, optional                                                                                                    | No                                                                                           |
| Storage configuration                                               | Yes                                                                                                    | Yes                                                                                          |

Figure 3-4 AMM Configuration Wizard help

The default values for the fields in this wizard are the current values in the AMM. If this is the first time that you configure the AMM, the default settings are the factory defaults. One exception is that the Express configuration changes certain values based on how it preselects choices.

If you do not want to use this wizard or change your mind at any point, click **Exit Wizard**. You will return to the AMM web user interface. Your selections are discarded and no changes are made to the existing configuration. Otherwise, when you reach the end of the wizard configuration steps, you are prompted to accept all of the settings.

**Note:** If the AMM has been configured before, you might receive errors when you use the Configuration Wizard. Errors are more likely if the firmware has been upgraded since the last configuration changes were made. Therefore, reset the AMM to factory defaults if you receive errors, the AMM firmware has changed, or you are configuring a replacement AMM. For reset instructions, see 3.1.2, "Connecting to the AMM for the first time" on page 101.

# 3.2.1 Using the AMM Wizard Express path

The first window in the configuration wizard asks which method to use to configure the AMM. There are two paths: Express and Custom as shown in Figure 3-5.

| Welcome to the Advanced Management Module Configuration Wizard<br>🕜                                                                               |                                                                                                    |  |  |  |  |
|----------------------------------------------------------------------------------------------------|----------------------------------------------------------------------------------------------------|--|--|--|--|
| This wizard will hel<br>and other chassis o                                                                                                    | This wizard will help you through the tasks of configuring the Advanced Management Module (AMM) and other chassis components. Please select the configuration method you wish to use: |  |  |  |  |
| Select how you                                                                                                    | vish to configure the chassis components                                                                                                    |  |  |  |  |
| Express                                                                                                    | Gets you up and running quicker by preselecting a number of common settings and giving you less to configure. <u>Details</u>                                                          |  |  |  |  |
| Custom                                                                                                    | You will be prompted for the necessary information for each individual component. Details                                                                                             |  |  |  |  |
| Please note that you could lose information if you navigate away from this wizard to another web page or click the reload button on your browser. |                                                                                                    |  |  |  |  |
| Run this wizard on the next login.                                                                                                    |                                                                                                    |  |  |  |  |
| Exit Wizard                                                                                                    | Next >                                                                                                    |  |  |  |  |

Figure 3-5 Step 1 of the AMM Configuration Wizard

To us the Express path to configure the BladeCenter S, complete the following steps:

- 1. Select **Express** and click **Next** to continue.
- The Getting Started window (Figure 3-6) provides a list of information that are used to complete the initial configuration. You can print this information for reference by clicking View Configuration Worksheet → Print Worksheet. Not all of the information is required during initial setup, and any setting can be changed after initial configuration is completed. Click Next to continue.

| Getting Started                                                                                                    |  |  |  |  |
|----------------------------------------------------------------------------------------------------|--|--|--|--|
| Some of the information provided by the wizard is based on the hardware components inserted into your chassis. At this time, ensure that all the required hardware is properly installed, then click Next.                                                                                                    |  |  |  |  |
| Also at this time you may wish to make note of the informaton that will be needed to complete this<br>wizard:                                                                                                    |  |  |  |  |
| <ol> <li>Contact information for AMM administrator</li> <li>Network IP addresses and hostname information for the AMM</li> <li>Network IP addresses information for any I/O modules</li> <li>A new Login ID and password for the default "administrator" login profile</li> <li>Relevant IP addresses for Domain Name Server (DNS)</li> <li>Target email address and SMTP server information for event notifications</li> </ol> |  |  |  |  |
| Ensure that you have the most recent firmware                                                                                                    |  |  |  |  |
| You may need to update the firmware for the Management Module. This requires that you go to the<br>ibm.com support web site and obtain the latest firmware. You will have the option of updating the<br>firmware at the end of this wizard. The full details, including your current firmware level, are in the<br>configuration worksheet, available from the button below.                                                    |  |  |  |  |
| If desired, you can also print the configuration worksheet to help you gather the needed information. To do this, click the button below.                                                                                                    |  |  |  |  |
| View Configuration Worksheet                                                                                                    |  |  |  |  |
| Exit Wizard Sack Next >                                                                                                    |  |  |  |  |

Figure 3-6 Step 2 of the AMM Configuration Wizard

3. The Hardware and Status Information window (Figure 3-7) provides a brief summary of the BladeCenter S chassis, and its installed blade servers and components. Click **Next** to continue.

**No active zone:** When you configure the chassis for the first time, you receive a warning that the SAS Connectivity Modules do not have an active zone. This is normal.

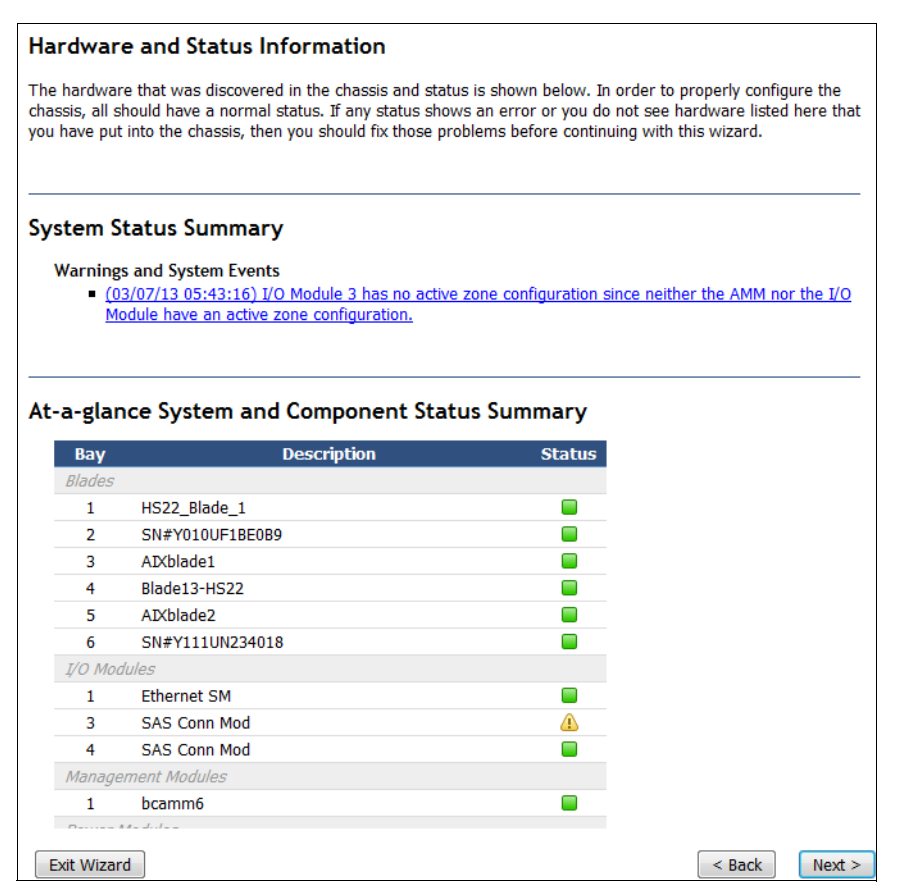

Figure 3-7 Step 3 of the AMM Express Configuration Wizard

4. The General Settings window (Figure 3-8) asks for the AMM name, location, and contact information. Input from these fields is intended for administrative purposes only, and is not used by the management module for host name or alert notification. If you manage multiple BladeCenter chassis, the information that is entered on this window can be useful for future reference.

Enter a reference name for the AMM (typically, the same as the host name), the specific location of the BladeCenter S chassis, and the administrator contact information. Then, click **Next**.

| General Settings                                                                                              |                                                                           |            |
|----------------------------------------------------------------------------------------------------|---------------------------------------------------------------------------|------------|
| General Information                                                                                           |                                                                           |            |
| The Advanced Management Module name, location and<br>contain any information you would find useful in locatin | d contact information fields are optional<br>ng and maintaining your AMM. | l, and can |
| Advanced Management Module name:<br>BC6MM                                                                     |                                                                           |            |
| Location:                                                                                                    |                                                                           |            |
| IBM RTP Building 305                                                                                          |                                                                           |            |
| Administrator contact information:<br>David Watts                                                             | ]                                                                         |            |
|                                                                                                    |                                                                           |            |
| Exit Wizard                                                                                                   | < Back                                                                    | Next >     |

Figure 3-8 Step 4 of the AMM Express Configuration Wizard

5. On the AMM Network Interface window (Figure 3-9), enter the host name and IP address information for the management module.

The host name field on this window is what will be registered with DNS after the AMM is rebooted. Therefore, use a static IP assignment for the management module. On the **DHCP** menu, select **Disabled - Use Static IP Configuration** and then enter the network settings that need to be used in the Static IP Configuration section.

| AMM Network Interface                                                                                                    |
|----------------------------------------------------------------------------------------------------|
| AMM Network Interface (eth0)                                                                                                    |
| This is the interface the Advanced Management Module uses to connect to your management network.                                                                                                    |
| Interface status: Enabled                                                                                                    |
| Hostname:<br>BC6MM                                                                                                    |
| DHCP:<br>Disabled - Use static IP configuration                                                                                                    |
| To manually configure the IP settings, choose "Disabled". To obtain an IP address from a DHCP server, choose "try DHCP server." In the event that the server cannot be reached, the system will failover to the static IP you enter below. |
| Static IP Configuration                                                                                                    |
| This will be your Advanced Management Module's IP address if you select Disabled above, or in the event of failover.                                                                                                    |
| IP address (default is 192.168.70.125):<br>9.42.171.1                                                                                                    |
| Subnet mask (default is 255.255.255.0):<br>255.255.254.0                                                                                                    |
| Gateway address:<br>9.42.170.1                                                                                                    |
| Note: Changes to network settings will take effect after the next restart of the AMM.                                                                                                    |
| Exit Wizard Sack Next >                                                                                                    |

Figure 3-9 Step 5 of the AMM Express Configuration Wizard

6. Be sure to double-check the IP address information because these settings are the active settings when the AMM reboots. If you configure the management module remotely, be sure that you can access the subnet for the IP address for which you are setting up the module.

Potentially, you might assign an IP address of a network subnet that you cannot access. If you do so, the management module can become inaccessible for further remote configuration.

**AMM reboot required:** Changes to the AMM network configuration are only activated after the module reboots. When you change the management module, you can undo or change settings until you restart the AMM.

- 7. After you review the static IP configuration settings, click Next.
- 8. The I/O Module Configuration window (Figure 3-10) is designed to gather network setting information for the I/O Expansion Modules that are installed in the BladeCenter S chassis. The network settings that are specified on this window are for the individual administrative access interfaces of the modules.

The administrative interfaces, typically web-based or Telnet-based, of most I/O Expansion Modules offer detailed information about the performance of their module and extra configuration capabilities. Configuring the modules through their administration interface is optional and not a requirement for normal operation.

| I/O N                                                                                                    | I/O Module Configuration                                     |                   |                       |                                  |                              |  |  |
|----------------------------------------------------------------------------------------------------|--------------------------------------------------------------|-------------------|-----------------------|----------------------------------|------------------------------|--|--|
| The following I/O modules (e.g., switches, pass-through modules) were found in this chassis. Please specify the network configuration information for the components below. |                                                              |                   |                       |                                  |                              |  |  |
|                                                                                                    | II I/O Modules use the same subnet mask:       255.255.255.0 |                   |                       |                                  |                              |  |  |
| M AI                                                                                                    | All I/O Modules use the same gateway: 9.42.1/1.1             |                   |                       |                                  |                              |  |  |
| Bay                                                                                                    | Description                                                  | Static IP Address | Enable External Ports | Enable External Control on Ports | Preserve IP Address on Reset |  |  |
| 1                                                                                                    | Ethernet SM                                                  | 9.42.171.89       |                       |                                  |                              |  |  |
| 3                                                                                                    | SAS Conn Mod                                                 | 9.42.171.67       |                       |                                  |                              |  |  |
| 4                                                                                                    | SAS Conn Mod                                                 | 9.42.171.68       |                       |                                  |                              |  |  |
|                                                                                                    |                                                              |                   |                       |                                  |                              |  |  |
|                                                                                                    |                                                              |                   |                       |                                  |                              |  |  |
| Exit Wizard < Back Next >                                                                                                    |                                                              |                   |                       |                                  |                              |  |  |

Figure 3-10 I/O Module Configuration for the SAS Connectivity Module

9. If all I/O modules use the same subnet and gateway (preferred configuration), check the two option boxes. Then, enter the IP address information for each module. If you want the external ports automatically enabled on the restart of the AMM, select Enable External Ports for each module. If this option is not checked, the external ports/uplinks on the Ethernet switch and the SAS module are not functional after the management module restarts.

If all I/O modules do not use the same subnet and gateway, click to clear the two option boxes and enter the additional network settings in the fields next to the module's IP address.

- 10.Leave Enable External Control on Ports cleared. Only enable external control if you have the I/O modules and the advanced management module on separate subnets or VLANs.
- 11. If you want the user-defined IP configuration settings to be preserved when the module's factory defaults are restored, or when a reset is initiated by a source other than the management module, select **Preserve IP Address on Reset**. If this is not selected, the factory default IP configuration settings become active when the I/O module factory defaults are restored, or when an I/O module reset is initiated by a source other than the management module.
- 12. After you enter the network settings and select the management options, click **Next**. You can modify I/O module information further after the initial AMM configuration is completed.

If you are using the advanced management module to configure a BladeCenter S chassis that has the SAS RAID Controller Module, you must configure two IP addresses for each controller: One for the SAS Switch and another for the RAID Controller, as shown in Figure 3-11.

| I/O Module Configuration The following I/O modules (e.g., switches, pass-through modules) were found in this chassis. Please specify the network configuration information for the           Image: All I/O Modules use the same subnet mask:         255.255.255.0 |                                  |            |                  |                       |                                  |  |  |  |
|----------------------------------------------------------------------------------------------------|----------------------------------|------------|------------------|-----------------------|----------------------------------|--|--|--|
| 🗹 All I                                                                                                    | /O Modules use the same gateway: | 9.42.171.1 |                  |                       |                                  |  |  |  |
| Bay                                                                                                    | Description                      | s          | tatic IP Address | Enable External Ports | Enable External Control on Ports |  |  |  |
| 1                                                                                                    | Ethernet SM                      | 9          | 9.42.171.89      |                       |                                  |  |  |  |
| 3                                                                                                    | SAS RAID Ctrl Mod                |            |                  |                       |                                  |  |  |  |
|                                                                                                    | SAS SW                           |            | 9.42.171.67      |                       |                                  |  |  |  |
| RAID Ctrl                                                                                                    |                                  | 9          | 9.42.171.68      |                       |                                  |  |  |  |
| 4                                                                                                    | SAS RAID Ctrl Mod                |            |                  |                       |                                  |  |  |  |
|                                                                                                    | SAS SW                           |            | 9.42.171.37      |                       |                                  |  |  |  |
|                                                                                                    | RAID Ctrl                        | 9          | 9.42.171.38      |                       |                                  |  |  |  |

Figure 3-11 I/O Module Configuration for the SAS RAID Controller Module

13.On the Login Profile window (Figure 3-12), you can change the user ID and password of the AMM default login account. Change at least the password of the default USERID account. More accounts can be created after the initial AMM configuration is complete.

| Default Profile                                                                                                    |          |
|----------------------------------------------------------------------------------------------------|----------|
| This is the default user ID. You can change both the user ID and the password here. It is <b>highly</b> recommended that you at least the password. | ı change |
| Administrative (read/write access) Login ID (default is USERID):                                                                                    |          |
| New Password:                                                                                                    |          |
| Confirm New Password:                                                                                                    |          |
| Note: You can enter additional profiles and enable LDAP verification from the main Advanced Management Module UI a completing this wizard.          | fter     |
|                                                                                                    | No.4 S   |
| EXIL WIZOTU SACK                                                                                                    | ivext >  |

Figure 3-12 Step 7 of the AMM Express Configuration Wizard

**Default password:** The default user name and password for the AMM (USERID and PASSWORD) have been used for years. They and are well known by anyone who has worked with BladeCenter or System x servers before. Change the user name and password to prevent unauthorized access to the management module.

14. After you change the login information, click Next.

15. If you want to enable SSL or SSH communication protocols (Figure 3-13), check **Generate and install a new self-signed certificate** and then click **Next**.

| Security                                                                                                    |  |  |  |  |
|----------------------------------------------------------------------------------------------------|--|--|--|--|
| The Advanced Management Module supports secure communication protocols for both<br>its Web Interface, via secure socket layer (SSL) and its Command Line Interface, via<br>secure shell (SSH). Both SSL and SSH interfaces will be enabled. |  |  |  |  |
| SSL protocol ensures secure transactions between web servers (the AMM) and browsers (your computer).                                                                                                    |  |  |  |  |
| No certificate is currently installed.                                                                                                    |  |  |  |  |
| $\overline{\mathbb{Z}}$ Generate and install a new self-signed certificate. If you wish to use a third-party certificate, you may do so through the main user interface.                                                                    |  |  |  |  |
|                                                                                                    |  |  |  |  |
|                                                                                                    |  |  |  |  |
|                                                                                                    |  |  |  |  |
|                                                                                                    |  |  |  |  |
| Exit Wizard < Back Next >                                                                                                    |  |  |  |  |

Figure 3-13 Step 8 of the AMM Express Configuration Wizard

16. If you selected to enable SSL and SSH protocols, the SSL Server Self-signed Certificate window is displayed as shown in Figure 3-14. Complete the required information, and if you want, complete the optional data fields that will appear in the certificate. The email address that you provide in this section is not be used for alert notification.

| quired Certificate Data |                |   |
|-------------------------|----------------|---|
| Country (2 letter code) | US             |   |
| State or Province       | NC             |   |
| City or Locality        | Raleigh        |   |
| Organization Name       | IBM            |   |
| MM Hostname             | BC6MM          |   |
| tional Certificate Data |                |   |
| Contact Person          | John Smith     |   |
| Email Address           | js@example.com |   |
| Organizational Unit     | IT Support     |   |
| Surname                 | Smith          |   |
| Given Name              | John           |   |
| Initials                | US             |   |
| DN Qualifier            |                |   |
| Years Valid             | 20             | 7 |

Figure 3-14 Step 9 of the AMM Express Configuration Wizard

17. The certificate will be presented to your web browser or SSH application when you log in to the AMM after the first restart. Verify the information that is on this window, then click **Next**.

18.On the Domain Name Server window (Figure 3-15), select whether the DNS for the AMM must be enabled or disabled. If you want to enable it, enter the IP address of the DNS in your environment and click **Next**.

**Note:** If you do not enable DNS, you must specify IP addresses for any other protocols you want to enable such as SMTP, SNMP, and NTP.

| Domain Name Server                                                                                                    |               |  |  |  |  |  |  |
|----------------------------------------------------------------------------------------------------|---------------|--|--|--|--|--|--|
| Domain Name Server                                                                                                    |               |  |  |  |  |  |  |
| If you have a dynamic host configuration protocol (DHCP) server on your network, the field(s) below may be populated with the IP addresses of the domain name servers (DNS) on your network. If your network does not have a DHCP server, and you wish to enable DNS, you will need to enter the IP address of at least one DNS. |               |  |  |  |  |  |  |
| DNS                                                                                                    | Enabled -     |  |  |  |  |  |  |
| DNS IP 1                                                                                                    | 168.244.1.3   |  |  |  |  |  |  |
| DNS IP 2                                                                                                    | 168.244.1.4   |  |  |  |  |  |  |
| DNS IP 3                                                                                                    | 168.244.1.5   |  |  |  |  |  |  |
|                                                                                                    |               |  |  |  |  |  |  |
|                                                                                                    |               |  |  |  |  |  |  |
|                                                                                                    |               |  |  |  |  |  |  |
|                                                                                                    |               |  |  |  |  |  |  |
|                                                                                                    |               |  |  |  |  |  |  |
|                                                                                                    |               |  |  |  |  |  |  |
|                                                                                                    |               |  |  |  |  |  |  |
| Exit Wizard                                                                                                    | < Back Next > |  |  |  |  |  |  |

Figure 3-15 Step 10 of the AMM Express Configuration Wizard

19. In the Event Notifications window (Figure 3-16), specify the recipient's contact information for event notification. The **Enable event notifications** option must be selected for alert notification to work. A test of alert notification can be sent from the **Alerts** menu of the AMM web interface after the AMM is restarted.

**Tip:** If you are going to rely on email event notification, be sure to conduct a test event to ensure that the email and SMTP address are entered correctly. Conduct this test through the **Alerts** menu of the AMM.

| Event Notifications                                                                                                    |
|----------------------------------------------------------------------------------------------------|
| BladeCenter can notify you of various events including hardware errors and<br>temperature problems. Indicate an e-mail recipient below that will receive critical event<br>notifications for your BladeCenter.                                                                                                    |
| Use the section below to configure the first event recipient for email notification. If this<br>is the first time you are configuring the Advanced Management Module (AMM), you will<br>not see any information entered below. However, if you have previously configured the<br>first event recipient in the AMM to use a notification method other than e-mail (e.g.,<br>SNMP), this wizard will reconfigure the recipient to use e-mail notification instead. |
| Enable event notifications                                                                                                    |
| Recipient Name                                                                                                    |
| John Smith                                                                                                    |
| E-mail address                                                                                                    |
| js@example.com                                                                                                    |
| SMTP server fully qualified hostname or IP address                                                                                                    |
| mailserver.example.com                                                                                                    |
|                                                                                                    |
|                                                                                                    |
|                                                                                                    |
| Exit Wizard Sack Next >                                                                                                    |

Figure 3-16 Step 11 of the AMM Express Configuration Wizard

20. In the Date and Time window (Figure 3-17), enter the correct date and time and select the appropriate GMT offset based on the location of the BladeCenter S. Remember to check the option for automatic adjustment of daylight saving changes, if applicable. The accuracy of this information is important when you are reviewing the event logs of the AMM.

After you have correctly set the date and time, click Next.

| Date and Time                                                                                                   |
|----------------------------------------------------------------------------------------------------|
| Setting the accurate date and time is important so that the events that occur are time stamped<br>appropriately |
| Today's Date (mm/dd/yyyy):<br>03 / 06 / 2013                                                                    |
| Current Time (hh:mm:ss):<br>13 : 38 : 11                                                                        |
| GMT Offset:                                                                                                    |
| -5:00 - Eastern Standard Time (Eastern USA, Ontario, Quebec)                                                    |
| Automatically adjust for daylight saving changes                                                                |
| Exit Wizard Sack Next >                                                                                         |

Figure 3-17 Step 12 of the AMM Express Configuration Wizard

21.If **Automatically adjust for daylight saving changes** was selected on the previous window, you are asked to select an available daylight saving time scheme, as shown in Figure 3-18. Select the appropriate scheme based on your location and click **Next**.

| Observe Daylight Saving Time                                                                         |                  |  |  |  |  |  |  |
|----------------------------------------------------------------------------------------------------|------------------|--|--|--|--|--|--|
| Unable to automatically determine the daylight saving time to use.<br>Please provide the DST scheme: |                  |  |  |  |  |  |  |
| Selected GMT offset: -5:00                                                                           |                  |  |  |  |  |  |  |
| Available schemes                                                                                    | USA and Canada 🔻 |  |  |  |  |  |  |
|                                                                                                    |                  |  |  |  |  |  |  |
|                                                                                                    |                  |  |  |  |  |  |  |
|                                                                                                    |                  |  |  |  |  |  |  |
|                                                                                                    |                  |  |  |  |  |  |  |
| Exit Wizard                                                                                          | < Back Next >    |  |  |  |  |  |  |

Figure 3-18 Step 13 of the AMM Express Configuration Wizard

22. Select a storage configuration. You can select one of the predefined configurations by clicking the name of the configuration. This displays a visual representation of the configuration (Figure 3-19). Then, click **Activate Selected Configuration**, which is shown at the bottom of the window.

For more information about storage configurations and zoning, see the remainder of this chapter, starting with 4.2, "Understanding storage zones" on page 168.

Click **Next** to continue.

| Select     | Active?      | Name                    | Туре        | Intended #<br>of Blades | Intended #<br>of SAS Modules | Max Disks<br>per Blade | Configuration Store | Date                |
|------------|--------------|-------------------------|-------------|-------------------------|------------------------------|------------------------|---------------------|---------------------|
| $\odot$    | $\checkmark$ | Predefined<br>Config 02 | Pre-defined | 6                       | 2                            | 1                      | 6                   | 04/24/20<br>02:00:0 |
| $\odot$    |              | Predefined<br>Config 03 | Pre-defined | 6                       | 1                            | 2                      | 7                   | 04/24/20<br>02:00:0 |
| $\odot$    |              | Predefined<br>Config 04 | Pre-defined | 1                       | 2                            | 6                      | 8                   | 04/24/20<br>02:00:0 |
| $\bigcirc$ |              | Predefined<br>Config 05 | Pre-defined | 1                       | 1                            | 12                     | 9                   | 04/24/20<br>02:00:0 |
| $\bigcirc$ |              | Predefined<br>Config 06 | Pre-defined | 3                       | 2                            | 2                      | 10                  | 04/24/20<br>02:00:0 |
| $\bigcirc$ |              | Predefined<br>Config 07 | Pre-defined | 3                       | 1                            | 4                      | 11                  | 04/24/20<br>02:00:0 |
| $\bigcirc$ |              | Predefined<br>Config 08 | Pre-defined | 2                       | 2                            | 3                      | 12                  | 04/24/20<br>02:00:0 |
| $\bigcirc$ |              | Predefined<br>Config 09 | Pre-defined | 2                       | 1                            | 6                      | 13                  | 04/24/20<br>02:00:0 |
|            |              |                         |             |                         |                              |                        |                     |                     |

| Select | Active? | Name                      | Туре         | Description                                                                                                    | Configuration Store | Date                |
|--------|---------|---------------------------|--------------|----------------------------------------------------------------------------------------------------|---------------------|---------------------|
| O      |         | User Defined<br>Config 01 | User-defined | Chassis: Any. SAS modules: 1 or 2. Default zone<br>setting is each SAS module port belongs to its own<br>zone and no port can access any other port. Can<br>be modified using SCM, the Telnet interface, or the<br>embedded Web browser interface. | 1                   | 00/00/00<br>00:00:0 |
| 0      |         | User Defined<br>Config 02 | User-defined | Chassis: Any. SAS modules: 1 or 2. Default zone<br>setting is each SAS module port belongs to its own<br>zone and no port can access any other port. Can<br>be modified using SCM, the Telnet interface, or the<br>embedded Web browser interface. | 2                   | 00/00/00<br>00:00:0 |
| 0      |         | User Defined<br>Config 03 | User-defined | Chassis: Any. SAS modules: 1 or 2. Default zone<br>setting is each SAS module port belongs to its own<br>zone and no port can access any other port. Can<br>be modified using SCM, the Telnet interface, or the<br>embedded Web browser interface. | 3                   | 00/00/00<br>00:00:0 |
| 0      |         | User Defined<br>Config 04 | User-defined | Chassis: Any. SAS modules: 1 or 2. Default zone<br>setting is each SAS module port belongs to its own<br>zone and no port can access any other port. Can<br>be modified using SCM, the Telnet interface, or the<br>embedded Web browser interface. | 4                   | 00/00/00<br>00:00:0 |

Figure 3-19 Step 14 of the AMM Express Configuration Wizard

# 23. Figure 3-20 shows the details of the configuration that clicked the name of in Figure 3-19 on page 120.

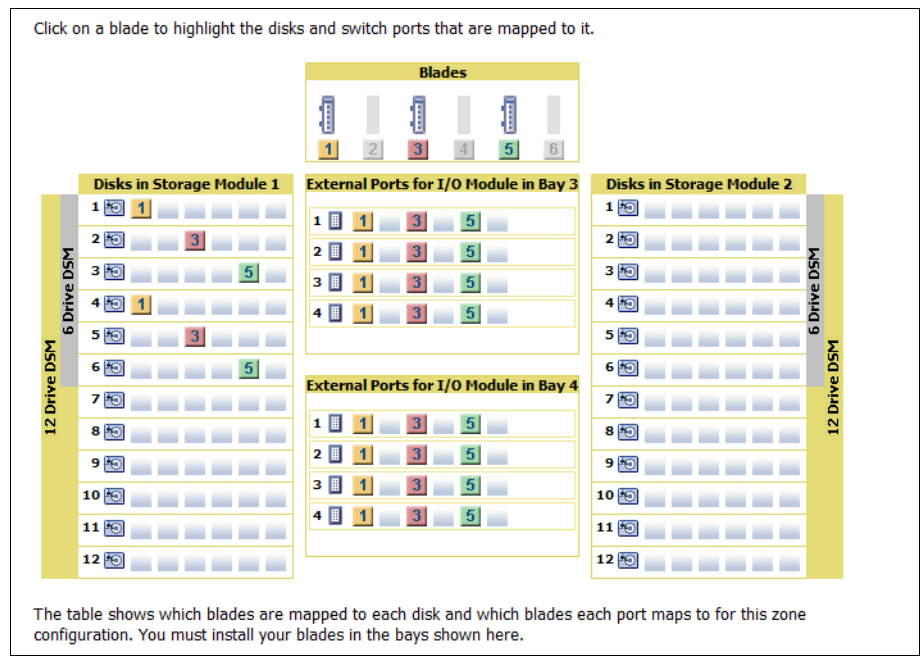

Figure 3-20 Visual representation of a configuration

24. If you are using the advanced management module to configure a BladeCenter S chassis with SAS RAID Controller Modules installed, you see only Predefined Configuration 10 as shown in Figure 3-21.

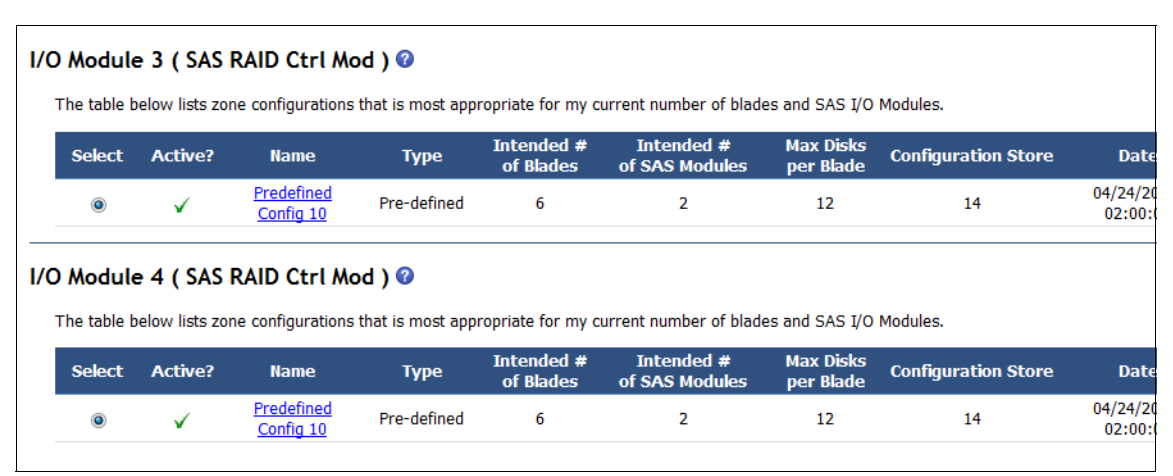

Figure 3-21 Configuration choices for SAS RAID Controller Module

Predefined Storage Configuration 10 for the SAS RAID Controller Module is designed so that all six blade servers have access to both SAS RAID Controller Modules in the chassis. The configuration consists of storage that is mapped to all six blade servers, two SAS RAID Controller Modules, and two fully populated disk storage modules.

Each blade server can access *all* hard disk drives in *all* disk storage module and all external ports on the SAS module, as shown in Figure 3-22.

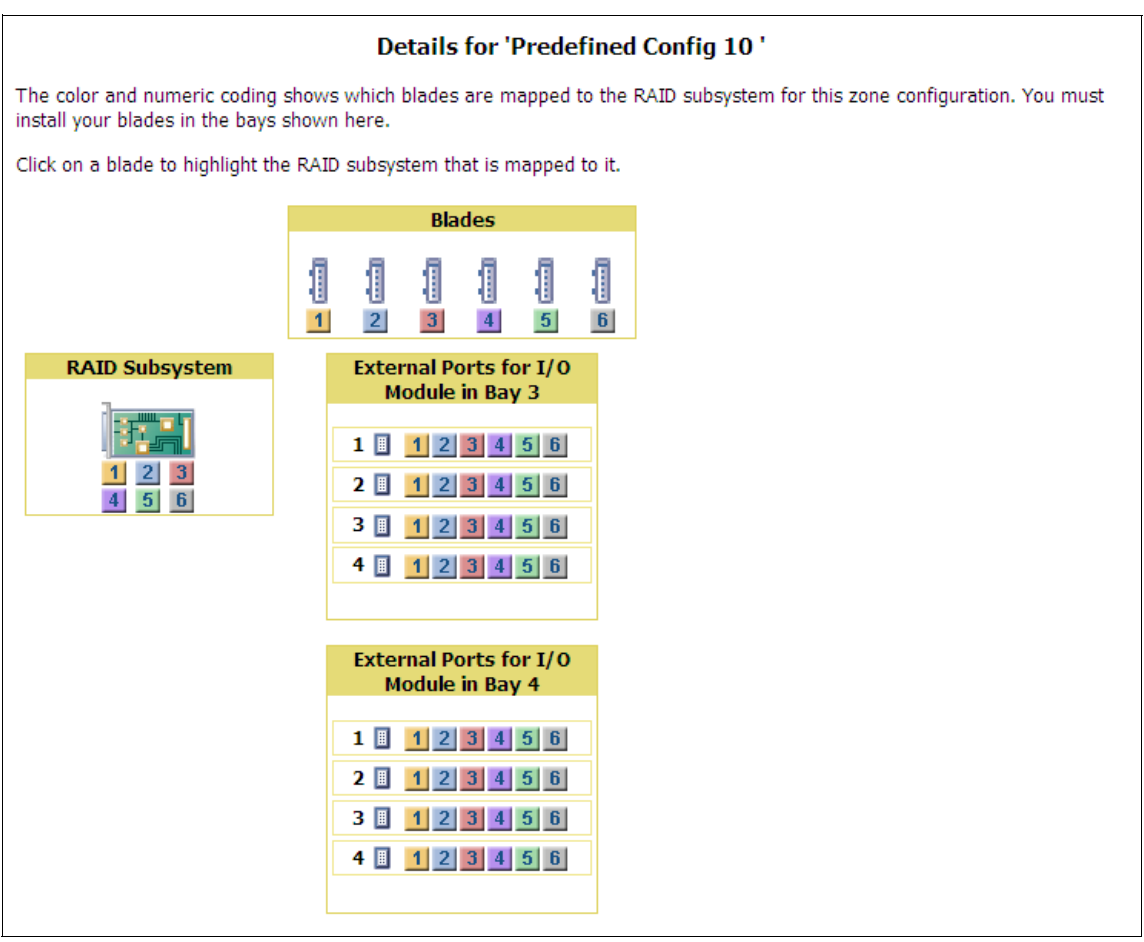

Figure 3-22 Visual representation for Predefined Configuration 10

Click **Next** to continue.

**Note:** The SAS Connectivity Module uses the LSI Configuration Utility in each blade server to create arrays and establish RAID support for the assigned storage. To configure RAID levels and hot-spare disks in the SAS RAID Controller Module, access the controller web interface or use Storage Configuration Manager.

25. After you complete the storage configuration for the BladeCenter S, you are presented with the Server Advisor Settings window shown in Figure 3-23. This option allows you to configure the AMM to monitor your chassis for hardware events and capture the error logs and service data. It then automatically reports the event to IBM.

### Service Advisor Settings

| Service Advisor resides on your Advanced Management Module (AMM) and monitors your BladeCenter Chassis for hardware               |
|----------------------------------------------------------------------------------------------------|
| events. Upon detecting a hardware event, Service Advisor captures the event, error logs, and service data, and can                |
| automatically report the event to IBM support. To send the serviceable event to IBM support, you must enable and configure        |
| Service Advisor. For each serviceable call home event IBM receives, a service ticket will be opened, and a follow-up call will be |
| made.                                                                                                    |
|                                                                                                    |

Enable IBM Support

#### Service Advisor Settings

#### IBM Service Support Center (Mandatory)

The enter the country code for the IBM Service Support Center. Please choose the appropriate center to satisfy your needs. A proper support center will make the handling of your Call Home request operate smoothly and easily.

| IBM Sunnort Center  | US - United States | - |
|---------------------|--------------------|---|
| IDIM SUDDOIL CEILEI | 05 Officed States  |   |

#### Contact Information (Mandatory)

Please make sure all the fields in this section are input correctly. These configurations are necessary for Service Advisor and only valid configurations can allow Service Advisor to be enabled.

| Company Name | IBM            |       |          |
|--------------|----------------|-------|----------|
| Contact Name | John Smith     |       |          |
| Phone        | 919-555-1212   |       |          |
| Email        | js@example.com |       |          |
| Address      | 3 IBM Way      |       |          |
| City         | Raleigh        |       |          |
| State        | NC             |       |          |
| Postal code  | 27017          |       |          |
|              |                |       |          |
| Exit Wizard  |                | < Bac | k Next > |

Figure 3-23 Service Advisor Settings window

26.After you configure the Service Advisor settings, the Wizard Configuration Summary window (Figure 3-24) is displayed. Review all information on this window. If any changes must be made, use the **Back** option to revisit the appropriate configuration wizard section. If all settings are correct, click **Save All Settings**.

| You have completed entry of all the information necessary to get your chassis running and communicating with your network. Press "Save All Settings" to commit changes. |                                        |  |
|----------------------------------------------------------------------------------------------------|----------------------------------------|--|
| Wizard Configuration Summary                                                                                                    |                                        |  |
| General Settings                                                                                                    |                                        |  |
| AMM Name:                                                                                                    | bcamm6                                 |  |
| Location:                                                                                                    | RTP, NC                                |  |
| Administrator Contact:                                                                                                    | ΠSO                                    |  |
| AMM Network Interface                                                                                                    |                                        |  |
| Hostname:                                                                                                    | bcamm6                                 |  |
| DHCP:                                                                                                    | Disabled - Use static IP configuration |  |
| Static IP Configuration                                                                                                    |                                        |  |
| IP address:                                                                                                    | 9.42.171.1                             |  |
| Subnet mask:                                                                                                    | 255.255.254.0                          |  |
| Gateway address:                                                                                                    | 9.42.170.1                             |  |
| I/O Module Configuration                                                                                                    |                                        |  |
| Bay 1                                                                                                    |                                        |  |
| Static IP address:                                                                                                    | 9.42.171.89                            |  |
| Subnet mask:                                                                                                    | 255.255.255.0                          |  |
| Gateway address:                                                                                                    | 9.42.171.1                             |  |
| External ports:                                                                                                    | Enabled                                |  |
| External control on ports:                                                                                                    | Enabled                                |  |
| Preserve IP address on reset:                                                                                                    | Enabled                                |  |
| Bay 3                                                                                                    |                                        |  |
| Static IP address:                                                                                                    | 9.42.171.67                            |  |
| Subnet mask:                                                                                                    | 255.255.255.0                          |  |
| Gateway address:                                                                                                    | 9.42.171.1                             |  |
| External ports:                                                                                                    | Enabled                                |  |
| External control on ports:                                                                                                    | Enabled                                |  |
| Preserve IP address on reset:                                                                                                    | Enabled                                |  |
| Bay 4                                                                                                    |                                        |  |
| Static IP address:                                                                                                    | 9.42.171.68                            |  |
| Exit Wizard                                                                                                    | < Back Save All Settings               |  |

Figure 3-24 Summary and confirmation of the AMM Express Configuration Wizard

27. The Express path for the AMM Configuration Wizard is now complete. You are offered the option to reboot the management module, apply firmware, or do nothing. You must restart the AMM to commit and activate the settings that you entered in the wizard. Select **Reboot AMM now to ensure all changes applied** and click **Finish** (Figure 3-25).

**Tip:** Restarting the AMM does not affect the operation of the blade servers or the disk storage modules. The fans spin up to 100% for several seconds but then return to normal speeds (and sound volume).

| Advanced Management Module Wizard                                                                                                    |  |  |
|----------------------------------------------------------------------------------------------------|--|--|
|                                                                                                    |  |  |
|                                                                                                    |  |  |
| Wizard Complete                                                                                                    |  |  |
| You have completed entry of all the information necessary to get your BladeCenter running and<br>communicating with your network.                                                                                                    |  |  |
| You will need to restart the Advanced Management Module to fully commit the changes you have made. You may also enter the main configuration interface, where you can configure advanced settings and customize the BladeCenter to your particular environment. |  |  |
| For future reference, you can save or print this list of optional hardware configuration tasks.                                                                                                    |  |  |
| Restart Management Module now to ensure all changes are applied                                                                                                    |  |  |
| <ul> <li>Allow me to update my Management Module firmware now<br/>Note: you will be asked to specify the Management Module firmware file.</li> </ul>                                                                                                    |  |  |
| Do none of the above                                                                                                    |  |  |
| Finish                                                                                                    |  |  |

Figure 3-25 Completion of the AMM Express Configuration Wizard

28. Upon clicking **Finish**, the AMM activates all changes that you made throughout the configuration wizard and reboot. Your session to the AMM ends and the browser window closes after five seconds.

After the AMM finishes rebooting, it will be accessible by using its new IP address. If you want to configure the management module further, log in to the new address and enter the revised default user ID and password.

**Tip:** To track the progress of an AMM reboot, ping its new IP address by using the **ping -t** option. This begins a continuous Internet Control Message Protocol (ICMP) probe of the management module every second.

When you see replies being returned from the address of the AMM, you can log in.

## 3.2.2 Using the AMM Wizard Custom path

The Custom path allows you to enable and disable some functions, import and export the chassis configuration to a file, and customize the type of AMM alerts you receive and where they are sent. To use the Wizard with the Custom path option, complete these steps:

1. Activate the Custom path by selecting **Custom** and clicking **Next** as shown in Figure 3-26.

| Welcome to the Advanced Management Module Configuration Wizard 🥹                                                                                                    |                                                                                                    |  |
|----------------------------------------------------------------------------------------------------|----------------------------------------------------------------------------------------------------|--|
| This wizard will help you through the tasks of configuring the Advanced Management Module (AMM) and other chassis components. Please select the configuration method you wish to use: |                                                                                                    |  |
| Select how you wish to configure the chassis components                                                                                                    |                                                                                                    |  |
| Express                                                                                                    | Gets you up and running quicker by preselecting a number of common settings and giving you less to configure. <u>Details</u> |  |
| Custom                                                                                                    | You will be prompted for the necessary information for each individual component, Details                                    |  |
| Please note the the reload butt                                                                                                    | at you could lose information if you navigate away from this wizard to another web page or click<br>on on your browser.      |  |
| 🔲 Run this wiza                                                                                                    | ard on the next login.                                                                                                    |  |
| Exit Wizard                                                                                                    | Next >                                                                                                    |  |

Figure 3-26 Step 1 of the AMM Configuration Wizard
The Getting Started window (Figure 3-27) provides a list of information that is used to complete the initial configuration. You can print this information for reference by clicking View Configuration Worksheet → Print Worksheet. Not all of the information is required during initial setup, and any setting can be changed after initial configuration is complete. Click Next to continue.

| Getting Started                                                                                                    |
|----------------------------------------------------------------------------------------------------|
| Some of the information provided by the wizard is based on the hardware components inserted into your chassis. At this time, ensure that all the required hardware is properly installed, then click Next.                                                                                                    |
| Also at this time you may wish to make note of the informaton that will be needed to complete this wizard:                                                                                                    |
| <ol> <li>Contact information for AMM administrator</li> <li>Network IP addresses and hostname information for the AMM</li> <li>Network IP addresses information for any I/O modules</li> <li>A new Login ID and password for the default "administrator" login profile</li> <li>Relevant IP addresses for Domain Name Server (DNS)</li> <li>Target email address and SMTP server information for event notifications</li> </ol> |
| Ensure that you have the most recent firmware                                                                                                    |
| You may need to update the firmware for the Management Module. This requires that you go to the<br>ibm.com support web site and obtain the latest firmware. You will have the option of updating the<br>firmware at the end of this wizard. The full details, including your current firmware level, are in the<br>configuration worksheet, available from the button below.                                                    |
| If desired, you can also print the configuration worksheet to help you gather the needed information. To do this, click the button below.                                                                                                    |
| View Configuration Worksheet                                                                                                    |
| Exit Wizard Sack Next >                                                                                                    |

Figure 3-27 Step 2 of the AMM Configuration Wizard

 The Hardware and Status Information window (Figure 3-28) provides a brief summary of the BladeCenter S chassis and its installed blade servers and components. Click Next to continue.

**Note:** When you configure the chassis for the first time, you will receive a warning that the SAS Connectivity Modules do not have an active zone.

| Hardwar                                     | re and Status Information                                                                                                    |                                                                                                    |
|---------------------------------------------|----------------------------------------------------------------------------------------------------|----------------------------------------------------------------------------------------------------|
| The hardwa<br>chassis, all s<br>you have pu | are that was discovered in the chassis an<br>should have a normal status. If any statu<br>It into the chassis, then you should fix the | d status is shown below. In order to properly configure the<br>s shows an error or you do not see hardware listed here that<br>ise problems before continuing with this wizard. |
| System S                                    | Status Summary                                                                                                    |                                                                                                    |
| = <u>(</u>                                  | 03/07/13 05:43:16) I/O Module 3 has no                                                                                                 | active zone configuration since neither the AMM nor the I/O                                                                                                    |
| M                                           | lodule have an active zone configuration.                                                                                              |                                                                                                    |
|                                             |                                                                                                    |                                                                                                    |
| A4                                          |                                                                                                    | Status Commany                                                                                                    |
| At-a-gia                                    | nce system and component                                                                                                    | status summary                                                                                                    |
| Bay                                         | Description                                                                                                    | Status                                                                                                    |
| Blades                                      |                                                                                                    |                                                                                                    |
| 1                                           | HS22_Blade_1                                                                                                    |                                                                                                    |
| 2                                           | SN#Y010UF1BE0B9                                                                                                    |                                                                                                    |
| 3                                           | AIXblade1                                                                                                    |                                                                                                    |
| 4                                           | Blade13-HS22                                                                                                    |                                                                                                    |
| 5                                           | AIXblade2                                                                                                    |                                                                                                    |
| 6                                           | SN#Y111UN234018                                                                                                    |                                                                                                    |
| I/O Mo                                      | dules                                                                                                    |                                                                                                    |
| 1                                           | Ethernet SM                                                                                                    |                                                                                                    |
| 3                                           | SAS Conn Mod                                                                                                    | <u>4</u>                                                                                                    |
| 4                                           | SAS Conn Mod                                                                                                    |                                                                                                    |
| Manag                                       | ement Modules                                                                                                    |                                                                                                    |
| 1                                           | bcamm6                                                                                                    | -                                                                                                    |
| 0                                           | ** _ J I                                                                                                    |                                                                                                    |
| Exit Wiza                                   | rd                                                                                                    | < Back Next >                                                                                                    |

Figure 3-28 Step 3 of the AMM Express Configuration Wizard

 The Import Configuration window (Figure 3-29) allows you to import the configuration of the AMM from the chassis, a file, or not at all. Selecting **Import from File** allows you to browse a remote location for a saved configuration. The default name of a saved file is asm.cfg.

| Import Configuration                                                                                                    |
|----------------------------------------------------------------------------------------------------|
| To facilitate your task of setting up the management module, you can import a configuration file that you previously saved to either a file or the chassis. Importing a configuration will automatically fill in the fields of this wizard with the appropriate values.                                             |
| If this is your first time setting up a chassis, you will not have a configuration file to import. These files are useful as a backup of your management module settings, or for configuring multiple chassis. To create a configuration file, you can use the main console under MM Control -> Configuration Mgmt. |
| Import from file                                                                                                    |
| Select the file to be used, and then press "Next".                                                                                                    |
| Browse_                                                                                                    |
| Import from chassis                                                                                                    |
| Do not import                                                                                                    |
|                                                                                                    |
| Exit Wizard < Back Next >                                                                                                    |

Figure 3-29 Import Configuration window

5. The General Settings window (Figure 3-30) asks for the AMM name, location, and contact information. Input from these fields is intended for administrative purposes only, and is not used by the management module for host name or alert notification. If you manage multiple BladeCenter chassis, the information that is entered on this window can be useful for future reference.

Enter a reference name for the AMM (typically, the same as the host name), the specific location of the BladeCenter S chassis, and the administrator contact information. Click **Next** to continue.

| General Settings                                                                                              |                                                                        |             |
|----------------------------------------------------------------------------------------------------|------------------------------------------------------------------------|-------------|
| General Information                                                                                           |                                                                        |             |
| The Advanced Management Module name, location and<br>contain any information you would find useful in locatin | l contact information fields are option<br>g and maintaining your AMM. | al, and can |
| Advanced Management Module name:<br>BC6MM                                                                     |                                                                        |             |
| Location:                                                                                                    |                                                                        |             |
| IBM RTP Building 305                                                                                          |                                                                        |             |
| Administrator contact information:                                                                            |                                                                        |             |
| David Watts                                                                                                   |                                                                        |             |
|                                                                                                    |                                                                        |             |
|                                                                                                    |                                                                        |             |
| Exit Wizard                                                                                                   | < Back                                                                 | Next >      |

Figure 3-30 General Settings window

6. On the AMM Network Interface window (Figure 3-31), enter the host name and IP address information for the management module.

| AMM Network Interface                                                                                                    |
|----------------------------------------------------------------------------------------------------|
| AMM Network Interface (eth0)                                                                                                    |
| This is the interface the Advanced Management Module uses to connect to your management network.                                                                                                    |
| Interface status: Enabled                                                                                                    |
| Hostname:                                                                                                    |
| BC6MM                                                                                                    |
| DHCP                                                                                                    |
| Disabled - Use static IP configuration                                                                                                    |
| To manually configure the IP settings, choose "Disabled". To obtain an IP address from a DHCP server,<br>choose "try DHCP server." In the event that the server cannot be reached, the system will failover to the<br>static IP you enter below. |
| Static IP Configuration                                                                                                    |
| This will be your Advanced Management Module's IP address if you select Disabled above, or in the event of failover.                                                                                                    |
| IP address (default is 192.168.70.125):<br>9.42.171.1                                                                                                    |
| Subnet mask (default is 255.255.255.0):<br>255.255.254.0                                                                                                    |
| Gateway address:                                                                                                    |
| Note: Changes to network settings will take effect after the next restart of the AMM.                                                                                                    |
| Exit Wizard < Back Next >                                                                                                    |

Figure 3-31 AMM Network Interface window

The host name field on this window is what is registered with DNS after the AMM is rebooted. For networking setup, generally use a static IP assignment for the management module. Click **DHCP**  $\rightarrow$  **Disabled - Use Static IP Configuration**. Then, enter the network settings to be used in the Static IP Configuration section.

7. Be sure to double-check the IP address information because these settings are the active settings when the AMM reboots. If you configure the management module remotely, be sure that you can access the subnet for the IP address for which you are setting up the module. Potentially, you might assign an IP address of a network subnet that you cannot access. If this happens, the management module can become inaccessible for further remote configuration.

**Important:** Changes to the AMM network configuration are only activated after the module reboots. When you change the management module, you can undo or change settings until you restart the AMM.

- 8. Review the static IP configuration settings, and then click Next.
- 9. The I/O Module Configuration window (Figure 3-32) is designed to gather network setting information for the I/O Expansion Modules that are installed in the BladeCenter S chassis. The network settings that are specified on this window are for the individual administrative access interfaces of the modules.

| 1/O N                                                                                                    | I/O Module Configuration                                   |                                                                                     |                       |                                  |                              |  |
|----------------------------------------------------------------------------------------------------|------------------------------------------------------------|-------------------------------------------------------------------------------------|-----------------------|----------------------------------|------------------------------|--|
| The following I/O modules (e.g., switches, pass-through modules) were found in this chassis. Please specify the network configuration information for the components below. |                                                            |                                                                                     |                       |                                  |                              |  |
|                                                                                                    | I/O Modules use t                                          | he same subnet mask:                                                                | 255.255.255.0         |                                  |                              |  |
| 🗹 Al                                                                                                    | I/O Modules use t                                          | he same gateway:                                                                    | 9.42.171.1            |                                  |                              |  |
|                                                                                                    |                                                            |                                                                                     |                       |                                  |                              |  |
|                                                                                                    |                                                            |                                                                                     |                       |                                  |                              |  |
| Bay                                                                                                    | Description                                                | Static IP Address                                                                   | Enable External Ports | Enable External Control on Ports | Preserve IP Address on Reset |  |
| Bay<br>1                                                                                                    | Description<br>Ethernet SM                                 | Static IP Address<br>9.42.171.89                                                    | Enable External Ports | Enable External Control on Ports | Preserve IP Address on Reset |  |
| Bay<br>1<br>3                                                                                                    | Description<br>Ethernet SM<br>SAS Conn Mod                 | Static IP Address           9.42.171.89           9.42.171.67                       | Enable External Ports | Enable External Control on Ports | Preserve IP Address on Reset |  |
| Bay<br>1<br>3<br>4                                                                                                    | Description<br>Ethernet SM<br>SAS Conn Mod<br>SAS Conn Mod | Static IP Address           9.42.171.89           9.42.171.67           9.42.171.68 | Enable External Ports | Enable External Control on Ports | Preserve IP Address on Reset |  |
| Bay<br>1<br>3<br>4                                                                                                    | Description<br>Ethernet SM<br>SAS Conn Mod<br>SAS Conn Mod | Static IP Address           9.42.171.89           9.42.171.67           9.42.171.68 | Enable External Ports | Enable External Control on Ports | Preserve IP Address on Reset |  |

Figure 3-32 I/O Module Configuration for SAS Connectivity Module

The administrative interfaces, typically web-based or Telnet-based, of most I/O Expansion Modules offer detailed information about the performance of their module and extra configuration capabilities. Configuring the modules through their administration interface is optional, and is not required for normal operation.

10. If all I/O modules use the same subnet and gateway (preferred), select the two option boxes and then enter the IP address information for each module. If you want the external ports automatically enabled on the restart of the AMM, select **Enable External Ports** for each module. If this option is not selected, the external ports/uplinks on the Ethernet switch and the SAS module will not be functional after the management module restarts.

If all I/O modules will not use the same subnet and gateway, click to clear the two option boxes. Then, enter the additional network settings in the fields next to the module's IP address.

- 11.Leave Enable External Control on Ports cleared. Enable external control only if you have the I/O modules and the advanced management module on separate subnets or VLANs.
- 12. If you want the user-defined IP configuration settings to be preserved when the module's factory defaults are restored, or when a reset is initiated by a source other than the management module, select **Preserve IP Address on Reset**. If you do not, the factory default IP configuration settings become active when the I/O module factory defaults are restored, or when an I/O module reset is initiated by a source other than the management module.
- 13. After you enter the network settings and select the management options, click **Next**. You can modify I/O module information further after the initial AMM configuration is complete.

If you are using the advanced management module to configure a BladeCenter S chassis that has the SAS RAID Controller Module, you must configure two IP addresses for each controller: One for the SAS Switch and another for the RAID Controller, as shown in Figure 3-33.

| I/O Mo  | odule Configuration<br>owing I/O modules (e.g., switches, pass-th | rough modules) were found in this ( | chassis. Please specify the i | network configuration information for the |
|---------|-------------------------------------------------------------------|-------------------------------------|-------------------------------|-------------------------------------------|
| 🔽 All I | I/O Modules use the same subnet mask:                             | 255.255.255.0                       |                               |                                           |
| 🔽 All I | I/O Modules use the same gateway:                                 | 9.42.171.1                          |                               |                                           |
|         |                                                                   |                                     |                               |                                           |
| Bay     | Description                                                       | Static IP Address                   | Enable External Ports         | Enable External Control on Ports          |
| 1       | Ethernet SM                                                       | 9.42.171.89                         |                               |                                           |
| 3       | SAS RAID Ctrl Mod                                                 |                                     |                               |                                           |
|         | SAS SW<br>RAID Ctrl                                               | 9.42.171.67                         |                               |                                           |
|         |                                                                   | 9.42.171.68                         |                               |                                           |
| 4       | SAS RAID Ctrl Mod                                                 |                                     |                               |                                           |
|         | -SAS SW                                                           | 9.42.171.37                         |                               |                                           |
|         | RAID Ctrl                                                         | 9.42.171.38                         |                               |                                           |
| Exit V  | Vizard                                                            |                                     |                               |                                           |

Figure 3-33 I/O Module Configuration for SAS RAID Controller Module

14.On the Login Profile window (Figure 3-34), you can change the user ID and password of the AMM default login account. Change at least the password of the default USERID account. More accounts can be created after the initial AMM configuration is complete.

| Login Profile                                                                                                    |
|----------------------------------------------------------------------------------------------------|
| Default Profile                                                                                                    |
| This is the default user ID. You can change both the user ID and the password here. It is <b>highly</b> recommended that you ch at least the password. |
| Administrative (read/write access) Login ID (default is USERID):<br>USERID                                                                             |
| New Password:                                                                                                    |
| Confirm New Password:                                                                                                    |
| <b>Note:</b> You can enter additional profiles and enable LDAP verification from the main Advanced Management Module UI after completing this wizard.  |
| Exit Wizard Sack Ne                                                                                                    |

Figure 3-34 Step 7 of the AMM Express Configuration Wizard

**Important:** The default user name and password for the AMM (USERID and PASSWORD) have been used for years. They are well known by anyone who has worked with BladeCenter or System x servers before. Change the user name and password to prevent unauthorized access to the management module.

15. After you change the login information, click Next.

16.If you want to enable SSL or SSH communication protocols (Figure 3-35), select **Enabled** for both protocols, select **Generate and install a new** self-signed certificate, and then click Next.

| Security                                                                                                    |                                                     |
|----------------------------------------------------------------------------------------------------|-----------------------------------------------------|
| The Advanced Management Module supports secure communication protocols for both its Web Ir<br>layer (SSL) and its Command Line Interface, via secure shell (SSH). SSL protocol ensures secure<br>web servers (the AMM) and browsers (your computer). | iterface, via secure socket<br>transactions between |
| Secure Socket Layer (SSL)                                                                                                    |                                                     |
| SSL server: Enabled 👻                                                                                                    |                                                     |
| A certificate is already installed.                                                                                                    |                                                     |
| $\hfill\square$ Generate and install a new self-signed certificate. If you wish to use a third-party certificate, the main user interface.                                                                                                    | you may do so through                               |
| Secure Shell (SSH)                                                                                                    |                                                     |
| Secure Shell (SSH) is a protocol for remotely logging into a machine via a shell. It is very similar however unlike telnet, all data between the server (the AMM) and client (your computer) is encry                                                | in functionality to telnet,<br>/pted.               |
| SSH server: Enabled 🔻                                                                                                    |                                                     |
| Below is encryption information about your SSH Host Key                                                                                                    |                                                     |
| <b>SSH host key status:</b> SSH Host Key Present<br>1024-bit DSA, Fingerprint e7:8b:13:23:3b:d4:b4:4b:f4:c9:a3:a4:88:<br>2048-bit RSA, Fingerprint 58:0a:e4:f5:e2:46:6a:ad:db:c2:fd:13:17:c                                                          | :4f:5e:c6<br>e7:ab:27                               |
| Exit Wizard                                                                                                    | < Back Next >                                       |

Figure 3-35 Custom path Security window

Г

17. If you elected to enable SSL and SSH protocols, the SSL Server Self-signed Certificate window is displayed as shown in Figure 3-36. Complete the required information, and if you want, complete the optional data fields that appear in the certificate. The email address that you provide in this section is not used for alert notification.

| Required Certificate Data |                |   |  |
|---------------------------|----------------|---|--|
| Country (2 letter code)   | US             | ] |  |
| State or Province         | NC             | ] |  |
| City or Locality          | Raleigh        | ] |  |
| Organization Name         | IBM            | ] |  |
| MM Hostname               | BC6MM          | ] |  |
| Optional Certificate Data |                |   |  |
| Contact Person            | John Smith     | ] |  |
| Email Address             | js@example.com | ] |  |
| Organizational Unit       | IT Support     | ] |  |
| Surname                   | Smith          | ] |  |
| Given Name                | John           | ] |  |
| Initials                  | US             | ] |  |
| DN Qualifier              |                | ] |  |
| Years Valid               | 20             | ] |  |

Figure 3-36 SSL Server Self-signed Certificate window

- 18. The certificate is presented to your web browser or SSH application when you log in to the AMM after the first restart. Verify the information on this window, then click **Next**.
- 19.On the Domain Name Server window (Figure 3-37), select whether the DNS for the AMM must be enabled or disabled. If you want to enable it, enter the IP address of the DNS in your environment and click **Next**.

**Note:** If you do not enable DNS, you must specify IP addresses for any other protocols you want to enable such as SMTP, SNMP, and NTP.

| Domain Name Server                                                                                                    |                                                                                                    |  |  |  |
|----------------------------------------------------------------------------------------------------|----------------------------------------------------------------------------------------------------|--|--|--|
| Domain Name Server                                                                                                    |                                                                                                    |  |  |  |
| If you have a dynamic host configu<br>field(s) below may be populated v<br>(DNS) on your network. If your ne<br>enable DNS, you will need to enter | uration protocol (DHCP) server on your network, the<br>with the IP addresses of the domain name servers<br>twork does not have a DHCP server, and you wish to<br>r the IP address of at least one DNS. |  |  |  |
| DNS                                                                                                    | Enabled 👻                                                                                                    |  |  |  |
| DNS IP 1                                                                                                    | 168.244.1.3                                                                                                    |  |  |  |
| DNS IP 2                                                                                                    | 168.244.1.4                                                                                                    |  |  |  |
| DNS IP 3                                                                                                    | 168.244.1.5                                                                                                    |  |  |  |
|                                                                                                    |                                                                                                    |  |  |  |
|                                                                                                    |                                                                                                    |  |  |  |
|                                                                                                    |                                                                                                    |  |  |  |
|                                                                                                    |                                                                                                    |  |  |  |
|                                                                                                    |                                                                                                    |  |  |  |
|                                                                                                    |                                                                                                    |  |  |  |
|                                                                                                    |                                                                                                    |  |  |  |
| Exit Wizard                                                                                                    | < Back Next >                                                                                                    |  |  |  |

Figure 3-37 Domain Name Server window

- 20. In the Event Notifications window (Figure 3-38), indicate the events that the AMM monitors and broadcasts to recipients. Select Informational, Warning, or Critical alerts, which have the following functions:
  - Informational alerts are mostly event logs of user activity, AMM and blade restarts, and configuration changes.
  - Warnings include temperature alerts, I/O module and storage events, and firmware flash failures that do not necessarily need intervention.
  - Critical alerts include module failures, power faults, blade and AMM communication failures, and other chassis impacting outages that usually need user interaction.

| Event Notifications                                                                                                    |                                                                                         |
|----------------------------------------------------------------------------------------------------|-----------------------------------------------------------------------------------------|
| BladeCenter can notify you of various events including hardware errors and temperature prote<br>events that the AMM should monitor and broadcast to recipients.                                                                                                    | olems. Below, indicate the                                                              |
| Informational Alerts                                                                                                    |                                                                                         |
| ☑ Warning Alerts                                                                                                    |                                                                                         |
| Critical Alerts                                                                                                    |                                                                                         |
| Use the section below to configure the first event recipient for email notification. If this is the the Advanced Management Module (AMM), you will not see any information entered below. H previously configured the first event recipient in the AMM to use a notification method other the wizard will reconfigure the recipient to use e-mail notification instead. | first time you are configuring<br>lowever, if you have<br>han e-mail (e.g., SNMP), this |
| Recipient Name                                                                                                    |                                                                                         |
| John Smith                                                                                                    |                                                                                         |
| E-mail address                                                                                                    |                                                                                         |
| js@example.com                                                                                                    |                                                                                         |
| SMTP server fully qualified hostname or IP address<br>mailserver.example.com                                                                                                    |                                                                                         |
| Exit Wizard                                                                                                    | < Back Next >                                                                           |

Figure 3-38 Event Notifications window

21.Select **Configure an e-mail recipient** and enter the recipient information if you want to configure alerts to be sent through email.

**Tip:** If using email event notification, be sure to conduct a test event to ensure that the email and SMTP address are entered correctly. Conduct this test through the **Alerts** menu of the AMM.

22. In the Date and Time window of the wizard (Figure 3-39), enter the date and time. Select the appropriate GMT offset based on the location of the BladeCenter S, or select the option to enable NTP. The accuracy of this information is important when you review the event logs of the AMM.

After you set the date and time or configure NTP, click Next.

| Date and Time                                                                                |                      |
|----------------------------------------------------------------------------------------------|----------------------|
| Setting the accurate date and time is important so that the events that occur are time s     | tamped appropriately |
| $\overline{\ensuremath{\mathbb V}}$ Use Network Time Protocol (NTP) to set the date and time |                      |
| NTP server fully qualified hostname or IP address: 9.42.170.1                                |                      |
| NTP update frequency (minutes): 3600                                                         |                      |
| Use NTPv3 Authentication                                                                     |                      |
| Key index: 5                                                                                 |                      |
| Key type: M - MD5                                                                            |                      |
| Key:                                                                                         |                      |
| GMT Offset: -5:00 - Eastern Standard Time (Eastern USA, Ontario, Quebec)                     | •                    |
| Automatically adjust for daylight saving changes                                             |                      |
|                                                                                              |                      |
| Exit Wizard                                                                                  | < Back Next >        |
|                                                                                              |                      |

Figure 3-39 Configuring NTP

23.If you selected **Automatically adjust for daylight saving changes**, you are asked to select an available daylight saving time scheme, as shown in Figure 3-40. Select the appropriate scheme based on your location and click **Next**.

| Observe Daylight Sa                                     | ving Time                            |                 |
|---------------------------------------------------------|--------------------------------------|-----------------|
| Unable to automatically de<br>Please provide the DST so | etermine the daylight savi<br>cheme: | ng time to use. |
| Selected GMT offset:                                    | -5:00                                |                 |
| Available schemes                                       | USA and Canada                       | •               |
|                                                         |                                      |                 |
|                                                         |                                      |                 |
|                                                         |                                      |                 |
|                                                         |                                      |                 |
| Exit Wizard                                             | (                                    | < Back Next >   |

Figure 3-40 Daylight saving time

24.Configure SNMP hosts for gathering information about the chassis and delivering alerts to a remote server as shown in Figure 3-41. Enter the Community name, the type of access, and the host name or IP addresses for the SNMP server. For added security, you can also configure SNMPv3. Click **Next** to continue.

| SNMP                                                                                                    |                                           |                                                                                                    |
|----------------------------------------------------------------------------------------------------|-------------------------------------------|----------------------------------------------------------------------------------------------------|
| SNMP is a set of protocols used for m<br>Advanced Management Module, chan<br>other BladeCenter chassis component | ianaging compl<br>ging settings, a<br>ts. | lex networks. It is used for retrieving information about your and receiving alerts about the current state of your MM and |
| SNMPv3 offers better security feature                                                                            | s than SNMPvi                             | 1.                                                                                                    |
| Simple Network Managemen                                                                                         | t Protocol                                | version 1 (SNMPv1)                                                                                                    |
| SNMPv1 agent: Enabled 🔻                                                                                          |                                           |                                                                                                    |
| SNMPv1 Communities                                                                                               |                                           |                                                                                                    |
| Community name A                                                                                                 | Access type                               | Fully qualified hostnames / IP Addresses                                                                                   |
| public                                                                                                    | Get 👻                                     | 1. 9.42.170.1                                                                                                    |
|                                                                                                    |                                           | 2. 0::0                                                                                                    |
|                                                                                                    |                                           | 3.                                                                                                    |
|                                                                                                    |                                           |                                                                                                    |
|                                                                                                    | Get 👻                                     | 1.                                                                                                    |
|                                                                                                    |                                           | 2.                                                                                                    |
|                                                                                                    |                                           | 3.                                                                                                    |
|                                                                                                    |                                           |                                                                                                    |
|                                                                                                    | Get 👻                                     | 1.                                                                                                    |
|                                                                                                    |                                           | 2.                                                                                                    |
|                                                                                                    |                                           | 3.                                                                                                    |
| Simple Network Managemen                                                                                         | t Protocol                                | version 3 (SNMPv3)                                                                                                    |
|                                                                                                    |                                           |                                                                                                    |
| SNMPv3 agent: Disabled 🔻                                                                                         |                                           |                                                                                                    |
|                                                                                                    |                                           |                                                                                                    |
| Exit Wizard                                                                                                    |                                           | < Back Next >                                                                                                    |

Figure 3-41 SNMP window

25. Select a storage configuration. You can select one of the predefined configurations by clicking the name of the configuration to see a visual representation of the disk allocation as shown in Figure 3-42. Then, click **Activate Selected Configuration**, which is shown at the bottom of the window.

| Select     | Active?      | Name                    | Туре        | Intended #<br>of Blades | Intended #<br>of SAS Modules | Max Disks<br>per Blade | Configuration Store | Date                |
|------------|--------------|-------------------------|-------------|-------------------------|------------------------------|------------------------|---------------------|---------------------|
| $\bigcirc$ | $\checkmark$ | Predefined<br>Config 02 | Pre-defined | 6                       | 2                            | 1                      | 6                   | 04/24/20<br>02:00:0 |
| 0          |              | Predefined<br>Config 03 | Pre-defined | 6                       | 1                            | 2                      | 7                   | 04/24/20<br>02:00:0 |
| 0          |              | Predefined<br>Config 04 | Pre-defined | 1                       | 2                            | 6                      | 8                   | 04/24/20<br>02:00:0 |
| 0          |              | Predefined<br>Config 05 | Pre-defined | 1                       | 1                            | 12                     | 9                   | 04/24/20<br>02:00:0 |
| 0          |              | Predefined<br>Config 06 | Pre-defined | 3                       | 2                            | 2                      | 10                  | 04/24/20<br>02:00:0 |
| 0          |              | Predefined<br>Config 07 | Pre-defined | 3                       | 1                            | 4                      | 11                  | 04/24/20<br>02:00:0 |
| 0          |              | Predefined<br>Config 08 | Pre-defined | 2                       | 2                            | 3                      | 12                  | 04/24/20<br>02:00:0 |
| 0          |              | Predefined<br>Config 09 | Pre-defined | 2                       | 1                            | 6                      | 13                  | 04/24/20<br>02:00:0 |

Click **Next** to continue.

| Select | Active? | Name                      | Туре         | Description                                                                                                    | Configuration Store | Date                |
|--------|---------|---------------------------|--------------|----------------------------------------------------------------------------------------------------|---------------------|---------------------|
| 0      |         | User Defined<br>Config 01 | User-defined | Chassis: Any. SAS modules: 1 or 2. Default zone<br>setting is each SAS module port belongs to its own<br>zone and no port can access any other port. Can<br>be modified using SCM, the Telnet interface, or the<br>embedded Web browser interface. | 1                   | 00/00/00<br>00:00:0 |
| ٥      |         | User Defined<br>Config 02 | User-defined | Chassis: Any. SAS modules: 1 or 2. Default zone<br>setting is each SAS module port belongs to its own<br>zone and no port can access any other port. Can<br>be modified using SCM, the Telnet interface, or the<br>embedded Web browser interface. | 2                   | 00/00/00<br>00:00:0 |
| )      |         | User Defined<br>Config 03 | User-defined | Chassis: Any. SAS modules: 1 or 2. Default zone<br>setting is each SAS module port belongs to its own<br>zone and no port can access any other port. Can<br>be modified using SCM, the Telnet interface, or the<br>embedded Web browser interface. | 3                   | 00/00/00<br>00:00:0 |
| )      |         | User Defined<br>Config 04 | User-defined | Chassis: Any. SAS modules: 1 or 2. Default zone<br>setting is each SAS module port belongs to its own<br>zone and no port can access any other port. Can<br>be modified using SCM, the Telnet interface, or the<br>embedded Web browser interface. | 4                   | 00/00/00<br>00:00:0 |

Figure 3-42 Storage configuration

26. Figure 3-43 shows the details of a configuration that you see when you click the name of that configuration in Figure 3-42 on page 142.

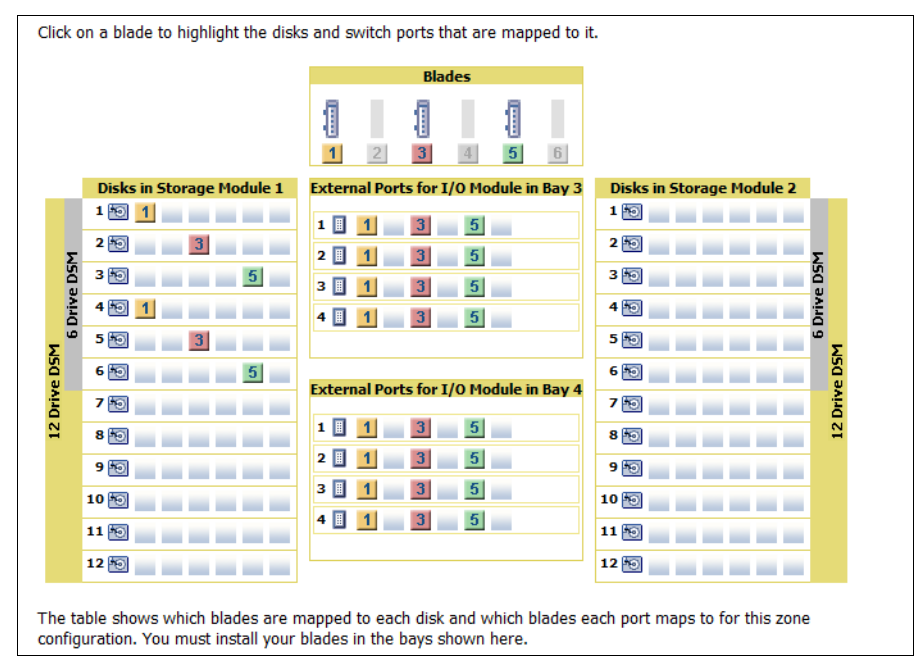

Figure 3-43 Visual representation of a configuration

27. If you are using the advanced management module to configure a BladeCenter S chassis with SAS RAID Controller Modules installed, you see only Predefined Configuration 10 as shown in Figure 3-44.

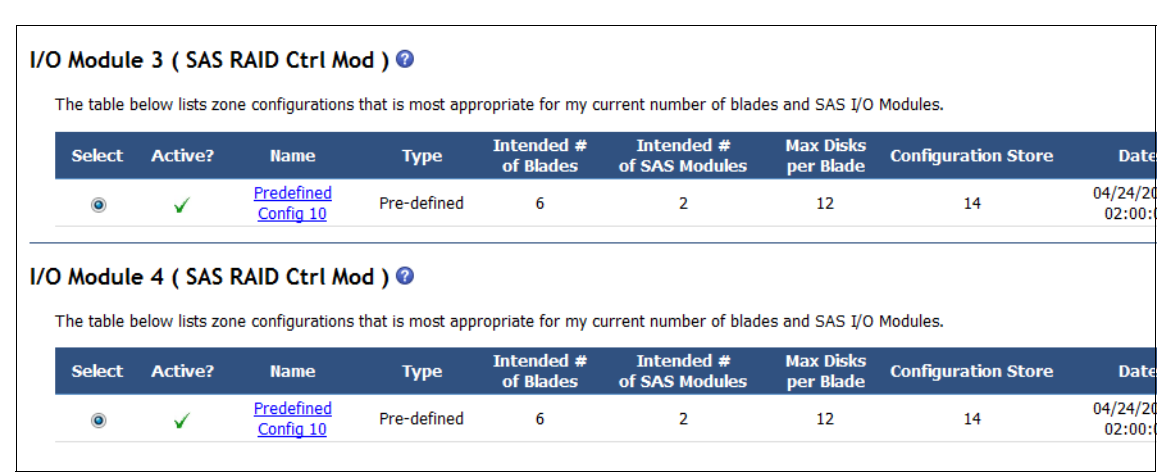

Figure 3-44 Configuration choices for SAS RAID Controller Module

Predefined Storage Configuration 10 for the SAS RAID Controller Module is designed so that all six blade servers have access to both SAS RAID Controller Modules in the chassis. The configuration consists of storage that is mapped to all six blade servers, two SAS RAID Controller Modules, and two fully populated disk storage modules.

Each blade server can access *all* hard disk drives in *all* disk storage module and all external ports on the SAS module, as shown in Figure 3-45.

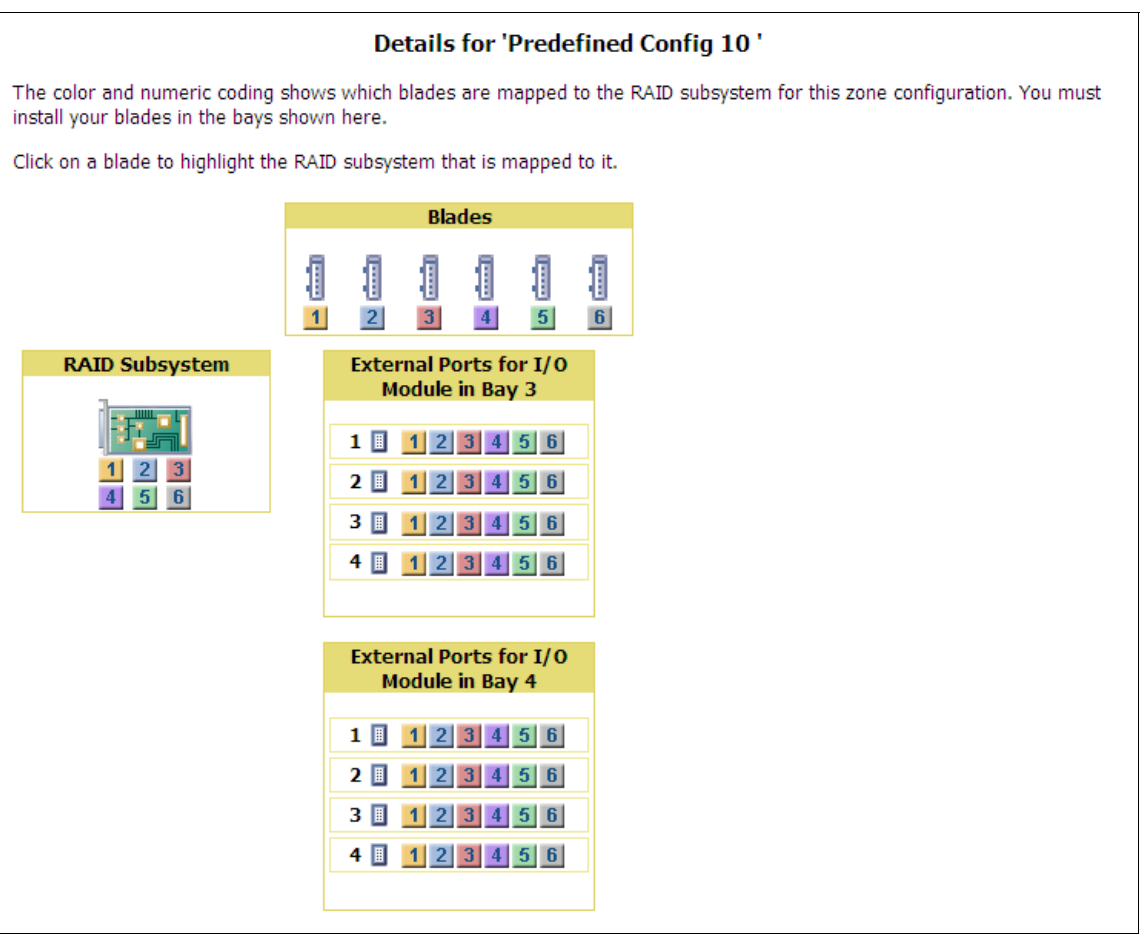

Figure 3-45 Visual representation for Predefined Configuration 10

**Use Storage Configuration Manager:** The SAS Connectivity Module uses the LSI Configuration Utility in each blade server to create arrays and establish RAID support for the assigned storage. However, to configure RAID levels and hot-spare disks in the SAS RAID Controller Module, you must access the controller web interface or use Storage Configuration Manager.

Click Next to continue.

28. After you complete the storage configuration for the BladeCenter S, you are presented with the Server Advisor Settings window shown in Figure 3-46. You can configure the AMM to monitor your chassis for hardware events and capture the error logs and service data. It then automatically reports the event to IBM.

#### Service Advisor Settings

Service Advisor resides on your Advanced Management Module (AMM) and monitors your BladeCenter Chassis for hardware events. Upon detecting a hardware event, Service Advisor captures the event, error logs, and service data, and can automatically report the event to IBM support. To send the serviceable event to IBM support, you must enable and configure Service Advisor. For each serviceable call home event IBM receives, a service ticket will be opened, and a follow-up call will be made.

Enable IBM Support

#### Service Advisor Settings

#### IBM Service Support Center (Mandatory)

Enter the country code for the IBM Service Support Center. Please choose the appropriate center to satisfy your needs. A proper support center will make the handling of your Call Home request operate smoothly and easily.

IBM Support Center US - United States -

#### Contact Information (Mandatory)

Please make sure all the fields in this section are input correctly. These configurations are necessary for Service Advisor and only valid configurations can allow Service Advisor to be enabled.

| Company Name | IBM            |               |
|--------------|----------------|---------------|
| Contact Name | John Smith     |               |
| Phone        | 919-555-1212   |               |
| Email        | js@example.com |               |
| Address      | 3 IBM Way      |               |
| City         | Raleigh        |               |
| State        | NC             |               |
| Postal code  | 27017          |               |
|              |                |               |
| Exit Wizard  |                | < Back Next > |

Figure 3-46 Service Advisor Settings window

29. After you configure the Service Advisor settings, the Wizard Configuration Summary window shown in Figure 3-47 is displayed. Review all information on this window, If any changes must be made, use the **Back** option to revisit the appropriate configuration wizard section. If all settings are correct, click **Save All Settings**.

| You have completed entry of all the information necessary to<br>network. Press "Save All Settings" to commit changes. | get your chassis running and communicating with your |
|----------------------------------------------------------------------------------------------------|------------------------------------------------------|
| Wizard Configuration Summary                                                                                          |                                                      |
| General Settings                                                                                                    |                                                      |
| AMM Name:                                                                                                    | bcamm6                                               |
| Location:                                                                                                    | RTP, NC                                              |
| Administrator Contact:                                                                                                | ΠSO                                                  |
| AMM Network Interface                                                                                                 |                                                      |
| Hostname:                                                                                                    | bcamm6                                               |
| DHCP:                                                                                                    | Disabled - Use static IP configuration               |
| Static IP Configuration                                                                                               |                                                      |
| IP address:                                                                                                    | 9.42.171.1                                           |
| Subnet mask:                                                                                                    | 255.255.254.0                                        |
| Gateway address:                                                                                                    | 9.42.170.1                                           |
| I/O Module Configuration                                                                                              |                                                      |
| Bay 1                                                                                                    |                                                      |
| Static IP address:                                                                                                    | 9.42.171.89                                          |
| Subnet mask:                                                                                                    | 255.255.255.0                                        |
| Gateway address:                                                                                                    | 9.42.171.1                                           |
| External ports:                                                                                                    | Enabled                                              |
| External control on ports:                                                                                            | Enabled                                              |
| Preserve IP address on reset:                                                                                         | Enabled                                              |
| Bay 3                                                                                                    |                                                      |
| Static IP address:                                                                                                    | 9.42.171.67                                          |
| Subnet mask:                                                                                                    | 255.255.255.0                                        |
| Gateway address:                                                                                                    | 9.42.171.1                                           |
| External ports:                                                                                                    | Enabled                                              |
| External control on ports:                                                                                            | Enabled                                              |
| Preserve IP address on reset:                                                                                         | Enabled                                              |
| Bay 4                                                                                                    |                                                      |
| Static IP address:                                                                                                    | 9.42.171.68                                          |
| Exit Wizard                                                                                                    | < Back Save All Settings                             |

Figure 3-47 Summary and confirmation of the AMM Express Configuration Wizard

30. The Custom path for the AMM Configuration Wizard is now complete. You are offered the option to reboot the management module, apply firmware, or do nothing. You must restart the AMM to commit and activate the settings that you entered in the wizard. Select **Restart Management Module now to ensure all changes applied** and click **Finish** (Figure 3-48).

**Tip:** Restarting the AMM does not affect the operation of the blade servers or the disk storage modules. The fans spin up to 100% for several seconds but then return to normal speeds (and sound volume).

| Advanced Management Module Wizard                                                                                                    |
|----------------------------------------------------------------------------------------------------|
|                                                                                                    |
|                                                                                                    |
| Wizard Complete                                                                                                    |
| You have completed entry of all the information necessary to get your BladeCenter running and<br>communicating with your network.                                                                                                    |
| You will need to restart the Advanced Management Module to fully commit the changes you have made. You may also enter the main configuration interface, where you can configure advanced settings and customize the BladeCenter to your particular environment. |
| For future reference, you can save or print this list of optional hardware configuration tasks.                                                                                                    |
| Restart Management Module now to ensure all changes are applied                                                                                                    |
| Allow me to update my Management Module firmware now<br>Note: you will be asked to specify the Management Module firmware file.                                                                                                    |
| Do none of the above                                                                                                    |
| Finish                                                                                                    |

Figure 3-48 Completion of the AMM Express Configuration Wizard

31. Upon clicking **Finish**, the AMM activates all changes made throughout the configuration wizard and reboots. Your session to the AMM is ended and the browser window prompts you to start a new session.

After the AMM finishes rebooting, it is accessible by using its new IP address. If you want to configure the management module further, log in to the new address and enter the revised user ID and password that you specified in the wizard.

**Tip:** To track the progress of an AMM reboot, ping its new IP address by using the **ping** -**t** option. This begins a continuous ICMP probe of the management module every second.

When you see replies being returned from the address of the AMM, you can log in.

# 3.3 ServerGuide Scripting Toolkit

The IBM ServerGuide Scripting Toolkit is a collection of system configuration tools and installation scripts. You can use to deploy your IBM System x or BladeCenter server in a repeatable, predictable manner. When used with IBM ServerGuide and IBM UpdateXpress, the ServerGuide Scripting Toolkit provides a total solution for deploying IBM System x or BladeCenter servers in an unattended mode.

This toolkit provides for automation of large server rollouts with substantial customer control and customization. It also provides a mechanism to integrate deployment of IBM System x and BladeCenter systems into your existing deployment processes.

The ServerGuide Scripting Toolkit supports deployment by using the following applications and devices:

- Altiris Deployment Solution for Windows and Linux
- Microsoft Automated Deployment Services (ADS)
- Create a bootable Windows PE CD or DVD
- DOS bootable diskette and network share or data CD
- DOS bootable CD
- BladeCenter and Remote Supervisor Adapter II virtual diskette and network share

#### 3.3.1 Key features

You can use the ServerGuide Scripting Toolkit to run the following tasks automatically:

- Detect hardware
- Configure RAID adapters
- Delete any existing partitions and data from the drives of the target server

- Create a primary operating-system installation partition on the first drive of the target server
- ► Format the new partition as FAT32
- Install an operating system
- Install device drivers (Windows only)
- ► RSA II and BladeCenter MM/AMM remote disk scenarios
- UpdateXpress System Packs installation that is integrated with scripted NOS deployment
- IBM Director Agent installation that is integrated with scripted NOS deployment
- Dispose of servers by securely removing data

In addition, the ServerGuide Scripting Toolkit saves persistent-state information across system restarts so that it can monitor the deployment process.

### 3.3.2 Operating system support

The ServerGuide Scripting Toolkit offers Windows and Linux based support on x86-based blades, including the following operating systems:

- SUSE Linux Enterprise Server 9 32 bit SP4
- ► SUSE Linux Enterprise Server 9 x64 SP4
- ► SUSE Linux Enterprise Server 10 32 bit SP1-SP4
- ► SUSE Linux Enterprise Server 10 x64 SP1-SP4
- ► SUSE Linux Enterprise Server 11 32 bit Base, SP1, SP2
- ► SUSE Linux Enterprise Server 11 x64 Base, SP1, SP2
- ► Red Hat Enterprise Linux 4 AS and ES 32 bit U6-U8
- ▶ Red Hat Enterprise Linux 4 AS and ES x64 U6-U8
- ► Red Hat Enterprise Linux 5 32 bit U1-U8
- Red Hat Enterprise Linux 5 x64 U1-U8
- Red Hat Enterprise Linux 6 32 bit U1-U3
- ► Red Hat Enterprise Linux 6 x64 U1-U3
- ► VMware ESX Server 3.5 U4/U5
- ► VMware ESX Server 4.0, 4.0 U1, 4.0 U2
- ► VMware ESX Server 4.1, 4.1 U1, 4.1 U2, 4.1 U3
- ► Microsoft Windows Server 2003, Standard, Enterprise, and Web Editions

- Microsoft Windows Server 2003 R2, Standard and Enterprise Editions
- Microsoft Windows Server 2003, Standard and Enterprise x64 Editions
- ► Microsoft Windows Server 2003 R2, Standard and Enterprise x64 Editions
- Microsoft Windows Server 2008, Standard, Enterprise, Datacenter, and Web Editions
- Microsoft Windows Server 2008 x64, Standard, Enterprise, Datacenter, and Web Editions
- Microsoft Windows Server 2008, Standard, Enterprise, and Datacenter Editions without Hyper-V
- Microsoft Windows Server 2008 x64, Standard, Enterprise, and Datacenter Editions without Hyper-V
- Microsoft Windows Server 2008 R2 x64, Standard, Enterprise, Datacenter, and Web Editions
- Microsoft Windows Server 2012

For detailed instructions, downloads, requirements, features, installation, management, and support for the ServerGuide Scripting Toolkit, see the following links:

► IBM ServerGuide Overview, Documents, and Downloads:

http://www-03.ibm.com/systems/be/management/sgstk/

► IBM ServerGuide Scripting Toolkit, Windows Edition: User's Guide:

http://download.boulder.ibm.com/ibmdl/pub/systems/support/system\_x\_p
df/userguide\_wtk930.pdf

► IBM ServerGuide Scripting Toolkit, Linux Edition: User's Guide:

http://download.boulder.ibm.com/ibmdl/pub/systems/support/system\_x\_p
df/userguide\_ltk930.pdf

# 3.4 Using the command-line interfaces

In addition to the other tools described in this chapter, the Advanced Management Module, SAS Connectivity Module, and SAS RAID Controller Module offer powerful command-line interfaces. These CLIs can be used to configure, gather information about, and support your BladeCenter environment. This book covers the CLIs in the following sections:

- Advanced management module: 5.2, "Command-line interface" on page 318
- SAS RAID Controller Module: 4.8, "Configuring the SAS RAID Controller Module using the CLI" on page 265
- SAS Connectivity Module: 4.9, "Configuring the SAS Connectivity Module using CLI" on page 269

# 3.5 IBM Fabric Manager

IBM Fabric Manager allows address virtualization, server pre-provisioning, and automatic failover of compute nodes to enable speed of deployment and high availability through dynamic provisioning of IT resources in a production environment. This application replaces both BladeCenter Open Fabric Manager Basic and Advanced applications, combining them into a single package.

Fabric Manager includes the following features:

- High availability with redundant Fabric Manager servers
- Option to run Fabric Manager server as a service
- Protection with unique addresses for newly defined profile
- Remote console
- Profile-based user interface
- Combination of both BladeCenter Open Fabric Manager Basic and Advanced applications in one easy-to-use package.

**BladeCenter Open Fabric Manager:** IBM Fabric Manager replaces BladeCenter Open Fabric Manager (BOFM). The functions of IBM Fabric Manager are the same as the combination of BOFM Basic and BOFM Advanced.

#### 3.5.1 Overview

Fabric Manager is designed to easily manage I/O and network interconnects by virtualizing network parameters such as the worldwide name (WWN) and MAC addresses. When a compute node is replaced or failover occurs from one compute node to another, the LAN and SAN configurations are not affected.

After Fabric Manager is installed, you can preconfigure LAN and SAN connections. I/O connections are made automatically when compute nodes are

plugged into the chassis slots. No special tools or training are required. You just manage the program with an easy-to-use web-based user interface.

Fabric Manager offers these benefits:

- Save time: Preconfigure more than 1,400 LAN and SAN connections once for each blade server.
- Simplified management: Manage growth and complexity from a single Fabric Manager user interface.
- Flexibility: Fabric Manager works with Ethernet, Fibre Channel, and SAS switch modules.
- Ease of use: Profile-based user interface enables easy setup, deployment, and management.
- Reduced risk: Manage risk to keep business operations running with available I/O failover to standby compute nodes and redundant Fabric Manager servers.
- New Enterprise Licensing offering provides time-saving benefits in deploying multiple chassis.

### 3.5.2 Licensing

Features can be used on your chassis after you install a valid license key for the feature.

Use the following link to obtain license keys that enable features for your chassis. Install license keys that you get from this website on your chassis AMM to unlock and use the features.

#### http://licensing.datacentertech.net

Two types of keys are available:

- 60 Day Trial: This license type allows you to use the feature for sixty days. The trial starts when you install the sixty day trial license key on the AMM. The machine type or model and serial number of the chassis where you want to use the feature.
- Permanent: This is the standard license type for features that you purchase. A permanent license never expires. To obtain a permanent license key, provide the authorization code (or activation code) that was provided to you when you purchased the feature, and the machine type / model and serial number of the chassis where you want to use the feature.

Table 3-1 lists the part numbers for single chassis entitlement for the type of chassis with the Subscription and Support (maintenance) term listed.

| Description                                                                                    | Part number    |                              |
|------------------------------------------------------------------------------------------------|----------------|------------------------------|
|                                                                                                | EMEA<br>and LA | US, Canada,<br>AP, and Japan |
| IBM Fabric Manager for BladeCenter Per Managed<br>Chassis with 1 Year SW S&S                   | 00Y6198        | 00Y6192                      |
| IBM Fabric Manager for BladeCenter Per Managed<br>Chassis with 3 Year SW S&S                   | 00Y6199        | 00Y6193                      |
| IBM Fabric Manager for BCS Per Managed Chassis with<br>1 Year SW S&S                           | 00Y6200        | 00Y6194                      |
| IBM Fabric Manager for BCS Per Managed Chassis with 3 Year SW S&S                              | 00Y6201        | 00Y6195                      |
| IBM Fabric Manager for BladeCenter Upgrade from<br>BOFM Per Managed Chassis with 1 Year SW S&S | 00Y6202        | 00Y6196                      |
| IBM Fabric Manager for BCS Upgrade from BOFM Per<br>Managed Chassis with 1 Year SW S&S         | 00Y6203        | 00Y6197                      |

Table 3-1 Ordering part numbers for IBM Fabric Manager

## 3.5.3 Enabling Fabric Manager

After you obtain your license, there are two ways to apply it:

► Using the AMM web interface: Click Blade Tasks → Open Fabric Manager. Then enter the seven digit unique key for your chassis as shown in Figure 3-49.

| Bay 1: SN#YK16808561S7                                                                                                    | Enter License Information @                                                                                                    |
|----------------------------------------------------------------------------------------------------|----------------------------------------------------------------------------------------------------|
| Monitors System Status                                                                                                    | Enter the new key and "Submit".                                                                                                    |
| Event Log                                                                                                    | Feature Status License Key                                                                                                    |
| LEDs<br>Bower Management                                                                                                    | IBM BladeCenter Open Fabric Manager 🕜 No License hggfeb4                                                                                                    |
| Hardware VPD<br>Firmware VPD<br>Remote Chassis<br>Blade Tasks<br>Power/Restart                                                  | License Keys are unique for each chassis. Only License Keys that are issued for Machine Type / Model 88861MU<br>Serial Number 1003E1A are valid for this chassis.<br>Submit |
| Remote Control<br>Firmware Update<br>Configuration<br>Serial Over LAN<br><mark>Open Fabric Manager</mark><br>© I/O Module Tasks | Wed, 13 Mar 2013 19:33:31                                                                                                    |

Figure 3-49 License Information window

► Using the command-line interface: The **feature** command allows you to add, remove, and display the status of licensed features as shown in Example 3-1.

Example 3-1 Applying a Fabric Manager license from the command line

```
system> env -T mm[1]
0K
system:mm[1]> feature ?
feature {-[index] {-remove}]{-add -key}}]{-apply}]{-retrieve {-filter}}
Add/Remove/Display Status of licensed features
 -remove: removes the license for the specified index
 -add:
           add a license: requires -key
-key:
          license key of the feature ordered (7 characters)
           remote location of the license file to apply. Must specify the
-apply:
           filename.
-retrieve: remote location to save the license file. Must specify the filename.
-filter: remote location of the AMM IP filter file, used when retrieving the
           license file.
Note: For -apply, -retrieve, and -filter use one of the following protocols:
tftp, ftp, ftps, http, or https to specify the remote location. An example of a
qualified location can be: tftp://192.168.0.1/license.csv
system:mm[1]> feature -1 -add -key hggfeb4
```

```
License Status: Active

system:mm[1]> feature

1. IBM BladeCenter-S Open Fabric Manager

-serial 1003E1A

-key hggfeb4

License Status: Active

2. IBM BladeCenter Advanced Open Fabric Manager

License Status: No License

3. IBM BladeCenter Advanced Open Fabric Manager Plug-in

License Status: No License

4. <no license description>
```

#### 3.5.4 Opening Fabric Manager components

The Fabric Manager configuration file and AMM web interface are essential for Fabric Manager functions.

The Fabric Manager configuration file is the central tool for managing the Fabric Manager domain. It contains the definitions that you need for a domain of up to 100 BladeCenter chassis or 1400 blade servers. You can generate it automatically, save it, and edit it to conform to the needs of a specific domain, and then apply it to the domain. You also have the option of creating your own configuration file.

The configuration file is a comma-separated value (CSV) file. Each non-blank and non-comment line defines a single entity within a domain of BladeCenter chassis. The entities defined are chassis, slots (that is, blade server bays), and ports (that is, ports on network cards). There is one for each interface type.

The file is organized hierarchically by chassis, slots, and ports, with ample comment lines included to act as a guide to editing the file if needed.Generally, maintain the original structure as much as possible to retain the readability of the file. For certain purposes, it might be appropriate to extract a smaller section of the domain into a new file. This allows you to update a particular BladeCenter chassis or a particular blade server individually.

For more information about using the Fabric Manager configuration file, see the *IBM Open Fabric Manager Installation and Users Guide* at:

http://pic.dhe.ibm.com/infocenter/director/v5r2/topic/bofm\_1.00/btp0\_bo
fm\_users\_doc.pdf

### 3.5.5 Creating a BOFM configuration file

When you use Fabric Manager for the first time, you must create a configuration file in which you assign virtual addresses to each slot in each chassis.

The following example outlines the kind of steps you might follow when creating a configuration file automatically. It does not apply to all BladeCenter environments. These example steps assume that you have a single domain (no addresses are duplicated):

 Log in to the AMM web interface and select **Open Fabric Manager** in the left pane, under Blade Tasks. The Open Fabric Manager Configuration Management page opens in the right pane as shown in Figure 3-50.

|              | 5                                                                                                    |
|--------------|----------------------------------------------------------------------------------------------------|
| Allow        | s you to work with Open Fabric Manager configuration files.                                                                                                    |
| <u>Creat</u> | e an Initial Configuration                                                                                                    |
| H<br>de      | elps you generate the initial configuration file that will help you get started using Open Fabric Manager. This configuration file can be<br>ownloaded and edited in any spreadsheet application. This file will be the primary method by which you specify virtual fabric manager settings       |
| Creat        | e a Requirements Report                                                                                                    |
| H<br>O<br>re | elps you prepare your environment for the Open Fabric Manager. Your environment will be analyzed and compared to the requirements for<br>pen Fabric Manager. The report will check all of components required for the Open Fabric Manager and highlight those that do not meet the<br>quirements. |
| Apply        | a Configuration                                                                                                    |
| U            | pload a configuration file and apply the settings to all chassis.                                                                                                    |
| Retri        | eve the Current Configuration                                                                                                    |
| D<br>fil     | ownload your environment's current configuration. You would not normally need to do this if you have already created your initial configuration and tailored it to your environment.                                                                                                    |

Wed, 13 Mar 2013 20:36:36

Figure 3-50 Open Fabric Manager Configuration Management window

2. Click **Create an Initial Configuration**. This opens the Specify Virtual Addresses page in the right pane as shown in Figure 3-51.

| Address Automatically |                |                  |        | Address                 | es Range                |
|-----------------------|----------------|------------------|--------|-------------------------|-------------------------|
| Туре                  | Vendor         | assign addresses | Port – | From                    | То                      |
| thernet               | User Defined 👻 |                  | -      | 00:00:00:00:01:00       | 00:00:00:00:01:50       |
| FC User Defined 👻     |                |                  | WWNN A | 00:00:00:00:00:00:00:01 | 00:00:00:00:00:00:00:00 |
|                       |                |                  | WWNN B | 00:00:00:00:00:00:00:07 | 00:00:00:00:00:00:00:12 |
|                       | User Defined 👻 |                  | WWPN A | 00:00:00:00:00:00:13    | 00:00:00:00:00:00:00:18 |
|                       |                |                  | WWPN B | 00:00:00:00:00:00:19    | 00:00:00:00:00:00:00:24 |
| CVC                   | User Defined 🔻 |                  | WWPN   | 00:00:00:00:00:00:00:25 | 00:00:00:00:00:00:00:30 |

Figure 3-51 Specify Virtual Addresses window

3. For the Ethernet Address Type, click the menu under Vendor and select IBM.

Note: Another option for Vendor is User Defined.

- 4. For the FC Address Type, click the menu under Vendor and select **Emulex** or **QLogic**.
- 5. For the SAS Address Type, click the menu under Vendor and select **LSI** or **IBM**.

# 6. Click Show Advanced Options and select Generate an FC target place holder or SAS target place holder as shown in Figure 3-52.

| The following section allows you to configure the Advanced Options for Open Fabric Manager.                                           |                                                                                                    |  |  |  |  |  |
|----------------------------------------------------------------------------------------------------|----------------------------------------------------------------------------------------------------|--|--|--|--|--|
| Hide Advanced options                                                                                                    |                                                                                                    |  |  |  |  |  |
|                                                                                                    |                                                                                                    |  |  |  |  |  |
| Enable Ports                                                                                                    |                                                                                                    |  |  |  |  |  |
| I his allows you to enable/disable specific port types f<br>Fabric Manager.                                                           | This allows you to enable/disable specific port types for each blade offset. When a port type is enabled, all related ports will be active for Open<br>Fabric Manager. |  |  |  |  |  |
| Ethernet                                                                                                    |                                                                                                    |  |  |  |  |  |
| Fibre Channel                                                                                                    |                                                                                                    |  |  |  |  |  |
| SAS                                                                                                    |                                                                                                    |  |  |  |  |  |
| Virtual NIC                                                                                                    |                                                                                                    |  |  |  |  |  |
| Enable Blade Offsets                                                                                                    |                                                                                                    |  |  |  |  |  |
| This allows you to choose the maximum number of blade offsets for mulit-wide blade scenarios. Each blade offset will inherit the port |                                                                                                    |  |  |  |  |  |
| configuration defined in "Enable Ports".                                                                                              |                                                                                                    |  |  |  |  |  |
| Enable Offset 0 👻                                                                                                    |                                                                                                    |  |  |  |  |  |
| Ethernet                                                                                                    |                                                                                                    |  |  |  |  |  |
| MAC Address Step                                                                                                    | 1                                                                                                    |  |  |  |  |  |
| Ethernet VLAN                                                                                                    | 0                                                                                                    |  |  |  |  |  |
| Generate range of MAC addresses per port                                                                                              |                                                                                                    |  |  |  |  |  |
| FC                                                                                                    |                                                                                                    |  |  |  |  |  |
| FC WWNN Address Step                                                                                                    | 1                                                                                                    |  |  |  |  |  |
| FC WWPN Address Step                                                                                                    | 1                                                                                                    |  |  |  |  |  |
| Generate a FC target place holder                                                                                                    |                                                                                                    |  |  |  |  |  |
| SAS                                                                                                    |                                                                                                    |  |  |  |  |  |
| SAS WWPN Address Step                                                                                                    | 1                                                                                                    |  |  |  |  |  |
| Generate a SAS target place holder                                                                                                    |                                                                                                    |  |  |  |  |  |
|                                                                                                    | Next > Cancel                                                                                                    |  |  |  |  |  |

Figure 3-52 Configuration management advanced options

7. In the WWN field, enter the storage system WWPN.

Note: You also have the option to specify a value in the LUN field.

8. Click **Next** to open the Chassis to include page in the right pane as shown in Figure 3-53.

| Chassis to include                                                                                                    |  |  |  |
|----------------------------------------------------------------------------------------------------|--|--|--|
| Please specify which chassis to include in initial configuration file. You can supply your own text file containing the IP<br>addresses of desired chassis, or if your AMM is connected to a management network along with other chassis, the<br>discovered chassis will automatically be included in configuration file. |  |  |  |
| Note that when choosing to use the discovered IP addresses option below, you must ensure that the discovery task has been previously run. You can view discovered chassis to see what chassis will be included.                                                                                                    |  |  |  |
| Use AMM IP addresses                                                                                                    |  |  |  |
| ø discovered by the AMM                                                                                                    |  |  |  |
| in a file that I specify                                                                                                    |  |  |  |
| Next > Cancel                                                                                                    |  |  |  |

Figure 3-53 Chassis to include

9. Click Next to open the window shown in Figure 3-54. You can optionally add to existing Fabric Manager configuration. You can specify an existing Fabric Manager configuration file (CSV file) by clicking Browse. This file is prepended to the newly generated Fabric Manager configuration file that contains addresses that continue those in the existing specified file. This process extends the existing Fabric Manager domain. If you do not want the new Fabric Manager configuration prepended to an existing configuration, do not specify any file name. Click Next.

| Optionally add to existing OFM configuration                                                                                                    |               |  |  |  |
|----------------------------------------------------------------------------------------------------|---------------|--|--|--|
| You can optionally add this new configuration to existing OFM configuration data.<br>Specify the existing OFM data file (.csv file) using the control below.<br>If you do not wish to add to an existing configuration data, simply leave the file name blank. |               |  |  |  |
| Configuration file name:                                                                                                    |               |  |  |  |
| Browse_                                                                                                    |               |  |  |  |
|                                                                                                    | Next > Cancel |  |  |  |

Figure 3-54 Add existing Fabric Manager configuration

10.On the Chassis to include page, there are two methods for providing the list of chassis to be included in the configuration file.

You can either create a file with the list of AMM IP addresses, or use the chassis that were discovered by the AMM through Service Location Protocol (SLP). When using the Use AMM IP Addresses that were discovered on the AMM management network, first operate the Remote Chassis page using the

SLP method. Verify that all chassis that show up there are those you want to configure Fabric Manager on. Otherwise, explicitly specify the chassis address list in a file as explained in the next step.

If you elect to use an explicit list of AMM IP addresses, create a text file in which each line contains a single IP address or the host name of a single chassis. If you use host names in this file, enable DNS and define at least one DNS server on the AMM web interface Network Protocols page. When the text file is complete, select **Use AMM IP Addresses in a file that I specify** on the Chassis to include page.

Click Browse to locate the file that you created.

**Note:** You can also use a valid existing Fabric Manager configuration file to define the list of chassis.

11.Click **Next**. The AMM generates the configuration file and displays the Configuration File Has Been Created window as shown in Figure 3-55.

| The Configuration File Has Been Created 🥝                        |                                                                                                    |  |  |  |  |
|------------------------------------------------------------------|----------------------------------------------------------------------------------------------------|--|--|--|--|
| The configuration f<br>computer. If not, y<br>configuration, and | ile was created successfully. You should be automatically prompted to save this file to your<br>ou can <u>download the configuration file manually.</u> This file is the only record of your<br>after you leave this page, the file and its contents will no longer be available. |  |  |  |  |
| You can determine<br>requirements repo                           | if your environment meets the minimum requirements for Open Fabric Manager by $\frac{\text{creating a}}{\text{creating a}}$                                                                                                    |  |  |  |  |
| If your environmen<br>can apply the confi                        | t meets the requirements and you do not need to edit any settings in the configuration file, <u>you</u><br>guration now. There are also <u>advanced options for applying a configuration</u>                                                                                      |  |  |  |  |
| ed, 13 Mar 2013 20:42:3                                          | Opening bofm.csv                                                                                                    |  |  |  |  |
|                                                                  | You have chosen to open:                                                                                                    |  |  |  |  |
|                                                                  | bofm.csv                                                                                                    |  |  |  |  |
|                                                                  | from: http://9.42.171.1                                                                                                    |  |  |  |  |
|                                                                  | What should Firefox do with this file?                                                                                                    |  |  |  |  |
|                                                                  | ⊘ Open with Microsoft Excel (default)                                                                                                    |  |  |  |  |
|                                                                  | © Save File                                                                                                    |  |  |  |  |
|                                                                  | <ul> <li>Do this <u>a</u>utomatically for files like this from now on.</li> </ul>                                                                                                    |  |  |  |  |
|                                                                  |                                                                                                    |  |  |  |  |
|                                                                  | OK Cancel                                                                                                    |  |  |  |  |
|                                                                  |                                                                                                    |  |  |  |  |

Figure 3-55 Configuration File Has Been Created window

12. The browser launches the File Save window that allows you to save the generated configuration file. If the File Save window is not displayed, click **Download the configuration file manually** on the Configuration File Has Been Created window.

Generally, store the configuration file locally, and validate the new configuration. Store the configuration file in a safe location because this is your original copy of the Fabric Manager configuration. If an AMM has a hardware failure and you do not have a standby AMM, then this is your single source to reproduce the Fabric Manager configuration.

If you want to apply the configuration directly or create a Requirements Report, you can do it directly from this page as shown in Figure 3-56.

| Create a Requirements Report 🕜                                                                                             |                  |         |        |  |  |
|----------------------------------------------------------------------------------------------------|------------------|---------|--------|--|--|
| Specify the file containing your virtualization configuration information. This file needs to adhere to a specific format. |                  |         |        |  |  |
| Configuration file name:                                                                                                   |                  |         |        |  |  |
|                                                                                                    | C:\bofm.csv      | Browse_ |        |  |  |
|                                                                                                    | Advanced Options |         |        |  |  |
|                                                                                                    |                  | ОК      | Cancel |  |  |

Figure 3-56 BOFM Create a Requirements Report window

For more information about editing the configuration file, applying, reviewing, or retrieving a new configuration, or advanced BOFM functions, see the *IBM Open Fabric Manager Installation and Users Guide* at:

http://pic.dhe.ibm.com/infocenter/director/v5r2/topic/bofm\_1.00/btp0\_bo
fm\_users\_doc.pdf

# 3.6 BladeCenter S tips and guidelines

When purchasing, installing, or deploying the BladeCenter S chassis, there are several important items to consider to ensure that you maximize your return on investment. This section provides tips and recommendations when you are planning the environment, deploying the chassis in your infrastructure, and supporting the BladeCenter S chassis.

### 3.6.1 Before you buy

When planning your BladeCenter S purchase, consider the following concerns:

- Define the networking and SAN requirements for your BladeCenter environment based on your existing infrastructure, including fault tolerance, throughput, and interoperability.
- Review the power requirements and thermal output to ensure that your environment can support BladeCenter S. Examine your electrical circuits, power distribution units, rack space, and chassis location. Verify that you can provide redundant power sources and adequate cooling. Also, determine whether you plan to place the BladeCenter in an existing location or if you require a new one.

For more information about space requirements, see 2.14, "BladeCenter S Office Enablement Kit" on page 78, and 2.15, "Extra rack options" on page 80. For more information about power redundancy based on the Power Management Policy that you implement, see 2.16, "Power supply modules and redundancy" on page 82. Ensure that you order the type of power cables that match your electrical outlets.

- Review 2.5.3, "Comparison table of the two SAS module types" on page 48 and decide whether you will deploy the SAS Connectivity Module or the SAS RAID Controller Module. To determine drive size and whether you plan to use SAS or SATA drives, see 2.3, "Drives" on page 37. Ensure that your available disk space meets the growth that you expect for the entire hardware lifecycle.
- Decide on the type of blades that you are going to install in the chassis. For more information about all supported blades, see 1.5, "Blade servers" on page 11. Size the environment to support the hardware lifecycle.
- Consider whether your business requires the use of the IBM BladeCenter Airborne Contaminant Filter to passively remove dirt and debris from the environment. More information about the filter can be found at:

http://publib.boulder.ibm.com/infocenter/bladectr/documentation/inde x.jsp?topic=/com.ibm.bladecenter.chassisop.filter.doc/dw1hh\_r\_produc t\_overview.html

### 3.6.2 Deploying the BladeCenter S chassis

Consider the following concerns before you deploy your new chassis:

After moving or shipping the BladeCenter S chassis, ensure that all chassis components are properly seated inside the chassis. The best method to ensure that all components are detected without errors during the first power-on of the chassis is to remove and reseat each component.
- During power-on and discovery, if any module displays the amber fault light, reseat the component before you continue.
- Depending on your environment, generally connect the BladeCenter AMM on a subnet with a valid DHCP server. This configuration saves time and ensures that the AMM comes online in a correct and timely manner.
- Determine the best method of ensuring critical firmware updates of all chassis components and how you plan to deploy the BladeCenter S chassis in your environment.

Depending on the size of your deployment, you can use UpdateXpress, the ServerGuide Scripting Toolkit, the AMM or SAS web interface, the command-line interfaces, or a custom deployment method. Maintaining a current revision of firmware on at least the AMM and the I/O Modules ensures that known problems do not affect your environment. Review this chapter to determine the best solution for your deployment.

- The AMM module provides robust management, monitoring, and alerting on all chassis components. Enabling a proactive alerting system and the Service Advisor feature within the AMM ensures that you maximize the uptime of your chassis. For information about implementing monitoring in your environment, see 3.2.2, "Using the AMM Wizard Custom path" on page 126 or 5.7.3, "Alerts" on page 394.
- Where possible and practical, place the AMM and I/O Module management interfaces in a separate subnet from the blade environment. Only users in that subnet (typically the administrators group) should have access to it. No normal user should be able to get to the web interface of your systems management hardware by accident.
- For each management interface, change the password of the default user USERID. When practical, secure the environment by creating a new supervisor user with a different ID and password, and delete USERID.
- When an LDAP server is available, configure LDAP for user authentication on the AMM. Activate SSL for the LDAP communication. Have at least one supervisor user that is defined locally on every AMM just in case you have LDAP problems.
- Disable Telnet access and enable SSH connectivity to the command-line interface. Consider generating a unique SSH host key.
- Enable SSL communication, and either generate a self-signed certificate or import your SSL certificate for the web interface on the AMM.
- After you finish configuring the BladeCenter advanced management module, back up the configuration to the chassis, and in a file you store remotely in case you must restore it.

- ► If a firmware upgrade fails, check the appropriate logs and alerts. Sometimes the firmware has installed successfully but the process still reported an error.
- For StartNow Advisor and generally other networking functionality on a BladeCenter S, the requirement is for a network module to be installed in bay 1 and configured on the same subnet as the AMM and SAS modules.

# 4

# **Configuring storage**

The BladeCenter S chassis offers internal storage that can be easily assigned to any blade server in the chassis. You can install one or two disk storage modules that, in total, can contain 12 hot-swap 3.5-inch disk drives.

The paths to these disks are managed by either the SAS Connectivity Module or the SAS RAID Controller Module.

This chapter covers the following topics:

- ► 4.1, "Features of each storage management interface" on page 166
- ► 4.2, "Understanding storage zones" on page 168
- ► 4.3, "Predefined configuration summary" on page 172
- ► 4.4, "Predefined storage configuration schematics" on page 176
- ▶ 4.5, "Storage Configuration Manager" on page 187
- ▶ 4.6, "Using the AMM Storage Configuration task" on page 250
- ► 4.7, "Using the SAS module web browser interface" on page 253
- 4.8, "Configuring the SAS RAID Controller Module using the CLI" on page 265
- ▶ 4.9, "Configuring the SAS Connectivity Module using CLI" on page 269
- ► 4.10, "Configuring external SAS ports for SAS tape" on page 280
- ► 4.11, "Firmware updating" on page 289
- ▶ 4.12, "Firmware update for disk drives" on page 307
- ▶ 4.13, "IBM System Storage multipath driver" on page 313

# 4.1 Features of each storage management interface

The BladeCenter S chassis can accommodate up to two disk storage modules as shown in Figure 4-1. Each storage module can house up to six 3.5-inch hard disk drives. These disks can then be assigned directly to blade servers by using either predefined or user definable customer configurations. The two disk storage modules can support up to a total of 24 TB of share storage using 2 TB drives.

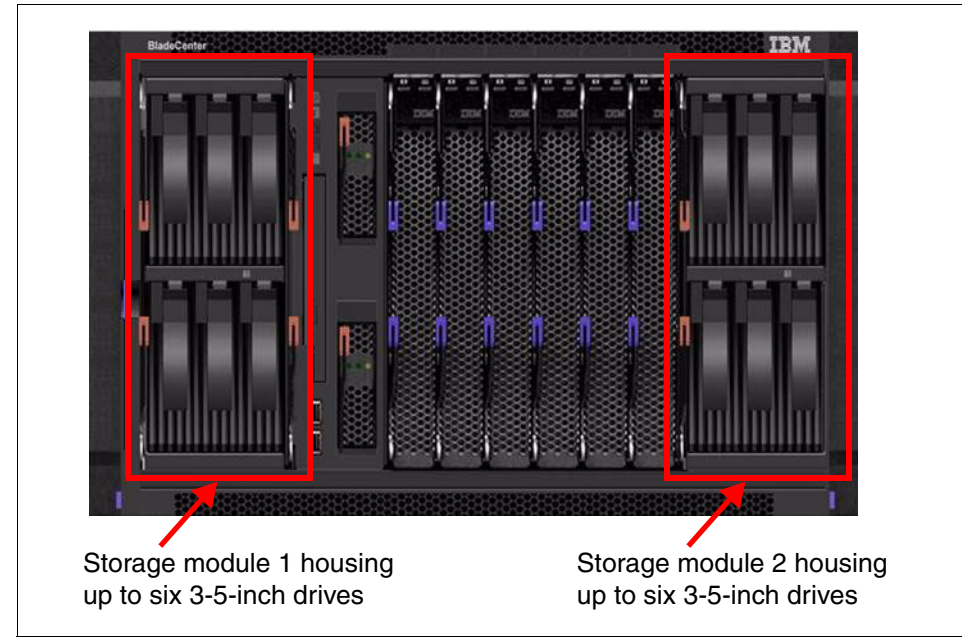

Figure 4-1 The front of the BladeCenter S chassis

BladeCenter S uses a SAS I/O module to enable access from the blade servers to the drives in the disk storage modules. Each provides a different solution and configuration. These SAS I/O modules are available:

- SAS Connectivity Module
- SAS RAID Controller Module

The SAS Connectivity Module can be managed by three graphic user interface-based tools, plus a command-line interface that allows you to configure the storage zone configurations:

- Advanced management module (AMM) Storage Configuration task
- Storage Configuration Manager
- SAS Connectivity Module Web browser interface
- Command-line interface using Telnet

The SAS RAID Controller Module can be managed by using a graphic user interface or a command-line interface:

- ► Storage Configuration Manager
- ► SAS RAID Controller Module Web browser interface
- Command-line interface using Telnet

These management tools are addressed in this chapter.

The task that you want to run on the SAS Connectivity Module or SAS RAID Controller Module determines which tool to use. Storage Configuration Manager is the most comprehensive and easy-to-use graphic user interface. It also allows for centralized management of all SAS Connectivity and SAS RAID Controller Modules. SCM also can connect and configure storage on multiple BladeCenter S chassis.

Table 4-1 provides a summary of the tasks and the features of each storage management tool as a quick reference guide.

| Tasks available                                      | SAS Connectivity Module             |                                       | SAS RAID Controller<br>Module |                    |                                     | -                                        |                     |                    |
|------------------------------------------------------|-------------------------------------|---------------------------------------|-------------------------------|--------------------|-------------------------------------|------------------------------------------|---------------------|--------------------|
| N/A = Not Applicable                                 | Storage<br>Configuration<br>Manager | SAS Connectivity<br>Module browser UI | AMM storage<br>task           | CLI through Telnet | Storage<br>Configuration<br>Manager | SAS RAID Controller<br>Module Browser UI | AMM storage<br>task | CLI through Telnet |
| Control multiple SAS modules from a single interface | Yes                                 | No                                    | No                            | No                 | Yes                                 | No                                       | No                  | No                 |
| Choose and activate a zone configuration             | Yes                                 | Yes                                   | Yes                           | Yes                | Yes                                 | Yes                                      | No                  | Yes                |
| Create a user-defined configuration                  | Yes                                 | Yes                                   | No                            | Yes                | Yes                                 | Yes                                      | No                  | Yes                |
| Create Storage Pools and Volumes                     | 1                                   | Not applie                            | cable                         | _                  | Yes                                 | No                                       | No                  | Yes                |
| Update SAS Module firmware                           | Yes                                 | Yes                                   | No                            | Yes                | Yes                                 | Yes                                      | No                  | Yes                |
| Update Storage Module firmware                       | Yes                                 | Yes                                   | No                            | Yes                | Yes                                 | No                                       | No                  | Yes                |
| Back up and restore zone configurations              | Yes                                 | No                                    | No                            | Yes                | Yes                                 | No                                       | No                  | Yes                |
| View system logs                                     | Yes                                 | Yes                                   | No                            | Yes                | Yes                                 | Yes                                      | No                  | Yes                |

Table 4-1 Summary of the available features of each storage management tool

| Tasks available                             | SAS Connectivity Module             |                                       |                     | SAS RAID Controller<br>Module |                                     |                                          |                     |                    |
|---------------------------------------------|-------------------------------------|---------------------------------------|---------------------|-------------------------------|-------------------------------------|------------------------------------------|---------------------|--------------------|
| N/A = Not Applicable                        | Storage<br>Configuration<br>Manager | SAS Connectivity<br>Module browser UI | AMM storage<br>task | CLI through Telnet            | Storage<br>Configuration<br>Manager | SAS RAID Controller<br>Module Browser UI | AMM storage<br>task | CLI through Telnet |
| View error counters                         | Yes                                 | Yes                                   | No                  | Yes                           | Yes                                 | Yes                                      | No                  | Yes                |
| View audit log                              | Yes                                 | Yes                                   | No                  | Yes                           | Yes                                 | Yes                                      | No                  | Yes                |
| Enable/disable SAS port access              | Yes                                 | No                                    | No                  | Yes                           | Yes                                 | No                                       | No                  | Yes                |
| Modify SAS module user account<br>passwords | Yes                                 | Yes                                   | No                  | Yes                           | Yes                                 | Yes                                      | No                  | Yes                |
| Collect support data                        | Yes                                 | No                                    | No                  | Yes                           | Yes                                 | No                                       | No                  | Yes                |

**Tip:** Most of these tasks are available directly by using a command-line interface through Telnet to the SAS Connectivity Module or the SAS RAID Controller Module.

### 4.2 Understanding storage zones

Assigning storage within a BladeCenter S chassis involves four criteria:

- Drive location
- Storage module number
- Number of SAS modules
- External SAS port access

These criteria are linked together to form a configuration that is then assigned to a blade server. The configuration is basically a set of rules that describe the permissions and provisioning of the four criteria. A collection of all six blade server configurations is referred to as a *zone*, and the process of applying the configurations to SAS modules is called *zoning*.

Zoning allows you to decide how to map hard disk drives in storage modules 1 and 2, if present, to the blade servers. It also maps the blade servers to the external ports on the Connectivity Module. When you configure the zoning for the

BladeCenter S, you must determine which hard disk drives are accessible by each of the blade servers. In addition, you must determine which external ports on the SAS Connectivity Module are accessible by each of the blade servers.

To assist with the initial setup of drives and SAS modules, 13 zones have been created. The zones were designed to provide maximum flexibility while remaining simple to use and apply.

Be sure that you fully understand each zone's definition and its impact on blade placement before you begin zoning the chassis. Zoning can be modified later, but there is a risk of data loss. If you rezone and those disks are no longer in your new zone, the stripe or mirror might be broken and the data are lost.

The 13 zones are divided into two types that can be used for storage configuration:

User-defined configurations

These zones (User Defined Config 1 - 4) are empty so that you can create your own zone configurations.

**Replacing a SAS module:** The AMM will not restore a user-defined configuration of a replaced SAS module. The user-defined configuration must be manually reapplied to the replaced SAS module. The AMM will, however, restore a predefined zone configuration automatically to a replaced SAS module.

Predefined configurations

These zones (Predefined Storage Config 6 - 13) are preset zone configurations that cannot be modified. Zone 5 is reserved and therefore not a valid configuration for the BladeCenter S.

**Two SAS modules:** When a SAS module is installed in a BladeCenter S, a predefined or user-defined configuration must be selected and activated. You must select identical zone configurations if you have two SAS modules installed. This can be done by using the AMM, SAS module web browser interface, or Storage Configuration Manager.

#### 4.2.1 User-defined zones

You can specify up to four user-defined zones (User Defined Config 1 - 4) for the storage that is installed in the chassis. There are these ways to specify your own zoning configuration:

- Using the Storage Configuration Manager application
- Using the SAS module web interface
- Using the SAS module command-line interface

**Important:** If you use a User Defined Config option, save or export the custom zone configuration. In a SAS module failure, the configuration can be restored to a new module without data loss.

When you design a user-defined zone configuration, determine the following settings in advance:

- Which hard disk drives in storage module 1 are mapped to each of the blade servers in the BladeCenter unit
- Which hard disk drives in storage module 2 (if installed) are mapped to each of the blade servers in the BladeCenter unit
- Which blade server are mapped to the external ports on the SAS module in I/O Expansion Bay 3
- Which blade server is mapped to the external ports on the SAS module in I/O Expansion Bay 4 (if installed)

Consider the following when mapping blade server storage:

- Map a blade server to one or more hard disk drives in each storage module for redundancy.
- Map the blade server to the same hard disk drives in each storage module to reduce management complexity. For example, if you choose to map the blade server in the blade server bay 1 to the hard disk drive in bay 1 of storage module 1, map the same blade server to the hard disk drive in bay 1 of storage module 2.
- In addition to mapping the hard disk drives, you must use server-side tools, such as the LSI Configuration Utility, to set up hardware redundancy or software mirroring.
- By default, each disk drive is not allocated to any zones. Each external port belongs to its own zone, and no external port can access any other external port.

#### 4.2.2 Predefined zones

Predefined Storage Config 6-13 are preset zones that cannot be modified:

- Even-numbered zones (6, 8, 10, and 12) assume that two SAS modules are installed in the chassis.
- Odd-numbered zones (7, 9, 11, and 13) assume that only one SAS module is installed.

If you implement a predefined zone and then modify the BladeCenter configuration (such as adding a blade server or storage module), you might have to choose a new zone that matches the BladeCenter's new configuration.

**Predefined config 10:** There are two Predefined Configuration 10 configurations available: One for the SAS Connectivity Module and another for the SAS RAID Controller Module:

- Predefined Configuration 10a is the configuration available if you have the SAS Connectivity Module installed.
- Predefined Configuration 10b is the configuration if you have the SAS RAID Controller Module installed.

Each zone defines a predetermined combination of drive location, storage module number, path to SAS modules, and external SAS port access. To view or apply a predefined zone, locate the zone by using the AMM Storage Tasks, the command-line interface, or the Storage Configuration Manager application. The zone's description field provides configuration summary details.

**Configuration numbering:** Predefined configurations begin with Configuration 6.

Predefined configurations are available to support most typical environments. There are several ways to select a predefined configuration:

- AMM configuration wizard
- ► AMM web-based user interface
- SAS module command line
- Storage Configuration Manager application

**Tip:** You can use Storage Configuration Manager to modify a predefined configuration. However, you must save any changes that you make as one of the four user-defined configurations.

# 4.3 Predefined configuration summary

A high-level summary of all of the predefined zones is listed in Table 4-2. Detailed descriptions of each zone can be found in 4.4, "Predefined storage configuration schematics" on page 176.

|                                                             | Number of<br>disks<br>assigned | SAS Controller in I/O<br>Expansion Bay 3 | SAS Controller in I/O<br>Expansion Bay 4 | Access to<br>external SAS<br>ports |  |
|-------------------------------------------------------------|--------------------------------|------------------------------------------|------------------------------------------|------------------------------------|--|
| Predefined Configuration 6 (see page 176 for disk mappings) |                                |                                          |                                          |                                    |  |
| Blade server 1                                              | 2                              | Disk 1 - SM1                             | Disk 1 - SM2                             | All                                |  |
| Blade server 2                                              | 2                              | Disk 2 - SM1                             | Disk 2 - SM2                             | All                                |  |
| Blade server 3                                              | 2                              | Disk 3 - SM1                             | Disk 3 - SM2                             | All                                |  |
| Blade server 4                                              | 2                              | Disk 4 - SM1                             | Disk 4 - SM2                             | All                                |  |
| Blade server 5                                              | 2                              | Disk 5 - SM1                             | Disk 5 - SM2                             | All                                |  |
| Blade server 6                                              | 2                              | Disk 6 - SM1                             | Disk 6 - SM2                             | All                                |  |
| Predefined Configuration 7 (see page 177 for disk mappings) |                                |                                          |                                          |                                    |  |
| Blade server 1                                              | 2                              | Disk 1 - SM1<br>Disk 1 - SM2             | Not applicable                           | All                                |  |
| Blade server 2                                              | 2                              | Disk 2 - SM1<br>Disk 2 - SM2             | Not applicable                           | All                                |  |
| Blade server 3                                              | 2                              | Disk 3 - SM1<br>Disk 3 - SM2             | Not applicable                           | All                                |  |
| Blade server 4                                              | 2                              | Disk 4 - SM1<br>Disk 4 - SM2             | Not applicable                           | All                                |  |
| Blade server 5                                              | 2                              | Disk 5 - SM1<br>Disk 5 - SM2             | Not applicable                           | All                                |  |
| Blade server 6                                              | 2                              | Disk 6 - SM1<br>Disk 6 - SM2             | Not applicable                           | All                                |  |
| Predefined Cor                                              | nfiguration 8 (see             | page 178 for disk ma                     | ppings)                                  |                                    |  |
| Blade server 1                                              | 12                             | Disk 1,2,3,4,5,6 - SM1                   | Disk 1,2,3,4,5,6 - SM2                   | All                                |  |
| Blade server 2                                              | 0                              | None                                     | None                                     | All                                |  |
| Blade server 3                                              | 0                              | None                                     | None                                     | All                                |  |

Table 4-2 Predefined configuration summary table (SM1 = storage module 1, SM2 = storage module 2)

|                | Number of<br>disks<br>assigned | SAS Controller in I/O<br>Expansion Bay 3         | SAS Controller in I/O<br>Expansion Bay 4 | Access to<br>external SAS<br>ports |
|----------------|--------------------------------|--------------------------------------------------|------------------------------------------|------------------------------------|
| Blade server 4 | 0                              | None                                             | None                                     | All                                |
| Blade server 5 | 0                              | None                                             | None                                     | All                                |
| Blade server 6 | 0                              | None                                             | None                                     | All                                |
| Predefined Cor | nfiguration 9 (see             | page 179 for disk ma                             | ppings)                                  |                                    |
| Blade server 1 | 12                             | Disk 1,2,3,4,5,6 - SM1<br>Disk 1,2,3,4,5,6 - SM2 | Not applicable                           | All                                |
| Blade server 2 | 0                              | None                                             | Not applicable                           | All                                |
| Blade server 3 | 0                              | None                                             | Not applicable                           | All                                |
| Blade server 4 | 0                              | None                                             | Not applicable                           | All                                |
| Blade server 5 | 0                              | None                                             | Not applicable                           | All                                |
| Blade server 6 | 0                              | None                                             | Not applicable                           | All                                |
| Predefined Cor | nfiguration 10a - S            | SAS Connectivity Modu                            | le (see page 180 for dis                 | sk mappings)                       |
| Blade server 1 | 41                             | Disk 1 - SM1<br>Disk 4 - SM1                     | Disk 1 - SM2<br>Disk 4 - SM2             | All                                |
| Blade server 2 | 0                              | None                                             | None                                     | All                                |
| Blade server 3 | 4                              | Disk 2 - SM1<br>Disk 5 - SM1                     | Disk 2 - SM2<br>Disk 5 - SM2             | All                                |
| Blade server 4 | 0                              | None                                             | None                                     | All                                |
| Blade server 5 | 4                              | Disk 3 - SM1<br>Disk 6 - SM1                     | Disk 3 - SM2<br>Disk 6 - SM2             | All                                |
| Blade server 6 | 0                              | None                                             | None                                     | All                                |

|                                                                                            | Number of<br>disks<br>assigned | SAS Controller in I/O<br>Expansion Bay 3 | SAS Controller in I/O<br>Expansion Bay 4 | Access to<br>external SAS<br>ports |  |  |
|--------------------------------------------------------------------------------------------|--------------------------------|------------------------------------------|------------------------------------------|------------------------------------|--|--|
| Predefined Configuration 10b - SAS RAID Controller Module (see page 142 for disk mappings) |                                |                                          |                                          |                                    |  |  |
| Blade server 1                                                                             | All                            | RAID Pool                                | RAID Pool                                | All                                |  |  |
| Blade server 2                                                                             | All                            | RAID Pool                                | RAID Pool                                | All                                |  |  |
| Blade server 3                                                                             | All                            | RAID Pool                                | RAID Pool                                | All                                |  |  |
| Blade server 4                                                                             | All                            | RAID Pool                                | RAID Pool                                | All                                |  |  |
| Blade server 5                                                                             | All                            | RAID Pool                                | RAID Pool                                | All                                |  |  |
| Blade server 6                                                                             | All                            | RAID Pool                                | RAID Pool                                | All                                |  |  |
| Predefined Configuration 11 (see page 183 for disk mappings)                               |                                |                                          |                                          |                                    |  |  |
| Blade server 1                                                                             | 4                              | Disk 1, 4 - SM1<br>Disk 1, 4 - SM2       | Not applicable                           | All                                |  |  |
| Blade server 2                                                                             | 0                              | None                                     | Not applicable                           | All                                |  |  |
| Blade server 3                                                                             | 4                              | Disk 2, 5 - SM1<br>Disk 2, 5 - SM2       | Not applicable                           | All                                |  |  |
| Blade server 4                                                                             | 0                              | None                                     | Not applicable                           | All                                |  |  |
| Blade server 5                                                                             | 4                              | Disk 3, 6 - SM1<br>Disk 3, 6 - SM2       | Not applicable                           | All                                |  |  |
| Blade server 6                                                                             | 0                              | None                                     | Not applicable                           | All                                |  |  |
| Predefined Cor                                                                             | nfiguration 12 (se             | e page 184 for disk ma                   | appings)                                 |                                    |  |  |
| Blade server 1                                                                             | 6                              | Disk 1, 3, 5 - SM1                       | Disk 1, 3, 5 - SM2                       | All                                |  |  |
| Blade server 2                                                                             | 0                              | None                                     | None                                     | All                                |  |  |
| Blade server 3                                                                             | 0                              | None                                     | None                                     | All                                |  |  |
| Blade server 4                                                                             | 6                              | Disk 2, 4, 6 - SM1                       | Disk 2, 4, 6 - SM2                       | All                                |  |  |
| Blade server 5                                                                             | 0                              | None                                     | None                                     | All                                |  |  |
| Blade server 6                                                                             | 0                              | None                                     | None                                     | All                                |  |  |

|                | Number of<br>disks<br>assigned | SAS Controller in I/O<br>Expansion Bay 3 | SAS Controller in I/O<br>Expansion Bay 4 | Access to<br>external SAS<br>ports |
|----------------|--------------------------------|------------------------------------------|------------------------------------------|------------------------------------|
| Predefined Cor | nfiguration 13 (se             | e page 185 for disk ma                   | appings)                                 |                                    |
| Blade server 1 | 6                              | Disk 1, 3, 5 - SM1<br>Disk 1, 3, 5 - SM2 | Not applicable                           | All                                |
| Blade server 2 | 0                              | None                                     | Not applicable                           | All                                |
| Blade server 3 | 0                              | None                                     | Not applicable                           | All                                |
| Blade server 4 | 6                              | Disk 2, 4, 6 - SM1<br>Disk 2, 4, 6 - SM2 | Not applicable                           | All                                |
| Blade server 5 | 0                              | None                                     | Not applicable                           | All                                |
| Blade server 6 | 0                              | None                                     | Not applicable                           | All                                |

## 4.4 Predefined storage configuration schematics

This section describes the details of the predefined storage configurations.

#### 4.4.1 Predefined Storage Configuration 6

Predefined Storage Configuration 6 is designed so that all six blade servers have access to the onboard storage of the BladeCenter S. The configuration consists of storage that is mapped to all six blade servers, two SAS modules, and two fully populated disk storage modules. Each blade server can access one hard disk drive in each disk storage module and all external ports on both SAS modules.

This configuration, which is shown in Figure 4-2, maps the hard disks to the blade server and the blade server to the external ports on the SAS module. Use the LSI Configuration Utility, which is available during the boot sequence of each blade server, to create arrays and establish RAID support for the assigned storage.

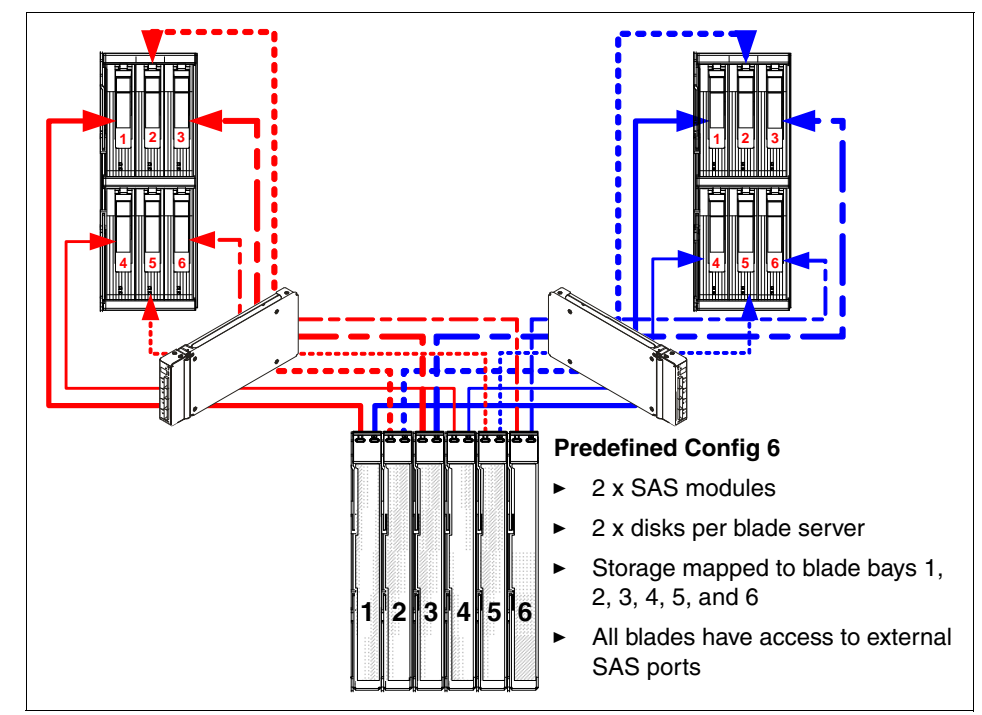

Figure 4-2 Predefined Storage Configuration 6

#### 4.4.2 Predefined Storage Configuration 7

Predefined Storage Configuration 7 is designed so that all six blade servers have access to the onboard storage of the chassis. The configuration consists of storage that is mapped to all six blade servers, one SAS module, and two fully populated disk storage modules. Each blade server can access one hard disk drive in each disk storage module and all external ports on the SAS module.

This configuration, which is shown in Figure 4-3, maps the hard disks to the blade server and the blade server to the external ports on the SAS module. Use the LSI Configuration Utility, which is available during the boot sequence of each blade server, to create arrays and establish RAID support for the assigned storage.

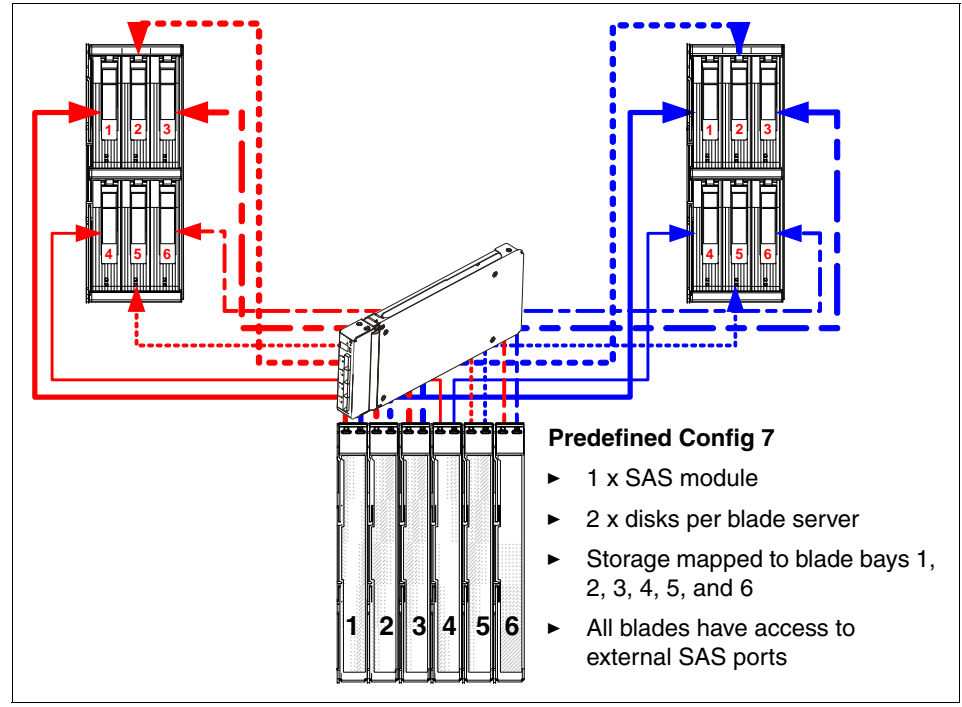

Figure 4-3 Predefined Storage Configuration 7

#### 4.4.3 Predefined Storage Configuration 8

Predefined Storage Configuration 8 is designed so that only the blade server in blade bay 1 has access to the onboard storage of the BladeCenter S. Blade servers that are installed in any other blade bays do not have access to the zoned storage of this configuration, but function normally otherwise.

The configuration consists of storage that is mapped to a single blade server, two SAS modules, and two fully populated disk storage modules. The blade server can access all hard disk drives in both disk storage modules and all external ports on both SAS modules.

This configuration, which is shown in Figure 4-4, maps the hard disks to the blade server and the blade server to the external ports on the SAS module. Use the LSI Configuration Utility, which is available during the boot sequence of each blade server, to create arrays and establish RAID support for the assigned storage.

**Important:** The blade server must be in blade bay 1 to access the zoned storage of this configuration.

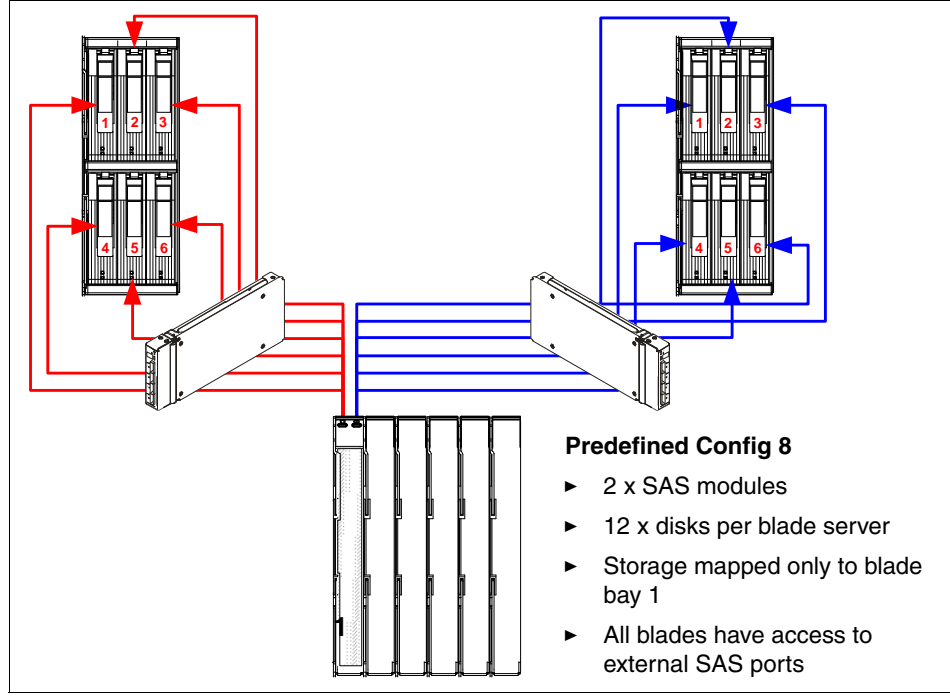

Figure 4-4 Predefined Storage Configuration 8

#### 4.4.4 Predefined Storage Configuration 9

Predefined Storage Configuration 9 is designed so that only the blade server in blade bay 1 has access to the onboard storage of the BladeCenter S. Blade servers that are installed in any other blade bays do not have access to the zoned storage of this configuration, but function normally otherwise.

The configuration consists of storage that is mapped to a single blade server, one SAS module, and two fully populated disk storage modules. The blade server can access all hard disk drives in both disk storage modules and all external ports on the SAS module.

This configuration (Figure 4-5) maps the hard disks to the blade server and the blade server to the external ports on the SAS module. Use the LSI Configuration Utility, which is available during the boot sequence of each blade server, to create arrays and establish RAID support for the assigned storage.

**Important:** The blade server must be in blade bay 1 to access the zoned storage of this configuration.

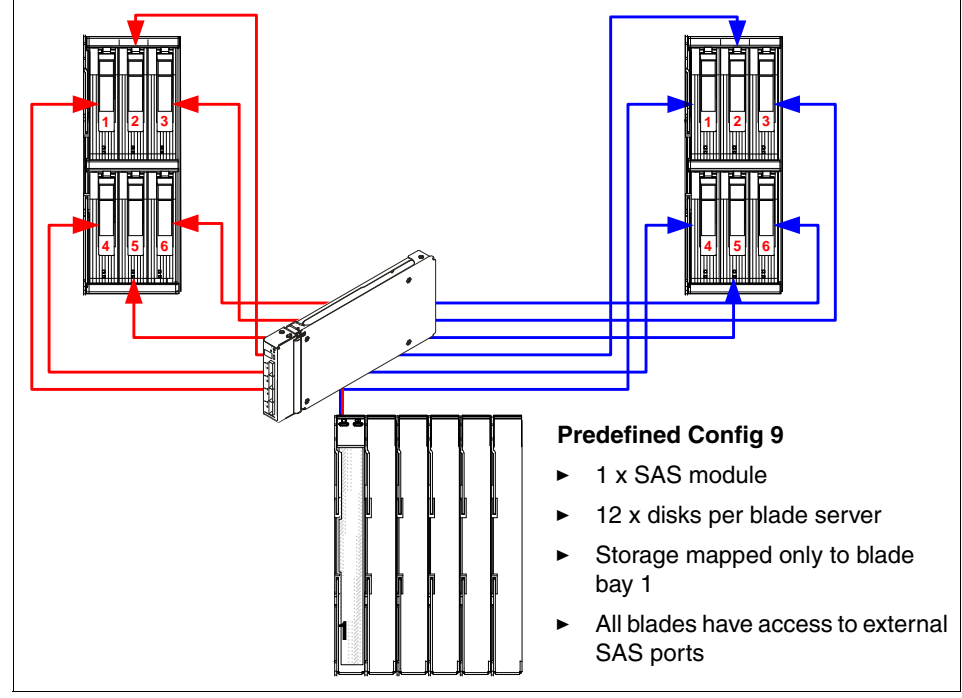

Figure 4-5 Predefined Storage Configuration 9

#### 4.4.5 Predefined Storage Configuration 10a

**Note:** Predefined Storage Configuration 10a is valid only for the SAS Connectivity Module. If you have the SAS RAID Connectivity Module, refer to 4.4.6, "Predefined Storage Configuration 10b" on page 181.

Predefined Storage Configuration 10 is designed so that only three blade servers (which must be in blade bays 1, 3, and 5 to access the zoned storage of the configuration) have access to the onboard storage of the BladeCenter S. Blade servers that are installed in any other blade bays do not have access to the zoned storage of this configuration, but function normally otherwise.

The configuration consists of storage that is mapped to three blade servers, two SAS modules, and two fully populated disk storage modules. Each blade server can access two hard disk drives in each disk storage module and all external ports on both SAS modules.

This configuration, which is shown in Figure 4-6 on page 181, maps the hard disks to the blade server and the blade server to the external ports on the SAS module. Server-side tools like the LSI Configuration Utility, which is available during the boot sequence of the HS23 server, can be used to create arrays and establish RAID support for the assigned storage.

**Important:** The blade servers must be in blade bays 1, 3, and 5 to access the zoned storage of this configuration.

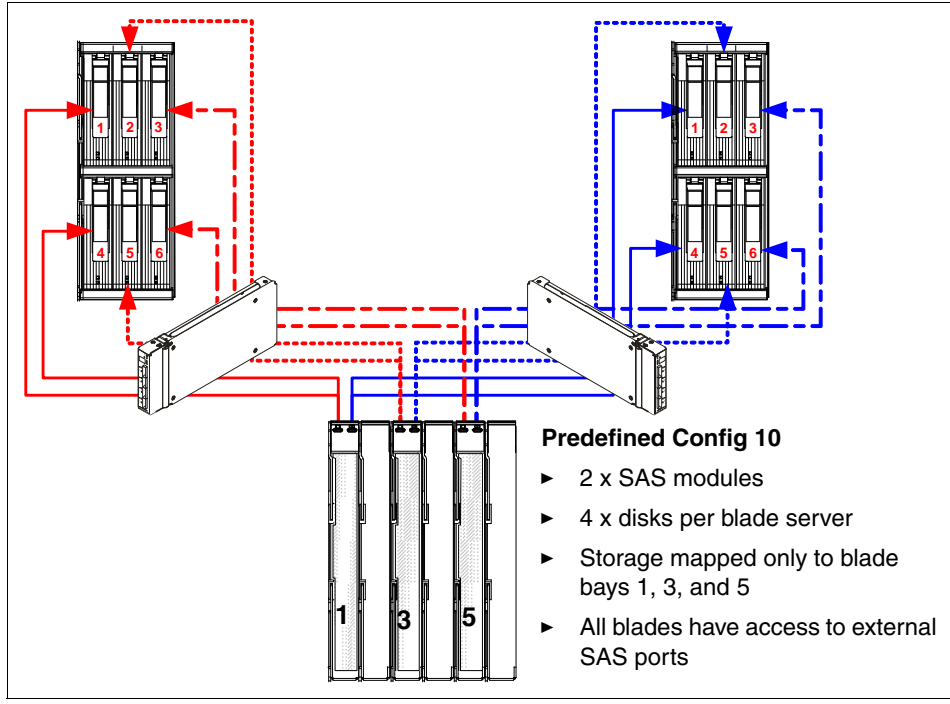

Figure 4-6 Predefined Storage Configuration 10

#### 4.4.6 Predefined Storage Configuration 10b

**Note:** Predefined Storage Configuration 10b is valid only for the SAS RAID Connectivity Module. If you have the SAS Connectivity Module, refer to 4.4.5, "Predefined Storage Configuration 10a" on page 180.

Predefined Storage Configuration 10b is designed so that all blade servers to have access to the onboard storage of the BladeCenter S.

The configuration consists of all hard disk drives in both storage modules to be mapped to all blade servers, using both SAS RAID modules. Each blade server can access the storage pool in each disk storage module and all external ports on both SAS modules. This configuration, which is shown in Figure 4-7, maps the hard disk pool to the blade server and all blade servers to the external ports on the SAS module. To create RAID levels and define hot-spare drives, connect the SAS RAID Controller Module by using Storage Configuration Manager. You can also configure volumes, raid levels, and pools by using the command-line interface of the RAID module.

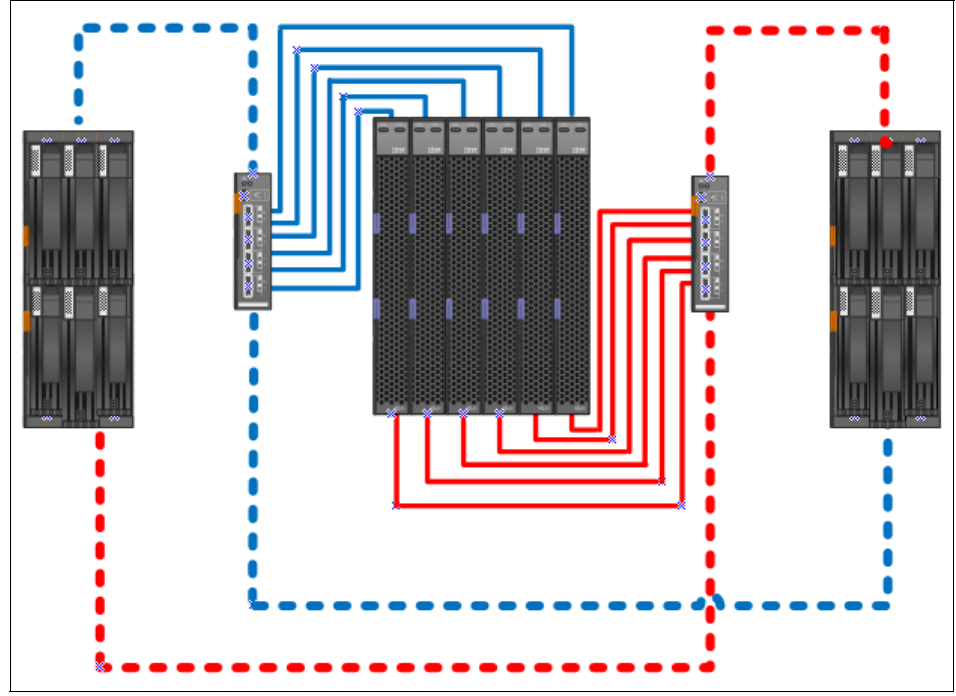

Figure 4-7 All blade servers with access to all disks

The SAS CIOv daughter card that is installed in each blade server connects to the two SAS RAID Controller Modules present in the BladeCenter S chassis. The two SAS modules have access to both Storage Modules. More levels of redundancy can be achieved by configuring RAID levels and hot-spare drives with the disks.

#### 4.4.7 Predefined Storage Configuration 11

Predefined Storage Configuration 11 is designed so that three blade servers (which must be in blade bays 1, 3, and 5 to access the zoned storage of the configuration) have access to the onboard storage of the BladeCenter S. Blade servers that are installed in any other blade bays do not have access to the zoned storage of this configuration, but function normally otherwise.

The configuration consists of storage that is mapped to three blade servers, one SAS module, and two fully populated disk storage modules. Each blade server can access two hard disk drives in each disk storage module and all external ports on the SAS module.

This configuration, which is shown in Figure 4-8 on page 184, maps the hard disks to the blade server and the blade server to the external ports on the SAS module. Server-side tools like the LSI Configuration Utility, which is available during the boot sequence of the HS23 server, can be used to create arrays and establish RAID support for the assigned storage.

**Important:** The blade servers must be in blade bays 1, 3, and 5 to access the zoned storage of this configuration.

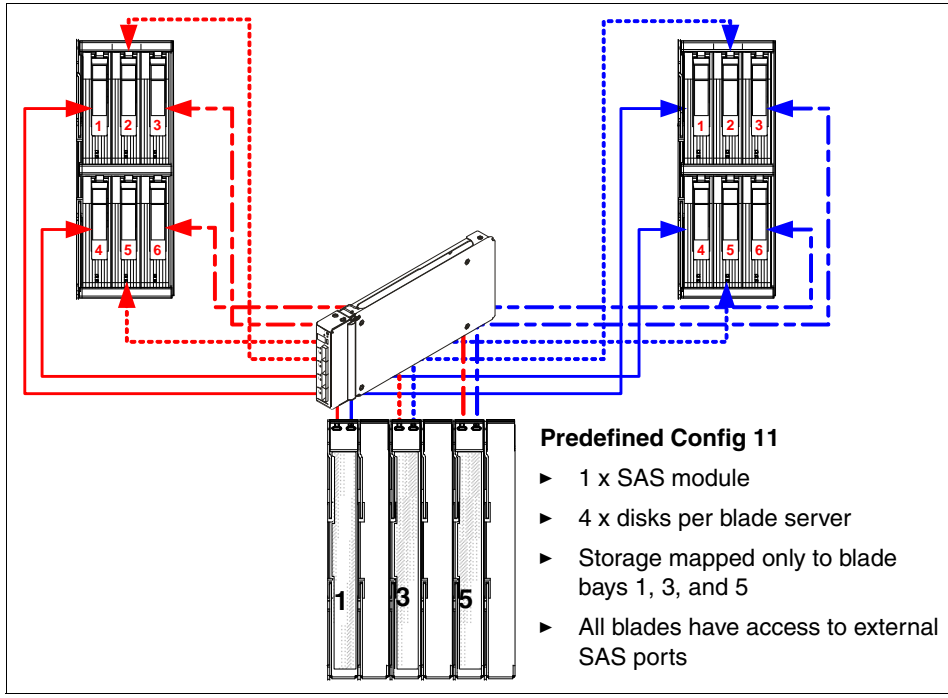

Figure 4-8 Predefined Storage Configuration 11

#### 4.4.8 Predefined Storage Configuration 12

Predefined Storage Configuration 12 is designed so that two blade servers (which must be in blade bays 1 and 4 to access the zoned storage of the configuration) have access to the onboard storage of the BladeCenter S. Blade servers that are installed in any other blade bays do not have access to the zoned storage of this configuration, but function normally otherwise.

The configuration consists of storage that is mapped to two blade servers, two SAS modules, and two fully populated disk storage modules. Each blade server can access three hard disk drives in each disk storage module and all external ports on both SAS modules.

This configuration, which is shown in Figure 4-9, maps the hard disks to the blade server and the blade server to the external ports on the SAS module. Server-side tools like the LSI Configuration Utility, which is available during the boot sequence of the HS23 server, can be used to create arrays and establish RAID support for the assigned storage.

**Important:** The blade servers must be in blade bays 1 and 4 to access the zoned storage of this configuration.

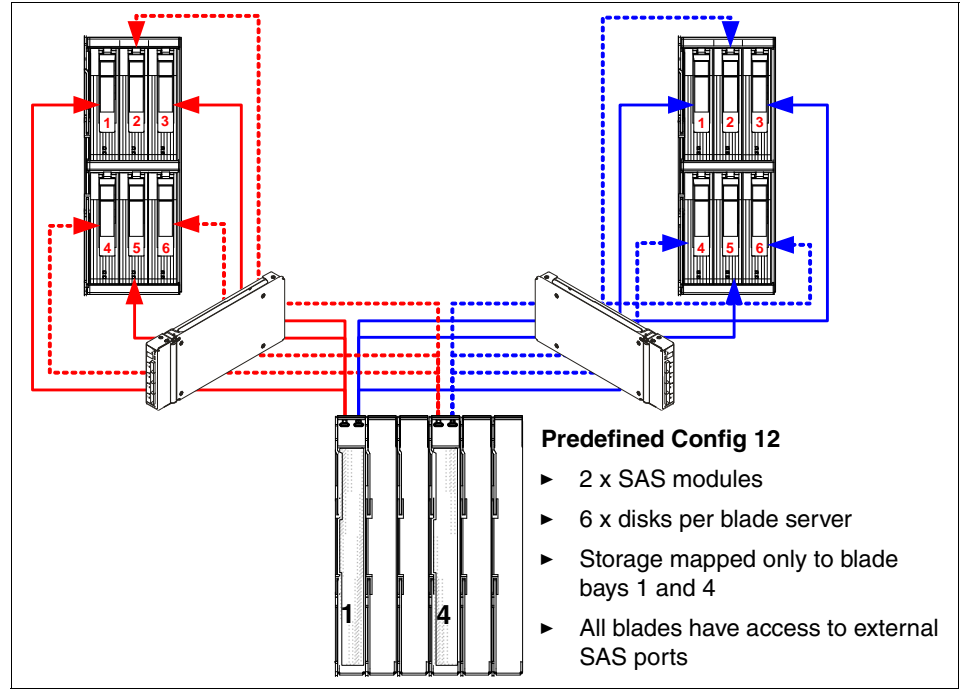

Figure 4-9 Predefined Storage Configuration 12

#### 4.4.9 Predefined Storage Configuration 13

Predefined Storage Configuration 13 is designed so that two blade servers (which must be in blade bays 1 and 4 to access the zoned storage of the configuration) have access to the onboard storage of the BladeCenter S. Blade servers that are installed in any other blade bays do not have access to the zoned storage of this configuration, but function normally otherwise.

The configuration consists of storage that is mapped to two blade servers, one SAS module, and two fully populated disk storage modules. Each blade server can access three hard disk drives in each disk storage module and all external ports on the SAS module.

This configuration, which is shown in Figure 4-10, maps the hard disks to the blade server and the blade server to the external ports on the SAS module. The LSI Configuration Utility, which is available during the boot sequence of each blade server, must be used to create arrays and establish RAID support for the assigned storage.

**Important:** Blade servers must be in blade bays 1 and 4 to access the zoned storage of this configuration.

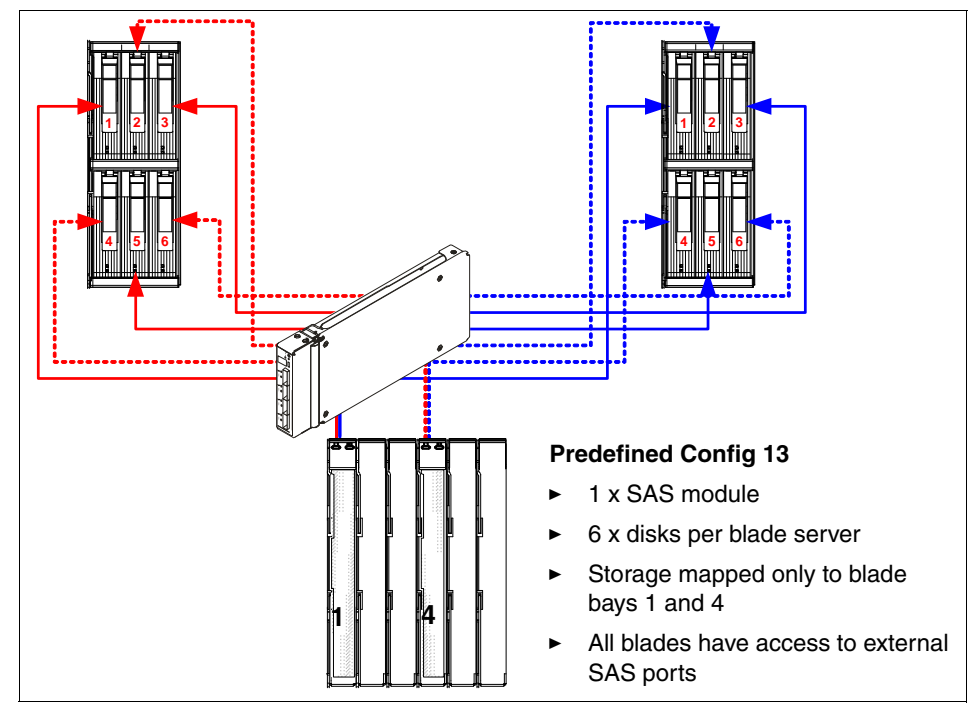

Figure 4-10 Predefined Storage Configuration 13

# 4.5 Storage Configuration Manager

The Storage Configuration Manager (SCM) tool is used to administrator the SAS modules and other storage controllers. It allows for centralized administration of multiple SAS modules that might be installed in multiple BladeCenter chassis. This sections we looks specifically at the BladeCenter S component within SCM and its available management features.

The following tasks are addressed in this section:

- ▶ 4.5.1, "Installing SCM with the BladeCenter S component" on page 187
- ► 4.5.2, "Starting Storage Configuration Manager" on page 194
- ▶ 4.5.3, "Initial Setup Wizard for the SAS RAID Controller Module" on page 197
- 4.5.4, "Initial Configuration Wizard for the SAS Connectivity Module" on page 213

The following sections cover the SAS Connectivity Module:

▶ 4.5.5, "User-defined and zone configurations" on page 219

The following sections cover the SAS RAID Controller Module:

- ▶ 4.5.6, "All Resources window" on page 229
- ► 4.5.7, "Physical View window" on page 230
- ▶ 4.5.9, "Active Alerts window" on page 233
- ▶ 4.5.10, "Long Running Tasks window" on page 234
- ► Figure 4.5.11 on page 235

The following sections cover common tasks:

- ► 4.5.12, "SAS Zoning task" on page 236
- 4.5.13, "Ports and SAS ports" on page 237
- ► 4.5.14, "Audit log" on page 242
- ▶ 4.5.15, "Update firmware for the SAS Connectivity Module" on page 243
- ► 4.5.16, "Updating firmware for the SAS RAID Controller Module" on page 243
- ▶ 4.5.17, "Device log" on page 244
- ▶ 4.5.18, "Error counters" on page 246
- ► 4.5.19, "Collecting support data" on page 248
- ► 4.5.20, "User management" on page 249

#### 4.5.1 Installing SCM with the BladeCenter S component

Before SCM can be used, the product must be installed onto either a workstation or server that is running either Windows or Linux. Read the documentation that is supplied with the Storage Configuration Manager software for hardware and software installation requirements. The example installs SCM Version 2.20.0 onto a Windows workstation. SCM can be downloaded from:

http://ibm.com/support/entry/portal/docdisplay?lndocid=MIGR-5081393

To begin the installation, complete these steps:

- 1. Extract **ibm\_sw\_scm-2.20.0\_windows\_i386.zip** files into your assigned folder and then view the extracted files. There are two folders, called FILES and META-INF.
- 2. Click the **FILES** folder and then double-click **scminstall.exe**. This starts the installation process for SCM.
- 3. The SCM Introduction window is displayed as shown in Figure 4-11. Click **Next**.

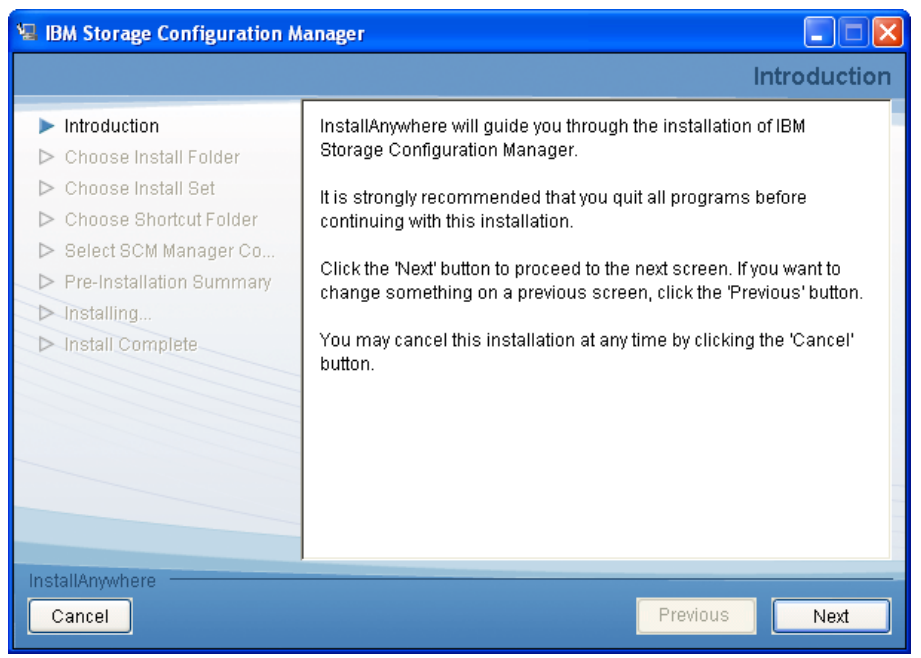

Figure 4-11 SCM Introduction window

4. Accept the license agreement and then click Next.

5. The SCM then prompts for the installation folder location. The example used the defaults as shown in Figure 4-12. Click **Next**.

| 堰 IBM Storage Configuration M                                                                                                    | anager 🔲 🗖 🗙                                                                                                    |
|----------------------------------------------------------------------------------------------------|----------------------------------------------------------------------------------------------------|
|                                                                                                    | Choose Install Folder                                                                                                    |
| <ul> <li>Introduction</li> <li>Choose Install Folder</li> <li>Choose Install Set</li> <li>Choose Shortcut Folder</li> <li>Select SCM Manager Co</li> <li>Pre-Installation Summary</li> <li>Installing</li> <li>Install Complete</li> </ul> | Please choose a destination folder for this installation.         Where Would You Like to Install?         C:\Program Files\IBM\SCM         Restore Default Folder       Choose |
|                                                                                                    | Previous Next                                                                                                    |

Figure 4-12 SCM folder installation location

6. SCM 2.2.0 only provides **SCM Full Install for all devices** as shown in Figure 4-13. Click **Next**.

| 🖳 IBM Storage Configuration M                                                                                                    | anager 📃 🗖 🗙                                                                                |
|----------------------------------------------------------------------------------------------------|---------------------------------------------------------------------------------------------|
|                                                                                                    | Choose Install Set                                                                          |
| <ul> <li>Introduction</li> <li>Choose Install Folder</li> <li>Choose Install Set</li> <li>Choose Shortcut Folder</li> <li>Select SCM Manager Co</li> <li>Pre-Installation Summary</li> <li>Installing</li> <li>Install Complete</li> </ul> | SCM Full Install for all devices<br>The program will be installed with SCM for all devices. |
| InstallAnywhere<br>Cancel                                                                                                    | Previous                                                                                    |

Figure 4-13 SCM full installation option

7. Figure 4-14 prompts you to select where to place the program icons for SCM. Generally, use the default ports unless they are already assigned. Click **Next**.

| 🖳 IBM Storage Configuration M                                                                                                    | lanager                                                                                                    |                            |
|----------------------------------------------------------------------------------------------------|----------------------------------------------------------------------------------------------------|----------------------------|
|                                                                                                    | Choos                                                                                                    | se Shortcut Folder         |
| <ul> <li>Introduction</li> <li>Choose Install Folder</li> <li>Choose Install Set</li> <li>Choose Shortcut Folder</li> <li>Select SCM Manager Co</li> <li>Pre-Installation Summary</li> <li>Installing</li> <li>Install Complete</li> </ul> | Where would you like to create product icon         In a new Program Group:         In an existing Program Group:         Accessories         In the Start Menu         On the Desktop         In the Quick Launch Bar         Other:         Don't create icons | s?<br>onfiguration Manager |
| InstallAnywhere<br>Cancel                                                                                                    | Create Icons for All Users                                                                                                    | wious Next                 |

Figure 4-14 SCM shortcut locations window

8. Figure 4-15 allows you to either accept the default ports that SCM will use or select your own. Generally, use the default ports unless they are already assigned. Click **Next**.

| 🖫 IBM Storage Configuration M                                                                                                    | anager 📃 🗖 🗙                                                                                                    |
|----------------------------------------------------------------------------------------------------|----------------------------------------------------------------------------------------------------|
|                                                                                                    | Select SCM Manager Communication Ports                                                                                                    |
| <ul> <li>Introduction</li> <li>Choose Install Folder</li> <li>Choose Install Set</li> <li>Choose Shortcut Folder</li> <li>Select SCM Manager Co</li> <li>Pre-Installation Summary</li> <li>Installing</li> <li>Install Complete</li> </ul> | Click Next to accept SCM Manager default ports 32100 and 32101.<br>If port 32100 and 32101 is already assigned, enter a different port<br>number and click Next.<br>SCM Manager Port 32100<br>SCM Manager Port Secure 32101 |
| InstallAnywhere<br>Cancel                                                                                                    | Previous Next                                                                                                    |

Figure 4-15 SCM communication port assignment

9. SCM displays a summary of the selected options before installation as shown in Figure 4-16. Click **Install** when ready.

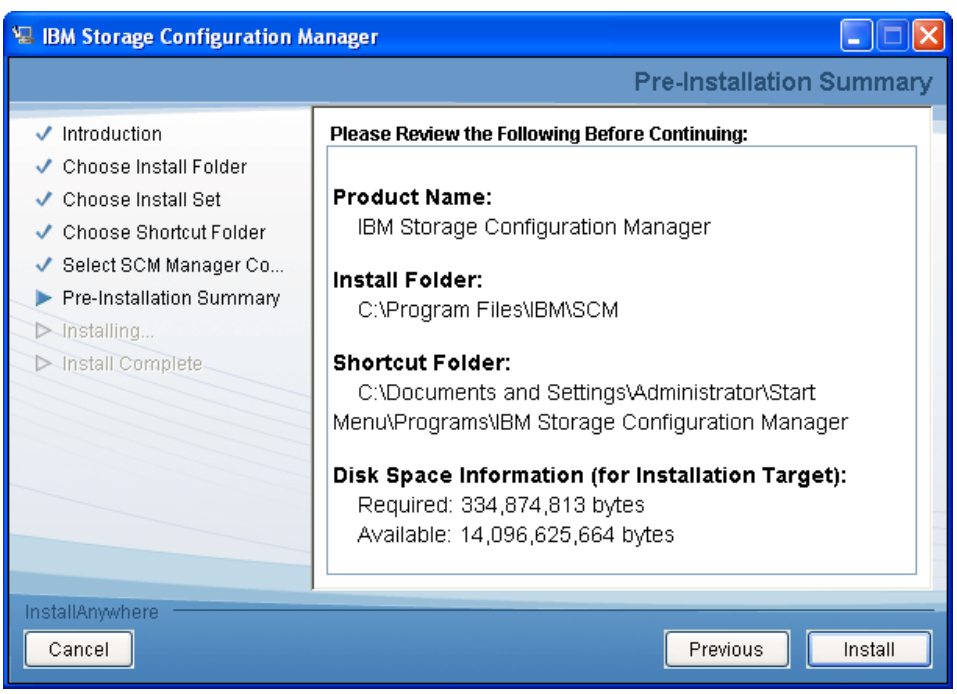

*Figure 4-16 SCM preinstallion summary* 

10.SCM installs multiple components. After the installation is successful, an Install Complete window is displayed as shown in Figure 4-17. Click **Done**.

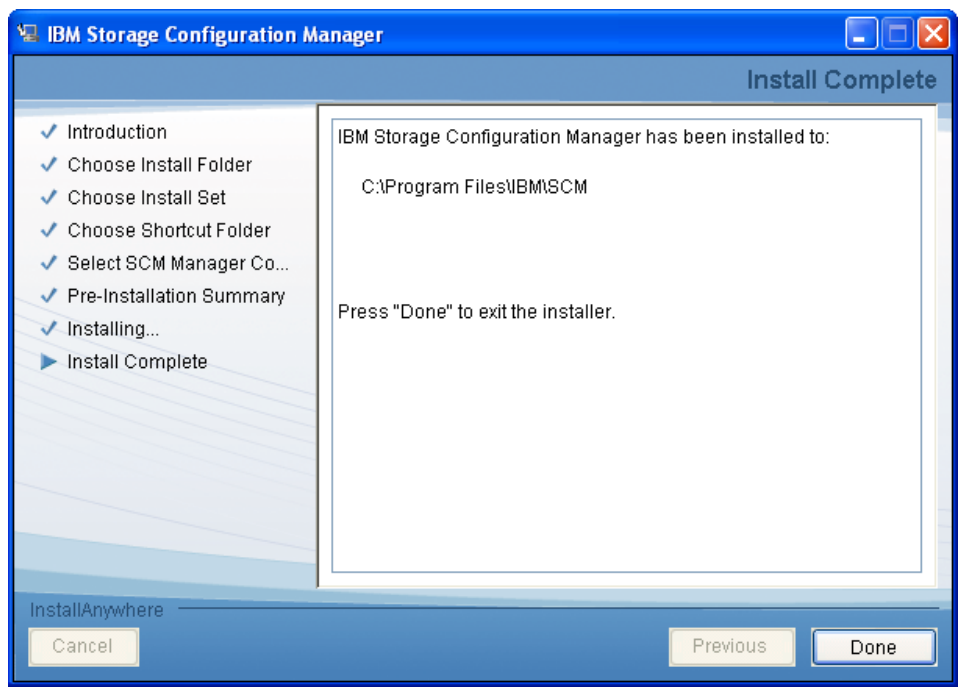

Figure 4-17 SCM successful installation window

11. Ensure that you reboot the system after the installation completes to allow proper operation of Storage Configuration Manager.

#### 4.5.2 Starting Storage Configuration Manager

You can start Storage Configuration Manager either locally or remotely. A local launch can be done by using one of these methods:

- Click Start → Programs → IBM Storage Configuration Manager → IBM Storage Configuration Manager.
- Open a web browser and browse to:

```
https://localhost:32101/ibm/console/logon.jsp
```

To log in from a remote workstation, substitute localhost in the preceding URL with the remote server's fully qualified domain name or IP address; for example:

https://servername-or-ipaddress:32101/ibm/console/Login.jsp

Figure 4-18 displays the SCM login window as started by the application

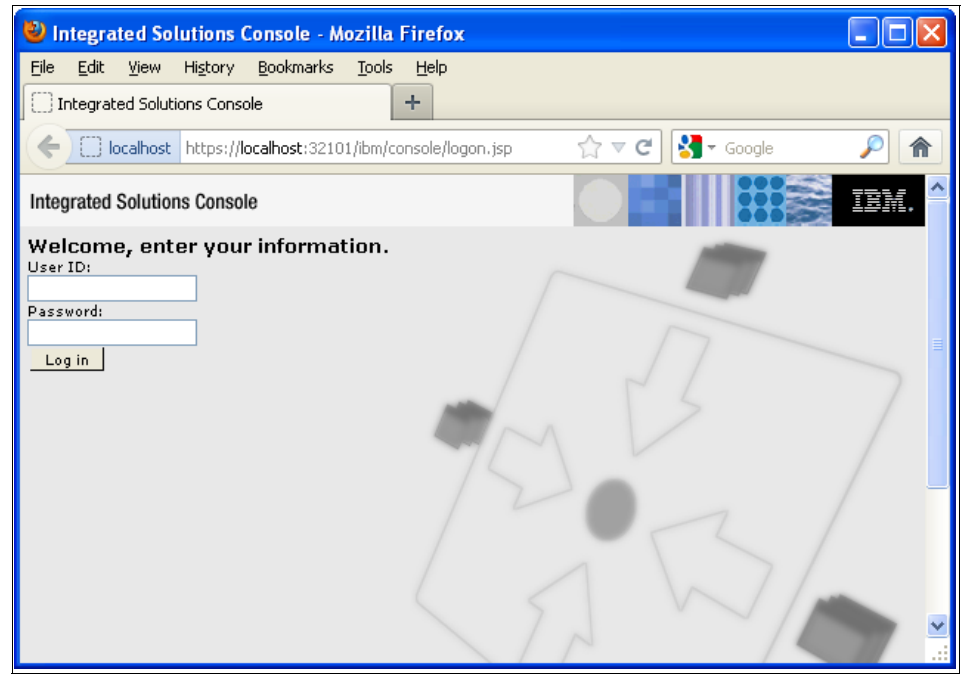

Figure 4-18 SCM Login Portlet window

After connecting your web browser to Storage Configuration Manager, log in by entering the user name and password. The account credentials that you supply can be the account with which you installed the product, or a user account that has administrative permissions to access the server or workstation where SCM is installed.

If Storage Configuration Manager is installed on a Windows server that is configured with multiple domains, specify the domain by entering the user name in the following format:

user@domain

After you log in to Storage Configuration Manager, the Welcome window is displayed as seen in Figure 4-19.

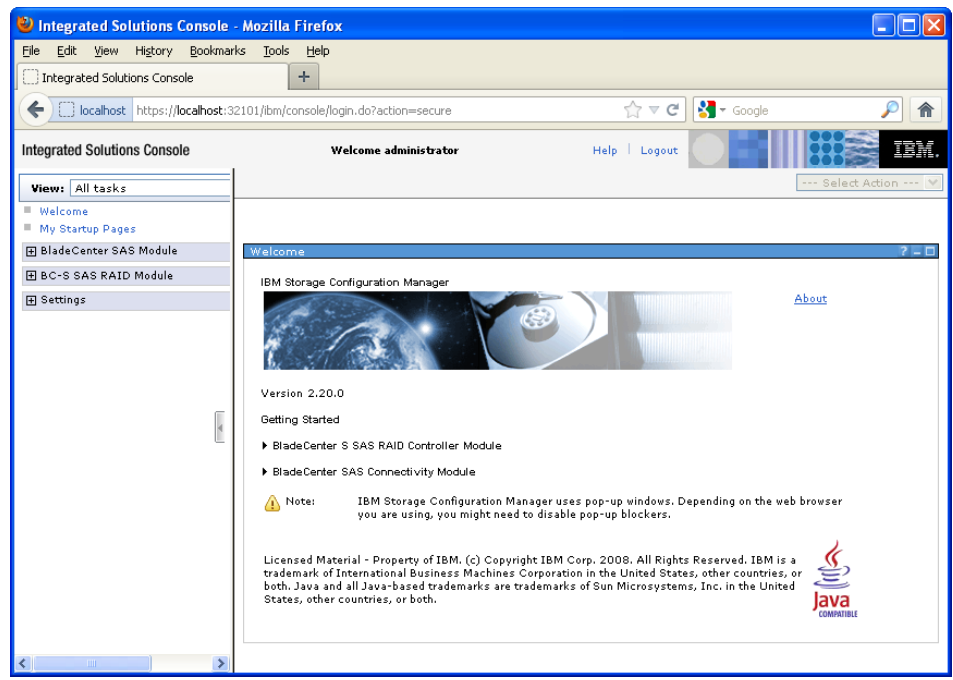

Figure 4-19 SCM Welcome window

The next two sections describe the wizards use for initial configuration:

- ▶ 4.5.3, "Initial Setup Wizard for the SAS RAID Controller Module" on page 197
- 4.5.4, "Initial Configuration Wizard for the SAS Connectivity Module" on page 213

#### 4.5.3 Initial Setup Wizard for the SAS RAID Controller Module

You can use the Initial Setup Wizard to perform basic operations to add the SAS RAID Controller Modules into the console. To begin the configuration process, complete these steps:

1. Click **BladeCenter S SAS RAID Controller Module** on the Getting Started page and select the **Initial Setup Wizard** as seen in Figure 4-20.

| Getting Started                                                           |                                                                                                    |
|---------------------------------------------------------------------------|----------------------------------------------------------------------------------------------------|
| ▼ BladeCenter S                                                           | SAS RAID Controller Module                                                                                                    |
| Ď                                                                         | <u>Initial Setup Wizard</u><br>This wizard leads you through the steps required to get up and running with IBM Storage<br>Configuration Manager, including adding SAS modules to the domain and performing initial switch<br>setup and configuration.                              |
|                                                                           | <u>All Resources</u><br>Use this page to view high-level status of all your SAS modules and perform tasks against specific<br>SAS modules.                                                                                                    |
| 6                                                                         | <u>Storage</u><br>Use this page to view high-level status of all your storage and perform storage management tasks.                                                                                                    |
|                                                                           | <u>Physical View</u><br>Use this page to view the physical location of components and perform repair tasks.                                                                                                    |
| ▶ BladeCenter S                                                           | AS Connectivity Module                                                                                                    |
| 🚹 Note:                                                                   | IBM Storage Configuration Manager uses pop-up windows. Depending on the web browser you are<br>using, you might need to disable pop-up blockers.                                                                                                    |
| Licensed Mater<br>trademark of In<br>Java and all Jav<br>countries, or bo | ial - Property of IBM. (c) Copyright IBM Corp. 2008. All Rights Reserved. IBM is a<br>ternational Business Machines Corporation in the United States, other countries, or both.<br>ra-based trademarks are trademarks of Sun Microsystems, Inc. in the United States, other<br>th. |

Figure 4-20 SAS RAID Controller Module initial wizard setup

2. A Welcome window to add the SAS RAID Controller Module is displayed as seen in Figure 4-21. Add the IP address of the built-in SAS Switch of the SAS RAID Controller Module installed in bay 3. In addition, provide the user ID and password for both the SAS switch and the RAID Controller and click **Next**.

The initial SAS RAID Controller IP address, user ID, and password are configured initially by using the AMM interface. For more information, see 5.5.2, "Configuration" on page 376.

#### Notes:

- Generally, use a SAS Switch Name that is shared for both SAS RAID Controller Modules. The I/O bay numbers are added as a suffix to this name when viewed through Storage Configuration Manager.
- You must add the IP address of the SAS RAID Controller Module's built-in SAS switch, not the IP address that is assigned to the RAID Controller subsystem itself. Also, unlike the SAS Connectivity Module, you only need to add the IP address of the RAID Controller's built-in SAS switch in bay 3. The SAS RAID Controller Module in bay 4 is added automatically if it is configured correctly.

| Add SAS RAID Modules      | Register your SAS RA               | ID Module installed in I,                   | O Bay 3 with SCM. Ea   | ch SAS RAID Module has       |
|---------------------------|------------------------------------|---------------------------------------------|------------------------|------------------------------|
|                           | embedded SAS Switc                 | n and RAID controller pa                    | ckaged together.       |                              |
|                           | SAS Switch Identifier              |                                             |                        |                              |
|                           | * SAS switch I                     | P address: 9.42.171.6                       | 7                      |                              |
|                           | This is the IP a                   | ddress set up initially us                  | ing the Advanced Man   | agement Module.              |
| Configure Storage         | SAS Switch Nar                     | ne: RAID3                                   |                        |                              |
| Apply saved configuration | SAS RAID Module Log                | in                                          |                        |                              |
|                           | This is either th<br>Advanced Mana | e default user ID and pa<br>Igement Module. | ssword, or one that wa | s set up initially using the |
|                           | SAS Switch                         | -                                           |                        |                              |
|                           | * User ID:                         | USERID                                      | * Password:            | •••••                        |
|                           | RAID Controlle                     | r                                           |                        |                              |
|                           | * User ID:                         | USERID1                                     | * Password:            | •••••                        |
|                           |                                    |                                             |                        |                              |
|                           |                                    |                                             |                        |                              |
|                           |                                    |                                             |                        |                              |
|                           |                                    |                                             |                        |                              |
|                           |                                    |                                             |                        |                              |
|                           |                                    |                                             |                        |                              |

Figure 4-21 Adding a SAS RAID Controller Module
**Single SAS RAID Controller Module:** As of firmware 1.2.4.011, the SAS RAID Controller Module is now supported in single controller configuration. The example configuration uses a single SAS RAID Controller Module.

3. Set the date and time for the SAS switch subsystem to connect to an NTP time server, or specify the date and time manually as shown in Figure 4-22. Click **Next** when done.

| Add SAS RAID Modules                            | Set SAS Switches Date and Time<br>If you use NTP, set the SAS Switches to | ) use your NTP server                                                             |
|-------------------------------------------------|---------------------------------------------------------------------------|-----------------------------------------------------------------------------------|
| <u>SAS Date And Time</u><br>RAID Date And Time  | The current time (UTC) on SAS Switch                                      | hes is: 3/6/13 4:25 PM                                                            |
| RAID Passwords                                  | Set up SAS Switches to use                                                | NTP server:                                                                       |
| Configure Storage<br>Apply saved configuration  | Secondary server:                                                         |                                                                                   |
| Apply backed up configuration<br>Spare Coverage | Set SAS Switches current da<br>Enter your local date/time.<br>below.      | <b>ate and time now</b><br>The date/time will be saved as the UTC value displayed |
| Create Storage Pool<br>Define Volumes           | Date:                                                                     | 3/7/13                                                                            |
| Map Volumes<br>Summary                          | Time:<br>Date/Time(UTC): 3/6/13 4                                         | 3:27 AM                                                                           |
|                                                 |                                                                           |                                                                                   |
|                                                 |                                                                           |                                                                                   |
|                                                 |                                                                           |                                                                                   |
|                                                 |                                                                           |                                                                                   |
|                                                 |                                                                           |                                                                                   |
| < Back Next >                                   | Finish Cancel                                                             |                                                                                   |

Figure 4-22 SAS Switch time source

4. Set the date and time for the RAID subsystem. Unlike the SAS switch subsystem, the RAID Subsystem does *not* support an NTP server. You must either set its time according to the SAS switch as shown in Figure 4-23, or manually specify its time. Click **Next** when done.

**Tip:** Generally, set the RAID controller's time according to the SAS Switch.

|                               | Set RAID Subsystem Date and Time                                                                                                    |
|-------------------------------|----------------------------------------------------------------------------------------------------|
| Add SAS RAID Modules          | Set the RAID Subsystem current time using one of the options below.                                                                                                    |
| SAS Date And Time             | The current date/time (UTC) on the RAID Subsustem is: 3/6/13 11:15 AM                                                                                                    |
| RAID Date And Time            |                                                                                                    |
| SAS Passwords                 | Set KAID Controller current date and time now                                                                                                    |
| RAID Passwords                | Set with current SAS Switch time                                                                                                    |
| Configure Storage             | Manually set date and time:<br>Enter your local data/time. The data/time will be saved as the UTC value displayed being the saved as the UTC value displayed being the saved as the utcle displayed being the saved as the utcle displayed being the saved as the utcle displayed being the saved as the utcle displayed being the saved as the utcle displayed being the saved as the utcle displayed being the saved as the utcle displayed being the saved as the utcle displayed being the utcle displayed being the saved as the utcle displayed being the saved as the utcle displayed being the saved as the utcle displayed being the saved as the utcle displayed being the saved as the utcle displayed being the saved as the utcle displayed being the saved as the utcle displayed being the saved as the utcle displayed being the saved as the utcle displayed being the saved as the utcle displayed |
| Apply saved configuration     | Date:                                                                                                    |
| Apply backed up configuration | Time:                                                                                                    |
| Spare Coverage                | Date/Time(UTC):                                                                                                    |
| Create Storage Pool           |                                                                                                    |
| Define Volumes                |                                                                                                    |
| Map Volumes                   |                                                                                                    |
| Summary                       |                                                                                                    |
|                               |                                                                                                    |
|                               |                                                                                                    |
|                               |                                                                                                    |
|                               |                                                                                                    |
|                               |                                                                                                    |
|                               |                                                                                                    |
|                               |                                                                                                    |
|                               |                                                                                                    |
|                               |                                                                                                    |
| < Back Next >                 | Finish Cancel                                                                                                    |

Figure 4-23 Setting the SAS RAID Controller time source

5. The Modify SAS Switches Passwords pane (Figure 4-24) allows you to change the default password for the built-in USERID accounts. It is advisable to do so.

If two modules are present, select **Change passwords on both modules** and click **Change Password**. Click **Next** to proceed.

Multiple user IDs are used for redundancy. If the password for the primary account is lost, the additional user IDs provide a fall back. Otherwise, the controller must be reset to factory defaults, which erases the current configuration. At the time of writing, there is no way to disable the additional user IDs.

|                               | Modify SAS Switche     | es Passwords                |           |                             |                  |
|-------------------------------|------------------------|-----------------------------|-----------|-----------------------------|------------------|
| Add SAS RAID Modules          | This step is optional, | but it is important that yo | u chang   | e the default passwords fo  | r all user IDs.  |
| SAS Date And Time             |                        |                             |           |                             |                  |
| RAID Date And Time            | **                     | asswords must be 8 to 1     | 6 charac  | cters and must contain at l | least one number |
| <u>SAS Passwords</u>          |                        | and one letter. Enter the c | urrent pa | assword to change a lower   | level password.  |
| RAID Passwords                | Current Pas            | sword: •••••                |           |                             |                  |
| Configure Storage             |                        | New Decemend                |           | <br>Confirm Password        |                  |
| Apply saved configuration     | UCEDID                 | New Password                | 7         |                             | 1                |
| Apply backed up configuration | USERID                 | ******                      |           | •••••                       |                  |
| Spare Coverage                | USERID1                | •••••                       |           | •••••                       |                  |
| Create Storage Pool           | USERID2                | •••••                       |           | •••••                       |                  |
| Define Volumes                | USERID3                | •••••                       |           | •••••                       |                  |
| Map Volumes                   | Apply Chang            | <b>jes</b>                  |           |                             |                  |
| Summary                       | Change                 | passwords on the module     | in I/O B  | Say 3                       |                  |
|                               | Change                 | passwords on the module     | IN 17O B  | 3ay 4                       |                  |
|                               |                        | passwords on both modul     | es        |                             |                  |
|                               | Change Ba              | eswords                     |           |                             |                  |
|                               | Change Pa              | 135-0105                    |           |                             |                  |
|                               |                        |                             |           |                             |                  |
|                               |                        |                             |           |                             |                  |
|                               |                        |                             |           |                             |                  |
|                               |                        |                             |           |                             |                  |
|                               |                        |                             |           |                             |                  |
|                               |                        |                             |           |                             |                  |
| <back next=""></back>         | Finish Cancel          |                             |           |                             |                  |
|                               |                        |                             |           |                             |                  |

Figure 4-24 Modify SAS Switch Passwords pane

6. The Modify RAID Subsystem Passwords pane (Figure 4-25) allows you to change the default USERID account password of the RAID Subsystem. The password change applies to both RAID Subsystems if two modules are installed. Click **Change Password** and **Next** to proceed.

|                               | Modify RAID     | Subsystem Passwords           |                              |                           |
|-------------------------------|-----------------|-------------------------------|------------------------------|---------------------------|
| Add SAS RAID Modules          | This step is op | tional, but it is important t | hat you change the default ( | password.                 |
| SAS Date And Time             |                 |                               |                              |                           |
| RAID Date And Time            | **              | The password must             | be 8 to 16 characters and n  | nust contain at least one |
| SAS Passwords                 | C-w             | 🛨 number and one lett         | er.                          |                           |
| RAID Passwords                |                 | Current Password              | New Password                 | Confirm Password          |
| Configure Storage             | USERID          |                               |                              |                           |
| Apply saved configuration     |                 |                               |                              |                           |
| Apply backed up configuration |                 |                               |                              |                           |
| Spare Coverage                | Change Pa       | asswords                      |                              |                           |
| Create Storage Pool           |                 |                               |                              |                           |
| Define Volumes                |                 |                               |                              |                           |
| Map Volumes                   |                 |                               |                              |                           |
| Summary                       |                 |                               |                              |                           |
|                               |                 |                               |                              |                           |
|                               |                 |                               |                              |                           |
|                               |                 |                               |                              |                           |
|                               |                 |                               |                              |                           |
|                               |                 |                               |                              |                           |
|                               |                 |                               |                              |                           |
|                               |                 |                               |                              |                           |
|                               |                 |                               |                              |                           |
|                               |                 |                               |                              |                           |
|                               |                 |                               |                              |                           |
| < Back Next>                  | Finish Can      | cei                           |                              |                           |

Figure 4-25 Modify RAID Subsystem Passwords pane

- 7. The Configure Storage pane (Figure 4-26) provides a number of options to begin the storage configuration process:
  - Use an existing configuration on the SAS RAID Controller Module.
  - Use a backup configuration file that was previously saved with Storage Configuration Manager. Use this option to restore a previous SAS RAID Controller Module backed-up state.
  - Create a custom configuration in which you either allow Storage Configuration Manager to select the appropriate drives in the Disk Storage Modules, or manually select the drives yourself.

The example uses a custom configuration that allows the SAS RAID Controller Module to select the disks. Click **Next**.

|                               | Configure Storage                                                                                |
|-------------------------------|--------------------------------------------------------------------------------------------------|
| Add SAS RAID Modules          | You have several options for configuring available storage.                                      |
| SAS Date And Time             |                                                                                                  |
| RAID Date And Time            | Apply a configuration already saved on the controller                                            |
| SAS Passwords                 | You will be able to choose from predefined configurations, and any saved configurations.         |
| RAID Passwords                |                                                                                                  |
| <u>Configure Storage</u>      | Apply a backup configuration file                                                                |
| Apply saved configuration     | You will be able to choose from files backed up to the application server, or browse for a file. |
| Apply backed up configuration |                                                                                                  |
| Spare Coverage                | <ul> <li>Create a custom configuration</li> </ul>                                                |
| Create Storage Pool           | You will be able to create your own custom storage pools and volumes.                            |
|                               | Allow system to choose drives (easy)                                                             |
| Map Volumes                   | Manuallu choose drives (advanced)                                                                |
| Summary                       |                                                                                                  |
|                               |                                                                                                  |
|                               |                                                                                                  |
|                               |                                                                                                  |
|                               |                                                                                                  |
|                               |                                                                                                  |
|                               |                                                                                                  |
|                               |                                                                                                  |
|                               |                                                                                                  |
|                               |                                                                                                  |
| < Back Next >                 | Finish Cancel                                                                                    |

Figure 4-26 Configure Storage pane

8. The Spare Disk Drive Coverage pane (Figure 4-27) allows you to allocate a redundant global hot spare in the case of drive failure. Available disk drive capacity is reduced, but this configuration provides greater fault tolerance.

You can use the Initial Setup Wizard to select up to two global spare disks per drive type, providing you have sufficient capacity. You can change the number of global spare disks at a later stage, if required. The example selects **No** global spare disks.

**Global spare:** A larger global spare drive can provide fault tolerance for drives of a lower capacity, if required. It is also worth noting that a global spare provides protection across both Disk Storage Modules.

| Add SAS RAID Modules<br>SAS Date And Time<br>RAID Date And Time<br>SAS Passwords                                                                                     | Spare Disk Drive Coverage<br>Select the amount of require<br>is a balance between redund<br>Global spare drives can help<br>of usable capacity for data st<br>Select the required number o | ge<br>d spare disk drive coverag<br>ancy and usable capacity.<br>retain redundancy in the e<br>corage is reduced.<br>f global spare disk drives f | e. Choosing the number of<br>vent of multiple drive failur<br>or each drive type: | spare disk drives<br>es, but the amount |
|----------------------------------------------------------------------------------------------------|----------------------------------------------------------------------------------------------------|----------------------------------------------------------------------------------------------------|-----------------------------------------------------------------------------------|-----------------------------------------|
| Configure Storage<br>Apply saved configuration<br>Apply backed up configuration<br>Spare Coverage<br>Create Storage Pool<br>Define Volumes<br>Map Volumes<br>Summary | Drive Type<br>136.732 GB 15 K SAS<br>279.396 GB 15 K SAS                                                                                                    | Global Hot Spares                                                                                                    | Enable Auto Copyback                                                              |                                         |
| < Back Next >                                                                                                    | Finish Cancel                                                                                                    |                                                                                                    |                                                                                   |                                         |

Figure 4-27 Spare Disk Coverage pane

**Bug with Next and Back buttons:** During testing, clicking **Next** and then **Back** from the Spare Drive Coverage Page assigned a new global spare each time. Although this is a default setting, clicking **Back** did not free the previous assigned spare.

- 9. The Storage Pool creation pane (Figure 4-28) allows you to create a single storage pool to get you started. You can create more storage pools at a later stage. To create a storage pool, complete these steps:
  - a. Select a name to assign to the storage pool
  - b. Select the disk type that you want to use to create the storage pool.
  - c. Select the required RAID level. You have a choice of RAID 0,1,5, or 10.
  - d. The minimum and maximum storage pool capacity is based on the RAID level selected. Select the number of disks from the **Available Disk Drives**, then click **Add.** The drives are displayed in the added Disk Drives section. The example uses RAID 5 and all three available 136 GB drives.
  - e. Click Next.

| Add SAS RAID Modules                                       | Based on RAID level, select<br>reached. Click Next to creat | t drives and<br>te the stora | add to the<br>e pool. | enew s | torage pool until th                   | ie require           | ed capacit         | y is             |
|------------------------------------------------------------|-------------------------------------------------------------|------------------------------|-----------------------|--------|----------------------------------------|----------------------|--------------------|------------------|
| SAS Date And Time                                          | * Storage pool name:                                        | Pool1                        |                       |        | Minimum number                         | of disks:            |                    | з                |
| SAS Passwords                                              | Required disk type:                                         | 136.73                       | 2 GB 💌                |        | Added number of                        | disks:               |                    | 4                |
| RAID Passwords                                             | Required RAID level:                                        | RAID 5                       | *                     | ?±     | Total new pool cap<br>Remaining system | pacity:<br>n capacit | 358.4<br>y:1,956.0 | 495 GB<br>)72 GB |
|                                                            |                                                             |                              |                       |        |                                        |                      |                    |                  |
| Apply saved configuration<br>Apply backed up configuration | Available Disk Drives:                                      |                              |                       |        | Added Disk Drives                      |                      |                    |                  |
| Spare Coverage                                             | Capacity (GB) Module                                        | Bay                          |                       |        | Capacity (GB)                          | Module               | Bay                |                  |
| Create Storage Pool                                        |                                                             |                              |                       |        | 136.732                                | 1                    | 5                  | ~                |
| -<br>Define Volumes                                        |                                                             |                              |                       | _      | 136.732                                | 1                    | 6                  |                  |
| Map Volumes                                                |                                                             |                              | Add >>                |        | 136.732                                | 2                    | 5                  |                  |
| Summary                                                    |                                                             |                              |                       |        | 136.732                                | 2                    | 6                  |                  |
|                                                            |                                                             | ~                            | << Ren                | nove   |                                        |                      |                    |                  |
|                                                            | Selected:0                                                  |                              |                       |        |                                        |                      |                    | ~                |
|                                                            |                                                             |                              |                       |        |                                        |                      |                    |                  |
|                                                            |                                                             |                              |                       |        |                                        |                      |                    |                  |
|                                                            |                                                             |                              |                       |        |                                        |                      |                    |                  |
|                                                            |                                                             |                              |                       |        |                                        |                      |                    |                  |
| < Back Next >                                              | Finish Cancel                                               |                              |                       |        |                                        |                      |                    |                  |

Figure 4-28 Storage Pool creation pane

10.Figure 4-29 summarizes the storage pool that is about to be created. Click **OK** to create the pool.

| Add SAS RAID Modules          |        |                                |                               |                       |
|-------------------------------|--------|--------------------------------|-------------------------------|-----------------------|
| SAS Date And Time             |        |                                |                               |                       |
| RAID Date And Time            |        |                                |                               |                       |
| SAS Passwords                 |        |                                |                               |                       |
| RAID Passwords                | 2      | The storage pool will          | now be created with the follo | wing characteristics: |
| Configure Storage             |        | Storage pool pamer             | Booli                         |                       |
| Apply saved configuration     |        | RAID level:                    | RAID 5                        |                       |
| Apply backed up configuration |        | Capacity:<br>Number of Drives: | 358.495 GB<br>4               |                       |
| Spare Coverage                |        | Capacity (GB)                  | Storage Module                | Drive Bay             |
| Create Storage Pool           |        | 136.732                        | 1                             | 5                     |
| Define Volumes                |        | 136.732                        | 2                             | 5                     |
| Map Volumes                   |        | 136.732                        | 2                             | 6                     |
| Summary                       |        |                                |                               |                       |
|                               |        | Current 1                      |                               |                       |
|                               |        | Cancer                         |                               |                       |
|                               |        |                                |                               |                       |
|                               |        |                                |                               |                       |
|                               |        |                                |                               |                       |
|                               |        |                                |                               |                       |
|                               |        |                                |                               |                       |
|                               |        |                                |                               |                       |
|                               |        |                                |                               |                       |
| S Back Next > Finish          | Cancel |                                |                               |                       |
|                               |        |                                |                               |                       |

Figure 4-29 Storage Pool summary

11. After the pool is successfully created, a success status window is displayed as shown in Figure 4-30. Click **Next.** 

| Add SAS RAID Modules                | Create Storage Pool<br>Check the status of your storag | e pool creation below | . Click Next to cont | tinue and create volumes. |
|-------------------------------------|--------------------------------------------------------|-----------------------|----------------------|---------------------------|
| RAID Date And Time<br>SAS Passwords | ▼ Storage Pools                                        |                       |                      |                           |
|                                     | Create new storage pool:                               | Pool 1                | Created              |                           |
|                                     | RAID level:                                            | RAID 5                |                      |                           |
|                                     | Number of disks:                                       | 4                     |                      |                           |
|                                     | Total pool capacity:                                   | 356.71 GB             |                      |                           |
|                                     |                                                        |                       |                      |                           |
|                                     |                                                        |                       |                      |                           |
|                                     |                                                        |                       |                      |                           |
|                                     |                                                        |                       |                      |                           |
|                                     |                                                        |                       |                      |                           |
|                                     |                                                        |                       |                      |                           |
|                                     |                                                        |                       |                      |                           |
|                                     |                                                        |                       |                      |                           |
|                                     |                                                        |                       |                      |                           |

Figure 4-30 Storage Pool creation success

12. The Define Volumes pane (Figure 4-31) allows you to create single or multiple volumes from the storage pool created in the previous step. Specify a volume name, capacity for the volume to be created, and the quantity of volumes if you want to create identically sized volumes.

When you create multiples of the same volume, a suffix is added to the end of the volume name. In the example, three volumes are created, each being 111 GB in size. Click **Next** after you create the necessary volumes.

**Tip:** Do not attempt to select the exact available amount in the Define Volumes pane, as the volume creation will fail. This is because the volume writes its configuration data onto the Storage Pool. Without this space, the volume creation cannot complete successfully.

If you want to create a single volume from the entire storage pool, select an amount marginally less than the specified available amount.

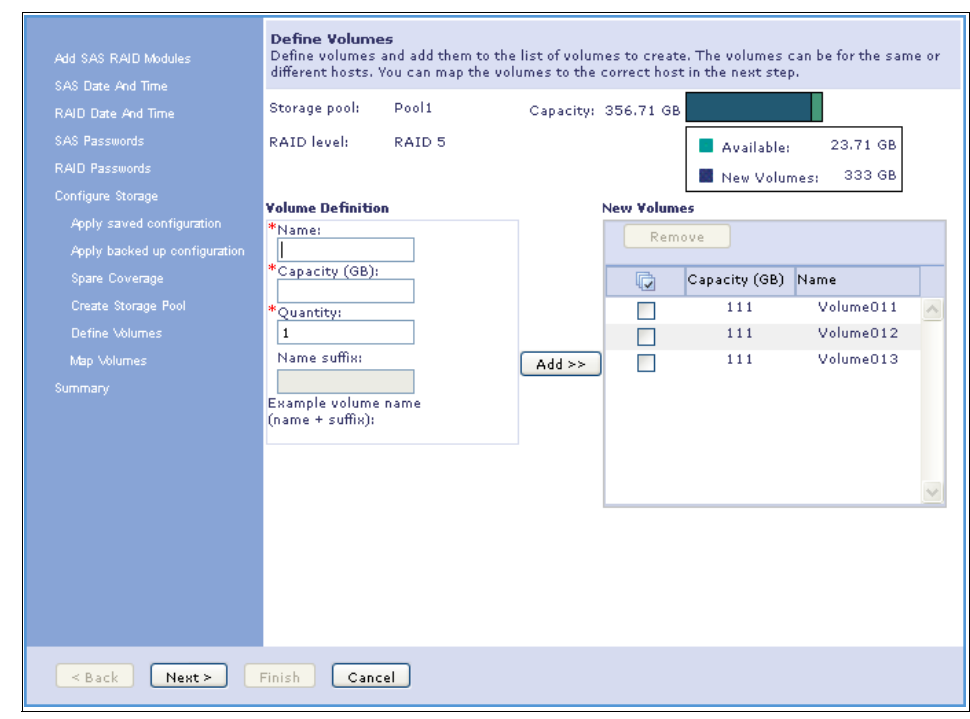

Figure 4-31 Volume definition pane with assigned volumes

13. To use the volumes, they need must be mapped to blade server. In Figure 4-32, the three example volumes are present but they are not mapped to any hosts. In fact, no hosts are present yet. SCM must find valid hosts to assign to a volume. Click **Discover Hosts**.

**Discovery prerequisites:** For Storage Configuration Manager to discover a valid host, the following must be true about the blade servers:

- ► A SAS Connectivity Card that is installed in the CIOv slot of the server.
- The server must be powered on.

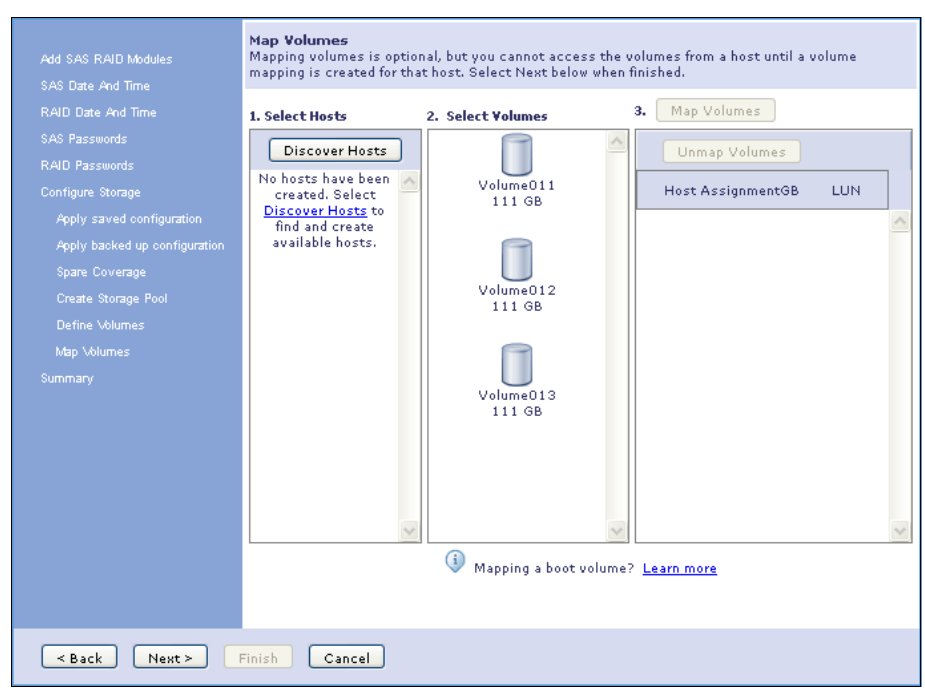

Figure 4-32 Unassigned volumes in SCM.

14. Figure 4-33 shows a summary of the discovered hosts available hosts. Click **Close**.

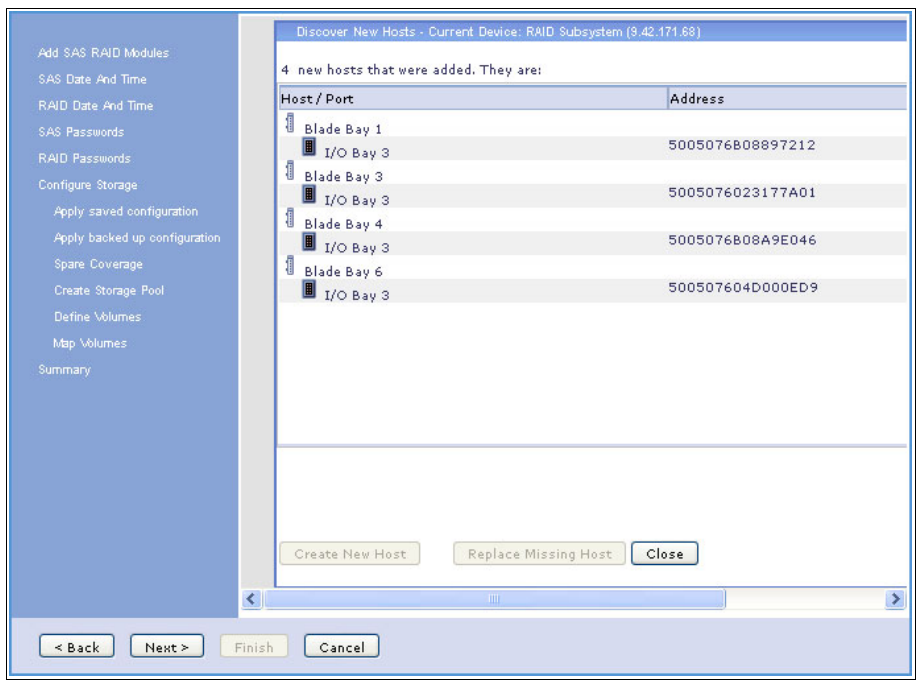

Figure 4-33 Discovered hosts available for volume assignment

To map a volume, select the required blade and volume, then click Map Volumes. It is possible to map a volume to a blade after the wizard has completed.

Figure 4-34 shows the assigned blade and volume for the example configuration. Click **Next** to proceed.

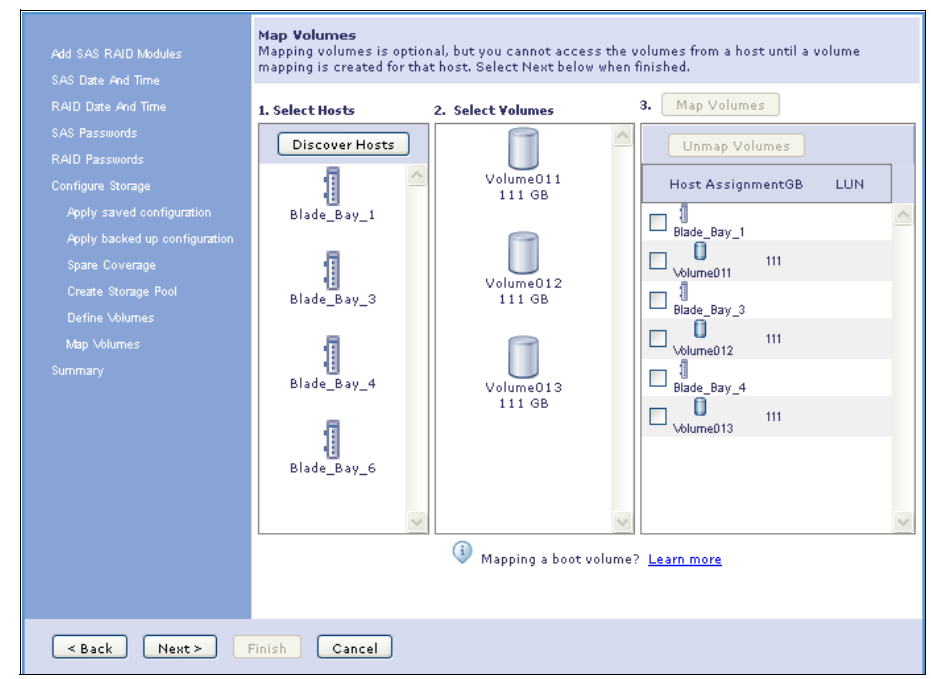

Figure 4-34 Mapped volumes to blade servers

15. The Summary pane (Figure 4-35) allows you to review your selections. When ready, click **Finish**. This runs the necessary tasks to finalize the volumes and mappings.

| AS Date And Time              | Verify configuration and then sele                                                                                                    | ect Finish to start, or go back          | to make any required chan                          | nges. |
|-------------------------------|----------------------------------------------------------------------------------------------------|------------------------------------------|----------------------------------------------------|-------|
|                               | SAS RAID Modules Added                                                                                                    |                                          |                                                    |       |
|                               |                                                                                                    |                                          |                                                    |       |
|                               | <b>X</b>                                                                                                    |                                          |                                                    |       |
|                               | SAS Switch Date and Time                                                                                                    |                                          |                                                    |       |
|                               |                                                                                                    |                                          |                                                    |       |
|                               | Spares Reserved                                                                                                    |                                          |                                                    |       |
|                               |                                                                                                    |                                          |                                                    |       |
|                               | _                                                                                                    |                                          |                                                    |       |
|                               | 🕨 Storage Pools 🗸 🗸                                                                                                    |                                          |                                                    |       |
|                               |                                                                                                    |                                          |                                                    |       |
|                               |                                                                                                    |                                          |                                                    |       |
| Map Volumes                   | ▼ Define Volumes                                                                                                    |                                          |                                                    |       |
| Map Volumes<br>Summary        | Define Volumes     Create new volumes:                                                                                                    | 3                                        | Pending                                            |       |
| Map Volumes<br><u>Summary</u> | Define Volumes     Create new volumes:     Details     Capacity (GB)                                                                                                    | 3<br>Name                                | Pending<br>Status                                  |       |
| Map Volumes<br>Rummary        | Define Volumes Create new volumes: Details Capacity (GB) 111                                                                                                    | 3<br>Name<br>Volume011                   | Pending<br>Status<br>Pending                       |       |
| Map Volumes<br>Summary        | Define Volumes Create new volumes: Details Capacity (GB) 111 111                                                                                                    | 3<br>Name<br>Volume011<br>Volume012      | Pending<br>Pending<br>Pending                      |       |
| Map Volumes<br>Summary        | Define Volumes Create new volumes: Details Capacity (GB) 111 111 111 111                                                                                                    | 3<br>Volume011<br>Volume012<br>Volume013 | Pending<br>Status<br>Pending<br>Pending<br>Pending |       |
| Map Volumes<br>Summary        | <ul> <li>Define Volumes</li> <li>Create new volumes:</li> <li>Details</li> <li>Capacity (GB)</li> <li>111</li> <li>111</li> <li>111</li> <li>Volume to Host Mapping</li> </ul> | 3<br>Volume011<br>Volume012<br>Volume013 | Pending<br>Status<br>Pending<br>Pending<br>Pending |       |

Figure 4-35 Configuration summary

16.A final window is displayed when all the tasks are complete as shown in Figure 4-36. This concludes the Initial Setup Wizard for the SAS RAID Controller Module(s).

| Add SAS RAID Modules<br>SAS Date And Time                                       | SAS RAID Modules Added   |
|---------------------------------------------------------------------------------|--------------------------|
| RAID Date And Time<br>SAS Passwords<br>RAID Passwords                           | SAS Switch Date and Time |
| Configure Storage<br>Apply saved configuration<br>Apply backed up configuration | Spares Reserved          |
| Spare Coverage<br>Create Storage Pool<br>Define Volumes                         | Storage Pools            |
| Map Volumes<br><u>Summary</u>                                                   | Define Volumes 🗸         |
|                                                                                 | Volume to Host Mapping   |
|                                                                                 |                          |
|                                                                                 |                          |
| < Back Next >                                                                   | Finish Close             |

Figure 4-36 SCM wizard completion for SAS RAID Controller

# 4.5.4 Initial Configuration Wizard for the SAS Connectivity Module

You can use the Initial Configuration Wizard to perform basic operations that are required to add the SAS Connectivity Module into the Storage Configuration Manager console. To begin the configuration process, complete these steps:

1. Click **BladeCenter SAS Connectivity Module** on the **Getting Started** window, and select the **Initial Configuration Wizard**, as seen in Figure 4-37.

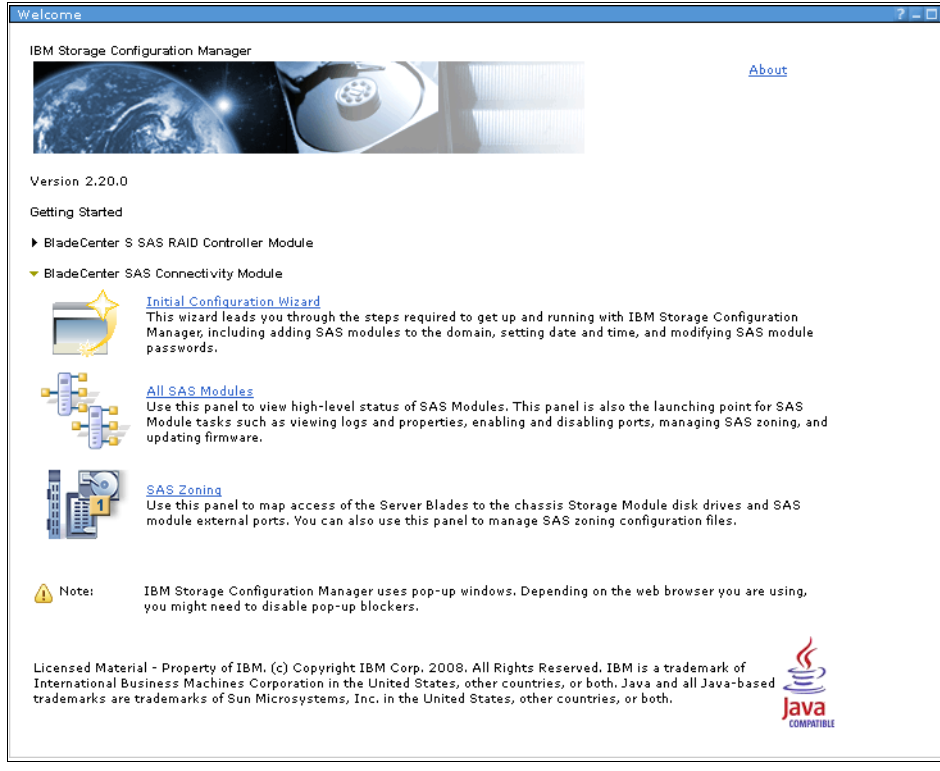

Figure 4-37 SAS Connectivity Module Initial Configuration Wizard

2. The pane shown in Figure 4-38 is displayed, informing you of the tasks that are available by using this wizard. Click **Next**.

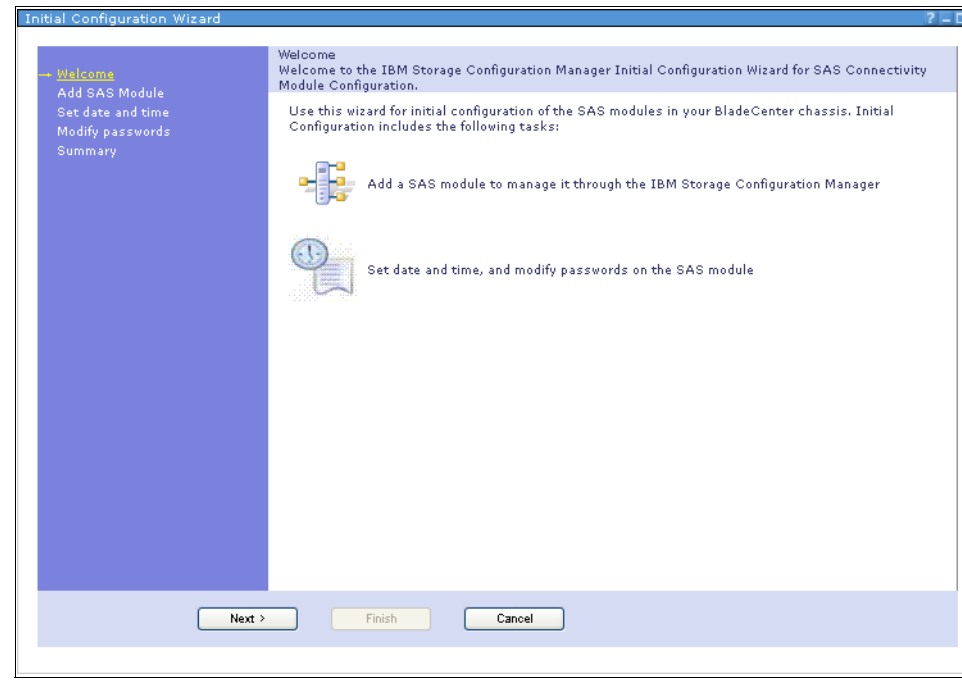

Figure 4-38 SAS Connectivity Module Welcome pane

- 3. The Add SAS Module window is displayed. Here you add the SAS modules to SCM. You need the IP addresses of your SAS modules, and the user account and password to authenticate to them. To add the SAS modules, complete these steps:
  - a. Enter the IP address, nickname, user account, and password of the first SAS module in the relevant fields and click **Add SAS Module** as shown in Figure 4-39.

Note: Nickname must not exceed 16 characters.

Figure 4-39 Add SAS Connectivity Module pane

- b. If you have a second SAS module, enter its IP address, nickname, user account, and password in the relevant fields and click Add SAS Module.
- c. Click Next when done.

4. On the Set date and time pane (Figure 4-40), enter a Network Time Protocol (NTP) time server if you have one on your network, and enter the date and time to be applied to both switches. Click **Next** when done.

| Initial Configuration Wizard                                                                                          |                                                                                                    | ? - 🗆                                                                           |
|----------------------------------------------------------------------------------------------------|----------------------------------------------------------------------------------------------------|---------------------------------------------------------------------------------|
| Initial Configuration Wizard<br>√ Welcome<br>√ Add SAS Module<br>→ Set different State<br>Modify passwords<br>Summary | Set date and time<br>The next step is to set the date and<br>it is important to set this accurately<br>Connect to NTP<br>Primary:<br>Secondary:<br>Manually set dat | time on the SAS module. The SAS module maintains a log, so<br>server IP address |
|                                                                                                    | Date:                                                                                                    | 2013-03-05                                                                      |
|                                                                                                    | Time:                                                                                                    | 10:54:47                                                                        |
|                                                                                                    | C Keep the current                                                                                                    | date and time on the SAS module                                                 |
| < Back Next >                                                                                                    | Finish C                                                                                                    | lose                                                                            |
|                                                                                                    |                                                                                                    |                                                                                 |

Figure 4-40 Setting the date and time

5. On the Modify passwords pane (Figure 4-41), modify the default USERID account password. You can also create more accounts. Specify on which switch you want the password changes to take place. Click **Next**.

#### Notes:

- The user names are USERID, USERID1, USERID2, and USERID3. These are fixed and cannot be changed.
- To ensure consistency, change the passwords on both SAS modules.

| √ Welcome<br>√ Add SAS Module                               | Modify passwords<br>To complete the initial setup, change the default passwords for all user IDs for the SAS<br>connectivity module.                          |
|-------------------------------------------------------------|----------------------------------------------------------------------------------------------------|
| V Set date and time<br>+ <u>Modify passwords</u><br>Summary | For each User ID, enter the information required below. Each password must b<br>to 16 characters in length and must contain at least one number and one lette |
|                                                             | User ID Old Password New Password Confirm New Password                                                                                                    |
|                                                             | USERID                                                                                                    |
|                                                             | USERID1                                                                                                    |
|                                                             | USERID2                                                                                                    |
|                                                             | USERID3                                                                                                    |
|                                                             | Apply password settings to the SAS module in I/O bay 3.                                                                                                    |
|                                                             | Apply password settings to the SAS module in I/O bay 4.                                                                                                    |
|                                                             | Change Passwords                                                                                                    |
|                                                             |                                                                                                    |
|                                                             |                                                                                                    |
|                                                             |                                                                                                    |
|                                                             |                                                                                                    |
|                                                             |                                                                                                    |
| K Back Next >                                               | Finish Close                                                                                                    |

Figure 4-41 Modifying the default passwords

6. Review your selections on the Summary window as shown in Figure 4-42. If required, you can go back to change a setting. Click **Finish** when done.

| √ Welcome<br>√ Add SAS Module<br>√ Set date and time<br>√ Modify passwords<br>+ Summ try | Summary<br>You have successfully com<br>can now click Finish and us | pleted the initial configuration of your SAS connectivity module<br>e ServerGuide to deploy the operating system on your blade se | e, Yo<br>erve |
|------------------------------------------------------------------------------------------|---------------------------------------------------------------------|----------------------------------------------------------------------------------------------------|---------------|
|                                                                                          | SAS Modules Added<br>IP Address:<br>Nickname:                       | 9.42.171.68<br>SAS 4                                                                                                    |               |
|                                                                                          | TCP Ports<br>Administration:<br>Event:<br>Firmware download:        | 6641<br>6642<br>6643                                                                                                    |               |
|                                                                                          | Date and Time set                                                   | $\checkmark$                                                                                                    |               |
|                                                                                          | Passwords changed<br>USERID<br>USERID1                              |                                                                                                    |               |
|                                                                                          | USERID2<br>USERID3                                                  |                                                                                                    |               |
|                                                                                          | You can use the SAS Zoni<br>zoning configuration.                   | ng page to view and modify your current SAS                                                                                       |               |

Figure 4-42 Information summary window

 After you complete the Initial Configuration Wizard, click BladeCenter SAS Module → Health → All SAS Modules to see a quick overview of the SAS module health, as seen in Figure 4-43.

| Refresh Last refresh Tuesday, N         | March 5, 2013 11:05:0 | 8 AM GMT+11:00 |                  |          |
|-----------------------------------------|-----------------------|----------------|------------------|----------|
| Expand All Collapse All Add             | SAS Module            | Choose a cha   | ssis action      | ]        |
| dentifier                               | Туре                  | Location       | Address          | Status   |
| 🖃 🎆 BladeCenter S - CA9E                | Chassis               |                |                  |          |
| ▶ <mark> </mark> \$ SAS 3 - 9.42.171.67 | SAS Module            | I/O Bay 3      | 500507641008FA80 | 📕 Normal |
| 📲 SAS 4 - 9.42.171.68                   | SAS Module            | I/O Bay 4      | 5005076410034C40 | Normal   |

Figure 4-43 SAS module health status window

## 4.5.5 User-defined and zone configurations

This section applies to the SAS Connectivity Module only.

SCM provides the simplest method of creating user-defined zone configurations for the SAS Connectivity Module. User-defined configurations allow you to go beyond the confines of the predefined configurations and create your own access structure to disks and external ports.

#### Creating a user-defined zone configuration

To create a user-defined zone configuration, complete these steps:

 Click BladeCenter SAS Module → Configuration → SAS Zoning for the SAS Connectivity Module. The window shown in Figure 4-44 is displayed.

| SAS Zoni            | ing                 |                                                |                                                                      |                                                                                                    | ? - 0                                                                                                    |
|---------------------|---------------------|------------------------------------------------|----------------------------------------------------------------------|----------------------------------------------------------------------------------------------------|----------------------------------------------------------------------------------------------------|
|                     |                     |                                                |                                                                      | Current Device:                                                                                                    | Blade Center S - CA9E 🛛 💉                                                                                            |
| Use this<br>betweer | s panel<br>n blade: | to modify and activa<br>s and disk drives or e | te a confiç<br>external S <i>i</i>                                   | juration for the SAS modules within the selected BladeCenter chas<br>AS ports.                                                                                                    | sis. This will allow access                                                                                          |
| Ref                 | resh                | Last refresh Frida                             | ,, March 8,                                                          | 2013 1:24:17 AM GMT+11:00                                                                                                    |                                                                                                    |
|                     |                     | Active Configuration                           | : I/O Bay<br>I/O Bay                                                 | 3 - Predefined Config 02<br>4 - Predefined Config 02                                                                                                    |                                                                                                    |
|                     |                     | Description:                                   | I/O Bay<br>to Disk r<br>can acce<br>I/O Bay<br>to Disk r<br>can acce | 3 - Chassis: BCS. SAS modules: 2. Disks per Blade: 2. Zoned Bla<br>mapping: B1-D1; B2-D2; B3-D3; B4-D4; B5-D5; B6-D6 in each S<br>ess all external ports: Cannot be modified.<br>4 - Chassis: BCS. SAS modules: 2. Disks per Blade: 2. Zoned Bla<br>mapping: B1-D1; B2-D2; B3-D3; B4-D4; B5-D5; B6-D6 in each S<br>ess all external ports. Cannot be modified. | de Bays: 1,2,3,4,5,6. Blade<br>torage Module. All Blades<br>de Bays: 1,2,3,4,5,6. Blade<br>torage Module. All Blades |
|                     |                     | Last Saved:                                    | I/O Bay<br>I/O Bay                                                   | 3 - Apr 24, 2007 2:00:00 AM<br>4 - Apr 24, 2007 2:00:00 AM                                                                                                    |                                                                                                    |
| E                   | Edit                | Activate                                       | Actions                                                              | •                                                                                                    |                                                                                                    |
| Select              | Configu<br>Store    | ration Nickname                                |                                                                      | Description                                                                                                    | Last Modified                                                                                                    |
| 0                   | 1                   | User Defined                                   | Config 01                                                            | Chassis: Any. SAS modules: 1 or 2. Default zone setting is each<br>SAS module port belongs to its own zone and no port can access<br>any other port. Can be modified using SCM, the Telnet interface, or<br>the embedded Web browser interface.                                                                                                    | Jan 1, 1970 12:00:00 AM                                                                                              |
| 0                   | 2                   | User Defined                                   | Config 02                                                            | Chassis: Any. SAS modules: 1 or 2. Default zone setting is each<br>SAS module port belongs to its own zone and no port can access<br>any other port. Can be modified using SCM, the Telnet interface, or<br>the embedded Web browser interface.                                                                                                    | Jan 1, 1970 12:00:00 AM                                                                                              |
| 0                   | з                   | User Defined                                   | Config 03                                                            | Chassis: Any. SAS modules: 1 or 2. Default zone setting is each<br>SAS module port belongs to its own zone and no port can access<br>any other port. Can be modified using SCM, the Telnet interface, or<br>the embedded Web browser interface.                                                                                                    | Jan 1, 1970 12:00:00 AM                                                                                              |
| 0                   | 4                   | User Defined                                   | Config 04                                                            | Chassis: Any. SAS modules: 1 or 2. Default zone setting is each<br>SAS module port belongs to its own zone and no port can access<br>any other port. Can be modified using SCM, the Telnet interface, or<br>the embedded Web browser interface.                                                                                                    | Jan 1, 1970 12:00:00 AM                                                                                              |
| 0                   | 6                   | Predefined C                                   | onfig O2                                                             | Chassis: BCS. SAS modules: 2. Disks per Blade: 2. Zoned Blade<br>Bays: 1,2,3,4,5,6. Blade to Disk mapping: B1-D1; B2-D2; B3-D3;<br>B4-D4; B5-D5; B6-D6 in each Storage Module. All Blades can<br>access all external ports. Cannot be modified.                                                                                                    | Apr 24, 2007 2:00:00 AM                                                                                              |
|                     |                     |                                                |                                                                      | Chassis: BCS. SAS modules: 2. Disks per Blade: 12. Zoned Blade                                                                                                    |                                                                                                    |

Figure 4-44 SAS Access zone configuration selection window

 Select one of the User Defined Configs, which are User Defined Config 1, 2, 3, or 4, and then click Edit. The SAS Zoning - Edit window is displayed as seen in Figure 4-45.

Figure 4-45 SAS Zoning - Edit window

- 3. Each Blade bay is assigned a color and number. You then assign these to whatever resource you want to define to each blade. The example in Figure 4-45 uses these assignments:
  - Blade 4 is configured to access all external ports on SAS Connectivity Module 3 and 4 and has no access to any disk.
  - Blade 1 has access to all external ports on SAS Connectivity Module 3 and 4, and has no access to any disk.

4. You can clear the previous settings by clicking **Clear Configuration**. This allows you to begin with a clean configuration for User Defined Config 1, as shown in Figure 4-46.

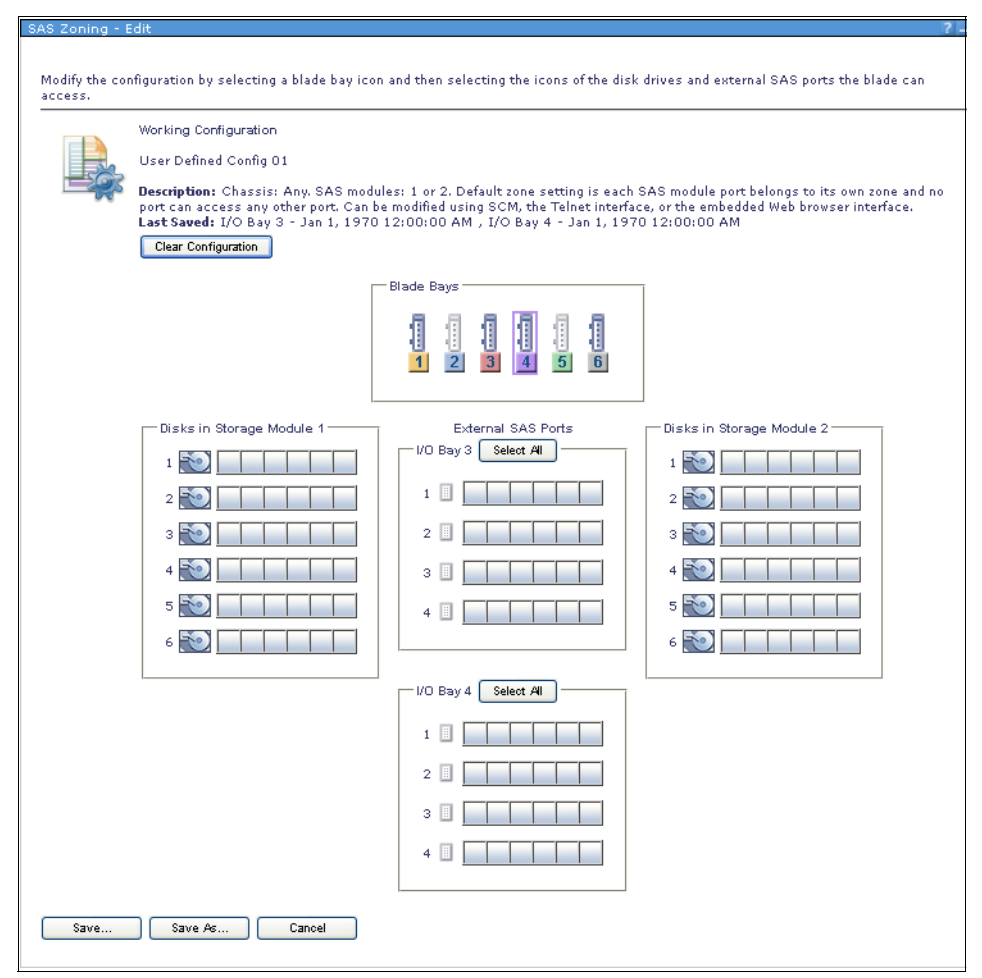

Figure 4-46 A cleared configuration

5. All of the blades are numbered in the order that they appear in the BladeCenter S chassis.

To allow a blade access to a disk in either Storage Module 1 or 2, complete these steps:

- a. Click the required blade number in the Blade Bays box and ensure it is highlighted.
- b. Select the required disk that you want to allow the blade to access by clicking the **Disk** icon next to the number of the disk in the required storage module.

To allow a blade access to an External Port in either I/O Bay 3 or 4:

- a. Click the required blade number in the Blade Bays box.
- b. Select the external port that you require the blade to have access to by clicking the **External Port** icon next to the number of the external port in the required I/O Bay.

- c. In the example configuration shown in Figure 4-47, the blades are assigned as follows:
  - i. Blade 1 has access to Disk 1 in both storage units, and also exclusive access to the external SAS port 1 on both SAS connectivity cards.
  - ii. Blades 2 3 are assigned the same way, but to their corresponding blade number.
  - iii. As there are only four external ports on a SAS Connectivity card, Blades 5 and 6 do not have an assigned external SAS Port.

| SAS Zoning - E            | Edit                                                                                                    |                                                                                                    | 2 – 🗆                                                                                                    |
|---------------------------|----------------------------------------------------------------------------------------------------|----------------------------------------------------------------------------------------------------|----------------------------------------------------------------------------------------------------|
| Modify the cor<br>access. | nfiguration by selecting a blade bay ic                                                                                                    | on and then selecting the icons of the disl                                                                                        | <pre>&lt; drives and external SAS ports the blade can</pre>                                                    |
| L.                        | Working Configuration<br>User Defined Config 01<br>Description: Chassis: Any. SAS moo<br>port can access any other port. Can<br>Last Saved: I/O Bay 3 - Jan 1, 197<br>Clear Configuration | lules: 1 or 2. Default zone setting is each<br>be modified using SCM, the Telnet interfa<br>0 12:00:00 AM , I/O Bay 4 - Jan 1, 197 | SAS module port belongs to its own zone and no<br>ce, or the embedded Web browser interface.<br>70 12:00:00 AM |
|                           |                                                                                                    | Blade Bays                                                                                                    |                                                                                                    |
|                           | Disks in Storage Module 1                                                                                                    | External SAS Ports                                                                                                    | Disks in Storage Module 2<br>1 1 1 2<br>3 1 2<br>3 1 2<br>4 1 4<br>5 1 5<br>6 1 5<br>6 1 6                     |
|                           |                                                                                                    | VO Bay 4 Select Al<br>1 1 1<br>2 2 2<br>3 3 3<br>4 4 4                                                                             |                                                                                                    |
| Save                      | Save As Cancel                                                                                                    |                                                                                                    |                                                                                                    |

Figure 4-47 Example user defined configuration

 After your drive allocation and external SAS ports are assigned, click Save. A dialog pane is displayed as shown in Figure 4-48 that asks if you want to confirm. Click OK.

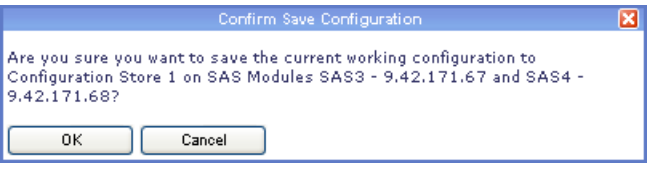

Figure 4-48 Saving a configuration

 A summary page is displayed as shown in Figure 4-49 prompting you to give the configuration a meaningful name and description. After you are done, click OK.

|                                                                                                    | Save                                            | X |
|----------------------------------------------------------------------------------------------------|-------------------------------------------------|---|
| Configuration Store:                                                                                                    | 1                                               |   |
| SAS Modules:                                                                                                    | SAS3 - 9.42.171.67<br>SAS4 - 9.42.171.68        |   |
| Type a nickname and description. Select                                                                                                    | OK to leave nickname and description unchanged. |   |
| Nickname(24 characters maximum):                                                                                                    |                                                 |   |
| Description(255 characters maximum):                                                                                                    |                                                 |   |
| Chassis: Any, SAS modules: 1 or<br>2. Default zone setting is each<br>SAS module port belongs to its own<br>zone and no port can access any |                                                 |   |
| OK Cancel                                                                                                    |                                                 |   |

Figure 4-49 SAS Connectivity summary and save page

8. After it is saved, the SAS zoning window will display the new saved configuration. Figure 4-50 shows the saved configuration. The last step is to activate the zoning profile. Select a zone, and the **Activation** icon becomes active. Select it and click **OK**.

| s | AS Zoning               | 9                       |                                     |                                                                               |                                                                                                    | ? = 1                                                                                                    |
|---|-------------------------|-------------------------|-------------------------------------|-------------------------------------------------------------------------------|----------------------------------------------------------------------------------------------------|----------------------------------------------------------------------------------------------------|
|   |                         |                         |                                     |                                                                               | Current Device: I                                                                                                    | Blade Center S - CA9E 🛛 💙                                                                                 |
|   | Use this p<br>between b | anel to mo<br>lades and | dify and activa<br>disk drives or e | te a config<br>external SA                                                    | uration for the SAS modules within the selected BladeCenter chassis. Th<br>AS ports.                                                                                                    | is will allow access                                                                                      |
|   | Refres                  | sh Las                  | t refresh Friday                    | , March 8,                                                                    | 2013 1:49:28 AM GMT+11:00                                                                                                    |                                                                                                    |
|   |                         | Activ                   | e Configuration                     | : I/O Bay                                                                     | 3 - Predefined Config 02                                                                                                    |                                                                                                    |
|   | _                       | Desc                    | ription:                            | I/O Bay<br>I/O Bay<br>Disk maj<br>access a<br>I/O Bay<br>Disk maj<br>access a | 4 - predemined Conng QZ<br>3 - Chassis: BCS: SAS modules: 2. Disks per Blade: 2. Zoned Blade Ba<br>pping: B1-D1; B2-D2; B3-D3; B4-D4; B5-D5; B6-D6 in each Storage M<br>ill external ports. Cannot be modified.<br>4 - Chassis: BCS: SAS modules: 2. Disks per Blade: 2. Zoned Blade Ba;<br>pping: B1-D1; B2-D2; B3-D3; B4-D4; B5-D5; B6-D6 in each Storage M<br>ill external ports. Cannot be modified. | rs: 1,2,3,4,5,6. Blade to<br>odule. All Blades can<br>ys: 1,2,3,4,5,6. Blade to<br>iodule. All Blades can |
|   |                         | Last                    | Saved:                              | I/O Bay<br>I/O Bay                                                            | 3 - Apr 24, 2007 2:00:00 AM<br>4 - Apr 24, 2007 2:00:00 AM                                                                                                    |                                                                                                    |
|   | Edit                    |                         | Activate                            | Actions                                                                       | •                                                                                                    |                                                                                                    |
|   | Select Co               | nfiguration<br>pre      | Nickname                            |                                                                               | Description                                                                                                    | Last Modified                                                                                             |
|   | 0                       | 1                       | SAS Connect                         | tivity 1                                                                      | Chassis: Any. SAS modules: 1 or 2. Default zone setting is each SAS<br>module port belongs to its own zone and no port can access any other<br>port. Can be modified using SCM, the Telnet interface, or the embedded<br>Web browser interface.                                                                                                    | Mar 7, 2013 2:48:34 PM                                                                                    |
|   | 0                       | 2                       | User Defined                        | Config 02                                                                     | Chassis: Any. SAS modules: 1 or 2. Default zone setting is each SAS<br>module port belongs to its own zone and no port can access any other<br>port. Can be modified using SCM, the Telnet interface, or the embedded<br>Web browser interface.                                                                                                    | Jan 1, 1970 12:00:00 AM                                                                                   |
|   | 0                       | 3                       | User Defined                        | Config 03                                                                     | Chassis: Any. SAS modules: 1 or 2. Default zone setting is each SAS<br>module port belongs to its own zone and no port can access any other<br>port. Can be modified using SCM, the Telnet interface, or the embedded<br>Web browser interface.                                                                                                    | Jan 1, 1970 12:00:00 AM                                                                                   |
|   | 0                       | 4                       | User Defined                        | Config 04                                                                     | Chassis: Any. SAS modules: 1 or 2. Default zone setting is each SAS<br>module port belongs to its own zone and no port can access any other<br>port. Can be modified using SCM, the Telnet interface, or the embedded<br>Web browser interface.                                                                                                    | Jan 1, 1970 12:00:00 AM                                                                                   |
|   | 0 🗎                     | 6                       | Predefined C                        | onfig O2                                                                      | Chassis: BCS, SAS modules: 2. Disks per Blade: 2. Zoned Blade Bays:<br>1,2,3,4,5,6. Blade to Disk mapping: B1-D1; B2-D2; B3-D3; B4-D4;<br>B5-D5; B6-D6 in each Storage Module. All Blades can access all<br>external ports. Cannot be modified.                                                                                                    | Apr 24, 2007 2:00:00 AM                                                                                   |
|   | 0                       | 8                       | Predefined C                        | onfig O4                                                                      | Chassis: BCS, SAS modules: 2. Disks per Blade: 12. Zoned Blade bays:<br>1. Blade to Disk mapping: B1-D1,D2,D3,D4,D5,D6 in each Storage<br>Module. All Blades can access all external ports. Cannot be modified.                                                                                                    | Apr 24, 2007 2:00:00 AM                                                                                   |
|   | 0                       | 10                      | Predefined C                        | onfig 06                                                                      | Chassis: BCS, SAS modules: 2. Disks per Blade: 4, Zoned Blade bays:<br>1,3,5. Blade to Disk mapping: B1-D1,D4; B3-D2,D5; B3-D3,D6 in each<br>Storage Module. All Blades can access all external ports. Cannot be<br>modified.                                                                                                    | Apr 24, 2007 2:00:00 AM                                                                                   |
|   | 0                       | 12                      | Predefined C                        | onfig 08                                                                      | Chassis: BCS. SAS modules: 2. Disks per Blade: 6. Zoned Blade bays:<br>1,4. Blade to Disk mapping: B1-D1,D3,D5, B4-D2,D4,D6 in each<br>Storage Module. All Blades can access all external ports. Cannot be<br>modified.                                                                                                    | Apr 24, 2007 2:00:00 AM                                                                                   |

Figure 4-50 Saved configuration displayed in SAS Zoning

**Note:** The configuration is automatically applied to *both* SAS Connectivity Modules. This behavior is unlike the SAS Connectivity Module browser interface, where a configuration must be applied separately to each switch.

You must select an identical zone configuration for both SAS Connectivity Modules if you have two modules installed. Dissimilar zone configuration between the SAS Connectivity Modules is not supported.

SCM warns you if you have a zone configuration mismatch between the SAS Connectivity Modules when you attempt to alter zone configurations in the SAS

Zoning window. Zone mismatching is not possible using Storage Configuration Manager because it applies your selected zone configurations to each switch at the same time. You can, however, configure different zone configurations by using the SAS Connectivity Module browser interface or through the Storage Configuration of the AMM.

#### Backing up and restoring the configuration

Good business practice is to back up the BladeCenter SAS zoning. This is especially useful if you have a deployment program to roll out multiple BladeCenter S chassis with the same configuration.

Unlike the activation process, where the selected SAS Zone profile is applied to both SAS Connectivity Modules, a manual backup and restore is required for each card. This means that there will be two backup files: One for each SAS connectivity module.

**Dual module configuration:** For the SAS RAID Controller Module in a dual configuration, only one file must be backed up and restored because it is replicated between the two modules.

From the SAS Zoning page, select the configuration that you want to back up. Click **Actions**  $\rightarrow$  **Backup.** In the example shown in Figure 4-51, the configuration file to be saved is for the SAS Connectivity Module in bay 3, with IP address 9.42.171.67. Repeat this step for the second SAS module.

|                                              | Backup All Configurations                          |               |      |
|----------------------------------------------|----------------------------------------------------|---------------|------|
| Select the SAS mod<br>file on the local work | ule whose configuration information yo<br>station. | u wantto save | as a |
| SAS3 - 9.42.171.67                           | ×                                                  |               |      |
| The following configu                        | irations will be saved::                           |               |      |
| Configuration<br>Store                       | Nickname                                           |               |      |
| 1                                            | SAS Connectivity 1                                 |               |      |
| 2                                            | User Defined Config 02                             |               |      |
| 3                                            | User Defined Config 03                             |               |      |
| 4                                            | User Defined Config 04                             |               |      |
| ок                                           | Cancel                                             |               |      |

Figure 4-51 Confirmation that SAS Connectivity Module 3 configuration to be saved

To restore, click **Actions**  $\rightarrow$  **Restore Configuration.** The window shown in Figure 4-52 is displayed. Select the backup file, then select the matching SAS Connectivity Module IP address for that backup. When done, click **Next.** 

| Restore Configuration                                                                                                    | ?      |
|----------------------------------------------------------------------------------------------------|--------|
| These two panels step through the process for restoring a previously saved zoning configuration to a configuration store on the select module. | ed SAS |
| Step 1                                                                                                    |        |
| Specify the file path of the configuration file to be restored:<br>C:\Backups\sasconbay3.ofg Browse                                            |        |
| Step 2<br>Select the SAS module to which you want the configuration file restored:<br>SAS3 - 9.42.171.67                                       |        |
| Next Cancel                                                                                                    |        |

Figure 4-52 Restore file selection for SAS connectivity module in bay 3

The restore configuration is displayed in the next window where two selections must be made in steps 3 and 4. See Figure 4-53.

- Step 3. This lists configurations that were saved in the file. In the example, #1, SAS Connectivity 1 is selected
- Step 4. This lists the current configurations on the SAS Module in bay3 where the configuration will be restored to. In the example, #1, User defined Config 01 is selected.

The Restored configuration overwrites the configuration on the SAS Module. Select **Finish** when done.

| dule.                          | o panels step through the                            | process for restoring a previously saved zoning configuration t                                                                              | o a configuration store on the selected SAS |
|--------------------------------|------------------------------------------------------|----------------------------------------------------------------------------------------------------|---------------------------------------------|
| р 3                            |                                                      |                                                                                                    |                                             |
| lect the                       | e configuration in file sas                          | conbay3.cfg to be restored to the SAS module.                                                                                                | _                                           |
| elect                          | Configuration Store                                  | Nickname                                                                                                    |                                             |
| ۲                              | 1                                                    | SAS Connectivity 1                                                                                                    |                                             |
| 0                              | 2                                                    | User Defined Config 02                                                                                                    |                                             |
| 0                              | 3                                                    | User Defined Config 03                                                                                                    |                                             |
| 0                              | 4                                                    | User Defined Config 04                                                                                                    |                                             |
|                                |                                                      |                                                                                                    |                                             |
| ep 4<br>lect the               | e configuration store into                           | which the restored configuration will be saved on SAS Module S                                                                               | AS3 - 9.42.171.67.                          |
| ect the                        | e configuration store into<br>Configuration Store    | which the restored configuration will be saved on SAS Module S Nickname User Defined Config 01                                               | AS3 - 9.42.171.67.                          |
| ep 4<br>lect the<br>Select     | e configuration store into Configuration Store 1 2   | which the restored configuration will be saved on SAS Module S Nickname User Defined Config 01 User Defined Config 02                        | AS3 - 9.42.171.67.                          |
| ep 4<br>lect the<br>elect<br>O | e configuration store into Configuration Store 1 2 3 | which the restored configuration will be saved on SAS Module S Nickname User Defined Config 01 User Defined Config 02 User Defined Config 03 | AS3 - 9.42.171.67.                          |
| ep 4<br>lect the               | e configuration store into Configuration Store       | which the restored configuration will be saved on SAS Module S Nickname                                                                      | AS3 - 9.42.171.67.                          |

Figure 4-53 Restore configuration location for SAS Connectivity Module

## 4.5.6 All Resources window

This section applies to the SAS RAID Controller Module only.

You can use the All Resources window to view all SAS RAID Controller Modules currently managed by Storage Configuration Manager. Depending on the item that is selected, it also provides you with links to most tasks available within the Storage Configuration Manager console. You can, for example, add SAS RAID Controller Modules without having to use the Initial Setup Wizard detailed in 4.5.3, "Initial Setup Wizard for the SAS RAID Controller Module" on page 197.

You can also remove SAS RAID Controller Modules from Storage Configuration Manager by using this window.

To view All Resources, click the BC-S SAS RAID Module  $\rightarrow$  Health  $\rightarrow$  All Resources, as shown in Figure 4-54.

| resou      | rces                 |                             |                    |                                    | 1          |
|------------|----------------------|-----------------------------|--------------------|------------------------------------|------------|
|            |                      |                             |                    |                                    |            |
|            |                      |                             |                    |                                    |            |
|            |                      |                             | Last Refresh: Satu | rday, March 9, 2013 12:42:45 AM    | M GMT+11:0 |
| ± =        | Add SAS RAID Modules | Choose a RAID Subsyst       | em Action 💌        |                                    | Refresh    |
|            | Туре                 | Physical View<br>Properties |                    | IP Address                         |            |
| 0          | 🖃 🎹 BladeCenter S    | Configuration<br>Service    |                    | Active Alerts                      |            |
| ۲          | 🖾 RAID Subsyste      | Retry Connection<br>Users   |                    | Audit Log<br>Locate Hardware       |            |
|            |                      |                             |                    | Update Firmware                    |            |
| $\bigcirc$ | 📲 SAS Switch         | RAID3_Bay3                  | Normal (Online)    | Device Log<br>Shutdown and Recover |            |
| $\bigcirc$ | 📲 SAS Switch         | RAID3_Bay4                  | Normal (Online)    | 9.42.171.25                        | ~          |
|            |                      |                             |                    |                                    |            |

Figure 4-54 All Resources window

#### 4.5.7 Physical View window

This section applies to the SAS RAID Controller Module only.

The Physical View window provides you with a physical view of a number of storage-related components that are installed in the BladeCenter S chassis. Like the All Resources window, the hardware component that you select determines the tasks available to you within the window.

To view the Physical View windows, click the BC-S SAS RAID Module  $\rightarrow$  Health  $\rightarrow$  Physical View.

As an example (Figure 4-55), select hard disk drive 6 in Disk Storage Module 1 by clicking the Drives tab and then clicking Disk 6. This disk is part of Pool1 that you configured earlier. To see the available actions you can perform against this disk, click **Select a Disk Action**  $\rightarrow$  **Configuration**. The only task available is **Copyback to Replacement Drive.** You can locate this disk with its disk location light by clicking the **Select a Disk Action**  $\rightarrow$  **Service**  $\rightarrow$  **Locate Hardware**. These are just some of the many tasks available within this view.

| cal View            |                 |                    |         |       |                                                   |                                                                                                    |
|---------------------|-----------------|--------------------|---------|-------|---------------------------------------------------|----------------------------------------------------------------------------------------------------|
|                     |                 |                    |         | Curre | nt Device: BladeCenter S - CA9E (RA)              | ID3_Bay3, RAID3_Bay4)<br>3 12:59:57 AM GMT+11                                                                  |
|                     | 8               | elect a Disk Activ | 00      |       |                                                   | Pafe                                                                                                    |
|                     | Configuratio    | n                  |         |       | Assign as Global Hot Spare                        |                                                                                                    |
| Drives              | Service         |                    |         | •     | Unassign as Global Hot Spare                      |                                                                                                    |
| <b>BBII</b>         |                 |                    |         |       | Copyback to Replacement Drive<br>Assimilate Drive | TOTAL CONTRACTOR OF THE OWNER OF THE OWNER OF THE OWNER OF THE OWNER OF THE OWNER OF THE OWNER OF THE OWNER OF |
| 0003                | 1:1             | 1:2 1:3            | 1:4     |       |                                                   | والعالم (1) (1)                                                                                                |
| SAS Swit            | :hes            |                    | 50      | -     |                                                   |                                                                                                    |
| Controlle           | s 1,5           | 116 211            | 212     | =     |                                                   |                                                                                                    |
| Storage N           | Indules         | 1.6 2.1            | 212     |       |                                                   |                                                                                                    |
| otorage i           | - Solares       |                    | 50      |       |                                                   |                                                                                                    |
|                     | 2:3             | 2:4 2:5            | 2:6     | ~     |                                                   |                                                                                                    |
|                     |                 |                    |         |       |                                                   |                                                                                                    |
| Properties Aler     | s               |                    |         |       |                                                   |                                                                                                    |
| State:              | Configured      |                    |         | ~     |                                                   |                                                                                                    |
| Storage pool:       | Pool1           |                    |         |       |                                                   |                                                                                                    |
| Physical Location   |                 |                    |         |       | 00                                                |                                                                                                    |
| Chassis identifier: | A5EC61FEC7771   | 1DC8DE9924D6       | B61CA9E |       |                                                   |                                                                                                    |
| Chassis MTM:        | 88861MU         |                    |         |       |                                                   |                                                                                                    |
| Serial Number:      | 1003E1A         |                    |         |       |                                                   |                                                                                                    |
| Storage module:     | 1               |                    |         |       |                                                   |                                                                                                    |
| Disk drive bay:     | 6               |                    |         | =     | linni Co                                          | Linesia .                                                                                                    |
| Type:               | SAS             |                    |         |       |                                                   |                                                                                                    |
| FRU number:         | 43W7526         |                    |         |       |                                                   |                                                                                                    |
| Manufacturer ID:    | SQN2W3GH<br>IBM |                    |         |       |                                                   |                                                                                                    |
| Firmware level:     | EGOE            |                    |         | ~     |                                                   |                                                                                                    |
|                     |                 |                    |         |       |                                                   |                                                                                                    |

Figure 4-55 Physical View showing tasks available for the selected disk

#### 4.5.8 Battery backup unit status and management

This section applies to the SAS RAID Controller Module only.

The battery backup units provide reserve power to the cache memory of the SAS RAID Controller Modules. This ensures that data still held in cache memory, which has not yet been committed to disk, is not lost in the event of a power failure to the chassis. There are two batteries, one for each SAS module.

Under normal operation or in the event of a power failure, you can view the reserve power of the battery backup units. To do this, open Storage Configuration Manager and click **BC-S SAS RAID Module**  $\rightarrow$  **Physical View**. Click the BBUs

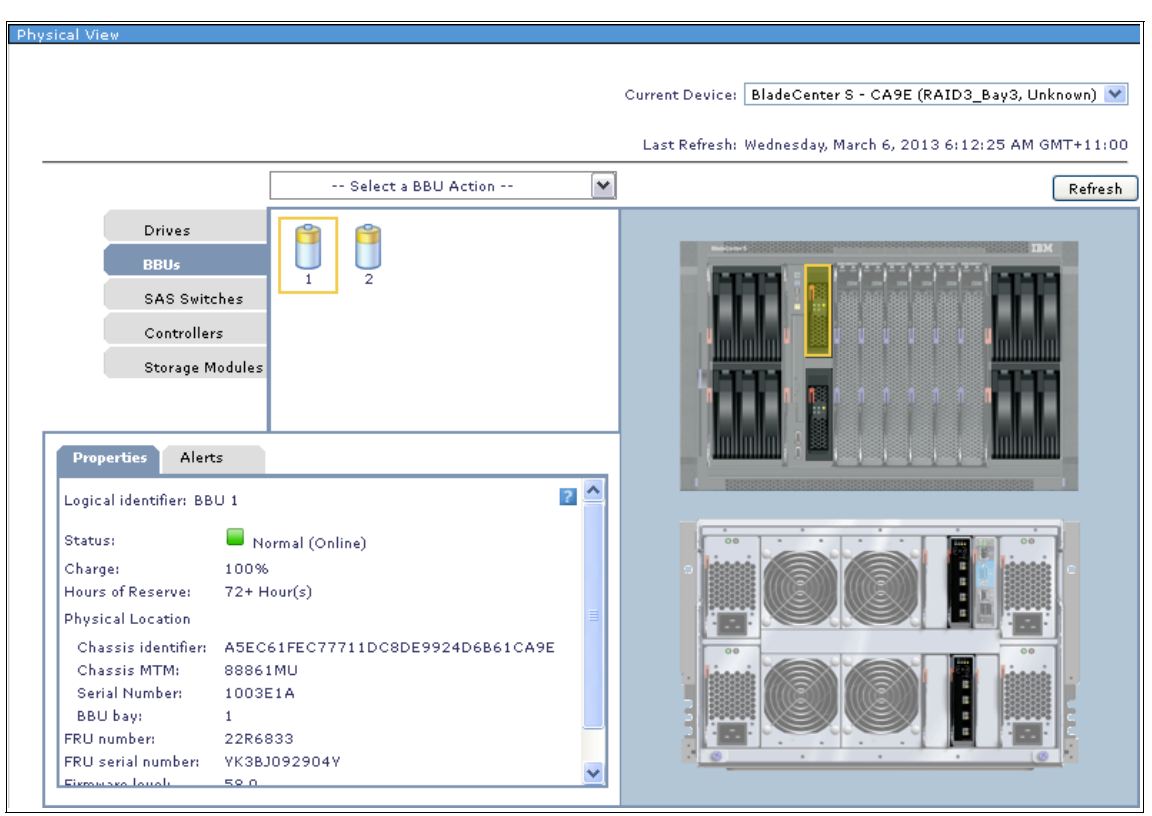

tab and click a battery backup unit (BBU) to view its status, as shown in Figure 4-56.

Figure 4-56 Battery Backup Unit properties

The Properties tab provides you with information about the numbers of hours of reserve power available per battery backup unit, its current charge state, and various other pieces of information.

# 4.5.9 Active Alerts window

This section applies to the SAS RAID Controller Module only.

The Active Alerts window provides you with a list of alerts related to the SAS RAID Controller Modules that are managed by Storage Configuration Manager. It also provides you with error codes and explanations related to those error codes to assist you with resolving any problems.

To view the Active Alerts window, click the BC-S SAS RAID Module  $\rightarrow$  Health  $\rightarrow$  Active Alerts, as shown in Figure 4-57.

| Act | ive Ale | erts          |                        |          |        |                          |                                               | ? -    |
|-----|---------|---------------|------------------------|----------|--------|--------------------------|-----------------------------------------------|--------|
|     |         |               |                        |          | (      | Current Device: RAID Sub | system (9.42.171.68, 9.42.171.38)             | ×      |
|     | Alerts  | related to RA | ID resources are shown | below.   |        | Last Refresh: Saturd     | ay, March 9, 2013 1:12:03 AM GMT+             | ·11:00 |
|     | Cle     | ear Unmas     | k Physical View        |          |        |                          | Refr                                          | resh   |
|     |         | Severity 🛇    | Date/Time              | Resource | Code ♦ | Type≎                    | Description                                   |        |
|     | 0       | 🙆 Warning     | 3/7/13 6:25 PM         | Disk 2:3 | 4301   | Maskable - Unmasked      | Drive 02:03 firmware level is<br>unsupported. | ^      |
|     | 0       | 🙆 Warning     | 3/7/13 6:25 PM         | Disk 2:1 | 4301   | Maskable - Unmasked      | Drive 02:01 firmware level is<br>unsupported. |        |
|     | 0       | 🙆 Warning     | 3/7/13 6:25 PM         | Disk 1:6 | 4301   | Maskable - Unmasked      | Drive 01:06 firmware level is<br>unsupported. |        |
|     | 0       | 🙆 Warning     | 3/7/13 6:25 PM         | Disk 1:5 | 4301   | Maskable - Unmasked      | Drive 01:05 firmware level is<br>unsupported. |        |
|     | 0       | 🙆 Warning     | 3/7/13 6:25 PM         | Disk 1:4 | 4301   | Maskable - Unmasked      | Drive 01:04 firmware level is<br>unsupported. |        |
|     | 0       | 🙆 Warning     | 3/7/13 6:25 PM         | Disk 1:3 | 4301   | Maskable - Unmasked      | Drive 01:03 firmware level is<br>unsupported. |        |
|     | 0       | 🙆 Warning     | 3/7/13 6:25 PM         | Disk 1:2 | 4301   | Maskable - Unmasked      | Drive 01:02 firmware level is<br>unsupported. |        |
|     | 0       | 🙆 Warning     | 3/7/13 6:25 PM         | Disk 1:1 | 4301   | Maskable - Unmasked      | Drive 01:01 firmware level is<br>unsupported. |        |
|     | 0       | 🙆 Warning     | 3/7/13 6:25 PM         | Disk 2:6 | 4301   | Maskable - Unmasked      | Drive 02:06 firmware level is<br>unsupported. |        |
|     | 0       | 🙆 Warning     | 3/7/13 6:25 PM         | Disk 2:5 | 4301   | Maskable - Unmasked      | Drive 02:05 firmware level is<br>unsupported. |        |
|     | ~       | Δ.            |                        |          |        |                          | Drive 02:04 firmware level is                 | ~      |

Figure 4-57 Active Alerts window

# 4.5.10 Long Running Tasks window

This section applies to the SAS RAID Controller Module only.

The Long Running Tasks window allows you to view the progress of tasks that can take some time to complete. An example is the creation or initialization of a large volume, as seen in Figure 4-58.

To view the Long Running Task window, click the BC-S SAS RAID Module  $\rightarrow$  Jobs and Processes  $\rightarrow$  Long Running Tasks.

|                              |          |          | Curre | nt Device: RAID Subsys  | tem (9.42.171.68, 9.42.171.38)           |                  |
|------------------------------|----------|----------|-------|-------------------------|------------------------------------------|------------------|
| Tasks In Progress            |          |          |       | Last Refresh: Saturday, | March 9, 2013 1:30:26 AM GM <sup>-</sup> | ⊤+11:<br>≷efresh |
| Task Name                    | Progres  | 5        |       | Resource                | Start                                    |                  |
| Init                         |          |          | 0.96  | Volume013               | Pending                                  |                  |
| Init                         |          |          | 0.96  | Volume012               | Pending                                  |                  |
| Init                         |          |          | 1 %   | Volume011               | 3/8/13 12:57 AM                          |                  |
|                              |          |          |       |                         |                                          |                  |
| Completed Tasks              |          |          |       |                         |                                          |                  |
| Completed Tasks<br>Task Name | Progress | Resource |       | Start                   | End                                      |                  |
| Completed Tasks<br>Task Name | Progress | Resource |       | Start                   | End                                      |                  |

Figure 4-58 A volume initialization process as viewed by using the Long Running Tasks windows
### 4.5.11 Storage window

This section applies to the SAS RAID Controller Module only.

You can use the Storage configuration window to complete all common tasks that are related to the disks as shown in Figure 4-59. From this window, you can run more granular tasks than are available in the Initial Setup Wizard. This can include a task such as assigning your own global spare disks based on specific slot location.

Because of the intuitive nature of the interface, an in-depth view of the numerous tasks available is not provided. Click the BC-S SAS RAID Module  $\rightarrow$  **Configuration**  $\rightarrow$  **Storage**.

|                |                    | Cu               | rrent Device: | RAID Subsystem (9.42     | 2.171.68, 9.42.171 | .38) |
|----------------|--------------------|------------------|---------------|--------------------------|--------------------|------|
|                |                    |                  | Last Refre    | sh: Saturday, March 9, : | 2013 1:38:51 AM    | GMT+ |
| Volumes St     | corage Pools Hosts | Disk Drives Conf | igurations    |                          |                    |      |
|                |                    |                  |               |                          |                    |      |
| Create Volumes | Map Hosts          | ctions 💌         |               |                          |                    |      |
| Volume 🛇       | Status 🛇           | Capacity (GB) �  | Storad        | e Pool 🗘 🛛 RAID 🛇        | Mapped Hosts       |      |
| Volume011      | Normal (Online)    | 111              | Pool1         | RAID 5                   | Blade_Bay_1        |      |
| Volume012      | Normal (Online)    | 111              | Pool1         | RAID 5                   | Blade_Bay_3        |      |
| Volume013      | Normal (Online)    | 111              | Pool1         | RAID 5                   | Blade_Bay_4        |      |
|                |                    |                  |               |                          |                    |      |
|                |                    |                  |               |                          |                    |      |
|                |                    |                  |               |                          |                    |      |
|                |                    |                  |               |                          |                    |      |
|                |                    |                  |               |                          |                    |      |
|                |                    |                  |               |                          |                    |      |
|                |                    |                  |               |                          |                    |      |
|                |                    |                  |               |                          |                    |      |
|                |                    |                  |               |                          |                    |      |
|                |                    |                  |               |                          |                    |      |

Figure 4-59 Volumes tab on the Storage window

The general tasks that are included with this window are detailed next.

**Note:** Volume expansion requires that you stop all host I/O activity to the storage during this process. You receive a warning within Storage Configuration Manager when you commence this process.

Volumes tab:

- ► Create, delete, expand, and view the properties of volumes
- Map volumes to hosts and host mapping removal

Storage Pools tab:

- Create volumes
- ► Create, delete, expand, and view the properties of storage pools
- Assign global hot spare drives

#### Hosts tab:

- ► Discover, create, delete, rename, or view the properties of a host
- Map or unmap volumes to a host

#### Disk Drives tab:

- Assign or unassign specific drives as global spare drives
- Locate drives and view drive properties

Configuration tab:

- Save current configuration
- Restore, apply, download, and back up configurations for the SAS RAID Controller Module

#### 4.5.12 SAS Zoning task

You can use the SAS Zoning task to define and apply user-defined configurations for the SAS RAID Controller Module and SAS Connectivity Module, as well as predefined configurations for the SAS Connectivity Module. For more information about zone activation, see Figure 4-47 on page 224.

## 4.5.13 Ports and SAS ports

The Ports window allows you to perform the following tasks:

Enable or disable port access within the respective SAS module. This includes the internal ports to all six blades, and all the external ports on the switch. For more information, see "Enabling or disabling a port" on page 238.

**Note:** Disabling internal ports to the blades on the SAS module by using the Ports window might affect your zone configurations. If a blade has access to internal storage by using its zone configuration and you disable its internal port from the Ports window, you might lose access to your storage. This can result in data loss. Only disable ports to blades if you do not intend to use the internal storage available in the BladeCenter S.

- View the connectivity status of devices (SAS Connectivity module only). For more information, see "Viewing the connectivity status of devices" on page 239.
- View the properties of the devices, which include basic device information. For more information, see "Viewing the properties of a device" on page 240.

#### Enabling or disabling a port

To enable or disable a port on either SAS modules, complete these steps:

- 1. Go to the respective controller module:
  - a. For the SAS Connectivity module, click BladeCenter SAS Module  $\rightarrow$  Configuration  $\rightarrow$  Ports
  - a. For the SAS RAID Module, click **BC-S SAS RAID Module**  $\rightarrow$  **Configuration**  $\rightarrow$  **SAS Ports** as seen in Figure 4-60.

| to:    | SAS Switch            |                                         |                   |                               |
|--------|-----------------------|-----------------------------------------|-------------------|-------------------------------|
| Enable | Disable Properties    | Last Refresh: Saturday, M               | larch 9, 2013 2:( | )1:15 AM GMT+11:00<br>Refresh |
| Select | Port ID               | Attached address                        | Enabled           | Status                        |
|        | Blade bay connections |                                         |                   |                               |
|        | 🛿 Blade Bay Port 1    | 5005076B08897212                        | Yes               | Normal                        |
|        | 🗍 Blade Bay Port 2    | 000000000000000000000000000000000000000 | Yes               | Offline                       |
|        | 🗍 Blade Bay Port 3    | 5005076023177A01                        | Yes               | Normal                        |
|        | 🚦 Blade Bay Port 4    | 5005076B08A9E046                        | Yes               | Normal                        |
|        | 🛿 Blade Bay Port 5    | 000000000000000000000000000000000000000 | Yes               | Offline                       |
|        | 🛿 Blade Bay Port 6    | 500507604D000EDA                        | Yes               | Normal                        |
|        | External Ports        |                                         |                   |                               |
|        | 📗 External SAS Port 1 | 000000000000000000000000000000000000000 | Yes               | Offline                       |
|        | 📗 External SAS Port 2 | 000000000000000000000000000000000000000 | Yes               | Offline                       |
|        | 📗 External SAS Port 3 | 000000000000000000000000000000000000000 | Yes               | Offline                       |
|        | 📗 External SAS Port 4 | 000000000000000000000000000000000000000 | Yes               | Offline                       |
|        | 📴 RAID Controller     | 5005076807418920                        |                   | Normal                        |

Figure 4-60 Ports window for SAS Switch on the SAS RAID Controller module

2. Select the respective SAS module from the **Current Device** menu in the upper right corner of the window. See section highlighted in Figure 4-60.

- 3. Select either the Blade Slot Connection or External Port to be enabled or disabled by clicking the check box next to the listed device.
- 4. Click either Enable or Disable.

You are asked to confirm your selection. Click **OK** to commit the change or **Cancel** if you do not want to apply the new selection.

**Note:** Settings that are applied from the Ports window are applied per SAS module.

#### Viewing the connectivity status of devices

This section applies to the SAS Connectivity Module only.

To view the connectivity status of a device, click **BladeCenter SAS Module**  $\rightarrow$  **Configuration**  $\rightarrow$  **Ports** for the SAS Connectivity Module. The Status column provides you with basic information about the connectivity status of the device, which can be Normal, Offline, or Failed.

There are three tabs in this window (the SAS switch tab exists only for the SAS RAID Controller Module) as shown in Figure 4-61:

- One tab for the SAS Connectivity Module, which provides connectivity status information for the blades, external ports, and storage module.
- One tab for each of the storage modules, which provides details about the state of the port connectivity to the individual disks.

| Г      |                           |                         |                      |            |           |  |
|--------|---------------------------|-------------------------|----------------------|------------|-----------|--|
| to:    | SAS module                | <u>Storage Module 1</u> | <u>Storage Modul</u> | <u>e 2</u> |           |  |
| Refres | h Last refresh Tuesday, N | March 12, 2013 11:38    | 11 AM GMT+11:00      |            |           |  |
| Enable | Disable Pro               | perties                 |                      |            |           |  |
| elect  | Port ID                   | Attac                   | hed address          | Enabled    | Status    |  |
| Ξ      | Blade Bay Ports           |                         |                      |            |           |  |
|        | 🚦 Blade Bay Port 1        | 5                       | 005076B08897212      | true       | Normal    |  |
|        | Blade Bay Port 2          | 0                       | 0000000000000000     | true       | Cffline 🔲 |  |
|        | Blade Bay Port 3          | 5                       | 005076023177A01      | true       | Normal    |  |
|        | Blade Bay Port 4          | 5                       | 005076B08A9E046      | true       | Normal    |  |
|        | Blade Bay Port 5          | 0                       | 0000000000000000     | true       | 🔲 Offline |  |
|        | 🚦 Blade Bay Port 6        | 5                       | 00507604D000EDA      | true       | Normal    |  |
| -      | External SAS Ports        |                         |                      |            |           |  |
|        | 📕 External SAS Port 1     | 0                       | 0000000000000000     | true       | Cffline 🔲 |  |
|        | External SAS Port 2       | 0                       | 00000000000000000    | true       | 🔲 Offline |  |
|        | 📕 External SAS Port 3     | 0                       | 00000000000000000    | true       | 🔲 Offline |  |
|        | 🔢 External SAS Port 4     | 0                       | 00000000000000000    | true       | 📕 Offline |  |
|        | Storage Module 1          | 5                       | 005076B06C32D00      |            | Normal    |  |
|        | Storage Module 2          | 5                       | 005076B06C3CEC0      |            | Normal    |  |

Figure 4-61 Storage Module tab showing the status of the disks

#### Viewing the properties of a device

To view the properties of a device, complete these steps:

- 1. Select the applicable SAS module:
  - a. For the SAS RAID Controller Module, select **SAS Switch**, then tab to the device you want to view.
  - b. For the SAS Connectivity Module, select either **Storage Module 1** or **Storage Module 2**, then tab to the device you want to view.
- 2. Select the device whose properties you want to view.

Note: You can select only one device at a time to see its properties.

3. Click **Properties**. Figure 4-62 shows an example of the window that is displayed.

| Blade Bay Port Properties |                                             | ×    |
|---------------------------|---------------------------------------------|------|
| Port Properties:          |                                             |      |
| Port ID:                  | Blade Bay Port 1                            | Help |
| Attached SAS address:     | 5005076B08897212                            |      |
| Attached port type:       | SMP Initiator, SSP Initiator, STP Initiator |      |
| Enabled:                  | Yes                                         |      |
| Status:                   | Normal                                      |      |
| DUV D                     |                                             |      |
| PHY ID:                   | PHY 27                                      |      |
| Link Rate:                | 3 Gbps                                      |      |
| Max Link Rate:            | 3 Gbps                                      |      |
| Connected:                | Yes                                         |      |
| Close                     |                                             |      |
|                           |                                             |      |
|                           |                                             |      |
|                           |                                             |      |
|                           |                                             |      |

Figure 4-62 Properties window for a blade bay port connection

## 4.5.14 Audit log

The audit log contains records of all user-initiated actions against devices that the SCM application manages. This information is useful for change control tracking purposes. Figure 4-63 shows an example log. To view the audit log:

- For the SAS Connectivity Module, click BladeCenter SAS Module → Service → Audit Log.
- For the SAS RAID Controller Module, click BC-S SAS RAID Module → Service → Audit Log.

| The audit log sh                                                                     | nows a record of th        | e actions the users have ini | itiated while using | this application. You can view the entries in the log file below.                                                                                                    |  |  |
|--------------------------------------------------------------------------------------|----------------------------|------------------------------|---------------------|----------------------------------------------------------------------------------------------------|--|--|
| IBM Support<br>Last Refresh: Saturday, March 9, 2013 2:52:59 AM GMT+11:00<br>Refresh |                            |                              |                     |                                                                                                    |  |  |
| Message ID                                                                           | Date and Time              | Device                       | User ID             | Description                                                                                                    |  |  |
| GWMSB0024I                                                                           | Mar 8, 2013<br>2:29:24 PM  | 5005076B0741B97F             | administrator       | Apply configuration. RAID Subsystem [9.42.171.68,<br>9.42.171.38]; Configuration name: [Pool1_3vol_111GB_LTO6]                                                                                                    |  |  |
| GWMSB0026I                                                                           | Mar 8, 2013<br>2:18:14 PM  | 5005076B0741B97F             | administrator       | Restore configuration. RAID Subsystem [9.42.171.68,<br>9.42.171.38]: Configuration filepath:<br>[wwn#5005076B0741B97F], source file name:<br>[Pool1_3vol_1116B_LTO6_copy(1)], target file name:<br>[Pool1_3vol_1116B_LTO6]                               |  |  |
| GWMSB0044I                                                                           | Mar 7, 2013<br>11:28:36 PM | 5005076B0741B97F             | administrator       | Controller [9.42.171.38] has been brought online                                                                                                    |  |  |
| GWMSB0044I                                                                           | Mar 7, 2013<br>11:26:22 PM | 5005076B0741B97F             | administrator       | Controller [9.42.171.68] has been brought online                                                                                                    |  |  |
| GWMSB0042I                                                                           | Mar 7, 2013<br>10:24:25 PM | 5005076B0741B97F             | administrator       | Controllers [9.42.171.68, 9.42.171.38] have been shut down to service mode                                                                                                    |  |  |
| GWMSB0024I                                                                           | Mar 7, 2013<br>9:37:23 PM  | 5005076B0741B97F             | administrator       | Apply configuration. RAID Subsystem [9.42.171.68,<br>9.42.171.38]; Configuration name: [savedConfig]                                                                                                    |  |  |
| GWMSB0024I                                                                           | Mar 7, 2013<br>9:30:53 PM  | 5005076B0741B97F             | administrator       | Apply configuration. RAID Subsystem [9.42.171.68,<br>9.42.171.38]; Configuration name: [savedConfig]                                                                                                    |  |  |
| GWMSB0026I                                                                           | Mar 7, 2013<br>9:30:53 PM  | 5005076B0741B97F             | administrator       | Restore configuration. RAID Subsystem [9.42.171.68,<br>9.42.171.38]: Configuration filepath: [C:\Program Files\IBM<br>\SCM\base/archive\wwn#5005076B0741B97F\], source file<br>name: [Pool1_3vol_111GB_LTO6_copy(1)], target file name:<br>[savedConfig] |  |  |

Figure 4-63 Audit Log window for SAS RAID Controller module

### 4.5.15 Update firmware for the SAS Connectivity Module

This section applies to the SAS Connectivity Module only.

Although the Update Firmware option is available for the SAS Connectivity module, at the time of writing it was not supported. You receive a warning message as shown in Figure 4-64. This window allows you to update firmware on the SAS modules and the storage modules.

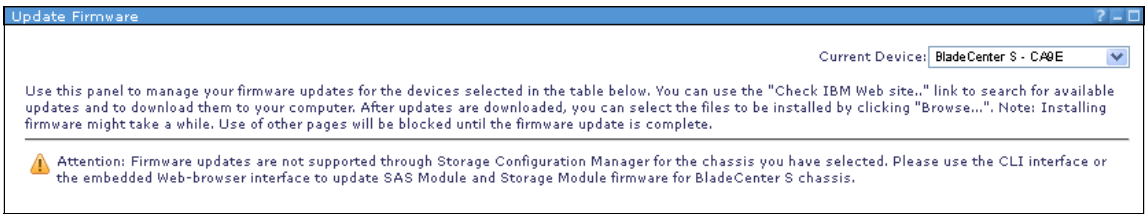

Figure 4-64 Firmware update message

To see alternative ways to upgrade the SAS Connectivity Module firmware, see 4.11.1, "SAS Connectivity Module firmware" on page 290.

### 4.5.16 Updating firmware for the SAS RAID Controller Module

This section applies to the SAS RAID Controller Module only.

You can use the Update Firmware window to update firmware of the SAS RAID Controller Module, the Disk Storage Modules, and Backup units. Figure 4-65 displays the firmware update window. For more information, see 4.11.2, "SAS RAID Controller Module firmware" on page 294 on how to apply firmware updates to the SAS RAID Controller Module.

| ate Firmware                                                                                                    |                                                                                                    |   |
|----------------------------------------------------------------------------------------------------|----------------------------------------------------------------------------------------------------|---|
|                                                                                                    |                                                                                                    |   |
|                                                                                                    |                                                                                                    |   |
|                                                                                                    | · · · · ·                                                                                                    | _ |
|                                                                                                    | Current Device:   RAID Subsystem (9.42.171.68, 9.42.171.38)                                                                                                    | _ |
|                                                                                                    |                                                                                                    |   |
|                                                                                                    |                                                                                                    |   |
| Review the <u>Updating firmware</u> help topic before updating firmware.                                                                                                    |                                                                                                    |   |
| Devices selected for firmware updates:                                                                                                    |                                                                                                    |   |
| AID Subsystem and both SAS switches                                                                                                    |                                                                                                    |   |
| RAID Controller 3 (9.42.171.68)                                                                                                    |                                                                                                    |   |
| Storage Module 1                                                                                                    |                                                                                                    |   |
| Storage Module 2                                                                                                    |                                                                                                    |   |
| BBU Í                                                                                                    |                                                                                                    |   |
| BBU 2                                                                                                    |                                                                                                    |   |
| SAS Switch in I/O Bay 3 (9.42.171.67)                                                                                                    |                                                                                                    |   |
| SAS Switch in I/O Bay 4 (9.42.171.25)                                                                                                    |                                                                                                    |   |
| Current Firmware Bundle Level:                                                                                                    |                                                                                                    |   |
|                                                                                                    |                                                                                                    |   |
| Туре                                                                                                    | Level                                                                                                    |   |
| Type<br>Controller                                                                                                    | Level<br>1.2.4.011                                                                                                    |   |
| Type<br>Controller<br>3AS Switch in I/O Bay 3                                                                                                    | Level<br>1.2.4.011<br>R1.07                                                                                                    |   |
| Type<br>Controller<br>3AS Switch in I/O Bay 3<br>3AS Switch in I/O Bay 4                                                                                                    | Level<br>1.2.4.011<br>R1.07<br>R1.07                                                                                                    |   |
| Type<br>Controller<br>SAS Switch in I/O Bay 3<br>SAS Switch in I/O Bay 4                                                                                                    | Level<br>1.2.4.011<br>R1.07<br>R1.07                                                                                                    |   |
| Type<br>Controller<br>SAS Switch in I/O Bay 3<br>SAS Switch in I/O Bay 4<br><b>Sownload Firmware Bundle:</b>                                                                                                    | Level<br>1.2.4.011<br>R1.07<br>R1.07                                                                                                    |   |
| Type<br>Controller<br>SAS Switch in I/O Bay 3<br>SAS Switch in I/O Bay 4<br><b>Download Firmware Bundle:</b><br>30 to the <u>IBM BladeCenter support website</u> to find and download the                                                                                                    | Level<br>1.2.4.011<br>R1.07<br>R1.07<br>lastest available updates.                                                                                                    |   |
| Type<br>Controller<br>SAS Switch in I/O Bay 3<br>SAS Switch in I/O Bay 4<br><b>Download Firmware Bundle:</b><br>30 to the <u>IBM BladeCenter support website</u> to find and download the                                                                                                    | Level<br>1.2.4.011<br>R1.07<br>R1.07<br>lastest available updates.                                                                                                    |   |
| Type<br>Controller<br>SAS Switch in I/O Bay 3<br>SAS Switch in I/O Bay 4<br><b>Download Firmware Bundle:</b><br>30 to the <u>IBM BladeCenter support website</u> to find and download the<br>install Downloaded Firmware Bundle:                                                                                                    | Level<br>1.2.4.011<br>R1.07<br>R1.07<br>lastest available updates.                                                                                                    |   |
| Type<br>Controller<br>SAS Switch in I/O Bay 3<br>SAS Switch in I/O Bay 4<br><b>Download Firmware Bundle:</b><br>30 to the <u>IBM BladeCenter support website</u> to find and download the<br>install Downloaded Firmware Bundle:                                                                                                    | Level<br>1.2.4.011<br>R1.07<br>R1.07<br>lastest available updates.                                                                                                    |   |
| Type<br>Controller<br>SAS Switch in I/O Bay 3<br>SAS Switch in I/O Bay 4<br><b>Download Firmware Bundle:</b><br>Bo to the <u>IBM BladeCenter support website</u> to find and download the<br>Install Downloaded Firmware Bundle:<br>Inter the path and file name of the firmware bundle on your local mac                                                                                                    | Level<br>1.2.4.011<br>R1.07<br>R1.07<br>lastest available updates.<br>hine, or click <b>Browse</b> . Then click <b>Install</b> to begin the installation.                                                                                                    |   |
| Type<br>Controller<br>SAS Switch in I/O Bay 3<br>SAS Switch in I/O Bay 4<br><b>Download Firmware Bundle:</b><br>30 to the <u>IBM BladeCenter support website</u> to find and download the<br>Install Downloaded Firmware Bundle:<br>Enter the path and file name of the firmware bundle on your local mac<br>Browse                                                                                                    | Level 1.2.4.011 R1.07 R1.07 lastest available updates. hine, or click <b>Browse</b> . Then click <b>Install</b> to begin the installation.                                                                                                    |   |
| Type<br>Controller<br>SAS Switch in I/O Bay 3<br>SAS Switch in I/O Bay 4<br><b>Download Firmware Bundle:</b><br>30 to the <u>IBM BladeCenter support website</u> to find and download the<br>Install Downloaded Firmware Bundle:<br>Inter the path and file name of the firmware bundle on your local mac<br>Browse                                                                                                    | Level<br>1.2.4.011<br>R1.07<br>R1.07<br>lastest available updates.<br>hine, or click <b>Browse</b> . Then click <b>Install</b> to begin the installation.                                                                                                    |   |
| Type<br>Controller<br>SAS Switch in I/O Bay 3<br>SAS Switch in I/O Bay 4<br><b>Download Firmware Bundle:</b><br>So to the <u>IBM BladeCenter support website</u> to find and download the<br>Install Downloaded Firmware Bundle:<br>Enter the path and file name of the firmware bundle on your local mac<br>Browse                                                                                                    | Level 1.2.4.011 R1.07 R1.07 lastest available updates. hine, or click <b>Browse</b> . Then click <b>Install</b> to begin the installation.                                                                                                    |   |
| Type<br>Controller<br>SAS Switch in I/O Bay 3<br>SAS Switch in I/O Bay 4<br>Download Firmware Bundle:<br>30 to the IBM BladeCenter support website to find and download the<br>Install Downloaded Firmware Bundle:<br>Enter the path and file name of the firmware bundle on your local mac<br>Browse<br>The RAID controllers are in a normal, bound state. Select Install to p                                                                                                    | Level         1.2.4.011         R1.07         R1.07         lastest available updates.         hine, or click Browse. Then click Install to begin the installation.         proceed with concurrent firmware update.         : beginning the install process.(Default) |   |
| Type<br>Controller<br>SAS Switch in I/O Bay 3<br>SAS Switch in I/O Bay 4<br>Download Firmware Bundle:<br>So to the IBM BladeCenter support website to find and download the<br>Install Downloaded Firmware Bundle:<br>Enter the path and file name of the firmware bundle on your local mac<br>Browse<br>The RAID controllers are in a normal, bound state. Select Install to p<br>Verify the RAID subsystem is ready for firmware updates before<br>1 Update pre-verify has not been run on the RAID controllers | Level 1.2.4.011 1.2.4.011 R1.07 R1.07 lastest available updates. hine, or click <b>Browse</b> . Then click <b>Install</b> to begin the installation. proceed with concurrent firmware update. beginning the install process.(Default)                                  |   |
| Type<br>Controller<br>SAS Switch in I/O Bay 3<br>SAS Switch in I/O Bay 4<br>Cownload Firmware Bundle:<br>So to the IBM BladeCenter support website to find and download the<br>Install Downloaded Firmware Bundle:<br>Enter the path and file name of the firmware bundle on your local mac<br>Browse<br>The RAID controllers are in a normal, bound state. Select Install to p<br>Verify the RAID subsystem is ready for firmware updates before<br>Update pre-verify has not been run on the RAID controllers   | Level 1.2.4.011 1.1.2.4.011 1.1.07 1.07 1.07 1.07 1.07 1.07 1.0                                                                                                    |   |

Figure 4-65 SAS RAID Controller firmware update window in SCM

#### 4.5.17 Device log

The Device Log window shows a record of events that have occurred on a selected SAS module. This information includes firmware updates, connectivity

status changes or activities, errors, zone configuration applications, and SAS module power state changes.

To open it, complete these steps:

1. Go to the device log:

For the SAS Connectivity Module, click BladeCenter SAS Module  $\rightarrow$  Service  $\rightarrow$  Device Log.

For the SAS RAID Controller Module, click **BC-S SAS RAID Module**  $\rightarrow$  **Service**  $\rightarrow$  **Device Log**.

2. Select the correct SAS module by clicking the **Current Device** menu and clicking a module, as seen in Figure 4-66.

| W Device Event Log           |                                                                                                    | 1        |
|------------------------------|----------------------------------------------------------------------------------------------------|----------|
|                              | Current Device: RAID Subsystem (9.42.171.68, 9.42.171                                                                                                    | .38) 💉   |
| The device event log entries | are provided below to help determine the cause of any problems BiadeCenter S - CASE (RAID3_Bay3, RAI)                                                       | 03_Bay4) |
|                              | RAID Subsystem (3.42.171.68, 9.42.171.38)<br>9.42.171.67 - I/O Bay 3 SAS Switch (RAID3 Ba                                                                   | w3)      |
|                              | 9.42.171.25 - I/O Bay 4 SAS Switch (RAID3_Ba                                                                                                    | y4)      |
|                              | Last Refresh: Saturday, March 9, 2013 3:16:25 AM                                                                                                    | GMT+11:0 |
|                              |                                                                                                    | Refresh  |
| Date and Time                | Description                                                                                                    |          |
| 2013-03-08 11:15:40          | Illegal host 0x500507604d000eda access attempted - EventHistory <none></none>                                                                               |          |
| 2013-03-08 11:12:49          | Illegal host 0x500507604d000eda access attempted -<br>EventHistory <timer_expired:20130308111455></timer_expired:20130308111455>                            |          |
| 2013-03-08 11:09:23          | Illegal host 0x500507604d000eda access attempted -                                                                                                    |          |
| 2013-03-08 11:06:31          | EventHistory < 1 MER_EXPIRED/2013/03/03/111292<br>Illegal host 0x50057604d002eda access attempted -                                                         |          |
| 2013-03-08 11:03:06          | Eventhistory - LIMER_EAPTRED/201303031103364<br>Illegal host 0x50057604d002eda access attempted -<br>EventHistory - TIMER_EVIDEED, 201302091105125          |          |
| 2013-03-08 11:00:14          | Illegal host 0x500507604d000eda access attempted -<br>FuentHistory TIMER EXPIRED: 201303081110221>                                                          |          |
| 2013-03-08 10:56:49          | Illegal host 0x500507604000eda access attempted -<br>FuentHistory XTIMER_EXPIRED:20130308105856>                                                            |          |
| 2013-03-08 10:53:58          | Illegal host 0x500507604d000eda access attempted -<br>EventHistory XTIMER_EXPIRED:20130308105605>                                                           |          |
| 2013-03-08 10:50:33          | Illegal host 0x500507604d000eda access attempted -<br>EventHistory≺TIMER_EXPIRED:20130308105240≻                                                            |          |
| 2013-03-08 10:49:11          | Long-running task started: Task=Init,Scope=VOLUME,Group=Pool1,Vol=Volume012 -<br>EventHistory <timer_expired:20130308105117></timer_expired:20130308105117> |          |
| 2013-03-08 10:49:10          | Long-running task completed: Task=Init,Scope=VOLUME,Group=Pool1,Vol=Volume013 -<br>EventHistorv≺TIMER EXPIRED:20130308105116>                               |          |
| 2013-03-08 10:47:42          | Illegal host 0x500507604d000eda access attempted -                                                                                                    |          |

Figure 4-66 Device log FOR SAS RAID Controller showing the SAS module selection menu

### 4.5.18 Error counters

The Error Counters window, shown in Figure 4-67 for the SAS Connectivity Module and in Figure 4-68 on page 247 for the SAS RAID Controller Module, allows you to view or clear the error counters for a specific device. These error counters can indicate a failing device.

To open it, go to the error counters, and click **Service**  $\rightarrow$  **Error Counters**.

| or Counters                                        |                                                                    |                                           | ?.                                                                 |
|----------------------------------------------------|--------------------------------------------------------------------|-------------------------------------------|--------------------------------------------------------------------|
|                                                    |                                                                    |                                           | Current Device: BladeCenter S - CA9E                               |
| elect one or more resources below an               | d click "View Error Counters" to view the a                        | issociated error counters.                |                                                                    |
| Blade Bay Ports                                    | Storage Module 1                                                   | External SAS Ports<br>I/O Bay 3 I/O Bay 4 | Storage Module 2                                                   |
| 1 2 3 4 5 6<br>Mew Error Counters Reset Selections | Disk 1<br>Disk 2<br>Disk 4<br>Disk 5<br>Disk 6<br>Disk 6<br>Disk 6 |                                           | Disk 1<br>Disk 2<br>Disk 4<br>Disk 5<br>Disk 5<br>Disk 5<br>Disk 6 |
| Clear Bror Counters Refresh Bror                   | Counters Last refresh Tuesday, March 1                             | 2, 2013 8:13:40 AM GMT+1                  | 11:00                                                              |
| Blade Bay Port 3                                   | I/O Bay 3                                                          | ora sync PHY I                            | Reset Problem Status                                               |
| PHY 10                                             | 0                                                                  | 0                                         | Normal                                                             |
| Blade Bay Port 3                                   | I/O Bay 4                                                          |                                           |                                                                    |
| PHY 10                                             | 0                                                                  | 0                                         | Normal                                                             |
| DSS Expander 1                                     | I/O Bay 3                                                          |                                           |                                                                    |
| PHY 3                                              | 0                                                                  | 0                                         | Normal                                                             |
| PHY 2                                              | 0                                                                  | 0                                         | Normal                                                             |
| PHY 1                                              | 0                                                                  | 0                                         | Normal                                                             |
| PHY 0                                              | 0                                                                  | 0                                         | Normal                                                             |
| SM1, Disk Drive Port 3                             | I/O Bay 3                                                          |                                           |                                                                    |
| PHV 6                                              | 0                                                                  | 1                                         | Normal                                                             |
| DSS Expander 1                                     | I/O Bay 4                                                          |                                           |                                                                    |
| PHY 3                                              | 0                                                                  | 0                                         | Normal                                                             |
| PHY 2                                              | 0                                                                  | 0                                         | Normal                                                             |
| PHV 1                                              | 0                                                                  | 0                                         | Normal                                                             |
| PHY 0                                              | 0                                                                  | 0                                         | Normal                                                             |
| SM1, Disk Drive Port 3                             | I/O Bay 4                                                          |                                           |                                                                    |
|                                                    |                                                                    |                                           |                                                                    |

Figure 4-67 SAS Connectivity Module Error Counters window

To view the error counters for a specific device, complete these steps:

- 1. Select one of more devices by clicking the graphic that is associated with each device.
- 2. Click View Error Counters to view the associated error counters.

To clear error counters for a specific device, select the device and click **Clear Error Counters** (Figure 4-68).

| elect one or more resources b |                            |                               | plution and other                     |                      |
|-------------------------------|----------------------------|-------------------------------|---------------------------------------|----------------------|
| electione or more resources b |                            | Current Device:               | Bladecenter 5 - CA9E (RAID3           | _Day3, KMID3_Day4) 📑 |
|                               | below and click the view t | Error Counters Dutton to View | associated error counters.            |                      |
| Blade Bay F                   | Ports                      | RAID Controller 1             | External Ports<br>I/O Bay 3 I/O Bay 4 | RAID Controller 2    |
| View Error Counters Re        | 5 6<br>set Selections      |                               |                                       |                      |
| Clear Error Counters          | Refresh Error Counters     | Last Refresh: Saturday, March | 9, 2013 3:30:53 AM GMT+11:            | 00                   |
| Port/PHY ID                   | SAS Switch                 | Loss Dword Sync               | PHY Reset Problem                     | Status               |
| PHY 27                        | no bay o                   | 6                             | D                                     | Normal               |
| Blade Bay Port 1<br>PHY 27    | I/O Bay 4                  | 6                             | Û                                     | Normal               |
| RAID Controller 1<br>PHY 15   | ио вау з                   | 6                             | 0                                     |                      |
| PHY 10                        |                            | 6                             | 0                                     | Normal               |
| PHY 9                         |                            | 6                             | D                                     | Normal               |
| PHY 8                         |                            | 2                             | 0                                     | Normal               |

Figure 4-68 SAS RAID Controller Module error counters for Blade 1 and RAID Controller 1 selected

#### 4.5.19 Collecting support data

You can use the Collect Support Data window to gather and download all of the device status and log information that is needed by IBM support for a specified SAS module. To gather this data, complete these steps:

- Open the Collect Support Data window, and click Service → Collect Support Data.
- 2. Select the correct SAS module from the **Current Device** menu as seen in Figure 4-69.

| Collect Support Data                                                                                                    | 7 – 5                                                                                                    |
|----------------------------------------------------------------------------------------------------|----------------------------------------------------------------------------------------------------|
| Current Device:<br>Collect Support Data gathers all the device status and log information needed by IBM su<br>complete. After the data has been collected, you can download the support file to your lo | BladeCenter S - CA9E (RAID3_Bay3, RAID3_Bay4) ▼<br>BladeCenter S - CA9E (RAID3_Bay3, RAID3_Bay4)<br>cal machine to send to IBM. |
|                                                                                                    | IBM Support                                                                                                    |
| Collect Support Data                                                                                                    |                                                                                                    |

Figure 4-69 Selecting a device in the Collect Support Data window

- 3. Click Collect Support Data. It takes a short time for the data to be gathered.
- After the data is collected as seen in Figure 4-70, click the Click here link to save the data to your local computer. Click Save if using Internet Explorer and select a location for the data to be saved. Click Save again to complete the process.

| Callers Conserve Da |                                                                                                    |
|---------------------|----------------------------------------------------------------------------------------------------|
| Collect Support Da  |                                                                                                    |
|                     |                                                                                                    |
|                     | Current Device: BladeCenter S - CA9E (RAID3_Bay3, RAID3_Bay                                                     |
| Collect Suppo       | rt Data gathers all the device status and log information needed by IBM support. This operation can take sever  |
| minutes to co       | mplete. After the data has been collected, you can download the support file to your local machine to send to I |
|                     |                                                                                                    |
|                     |                                                                                                    |
|                     | IBM S                                                                                                    |
|                     |                                                                                                    |
|                     | Click here to download the support file to your local machine.                                                  |
|                     |                                                                                                    |
|                     |                                                                                                    |
|                     | Close Message                                                                                                   |
|                     |                                                                                                    |
|                     |                                                                                                    |
| Collect S           | upport Data                                                                                                    |

Figure 4-70 Support data post collection phase

#### 4.5.20 User management

On the User Administration window, which is shown in Figure 4-71, you can modify the passwords of the users on the target device selected in the **Current Device** menu.

| ser Admin             | istration                                              |                                                                       |                                                                                                    | ? -                                                                        |
|-----------------------|--------------------------------------------------------|-----------------------------------------------------------------------|----------------------------------------------------------------------------------------------------|----------------------------------------------------------------------------|
| Use this<br>user who: | panel to modify user pas<br>se access level is lower c | Cur<br>swords on the device you sele<br>r equal to yours. When modify | rent Device: 9.42.171.67 - I/O Bay 3 SAS Sw<br>ct in the Current Device menu. You can modif<br>ing user passwords with a lower access level, | witch (RAID3_Bay3)<br>y only the password of a<br>you do not have to enter |
| the old p             | assword.                                               |                                                                       |                                                                                                    |                                                                            |
| Modif                 | v Password                                             |                                                                       | Last Refresh: Tuesday, 12 March 2013                                                                                                    | 12:13:05 AM GMT+11:0<br>Refresh                                            |
|                       | User ID                                                | Access Level                                                          | Password Last Modified                                                                                                    |                                                                            |
| 0                     | USERID                                                 | 255                                                                   | N/A                                                                                                    |                                                                            |
| 0                     | USERID1                                                | 254                                                                   | N/A                                                                                                    |                                                                            |
| 0                     | USER ID2                                               | 253                                                                   | N/A                                                                                                    |                                                                            |
| C                     | USER ID3                                               | 252                                                                   | N/A                                                                                                    |                                                                            |
|                       |                                                        |                                                                       |                                                                                                    |                                                                            |
|                       |                                                        |                                                                       |                                                                                                    |                                                                            |
|                       |                                                        |                                                                       |                                                                                                    |                                                                            |
|                       |                                                        |                                                                       |                                                                                                    |                                                                            |
|                       |                                                        |                                                                       |                                                                                                    |                                                                            |

Figure 4-71 User Administration window

You can only modify the password of a user whose access level is lesser than or equal to your own access level as indicated in the Access Level column. When you modify passwords of users with a lesser access level, you are not required to enter the old password.

To modify a user account password, complete these steps:

- 1. Select the required SAS module from the Current Device menu.
- 2. Select the account that you want to modify and click Modify Password.
- 3. You are then prompted to enter a new password. If you are modifying your own password, you are also prompted to enter your existing password. The new password must be 8-16 characters long.
- 4. Click OK when done.

# 4.6 Using the AMM Storage Configuration task

The Storage Configuration task within the AMM allows you to carry out the following tasks:

- ► For the SAS Connectivity Module:
  - Select and activate a predefined or user-defined zone configuration
  - View the current zone configurations applied
- ► For the SAS RAID Controller Module
  - View the current zone configurations applied

You can also use the Storage Configuration task to change the existing zone configuration, which can be useful if your storage requirements change.

**Important:** You must plan your zone configurations carefully. Depending on the existing zone configuration that you have and the new zone configuration that you want to implement, you might incur data loss. Be sure to back up all data before you implement a zone configuration change.

To review the zone configuration for a SAS Connectivity Module, use these steps:

- 1. Click Storage Tasks  $\rightarrow$  Configuration.
- 2. Click either of the **SAS Conn Mod** links listed to show the zone configuration management view (Figure 4-72).

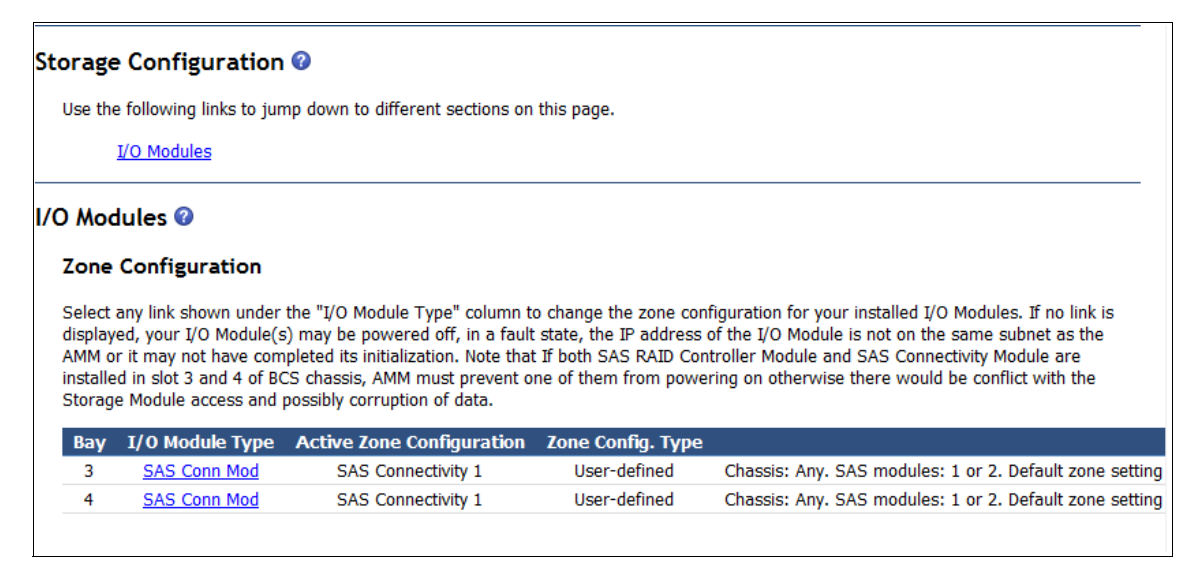

Figure 4-72 AMM Storage Configuration window for SAS Connectivity modules

- 3. There are the following viewing options available:
  - Show most appropriate zone configuration with the current chassis hardware.
  - Show all possible zone configurations.
  - Do not change zone configuration.
- 4. Select Show all possible zone configurations available. I will choose one myself (recommended for advanced users). A full list of zone configurations becomes visible.
- 5. To change and apply a different zone, select it from the zone configuration list. However, you first must select **Apply the same zone configuration to both I/O Modules**.

**Important:** You must select an identical zone configuration for both SAS Modules if you have both modules installed. Dissimilar zone configuration between the SAS Modules is not supported.

- 6. Select the required zone configuration and click **Activate Selected Configuration** to commit the changes, as seen in Figure 4-73 on page 252.
- 7. The Storage Configuration now reflects the new zone configuration.

#### Zone Configuration Management for I/O Modules @

- O Show the zone configuration that is most appropriate for my current number of blades and SAS I/O Modules
- Show all possible zone configurations available. I will choose one myself (recommended for advanced users)
- $\ensuremath{\mathbb{C}}$   $\ensuremath{\,\text{Do}}$  not change the zone configuration at this time

The table below displays zone configurations stored on the given I/O Module. Please select the desired zone configuration from the list and activate it. The 'Refresh' button would be helpful in refreshing the status once the zone is applied. If you have multiple SAS RAID Controller Modules or SAS Connectivity Modules installed and both are in working order, a check box will be provided that allows you to easily apply the same configuration to each I/O Module. The default setting is to apply the same zone configuration to each. If you uncheck the check box, information for both I/O Modules will be presented and you can select a zone configuration from each. However, it is highly recommended that you select the same zone configuration from the //O Modules.

 ${\ensuremath{\overline{\rm M}}}$   ${\ensuremath{\,\rm Apply}}$  the same zone configuration to both I/O Modules

#### I/O Module 3 (SAS Conn Mod) @

The table below lists zone configurations stored on this I/O Module.

| Select | Active? | Name                    | Туре            | Intended<br>#<br>of Blades | Intended #<br>of SAS<br>Modules | Max<br>Disks<br>per<br>Blade | Configuration<br>Store | Date                    |
|--------|---------|-------------------------|-----------------|----------------------------|---------------------------------|------------------------------|------------------------|-------------------------|
| 0      |         | Predefined<br>Config 02 | Pre-<br>defined | 6                          | 2                               | 1                            | 6                      | 04/24/2007,<br>02:00:00 |
| 0      |         | Predefined<br>Config 03 | Pre-<br>defined | 6                          | 1                               | 2                            | 7                      | 04/24/2007,<br>02:00:00 |
| 0      |         | Predefined<br>Config 04 | Pre-<br>defined | 1                          | 2                               | 6                            | 8                      | 04/24/2007,<br>02:00:00 |
| 0      |         | Predefined<br>Config 05 | Pre-<br>defined | 1                          | 1                               | 12                           | 9                      | 04/24/2007,<br>02:00:00 |
| 0      |         | Predefined<br>Config 06 | Pre-<br>defined | 3                          | 2                               | 2                            | 10                     | 04/24/2007,<br>02:00:00 |
| 0      |         | Predefined<br>Config 07 | Pre-<br>defined | 3                          | 1                               | 4                            | 11                     | 04/24/2007,<br>02:00:00 |
| 0      |         | Predefined<br>Config 08 | Pre-<br>defined | 2                          | 2                               | 3                            | 12                     | 04/24/2007,<br>02:00:00 |
| 0      |         | Predefined<br>Config 09 | Pre-<br>defined | 2                          | 1                               | 6                            | 13                     | 04/24/2007,<br>02:00:00 |
|        |         |                         |                 |                            |                                 |                              |                        |                         |

| Select | Active?  | Name                      | Туре             | Description                                                                                                    | Configuration<br>Store | Date                   |
|--------|----------|---------------------------|------------------|----------------------------------------------------------------------------------------------------|------------------------|------------------------|
| o      | <b>v</b> | SAS<br>Connectivity 1     | User-<br>defined | Chassis: Any. SAS modules: 1 or 2.<br>Default zone setting is each SAS module<br>port belongs to its own zone and no port<br>can access any other port. Can be<br>modified using SCM, the Telnet interface,<br>or the embedded Web browser interface. | 1                      | 03/12/2013<br>15:35:56 |
| c      |          | User Defined<br>Config 02 | User-<br>defined | Chassis: Any. SAS modules: 1 or 2.<br>Default zone setting is each SAS module<br>port belongs to its own zone and no port<br>can access any other port. Can be<br>modified using SCM, the Telnet interface,<br>or the embedded Web browser interface. | 2                      | 00/00/0000<br>00:00:00 |
| c      |          | User Defined<br>Config 03 | User-<br>defined | Chassis: Any. SAS modules: 1 or 2.<br>Default zone setting is each SAS module<br>port belongs to its own zone and no port<br>can access any other port. Can be<br>modified using SCM, the Tehet interface,<br>or the embedded Web browser interface.  | 3                      | 00/00/0000<br>00:00:00 |
| c      |          | User Defined<br>Config 04 | User-<br>defined | Chassis: Any. SAS modules: 1 or 2.<br>Default zone setting is each SAS module<br>port belongs to its own zone and no port<br>can access any other port. Can be<br>modified using SCM, the Telnet interface,<br>or the embedded Web browser interface. | 4                      | 00/00/0000<br>00:00:00 |

Figure 4-73 Zone Configuration Management for I/O Modules window

# 4.7 Using the SAS module web browser interface

Both the SAS Connectivity Module and SAS RAID Controller Module have a browser interface for easy administration. You can perform more comprehensive tasks by using this interface compared to the AMM Storage Configuration tasks pane. This section describes these tasks.

The web browser interfaces for both the SAS Connectivity Module and the SAS RAID Controller Module are almost identical. The SAS Connectivity Module browser interface is used for most of the illustrations provided, but the SAS RAID Controller Module is very similar.

The following tasks are described:

- ► 4.7.1, "Logging in" on page 254
- 4.7.2, "Monitoring SAS subsystem health" on page 255
- ► 4.7.3, "Updating firmware: SAS Connectivity Module" on page 256
- 4.7.4, "Updating firmware: SAS RAID Controller module" on page 257
- ▶ 4.7.5, "View logs" on page 258
- ► 4.7.6, "View error counters" on page 259
- 4.7.7, "View alarms" on page 260
- 4.7.8, "View RAID" on page 260
- 4.7.9, "User administration" on page 261
- 4.7.10, "Zoning" on page 262

Before a SAS module can be managed by using the browser interface, it must already have a valid IP address assigned to it through the AMM. The IP address that you choose must be within the same subnet as your AMM IP address. For more information about configuring an IP address, see 5.5, "I/O module tasks" on page 374.

## 4.7.1 Logging in

To log in to the SAS module, complete these steps:

1. Open a web browser and enter the IP address or domain name server (DNS) name (if you registered the SAS module name and IP address in DNS) of the SAS module. You are presented with a window similar to Figure 4-74.

| IBM BladeCenter <sup>®</sup> SAS Co                                 | nnectivity Module        | TEM.  |
|---------------------------------------------------------------------|--------------------------|-------|
| Health and Monitoring<br>Monitor SAS Module<br>Update Firmware      | Login<br>Descriptor Area |       |
| View Logs<br>View Error Counters<br>View Alarms<br>Administer Users |                          |       |
| Configuration<br>Zoning                                             | User Id                  |       |
|                                                                     | Password                 |       |
|                                                                     |                          | Login |

Figure 4-74 SAS module Login window

2. Enter the user name and password of the account that has access to the SAS module and click **Login**.

The default user name is USERID in uppercase. The default password is PASSWORD in uppercase, but using the number zero (0) instead of the letter 0. You are then presented with the Welcome window. You can navigate to the following topics from the Welcome window.

### 4.7.2 Monitoring SAS subsystem health

With this choice, you can check the health status of your SAS module and the Storage Modules (Storage Module tabs only apply when connected to the SAS Connectivity Module)

- 1. Click Health and Monitoring  $\rightarrow$  Monitor SAS Module.
- 2. Select either the SAS Module, Storage Module 1, or Storage Module 2 tab. This choice is determined by the information that you want to view. The SAS Module tab presents information about the connectivity status between the various components and the SAS module. The Storage Module 1 or Storage Module 2 tab presents information about the connectivity status between the SAS module and the storage modules, including the disks. Figure 4-75 displays the SAS module status pane.

| IBM BladeCenter® SAS Con                                                                                                    | nnectivity Module                     |                                         |         |                   | Martie | ibm.     |  |  |  |
|----------------------------------------------------------------------------------------------------|---------------------------------------|-----------------------------------------|---------|-------------------|--------|----------|--|--|--|
| Health and Monitoring<br>Monitor SAS Module<br>Update Firmware                                                                                                    | Monitor SAS Module<br>Descriptor Area |                                         |         |                   |        |          |  |  |  |
| View Logs         SAS Module         Storage Module 1         Storage Module 2           View Alarms         Administer Users         Collecter All         Defact         Collecter All |                                       |                                         |         |                   |        |          |  |  |  |
| Configuration                                                                                                    |                                       |                                         | Call    | - Choose an Actio | 5n- •  |          |  |  |  |
| Zoning                                                                                                    | ID                                    | Address                                 | Enabled | Connected         | Fault  | Status   |  |  |  |
|                                                                                                    | SAS Module                            | 500507641008FA80                        |         |                   |        | Normal   |  |  |  |
|                                                                                                    | Blade Slot Connection 1               | 5005076B08897212                        | true    | true              | off    | Normal   |  |  |  |
|                                                                                                    | Blade Slot Connection 2               | 000000000000000000000000000000000000000 | true    | false             | off    | No Cable |  |  |  |
|                                                                                                    | Blade Slot Connection 3               | 5005076023177A01                        | true    | true              | off    | Normal   |  |  |  |
|                                                                                                    | Blade Slot Connection 4               | 5005076B08A9E046                        | true    | true              | off    | Normal   |  |  |  |
|                                                                                                    | Blade Slot Connection 5               | 000000000000000000000000000000000000000 | true    | false             | off    | No Cable |  |  |  |
|                                                                                                    | Blade Slot Connection 6               | 500507604D000EDA                        | true    | true              | off    | Normal   |  |  |  |
|                                                                                                    | ■ Storage Module Connection 1         | 5005076B06C32D00                        | true    | true              | off    | Normal   |  |  |  |
|                                                                                                    | ■ Storage Module Connection 2         | 5005076B06C3CEC0                        | true    | true              | off    | Normal   |  |  |  |
|                                                                                                    | External Port 1                       |                                         | true    | false             | off    | No Cable |  |  |  |
|                                                                                                    | External Port 2                       |                                         | true    | false             | off    | No Cable |  |  |  |
|                                                                                                    | External Port 3                       |                                         | true    | false             | off    | No Cable |  |  |  |
|                                                                                                    | External Port 4                       |                                         | true    | false             | off    | No Cable |  |  |  |
|                                                                                                    |                                       | 1                                       |         | 1                 |        |          |  |  |  |
|                                                                                                    |                                       |                                         |         |                   |        |          |  |  |  |
|                                                                                                    |                                       |                                         |         |                   |        |          |  |  |  |

Figure 4-75 Monitor SAS Module window

### 4.7.3 Updating firmware: SAS Connectivity Module

You can use the SAS module browser interface to update the firmware of both the SAS module and the connected disk storage modules.

Firmware is updated by using the **Health and Monitoring**  $\rightarrow$  **Update Firmware** window. as shown in Figure 4-76. For more information, see 4.11.1, "SAS Connectivity Module firmware" on page 290, which includes updating the SAS Connectivity and Disk Storage Module firmware.

| IBM BladeCenter® SAS Cor                                            | nectivity Module                   |                  |                                  |               | IBM.                      |  |  |  |  |
|---------------------------------------------------------------------|------------------------------------|------------------|----------------------------------|---------------|---------------------------|--|--|--|--|
| Health and Monitoring<br>Monitor SAS Module<br>Update Firmware      | Update Firmware<br>Descriptor Area |                  |                                  |               |                           |  |  |  |  |
| View Logs<br>View Error Counters<br>View Alarms<br>Administer Users | To update firmware, s              | elect the firmwa | are file and click "Install".    |               |                           |  |  |  |  |
|                                                                     | Current Code Level                 | l                | A still still a                  | Chathur       |                           |  |  |  |  |
| Zoning                                                              | Device<br>CAC Madula               | Level            | Activation                       | Status        |                           |  |  |  |  |
| Zoning                                                              | SAS Module                         | 03.71            | 2012-07-24 16:51:52              | Normal        |                           |  |  |  |  |
|                                                                     | Storage Module 1                   | 1.08             |                                  | Normal        |                           |  |  |  |  |
|                                                                     | Note: It is strongly               | recommended th   | hat the firmware levels of the t | two Storage M | lodules be kept the same. |  |  |  |  |
|                                                                     | Target Device: S                   | AS Module        | ~                                |               |                           |  |  |  |  |
|                                                                     | Firmware File:                     |                  |                                  |               | Browse                    |  |  |  |  |
|                                                                     | Install Clear                      |                  |                                  |               |                           |  |  |  |  |
|                                                                     |                                    |                  |                                  |               |                           |  |  |  |  |
|                                                                     |                                    |                  |                                  |               |                           |  |  |  |  |
|                                                                     |                                    |                  |                                  |               |                           |  |  |  |  |
|                                                                     |                                    |                  |                                  |               |                           |  |  |  |  |
|                                                                     |                                    |                  |                                  |               |                           |  |  |  |  |

Figure 4-76 SAS Connectivity Update Firmware window

### 4.7.4 Updating firmware: SAS RAID Controller module

This section applies to the SAS RAID Controller Module only.

The SAS RAID Controller Module web browser interface allows you to update the firmware of the SAS RAID Controller Module as shown in Figure 4-77.

| IBM BladeCenter® S SAS R                                       | AID Controller Module                                             |                     |   | iem.  |  |  |  |  |  |  |
|----------------------------------------------------------------|-------------------------------------------------------------------|---------------------|---|-------|--|--|--|--|--|--|
| Health and Monitoring<br>Monitor SAS Module<br>Update Firmware | Update Firmware<br>Descriptor Area                                |                     |   |       |  |  |  |  |  |  |
| View Logs<br>View Error Counters<br>View Alarms<br>View RAID   | To update firmware, select the firmware file and click "Install". |                     |   |       |  |  |  |  |  |  |
| Administer Osers                                               | Level                                                             | Level Activation    |   |       |  |  |  |  |  |  |
| Configuration<br>Zoning                                        | R1.07                                                             | 2010-04-27 14:35:41 |   |       |  |  |  |  |  |  |
|                                                                | Firmware File                                                     |                     |   |       |  |  |  |  |  |  |
|                                                                |                                                                   |                     | E | rowse |  |  |  |  |  |  |
|                                                                | Install Clear                                                     |                     |   |       |  |  |  |  |  |  |
|                                                                |                                                                   |                     |   |       |  |  |  |  |  |  |

Figure 4-77 SAS RAID Controller Update Firmware window

**Service Mode:** The SAS RAID Controller Modules that you are updating must be placed offline and in Service Mode before a firmware update can take place. Generally, carry out this procedure by using Storage Configuration Manager or the command-line interface through Telnet because you cannot place a SAS RAID Controller Module in service mode from the web browser user interface.

For more information about updating SAS RAID Controller Module firmware, see "Updating firmware using the CLI" on page 292.

### 4.7.5 View logs

You can use the View Logs window to view all of the system logs available on the SAS module. You might find this information useful for troubleshooting connectivity problems or for tracking when zone configuration changes or firmware updates occur. To view the logs, click **Health and Monitoring**  $\rightarrow$  **View Logs** as seen in Figure 4-78.

| IBM BladeCenter® SAS Con                                                                           | nnectivity Module                                          |            |                                                         |
|----------------------------------------------------------------------------------------------------|------------------------------------------------------------|------------|---------------------------------------------------------|
| Health and Monitoring<br>Monitor SAS Module<br>Update Firmware<br>View Logs<br>View Error Counters | View Logs<br>Descriptor Area<br>Logs 1-128 of 1024 Refresh | ]          |                                                         |
| Administer Users                                                                                   | Date/Time                                                  | Device     | Log Description                                         |
| Administer Oberb                                                                                   | 2013-03-11 21:05:41                                        | SAS Module | Blade Port 4 Link Up                                    |
| Configuration                                                                                      | 2013-03-11 21:05:40                                        | SAS Module | Blade Port 1,3,6 Link Up                                |
| Zoning                                                                                             | 2013-03-11 21:05:40                                        | SAS Module | Blade Port 1,2,3,4,5,6 Phy Enable                       |
|                                                                                                    | 2013-03-11 21:05:39                                        | SAS Module | Zone 1 Applied                                          |
|                                                                                                    | 2013-03-11 20:56:52                                        | SAS Module | Zone Config Stored to Zone 1                            |
|                                                                                                    | 2013-03-11 20:39:33                                        | SAS Module | SM Port 1-1,1-2,1-3,1-4,2-1,2-2,2-3,2-4 Link Up         |
|                                                                                                    | 2013-03-11 20:39:33                                        | SAS Module | Ext Port 1-2,1-3,1-4,2-1,2-2,2-3,2-4 Phy Enable         |
|                                                                                                    | 2013-03-11 20:39:33                                        | SAS Module | Ext Port 3-1,3-2,3-3,3-4,4-1,4-2,4-3,4-4,1-1 Phy Enable |
|                                                                                                    | 2013-03-11 20:39:33                                        | SAS Module | SM Port 1-1,1-2,1-3,1-4,2-1,2-2,2-3,2-4 Phy Enable      |
|                                                                                                    | 2013-03-11 20:39:32                                        | SAS Module | I0104: Boot Up Event                                    |
|                                                                                                    | 2013-03-11 20:39:32                                        | SAS Module | Zone 0 Applied                                          |
|                                                                                                    | 2013-03-11 19:37:50                                        | SAS Module | SM Port 1-1,1-2,1-3,1-4,2-1,2-2,2-3,2-4 Link Up         |
|                                                                                                    | 2013-03-11 19:37:50                                        | SAS Module | Ext Port 1-2,1-3,1-4,2-1,2-2,2-3,2-4 Phy Enable         |
|                                                                                                    | 2013-03-11 19:37:50                                        | SAS Module | Ext Port 3-1,3-2,3-3,3-4,4-1,4-2,4-3,4-4,1-1 Phy Enable |
|                                                                                                    | 2013-03-11 19:37:50                                        | SAS Module | SM Port 1-1,1-2,1-3,1-4,2-1,2-2,2-3,2-4 Phy Enable      |
|                                                                                                    | 2013-03-11 19:37:49                                        | SAS Module | I0104: Boot Up Event                                    |
|                                                                                                    | 2013-03-11 19:37:49                                        | SAS Module | Zone 0 Applied                                          |
|                                                                                                    | 2013-03-11 19:23:35                                        | SAS Module | SM Port 1-1.1-2.1-3.1-4.2-1.2-2.2-3.2-4 Link Un         |
|                                                                                                    |                                                            | Log pages: | Previous 1 2 3 4 5 6 7 8 Next                           |

Figure 4-78 View Logs window

#### 4.7.6 View error counters

The View Error Counters window allows you to view the error counters for each device that is connected to the SAS module. The error counters naturally increase if you are powering blades on and off. With the blades switched on all the time, the error counters should not consistently increase. This might indicate connectivity errors. Click **Health and Monitoring**  $\rightarrow$  **View Error Counters** to view this window as shown in Figure 4-79.

| th and Monitoring<br>onitor SAS Module<br>odate Firmware     | View Error Counters<br>Descriptor Area       |                  |                    |                       | 2                       |               |  |  |  |  |
|--------------------------------------------------------------|----------------------------------------------|------------------|--------------------|-----------------------|-------------------------|---------------|--|--|--|--|
| ew Logs<br>ew Error Counters<br>ew Alarms<br>Iminister Users | SAS Module Storage Module 1 Storage Module 2 |                  |                    |                       |                         |               |  |  |  |  |
| <b>iguration</b><br>ning                                     | Refresh Clear                                |                  |                    |                       |                         |               |  |  |  |  |
|                                                              | PHY Id                                       | Invalid<br>Dword | Disparity<br>Error | Loss<br>Dword<br>Sync | PHY<br>Reset<br>Problem | Status        |  |  |  |  |
|                                                              | Blade Slot Connection 1                      | 0                | 0                  | 0                     | 0                       | Normal        |  |  |  |  |
|                                                              | Blade Slot Connection 2                      | 67108876         | 1161925248         | 0                     | 0                       | No Connection |  |  |  |  |
|                                                              | Blade Slot Connection 3                      | 27712            | 3082               | 0                     | 0                       | Normal        |  |  |  |  |
|                                                              | Blade Slot Connection 4                      | 67982            | 1078986752         | 0                     | 0                       | Normal        |  |  |  |  |
|                                                              | Blade Slot Connection 5                      | 0                | 0                  | 0                     | 0                       | No Connection |  |  |  |  |
|                                                              | Blade Slot Connection 6                      | 2969567536       | 2148010066         | 0                     | 0                       | Normal        |  |  |  |  |
|                                                              | Storage Module Connection 1, PHY 1           | 0                | 0                  | 0                     | 0                       | Normal        |  |  |  |  |
|                                                              | Storage Module Connection 1, PHY 2           | 2 0              | 0                  | 0                     | 0                       | Normal        |  |  |  |  |
|                                                              | Storage Module Connection 1, PHY 3           | 0                | 0                  | 0                     | 0                       | Normal        |  |  |  |  |
|                                                              | Storage Module Connection 1, PHY             | 0                | 0                  | 0                     | 0                       | Normal        |  |  |  |  |
|                                                              | Storage Module Connection 2, PHY 1           | 0                | 0                  | 0                     | 0                       | Normal        |  |  |  |  |
|                                                              | Storage Module Connection 2, PHY 2           | 2 0              | 0                  | 0                     | 0                       | Normal        |  |  |  |  |
|                                                              | Storage Module Connection 2, PHY 3           | 0                | 0                  | 0                     | 0                       | Normal        |  |  |  |  |
|                                                              | Storage Module Connection 2, PHY             | 0                | 0                  | 0                     | 0                       | Normal        |  |  |  |  |
|                                                              | External Port 1, PHY 1                       | 0                | 0                  | 0                     | 0                       | No Connection |  |  |  |  |
|                                                              | External Port 1, PHY 2                       | 0                | 0                  | 0                     | 0                       | No Connection |  |  |  |  |
|                                                              | External Port 1, PHY 3                       | 0                | 0                  | 0                     | 0                       | No Connection |  |  |  |  |
|                                                              | External Port 1, PHY 4                       | 0                | 0                  | 0                     | 0                       | No Connection |  |  |  |  |
|                                                              | External Port 2, PHY 1                       | 0                | 0                  | 0                     | 0                       | No Connection |  |  |  |  |
|                                                              | External Port 2, PHY 2                       | 0                | 0                  | 0                     | 0                       | No Connection |  |  |  |  |
|                                                              | External Port 2, PHY 3                       | 0                | 0                  | 0                     | 0                       | No Connection |  |  |  |  |
|                                                              | External Port 2, PHY 4                       | 0                | 0                  | 0                     | 0                       | No Connection |  |  |  |  |
|                                                              | External Port 3, PHY 1                       | 0                | 0                  | 0                     | 0                       | No Connection |  |  |  |  |
|                                                              | External Port 3, PHY 2                       | 0                | 0                  | 0                     | 0                       | No Connection |  |  |  |  |
|                                                              | External Port 3, PHY 3                       | 0                | 0                  | 0                     | 0                       | No Connection |  |  |  |  |
|                                                              | External Port 3, PHY 4                       | 0                | 0                  | 0                     | 0                       | No Connection |  |  |  |  |
|                                                              | External Port 4, PHY 1                       | 0                | 0                  | 0                     | 0                       | No Connection |  |  |  |  |
|                                                              | External Port 4, PHY 2                       | 0                | 0                  | 0                     | 0                       | No Connection |  |  |  |  |
|                                                              | External Port 4, PHY 3                       | 0                | 0                  | 0                     | 0                       | No Connection |  |  |  |  |
|                                                              | External Port 4, PHY 4                       | 0                | 0                  | 0                     | 0                       | No Connection |  |  |  |  |

Figure 4-79 View Error Counters window

#### 4.7.7 View alarms

The View Alarms window allows you to view the status of the voltage and temperature of the SAS module. Click **Health and Monitoring**  $\rightarrow$  **View Alarms** to view this window as shown in Figure 4-80.

| IBM BladeCenter® SAS Connectivity Module                       |                                |        |   |   |
|----------------------------------------------------------------|--------------------------------|--------|---|---|
| Health and Monitoring<br>Monitor SAS Module<br>Update Firmware | View Alarms<br>Descriptor Area |        |   | ^ |
| View Logs<br>View Error Countere                               | Туре                           | Status |   |   |
| View Alarms                                                    | Voltage                        | OK     |   |   |
| Administer Users                                               | Temperature                    | OK     |   |   |
| Configuration<br>Zoning                                        |                                |        | _ | ~ |

Figure 4-80 View Alarms window

#### 4.7.8 View RAID

This section applies to the SAS RAID Controller Module only.

You can use the View RAID window to view the health status of the SAS RAID Controller Module that you are connecting to. Click **Health and Monitoring**  $\rightarrow$  **View RAID** to view this window, as shown in Figure 4-81.

| IBM BladeCenter® S SAS F                                       | AID Controller Module        |           |   |
|----------------------------------------------------------------|------------------------------|-----------|---|
| Health and Monitoring<br>Monitor SAS Module<br>Update Firmware | View RAID<br>Descriptor Area |           | - |
| View Error Counters                                            | Item                         | Status    |   |
| View Alarms                                                    | RAID Status                  | Good      | 1 |
| View RAID                                                      | RAID Post Result             | POST Done | ] |
| Configuration<br>Zoning                                        |                              |           |   |

Figure 4-81 View RAID window

#### 4.7.9 User administration

The User Administration window allows you to change the password on one or all of the four built-in USERID accounts that are supplied with the SAS module. To change a password, complete these steps:

- 1. Click **Health and Monitoring** → **Administer Users** to open the window shown in Figure 4-82.
- 2. Select the USERID account whose password you want to change and click **Modify Password**.
- 3. Enter the old password (if the account already has a password assigned to it), then enter a new password and confirm it. Click **OK** when done.

| IBM BladeCenter® SAS Co                                        | nnectivity Module                      |             |                        |  |  |  |  |  |
|----------------------------------------------------------------|----------------------------------------|-------------|------------------------|--|--|--|--|--|
| Health and Monitoring<br>Monitor SAS Module<br>Update Firmware | User Administration<br>Descriptor Area |             |                        |  |  |  |  |  |
| View Logs<br>View Error Counters<br>View Alarms                | Users on SAS MODULE                    |             |                        |  |  |  |  |  |
| Administer Users                                               | Modify Password                        |             |                        |  |  |  |  |  |
| Configuration<br>Zoning                                        | Foloct                                 | licor ID    | Dessword Lest Modified |  |  |  |  |  |
|                                                                |                                        | USERID      | 1970-01-01 00:00:00    |  |  |  |  |  |
|                                                                | 0                                      | USERID1     | 1970-01-01 00:00:00    |  |  |  |  |  |
|                                                                | 0                                      | USERID2     | 1970-01-01 00:00:00    |  |  |  |  |  |
|                                                                | 0                                      | USERID3     | 1970-01-01 00:00:00    |  |  |  |  |  |
|                                                                |                                        | · · · · · · |                        |  |  |  |  |  |
|                                                                |                                        |             |                        |  |  |  |  |  |
|                                                                |                                        |             |                        |  |  |  |  |  |
|                                                                |                                        |             |                        |  |  |  |  |  |
|                                                                |                                        |             |                        |  |  |  |  |  |
|                                                                |                                        |             |                        |  |  |  |  |  |
|                                                                |                                        |             |                        |  |  |  |  |  |

Figure 4-82 User Administration window

## 4.7.10 Zoning

When you click **Configuration**  $\rightarrow$  **Zoning**, the Manage Fabric window shown in Figure 4-83 opens. From here, you can select a user-defined configuration for the SAS RAID Controller Module or SAS Connectivity Module, and a predefined configuration for the SAS Connectivity Module. You can also view the zone configuration on the SAS module to which you are connected.

| Manage Fa        | abric                          |          |                   |               |                       |         |               |          |       |
|------------------|--------------------------------|----------|-------------------|---------------|-----------------------|---------|---------------|----------|-------|
| Descriptor Area  | э                              |          |                   |               |                       |         |               |          |       |
| Activate this Co | king Configures S Connectivity | ration   |                   | Active Config | guration<br>ctivity 1 |         |               |          |       |
| Zon              | e Groups                       |          | Basic Zone I      | Permission    | lable                 |         |               |          |       |
| _                | SAS                            | Module P | orts              | Storage       | e Module 1            | l Ports | Storage       | Module 2 | Ports |
| Group ID         | External                       | Blade    | Storage<br>Module | SAS<br>Module | Disk                  | SES     | SAS<br>Module | Disk     | SES   |
| 1                |                                |          | 1,2               | 1             |                       |         | 1             |          |       |
| 30               | 1                              |          | -,-               |               |                       |         |               |          |       |
| 31               | 2                              |          |                   |               |                       |         |               |          |       |
| 32               | 3                              |          |                   |               |                       |         |               |          |       |
| 33               | 4                              |          |                   |               |                       |         |               |          |       |
| 34               |                                | 1        |                   |               |                       |         |               |          |       |
| 35               |                                | 2        |                   |               |                       |         |               |          |       |
| 36               |                                | 3        |                   |               |                       |         |               |          |       |
| 37               |                                | 4        |                   |               |                       |         |               |          |       |
| 38               |                                | 5        |                   |               |                       |         |               |          |       |
| 39               |                                | 6        |                   |               |                       |         |               |          |       |
| 60               |                                |          |                   |               |                       | 1       |               |          |       |
| 61               |                                |          |                   |               | 1                     |         |               |          |       |
| 62               |                                |          |                   |               | 2                     |         |               |          |       |
| 63               |                                |          |                   |               | 3                     |         |               |          |       |
| 64               |                                |          |                   |               | 4                     |         |               |          |       |
| 65               |                                |          |                   |               | 5                     |         |               |          |       |
| 66               |                                |          |                   |               | 6                     |         |               |          |       |
| 90               |                                |          |                   |               |                       |         |               |          | 1     |
| 91               |                                |          |                   |               |                       |         |               | 1        |       |
| 92               |                                |          |                   |               |                       |         |               | 2        |       |
| 93               |                                |          |                   |               |                       |         |               | 3        |       |
| 94               |                                |          |                   |               |                       |         |               | 4        |       |
| 95               |                                |          |                   |               |                       |         |               | 5        |       |
| 96               |                                |          |                   |               |                       |         |               | 6        |       |

Figure 4-83 Manage Fabric zoning window for the SAS Connectivity module

**Potential data loss:** Changing your zone configurations can result in data loss. Ensure that you back up all data and power down all blades before you change the zone configuration.

To activate a new zone, complete these steps:

- 1. Select a predefined or user-defined configuration from the **Working Configuration** menu as seen in Figure 4-83 on page 262.
- 2. Click Activate this Configuration.
- 3. A message is displayed to inform you that the selected zone configuration is applied successfully.

**Select identical zones on both:** You must select an identical zone configuration for both SAS modules if you have two modules installed. Dissimilar zone configuration between the SAS modules is not supported.

It is possible to create user-defined configurations by using the SAS module browser interface. However, this method is not recommend for BladeCenter S. Instead, use Storage Configuration Manager.

4. If you click the Basic Zone Permission Table tab, you see a view similar to Figure 4-84. This allows you to view and create user-defined configurations.

| Manage Fabric<br>Descriptor Area                                                                     |                     |                             |                |             |         |          |           |          |
|----------------------------------------------------------------------------------------------------|---------------------|-----------------------------|----------------|-------------|---------|----------|-----------|----------|
| Working Configuration       Active Configuration         SAS Connectivity 1       SAS Connectivity 1 |                     |                             |                |             |         |          |           |          |
| Activate tł                                                                                          | nis Confi           | guration                    |                |             |         |          |           |          |
|                                                                                                    | Zone G              | roups Basic Zo              | ne Permission  | Table       |         |          |           |          |
| Select 7                                                                                             | Zone Gi             | roup                        |                |             |         |          |           |          |
| View b                                                                                               | y: Zone             | e Group ID 34 🔽             |                |             |         |          |           |          |
| Port                                                                                                 |                     |                             | Attached       | Port Add    | Enable  | d Conne  | octed S   | tatus    |
| Blade S                                                                                              | lot Con             | nection 1                   | 5005076B0      | )8897212    | true    | tru      | ie N      | ormal    |
|                                                                                                    |                     |                             |                |             | 1       |          |           |          |
| Mapped                                                                                               | l to                |                             |                |             |         |          |           |          |
| Bemov                                                                                                | e from P            | ermission Table             |                |             |         |          |           |          |
|                                                                                                    |                     |                             |                |             |         |          |           |          |
| Select                                                                                               | Zone<br>Group<br>ID | Port Attached Port Add Er   |                |             |         |          | Connected | l Status |
|                                                                                                    | 60                  | Storage Module 1 SES Devi   | се             | 5005076B06  | 5C32D13 | true     | true      | Normal   |
|                                                                                                    | 61                  | Storage Module 1 Disk Drive | e Connection 1 | 5000C5000   | 8F6756D | true     | true      | Normal   |
| Not Mapped To Add to Permission Table                                                                |                     |                             |                |             |         |          |           |          |
| Select                                                                                               | Group<br>ID         | Port                        |                | Attached Po | ort Add | Enabled  | Connected | Status   |
|                                                                                                    | 30                  | External Port 1             |                |             |         | true     | false     | No Cable |
|                                                                                                    | 31                  | External Port 2             |                |             |         | true     | false     | No Cable |
|                                                                                                    | 32                  | External Port 3             |                |             |         | true     | false     | No Cable |
|                                                                                                    | 33                  | External Port 4             |                | true        | false   | No Cable |           |          |
|                                                                                                    | 34                  | Blade Slot Connection 1     | 5005076B08     | 897212      | true    | true     | Normal    |          |
|                                                                                                    | 35                  | Blade Slot Connection 2     | 0000000000     | 000000      | true    | false    | No Cable  |          |
|                                                                                                    | 36                  | Blade Slot Connection 3     |                | 5005076023  | 177A01  | true     | true      | Normal   |
|                                                                                                    | 37                  | Blade Slot Connection 4     |                | 5005076B08  | A9E046  | true     | true      | Normal   |
|                                                                                                    | 38                  | Blade Slot Connection 5     |                | 0000000000  | 000000  | true     | false     | No Cable |
|                                                                                                    | 39                  | Blade Slot Connection 6     |                | 500507604D  | 000ED9  | true     | true      | Normal   |
|                                                                                                    | 62                  | Storage Module 1 Disk Drive | Connection 2   | 5000C50008  | F67561  | true     | true      | Normal   |
|                                                                                                    | 63                  | Storage Module 1 Disk Drive | Connection 3   | 5000C50008  | F67931  | true     | true      | Normal   |

Figure 4-84 Basic Zone Permission Table to create user-defined configurations

## 4.8 Configuring the SAS RAID Controller Module using the CLI

The command-line interface (CLI) has the most comprehensive set of commands to configure the BladeCenter S. The CLI can be used for both the SAS Connectivity Module and the SAS RAID Controller Module. The following example shows configuring storage that uses two Disk Storage Module (DSM) and two SAS RAID Controller Modules.

To configure the module, complete the following steps:

1. Clear the configuration of both SAS RAID Controller modules by using Telnet to access the AMM. Example 4-1shows the commands that were issued to log in and clear both SAS RAID Controller modules.

Example 4-1 Clearing configuration from switches in bays 3 and 4 by using AMM

```
telnet 9.42.171.1
username: USERID
password:
Hostname:
                       bcamm6
Static IP address:
                       9.42.171.1
Burned-in MAC address: 00:14:5E:E1:60:50
DHCP:
                       Disabled - Use static IP configuration.
Last login: Friday March 8 2013 13:49 from 9.42.171.252 (Web)
system> clear -cnfg -T switch[3]
0K
system> clear -cnfg -T switch[4]
0K
system>
```

- 2. Log out of the AMM and Telnet into the first SAS RAID Controller Module. Although there are two SAS RAID Controller Modules, the second module is used for redundancy. Therefore, you must only configure one module and the configuration is automatically replicated to module 2.
- 3. Example 4-2 shows creating pools. Pool1 is created from four drives, with no spares and in RAID 5. Run the **list pool** command before and after you create the pool to display the difference.

Example 4-2 Pool creation by using CLI on SAS RAID Controller

telnet 9.42.171.67

sername: USERID
password:

#### <CLI> list pool

Current Machine Local Time: 03/08/2013 09:30:13 PM No drive pools reported

<CLI> create pool -drives 2:1 2:2 1:1 1:2 -raidtype 5 -port 0 -name Pool1

Current Machine Local Time: 03/08/2013 09:30:29 PM Drive group created with total capacity of 729 GB

#### <CLI> list pool

Current Machine Local Time: 03/08/2013 09:30:58 PM

| Ī | Pool# | ID | Name      | RaidType | OwnerCtlr | TotalCap | Avai1Cap | Status | State | Degraded |
|---|-------|----|-----------|----------|-----------|----------|----------|--------|-------|----------|
|   |       |    | . <u></u> |          |           | <u> </u> |          |        |       |          |
|   | 0     | 1  | Pool1     | 5        | Slot 0    | 729GB    | 729GB    | Viable | ONV   | No       |
|   |       |    |           |          |           |          |          |        |       |          |

State: OFN/SN=Offline Non-viable/Service Non-viable ONF/OFF/SF=Online Failed/Offline Failed/ Service Failed ONV/OFV/SV= Online Viable/Offline Viable/Service Viable ONN=Online Non-viable/Pending Non-Viable; one or more drives are missing in this pool. The pool state changes to ONV if missing drive(s) comes back to the pool. The pool state changes to OFN if the user acknowledges the alert.

4. Next, create three volumes, each of which is 111 GB in size and labeled Volume011 to Volume013. Example 4-3 lists the commands issued for each volume. The **list volume** command at the end displays the volume results.

Example 4-3 List volume command

<CLI> create volume -name Pool1:Volume011 -size 113664MB -seqpostreadcmdsize 0
-seqreadaheadmargin 16384 -writecachepolicy batterydetect

Working ...

Current Machine Local Time: 03/08/2013 09:31:35 PM Volume 'Volume011' created on pool 'Pool1' with capacity 113664MB

<CLI> create volume -name Pool1:Volume012 -size 113664MB -seqpostreadcmdsize 0
-seqreadaheadmargin 16384 -writecachepolicy batterydetect

Working ...

Current Machine Local Time: 03/08/2013 09:31:53 PM Volume 'Volume012' created on pool 'Pool1' with capacity 113664MB

# <CLI> create volume -name Pool1:Volume013 -size 113664MB -seqpostreadcmdsize 0 -seqreadaheadmargin 16384 -writecachepolicy batterydetect

Working ...

Current Machine Local Time: 03/08/2013 09:32:23 PM Volume 'Volume013' created on pool 'Pool1' with capacity 113664MB

#### <CLI> list volume

Current Machine Local Time: 03/08/2013 09:32:38 PM

| Vol#   | VolumeName                    | Cap                | RaidType              | Status   |     |
|--------|-------------------------------|--------------------|-----------------------|----------|-----|
|        |                               | 11100              | 5                     |          |     |
|        | Pool1:W                       | 1110D              | 5                     |          |     |
|        | Pool1:V                       | 111GB              | 5                     | VBL TRN  |     |
| ii     |                               |                    |                       |          |     |
| Usage: | VBL=Viable<br>NVBL=Non-Viable | DEG=Deg<br>TRN=In- | graded<br>-Transitior | INI=Init | ted |

5. The volumes now must be mapped to the Blade servers. Only Blades with the SAS CIOv expansion card can be assigned a volume. Example 4-4 displays the mapping commands that are used to map a volume to a blade. The host number must be correct for the volume assignment to be successful.

Example 4-4 Mapping of volumes to Blade servers

<CLI> hostlun -map -volume Pool1:Volume011 -permission rw -wwn 5005076b08897212 -name Blade\_Bay\_1 -lun 0

Working ...

Current Machine Local Time: 03/08/2013 09:46:39 PM Host LUN 0 for host 5005076b08897212 and host name Blade\_Bay\_1 mapped to volume 'Volume011' in 'Pool1'

<CLI> hostlun -map -volume Pool1:Volume013 -permission rw -wwn 5005076b08a9e046 -name Blade\_Bay\_4 -lun 0

Working ...

Current Machine Local Time: 03/08/2013 09:47:09 PM Host LUN 0 for host 5005076b08a9e046 and host name Blade\_Bay\_4 mapped to volume 'Volume013' in 'Pool1'

<CLI> hostlun -map -volume Pool1:Volume012 -permission rw -wwn 5005076023177a01 -name Blade\_Bay\_3 -lun 0 Working ...

Current Machine Local Time: 03/08/2013 09:47:33 PM

Host LUN 0 for host 5005076023177a01 and host name Blade\_Bay\_3 mapped to volume 'Volume012' in 'Pool1'

#### <CLI> detail pool -name Pool1

Current Machine Local Time: 03/08/2013 09:49:52 PM

| II | D | Name  | RaidType | OwnerCtlr | TotalCap | AvailCap | Status              | State | Degraded |
|----|---|-------|----------|-----------|----------|----------|---------------------|-------|----------|
|    | _ | Pool1 | <br>     |           |          | 396GB    | Viable-InTransition |       | No       |
| İ  | _ |       |          |           |          |          |                     |       |          |

State: OFN/SN=Offline Non-viable/Service Non-viable

ONF/OFF/SF=Online Failed/Offline Failed/ Service Failed

ONV/OFV/SV= Online Viable/Offline Viable/Service Viable

ONN=Online Non-viable/Pending Non-Viable; one or more drives are missing in this pool.

The pool state changes to ONV if missing drive(s) comes back to the pool.

The pool state changes to OFN if the user acknowledges the alert.

Drives:

| D | rive# | E:T | SerialNo | Cap   | Poo1  | Usage | State | Mount State | Ct10 | Ctl1 | RPM   | FW level |
|---|-------|-----|----------|-------|-------|-------|-------|-------------|------|------|-------|----------|
|   |       |     |          |       |       |       |       |             |      |      |       |          |
|   | 0     | 2:1 | 3LM3N1ND | 279GB | Pool1 | GRP   | 0K    | Online      | 1    | 0    | 15000 | BA29     |
| Í | 1     | 2:2 | 3LM1T1VM | 279GB | Pool1 | GRP   | 0K    | Online      | 1    | 0    | 15000 | BA2D     |
| Í | 2     | 1:1 | 3LM3K1NP | 279GB | Pool1 | GRP   | 0K    | Online      | 1    | 0    | 15000 | BA29     |
| Í | 3     | 1:2 | 3LM3PHJ5 | 279GB | Pool1 | GRP   | 0K    | Online      | 1    | 0    | 15000 | BA29     |
| İ |       |     | ll       |       |       |       |       |             | İ    |      |       | İİ       |

Existing volumes :

| Volumes         | Cap   | GrpName | RaidType | Status  |
|-----------------|-------|---------|----------|---------|
|                 |       |         |          |         |
| Pool1:Volume011 | 111GB | Pool1   | 5        | VBL TRN |
| Pool1:Volume012 | 111GB | Pool1   | 5        | VBL TRN |
| Pool1:Volume013 | 111GB | Pool1   | 5        | VBL TRN |
|                 |       |         |          |         |

- 6. Next, perform data scrubbing. Data scrubbing is a feature that provides automatic, continuous synchronization during system use. This feature works in the background, and ensures that the redundant data and parity is correct. It keeps data "fresh" by running the following tasks:
  - For RAID-5, 5E, 5EE, or 50: Reading data and rewriting the data parity.
  - For RAID-1, 1E, 10, 1E0: Reading data and rewriting the mirror data.

The datascrub command is shown in Example 4-5.

Example 4-5 datascrub issued for the RAID array created

<CLI> datascrub -set -auto off Current Machine Local Time: 03/08/2013 09:48:42 PM setDataScrub: autocopy : 0 Data Scrub Policy set successfully

# 4.9 Configuring the SAS Connectivity Module using CLI

This section describes using the CLI interface to configure the same storage allocation as used in 4.5, "Storage Configuration Manager" on page 187.

The CLI interface has the most comprehensive set of commands to configure the BladeCenter S. The CLI can be used for both the SAS connectivity and SAS RAID controller modules. The example configures storage using two DSM and two SAS Connectivity modules.

Clear the configuration of both SAS Connectivity modules by accessing the AMM command line and running the commands in Example 4-6.

Example 4-6 Clearing configuration from switches in bays 3 and 4 by using AMM

```
telnet 9.42.171.1
username: USERID
password:
                       bcamm6
Hostname:
Static IP address:
                       9.42.171.1
Burned-in MAC address: 00:14:5E:E1:60:50
DHCP:
                       Disabled - Use static IP configuration.
Last login: Friday March 8 2013 13:49 from 9.42.171.252 (Web)
system> clear -cnfg -T switch[3]
0K
system> clear -cnfg -T switch[4]
0K
system>
```

After the configuration is cleared and the SAS Connectivity Modules rebooted, use Telnet to log in to each of the SAS Connectivity Modules. Unlike the SAS

RAID Controller Module, the zoning profile must be configured on both SAS Connectivity Modules. User-defined configurations are zones 1-4. Decide which zone you want to use. The zone does not matter if it is the same on both SAS Connectivity Modules.

#### 4.9.1 Understanding the zone matrix on the SAS Connectivity Module

After determining which user-defined zone [1-4] to use, determine how the NSSM handles zoning and masking of drives, blades, and external port by using the **zoneconfig** command:

Usage:

zoneconfig <cmd> [<arg2>]

#### Arguments:

<cmd>: subcommand to perform

| Apply       | - | Apply a stored zone to hardware zone table |
|-------------|---|--------------------------------------------|
| Compare     | - | Compare two zone configurations            |
| Сору        | - | Copy zone configuration                    |
| Deny        | - | Clear a permission bit                     |
| Disable     | - | Disable zoning function                    |
| Erase       | - | Erase a stored zone                        |
| Get         | - | Display a stored zone configuration        |
| GroupAssign | - | Assign group number to a SAS port          |
| Permit      | - | Set a permission bit                       |
| SetName     | - | Set Zone configuration name                |
| SetDesc     | - | Set Zone description                       |
| Stat        | - | Status of the zone configuration           |

For more information, enter

#### zoneconfig <cmd> ?

Log in to the SAS Connectivity Module command line. Run the **zoneconfig get** <**zone**> command, where <zone> is the user-defined zone number that you want to use. In Example 4-7, the zoning matrix is cut off at seventy columns because you are not interested in any other ports with this configuration:

Example 4-7 zoneconfig get command

```
MAIN> zoneconfig get 1
Zone Name: User Defined Config 01
Zone Description:
   Chassis: Any. SAS modules: 2. Default zone setting is each SAS mo
   dule port belongs to its own zone and no port can access any other port.
    Can be modified using SCM, the Telnet interface, or the embedded Web br
```
owser interface.

Zone Group Assignment for each SAS Port: ID SAS Port Name Group ID E1 External Port 1 30 E2 External Port 2 31 E3 External Port 3 32 E4 External Port 4 33 B1 Blade Slot Connection 1 34 B3Blade Slot Connection 235B3Blade Slot Connection 336B4Blade Slot Connection 336 37 B5 Blade Slot Connection 5 38 B6 Blade Slot Connection 6 39 B7 Storage Module Connection 1 1 B8 Storage Module Connection 2 1 Zone Group Assignment for SM1 SAS Port: ID SAS Port Name Group ID UPL External Port 1 1 D1 Disk Drive Connection 1 61 D2 Disk Drive Connection 2 62 D3 Disk Drive Connection 3 63 D4 Disk Drive Connection 4 64 D5 Disk Drive Connection 5 65 D6 Disk Drive Connection 6 66 D7 SES Device 60 Zone Group Assignment for SM2 SAS Port: ID SAS Port Name Group ID UPL External Port 1 1 D1 Disk Drive Connection 1 91 D2 Disk Drive Connection 2 92 D3 Disk Drive Connection 3 93 D4 Disk Drive Connection 4 94 D5 Disk Drive Connection 5 95 D6 Disk Drive Connection 6 96 D7 SES Device 90 Permission Table: 0123456789012345678901234567890123456789012345678901234567890123456789...

The first thing that you notice is the output is very large. If you are having difficulties seeing the entire matrix, maximize your command-line window and reduce your font size if needed. You might need to run the command again.

After the output is in a format you can read, notice that each SAS drive, blade slot connection, and external port on the SAS Connectivity Module has its own designated port. The matrix is hexadecimal values where the left column and top three rows show the port number. By following the rows from top down and columns from left to right, you can determine whether a port is enabled or not. 0 is off and 1 is on. Each port must be active (1) to itself or it will not function.

**Default port settings:** The default configuration is that all blade connections can see every external port on the NSSM, themselves, and nothing else.

In Example 4-7 on page 270, the blade in slot 1 is port 34. If you follow that row across the matrix to the right, you see that ports 30-33 are enabled for the external ports.

**Unique ports between modules:** The zoning configuration must be installed individually on each SAS Connectivity Module. The modules do not share ports. Each connection is unique except for port 1, which is required for access. Do not change Port 1.

### 4.9.2 Configuring a user-defined zone from the CLI

In the example user-defined configuration, zone 1 is chosen to configure. Blade 1 will have access to the first disk in each disk storage module and the first external SAS port on the SAS Connectivity Module. Blade 2 will be able to access the

second disk in each disk storage module and the second external port in the SAS Connectivity Module, and so on. Disable external ports 2-4 and enable disk ports 61 and 91 in the first SAS Connectivity Module for the blade in slot connection 1 to prevent the other blades from having access.

### Configuration for the SAS Connectivity Module in Bay 3

Example 4-8 shows the configuration that is used on the SAS Connectivity Module installed in I/O Module Bay3.

Example 4-8 User-defined custom zone

MAIN> zoneconfig deny 1 34 31 Stored Zone 1 has been modified successfully. MAIN> zoneconfig deny 1 34 32 Stored Zone 1 has been modified successfully. MAIN> zoneconfig deny 1 34 33 Stored Zone 1 has been modified successfully. MAIN> zoneconfig deny 1 35 30 Stored Zone 1 has been modified successfully. MAIN> zoneconfig deny 1 35 32 Stored Zone 1 has been modified successfully. MAIN> zoneconfig deny 1 35 33 Stored Zone 1 has been modified successfully. MAIN> zoneconfig deny 1 36 30 Stored Zone 1 has been modified successfully. MAIN> zoneconfig deny 1 36 31 Stored Zone 1 has been modified successfully. MAIN> zoneconfig deny 1 36 33 Stored Zone 1 has been modified successfully. MAIN> zoneconfig deny 1 37 30 Stored Zone 1 has been modified successfully. MAIN> zoneconfig deny 1 37 31 Stored Zone 1 has been modified successfully. MAIN> zoneconfig deny 1 37 32 Stored Zone 1 has been modified successfully.

MAIN> zoneconfig permit 1 34 61

Stored Zone 1 has been modified successfully.

MAIN> zoneconfig permit 1 34 91 Stored Zone 1 has been modified successfully.

MAIN> zoneconfig permit 1 34 30 Stored Zone 1 has been modified successfully.

MAIN> zoneconfig permit 1 35 62 Stored Zone 1 has been modified successfully.

MAIN> zoneconfig permit 1 35 92 Stored Zone 1 has been modified successfully.

MAIN> zoneconfig permit 1 35 31 Stored Zone 1 has been modified successfully.

MAIN> zoneconfig permit 1 36 63 Stored Zone 1 has been modified successfully.

MAIN> zoneconfig permit 1 36 93 Stored Zone 1 has been modified successfully.

MAIN> zoneconfig permit 1 36 32 Stored Zone 1 has been modified successfully.

MAIN> zoneconfig permit 1 37 64 Stored Zone 1 has been modified successfully.

MAIN> zoneconfig permit 1 37 94 Stored Zone 1 has been modified successfully.

MAIN> zoneconfig permit 1 37 33 Stored Zone 1 has been modified successfully.

MAIN> zoneconfig permit 1 38 65 Stored Zone 1 has been modified successfully.

MAIN> zoneconfig permit 1 38 95 Stored Zone 1 has been modified successfully.

MAIN> zoneconfig permit 1 39 66 Stored Zone 1 has been modified successfully.

MAIN> zoneconfig permit 1 39 96 Stored Zone 1 has been modified successfully.

MAIN> zoneconfig SetDesc 1 SAS\_Connectivity\_1

```
MAIN> zoneconfig SetName 1 SAS_config_all_blades_2_drives_1_ext_port
MAIN> zoneconfig apply 1
Zone 1 has applied to hardware zone table.
MAIN> zoneconfig stat
Zone Configuration Status.
Zoning Function: Enabled
Current Zone: SAS config all blades 2 drives 1 ext port
Default Zone: MFG EXIT Configuration
Zone Apply for MAIN: Applied
Zone Apply for SM1: Applied
Zone Apply for SM2: Applied
```

### Configuration for the SAS Connectivity Module in Bay 4

The configuration for the SAS Connectivity Module in bay 4 is slightly different as shown in Example 4-9.

Example 4-9 User defined configuration for I/O Module 4

```
MAIN> zoneconfig deny 1 44 41
Stored Zone 1 has been modified successfully.
MAIN> zoneconfig deny 1 44 42
Stored Zone 1 has been modified successfully.
MAIN> zoneconfig deny 1 44 43
Stored Zone 1 has been modified successfully.
MAIN> zoneconfig deny 1 45 40
Stored Zone 1 has been modified successfully.
MAIN> zoneconfig deny 1 45 42
Stored Zone 1 has been modified successfully.
MAIN> zoneconfig deny 1 45 43
Stored Zone 1 has been modified successfully.
MAIN> zoneconfig deny 1 46 40
Stored Zone 1 has been modified successfully.
MAIN> zoneconfig deny 1 46 41
Stored Zone 1 has been modified successfully.
MAIN> zoneconfig deny 1 46 43
Stored Zone 1 has been modified successfully.
```

MAIN> zoneconfig deny 1 47 40

Stored Zone 1 has been modified successfully.

MAIN> zoneconfig deny 1 47 41 Stored Zone 1 has been modified successfully.

MAIN> zoneconfig deny 1 47 42 Stored Zone 1 has been modified successfully.

MAIN> zoneconfig permit 1 44 76 Stored Zone 1 has been modified successfully.

MAIN> zoneconfig permit 1 44 106 Stored Zone 1 has been modified successfully.

MAIN> zoneconfig permit 1 44 40 Stored Zone 1 has been modified successfully.

MAIN> zoneconfig permit 1 45 77 Stored Zone 1 has been modified successfully.

MAIN> zoneconfig permit 1 45 107 Stored Zone 1 has been modified successfully.

MAIN> zoneconfig permit 1 45 41 Stored Zone 1 has been modified successfully.

MAIN> zoneconfig permit 1 46 78 Stored Zone 1 has been modified successfully.

MAIN> zoneconfig permit 1 46 108 Stored Zone 1 has been modified successfully.

MAIN> zoneconfig permit 1 46 42 Stored Zone 1 has been modified successfully.

MAIN> zoneconfig permit 1 47 79 Stored Zone 1 has been modified successfully.

MAIN> zoneconfig permit 1 47 109 Stored Zone 1 has been modified successfully.

MAIN> zoneconfig permit 1 47 43 Stored Zone 1 has been modified successfully.

MAIN> zoneconfig permit 1 48 80 Stored Zone 1 has been modified successfully.

MAIN> zoneconfig permit 1 48 110 Stored Zone 1 has been modified successfully.

```
MAIN> zoneconfig permit 1 49 81
Stored Zone 1 has been modified successfully.
```

MAIN> zoneconfig permit 1 49 111 Stored Zone 1 has been modified successfully.

```
MAIN> zoneconfig SetDesc 1 SAS_Connectivity_1
```

MAIN> zoneconfig SetName 1 SAS\_config\_all\_blades\_2\_drives\_1\_ext\_port

MAIN> **zoneconfig apply 1** Zone 1 has applied to hardware zone table.

Zone Apply for MAIN: Applied Zone Apply for SM1: Applied Zone Apply for SM2: Applied

MAIN> **zoneconfig stat** Zone Configuration Status. Zoning Function: Enabled Current Zone: SAS config all blades 2 drives 1 ext port Default Zone: MFG EXIT Configuration

After changing the configurations, review them to verify accuracy by using the **zoneconfig get 1** command as shown in Example 4-10. This displays the matrix for user-defined zone 1.

**Table length:** Because of the size of the matrix, "..." indicates empty rows or columns that have been removed so that the matrix fits the page and is easier to read.

Example 4-10 zoneconfig get 1 on I/O Module 3

```
E2 External Port 2 31
E3 External Port 3 32
```

E4 External Port 4 33 B1 Blade Slot Connection 1 34 35 B2 Blade Slot Connection 2 B3 Blade Slot Connection 3 36 B4 Blade Slot Connection 4 37 B5 Blade Slot Connection 5 38 B6 Blade Slot Connection 6 39 B7 Storage Module Connection 1 1 B8 Storage Module Connection 2 1 Zone Group Assignment for SM1 SAS Port: ID SAS Port Name Group ID UPL External Port 1 1 D1 Disk Drive Connection 1 61 D2 Disk Drive Connection 2 62 D3 Disk Drive Connection 3 63 D4 Disk Drive Connection 4 64 D5 Disk Drive Connection 5 65 D6 Disk Drive Connection 6 66 D7 SES Device 60 Zone Group Assignment for SM2 SAS Port: ID SAS Port Name Group ID ---+------+----UPL External Port 1 1 D1 Disk Drive Connection 1 91 D2 Disk Drive Connection 2 92 D3 Disk Drive Connection 3 93 D4 Disk Drive Connection 4 94 D5 Disk Drive Connection 5 95 D6 Disk Drive Connection 6 96 D7 SES Device 90 Permission Table: 0123456789...01234567890123456789012345678901234567890123456789012 . . .  The zoning matrix for I/O Module 4 is shown in Example 4-11.

Example 4-11 zoneconfig get 1 for I/O Module 4

```
MAIN> zoneconfig get 1
Zone Name: User Defined Config 01
Zone Description:
   Chassis: Any. SAS modules: 2. Default zone setting is each SAS mo
   dule port belongs to its own zone and no port can access any other port.
    Can be modified using SCM, the Telnet interface, or the embedded Web br
   owser interface.
Zone Group Assignment for each SAS Port:
ID SAS Port Name Group ID
E1 External Port 1
                             40
E2 External Port 2
                           41
                           42
E3 External Port 3
E4 External Port 4
                           43
B1Blade Slot Connection 144B2Blade Slot Connection 245
B3 Blade Slot Connection 3
                            46
B4 Blade Slot Connection 4
                             47
B5 Blade Slot Connection 5
                           48
B6 Blade Slot Connection 6
                             49
B7 Storage Module Connection 1
                            1
B8 Storage Module Connection 2
                             1
Zone Group Assignment for SM1 SAS Port:
ID SAS Port Name
                          Group ID
UPL External Port 1
                          1
D1 Disk Drive Connection 1
                          76
D2 Disk Drive Connection 2 77
D3 Disk Drive Connection 3 78
D4 Disk Drive Connection 4
                         79
D5 Disk Drive Connection 5
                          80
D6 Disk Drive Connection 6
                          81
D7 SES Device
                          75
Zone Group Assignment for SM2 SAS Port:
ID SAS Port Name Group ID
UPL External Port 1
                          1
D1 Disk Drive Connection 1
                          106
D2 Disk Drive Connection 2
                          107
```

| D3 | Disk Drive | Connection | 3 | 108 |
|----|------------|------------|---|-----|
| D4 | Disk Drive | Connection | 4 | 109 |
| D5 | Disk Drive | Connection | 5 | 110 |
| D6 | Disk Drive | Connection | 6 | 111 |
| D7 | SES Device |            |   | 105 |

Permission Table:

|     | $\dots 000000000000000000000000000000000000$                                                                                                    |
|-----|----------------------------------------------------------------------------------------------------|
|     | $\ldots.44444444445555555555555555566666666666$                                                                                                    |
|     | $\dots 012345678901234567890012345678901234567890012345678900123456789001234567890012345678900123456789000000000000000000000000000000000000$ |
| 0   | $\dots 000000000000000000000000000000000000$                                                                                                    |
| 1   | $\dots 111111111111111111111111111111111111$                                                                                                    |
| ••• |                                                                                                    |
| 40  | $\dots 1000100000000000000000000000000000000$                                                                                                    |
| 41  | $\dots 0100010000000000000000000000000000000$                                                                                                    |
| 42  | $\dots 0010001000000000000000000000000000000$                                                                                                    |
| 43  | $\dots 0001000100000000000000000000000000000$                                                                                                    |
| 44  | $\dots 1000000000000000000000000000000000000$                                                                                                    |
| 45  | $\dots 0100000000000000000000000000000000000$                                                                                                    |
| 46  | $\dots 0010000000000000000000000000000000000$                                                                                                    |
| 47  | $\dots 0001000000000000000000000000000000000$                                                                                                    |
| 48  | $\dots 000000000000000000000000000000000000$                                                                                                    |
| 49  | $\dots 000000000000000000000000000000000000$                                                                                                    |
|     |                                                                                                    |

As you can see, each SAS Connectivity Module is unique. After you configure the zoning to meet your needs, you can power on the blades and begin installing the operation system.

**Zone changes affect drives:** It is important to power down all blades when you are making zone changes. Failing to do so can result in lost data, corrupted operating systems, and system and AMM failures.

# 4.10 Configuring external SAS ports for SAS tape

Both the SAS Connectivity Module and SAS RAID Controller Module have four external SAS ports on each that allow connections to external SAS devices, such as tape drives. These external ports are routed internally to the blades within the BladeCenter S chassis.

Access to these external ports from the blades is managed by zones. Only user-defined configurations can isolate access from a blade server to an external SAS port or ports. Predefined configurations allow all blades to access all external SAS ports, and cannot be modified. This type of zoning is called a flat zone.

You can also use the SAS module to disable or enable the external SAS ports individually by using the CLI interface or Storage Configuration Manager. After an external port is disabled, a blade is unable to access that port even though its user-defined configuration specifies that it has access.

**Note**: Ensure that the latest firmware has been applied to the SAS module before you configure it.

To attach and configure an IBM SAS tape device to a SAS RAID Controller Module in a BladeCenter S chassis, complete these steps:

- 1. Ensure the tape drive and blade server you want to connect to are both powered on.
- 2. Download and install the tape drive drivers for the supported operating system on the blade (if required).
- 3. Attach the host end of the SAS interface cable to the SAS connector on the tape device.

4. Attach the other end of the host SAS interface cable to one of the four ports on the SAS RAID Module. In the example, the cable is attached to external port 1 on SAS Module in IO bay3 as shown in Figure 4-85.

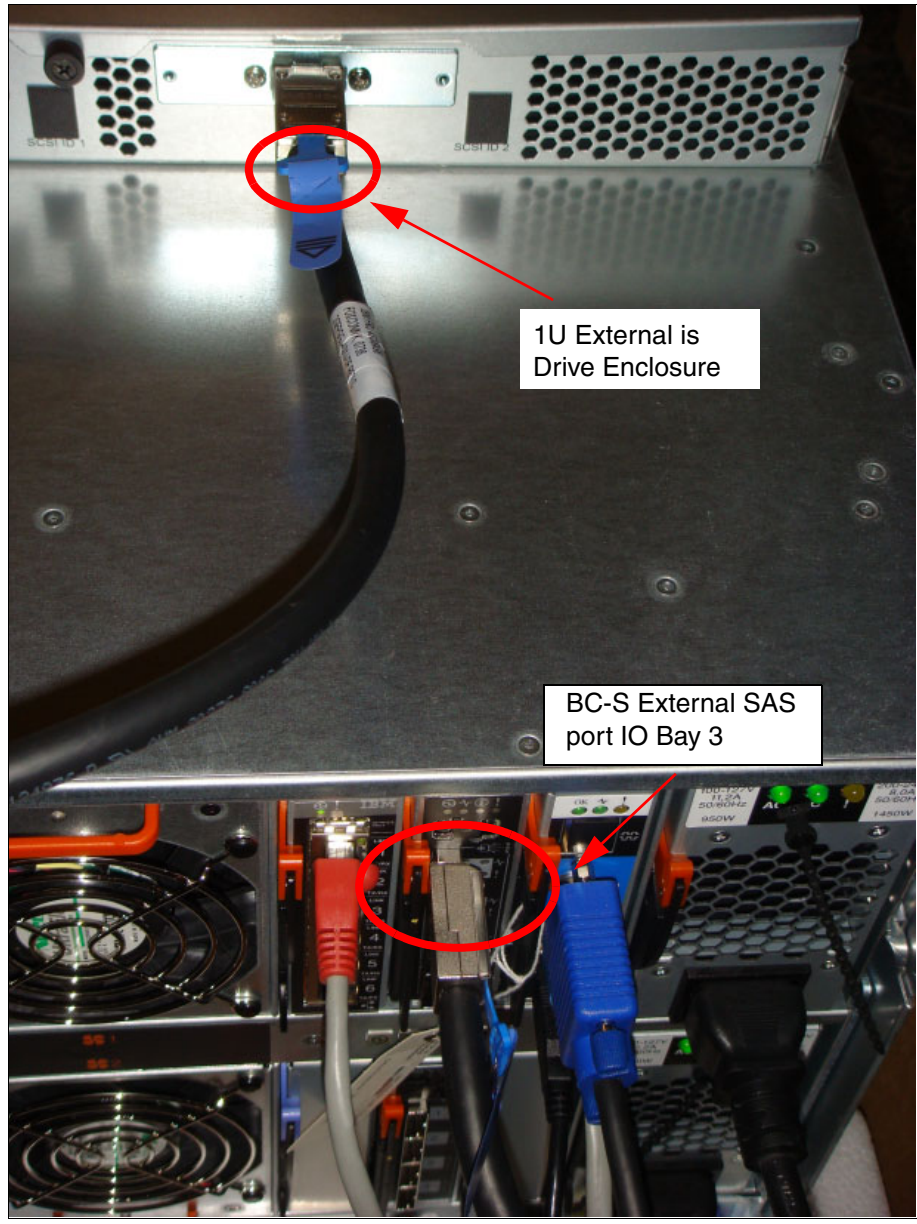

Figure 4-85 Cable connection to SAS external port 1 on IO Bay 3

- 5. Enable the external ports on the SAS RAID Module by using the Advanced Management Module:
  - a. Log in to the advanced management module.
  - b. Click I/O Module Tasks  $\rightarrow$  Admin/Power/Restart  $\rightarrow$  I/O Module Advanced Setup.
  - c. From the Select a Module menu, select I/O Module 3.
  - d. From the Fast Post menu, select Enabled.
  - e. From the External ports menu, select Enabled.
  - f. Click Save.
  - g. Repeat these steps for I/O Module 4.

Figure 4-86 shows these two options enabled.

| IBM BladeCenter <sub>®</sub> S Advar                                                                                                    | nced Management Module Welcome USERID About   Help   Logout IBM.                                                                                                    |
|----------------------------------------------------------------------------------------------------|----------------------------------------------------------------------------------------------------|
| Bay 1: SN#YK1680856157<br>Monitors<br>System Status<br>Event Log<br>LEDs<br>Power Management<br>Hardware VPD<br>Firmware VPD<br>Remote Chassis<br>Blade Tasks<br>Power/Restart<br>Remote Control                              | Advanced Configuration for I/O Module 3<br>Use the following links to jump down to different sections on this page.<br>POST Results<br>Advanced Setup<br>Restore Factory Defaults<br>Send Ping Requests<br>Start Web Session<br>POST Results                                                                                                    |
| Firmware Update<br>Configuration<br>Serial Over LAN<br>Open Fabric Manager<br>I/O Module Tasks<br>Admn/Power/Restart<br>Configuration<br>Firmware Update<br>Storage Tasks<br>Configuration<br>• MM Control<br>• Service Tools | POST results available: Module completed POST successfully.  Advanced Setup   External management over all ports Enabled  Preserve new IP configuration on all resets' Enabled  Cancel Save  Restore Factory Defaults  This action will cause all module settings to be set to their factory defaults. You will lose all the changes you made to the configuration of this module as a result. In order to preserve the new IP configuration, set the field blabeled "Preserve new IP configuration on all resets" |

Figure 4-86 Fast Post and External Ports enabled on IO bay 3

 Next, configure the SAS zoning in Storage Configuration Manager so that the backup blade server has exclusive access to the port. In Storage Configuration Manager, click BC-S SAS RAID Module → Configuration → SAS Ports.  Verify that the Current Device points to the correct SAS RAID Controller Module. In the example, this is SAS RAID Controller Module in IO bay 3, IP 9.42.171.67. Enable external port 1 by selecting the check box next to the port and then clicking **Enable.** The window refreshes and indicates a device is attached to the port, as shown in Figure 4-87.

|        | SAS Switch            |                                         |                  |                              |  |
|--------|-----------------------|-----------------------------------------|------------------|------------------------------|--|
| Enable | Disable Properties    | Last Refresh: Thursday, Ma              | rch 14, 2013 9:5 | 0:31 AM GMT+11:00<br>Refresh |  |
| lect   | Port ID               | Attached address                        | Enabled          | Status                       |  |
|        | Blade bay connections |                                         |                  |                              |  |
|        | 🚦 Blade Bay Port 1    | 5005076B08897212                        | Ves              | Normal                       |  |
|        | 🛿 Blade Bay Port 2    | 000000000000000000000000000000000000000 | Yes              | Offline                      |  |
|        | 🗍 Blade Bay Port 3    | 5005076023177A01                        | Ves              | Normal                       |  |
|        | 🗍 Blade Bay Port 4    | 5005076B08A9E046                        | Ves              | Normal                       |  |
|        | 🚦 Blade Bay Port 5    | 000000000000000000000000000000000000000 | Yes              | Offline                      |  |
|        | 🚦 Blade Bay Port 6    | 500507604D000EDA                        | Yes              | Normal                       |  |
|        | External Ports        |                                         |                  |                              |  |
|        | External SAS Port 1   | 50050763124C381D                        | Ves              | Normal                       |  |
|        | External SAS Port 2   | 000000000000000000                      | No               | Offline                      |  |
|        | External SAS Port 3   | 000000000000000000000000000000000000000 | No               | Offline                      |  |
|        | External SAS Port 4   | 000000000000000000000000000000000000000 | No               | Offline                      |  |
|        | 🔛 RAID Controller     | 5005076B0741C020                        |                  | Normal                       |  |
|        | RAID Controller       | 5005076B0741C020                        |                  | Normal                       |  |

Figure 4-87 External SAS port 1 enabled on IO Bay3 module

 The default SAS zone grants access to the port to all six blade servers. Change this setting to give exclusive access to blade server 1 by clicking BC-S SAS RAID Module → Configuration → SAS Zoning. A configuration window opens as shown in Figure 4-88.

|                            |                                                                 |                                  | Current Device: BiadeCenter S - CA9E (RAID3_Bay3                                                                                                    | , катоз_Вау4)   |
|----------------------------|-----------------------------------------------------------------|----------------------------------|----------------------------------------------------------------------------------------------------|-----------------|
| se this pan<br>lades and d | el to modify and activate a o<br>lisk drives or external ports. | onfiguration for the SAS Switche | s within the selected BladeCenter S chassis. This allow:                                                                                                | s access betwee |
|                            |                                                                 |                                  | Last Refresh: Thursday, March 14, 2013 9:32:4                                                                                                    | 2 AM GMT+11     |
|                            | Active Configuration:                                           | I/O Bay 3 - Predefined Config    | 10                                                                                                    |                 |
| Ľ                          |                                                                 | I/O Bay 4 - Predefined Config    | 10                                                                                                    |                 |
|                            | Description:                                                    | I/O Bay 3 - Predefined zone co   | nfiguration for RSSM.                                                                                                    |                 |
|                            |                                                                 | I/O Bay 4 - Predefined zone co   | nfiguration for RSSM.                                                                                                    |                 |
|                            | Last Saved:                                                     | I/O Bay 3 - Apr 24, 2007 2:0     | 0:00 AM                                                                                                    |                 |
|                            |                                                                 | I/O Bay 4 - Apr 24, 2007 2:00    | 0:00 AM                                                                                                    |                 |
| Edit                       | Activate                                                        | More Actions                     | ~                                                                                                    | Refres          |
| elect                      | Configuration Store                                             | Nickname                         | Description Last Modified                                                                                                    |                 |
| 0                          | 1                                                               | User Defined Config 01           | Chassis: Any, SAS modules: 1 orMar 13, 2013 10:<br>2. Default zone setting is each<br>SAS module port belongs to its<br>own zone and no port can access | 31:13 PM        |
|                            |                                                                 |                                  | any other port. Can be modified<br>using SCM, the Telnet interface,<br>or the embed                                                                     |                 |
| 0                          | 2                                                               | User Defined Config 02           | Chassis: Any. SAS modules: 1 orN/A<br>2. Default zone setting is each                                                                                   |                 |

Figure 4-88 SAS zoning

9. Select configuration store 1. Click **Edit**, which is enabled. User Defined Config 01 grants access to blade servers to all external ports. The default configuration is shown in Figure 4-89.

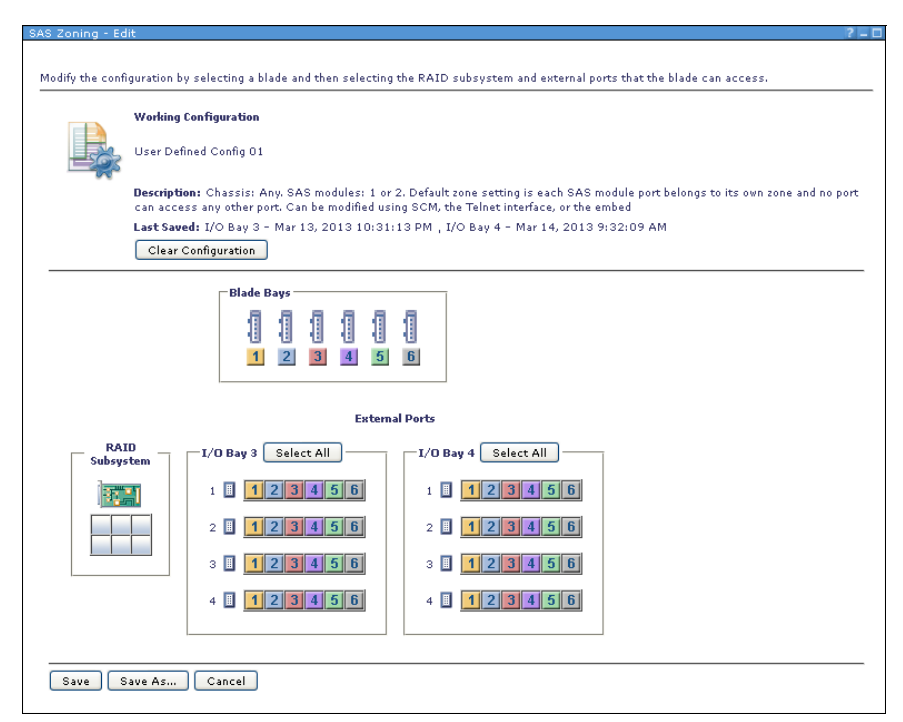

Figure 4-89 Default User Defined Config 01: All blades can access all ports

10. For ease, select **Clear Configuration**. Then, select Blade bay 1 and click **I/O Bay 3 slot 1.** This configures Blade server 1 to have exclusive access to external SAS port 1 on the SAS module in Bay 3. Figure 4-90 shows the completed configuration.

| SAS Zoning - Edit                                                                                                    | ? |
|----------------------------------------------------------------------------------------------------|---|
|                                                                                                    |   |
| Modify the configuration by selecting a blade and then selecting the RAID subsystem and external ports that the blade can access. |   |
|                                                                                                    |   |
| Working Configuration                                                                                                    |   |
| SAS Tane Blade 1                                                                                                    |   |
|                                                                                                    |   |
| Description: SAS External port 1 Blade 1 only                                                                                     |   |
| Last Saved: I/O Bay 3 - Mar 13, 2013 10:34:50 PM , I/O Bay 4 - Mar 14, 2013 9:35:47 AM                                            |   |
| Clear Configuration                                                                                                    |   |
|                                                                                                    |   |
| Blade Bays                                                                                                    |   |
|                                                                                                    |   |
|                                                                                                    |   |
|                                                                                                    |   |
|                                                                                                    |   |
| External Ports                                                                                                    |   |
| RAIDI/D Bay 3 Select All I/D Bay 4 Select All                                                                                     |   |
| Subsystem                                                                                                    |   |
|                                                                                                    |   |
|                                                                                                    |   |
|                                                                                                    |   |
|                                                                                                    |   |
|                                                                                                    |   |
|                                                                                                    |   |
|                                                                                                    |   |
|                                                                                                    |   |
| Save Save As Cancel                                                                                                    |   |
|                                                                                                    |   |

Figure 4-90 Blade bay 1 configured to have access to external port 1 bay 3

- 11.Click **Save As.** Name this configuration and provide a description to help understand its purpose. Click **OK** when finished.
- 12. Click **OK** at the next step to confirm the configuration.

13. Activate the new configuration by clicking it and selecting **Activation**. A prompt confirming this change is displayed. Click **OK**. The SAS zoning window updates to show the new configuration has been applied to IO Bays 3 and 4 as shown in Figure 4-91.

| Zoning                      |                                                                |                                  |                                                                                                    |                                                                                      | ?       |
|-----------------------------|----------------------------------------------------------------|----------------------------------|----------------------------------------------------------------------------------------------------|--------------------------------------------------------------------------------------|---------|
|                             |                                                                |                                  | Current Device: BladeCe                                                                                                    | nter S - CA9E (RAID3_Bay3, RAID3_B                                                   | iay4) Ň |
| Jse this pan<br>lades and d | el to modify and activate a c<br>isk drives or external ports. | onfiguration for the SAS Switche | s within the selected Blade                                                                                                    | Center S chassis. This allows access b                                               | etween  |
|                             |                                                                |                                  | Last Refresh: Thurs                                                                                                    | day, March 14, 2013 10:17:01 AM GM                                                   | T+11:0  |
|                             | Active Configuration:                                          | I/O Bay 3 - SAS Tape Blade 1     |                                                                                                    |                                                                                      |         |
|                             |                                                                | I/O Bay 4 - SAS Tape Blade 1     |                                                                                                    |                                                                                      |         |
|                             | Description:                                                   | I/O Bay 3 - SAS External port    | 1 Blade 1 only                                                                                                    |                                                                                      |         |
|                             |                                                                | I/O Bay 4 - SAS External port    | 1 Blade 1 only                                                                                                    |                                                                                      |         |
|                             | Last Saved:                                                    | I/O Bay 3 - Mar 13, 2013 11:     | 13:52 PM                                                                                                    |                                                                                      |         |
|                             |                                                                | I/O Bay 4 - Mar 14, 2013 10:     | 14:49 AM                                                                                                    |                                                                                      |         |
| Edit                        | Activate                                                       | More Actions                     | ~                                                                                                    | R                                                                                    | efresh  |
| Select                      | Configuration Store                                            | Nickname                         | Description                                                                                                    | Last Modified                                                                        |         |
| 0                           | 1                                                              | SAS Tape Blade 1                 | SAS External port 1 Bla                                                                                                    | ade 1 only Mar 13, 2013 11:13:52 PM                                                  |         |
| 0                           | 2                                                              | User Defined Config 02           | Chassis: Any, SAS mod<br>2. Default zone setting<br>SAS module port belon<br>own zone and no port c:<br>any other port. Can be<br>using SCM, the Telnet i<br>or the embedded Web b<br>interface. | Jules: 1 orN/A<br>is each<br>sto its<br>an access<br>ondified<br>nterface,<br>rowser |         |
| $\frown$                    | 3                                                              | User Defined Config 03           | Chassis: Anv. SAS more                                                                                                    | dules: 1 orN/A                                                                       |         |

Figure 4-91 New zone configuration activated

14. Verify that the tape device is visible to your operating system. Log on to Blade server 1 remotely and check **Device Manager** as shown in Figure 4-92. For more information about device management, see the documentation that is supplied with your operating system.

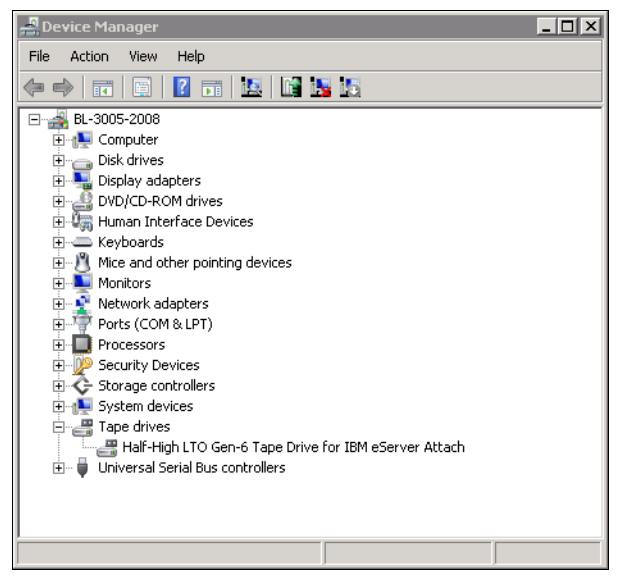

Figure 4-92 Tape drive recognized in Device Manager on blade server

**Note:** Simultaneous access by several servers cannot be handled by the tape device, so this situation must be avoided.

# 4.11 Firmware updating

This section describes updating firmware of the various storage components:

- ► 4.11.1, "SAS Connectivity Module firmware" on page 290
- 4.11.2, "SAS RAID Controller Module firmware" on page 294
- 4.11.3, "Updating firmware for SAS Connectivity Card" on page 304

# 4.11.1 SAS Connectivity Module firmware

The SAS Connectivity Module and Disk Storage Module firmware can be updated by several methods. Three are documented here:

- "Updating firmware using the web browser interface"
- "Updating firmware using the CLI" on page 292
- "Updating firmware using Storage Configuration Manager" on page 294

### Updating firmware using the web browser interface

Complete the following steps to update firmware by using the web browser interface:

- 1. Download the latest firmware for the SAS Connectivity Module.
- 2. Extract the files into a local folder.
- 3. Open a browser and connect to the SAS Connectivity Module by using the IP address that was assigned in the AMM.

**Note:** All blades that use disks in the storage modules must be powered off before you update the firmware for the SAS Connectivity Modules or the Storage Modules. All the disk paths are shut down during the firmware update process.

4. After you are logged in, click Health and Monitoring  $\rightarrow$  Update Firmware.

5. The current firmware revision level is displayed for the SAS Connectivity Module and the Disk Storage Modules as shown in Figure 4-93. In the Target Device field, select SAS module. Browse and select the firmware file (which has a file extension of .fuf). Click Install to begin the process.

| IBM BladeCenter® SAS Co                                             | nnectivity Module                                                                      |                              |                                |                             | IBM. |
|---------------------------------------------------------------------|----------------------------------------------------------------------------------------|------------------------------|--------------------------------|-----------------------------|------|
| Health and Monitoring<br>Monitor SAS Module<br>Update Firmware      | Update Firmwa<br>Descriptor Area                                                       | re                           |                                |                             |      |
| View Logs<br>View Error Counters<br>View Alarms<br>Administer Users | To update firmware, s                                                                  | select the firmwa            | are file and click "Install".  |                             |      |
| Configuration                                                       | Device                                                                                 | Level                        | Activation                     | Status                      |      |
| Zoning                                                              | SAS Module                                                                             | 03.71                        | 2012-07-24 16:51:52            | Normal                      |      |
|                                                                     | Storage Module 1                                                                       | 1.08                         |                                | Normal                      |      |
|                                                                     | Storage Module 2                                                                       | 1.08                         |                                | Normal                      |      |
|                                                                     | Note: It is strongly<br>same.<br>Target Device: 5<br>Firmware File: 6<br>Install Clear | recommended ti<br>SAS Module | nat the firmware levels of the | two Storage Modules be kept | the  |

Figure 4-93 SAS Connectivity module firmware update window

6. A warning message is displayed as shown in Figure 4-94 stating that the firmware update process will shut down all data paths to the disks through the switch. Click **OK** to continue.

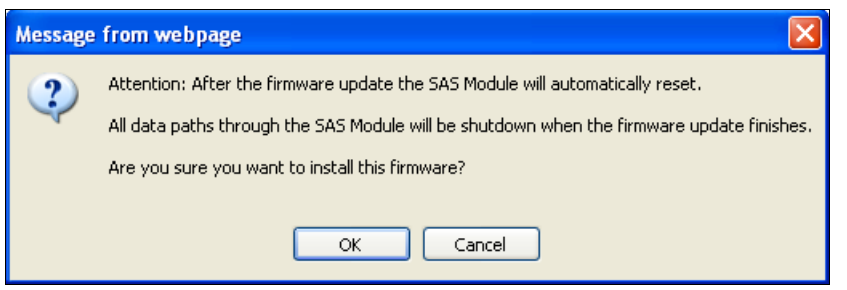

Figure 4-94 Confirming firmware update

7. Several informational messages are displayed that give progress status. After it completes successfully you are presented with a firmware successful window that tells you that the SAS module will be rebooted automatically. This message is shown in Figure 4-95.

| IBM BladeCenter® SAS Co                                             | nnectivity Module                                                             |
|---------------------------------------------------------------------|-------------------------------------------------------------------------------|
| Health and Monitoring<br>Monitor SAS Module<br>Update Firmware      | Update Firmware<br>Descriptor Area                                            |
| View Edgs<br>View Error Counters<br>View Alarms<br>Administer Users | The firmware update was successful.                                           |
| Configuration<br>Zoning                                             | The Storage Module 1 will automatically restart to activate the new firmware. |

Figure 4-95 Firmware update successful

**Updating both SAS modules:** If you are updating SAS module firmware, update the firmware on both SAS modules if you have two of them. Open a new browser window and log on to the second SAS module to update its firmware. Each SAS module has a separate web browser interface that only supports updating its own firmware.

8. Repeat this step for the Disk Storage Modules, ensuring you select the firmware files for them. A final notification is displayed confirming that the firmware update was successful, and that the SAS module will be rebooted automatically.

**Consideration:** Updating the firmware of each Disk Storage Module takes about 12 minutes. Updating the firmware of each SAS module takes about six minutes.

### Updating firmware using the CLI

The SAS Connectivity module can be updated by using the command-line interface. Complete the following steps:

- 1. Download the latest firmware from <a href="http://ibm.com/support">http://ibm.com/support</a>.
- A tftp server is required to host the firmware file. The example uses the tftp service on the AMM. The firmware must be uploaded to the available AMM storage. To enable tftp on the AMM, log on to the AMM by using a web browser. Then, click MM Control → Network Protocols → Trivial File Transfer Protocol (TFTP), select Enabled, and click Save.

- 3. Power off all blades that have access or assigned storage through the SAS Connectivity module.
- 4. Telnet into each SAS Connectivity Module as shown in Example 4-12.
- 5. Issue the **fwdown1oad** command with the appropriate options. Example 4-12 shows the command syntax and the output when the update is successful.

Example 4-12 Updating the SAS module firmware by using CLI

```
C:\telnet 9.42.171.67
username: USERID
password:
MAIN> fwdownload 9.42.171.1 BRSASM0371.fuf
Firmware Download from TFTP Server
 TFTP Server IP Address....9.42.171.1
  File Name....."BRSASM0371.fuf"
  Silent Mode.....No
----ATTENTION------
After the firmware update the SAS Module will automatically reset.
All data paths through the SAS Module will be shutdown when the
firmware finishes.
Are you sure you want to install this firmware? (y/n)Y
Start background erasing Flash Memory.
Erasing completed.
Please enter ANY key to stop progress display.
Connection has established successfully.
  FWREVID header received: BRSASM0371
  MATCHID header matched OK.
  MAXIMIC header received and parsed OK.
1241088 bytes received.
CRC over the entire burn checked OK.
Entire firmware image has been received successfully.
All data received. Start activation...
  Sense pin now strapped HIGH.
Connection to host lost.
```

```
C:\
```

### Updating firmware using Storage Configuration Manager

At the time of writing the Storage Configuration Manager, SCM reported that it did not support updating the firmware of the SAS Connectivity Module. You see the error message shown in Figure 4-96.

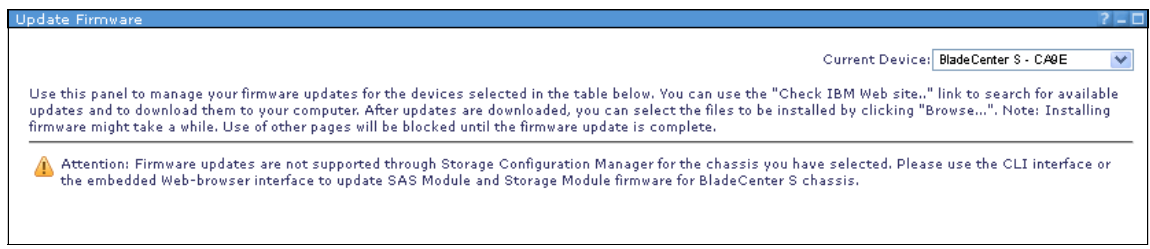

Figure 4-96 SAS connectivity module firmware unsupported in SCM

# 4.11.2 SAS RAID Controller Module firmware

The SAS RAID Controller module firmware can be updated by several methods. This section provides the necessary steps to complete a firmware upgrade. When you are doing a firmware update to the SAS RAID Controller module, the following items are updated:

- SAS RAID Controller Module(s)
- Disk Storage Modules 1 and 2
- Battery Backup Units
- ► SAS switch that is embedded in the SAS RAID Controller Module

### Updating firmware using the CLI

The SAS RAID Controller module can be updated by using a CLI. The readme file instructions for the firmware are must be followed closely to ensure a successful update.

The example configuration consists of the following components:

- ► One SAS RAID Controller module, IP address 9.42.171.68
- ► A PC running Windows from which the updates are performed
- ► Python Version 2.5.4, which can be downloaded from:

http://www.python.org/getit/releases/2.5.4/

**Versions of Python:** Testing in the lab indicated that later versions of Python do not work.

There is only one SAS RAID Controller Module in the example, but a dual configuration is upgraded in the same manner.

Complete the following steps to perform the upgrade:

- 1. Download the latest firmware from <a href="http://ibm.com/support">http://ibm.com/support</a>.
- 2. Download and install the supported version of Python. Refer to the readme file on how to set up the environment variables for Python to run on your PC.
- Before starting the firmware update, check and resolve all persistent alerts. This can be checked by viewing the Active Alert list for the SAS RAID Controller Module.
- 4. Telnet into the IP address of the RAID controller of the SAS RAID Controller Module set earlier in the AMM. Ensure that you are using the RAID controller IP address, not the IP address of the embedded SAS switch.
- 5. The SAS RAID Controller Modules *must* to be in Service mode before any firmware can be applied. If they are not, you receive an error message that advises you of this fact. To put the modules in service mode, run the **shutdown** command that is shown in Example 4-13.

#### Example 4-13 Shutting down the SAS RAID Controller Module

```
c:\telnet 9.42.171.67
MontaVista(R) Linux(R) Professional Edition 3.1
Linux/ppc 2.4.20_mvl31-alc
```

```
(none) login: USERID
Password:
Linux (none) 2.4.20_mvl31-alc Rel H-2.4.20.12 TuesWed Jun 17 15:03:32 PDT 2009
ppc unknown
```

MontaVista(R) Linux(R) Professional Edition 3.1

#### <CLI> list controller

Current Machine Local Time: 03/05/2013 02:13:43 PM

| Ī | Ctlr# | Controller | Status       | Ports | LUNs |
|---|-------|------------|--------------|-------|------|
|   |       |            |              |       |      |
| ĺ | 0     | Ctlr0      | STANDALONE   | 1     |      |
| ĺ | 1     | Ctlr1      | NOTAVAILABLE | -     |      |
| Ĺ |       |            |              |       |      |

#### <CLI> shutdown -ctlr 0 -state servicemode

Current Machine Local Time: 03/05/2013 02:17:19 PM Shutdown Command accepted.

#### <CLI> list controller

Current Machine Local Time: 03/05/2013 02:17:23 PM

| ļ  | Ctlr# | Controller | Status       | Ports | LUNs |
|----|-------|------------|--------------|-------|------|
| -  | 0     | Ctlr0      | SERVICE      |       |      |
| ļ  | 1     | Ctlr1      | NOTAVAILABLE | 1     |      |
| Ι_ |       |            |              |       |      |

- 6. Check to see whether the firmware that you are applying supports Concurrent Code Load. For firmware 1.2.4.011 Single controller configuration, Non-Concurrent Code Load must be used. The firmware update command reflects this with the additional -n flag as shown in Example 4-14. To update your hard disk drive firmware, you must also be in Non-Concurrent Code Load.
- 7. Open a command prompt window. To start the firmware update, run the following command:

ibm\_fw\_bcsw\_s0cl-N.N.N.NNN\_windows\_noarch.bat -i X.XXX.XXX.XXX -n
Where:

- N.N.N.NNN is the build number of the firmware download package. In the example, the build number is 1.2.4.011.
- X.XXX.XXX.XXX is the IP address of one the RAID Controllers. In the example, the IP address is 9.42.171.68.

**Remember:** This command assumes that the default passwords have not changed.

8. Example 4-14 shows the command and responses that are issued in the command window.

Example 4-14 Updating the RSSM firmware from the CLI

```
C:\firmware>ibm_fw_bcsw_s0cl-1.2.4.011_windows_noarch.bat -i 9.42.171.68 -n
Unpacking image ibm_fw_bcsw_s0cl-1.2.4.011_windows_noarch.bat.
.....
Image unpacked.
Package name : rssm.1.2.4.011
Package level : 1.2.4.011
Product : rssm
Image created : Sep24201210:22:39(GMT)
Raid ctlr uBoot version : H-1.1.4.6
```

```
Raid ctlr code version : H-2.1.3.4
Raid ctlr Linux version : H-2.4.20.12
BMC version : SOBT10A
FPGA version : 01.07
SES version : 0107
BBU version : 58.0
DSM version : 1.08
SAS switch version : R1.07
Initializing firmware update - please wait.....
SAS RAID Controller Module Firmware Update
Image : rssm.1.2.4.014
Non-Concurrent Disk drive firmware update progress:
0...10...20...30...40...50...60...70...80...90..100 %Complete
Step 8 progress:
0...10...20...30...40...50...60...70...80...90..100 %Complete
Msg 46 Waiting another 5 sec for 9.42.171.68 CLI.
Msg 47 Waiting another 5 sec for 9.42.171.68 CLI.
Msg 48 Waiting another 5 sec for 9.42.171.68 CLI.
Msg 49 Waiting another 5 sec for 9.42.171.68 CLI.
Msg 50 Waiting another 5 sec for 9.42.171.68 CLI.
Non-Concurrent Disk drive firmware update progress:
0...10...20...30...40...50...60...70...80...90..100 %Complete
Step 8 progress:
0...10...20...30...40...50...60...70...80...90..100 %Complete
------
Msg 52 Waiting another 5 sec for 9.42.171.68 CLI.
Msg 53 Waiting another 5 sec for 9.42.171.68 CLI.
Msg 54 Waiting another 5 sec for 9.42.171.68 CLI.
Msg 55 Waiting another 5 sec for 9.42.171.68 CLI.
Msg 56 Controller 0 is PRIMARY - CLI is online.
* SUCCESSFUL Non-Concurrent Disk drive firmware update ! *
```

Image unpacked.
-bash-4.1\$

9. If the controllers have custom passwords, the following syntax must be used:

```
ibm_fw_bcsw_s0cl-N.N.N.NNN_windows_noarch.bat -i X.XXX.XXX.XXX
-passwd XXXXXXXX -sas_p1 XXXXXXXX -sas_p2 XXXXXXXX -ftx_pwd XXXXXXXX
```

N.N.N.NNN is the build number of the downloaded package, X.XXX.XXX.XXX is the IP address of either SAS RAID controller, and the following passwords are provided:

- -passwd The Controller CLI password
- -sas\_p1 CLI password for the SAS Switch in bay 3
- -sas\_p2 CLI password for the SAS Switch in bay 4
- -ftx\_pwd Management interface password
- 10. The firmware update completes and tells you whether the process was successful. If it fails, check the alerts and clear any issues that are associated with these alerts.
- 11. Reboot the SAS RAID Controller clear any pre-verify failure alerts.
- 12. After rebooting, check the firmware levels to see whether they were actually updated. In some cases, a failure message can occur, but the update still takes place.
- 13. If the process fails, check the sbinst.py.log file in the directory that you ran the batch file. In the readme file instructions and the example in Example 4-14 on page 296, the batch file is run from C:\codeload.
- 14. Apply the firmware update again if needed.

### Updating the firmware using Storage Configuration Manager

SCM has features to update the firmware of the SAS RAID Controller Modules, the Disk Storage Modules, and the Battery Backup Units.

**Unreliable procedure:** During lab tests, the Storage Configuration Manager firmware update process was not reliable. Some tests generated error messages that the update failed, but when the SAS RAID Controller Module was checked, the firmware was indeed updated. The instructions are provided here for reference.

To perform the update, complete the following steps:

- Cease all host activity to volumes managed by the SAS RAID Controller Module. Generally, perform this update in low peak time and shut down all blade servers that access storage managed by the SAS RAID Controller Module.
- 2. In SCM, click **BC-S SAS RAID Controller**  $\rightarrow$  **Health**  $\rightarrow$  **All Resources** to display the current SAS module environment as shown in Figure 4-97.

|              |                    | Last Refres | h: Wednesday, March 13 | , 2013 9:09:43 AM | 4 GMT+11: |
|--------------|--------------------|-------------|------------------------|-------------------|-----------|
| • • <b>A</b> | d SAS RAID Modules | Choose      | a Chassis-level Action |                   | Refres    |
| Туре         | 2                  | Name        | Status                 | IP Address        |           |
| 0 = 1        | 👖 BladeCenter S    | CA9E        | Normal (Online)        |                   |           |
| 0            | 🖼 RAID             |             | Normal (Online)        | 9.42.171.68       |           |
| Subs         | ystem              |             |                        | 9.42.171.35       |           |
| 0            | 📲 SAS Switch       | RAID3_Bay3  | Normal (Online)        | 9.42.171.67       |           |
| 0            | SAS Switch         | RAID3_Bay4  | Normal (Online)        | 9.42.171.25       |           |

Figure 4-97 SAS RAID Controller on BladeCenter S

 Check that no long Running Tasks are active. To do this, click BC-S SAS RAID Module → Jobs and Processes → Long Running Tasks as shown in Figure 4-98.

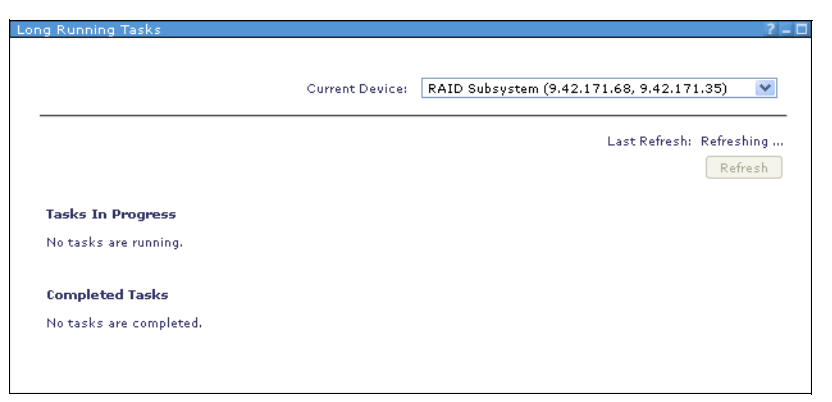

Figure 4-98 Checking that no long running tasks are active for the RAID subsystem

- 4. Click BC-S SAS RAID Module  $\rightarrow$  Health  $\rightarrow$  Physical View.
- 5. Click the Controllers tab, then click one of SAS RAID Controller Modules.

6. Click the Select a Controller Action menu and select Service  $\rightarrow$  Shutdown and Recover as shown in Figure 4-99.

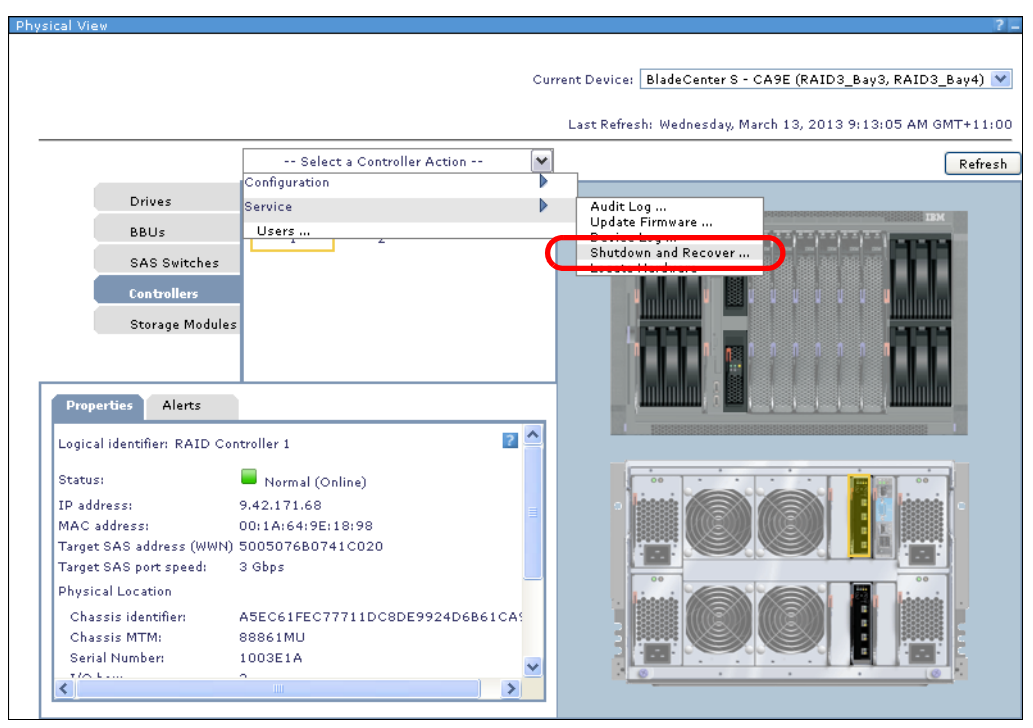

Figure 4-99 SAS RAID Controller Module shutdown and recover selection

7. Select **Shutdown to service mode** and then select **Both Controller 1 and 2**, as shown in Figure 4-100.

| utdown and Recover                                                                                                    |                                                                                                    |                                                                                       |
|----------------------------------------------------------------------------------------------------|----------------------------------------------------------------------------------------------------|---------------------------------------------------------------------------------------|
|                                                                                                    | Current Deuice                                                                                                    | PAID Subsustam (9.42.171.69.9.42.171.25)                                              |
|                                                                                                    | Current Device:                                                                                                    | RMID 300595(elli (3.42.171.00, 3.42.171.33)                                           |
|                                                                                                    | Last Refresh:                                                                                                    | Wednesday, March 13, 2013 9:26:23 AM GMT+11:0                                         |
| Only use this page when following a documented alert rec<br>server Blades mapped to volumes in this storage subsys<br>prior to shutdown of the controller. The controller options | overy procedure or when working with<br>tem, or stop the applications using the<br>change based on the action selected. | technical support. Shut down any <b>Refresh</b><br>storage in this storage subsystem, |
| Select an action:                                                                                                    |                                                                                                    |                                                                                       |
| Shut down to service mode                                                                                                    |                                                                                                    |                                                                                       |
| Prepare for removal                                                                                                    |                                                                                                    |                                                                                       |
| Note: After removing the SAS RAID Module from 1                                                                                                    | the system, run Discover Hosts to upd                                                                                   | ate the host port definitions in the RAID subsystem.                                  |
| O Reboot                                                                                                    |                                                                                                    |                                                                                       |
| O Bring online from service mode                                                                                                    |                                                                                                    |                                                                                       |
| Select controllers to shut down or recover:                                                                                                    |                                                                                                    |                                                                                       |
| O Controller 1:9.42.171.68 - I/O Bay 3 (Main)                                                                                                    | Normal (Online)                                                                                                    |                                                                                       |
| Controller 2:9.42.171.35 - I/O Bay 4 (Main)                                                                                                    | Normal (Online)                                                                                                    |                                                                                       |
| Both Controller 1 and 2.                                                                                                    |                                                                                                    |                                                                                       |
| OK Cancel                                                                                                    |                                                                                                    |                                                                                       |
|                                                                                                    |                                                                                                    |                                                                                       |
|                                                                                                    |                                                                                                    |                                                                                       |

Figure 4-100 Shutdown of both SAS RAID controllers

8. A confirmation indicating that the SAS RAID Controller Modules will be shut down to service mode and a warning to shut down any mapped hosts using the storage is displayed. Click **OK** to proceed.

 After you receive confirmation that both SAS RAID Controller Modules are in Service Mode, as shown in Figure 4-101, click BC-S SAS RAID Module → Service → Update Firmware.

| hutdown and Recover 7 – G                                                                                                    |
|----------------------------------------------------------------------------------------------------|
|                                                                                                    |
|                                                                                                    |
| Current Device: RAID Subsystem (9.42.171.68, 9.42.171.35)                                                                                                    |
| Last Refresh: Wednesday, March 13, 2013 9:37:01 AM GMT+11:00                                                                                                    |
| Only use this page when following a documented alert recovery procedure or when working with technical support. Shut Refresh down any server Blades mapped to volumes in this storage subsystem, or stop the applications using the storage in |
| this storage subsystem, prior to shutdown of the controller. The controller options change based on the action selected.                                                                                                    |
| Select an action:                                                                                                    |
| O Shut down to service mode                                                                                                    |
| Prepare for removal                                                                                                    |
| Note: After removing the SAS RAID Module from the system, run Discover Hosts to update the host port definitions in the RAID subsystem.                                                                                                    |
| Reboot                                                                                                    |
| O Bring online from service mode                                                                                                    |
| Select controllers to shut down or recover:                                                                                                    |
| 🔿 Controller 1:9.42.171.68 - I/O Bay 3 (Main) 🛛 🗳 Warning (Service Mode)                                                                                                    |
| 🔿 Controller 2:9.42.171.35 - I/O Bay 4 (Main)  🖞 Warning (Service Mode)                                                                                                    |
| O Both Controller 1 and 2.                                                                                                    |
|                                                                                                    |
| OK Cancel                                                                                                    |
|                                                                                                    |
|                                                                                                    |
|                                                                                                    |

Figure 4-101 Both SAS RAID Controllers in service mode

- 10. Select the appropriate SAS RAID Controller Module again from the **Current Device** drop box if Storage Configuration Manager is managing more than one chassis.
- 11.Click **Browse** and locate the relevant firmware update file.

# 12.Click to clear Verify the RAID subsystem is ready for firmware updates before beginning the install process (Default) as shown in Figure 4-102.

| Review the Updating firmware help topic before updating firmware.         Devices selected for firmware updates:         RAID Subsystem and both SAS switches         RAID Controller 4 (9.42.171.68)         RAID Controller 4 (9.42.171.68)         Storage Module 2         BBU 1         SW 2         SAS Switch in I/O Bay 3 (9.42.171.67)         SAS Switch in I/O Bay 3 (9.42.171.75)         SAS Switch in I/O Bay 3 (9.42.171.75)         SAS Switch in I/O Bay 3 (9.42.171.67)         SAS Switch in I/O Bay 3 (9.42.171.67)         SAS Switch in I/O Bay 3 (9.42.171.67)         SAS Switch in I/O Bay 3 (9.42.171.67)         SAS Switch in I/O Bay 3 (9.42.171.67)         SAS Switch in I/O Bay 3 (9.42.171.67)         SAS Switch in I/O Bay 4 (9.42.171.67)         SAS Switch in I/O Bay 3 (9.42.171.67)         SAS Switch in I/O Bay 3 (9.42.171.67)         SAS Switch in I/O Bay 4 (9.42.171.67)         SAS Switch in I/O Bay 4 (9.42.171.67)         SAS Switch in I/O Bay 4 (9.42.171.67)         SAS Switch in I/O Bay 3 (9.42.171.67)         SAS Switch in I/O Bay 4 (9.42.171.67)         SAS Switch in I/O Bay 4 (9.42.171.67)         SAS Switch in I/O Bay 4 (9.42.171.67)         SAS Switch in I/O Bay 4 (9.42.171.67)         SAS Switch in I/O Bay 4 (9.42.171.67)         <                                                                                                    | ate Firmware                                                                                                    |                                                                                                    |
|----------------------------------------------------------------------------------------------------|----------------------------------------------------------------------------------------------------|----------------------------------------------------------------------------------------------------|
| Review the <u>Updating firmware</u> help topic before updating firmware.          Devices selected for firmware updates:         RAID Subsystem and both SAS switches         RAID Controller 3 (9.4.2.171.68)         RAID Controller 4 (9.4.2.171.35)         Storage Module 1         Storage Module 2         BBU 1         Storage Module 2         SBU 1         Storage Module 2         BBU 1         Storage Module 2         SBU 2         SAS Switch in I/O Bay 3 (9.4.2.171.67)         SAS Switch in I/O Bay 3 (9.4.2.171.57)         SAS Switch in I/O Bay 3 (9.4.2.171.25)         Current Firmware Bundle Level:         Type       Level         Controller       1.2.3.006         SAS Switch in I/O Bay 3       R.1.07         SAS Switch in I/O Bay 4       R1.07         Download Firmware Bundle:       R1.07         So to the IBM BladeCenter support website to find and download the lastest available updates.         Install Downloaded Firmware Bundle:         Enter the path and file name of the firmware bundle on your local machine, or click Browse. Then click Install to begin the installation.         CWbm Jw Josw _s00-1.2.4014_anyos_maxeh_som ap       Browse.         The RAID controller(s) is/are in service mode. Select Install to proceed with non-concurrent firmware update.                                                                                                    |                                                                                                    | Current Device: RAID Subsystem (9.42.171.68, 9.42.171.35)                                          |
| Devices selected for firmware updates:   RAID Controller 3 (9,42,171.68)   RAID Controller 4 (9,42,171.35)   Storage Module 1   Storage Module 2   BBU 1   BBU 2   SAS Switch in I/O Bay 3 (9,42,171.67)   SAS Switch in I/O Bay 3 (9,42,171.67)   SAS Switch in I/O Bay 3 (9,42,171.67)   SAS Switch in I/O Bay 4 (9,42,171.25)   Current Firmware Bundle Level:   Level   Controller 7 1,2,3,006   SAS Switch in I/O Bay 3   SAS Switch in I/O Bay 3   R1.07   SAS Switch in I/O Bay 3   SAS Switch in I/O Bay 4   R1.07   SAS Switch in I/O Bay 4 R1.07 SAS Switch in I/O Bay 4 R1.07 SAS Switch in I/O Bay 4 Controller Sas Switch in I/O Bay 4 R1.07 Source Firmware Bundle: So to the IBM BladeCenter support website to find and download the lastest available updates. Enter the path and file name of the firmware bundle on your local machine, or click Browse. Then click Install to begin the installation. Civing ubgosty 500-112.4.014_anyos_noarch_som.atp Browse The RAID controller(s) is/are in service mode. Select Install to proceed with non-concurrent firmware update. Verify the RAID subsystem is ready for firmware updates before beginning the install process.(Default) I Update pre-verify has not been run on the RAID controllers Install                                                                                                    | Review the <u>Updating firmware</u> help topic before upda                                                                                                    | ting firmware.                                                                                     |
| RAID Subsystem and both SAS switches<br>RAID Controller 3 (9.42.171.68)<br>RAID Controller 4 (9.42.171.53)<br>Storage Module 1<br>Storage Module 2<br>BBU 1<br>BBU 2<br>SAS Switch in I/O Bay 3 (9.42.171.67)<br>SAS Switch in I/O Bay 4 (9.42.171.25)<br>Current Firmware Bundle Level<br>Controller 1.2.3.006<br>SAS Switch in I/O Bay 3 (9.42.171.25)<br>Controller 1.2.3.006<br>SAS Switch in I/O Bay 3 (9.42.171.25)<br>Controller 1.2.3.006<br>SAS Switch in I/O Bay 4 (9.42.171.25)<br>Controller 1.2.3.006<br>SAS Switch in I/O Bay 3 (9.42.171.25)<br>Controller 1.2.3.006<br>SAS Switch in I/O Bay 4 (9.42.171.25)<br>Controller 1.2.3.006<br>SAS Switch in I/O Bay 4 (9.42.171.25)<br>Controller 1.2.3.006<br>SAS Switch in I/O Bay 5 (9.42.171.25)<br>Controller 1.2.3.006<br>SAS Switch in I/O Bay 6 (9.42.171.25)<br>Controller 1.2.3.006<br>SAS Switch in I/O Bay 9 (9.42.171.25)<br>Controller 1.2.3.006<br>SAS Switch in I/O Bay 9 (9.42.171.25)<br>Controller 1.2.3.006<br>SAS Switch in I/O Bay 9 (9.42.171.25)<br>Controller 1.2.3.006<br>SAS Switch in I/O Bay 9 (9.42.171.25)<br>Controller 1.2.3.006<br>SAS Switch in I/O Bay 9 (9.42.171.25)<br>Controller 1.2.3.006<br>SAS Switch in I/O Bay 9 (9.42.171.25)<br>Controller 1.2.3.006<br>SAS Switch in I/O Bay 9 (9.42.171.25)<br>Controller 1.2.3.006<br>SAS Switch in I/O Bay 9 (9.42.171.25)<br>Controller 1.2.3.006<br>SAS Switch in I/O Bay 9 (9.42.171.25)<br>Controller 1.2.3.006<br>SAS Switch in I/O Bay 9 (9.42.171.25)<br>Controller 1.2.3.006<br>SAS Switch in I/O Bay 9 (9.42.171.25)<br>Controller 1.2.3.006<br>SAS Switch in I/O Bay 9 (9.42.171.25)<br>Controller 1.2.3.006<br>SAS Switch in I/O Bay 9 (9.42.171.25)<br>Controller 1.2.3.006<br>SAS Switch 1.2.3.006<br>SAS Switch 1.2.3.0 | Devices selected for firmware updates:                                                                                                    |                                                                                                    |
| Type       Level         Controller       1.2.3.006         SAS Switch in I/O Bay 3       R1.07         SAS switch in I/O Bay 4       R1.07         Download Firmware Bundle:       R1.07         Go to the IBM BladeCenter support website to find and download the lastest available updates.       Install Downloaded Firmware Bundle:         Enter the path and file name of the firmware bundle on your local machine, or click Browse. Then click Install to begin the installation.       C/Wom (w_bosw_s0cl-12.4.014_anyos_noarch_som zip)         The RAID controller(s) is/are in service mode. Select Install to proceed with non-concurrent firmware update.       Verify the RAID subsystem is ready for firmware updates before beginning the install process.(Default)         I Update pre-verify has not been run on the RAID controllers       Install                                                                                                    | RAID Controller 3 (9.42.171.68)<br>RAID Controller 4 (9.42.171.35)<br>Storage Module 1<br>Storage Module 2<br>BBU 1<br>BBU 2<br>SAS Switch in I/O Bay 3 (9.42.171.67)<br>SAS Switch in I/O Bay 4 (9.42.171.25)<br>Current Firmware Bundle Level: |                                                                                                    |
| Controller 1.2.3.006 SAS Switch in I/O Bay 3 R1.07 SAS Switch in I/O Bay 4 R1.07 Download Firmware Bundle: Go to the IBM BladeCenter support website to find and download the lastest available updates. Install Downloaded Firmware Bundle: Enter the path and file name of the firmware bundle on your local machine, or click Browse. Then click Install to begin the installation. C:Wom (w_bosw_s0cl-12.4.014_anyos_noarch_som zip Browse) The RAID controller(s) is/are in service mode. Select Install to proceed with non-concurrent firmware update. Verify the RAID subsystem is ready for firmware updates before beginning the install process.(Default) Update pre-verify has not been run on the RAID controllers Install                                                                                                    | Туре                                                                                                    | Level                                                                                              |
| SAS Switch in I/O Bay 3       R1.07         SAS Switch in I/O Bay 4       R1.07         Download Firmware Bundle:       R1.07         Go to the IBM BladeCenter support website to find and download the lastest available updates.         Install Downloaded Firmware Bundle:         Enter the path and file name of the firmware bundle on your local machine, or click Browse. Then click Install to begin the installation.         C:\bm_fw_bosw_s0cl-12.4.014_anyos_noarch_som.zip       Browse         The RAID controller(s) is/are in service mode. Select Install to proceed with non-concurrent firmware update.         Verify the RAID subsystem is ready for firmware updates before beginning the install process.(Default)         I Update pre-verify has not been run on the RAID controllers                                                                                                    | Controller                                                                                                    | 1.2.3.006                                                                                          |
| Download Firmware Bundle:         Go to the IBM BladeCenter support website to find and download the lastest available updates.         Install Downloaded Firmware Bundle:         Enter the path and file name of the firmware bundle on your local machine, or click Browse. Then click Install to begin the installation.         C:\bm_fw_bosw_s0el-12.4.014_anyos_noarch_scm_zip         Browse         The RAID controller(s) is/are in service mode. Select Install to proceed with non-concurrent firmware update.         Verify the RAID subsystem is ready for firmware updates before beginning the install process.(Default)         Update pre-verify has not been run on the RAID controllers                                                                                                    | SAS Switch in I/O Bay 3                                                                                                    | R1.07                                                                                              |
| Enter the path and file name of the firmware bundle on your local machine, or click <b>Browse</b> . Then click <b>Install</b> to begin the installation.  C:\bm_fw_bosw_s0cl-1.2.4.014_anyos_noarch_som.zip Browse.  The RAID controller(s) is/are in service mode. Select Install to proceed with non-concurrent firmware update. Verify the RAID subsystem is ready for firmware updates before beginning the install process.(Default) Update pre-verify has not been run on the RAID controllers Install                                                                                                    | Download Firmware Bundle:<br>Go to the <u>IBM BladeCenter support website</u> to find a<br>Install Downloaded Firmware Bundle:                                                                                                    | nd download the lastest available updates.                                                         |
| C:\bbm_fw_bosw_s0cl-1.2.4.014_anyos_noarch_scm.zip       Browse         The RAID controller(s) is/are in service mode. Select Install to proceed with non-concurrent firmware update.         Verify the RAID subsystem is ready for firmware updates before beginning the install process.(Default)         Update pre-verify has not been run on the RAID controllers         Install                                                                                                    | Enter the path and file name of the firmware bundle o                                                                                                    | n your local machine, or click <b>Browse.</b> Then click <b>Install</b> to begin the installation. |
| The RAID controller(s) is/are in service mode. Select Install to proceed with non-concurrent firmware update. Verify the RAID subsystem is ready for firmware updates before beginning the install process.(Default) Update pre-verify has not been run on the RAID controllers Install                                                                                                    | C:\ibm_fw_bcsw_s0cl-1.2.4.014_anyos_noarch_scm.zip                                                                                                    | Browse                                                                                             |
| <ul> <li>Verify the RAID subsystem is ready for firmware updates before beginning the install process.(Default)</li> <li>Update pre-verify has not been run on the RAID controllers</li> <li>Install</li> </ul>                                                                                                    | The RAID controller(s) is/are in service mode. Selec                                                                                                    | t Install to proceed with non-concurrent firmware update.                                          |
| Update pre-verify has not been run on the RAID controllers                                                                                                    | Verify the RAID subsystem is ready for firmwar                                                                                                    | re updates before beginning the install process.(Default)                                          |
| Install                                                                                                    | <ol> <li>Update pre-verify has not been run on the I</li> </ol>                                                                                                    | RAID controllers                                                                                   |
|                                                                                                    | Install                                                                                                    |                                                                                                    |
|                                                                                                    |                                                                                                    |                                                                                                    |

Figure 4-102 Firmware selection and installation

- 13. Click **Install**. Click **OK** to confirm that you are ready to update the SAS RAID Controller Modules. The process commences, and you are provided with a progress indicator.
- 14. After the firmware update completes, click BC-S SAS RAID Module  $\rightarrow$  **Physical View**.
- 15. Select the appropriate SAS RAID Controller Module from the **Current Device** drop box if Storage Configuration Manager is managing more than one chassis.
- 16. Click the Controllers tab.
- 17. Click one of the SAS RAID Controller Modules.

- 18. Click the Select a Controller Action menu and select Service  $\rightarrow$  Shutdown and Recover.
- 19. Select **Bring online from service mode** and select a controller, then click **OK**.

**Bringing the second controller online:** At the time of writing, the option to bring both controllers online at the same time is not available. You might need to manually refresh the web page and navigate back to the Shutdown and Recover window to bring the second controller back online.

20. Repeat the process to bring the second controller online.

### 4.11.3 Updating firmware for SAS Connectivity Card

Blade servers such as the HS23 and PS703 connect to the BladeCenter S Disk Storage Module by way of a SAS Connectivity (CIOv), part number 43W4068. The expansion card is installed internally into the blade server.

**Updated support:** The CIOv daughter card is now supported on the Power Systems PS700, PS701, PS702, and PS703 blade servers.

For more information about the SAS Connectivity Card (CIOv), see the IBM Redbooks Product Guide at:

http://www.redbooks.ibm.com/abstracts/tips0701.html

To apply the latest version of the firmware and driver for SAS Connectivity Card (CIOv) for IBM BladeCenter, visit IBM Fix Central. Search for your blade by machine type or model number and choose your operating system. The latest drivers and firmware are available under the SAS component type.

Fix Central is at:

http://ibm.com/support/fixcentral/

To upgrade the firmware using Windows, complete the following steps. The following example uses the HS22 blade server.

 Confirm the relevant blade server has the expansion card installed. Log in to the AMM, then click Hardware VPD → Expansion Card on the server you are upgrading the firmware on. An inventory window for the Expansion Card is displayed as shown in Figure 4-103.

| Bla | BladeCenter Vital Product Data |                                                           |  |  |  |
|-----|--------------------------------|-----------------------------------------------------------|--|--|--|
| In  | ventory Ports                  |                                                           |  |  |  |
| Sla | t 1 Expansion (                | and Information                                           |  |  |  |
| 310 | Dreparts                       | Value                                                     |  |  |  |
|     | Property<br>Product Name       | Value<br>SAS Connectivity Card (CIOv) for IBM BladeCenter |  |  |  |
|     | Description                    | SAS Conn Card                                             |  |  |  |
|     | Part Number                    | 40/2000                                                   |  |  |  |
|     | FBILNumber                     | 45(4060                                                   |  |  |  |
|     | FRO Number                     | 4004009                                                   |  |  |  |
|     | FRU Serial No.                 | YK11900CC131                                              |  |  |  |
|     | Hardware Revision              | 4                                                         |  |  |  |
|     | Manuf. Date                    | 5010                                                      |  |  |  |
|     | UUID                           | 0C9E D235 08AA 11E0 B7E2 0013 D4E3 2F93                   |  |  |  |
|     | Manufacturer                   | IBM (FOXC)                                                |  |  |  |
|     | Manuf. ID                      | 20301                                                     |  |  |  |
|     | Product ID                     | 181                                                       |  |  |  |
|     |                                |                                                           |  |  |  |

Figure 4-103 Expansion card information from AMM Hardware VPD

2. Start the firmware executable file. This opens a package summary window with version number and applicable hardware as shown in Figure 4-104. Click **Next**.

| LSI 1064e SAS Controller BIOS and Firmware Update for BladeCenter HS22 |                                                                           |  |  |  |  |  |
|------------------------------------------------------------------------|---------------------------------------------------------------------------|--|--|--|--|--|
| Querying System                                                        |                                                                           |  |  |  |  |  |
| Package Information                                                    |                                                                           |  |  |  |  |  |
| Package Type                                                           | LSI 1064e SAS Controller BIOS and Firmware<br>Update for BladeCenter HS22 |  |  |  |  |  |
| Package Version                                                        | 2.75                                                                      |  |  |  |  |  |
| Package Build Level                                                    | 0000                                                                      |  |  |  |  |  |
| Actions                                                                |                                                                           |  |  |  |  |  |
| C Extract to Floppy                                                    |                                                                           |  |  |  |  |  |
| C Extract to Hard Dr                                                   | ive                                                                       |  |  |  |  |  |
| Readme                                                                 | < Back Cancel                                                             |  |  |  |  |  |

Figure 4-104 Firmware summary for HS22 with LSI 1064e and expansion card

- 3. A Ready to Update System window is displayed. Click Update to proceed.
- 4. After the process is complete, you see a window giving the update success status. Figure 4-105 shows a successful update.

| LSI 1064e SAS Controller BIOS and Firmware Update for BladeCenter HS22                                                                                                    |  |  |  |
|----------------------------------------------------------------------------------------------------|--|--|--|
| Success                                                                                                    |  |  |  |
| LSI 1064e SAS Controller BIOS and Firmware Update for BladeCenter HS22 update completed                                                                                                    |  |  |  |
| Checking for minimum version 1.25.10.07 of Isi_sas.sys<br>Installed version of C:\Windows\system32\drivers\\si_sas.sys is 1.31.02.00 built by: WinDDK<br>Minimum version detected, continuing<br>LSI IR Update Utility for use with IBM hardware<br>Version 2.02 - Release Date 1.21/10 |  |  |  |
| This update is for the following controllers:<br>- Onboard LSI 1054e(B3) in BladeCenter HS22<br>- Onboard LSI 1054e(C0) in BladeCenter HS22<br>The platform ID for the host system is P9                                                                                                |  |  |  |
| Readme Karck Exit Cancel                                                                                                    |  |  |  |

Figure 4-105 Firmware applied successfully

To update the firmware by using AIX, complete the following steps. In this example, a PS700 blade server that is running AIX 5.3 TL12 SP4 is used.

- 1. Download the firmware from Fix Central
- 2. Copy the firmware to /etc/microcode.
- 3. Unmount any file systems on the disks in the storage module.
- 4. If you are booting from the disks in the disk storage module, reboot from a diagnostics or maintenance mode
- 5. With the firmware file in /etc/microcode, run this command:

```
diag -cd sissas0 -T"download -f"
```

6. Run **diag** commands on sissas0 to ensure correct functionality as shown in Example 4-15.

Example 4-15 Updating the SAS firmware from AIX

```
# diag -cd sissas0 -T"download -f"
Installation of the microcode has completed successfully.
The current microcode level for sissas0 is 0420003a.
Please run diagnostics on the adapter to ensure that it is
functioning properly.
```
# diag -cd sissas0
Starting diagnostics
Testing sissas0
Ending diagnostics.

## 4.12 Firmware update for disk drives

IBM disk drives might at some point in their lifespan require new firmware. New firmware requires the drives to be updated. How this is done depends on how the hard disk drives are configured on the BladeCenter S chassis. This section describes how to update the firmware on the following hard disk drive configurations:

- ► HDD installed internally in a blade server
- ► HDD installed in a DSM connected to a SAS Connectivity Module
- HDD installed in a DSM connected to a SAS RAID Controller Module

## 4.12.1 Firmware update for internal Blade HDD

Internal storage on a Blade server can be updated by using a bootable CD-ROM or by using the firmware update program for your applicable operating system.

This example involves a Blade Server HS22 with two internal SAS HDD. The example boots from a CD image that contains the firmware update.

1. Download the ISO image file for the IBM SAS/SATA hard disk drive update program v1.12.01 - IBM BladeCenter and System x. This is the direct link to the update:

http://ibm.com/support/entry/portal/docdisplay?lndocid=MIGR-62832

- 2. Burn the ISO image to a CD.
- 3. Ensure that the media tray is assigned to the blade server where the drives are installed.

4. Power on the Blade server, and boot from the CD-ROM. A Linux boot loader starts, ultimately displaying the IBM Drive Update window as shown in Figure 4-106. In this example, the update program has located two supported hard disk drives attached to this blade. Both require a firmware update.

| 1 | 'otal <b>#</b> Dri                    | ves: 2                             | M Drive Upda<br>Supported #        | <mark>te Program</mark><br>Drives: 2 | v.7.03<br>Down-L       | evel # Drives.             | : 2   |
|---|---------------------------------------|------------------------------------|------------------------------------|--------------------------------------|------------------------|----------------------------|-------|
|   | The<br>fo                             | program wi<br>llowing IBM          | ll update th<br>supported d        | e down-lev<br>rives with             | el microco<br>"Status: | de on the<br>Update"       |       |
|   | <b>Part No.</b><br>4148483<br>4148483 | Serial No.<br>9SP1KBQX<br>9SP1JM4X | Firmware<br>BD11-B6AD<br>BD11-B6AD | Ada Chn<br>Ø Ø<br>Ø                  | SID Lun<br>1 0<br>2 0  | Status<br>Update<br>Update |       |
|   | Select                                | "Update" t                         | o update the                       | microcode                            | or "Cance              | 1" to guit.                |       |
| [ | F1] Disk I                            | nfo                                | Update                             | Cance                                | 1                      | DOS_112-9.                 | 10.03 |

Figure 4-106 Drive update program for firmware update 1.12.01

5. Click **Update** when ready.

6. The firmware process completes and advises the status of the update. In this example, both hard disk drives are updated, and the new firmware version is listed as shown in Figure 4-107.

| T | otal # Dri                            | IBM<br>ves: 2 S                    | Drive Upda<br>upported #           | <mark>te Pr</mark><br>Drive | ogram<br>s: 2 | v.7.<br>D        | 03<br>own-L | evel # 1                   | Drives:      | 0    |
|---|---------------------------------------|------------------------------------|------------------------------------|-----------------------------|---------------|------------------|-------------|----------------------------|--------------|------|
|   | <b>Part No.</b><br>4198483<br>4198483 | Serial No.<br>9SP1KBQX<br>9SP1JM4X | Firmware<br>BD14-B6EA<br>BD14-B6EA | Ada<br>Ø<br>Ø               | Chn<br>Ø<br>Ø | <b>SID</b><br>12 | Lun<br>Ø    | Status<br>Update<br>Update | Good<br>Good |      |
|   |                                       |                                    | Select OK                          | to c                        | ontin         | ue               |             |                            |              |      |
|   |                                       |                                    |                                    | VN-                         |               |                  |             | DOS_3                      | 112-9.1      | 0.03 |

Figure 4-107 Firmware update successful

- 7. Click **OK** to move to the summary window. After you review this window, click **OK**.
- 8. The IBM Drive Update Program window, as seen in Figure 4-108, advises you to remove the CD-ROM and when ready click **OK** to restart the server.

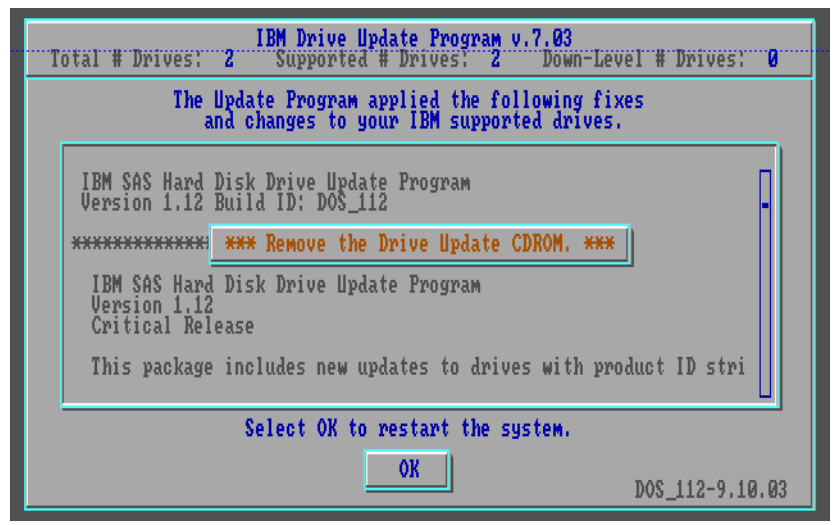

Figure 4-108 Firmware update reboot window.

## Blade server - Firmware update program

This example uses a Blade Server HS22 with two internal SAS HDD running Windows 2008 Server 64 bit. To update the firmware by using the downloaded firmware update program, complete these steps:

 Download the latest firmware update from the IBM website. This example uses IBM SAS/SATA hard disk drive update program v1.12.01 - IBM BladeCenter and System x, which is available at:

http://ibm.com/support/entry/portal/docdisplay?lndocid=MIGR-5078767

- 2. Log in to the Blade Server you are applying the update to. First, review the current firmware revision on the hard disk drives:
  - a. Click Start  $\rightarrow$  Control Panel  $\rightarrow$  System and Security  $\rightarrow$  System  $\rightarrow$  Device Manager.
  - b. Expand the **Disk drives** list and select a hard disk drive.
  - c. Double click the hard disk drive and then click the Details tab.
  - d. Select Hardware Ids in the property menu.
  - e. The selected hard disk drive firmware version is displayed. The example drive is at SB25 as seen in Figure 4-109. Click **OK** when finished.

| IBM-ESXS MBF2300RC SCSI Disk Device Properties 🛛 👔 🔀                                                                                           |
|----------------------------------------------------------------------------------------------------|
| General Policies Volumes Driver Details                                                                                                    |
| IBM-ESXS MBF2300RC SCSI Disk Device                                                                                                    |
| Property                                                                                                    |
| Hardware Ids                                                                                                    |
| Value                                                                                                    |
| SCSI\DiskIBM-ESXSMBF2300RCSB25<br>SCSI\DiskIBM-ESXSMBF2300RCS<br>SCSI\DiskIBM-ESXS<br>SCSI\IBM-ESXSMBF2300RCS<br>IBM-ESXSMBF2300RCS<br>GenDisk |
| OK Cancel                                                                                                    |

Figure 4-109 Firmware version of local HDD on Blade Server

3. Start the downloaded file. The version used in the example is ibm\_fw\_hdd\_sas-1.12.01\_windows\_32-64.exe. The dialog box is displayed as shown in Figure 4-110. Click **Update** to proceed.

| IBM Online SAS/SATA Hard Disk Drive Update Program                                                                                                    | × |
|----------------------------------------------------------------------------------------------------|---|
| Package and System Match                                                                                                    |   |
| Ready to Update System                                                                                                    |   |
| The IBM Online SAS/SATA Hard Disk Drive Update Program in this package can be flashed.<br>Your system's IBM Online SAS/SATA Hard Disk Drive Update Program will now be updated to version 1.12.01. |   |
| ×                                                                                                    |   |
|                                                                                                    |   |
|                                                                                                    |   |
| Readme < Back Update Cancel                                                                                                    |   |

Figure 4-110 Windows firmware update application 1.12.01

4. A summary window, which is shown in Figure 4-111, lists the locally connected hard disk drives and whether the firmware update was applied. In the example, two drives were discovered, but only one firmware was updated.

| IBM Online SAS/SATA Hard Disk Drive Update Program                                                                                           | × |
|----------------------------------------------------------------------------------------------------|---|
| Success                                                                                                    |   |
|                                                                                                    |   |
| IBM Online SAS/SATA Hard Disk Drive Update Program update completed                                                                          |   |
|                                                                                                    |   |
|                                                                                                    |   |
| (C) Copyright IBM Corp. 2010-2012. All Rights Reserved.                                                                                      |   |
| FdrvWL Flash Drive(s) v:12.10.17.12                                                                                                    |   |
| 1 Ada:0 SID:0 PN:41Y8482:42D0671 SN:6TB10W9F PW:862C-84F0 146GB T;<br>2 Ada:0 SID:1 PN:49Y7408:42D0631 SN:EB7038VY PW:S828 300GB T:5 FLASH:1 |   |
| AdaNbr(Type) DevFnd Flashed(SAS SATA) NbrFailed<br>0(LSI-IR) 2 1 1 0 0                                                                       |   |
| 2 1 1 0 0 Error(s)                                                                                                    |   |
| Update completed successfully.                                                                                                    |   |
|                                                                                                    |   |
| Readme < Back Exit Cancel                                                                                                    |   |

Figure 4-111 Firmware update summary window

5. You must reboot the system for the firmware to be applied. After the server is rebooted, verify the new firmware level by looking at the drive properties in Device Manager again as shown in Figure 4-112.

| IBM-ESX5 MBF2300RC SCSI Disk Device Properties ? 🗙                                                                        |
|----------------------------------------------------------------------------------------------------|
| General Policies Volumes Driver Details                                                                                   |
| IBM-ESXS MBF2300RC SCSI Disk Device                                                                                       |
| Property                                                                                                    |
| Hardware Ids                                                                                                    |
| Value                                                                                                    |
| SCSI\DiskIBM-ESXSMBF2300RCS828<br>SCSI\DiskIBM-ESXSMBF2300RCS<br>SCSI\IBM-ESXSMBF2300RCS<br>IBM-ESXSMBF2300RCS<br>GenDisk |
| OK Cancel                                                                                                    |

Figure 4-112 Successful firmware update SB2B applied to hard disk drive

## 4.12.2 HDD firmware updates using SAS Connectivity Module

Hard disk drives connected to a Blade Server through the SAS Connectivity Module can have their firmware updates applied in the same manner as internally attached drive in a blade. SAS Connectivity module allocates DSM hard disk drives using physical port allocations.

For more information, see 4.12.1, "Firmware update for internal Blade HDD" on page 307.

## 4.12.3 HDD firmware updates using SAS RAID Controller Module

Rather than allocating physical hard disk drives in the DSM units to Blade Servers, the SAS RAID Controller Module assigns volumes. A volume can span several hard disk drives and can even span across the two DSM units in a BladeCenter S chassis. Hard disk drives attached to a SAS RAID Controller Module have their firmware updates applied when the SAS RAID Controller Module has its own firmware updated. This process also updates the BBUs, and the DSMs as well.

For more information about performing the update, see 4.11.2, "SAS RAID Controller Module firmware" on page 294.

**Non-Concurrent mode required:** To update hard disk drive firmware, the SAS RAID Controller Module firmware must be installed in Non-Concurrent Code Load (NCCL). See Example 4-14 on page 296 for an example of this command.

The drive firmware is *not* updated if Concurrent Code Load is used to upgrade. This can result in a 4301 maskable alert being reported for any drive with firmware different from the drive firmware in this update package.

## 4.13 IBM System Storage multipath driver

The IBM System Storage Multipath Subsystem Device Driver (SDD) supports a storage-redundant configuration environment for a host system that is attached to storage devices. It provides enhanced data availability, dynamic input/output (I/O) load balancing across multiple paths, and automatic path-failover protection. The IBM BladeCenter S uses this application within the SAS RAID Controller Module.

The IBM System Storage Multipath Subsystem Device Driver Path Control Module (SDDPCM) provides AIX Multipath I/O (MPIO) support. It is a loadable module. During the configuration of supported storage devices, SDDPCM is loaded and becomes part of the AIX MPIO Fibre Channel protocol device driver. The AIX MPIO-capable device driver with the SDDPCM module provides the same functions that SDD provides.

The IBM System Storage Multipath Subsystem Device Driver Device Specific Module (SDDDSM) provides multipath I/O support for Windows platforms. This support is based on the MPIO technology that is provided by Microsoft and Linux supported operating systems.

## 4.13.1 IBM Subsystem Device Driver Device Specific Module

The SDDDSM is the IBM multipath IO solution that is based on Microsoft MPIO technology. It is a device-specific module designed to support IBM storage devices. Together with MPIO, it supports the multipath configuration

environments in the IBM TotalStorage Enterprise Storage Server®, the IBM System Storage SAN Volume Controller, IBM TotalStorage DS6000<sup>™</sup> and DS8000®, and IBM BladeCenter S SAS RAID Controller Module (RSSM). It resides in a host system with the native disk device driver, and provides the following functions

- Enhanced data availability
- Dynamic I/O load-balancing across multiple paths
- Automatic path failover protection
- Concurrent download of Licensed Internal Code
- Path-selection policies for the host system

Below is the link to the support matrix for the IBM Subsystem Device Driver, Subsystem Device Driver Path Control Module, and Subsystem Device Driver Device Specific Module. This section is concerned with the IBM BladeCenter S SAS RAID Controller Module RSSM in a Windows or Linux environment.

The latest drivers can be linked from:

http://ibm.com/support/docview.wss?uid=ssg1S7001350

## 4.13.2 IBM Subsystem Device Driver Path Control Module

The SDDPCM installation package is for the IBM AIX operating system.

SDDPCM is a loadable path control module. It is designed to support the multipath configuration environment on the IBM TotalStorage Enterprise Storage Server, the IBM System Storage SAN Volume Controller, the IBM Storwize® V7000, the IBM TotalStorage DS family, and IBM BladeCenter S SAS Raid Controller Module (RSSM).

When the supported devices are configured as MPIO-capable devices, SDDPCM is loaded and becomes part of the AIX MPIO FCP (Fibre Channel Protocol)/FCoE (Fibre Channel over Ethernet) device driver or SAS device driver. The AIX MPIO device driver or SAS device driver with the SDDPCM module enhances the data availability and I/O load balancing. SDDPCM manages the paths to provide these benefits:

- High availability and load balancing of storage I/O
- Automatic path-failover protection
- Concurrent download of Licensed Internal Code
- Prevention of a single-point failure caused by host bus adapter, Fibre Channel cable, Ethernet cable, or host-interface adapter on supported storage

Below is the link to the support matrix for the IBM Subsystem Device Driver, Subsystem Device Driver Path Control Module and Subsystem Device Driver Device Specific Module. This section is concerned specifically with the Subsystem Device Driver Path Control Module (SDDPCM), for the P series environment.

The latest drivers can be linked from:

http://ibm.com/support/docview.wss?uid=ssg1S7001350

# 5

## AMM user interface guide

IBM BladeCenter advanced management module (AMM) includes both web and command-line interfaces that you can use to proactively manage the system and diagnose any problems. This chapter describes common tasks that are performed through the web interface, and the associated command, syntax, and output from the command line.

For more information about the CLI commands, see the Information Center at:

http://publib.boulder.ibm.com/infocenter/bladectr/documentation/topic/c
om.ibm.bladecenter.advmgtmod.doc/kplbc bc cli command syntax.html

This chapter covers the following topics:

- ► 5.1, "Introduction" on page 318
- ► 5.2, "Command-line interface" on page 318
- ▶ 5.3, "Monitors" on page 325
- ► 5.4, "Blade tasks" on page 348
- ► 5.5, "I/O module tasks" on page 374
- ► 5.6, "Storage tasks" on page 380
- ▶ 5.7, "Management module control" on page 382
- ► 5.8, "Service tools" on page 426

## 5.1 Introduction

The advanced management module (AMM) is the center point for the BladeCenter's infrastructure intelligence. The AMM is the primary means of management for the chassis, and controls all aspects of power, connectivity, and communication. It uses a web and command-line user interface to run all routine hardware-based management tasks for blades, expansion modules, and configuration of storage modules.

The AMM also acts as a proxy for expansion modules, allowing access through direct (that is, IP address) or indirect (that is, internal chassis) methods for specific module management.

Unlike the other BladeCenter chassis, the BladeCenter S allows a maximum of only one AMM to be installed for chassis management.

This section describes the features of the AMM that allow you to successfully manage and diagnose problems on the BladeCenter S.

Each of the following menu items that are displayed on the left side of the interface are addressed:

- ► 5.3, "Monitors" on page 325
- ▶ 5.4, "Blade tasks" on page 348
- ▶ 5.5, "I/O module tasks" on page 374
- ▶ 5.6, "Storage tasks" on page 380
- ► 5.7, "Management module control" on page 382
- ▶ 5.8, "Service tools" on page 426

For each menu item, corresponding command to use while logged in to the command-line interface is described. The command and all of the available options are addressed, a specific example of the command usage and expected output is provided.

## 5.2 Command-line interface

You can use the command-line interface (CLI) to target commands to the management module or to other devices in the BladeCenter chassis. The command-line prompt indicates the persistent command environment. This is the environment in which commands are entered unless they are otherwise redirected. When a command-line interface session is started, the persistent command environment is system. This indicates that commands are being directed to the BladeCenter chassis.

## 5.2.1 Connecting to the CLI

Before accessing the command-line interface, the AMM must have a valid IP address. For more information about connecting the AMM to your network, see 3.1.1, "Setting up the advanced management module" on page 100. After the AMM is in the network, you can use Telnet to connect directly to the AMM CLI by using the default USERID PASSWORD login (note the zero, not an O) Figure 5-1 shows the initial login prompt.

```
telnet 9.42.171.1
Trying 9.42.171.1...
Connected to 9.42.171.1.
Escape character is '^]'.
username: USERID
password:
Hostname: bcamm6
Static IP address: 9.42.171.1
Burned-in MAC address: 00:14:5E:E1:60:50
DHCP: Enabled - Try DHCP. If fails use static IP.
Last login: Thursday March 7 2013 10:05 from 9.42.171.252 (Web)
system>
```

Figure 5-1 Accessing the AMM command line

The **Hostname** and **Burned-in MAC address** entries are unique to your environment. **DHCP** is Enabled by default and the **Last login** entry reports the date, time, IP address, and type of connection (web or CLI) from the last login.

## 5.2.2 Command help

At any time, you can type "?" or **help** from the command line for a list of commands and overall syntax help. **<command> -h** displays the usage and syntax for that particular command as shown in Figure 5-2.

```
system> help
? -- Display commands
Type "<command> -h" for individual command syntax help.
[] is used for indexing (by bay number)
< > denotes a variable
{} denotes a variable
{} denotes optional arguments
| denotes choice
```

Figure 5-2 Command syntax and help

## 5.2.3 Targeting

There are two ways to indicate the target of your commands:

- Set the target by using the env (environment) command. This command sets the target for the remainder of the session. The target that you choose is indicated as part of the command-line prompt, for example, system>.
- Indicate the target by using the -T option to specify the target for the one command only. The syntax is:

```
<command> -T {target}[X]
```

where:

- <command> is the command
- -T instructs the AMM to run the command against a specific target
- {target}[X] is a chassis component. See Table 5-1 for a list of valid targets.

| Component                                                             | Target path                   |
|-----------------------------------------------------------------------|-------------------------------|
| BladeCenter unit                                                      | system                        |
| Management module                                                     | <pre>system:mm[x]</pre>       |
| Blade server                                                          | <pre>system:blade[x]</pre>    |
| Blade server integrated system management processor (IMMv2, IMM, BMC) | <pre>system:blade[x]:sp</pre> |

Table 5-1 Targets for env command or -T parameter

| Component                                           | Target path                          |
|-----------------------------------------------------|--------------------------------------|
| Blade server I/O-expansion card                     | <pre>system:blade[x]:exp[y]</pre>    |
| Blade server management card                        | <pre>system:blade[x]:mgmtcrd</pre>   |
| Blade server microprocessor                         | <pre>system:blade[x]:cpu[y]</pre>    |
| Blade server storage expansion unit                 | <pre>system:blade[x]:be[y]</pre>     |
| Blade server high-speed expansion card              | <pre>system:blade[x]:hsec[y]</pre>   |
| Blade server memory                                 | <pre>system:blade[x]:memory[y]</pre> |
| Blade server mezzanine for double-width form factor | <pre>system:blade[x]:sb</pre>        |
| Blade server concurrent KVM feature card            | <pre>system:blade[x]:ckvm</pre>      |
| I/O (switch) module                                 | <pre>system:switch[x]</pre>          |
| Power module                                        | <pre>system:power[x]</pre>           |
| Blower                                              | <pre>system:blower[x]</pre>          |
| Media tray                                          | <pre>system:mt[x]</pre>              |
| Media tray battery backup unit                      | <pre>system:mt[x]:bbu[y]</pre>       |
| Storage module (BladeCenter S unit only)            | <pre>system:storage[x]</pre>         |
| Storage module disk drive (BladeCenter S unit only) | <pre>system:storage[x]:disk[y]</pre> |

You can specify target environments by using the full path name or by using a partial path name that is based on the persistent command environment. Full path names always begin with system. The levels in a path name are divided by using a colon (:).

The following are examples of targeting:

- Use the -T system:mm[1] option to redirect a command to the management module in bay 1. If your current environment is system, you can use the -T mm[1] option.
- Use the -T system:switch[1] option to redirect a command to the I/O (switch) module in I/O (switch) module bay 1. If your current environment is system, you can use the -T switch[1] option.
- Use the -T sp option to redirect a command to the integrated service processor in the blade server in blade server bay 3, when the persistent command environment is set to the blade server in blade server bay 3.

**Tip:** Only bays with modules installed allow targeting. For example, if you have only one switch module installed in Bay 3, switch[4] does not return information.

## 5.2.4 Complete CLI example: Configuring the AMM

By using a combination of commands and targets, you can configure the AMM for your environment, combining the CLI and your specific chassis information into a powerful tool for deploying the BladeCenter S chassis.

Table 5-2 lists a set of commands you can use to configure a BladeCenter S chassis:

- On the left are the commands plus the expected response to the command.
- On the right is a brief explanation of the commands.

All commands inside "{ }" are installation-specific parameters. For example, enter {AMMIP} as the IP address of your AMM.

 Table 5-2
 Configuring the chassis using the command line

| Command and response                                                                                                    | Purpose                                                                                                    |
|----------------------------------------------------------------------------------------------------|----------------------------------------------------------------------------------------------------|
| system> ifconfig -ethO -i {AMMIP} -g<br>{AMMGateway} -s {NETMASK} -n {AMMHOSTNAME} -c<br>static -dn {DOMAIN} -ipv6 disabled -T mm[1]<br>These configuration changes will become active<br>after the next reset of the MM. | Configures the AMM IP address, gateway,<br>netmask, host name, and domain; and disables<br>DHCP and IPv6.   |
| <pre>system&gt; ifconfig -i {SASMODULE1IP} -g {MODULEGATEWAY} -s {NETMASK} -ipv6 disabled -T switch[3] OK system&gt; ifconfig -i {SASMODULE2IP} -g {MODULEGATEWAY} -s {NETMASK} -ipv6 disabled -T switch[4] OK</pre>      | Configures the IP address, gateway, and<br>netmask; and disables IPv6 for both SAS<br>connectivity modules. |
| system> clock -d {DATE} -t {TIME} -g<br>{TIMEZONE} -dst uc -T mm[1]<br>OK                                                                                                    | Sets the date, time, time zone, and daylight saving time to the US configuration.                           |
| system> ports -ftpe on -tftpe on -telnete off<br>-sshe on -snmpte on -T mm[1]<br>OK                                                                                                    | Turns on FTP, TFTP, SSH, and SNMP while disabling Telnet.                                                   |
| system> accseccfg -ct 300 -T mm[1]<br>OK                                                                                                    | Sets the login inactivity timeout to five minutes.                                                          |

| Command and response                                                                                                    | Purpose                                                                                                    |
|----------------------------------------------------------------------------------------------------|----------------------------------------------------------------------------------------------------|
| system> ntp -en enabled -i {TIMESERVER} -f<br>1440 -T mm[1] dns -i1 {PRIMARYDNS} -i2<br>{SECONDDNS} -on -T mm[1]<br>OK                                                                                                    | Enables NTP, points it to the time server entered, and sets it to update once a day.                                                                                                    |
| system≻ accseccfg -am localldap -T mm[1]<br>OK                                                                                                    | Enables DNS, and configures primary and secondary DNS servers.                                                                                                    |
| system> ldapcfg -v v2 -server preconf -i1<br>{AMMIP} -t {AMMHOSTNAME} -T mm[1]<br>OK                                                                                                    | Enables local LDAP authentication, and preconfigures the AMM IP address and host name.                                                                                                    |
| system> monalerts -ca enabled -cb enabled -ccd<br>enabled -ccsm enabled -ciom enabled -cpm<br>enabled -cstg enabled -T mm[1]<br>OK                                                                                           | Enables all critical alerts.                                                                                                    |
| system> smtp -s {YOURMAILSERVER} -T mm[1]<br>OK                                                                                                    | Enables SMTP and sets the mail server.                                                                                                    |
| system> sshcfg -cstatus enabled -T mm[1]<br>OK                                                                                                    | Enables command-line access through SSH.                                                                                                    |
| <pre>system&gt; snmp -a -on -t -on -c1i2 -c1 {COMMUNITYNAME} -c1i3 -c1i1 {SNMPSERVER} -ca1 trap -cn {CONTACTNAME} -1 {CONTACT#} -T mm[1] OK</pre>                                                                            | Resets the alert user and then configures a critical SNMP alert recipient to the host name or IP indicated.                                                                                                    |
| <pre>system&gt; alertentries -1 -del -T mm[1]<br/>OK<br/>system&gt; alertentries -1 -status on -n<br/>Monitor_alert -f critical -t snmp -i<br/>{SNMPSERVER} -T mm[1]<br/>OK<br/>system&gt; pmpolicy -pm acredov<br/>OK</pre> | Sets the power management policy to "AC Power<br>Source Redundancy with Blade Throttling<br>Allowed".                                                                                                    |
| system> users -1 -n administrator -p password<br>-a super -ms 5 -T mm[1]<br>OK                                                                                                    | Changes the default elevated account "USERID"<br>to "administrator" with the password "password,"<br>and allows five simultaneous sessions of that<br>user.                                                                                               |
| <pre>system&gt; users -2 -clear -T mm[1]<br/>OK<br/>system&gt; users -2 -n Operator -p PASSWORD -a<br/>rbs:ba co clm bo brp ba so:c1 b1 b2 -ms 10 -T<br/>mm[1]<br/>OK</pre>                                                  | Configures a second account with the ID<br>"Operator" and password "PASSW0RD". This is a<br>role-based account with chassis operator, switch<br>operator, blade administration, and blade<br>operator privileges to the chassis, blade 1, and<br>blade 2. |

| Command and response                                                                                                    | Purpose                                                                      |
|----------------------------------------------------------------------------------------------------|------------------------------------------------------------------------------|
| system> trespass -twe on -tw "This system is<br>for authorized personnel only. Use by<br>unauthorized individuals is a violation of<br>federal and or state law." -T mm[1]<br>OK | Sets a trespass message.                                                     |
| system> config -name {AMMHOSTNAME} -T mm[1]<br>OK                                                                                                    | Changes the displayed name of the AMM to the AMM host name.                  |
| system> config -name {BLADE1HOSTNAME} -T<br>blade[1]<br>OK<br>system> config -name {BLADE2HOSTNAME} -T<br>blade[2]<br>OK                                                         | Changes the displayed name of blade 1 and blade 2 to match their host names. |
| <pre>system&gt; reset -T switch[3]<br/>OK<br/>system&gt; reset -T switch[4]<br/>OK<br/>system&gt; reset -T mm[1]<br/>OK</pre>                                                    | Resets switch 3, 4, and the AMM so the settings become active.               |
| system≻ exit<br>Connection closed by foreign host.                                                                                                    | Ends the CLI session.                                                        |

After the AMM reboots, pings on the IP address you specified, and completes the discovery of all modules, you can update firmware or configure your storage.

For more information about chassis configuration management, see Chapter 5, "AMM user interface guide" on page 317.

For an entire list of all commands, their functions, and examples, see the "BladeCenter Advanced Management Module Command Line Interface Reference Guide" at:

http://publib.boulder.ibm.com/infocenter/bladectr/documentation/topic/c
om.ibm.bladecenter.advmgtmod.doc/kplbc\_pdf.pdf

The remaining sections describe all tasks that can be performed with the AMM, and include information about both the web interface and the command-line interface.

## 5.3 Monitors

This section describes the monitor actions as shown in Figure 5-3. The tasks are covered in the following sections:

- ▶ 5.3.1, "System status" on page 326
- ► 5.3.2, "Event log" on page 327
- ▶ 5.3.3, "LEDs" on page 329
- ▶ 5.3.4, "Power management" on page 331
- ► 5.3.5, "Hardware vital product data" on page 340
- ▶ 5.3.6, "Firmware vital product data" on page 344
- ▶ 5.3.7, "Remote Chassis" on page 346

#### IBM BladeCenter<sub>®</sub> S Advanced Management Module

#### Bay 1: BC6MM

#### System Status Summary @

Monitors
 System Status

Event Log LEDs Power Management Hardware VPD Firmware VPD Remote Chassis Blade Tasks I I/O Module Tasks Storage Tasks MM Control

Service Tools

System status summary

The following links can be used to view the status of different components.

Blades I/O Modules Storage Modules Management Module Power Modules Power Module Cooling Devices Chassis Cooling Devices Media Tray

#### Blades 🕜

Click the icon in the Status column to view detailed information about each blade.

| Bay                     |                                          | 1000                                                                           |                                   | Own                                   | Owner**                            | *                                     | 7/0 0                                   | ity WOL <sup>1</sup> |
|-------------------------|------------------------------------------|--------------------------------------------------------------------------------|-----------------------------------|---------------------------------------|------------------------------------|---------------------------------------|-----------------------------------------|----------------------|
|                         | Status                                   | Name                                                                           | Pwr                               | кум                                   | MT*                                | CKVM                                  | 1/0 Compatibility                       |                      |
| 1                       |                                          | SN#Y011UN1BK0JP                                                                | On                                | $\checkmark$                          |                                    |                                       | <u>OK</u>                               | On                   |
| 2                       |                                          | SN#Y010UF1BE0B9                                                                | On                                |                                       |                                    |                                       | <u>OK</u>                               | On                   |
| 3                       |                                          | AIXblade1                                                                      | On                                |                                       |                                    |                                       | <u>OK</u>                               | N//                  |
| 4                       |                                          | Blade13-HS22                                                                   | On                                |                                       | $\checkmark$                       |                                       | <u>OK</u>                               | On                   |
| 5                       |                                          | AIXblade2                                                                      | On                                |                                       |                                    |                                       | OK                                      | N/J                  |
| 6                       |                                          | SN#Y111UN234018                                                                | On                                |                                       |                                    |                                       | OK                                      | Or                   |
| MT =<br>5E1 (8<br>5U1 = | Media Tray<br>SE2,BSE3) :<br>PCI Expansi | (CD/ USB), WOL = Wake<br>= Blade Storage Expansio<br>on Unit 1st Generation, P | on LAN,<br>on 1st Gen<br>EU2 = PC | BEM = Bla<br>eration (2<br>I Expansio | de Expan<br>nd Gener<br>n Unit II, | sion Modul<br>ation, 3rd<br>BPE3/BPE4 | e<br>Generation)<br>= PCI Express Expan |                      |

Figure 5-3 The AMM browser interface showing the chassis status

Welcome USERID

## 5.3.1 System status

The status window provides an overview of your system health. It is your first point of reference if you experience problems with the chassis or components. The health status of all components that are listed in Figure 5-3 on page 325 can be viewed from here.

To view the health of the chassis from the command-line interface, use the following command:

health  $\{-1 \ \{1 \ | \ 2 \ | \ a \ | \ a \ ] \ -f \ \{-t\} \}$ 

where:

| -11    | Current target status                 |
|--------|---------------------------------------|
| -1 2   | Current target and next level status  |
| -l a   | Tree status                           |
| -l all | Tree status                           |
| -f     | Current target detail                 |
| -f -t  | Current target detail with time stamp |

Example output of the health command is shown in Figure 5-4.

| system> <b>health -l al</b> | 1 |             |
|-----------------------------|---|-------------|
| system: Non-Critical        |   |             |
| mm[1] :                     | 0 | K           |
| blade[1] :                  | 0 | Κ           |
| blade[2] :                  | 0 | Κ           |
| blade[3] :                  | 0 | Κ           |
| blade[4] :                  | Ν | on-Critical |
| blade[5] :                  | 0 | K           |
| blade[6] :                  | 0 | K           |
| power[1] :                  | 0 | K           |
| power[2] :                  | 0 | K           |
| power[3] :                  | 0 | K           |
| power[4] :                  | 0 | K           |
| blower[2] :                 | 0 | K           |
| blower[4] :                 | 0 | K           |
| switch[1] :                 | 0 | K           |
| switch[3] :                 | Ν | on-Critical |
| switch[4] :                 | Ν | on-Critical |

Figure 5-4 Detailed system health

Non-critical alerts are information warnings that do not impact the overall health of the chassis. Critical alerts point to hardware issues that might impact your

environment. For example, to examine the non-critical alert for blade[4] in Figure 5-4 on page 326, use the command shown in Figure 5-5.

```
system> health -f -T blade[4]
system:blade[4] : Non-Critical
(Blade13-HS22) Blade incompatible with I/O module configuration
(Blade13-HS22) Blade incompatible with I/O module configuration
```

Figure 5-5 Detailed health of Blade 4

This chassis shows a non-critical alert because the I/O modules installed in bays 3 and 4 are incompatible with the card that is installed in blade 4.

## 5.3.2 Event log

The event log, which is stored on the AMM, provides the following useful information:

- Information and error logging for the blades and components that are installed in the chassis
- Auditing of user login attempts to the AMM

You can sort the event log by date, severity, source, date and time, the event ID, or the text of the event. You can also apply filters by severity, date, source, or call home status so that you see only the events important to you. Checking the event log in conjunction with the system window assists you when problems occur.

The event log is a fixed capacity. When it is 75% full, the Information LED on the chassis glows as shown in Figure 5-8 on page 330. The Information LED can be switched off by clicking **Monitors**  $\rightarrow$  **LEDs**  $\rightarrow$  **Media Tray and Rear Panel LEDs** and clicking **Off** next to the Information LED. You can also switch off the Information LED by clearing the event log.

New entries overwrite the oldest entries until you clear the log. You can save the event log before you clear it by selecting **Save Log as Text File**. If you do not want the management module to monitor the state of the event log, click to clear

**Monitor log state events** at the top of the Event Log window. Figure 5-6 shows a sample of the event log.

| Event   |                                                                         |                                  |                                                                                                    |                                       |                                                                                                    |  |  |  |  |
|---------|-------------------------------------------------------------------------|----------------------------------|----------------------------------------------------------------------------------------------------|---------------------------------------|----------------------------------------------------------------------------------------------------|--|--|--|--|
| Lvent   | LUg                                                                     |                                  |                                                                                                    |                                       |                                                                                                    |  |  |  |  |
| • 0     | ptions & Ac                                                             | tions                            |                                                                                                    |                                       |                                                                                                    |  |  |  |  |
|         | Send service information using e-mail to report possible problems. more |                                  |                                                                                                    |                                       |                                                                                                    |  |  |  |  |
|         | Download the log in Comma Separated Value (CSV) format. more            |                                  |                                                                                                    |                                       |                                                                                                    |  |  |  |  |
|         | Delete event log messages All messages 🗸 Delete                         |                                  |                                                                                                    |                                       |                                                                                                    |  |  |  |  |
|         | Monitor lo                                                              | og state ev                      | ents. more Save                                                                                                    |                                       |                                                                                                    |  |  |  |  |
| • Fi    | ilters                                                                  |                                  |                                                                                                    |                                       |                                                                                                    |  |  |  |  |
|         | Note: Hold de<br>"refresh" butt                                         | own Ctrl to<br>on shown (        | select more than one o<br>on this page, only when                                                                     | ption. Hold dow<br>the page is ref    | n Shift to select a range of options. Options will not be updated when pressing<br>reshed or reloaded by the browser. |  |  |  |  |
|         | Severity<br>E - Error<br>W - Warning<br>I - Info                        | Audit<br>Blade<br>Blade<br>Blade | Date           12/21/11           201           202           11/18/11           203           11/17/11           204 | Serviceable N - Not Call C - Call Hor | e Columns<br>Home Call Home<br>ne Event ID                                                                            |  |  |  |  |
| Page: 1 | l <u>2 3 4 5 6 7</u>                                                    | <u>13</u>                        |                                                                                                    |                                       | ⇔ Show 50 Rows ▼ Refr                                                                                                 |  |  |  |  |
| Index   | ⊜ <b>Sev</b> ⊜                                                          | Source 😂                         | Date / Time 🖨                                                                                                    | Event ID 🔶                            | Text ⇔                                                                                                    |  |  |  |  |
| 0       | I                                                                       | Audit                            | 02/27/13 12:35:34                                                                                                    | <u>0x0000007a</u>                     | Remote login successful for user 'USERID' from Web at IP 9.42.170.136                                                 |  |  |  |  |
| 1       | I                                                                       | Audit                            | 02/27/13 11:27:11                                                                                                    | 0x0001601a                            | Remote logoff successful for user 'USERID' from Web at IP 9.44.168.44                                                 |  |  |  |  |
| 2       | I                                                                       | Audit                            | 02/27/13 10:40:29                                                                                                    | <u>0x0000007a</u>                     | Remote login successful for user 'USERID' from Web at IP 9.44.168.44                                                  |  |  |  |  |
| 3       | I                                                                       | Audit                            | 02/26/13 17:11:45                                                                                                    | <u>0x0001601a</u>                     | Remote logoff successful for user 'USERID' from Web at IP 9.42.170.136                                                |  |  |  |  |
| 4       | Ι                                                                       | Audit                            | 02/26/13 17:07:21                                                                                                    | <u>0x0001601a</u>                     | Remote logoff successful for user 'USERID' from SSH at IP 9.42.170.136                                                |  |  |  |  |
| 5       | I                                                                       | Audit                            | 02/26/13 15:56:35                                                                                                    | <u>0x0000007a</u>                     | Remote login successful for user 'USERID' from SSH at IP 9.42.170.136                                                 |  |  |  |  |
| 6       | Ι                                                                       | Audit                            | 02/26/13 13:31:31                                                                                                    | <u>0x0000007a</u>                     | Remote login successful for user 'USERID' from Web at IP 9.42.170.136                                                 |  |  |  |  |
|         | -                                                                       |                                  | and the set of the set of the set                                                                                     |                                       |                                                                                                    |  |  |  |  |

Figure 5-6 Advanced management module Event Log window

To view the event log from the command-line interface, use the following command and syntax:

```
displaylog 
{-filters} | { { {-f} } {-a} } {-e|-c|-date|-sev|-src|-ch } | {-i|-1|-lse }
```

#### where:

| -f: | Reset the counter and display the five most recent event log entries |
|-----|----------------------------------------------------------------------|
| -a: | Display all the log entries at a specific time                       |
| -e: | Display log entries with their Event ID                              |
| -c: | Display log entries with their call home flag                        |
|     |                                                                      |

| -filters: | Display all possible filters                                                                                                 |  |  |  |
|-----------|----------------------------------------------------------------------------------------------------|--|--|--|
| -date:    | Pipe (I)-separated list of date filters (mm/dd/yy)                                                                           |  |  |  |
| -sev:     | Pipe-separated list of severity filters (I, W, E)                                                                            |  |  |  |
| -src:     | Pipe-separated list of source filters. A range for modules can be specified by using a hyphen '-' (for example, Blade_01-14) |  |  |  |
| -ch:      | Call home flag filters (N, C)                                                                                                |  |  |  |
| -1:       | File name to save the event log to TFTP server                                                                               |  |  |  |
| -i:       | IP address of TFTP server that is used to save the event log                                                                 |  |  |  |
| -lse:     | Monitor log state events (enabled, disabled)                                                                                 |  |  |  |

Restrictions: The command has these restrictions:

- ► -i and -1, or -1se must be used exclusive of other options.
- ! (exclamation mark) can be used with any of the filter options to specify an inverse filter (for example -sev !E | I displays all warning entries).

An example of the displaylog command is shown in Figure 5-7.

```
system> displaylog -T mm[1]
1 I Audit 02/28/13 09:02:21 Remote login for user 'USERID' from Telnet at IP 9.42.170.136
2 I Audit 02/28/13 08:19:27 Remote login for user 'USERID' from Web at IP 9.42.170.136
3 I Audit 02/27/13 18:20:30 All audit messages deleted from event log by 'USERID'.
4 I Audit 02/27/13 18:20:30 All system messages deleted from event log by 'USERID'.
```

Figure 5-7 displaylog output from the command line

## 5.3.3 LEDs

You can use the LEDs window to view the LED status of a number of components within the chassis. The following actions are also available from this window:

You can activate the Location LED for the BladeCenter S or any blades installed in the chassis to allow for easy identification. To activate, click the Location's **On** or **Blink** button. To deactivate the Location LED, click **Off**. You can switch off the Information LED for the BladeCenter S or the individual blades installed in the chassis from this window by clicking the Information Off button as shown in Figure 5-8.

|                                                        | LED                                                                                                    | Status                                     | ļ                                                                        | Action                                                |                                                      |                                                                        |                                                                                 |                                                |                                                     |                                           |                                           |            |
|--------------------------------------------------------|----------------------------------------------------------------------------------------------------|--------------------------------------------|--------------------------------------------------------------------------|-------------------------------------------------------|------------------------------------------------------|------------------------------------------------------------------------|---------------------------------------------------------------------------------|------------------------------------------------|-----------------------------------------------------|-------------------------------------------|-------------------------------------------|------------|
| Syste                                                  | m error                                                                                                    | Off                                        |                                                                          |                                                       |                                                      |                                                                        |                                                                                 |                                                |                                                     |                                           |                                           |            |
| Inforr                                                 | nation                                                                                                    | Off                                        |                                                                          | Off                                                   |                                                      |                                                                        |                                                                                 |                                                |                                                     |                                           |                                           |            |
| Temp                                                   | erature                                                                                                    | Off                                        |                                                                          |                                                       |                                                      |                                                                        |                                                                                 |                                                |                                                     |                                           |                                           |            |
| Locat                                                  | ion                                                                                                    | Off                                        | On                                                                       | Off B                                                 | link                                                 |                                                                        |                                                                                 |                                                |                                                     |                                           |                                           |            |
| l <b>e LE</b><br>] Text<br>ck the                      | Ds<br>mode<br>hyperlinks in                                                                                                    | the Name                                   | column to                                                                | view deta                                             | iled LED                                             | state informa                                                          | tion about a sp                                                                 | oecific bla                                    | de.                                                 |                                           |                                           |            |
| l <b>e LE</b><br>] Text<br>ck the<br>Bay               | Ds 7<br>: mode<br>hyperlinks in<br>Nan                                                                                                    | the Name<br>ne                             | column to<br>Pwr <sup>*</sup>                                            | view deta<br>Error                                    | iled LED<br>Infor                                    | state informa<br>mation K                                              | tion about a sp<br>VM MT                                                        | ecific bla                                     | de.                                                 | ition                                     |                                           | I          |
| le LE<br>Text<br>ck the<br>Bay<br>1                    | Ds <b>?</b><br>: mode<br>: hyperlinks in<br><u>Nan</u><br><u>SN#Y011U</u>                                                                      | the Name<br>ne<br><u>K1BK0JP</u>           | column to<br>Pwr <sup>*</sup><br>Off                                     | view deta<br>Error<br>Off                             | iled LED<br>Infor<br>Off                             | state informa<br>mation K<br>Off                                       | tion about a sp<br>VM MT<br>Off Off                                             | oecific bla<br>Off                             | de.<br>Loca                                         | ntion<br>Off                              | Blink                                     | ļ          |
| le LE<br>Text<br>ck the<br>Bay<br>1<br>2               | Ds ?<br>t mode<br>hyperlinks in<br><u>Nan</u><br><u>SN#Y011UF</u><br><u>SN#Y010UF</u>                                                          | the Name<br>ne<br>11BK0JP<br>=1BE0B9       | column to<br>Pwr <sup>*</sup><br>Off                                     | view deta<br>Error<br>Off<br>Off                      | iled LED<br>Infor<br>Off<br>Off                      | state informa<br>mation K<br>Off                                       | tion about a sp<br>VM MT<br>Dff Off                                             | oecific bla<br>Off<br>Off                      | de.<br>Loca<br>On<br>On                             | off (                                     | Blink                                     |            |
| le LE<br>Text<br>ck the<br>Bay<br>1<br>2<br>3          | EDs ?<br>mode<br>hyperlinks in<br>Nan<br>SN#Y010UF<br>SN#Y010UF<br>ADXblade1                                                                   | the Name<br>ne<br>11BK0JP<br>51BE0B9       | column to<br>Pwr <sup>*</sup><br>Off<br>Off                              | view deta<br>Error<br>Off<br>Off<br>Off               | iled LED<br>Infor<br>Off<br>Off<br>Off               | state informa<br>mation K<br>Off 0<br>Off 0                            | tion about a sp<br>VM MT<br>Off Off<br>Off<br>Off                               | oecific bla<br>Off<br>Off<br>Off               | de.<br>Loca<br>On (<br>On (<br>On (                 | off (<br>off (<br>off (                   | Blink<br>Blink<br>Blink                   | <br>-<br>- |
| le LE<br>Text<br>ck the<br>Bay<br>1<br>2<br>3<br>4     | EDs ?<br>mode<br>hyperlinks in<br>Nan<br>SN#Y01UU<br>SN#Y010UF<br>AIXblade1<br>Blade13-HS                                                      | the Name<br>11<br>11BK0JP<br>11BE0B9<br>22 | column to<br>Pwr*<br>Off<br>Off                                          | view deta<br>Error<br>Off<br>Off<br>Off<br>Off        | iled LED<br>Infor<br>Off<br>Off<br>Off<br>Off        | state informa<br>mation K<br>Off 0<br>Off 0<br>Off 0                   | tion about a sp<br>VM MT<br>Off Off<br>Off<br>V/a Off<br>Off Off                | off<br>Off<br>Off<br>Off<br>Off                | de.<br>On<br>On<br>On<br>On                         | off (<br>off (<br>off (<br>off (          | Blink<br>Blink<br>Blink<br>Blink          | -          |
| e LE<br>Text<br>ck the<br>Bay<br>1<br>2<br>3<br>4<br>5 | Ds<br>mode<br>hyperlinks in<br><u>Nan</u><br><u>SN#Y011UR</u><br><u>SN#Y010UR</u><br><u>Alxblade1</u><br><u>Blade13-HS</u><br><u>Alxblade2</u> | the Name<br>11BK0JP<br>11BE0B9<br>22       | column to<br>Pwr*<br>Off<br>Off<br>Off<br>Off<br>Off<br>Off<br>Off<br>Of | view deta<br>Error<br>Off<br>Off<br>Off<br>Off<br>Off | iled LED<br>Infor<br>Off<br>Off<br>Off<br>Off<br>Off | state informa<br>mation K<br>Off 0<br>Off 0<br>Off 0<br>Off 0<br>Off 0 | tion about a sp<br>VM MT<br>Off Off<br>Off Off<br>h/a Off<br>Off Off<br>N/a Off | oecific bla<br>Off<br>Off<br>Off<br>Off<br>Off | de.<br>On (<br>On (<br>On (<br>On (<br>On (<br>On ( | off (<br>off (<br>off (<br>off (<br>off ( | Blink<br>Blink<br>Blink<br>Blink<br>Blink | -          |

Figure 5-8 LEDs interface

The **led** command provides the same functions from the command-line interface: led {-l|-info|-loc|-d}

where:

- -1 Get status of all LEDs on target blade and its subcomponents.
- -info Turn off Information LED (off).
- -loc Turn off/on/blink location LED (off/on/blink).
- -d Turns on the Identification LED of the system for the specified number of seconds. The -d option must be used with -loc on, and is only valid for the system target.

Examples of the led command are shown in Figure 5-9.

```
system> led
-loc: off
-info on
System Error: off
Temperature: off
system> led -info off
OK
system> led
-loc: off
-info off
System Error: off
Temperature: off
```

Figure 5-9 Turning off the Information LED

## 5.3.4 Power management

This window, which is shown in Figure 5-10 on page 332, allows you to view power consumption, and control how the BladeCenter S distributes its power when a power module fails. Choose a power management policy that suites your environment.

There are five sections on this window:

- BladeCenter Power Domain Summary, see Figure 5-10 on page 332
- ► BladeCenter Power Domain Planning, see Figure 5-10 on page 332
- BladeCenter Chassis Power Summary
- BladeCenter Chassis Configuration Setting
- BladeCenter Chassis Power Consumption, see Figure 5-11 on page 334

#### BladeCenter power domain summary

This section displays the following information as shown in Figure 5-10 on page 332:

- Status: The health status of your power domain. Unlike its other family members, the BladeCenter S has only one power domain.
- ► Power Modules: The total number of power modules installed.
- Power Management Policy: The power management policy that the chassis is configured to use, which determines how the chassis manages its power when one or more power modules fail.

- Maximum Power Limit: The maximum power available to the chassis, which is determined by the number of power modules installed and the current power management policy selected.
- Power in Use: The current physical power consumption of all components within the Power Domain.
- Power Service: The type of power that is supplied to the chassis, which can be 110 VAC or 220 VAC.

|                                                                                                    | Power Doma                                                                                                    | in                               |
|----------------------------------------------------------------------------------------------------|----------------------------------------------------------------------------------------------------|----------------------------------|
| Status                                                                                                    | Power domain status is good.                                                                                                    |                                  |
| Power Modules                                                                                                    | Bay 1: 950W<br>Bay 2: 950W<br>Bay 3: 950W<br>Bay 4: 950W                                                                                                    |                                  |
| Power Management Policy                                                                                             | AC Power Source Redundancy with Blade Throttling Allowed<br>Very similar to the AC Power Source Redundancy. This policy allow<br>blades may be allowed to throttle down if one AC power source fail | s you to draw more total p<br>s. |
| Maximum Power Limit <sup>†</sup>                                                                                    | 2250W                                                                                                    |                                  |
| Power in Use <sup>††</sup>                                                                                          | 704W                                                                                                    |                                  |
| Power Service                                                                                                    | 110 VAC                                                                                                    |                                  |
| deCenter Power Dom                                                                                                  | ain Planning 🕢                                                                                                    |                                  |
| deCenter Power Dom                                                                                                  | ain Planning 🕐<br>Power Domain                                                                                                    |                                  |
| deCenter Power Dom<br>Maximum Power Limit <sup>†</sup>                                                              | ain Planning 🕐<br>Power Domain<br>2250W                                                                                                    |                                  |
| deCenter Power Dom<br>Maximum Power Limit <sup>†</sup><br>- Allocated Power (Max) <sup>†</sup>                      | ain Planning 🕐<br>Power Domain<br>2250W<br>† 1289W                                                                                                    |                                  |
| deCenter Power Dom<br>Maximum Power Limit <sup>†</sup><br>- Allocated Power (Max) <sup>†</sup><br>= Remaining Power | ain Planning ⑦  Power Domain  2250W  1289W  961W                                                                                                    |                                  |

Figure 5-10 Power Domain Summary window

There are two links in the Power Domain Summary that give you more information:

- Click Power Domain to see details about power in use, minimums, and maximums. For more information about the power domain in "BladeCenter power domain details" on page 335.
- Click AC Power Source Redundancy with Blade Throttling Allowed (or whatever the name of the current power management policy is) to see

information about all power management policies and to select a different power management policy. For more information, see "Power management policy" on page 336.

## BladeCenter power domain planning

This section has the following information as shown in Figure 5-10 on page 332:

- Maximum Power Limit: The maximum power available to the chassis. This amount is determined by the number of power modules that are installed, the current power management policy selected, and whether the power source is 110 VAC or 220 VAC.
- Allocated Power (Max): Displays the total amount of power that is reserved for use by the components that are installed in the chassis. This value can also include power required for components that are not currently installed, such as I/O modules. The AMM pre-allocates power for these components because it is typically assumed that they are installed for normal BladeCenter operation. Blades that are installed in the chassis but are switched off also have power pre-allocated to them.
- Remaining Power: This is the amount of available power after the Allocated Power (Max) value has been subtracted from the Maximum Power Limit value. The AMM uses this value to determine whether any newly installed components or blades can be switched on.

## BladeCenter chassis configuration setting

This section determines how the AMM responds to an over-temperature condition on a blade:

- Acoustic Mode Disabled: This is a global policy that allows the user to decide how the system reacts in a thermal event on a blade. The two options are to increase the Chassis Cooling Device speeds (if acoustic mode is disabled), or to attempt to throttle the blade to stay within acoustic noise limits (if acoustic mode is enabled). Regardless of the acoustic mode policy setting, if a blade reaches its thermal warning limit, the Chassis Cooling Devices change to full speed.
- Data Sampling Interval: This field allows you to indicate whether you want the system to collect and provide historical power consumption data for the chassis, power domains, and modules. This process also includes the collection and reporting of the ambient and Chassis Cooling Device temperatures. This function is enabled by default, and is automatically set to collect this information every 10 minutes. If you do not want this function, select No Trending from the menu.

## BladeCenter chassis power consumption

This section of the window, Figure 5-11, is a graph that displays a historical trend of the power consumption for the entire chassis. By default, this information is shown for the past hour the first time that the window is displayed. You can view trending information for the past six hours, 12 hours, or 24 hours by making the selection from the **Trend Period** menu.

Active Energy Manager: IBM Systems Director Active Energy Manager can be used to monitor power consumption beyond 24 hours. For more information, see *Implementing IBM Systems Director Active Energy Manager 4.1.1*, SG24-7780, available at:

http://www.redbooks.ibm.com/abstracts/sg247780.html?Open

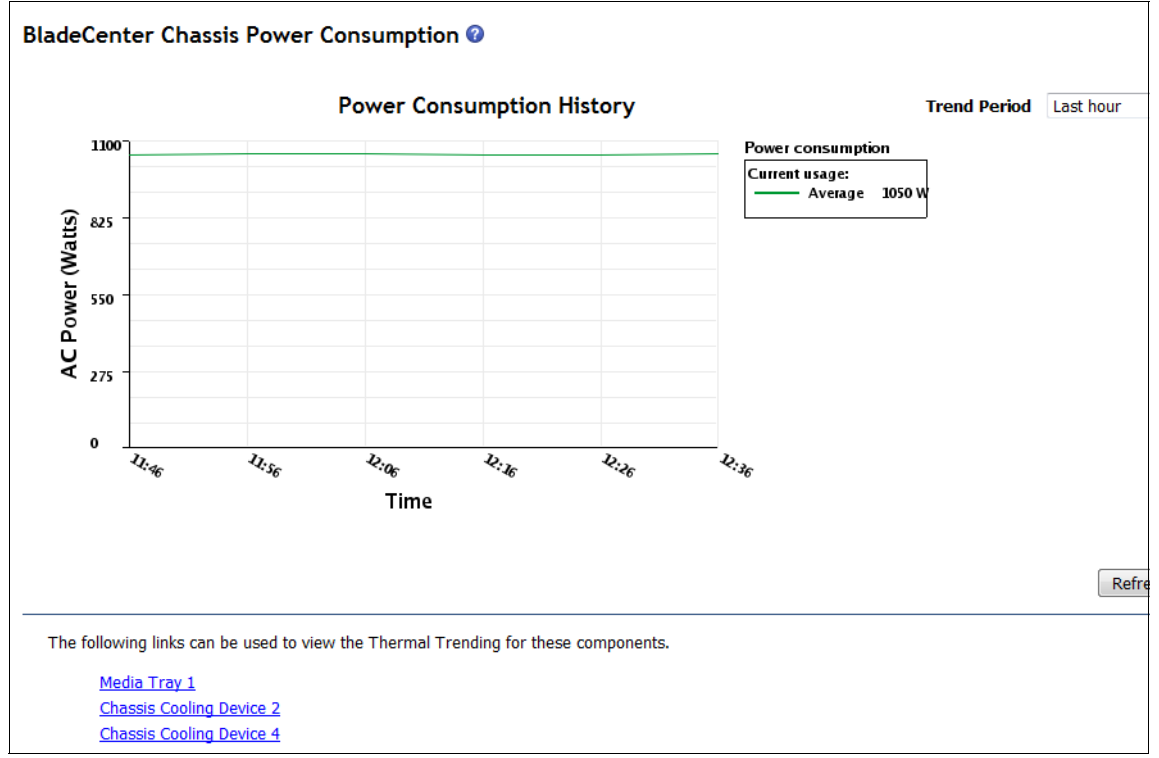

Figure 5-11 BladeCenter Chassis Power Consumption graph

Accuracy directly after a reboot: After a reboot of the AMM or a complete power loss to the chassis, the first data sample that is captured will not be as accurate as subsequent samples.

## BladeCenter power domain details

If you want to view a breakdown summary of the power used by the individual components and blades, open the Power Domain window by clicking **Power Domain** on the Power Domain Summary window in Figure 5-10 on page 332. Doing so opens a window similar to Figure 5-12.

|         |             |                           |       | Power  | Allocate | d Power | CPU               |
|---------|-------------|---------------------------|-------|--------|----------|---------|-------------------|
| ay(s)   | Status      | Module                    | State | In Use | Maximum  | Minimum | Duty Cycles       |
| Chassis | G Compone   | nts                       |       |        |          |         |                   |
|         |             | Midplane                  | On    | 10W    | 10W      | 10W     | n/a               |
| 1       |             | Media devices container   | On    | 10W    | 10W      | 10W     | n/a               |
| Power   | Module Co   | oling Devices             |       |        |          |         |                   |
| 1       |             | Power supply              | On    | 10W    | 10W      | 10W     | n/a               |
| 2       |             | Power supply              | On    | 10W    | 10W      | 10W     | n/a               |
| 3       |             | Power supply              | On    | 10W    | 10W      | 10W     | n/a               |
| 4       |             | Power supply              | On    | 10W    | 10W      | 10W     | n/a               |
| Chassis | G Cooling D | evices                    |       |        |          |         |                   |
| 2       |             | Cooling device            | On    | 58W    | 68W      | 68W     | n/a               |
| 4       |             | Cooling device            | On    | 57W    | 68W      | 68W     | n/a               |
| Storage | 9           |                           |       |        |          |         |                   |
| 1       |             | Storage devices container | On    | 100W   | 100W     | 100W    | n/a               |
| 2       |             | Storage devices container | On    | 100W   | 100W     | 100W    | n/a               |
| Manage  | ement Mod   | lules                     |       |        |          |         |                   |
| 1       |             | BC6MM                     | On    | 25W    | 25W      | 25W     | n/a               |
| I/O Mo  | dules       |                           |       |        |          |         |                   |
| 1       |             | Ethernet SM               | On    | 45W    | 45W      | 45W     | n/a               |
| 3       |             | SAS Conn Mod              | On    | 45W    | 45W      | 45W     | n/a               |
| 4       |             | SAS Conn Mod              | On    | 45W    | 45W      | 45W     | n/a               |
| Blades  |             |                           |       |        |          |         |                   |
| [1]     |             | SN#Y011UN1BK0JP           | On    | 107W   | 294W     | 214W    | n/a <sup>++</sup> |
| [2]     |             | SN#Y010UF1BE0B9           | On    | 108W   | 314W     | 192W    | n/a <sup>++</sup> |
| [3]     |             | AIXblade1                 | On    | 134W   | 350W     | 245W    | n/a <sup>++</sup> |
| [4]     |             | Blade13-HS22              | On    | 128W   | 301W     | 221W    | n/a <sup>++</sup> |
| [5]     |             | ATXblade2                 | On    | 142W   | 350W     | 245W    | n/a <sup>++</sup> |
| [6]     |             | SN#V111UN224019           | 0n    | 55\//  | 1271/1   | 921/    | n/a <sup>††</sup> |
| [0]     |             | <u>SN#Y1110N234018</u>    | On    | 2246   | 13700    | 8200    | n/a               |

\* Cannot communicate with the blade. The power values for this blade are assumed.

Figure 5-12 Sample of the Power Domain Details interface

## **Power management policy**

Power management policies determine how the BladeCenter S manages its use of power when power modules fail.

To select a power management policy, click the link on the Power Domain Summary window shown in Figure 5-10 on page 332. In this example, the currently active policy is **AC Power Source Redundancy with Blade Throttling Allowed**. The power management policies window opens, which is shown in Figure 5-13.

| BladeCe   | nter Power Management Policies 🛛                                                                                                    |                                            |                                   |   |
|-----------|----------------------------------------------------------------------------------------------------|--------------------------------------------|-----------------------------------|---|
| Links     | Power Summary                                                                                                    |                                            |                                   |   |
| This tabl | e lists the power management policies ordered from most conservative to least conservative.                                                                                                    |                                            |                                   |   |
| Select    | Coption Name                                                                                                    | Power Supply<br>Failure Limit <sup>†</sup> | Maximum<br>Power Limit<br>(Watts) | U |
| ٢         | AC Power Source Redundancy<br>Intended for dual AC power sources into the chassis. Total allowed power draw is limited to the<br>capacity of two Power Modules. This is the most conservative approach and is recommended<br>when all four Power Modules are installed. When the chassis is correctly wired with dual AC<br>power sources, one AC power source can fail without affecting blade operation. Note that some<br>blades may not be allowed to power on if doing so would exceed the policy power limit.<br>More              | 2                                          | 2900                              |   |
| 0         | AC Power Source Redundancy with Blade Throttling Allowed<br>Very similar to the AC Power Source Redundancy. This policy allows you to draw more total<br>power; however, capable blades may be allowed to throttle down if one AC power source fails.<br>More                                                                                                    | 2                                          | 3400                              |   |
| O         | Power Module Redundancy<br>Intended for a single AC power source into the chassis where each Power Module is on its own<br>dedicated circuit. Total allowed power draw is limited to one less than the number of Power<br>Modules when more than one Power Module is present. One Power Module can fail without<br>affecting blade operation. Multiple Power Module failures can cause the chassis to power off.<br>Note that some blades may not be allowed to power on if doing so would exceed the policy<br>power limit. <u>More</u> | 1                                          | 3562                              |   |
| 0         | Power Module Redundancy with Blade Throttling Allowed<br>Very similar to Power Module Redundancy. This policy allows you to draw more total power;<br>however, capable blades may be allowed to throttle down if one Power Module fails. <u>More</u>                                                                                                    | 1                                          | 3562                              |   |
| ۲         | Basic Power Management<br>Total allowed power is higher than other policies and is limited only by the total power capacity<br>of all the Power Modules up to the maximum of chassis power rating. This is the least<br>conservative approach, since it does not provide any protection for AC power source or Power<br>Module failure. If any single power supply fails, blade and/or chassis operation may be affected.<br>More                                                                                                    | 0                                          | 3562                              |   |

Figure 5-13 Power management policy options

Each power policy displays the following information:

- Maximum number of power modules that might fail for that policy.
- ► The maximum power limit for that policy.

The estimate power utilization of all components that are installed, which is represented as a percentage of the maximum power limit allowed for that policy.

The BladeCenter S has five predefined power policies as shown in Figure 5-13 on page 336:

► AC Power Source Redundancy

Intended for dual AC power sources into the chassis. Total allowed power draw is limited to the capacity of two Power Modules. This is the most conservative approach and is preferable when all four Power Modules are installed. When the chassis is correctly wired with dual AC power sources, one AC power source can fail without affecting blade operation.

**Blades will not power on:** Some blades might not be allowed to power on if doing so exceeds the policy power limit.

► AC Power Source Redundancy with Blade Throttling Allowed

This policy is similar to the AC Power Source Redundancy. You can use it to draw more total power. However, capable blades might be throttled down if one AC power source fails.

Power Module Redundancy

Intended for a single AC power source into the chassis where each Power Module is on its own dedicated circuit. Total allowed power draw is limited to one less than the number of Power Modules when more than one Power Module is present. One Power Module can fail without affecting blade operation. Multiple Power Module failures can cause the chassis to power off.

Power Module Redundancy with Blade Throttling Allowed

This policy is similar to Power Module Redundancy. You can use it to draw more total power, but capable blades might be throttled down if one Power Module fails.

Basic Power Management

Total allowed power is higher than other policies, and is limited only by the total power capacity of all the Power Modules up to the maximum of the chassis power rating. This is the least conservative approach. It does not provide any protection during AC power source or Power Module failure. If any single power supply fails, blade and chassis operation can be affected.

After you select the power management policy that you want to apply, click **Save** to commit the change.

If you need more information about power management policies, click the help icon, shown as a question mark (?) next to Power Domain Details in Figure 5-12 on page 335.

To view the power management policy from the command line, use the **pmpolicy** command:

pmpolicy {<pd> {-pm}} (acred | acredov | redwoperf | redwperf | nonred)

where:

| pd:  | Power domain              |
|------|---------------------------|
| -pm: | Power management settings |

Running the command with no options returns the current power management policy. Using the **-pm** flag requires one of the options in Table 5-3.

Table 5-3 pmpolicy parameters

| Option Name: | Description:                                                                                                    |
|--------------|----------------------------------------------------------------------------------------------------|
| acred        | AC Power Source Redundancy<br>Intended for dual AC power sources into the chassis. Total allowed<br>power draw is limited to the capacity of two Power Modules. This is<br>the most conservative approach and is preferable when all four Power<br>Modules are installed. When the chassis is correctly wired with dual<br>AC power sources, one AC power source can fail without affecting<br>blade operation.                                                                                                    |
| acredov      | AC Power Source Redundancy with Blade Throttling Allowed<br>Similar to the AC Power Source Redundancy policy. This policy<br>allows you to draw more total power, but capable blades might be<br>throttled down if one AC power source fails.                                                                                                    |
| redwoperf    | Power Module Redundancy<br>Intended for a single AC power source into the chassis where each<br>Power Module is on its own dedicated circuit. Total allowed power<br>draw is limited to one less than the number of Power Modules when<br>more than one Power Module is present. One Power Module can fail<br>without affecting blade operation. Multiple Power Module failures can<br>cause the chassis to power off. Some blades might not be allowed to<br>power on if doing so exceeds the policy power limit. |
| redwperf     | Power Module Redundancy with Blade Throttling Allowed<br>Similar to Power Module Redundancy policy. This policy allows you<br>to draw more total power, but capable blades might be throttled down<br>if one Power Module fails.                                                                                                    |

| Option Name: | Description:                                                                                                    |
|--------------|----------------------------------------------------------------------------------------------------|
| nonred       | Basic Power Management<br>Total allowed power is higher than other policies, and is limited only<br>by the total power capacity of all the Power Modules up to the<br>maximum of chassis power rating. This is the least conservative<br>approach because it does not provide any protection during AC<br>power source or Power Module failure. If any single power supply<br>fails, blade and chassis operation can be affected. |

The use of the pmpolicy command without parameters is shown in Figure 5-14.

```
system> pmpolicy
Power Domain
-----
Power Management Policy:
   Basic Power Management (nonred)
Description:
   Total allowed power is higher than other policies and is limited only
   by the total power capacity of all the Power Modules up to the
   maximum of chassis power rating. This is the least conservative
   approach, since it does not provide any protection for AC power
   source or Power Module failure. If any single power supply fails,
   blade and/or chassis operation may be affected.
Power Supply Failure Limit:
                                 0
Maximum Power Limit (Watts):
                              3562
Your Estimated Utilization:
                                29%
NOTE:
Power Supply Failure Limit: This is the maximum number of power supplies
that can fail while still guaranteeing the operation of the domain in the
selected policy.
Your Estimated Utilization: The estimated utilization is based on the
maximum power limit allowed in this policy and the current aggregated power
in use of all components in the domain.
```

Figure 5-14 Displaying the power management policy

In Figure 5-15, the policy is changed by using the **-pm** flag.

```
system> pmpolicy -pm acredov
0K
system> pmpolicy
Power Domain
-----
Power Management Policy:
  AC Power Source Redundancy with Blade Throttling Allowed
(acredov)
Description: Very similar to the AC Power Source Redundancy. This
policy allows you to draw more total power; however, capable blades
may be allowed to throttle down if one AC power source fails.
                                 2
Power Supply Failure Limit:
                               3400
Maximum Power Limit (Watts):
Your Estimated Utilization:
                                30%
NOTE:
Power Supply Failure Limit: This is the maximum number of power
supplies that can fail while still guaranteeing the operation of the
domain in the selected policy.
Your Estimated Utilization: The estimated utilization is based on
the maximum
```

Figure 5-15 Changing the power management policy

## 5.3.5 Hardware vital product data

You can use this window to view the vital product data (VPD), which includes serial numbers, part numbers, and other data that you might need about the components and blades installed in the chassis. The AMM populates this information in non-volatile memory during startup, and adds and removes data as components or blades are added or removed.

#### Figure 5-16 shows all of the components in the AMM inventory.

| BladeCenter Hardware Vit<br>A summary of hardware inventory<br>individual component details, click<br>The summary process may take a | tal Product Data<br>for all components is also available<br>on the specific component link in the<br>few moments to complete, dependir | on the <u>BladeCenter Sum</u><br>e topology table.<br>ng upon your installed ha | <u>mary</u> page. For<br>rdware. |
|----------------------------------------------------------------------------------------------------|----------------------------------------------------------------------------------------------------|---------------------------------------------------------------------------------|----------------------------------|
| Hardware Topology Activity                                                                                                    |                                                                                                    |                                                                                 |                                  |
|                                                                                                    |                                                                                                    |                                                                                 | ? Help                           |
|                                                                                                    | 9                                                                                                    | Collapse all   Expand all                                                       |                                  |
| Module Name                                                                                                    | Module Description                                                                                                    | Presence                                                                        |                                  |
| Chassis and Chassis Managed Com                                                                                                    | ponents                                                                                                    |                                                                                 |                                  |
| Chassis                                                                                                    | BladeCenter-S                                                                                                    | Installed                                                                       |                                  |
| 🖨 [1] Media Module                                                                                                    | Media Tray                                                                                                    | Installed                                                                       |                                  |
| - [1] Battery                                                                                                    | Battery Backup Unit                                                                                                    | Installed                                                                       |                                  |
| [2] Battery                                                                                                    | Battery Backup Unit                                                                                                    | Installed                                                                       |                                  |
| [1] Serial Port Module                                                                                                    |                                                                                                    | Not Installed                                                                   |                                  |
| Blades                                                                                                    |                                                                                                    |                                                                                 |                                  |
| □ [1] SN#Y011UN1BK0JP                                                                                                    | HS22 (Type 7870)                                                                                                    | Installed                                                                       |                                  |
| Processors                                                                                                    |                                                                                                    |                                                                                 |                                  |
| [1] Processor                                                                                                    | CPU 1                                                                                                    | Installed                                                                       |                                  |
| [2] Processor                                                                                                    | CPU 2                                                                                                    | Installed                                                                       |                                  |
| 🖨 Memory                                                                                                    |                                                                                                    |                                                                                 |                                  |
| - [1] Memory                                                                                                    |                                                                                                    | Not Installed                                                                   |                                  |
| [2] Memory                                                                                                    | DIMM 2                                                                                                    | Installed                                                                       |                                  |
| - [3] Memory                                                                                                    |                                                                                                    | Not Installed                                                                   |                                  |
| [4] Memory                                                                                                    | DIMM 4                                                                                                    | Installed                                                                       |                                  |
| - [5] Memory                                                                                                    |                                                                                                    | Not Installed                                                                   |                                  |
| [6] Memory                                                                                                    | DIMM 6                                                                                                    | Installed                                                                       |                                  |
| - [7] Memory                                                                                                    |                                                                                                    | Not Installed                                                                   |                                  |
| [8] Memory                                                                                                    | DIMM 8                                                                                                    | Installed                                                                       |                                  |

Figure 5-16 BladeCenter hardware vital product data

Clicking an individual component provides you with more details as shown in Figure 5-17.

| Property           | Value                                   |
|--------------------|-----------------------------------------|
| Description        | BladeCenter-S                           |
| Machine Type/Model | 88861MU                                 |
| Machine Serial No. | 1003E1A                                 |
| Part Number        | 44T1407                                 |
| FRU Number         | 43W3631                                 |
| FRU Serial No.     | YK109081C0B0                            |
| Hardware Revision  | 4                                       |
| Manuf. Date        | 0408                                    |
| UUID               | A5EC 61FE C777 11DC 8DE9 924D 6B61 CA9E |
| Manufacturer       | IBM (FOXC)                              |
| Manuf. ID          | 20301                                   |
| Product ID         | 155                                     |

Figure 5-17 Chassis hardware VPD
Figure 5-18 shows the detailed information for Blade 1.

| t 1 - S                                               | N#Y011UN1E                                                                                              | 3K0JP Informat              | ion                              |                                                            |                                                                                                   |                                                                                                 |                                                               |                                 |
|-------------------------------------------------------|----------------------------------------------------------------------------------------------------|-----------------------------|----------------------------------|------------------------------------------------------------|---------------------------------------------------------------------------------------------------|-------------------------------------------------------------------------------------------------|---------------------------------------------------------------|---------------------------------|
| F                                                     | Property                                                                                                | v                           | alue                             |                                                            |                                                                                                   |                                                                                                 |                                                               |                                 |
| Produ                                                 | ct Name                                                                                                 | IBM BladeCenter HS2         | 2                                |                                                            |                                                                                                   |                                                                                                 |                                                               |                                 |
| Descri                                                | iption                                                                                                  | HS22 (Type 7870)            |                                  |                                                            |                                                                                                   |                                                                                                 |                                                               |                                 |
| Machi                                                 | ne Type/Model                                                                                           | 7870AC1                     |                                  |                                                            |                                                                                                   |                                                                                                 |                                                               |                                 |
| Machi                                                 | ne Serial No.                                                                                           | 06RPN99                     |                                  |                                                            |                                                                                                   |                                                                                                 |                                                               |                                 |
| Part N                                                | lumber                                                                                                  | 81Y9486                     |                                  |                                                            |                                                                                                   |                                                                                                 |                                                               |                                 |
| FRU N                                                 | lumber                                                                                                  | 68Y8186                     |                                  |                                                            |                                                                                                   |                                                                                                 |                                                               |                                 |
| FRU S                                                 | erial No.                                                                                               | Y011UN1BK0JP                |                                  |                                                            |                                                                                                   |                                                                                                 |                                                               |                                 |
| Hardw                                                 | vare Revision                                                                                           | 7                           |                                  |                                                            |                                                                                                   |                                                                                                 |                                                               |                                 |
| Manuf                                                 | . Date                                                                                                  | 4811                        |                                  |                                                            |                                                                                                   |                                                                                                 |                                                               |                                 |
| UUID                                                  |                                                                                                    | 45A6 0F2A 1CF9 11E          | 1 99A0 5CF3 FC97                 | A82C                                                       |                                                                                                   |                                                                                                 |                                                               |                                 |
| Manuf                                                 | acturer                                                                                                 | IBM (FOXC)                  |                                  |                                                            |                                                                                                   |                                                                                                 |                                                               |                                 |
| Manuf                                                 | . ID                                                                                                    | 20301                       |                                  |                                                            |                                                                                                   |                                                                                                 |                                                               |                                 |
| Produ                                                 | ct ID                                                                                                   | 176                         |                                  |                                                            |                                                                                                   |                                                                                                 |                                                               |                                 |
| Slot                                                  | Description                                                                                             | Machine Type/M              | odel Machine                     | Serial No. Pa                                              | rt Number                                                                                         | FRU Number                                                                                      | r FRU Serial No                                               | 0.                              |
| 1                                                     | CPU 1                                                                                                   |                             |                                  |                                                            |                                                                                                   |                                                                                                 |                                                               |                                 |
| 1                                                     | CPU 2                                                                                                   |                             |                                  |                                                            |                                                                                                   |                                                                                                 |                                                               |                                 |
| 2                                                     |                                                                                                    |                             |                                  |                                                            |                                                                                                   |                                                                                                 |                                                               |                                 |
| 2<br>mory                                             | Information                                                                                             |                             |                                  |                                                            |                                                                                                   |                                                                                                 | umber FRU Se                                                  | eri                             |
| 2<br>mory<br>Slot                                     | Information<br>Description                                                                              | Machine Type/Me             | odel Machine                     | Serial No.                                                 | Part Numbe                                                                                        | r frun                                                                                          |                                                               |                                 |
| 2<br>mory<br>Slot<br>2                                | Information<br>Description<br>DIMM 2                                                                    | Machine Type/Mo             | odel Machine<br>                 | Serial No.<br>M3                                           | Part Numbe<br>92B1K70CM0-                                                                         | YF8                                                                                             | 4425c4                                                        | ł7c                             |
| 2<br>mory<br>Slot<br>2<br>4                           | Description<br>DIMM 2<br>DIMM 4                                                                         | Machine Type/Mo<br><br>     | odel Machine<br><br>             | Serial No.<br>M3<br>M3                                     | Part Numbe<br>92B1K70CM0-<br>92B5170EM1-                                                          | r FROM<br>YF8<br>CH9                                                                            | 4425c4<br>461618                                              | 17c<br>327                      |
| 2<br>mory<br>Slot<br>2<br>4<br>6                      | Information<br>Description<br>DIMM 2<br>DIMM 4<br>DIMM 6                                                | Machine Type/Me<br><br>     | odel Machine<br><br><br>         | Serial No.<br>M3<br>M3<br>M3                               | Part Number<br>92B1K70CM0-<br>92B5170EM1-<br>92B5170EM1-                                          | r РКО М<br>YF8<br>CH9<br>CH9                                                                    | 4425c4<br>461618<br>461618                                    | 17c<br>327<br>37t               |
| 2<br>mory<br>Slot<br>2<br>4<br>6<br>8                 | Information<br>DESCRIPTION<br>DIMM 2<br>DIMM 4<br>DIMM 6<br>DIMM 8                                      | Machine Type/Mo<br><br><br> | odel Machine<br><br><br>         | Serial No.<br>M3<br>M3<br>M3<br>M3<br>M3                   | Part Number<br>92B1K70CM0-<br>92B5170EM1-<br>92B5170EM1-<br>92B1K70CM0-                           | YF8<br>CH9<br>CH9<br>YF8                                                                        | 4425c4<br>461618<br>461618<br>4425c4                          | 170<br>327<br>371<br>127        |
| 2<br>mory<br>Slot<br>2<br>4<br>6<br>8<br>10           | Information<br>DIMM 2<br>DIMM 4<br>DIMM 6<br>DIMM 8<br>DIMM 10                                          | Machine Type/Me             | odel Machine<br><br><br><br><br> | Serial No.<br>M3<br>M3<br>M3<br>M3<br>M3<br>M3<br>M3       | Part Numbe<br>9281K70CM0-<br>9285170EM1-<br>9285170EM1-<br>9281K70CM0-<br>9281K70CM0-             | FROM           YF8            CH9            CH9            YF8            YF8            YF8   | 4425c4<br>461618<br>461618<br>4425c4<br>4425c3                | 17c<br>327<br>37b<br>127<br>1cf |
| 2<br>mory<br>2<br>4<br>6<br>8<br>10                   | Information<br>DESCRIPTION<br>DIMM 2<br>DIMM 4<br>DIMM 6<br>DIMM 8<br>DIMM 10<br>DIMM 10                | Machine Type/Me             | odel Machine<br><br><br><br>     | Serial No.<br>M3<br>M3<br>M3<br>M3<br>M3                   | Part Number<br>9281K70CM0-<br>9285170EM1-<br>9285170EM1-<br>9281K70CM0-<br>9281K70CM0-            | FRO IN           YF8            CH9            CH9            YF8            YF8            YF8 | 4425c4<br>461618<br>461618<br>4425c4<br>4425c3                | 170<br>327<br>371<br>127<br>3cf |
| 2<br>mory<br>Slot<br>2<br>4<br>6<br>8<br>10<br>pansic | Information<br>DESCRIPTION<br>DIMM 2<br>DIMM 4<br>DIMM 6<br>DIMM 8<br>DIMM 10<br>DIMM 10<br>DESCRIPTION | Machine Type/Mo             | odel Machine FRU Number          | Serial No.<br>M3<br>M3<br>M3<br>M3<br>M3<br>FRU Serial No. | Part Number<br>9281K70CM0-<br>9285170EM1-<br>9285170EM1-<br>9281K70CM0-<br>9281K70CM0-<br>Hardwar | FRU M           YF8            CH9            CH9            YF8            YF8            YF8  | 4425c4<br>461618<br>461618<br>4425c4<br>4425c3<br>Manuf, Date | 170<br>827<br>371<br>127<br>3cf |

Figure 5-18 Blade Hardware VPD

## 5.3.6 Firmware vital product data

This window allows you to view the firmware levels, build IDs, release dates, and revision numbers for the following components installed into the chassis. Clicking any of the links at the top goes to that section.

- ► Blade firmware
- ► I/O module firmware
- Management module firmware
- Power Module Cooling Device firmware
- Chassis Cooling Device firmware
- ► Storage module firmware

Figure 5-19 shows a sample of the Blade Firmware Vital Product Data window. You can manually reload the firmware vital product data for a blade by clicking **Reload VPD**.

| iy(s) | Name            | Firmware Type            | Build ID  | Released   | Revision | Level 🍕   |
|-------|-----------------|--------------------------|-----------|------------|----------|-----------|
| 1     | SN#Y011UN1BK0JP | FW/BIOS                  | P9E157A   | 06/14/2012 | 1.18     | •         |
|       |                 | Diagnostics              | DSYTA1N   | 06/16/2012 | 9.21     | •         |
|       |                 | Blade Sys Mgmt Processor | YUO0E3C   |            | 1.33     | •         |
| 2     | SN#Y010UF1BE0B9 | FW/BIOS                  | P9E157A   | 06/14/2012 | 1.18     | •         |
|       |                 | Diagnostics              | DSYTA1N   | 06/16/2012 | 9.21     | •         |
|       |                 | Blade Sys Mgmt Processor | YUO0E3C   |            | 1.33     | •         |
| 3     | AIXblade1       | FW/BIOS                  | AA710_088 | 07/29/2010 | 1030     | ?+        |
|       |                 | Blade Sys Mgmt Processor | BOBT001   |            | 7.12     | ?+        |
| 4     | Blade13-HS22    | FW/BIOS                  | P9E146C   | 04/26/2010 | 1.08     | •         |
|       |                 | Diagnostics              | DSYT60K   | 02/25/2010 | 3.01     | •         |
|       |                 | Blade Sys Mgmt Processor | YU0057H   |            | 1.10     | •         |
| 5     | AIXblade2       | FW/BIOS                  | AA710_088 | 07/29/2010 | 1030     | ?+        |
|       |                 | Blade Sys Mgmt Processor | BOBT001   |            | 7.12     | ?+        |
| 6     | SN#Y111UN234018 | FW/BIOS                  | TKE116RUS | 06/13/2012 | 1.10     | <b>?+</b> |
|       |                 | Diagnostics              | DSYTA1N   | 06/16/2012 | 9.21     | <b>?+</b> |
|       |                 | Blade Sys Mgmt Processor | 1A0030W   |            | 1.50     | ?+        |

Figure 5-19 Blade Firmware VPD window

You can use the **info** command to view the Firmware and Hardware Vital Product Data from the command line. Running the command without options shows the serial number and machine type for the entire chassis as shown in Figure 5-20.

system> info UUID: A5EC 61FE C777 11DC 8DE9 924D 6B61 CA9E Manufacturer: IBM (FOXC) Manufacturer ID: 20301 Product ID: 155 Mach type/model: BladeCenter-S/88861MU Mach serial number: 1003E1A Manuf date: 0408 Hardware rev: 4 Part no.: 44T1407 FRU no.: 43W3631 FRU serial no.: YK109081C0B0 CLEI: Not Available AMM slots: 1 Blade slots: 6 I/O Module slots: 4 Power Module slots: 4 Blower slots: 4 Media Tray slots: 1

Figure 5-20 The info command

Running the command on a target provides the FRU, part number, serial number, and firmware revision for the target. Figure 5-21 shows the information about the AMM.

system> info -T mm[1] Name: BC6MM UUID: 489B 768D 1D79 11DD 84F8 0014 5EE1 6050 Manufacturer: IBM (ASUS) Manufacturer ID: 20301 Product ID: 65 Mach type/model: Advanced Management Module Mach serial number: Not Available Manuf date: 1908 Hardware rev: 4 Part no.: 39Y9659 FRU no.: 39Y9661 FRU serial no.: YK16808561S7 CLEI: Not Available AMM firmware Build ID:BPET54V File name:CNETCMUS.PKT Rel date:03/30/2011 Rev:54

Figure 5-21 Detailed Firmware VPD for the AMM

## 5.3.7 Remote Chassis

This window allows you to perform the following actions:

- Discover other BladeCenter Chassis on the local network.
- ► View the health status of the discovered chassis.
- Obtain more information about the discovered chassis by selecting the name of the discovered chassis in the Chassis Name column.
- Gain console access to the discovered systems management interface by selecting the discovered systems IP address in the Console IP column.

Figure 5-22 illustrates a sample of what you can see on the Remote Chassis window.

| mote (                 | Chassis 🕜                                           |                           |                  |                                           |                                                                |
|------------------------|-----------------------------------------------------|---------------------------|------------------|-------------------------------------------|----------------------------------------------------------------|
| table bel<br>ssis. The | low displays a list of c<br>links in the 'Console I | hassis disc<br>P Address' | overed over th   | e network. The links in the 'Name' column | allow you to see more detail for a given<br>f a given chassis. |
|                        | Last d                                              | fiscovery r               | un at: Wed, 27 F | eb 2013 13:17:08                          | <b>-</b>                                                       |
| Index                  | Chassis Name                                        | Status                    | Console IP       | Firmware Version                          |                                                                |
| 1                      | SN#YK168387X1TB                                     | 8                         | 9.42.171.72      | BPET62T,CNETMNUS.PKT,08-26-12,98          |                                                                |
| 2                      | BC5MM                                               | 1                         | 9.42.171.73      | BPET62T.CNETMNUS.PKT.08-26-12.98          |                                                                |

Figure 5-22 Remote Chassis window displaying discovered chassis

The remotechassis command provides this function on the command line:

```
remotechassis {-ip|-name|-health}|{-clear}
```

where:

| -ip <filter></filter>   | Filter by IP address pattern. Example: -ip 192.*      |
|-------------------------|-------------------------------------------------------|
| -name <filter></filter> | Filter by system name pattern. Example: -name System* |
| -clear                  | Clears the list of discovered chassis.                |
| -health                 | Show the chassis grouped by status.                   |

Examples of the **remotechassis** command are shown in Figure 5-23.

| system> <b>remotec</b> | <b>hassis -T mm[1]</b>           |
|------------------------|----------------------------------|
| Running chassis        | discovery                        |
| Name:                  | SN#YK168387X1TB                  |
| IP:                    | 9.42.171.72                      |
| IPv6:                  | Disabled                         |
| Status:                | critical                         |
| Firmware:              | BPET62T,CNETMNUS.PKT,08-26-12,98 |
| Type:                  | management-module                |
| Serial:                | YK168387X1TB                     |
| FRU:                   | 39Y9661                          |
| Chassis Serial:        | 23A4318                          |
| Chassis FRU:           | 25R5780                          |
| Chassis MTM:           | 885223Z                          |
| Chassis UUID:          | 3AEF456FB1857A9C564C189C4D874D16 |
| Name:                  | BC5MM                            |
| IP:                    | 9.42.171.73                      |
| IPv6:                  | fe80::211:25ff:fec3:23ba         |
| Status:                | attention                        |
| Firmware:              | BPET62T,CNETMNUS.PKT,08-26-12,98 |
| Type:                  | management-module                |
| Serial:                | YK118165A1M8                     |
| FRU:                   | 39Y9661                          |
| Chassis Serial:        | KQL6083                          |
| Chassis FRU:           | 25R5780                          |
| Chassis MTM:           | 88524XU                          |
| Chassis UUID:          | 8AC177F05ECC3C789C8329C6FF1811AA |

Figure 5-23 The remotechassis command

# 5.4 Blade tasks

This section addresses the tasks that you are able to perform by using the Blade Tasks window within the AMM:

- 5.4.1, "Blade Power/Restart" on page 349
- ► 5.4.2, "Remote Control Status" on page 352
- ► 5.4.3, "Updating blade firmware" on page 362
- ► 5.4.4, "Configuration" on page 364
- ► 5.4.5, "Serial Over LAN" on page 374

## 5.4.1 Blade Power/Restart

You can use the Blade Power/Restart window to perform a number of tasks related to powering one or more blades on and off as shown in Figure 5-24.

| Blade se                                      | election                                                   | n and status                                                                               |                              |                                               |                                       |                      |                       |
|-----------------------------------------------|------------------------------------------------------------|--------------------------------------------------------------------------------------------|------------------------------|-----------------------------------------------|---------------------------------------|----------------------|-----------------------|
| Click the c<br>ist below                      | heckboxe<br>the table                                      | s in the first column to s<br>and click "Perform Actio                                     | select one<br>on" to perf    | or more blade<br>orm the desire               | s; then, click o<br>d action.         | ne of the actio      | ons in the action     |
| his table                                     | will auto                                                  | matically refresh.                                                                         |                              |                                               |                                       |                      |                       |
|                                               | Bay                                                        | Name                                                                                       | Pwr                          | Local Pwr<br>Control                          | Wake on<br>LAN                        | Console<br>Redirect  | Management<br>Network |
|                                               | 1                                                          | SN#Y011UN1BK0JP                                                                            | Off                          | Enabled                                       | On                                    |                      |                       |
|                                               | 2                                                          | SN#Y010UF1BE0B9                                                                            | On                           | Enabled                                       | On                                    |                      |                       |
|                                               | 3                                                          | AIXblade1                                                                                  | On                           | Enabled                                       | N/A                                   |                      |                       |
|                                               | 4                                                          | Blade13-HS22                                                                               | On                           | Enabled                                       | On                                    |                      |                       |
|                                               | 5                                                          | AIXblade2                                                                                  | On                           | Enabled                                       | N/A                                   |                      |                       |
|                                               |                                                            |                                                                                            |                              |                                               |                                       |                      |                       |
| Availabl                                      | 6<br>e actic                                               | SN#Y111UN234018                                                                            | On<br>st may no              | Enabled                                       | On<br>on all blade ty                 | pes. Please co       | nsult your blade      |
| Availabl<br>Some acti<br>aardware<br>Power Or | 6<br>e actic<br>ons prese<br>documen<br>n Blade            | SN#Y111UN234018<br>ons<br>ented in the dropdown li-<br>tation and support to un            | On<br>st may no<br>iderstand | Enabled<br>t be supported<br>any limitations. | On<br>on all blade ty<br>Perform acti | pes. Please co       | onsult your blade     |
| Come acti<br>ardware<br>Power Or<br>Standar   | 6<br>e actio<br>ons prese<br>documen<br>n Blade<br>d blade | SN#Y111UN234018<br>ons<br>ented in the dropdown li-<br>tation and support to un<br>actions | On<br>st may no<br>iderstand | Enabled<br>t be supported<br>any limitations. | On<br>on all blade ty<br>Perform acti | pes. Please co<br>on | onsult your blade     |

you can select from the following power choices:

Power on blade

Allows you to power on any blade in the chassis. Select the check box next to the blade name and then click **Power On Blade** to complete the action.

Power off blade

Allows you to power off any blade in the chassis. Select the check box next to the blade name and then click **Power Off Blade** to complete the action.

**Hard shutdown**: Choosing this option does not save any user data. The blade will shut down immediately. Data loss might occur.

Shutdown OS and Power Off Blade

Choose this option to shut down the OS and then power off the blade. It is the equivalent of shutting down the blade from inside the operating system. This option is not supported on all blade types.

Restart blade

Choose this option to immediately power cycle the selected blades. User data is saved before restart.

► Issue NMI to Blade

Choose this option to issue a non-maskable interrupt (NMI) to the selected blades. This option is not supported on all blades.

Enable local power control

With this option enabled for a blade, a user can power the blade on and off using the power button on the blade itself.

Disable local power control

With this option disabled for a blade, a user cannot power the blade on and off using the power button on the blade itself.

Enable Wake on LAN

Enables the Wake on LAN feature on the blade.

► Disable Wake on LAN

Disables the Wake on LAN feature on the blade.

Restart blade system management processor

This option allows you to restart the baseboard management controller (BMC) service processor that is integrated into a blade. This might be required when you update firmware for the BMC.

From the command line, you can interact with blades by using the **power**, **reset**, and **shutdown** commands:

```
power -off|-cycle {-c}|-state|-on {-c}|-softoff|-wol|-local|-fp|-ap
reset {-c|-std|-exd|-full|-sft|-clr|-dg|-ddg|-sms}
shutdown {-f}
```

The **power** command has the following options:

| -off                      | Power off                                                                                                    |
|---------------------------|----------------------------------------------------------------------------------------------------|
| -cycle                    | Power off, then on                                                                                                    |
| - C                       | Enter console mode at power-on (used on blades with -on or -cycle)                                                                                                   |
| -state                    | Display current blade power state                                                                                                    |
| -on                       | Power on                                                                                                    |
| -softoff                  | Shut down OS and power off blade                                                                                                    |
| -wol                      | Enable/Disable wake on LAN globally, or on a per blade basis (enabled, disabled)                                                                                     |
| -local                    | Enable/Disable local power control globally, or on a per blade basis (enabled, disabled)                                                                             |
| -ap                       | Blade auto-power on policy (restore, auto, or manual)                                                                                                    |
| The <b>reset</b> com      | mand has the following options:                                                                                                    |
| -c<br>-sft<br>-clr<br>-dg | Enter console mode after reset<br>Soft reset<br>Reset and clear NVRAM<br>Reset and run diagnostic tests<br>Beset and run diagnostic tests with the default boot list |
| -uuy                      | reset and run diagnostic tests with the default boot list                                                                                                    |

-sms Reset to SMS boot menu

The shutdown command has the following option:

-f Forces a shutdown for the specified blade server

Restrictions: The following options have restrictions:

- -c and -softoff are not supported on all blade types.
- ► -wol, -local, and -fp must be used exclusive of the other options.

## 5.4.2 Remote Control Status

The Remote Control Status window, which is shown in Figure 5-25, allows you to assume remote control of any xSeries blade that is installed in the chassis.

| Firmware status:                                                                                                    | Active                                                                                |                                                                 |                                                |
|----------------------------------------------------------------------------------------------------|---------------------------------------------------------------------------------------|-----------------------------------------------------------------|------------------------------------------------|
| KVM owner (since 10/19/2011 11:11:48):                                                                                                    | Blade2 - SN#Y010UF1BE0B9 🔻                                                            |                                                                 |                                                |
| Media tray owner (since 02/26/2013 13:22:35):                                                                                                    | Blade2 - SN#Y010UF1BE0B9 🔻                                                            |                                                                 |                                                |
| Console redirect:                                                                                                    | No session in progress.                                                               |                                                                 |                                                |
|                                                                                                    |                                                                                       |                                                                 | Refresh                                        |
| art Remote Control 🛛                                                                                                    |                                                                                       |                                                                 |                                                |
| Click "Start Remote Control" to control a blade re<br>Remote Disk functionality. On this window, you w<br>will also be able to change KVM and media tray (                                                                                                    | emotely. A new window will appea<br>vill have full keyboard and mouse o<br>ownership. | r that provides access to the<br>control of the blade which cur | Remote Console and<br>rently owns the KVM. You |
|                                                                                                    |                                                                                       |                                                                 |                                                |
| Note: An Internet connection is required to down<br>Remote Control is supported for Sun JRE 6.0 upo                                                                                                    | nload the Java Runtime Environme<br>date 10 or later versions.                        | nt (JRE) if the Java Plug-in is                                 | not already installed.                         |
| Note: An Internet connection is required to dow<br>Remote Control is supported for Sun JRE 6.0 upo                                                                                                    | ,<br>nload the Java Runtime Environme<br>late 10 or later versions.                   | nt (JRE) if the Java Plug-in is                                 | not already installed.<br>Start Remote Control |
| Note: An Internet connection is required to dow<br>Remote Control is supported for Sun JRE 6.0 upo<br>emote Control Settings ②                                                                                                    | ,<br>nload the Java Runtime Environme<br>late 10 or later versions.                   | nt (JRE) if the Java Plug-in is                                 | not already installed.<br>Start Remote Control |
| Note: An Internet connection is required to dow<br>Remote Control is supported for Sun JRE 6.0 upo<br>emote Control Settings<br>Enable local KVM switching                                                                                                    | ,<br>nload the Java Runtime Environme<br>Jate 10 or later versions.                   | nt (JRE) if the Java Plug-in is                                 | not already installed.                         |
| Note: An Internet connection is required to dow<br>Remote Control is supported for Sun JRE 6.0 upo<br>emote Control Settings<br>Enable local KVM switching<br>Enable remote KVM switching                                                                                                    | ,<br>nload the Java Runtime Environme<br>Jate 10 or later versions.                   | nt (JRE) if the Java Plug-in is                                 | not already installed.                         |
| Note: An Internet connection is required to down<br>Remote Control is supported for Sun JRE 6.0 upon<br>emote Control Settings<br>Enable local KVM switching<br>Enable remote KVM switching<br>Enable local media tray switching                                                                                                    | ,<br>nload the Java Runtime Environme<br>Jate 10 or later versions.                   | nt (JRE) if the Java Plug-in is                                 | not already installed.                         |
| Note: An Internet connection is required to down<br>Remote Control is supported for Sun JRE 6.0 upon<br>emote Control Settings<br>Enable local KVM switching<br>Enable remote KVM switching<br>Enable local media tray switching<br>Enable remote media tray switching<br>Enable remote media tray switching                                                                               | nload the Java Runtime Environme<br>late 10 or later versions.                        | nt (JRE) if the Java Plug-in is                                 | not already installed.                         |
| Note: An Internet connection is required to down<br>Remote Control is supported for Sun JRE 6.0 upon<br>emote Control Settings<br>Enable local KVM switching<br>Enable local KVM switching<br>Enable local media tray switching<br>Enable remote media tray switching<br>Allow multiple concurrent remote video sess                                                                       | nload the Java Runtime Environme<br>late 10 or later versions.                        | nt (JRE) if the Java Plug-in is                                 | not already installed.                         |
| Note: An Internet connection is required to down<br>Remote Control is supported for Sun JRE 6.0 upon<br>Emote Control Settings<br>Enable local KVM switching<br>Enable local KVM switching<br>Enable local media tray switching<br>Enable remote media tray switching<br>Enable remote media tray switching<br>Allow multiple concurrent remote video sess<br>Concurrent KVM Configuration | nload the Java Runtime Environme<br>Jate 10 or later versions.                        | nt (JRE) if the Java Plug-in is                                 | not already installed.                         |

Figure 5-25 Remote Control Status main window

#### **Remote Control Status**

You can use this window to perform these tasks:

- Determine the blade that currently owns the keyboard, video, mouse (KVM). If no blade is selected, no user owns the KVM.
- Check which blade currently owns the use of the media tray.
- See the console redirect, which allows you to determine the user account and IP address of the user who might has a console session open to one of the blades.

### **Start Remote Control**

Click **Start Remote Control** in Figure 5-25 on page 352 to remotely control the KVM of a blade that is installed in the chassis.

When you start the remote control, the local console of the selected blade along with various controls is displayed at the top of the browser window as shown in Figure 5-26.

By default, no remote console is displayed. Select a blade from the KVM menu under **Remote Console**. Doing so enables the console output for the selected blade.

**Tip:** To start using remote control, click your mouse in the area of the console. To release the mouse pointer, press the left Alt key.

| Video Video Control KVM Media Trav                                                           | Shift                         |
|----------------------------------------------------------------------------------------------|-------------------------------|
|                                                                                              | ,                             |
| VMware ESXi 4.1.0 (VMKernel Release Build                                                    | 348481)                       |
| IBM BladeCenter HS22 -[7870AC1]-                                                             |                               |
| 2 × Intel(R) Xeon(R) CPU E5640 @ 2.67GHz<br>24 GB Memory                                     |                               |
| Download tools to manage this host from:<br>http://blade13/<br>http://9.42.170.213/ (STATIC) |                               |
|                                                                                              |                               |
| <f2> Customize System</f2>                                                                   | <f12> Shut Down/Restart</f12> |

Figure 5-26 A sample window of the Remote Console interface

There are a number of options available within this console. The most common are described. For more information, see the help icons, shown as a question

mark (?), that are included with the console. Use Figure 5-26 on page 353 to refer to the options listed:

► Video

When a Blade is selected using the pull-down list, either an "A" or a "D" is displayed in the Video icon. This informs the user which Video Mode, Analog or Digital, is being displayed.

No display: When the KVM menu is set to "None", nothing is displayed.

► KVM

This pull-down list is used to control which blade's video is displayed. For blades that do not have functional concurrent video, this menu also controls which blade owns the physical chassis KVM. The default selection is None, which means that no video is being displayed. To view the video output for a blade, click the arrow and select the blade that you want to view.

**Servers not shown:** Blades that do not have video controllers are not shown in this list.

When the blade's video is displayed, left-click the server's video image. Commands from the client system's local mouse and keyboard are then directed to the remote blade server instead of the local client. To redirect keyboard and mouse commands to the local client, "release" the mouse by pressing the **LEFT-ALT** key on the client's local keyboard.

Power Control

When a blade is selected in the KVM pull-down, this button shows the current power state of the selected blade. If the blade is powered on, the power icon is green. The icon is gray when the blade is powered off, and yellow when it is hibernating or in standby mode. This button is used to change the power state of the selected blade. When you click it, a drop down list opens and shows the available options. If the blade is off, hibernating, or in standby mode, the only option is **Power On**. The options **Power Off, Restart, Shut down OS and power off**, and **Issue NMI to blade** are available when the selected blade is on.

KVM button

This button is used to assign the physical chassis KVM ownership to a blade. Clicking it displays a list with the blades in the chassis. The blade that currently owns the chassis KVM has a mark before its name, and the blade name is gray. If **None** is selected in the KVM pull-down, the icon is gray. The icon is green when a blade is selected.

The kvm command provides this function from the command line:

| kvm {-b -loca] | 1}                                                                     |
|----------------|------------------------------------------------------------------------|
| where:         |                                                                        |
| -b:            | Blade number of the KVM owner (a blade number of 0 indicates no owner) |
| -local:        | Enable/Disable local KVM switching globally (enabled, disabled)        |

Figure 5-27 shows running the **kvm** command to set blade 2 as the KVM owner and disable local KVM control. The **kvm** command without options displays the current KVM settings.

```
system> kvm -b 2 -local disabled
OK
system> kvm
-b 2
-local disabled
```

Figure 5-27 The kvm command

Media Tray button

This button is used to control which blade owns the physical media tray of the chassis. To assign the media tray to a blade, click the arrow and select the blade that you want to own the media tray. The blade that currently owns the chassis media tray has a mark before its name, and the blade name is gray.

The **mt** command displays and configures media tray functions:

mt {-b|-local|-remote}

where:

| -b      | Blade number of the media tray owner (a blade number of 0 indicates no owner) |
|---------|-------------------------------------------------------------------------------|
| -local  | Enable/Disable local media tray switching globally (enabled, disabled)        |
| -remote | Enable/Disable remote media tray switching globally (enabled, disabled)       |

Figure 5-28 shows running the **mt** command to set blade 2 as the media tray owner and disable local media try control. The **mt** command without options displays the current media tray settings.

```
system> mt -b 2 -local disabled -remote enabled
OK
system> mt
-b 2
-local disabled
-remote enabled
```

Figure 5-28 The mt command

**Pull-down menu disappears:** If you use this pull-down list several times in a row, it might disappear. This is a known limitation of web browsers. If this happens, refresh or reload the browser window.

Disabling the Remote Disk feature also disables remote Media Tray switching and Remote Disk on Card switching from blade to blade.

Remote Drive

Clicking **Remote Drive** opens the Remote Drive window, which is used to mount and unmount virtual media. You cannot set or configure the remote drive from the command line. Figure 5-29 shows the Remote Disk window.

| Remote Di                                | isk                                                                  |                       |                           |                                                        |  |
|------------------------------------------|----------------------------------------------------------------------|-----------------------|---------------------------|--------------------------------------------------------|--|
| Media Tray                               | 4 - Blade 13-HS22 👻 Mo                                               | ount Remote Media To: | 4 - Blade 13-HS22         | 👻 🥐 Help                                               |  |
| Upload Imag<br>Select Imag<br>CDROM Driv | Available Resources<br>ge to AMM(65.97 MB available)<br>e<br>re (D:) | Add -><br><- Remove   | Sel<br>oads\VMware-VMviso | ected Resources<br>r-Installer-5.1.0-799733.x86_64.iso |  |
|                                          | Refresh Resource Lists                                               |                       |                           | Mount All                                              |  |

Figure 5-29 Remote Disk window

- Available Resources

Use this selection to specify the virtual media that can be mounted to the blade selected in the Mount Remote Media To list box. The following items are available:

• Upload Image to AMM (xxMB available)

Use this selection to upload files to the embedded storage space available on the AMM. The amount of available space on the AMM is

shown as *xx*MB (32MB, for example). When you select this item and click \_>>\_\_\_\_, you are presented with a dialog box used to select the image file. The image file is then uploaded to the AMM and added to the Selected Resources box. You can then click **Mount All** to mount the image to either the chassis KVM owner, which is the current blade displayed in the KVM window, or the Chassis Media Tray Owner device, which is the current blade displayed in the media tray window.

· Select image

Use this selection to select images that you want to mount. These images are not uploaded to the AMM. When you use this selection, a USB connection is established between the file on your client system and the device selected in the Mount Media To menu.

To select an image file, click **Select Image** in the Available Resources menu, then click \_\_\_\_\_\_. Browse to the file that you want to use. After you select the file, the file is automatically listed in the Selected Resources list box. Click **Mount All** to make the file available to the blade that you have selected.

You can use diskette and CD images. Diskette images must have either the IMG or BIN extension. CD images must have a valid iso9660 file system, and are expected to have the ISO file extension.

• CD-ROM (x) or Removable Drive (x)

If you have a local CD-ROM or diskette drive attached to your computer, you can select this device as a resource to be available to the selected blade. The (*x*) represents the CD-ROM or diskette drive letter that is recognized by your local computer. To make the drive available, select the required drive and click >>. Click **Mount All** to make it available to the blade.

- Write Protect

This check box is used to write protect diskette images and physical diskette drives when they are mounted. It has no effect on images that are uploaded to the AMM, or when mounting ISO images or physical CD-ROM drives.

**Note:** This check box must be selected *before* you mount the diskette image or physical diskette drive.

KVM pull-down list

This menu allows you to select the blade that you want to control remotely. The default selection is **None**, which means that no video is being displayed. Selecting a server from the list displays its video, and transfers mouse and keyboard control to you. Blades, such as the JS20 and JS21 that do not have video controllers, are not shown in this list.

If the blade that you select does not have a cKVM card installed, selecting a server from this list also makes the blade server active on the local console.

If the blade that you select does have a cKVM card installed, selecting a server from this list does not change the blade server active on the local console. To force the local console to also switch to the server that is being viewed in this remote session, click **KVM**.

**Note:** The KVM button is only displayed when you show a blade server that has a cKVM card installed, and that blade's display does not also appear on the local console.

#### Connecting to blades without video cards

Blades that do not have video card installed cannot use the Remote Control function from the AMM web interface. The AMM provides serial over LAN support through the command line for accessing the console on supported blades. The **sol** and **console** commands are used to achieve this.

The syntax for the sol command is as follows:

sol  $\{-c | -e | -i | -r | -s | -t | -status\}$ 

The command displays and configures the sol settings for the advanced management module (AMM) or specified blade. It has these options:

| -C      | Retry count (0-7)                              |
|---------|------------------------------------------------|
| -е      | Escape sequence                                |
| -i      | Retry interval (10-2550ms, increments of 10)   |
| -r      | Blade reset sequence                           |
| -s      | Send threshold (1-251 bytes)                   |
| -t      | Accumulate timeout (5-1275ms, increments of 5) |
| -status | SOL status (enabled, disabled)                 |
|         |                                                |

An example of the sol command is shown in Figure 5-30.

```
system> sol -T blade[3]
-status enabled
SOL Session: Ready
SOL retry interval: 250 ms
SOL retry count: 7
SOL bytes sent: 16737
SOL bytes received: 0
SOL destination IP address: 192.199.199.83
SOL destination MAC: 00:21:5E:BF:97:2C
SOL I/O module slot number: 1
SOL console user ID:
SOL console user ID:
SOL console login from:
SOL console session started:
SOL console session started:
SOL console session stopped:
Blade power state: On
```

Figure 5-30 The sol command

The syntax for the console command is as follows:

```
console {-1|-0}
```

This command starts SOL session to the target blade. It has these options:

- -1 Causes the SOL session not to reconnect if it drops
- -o Override existing SOL session (if there is one), and start a new one

An example of the console command is shown in Figure 5-31.

```
system> console -T blade[3]
AIX Version 7
Copyright IBM Corporation, 1982, 2012.
Console login:
```

Figure 5-31 The console command

After you are connected to the console, use the escape sequence to exit. This setting is configured in the AMM. To view the current settings, click **Blade** 

Tasks  $\rightarrow$  Serial Over Lan  $\rightarrow$  Serial Over LAN Configuration  $\rightarrow$  User Defined Key Stroke Sequences. Figure 5-32 shows the default settings.

| User Defined Keystroke Sequences |           |  |  |
|----------------------------------|-----------|--|--|
| 'Enter CLI' key sequence:        | ^[(       |  |  |
| 'Reset blade' key sequence:      | ^[R^[r^[R |  |  |
|                                  | Save      |  |  |

Figure 5-32 User Defined Keystroke Sequences window

You can also review this from the command line by using the -e option as shown in Figure 5-33.

```
system> sol -T mm[1]
-status enabled
-c 7
-e ^[(
-i 250
-r ^[R^[r^[R
-s 250
-t 150
VLAN ID 4095
```

Figure 5-33 SOL settings

The default escape sequence is **Esc+Shift+9**. You can change these settings in the web page in Figure 5-32 or by using the **sol** -e *value* command where *value* is the key sequence. In this sequence, ^ (the carat symbol) indicates a Ctrl that maps to control-key sequences.

Examples:

- ► v ^[ (the carat symbol followed by a left bracket) means Esc v.
- ► ^M (the carat symbol followed by a capitol M) means carriage return.

Refer to an ASCII-to-key conversion table for a complete listing of control-key sequences.

### **Remote control settings**

Remote control settings are at the bottom of the Remote Control main window as seen in Figure 5-25 on page 352. The following Remote Control Settings can be applied. Click **Save** to commit any changes:

#### Enable local KVM switching

With this check box selected, a user standing in front of a chassis is able to change the KVM owner by using the push buttons on each blade.

#### ► Enable remote KVM switching

If this box is selected, remote users can change the KVM owner by using the menu on the Remote Control applet. To disable the KVM ownership switching on the Remote Control applet, click to clear this box and click **Save**.

#### ► Enable local media tray switching

With this check box selected, a user standing at chassis is able to change the media tray owner by using the push buttons on the blade. This setting does not prevent another remote user from changing the media tray ownership through the web interface.

#### Enable remote media tray switching

With this check box selected, remote users are able to change the media tray owner by using the menu on the Remote Control applet. This setting does not prevent a user from changing the media tray ownership through the button on a blade. If the remote disk feature is disabled, this check box is disabled.

#### Allow multiple concurrent remote video sessions per blade

If this box is checked, a maximum of four users can concurrently view the video of the same blade by using the remote console applet. To limit this setting to allow only one user to access it at a time, click to clear this check box.

## 5.4.3 Updating blade firmware

Use the Update Blade Firmware window, which is shown in Figure 5-34, to update the BMC firmware on a specific blade. It cannot be used to update the blade system BIOS, diagnostics, or other firmware.

| Blade Firmware 🥹                                                                 |      |
|----------------------------------------------------------------------------------|------|
| e a firmware component, select a target blade<br>nware file, and click "Update". |      |
| ay Name                                                                          |      |
| 1 SN#Y011UN1BK0JP                                                                |      |
| 2 SN#Y010UF1BE0B9                                                                |      |
| 3 AIXblade1 (cannot be flashed)                                                  |      |
| 4 Blade13-HS22                                                                   |      |
| 5 AIXblade2 (cannot be flashed)                                                  |      |
| 6 SN#Y111UN234018                                                                |      |
| e file Brow                                                                      | /se_ |

Figure 5-34 Update Blade Firmware window

To perform the update, complete these steps:

- 1. Browse to the file by using **Browse**. The firmware file has a PKT extension.
- 2. Click Update to begin the firmware upload.
- 3. A progress indicator is displayed as the file is transferred to temporary storage on the advanced management module (AMM). Remain on this window until the transfer is complete.
- Verify that the type of file that is shown on the Confirm Firmware Update window is what you intended to update. Click **Continue** to begin the process. If not, click **Cancel**.
- 5. A progress indicator is displayed as the firmware update progresses. Remain on this window until the process is complete, at which point a status window is displayed to indicate whether the update was successful.

**Note:** Only supported blades are available for selection.

The **update** command loads a pkt file to flash either the AMM, blade service processor, or I/O module from the command line.

The command has the following syntax:

update {-a|-activate|-img|-r|-u|-v}

where:

| -a        | Display firmware info                                                  |
|-----------|------------------------------------------------------------------------|
| -activate | Activate the specified firmware image on I/O modules that support this |
| -img      | Image index to update, on I/O modules that support updating images     |
| -r        | Automatically reboot AMM if firmware update succeeds                   |
| -u        | Remote location of firmware to update. Must specify the filename.      |
| - V       | Verbose mode                                                           |
|           |                                                                        |

Use one of the following protocols: tftp, ftps, http, or https to retrieve the firmware image for flashing. An example of a qualified location is tftp://192.168.0.1/tmp/<Filename>.pkt.

Figure 5-35 shows flashing the firmware and rebooting the AMM.

```
system> update -v -u tftp://192.168.192.1/CNETCMUS.pkt -T mm[1]
IPv6 address(es) have been configured for one or more
interfaces/protocols/services on this AMM. Note that if you update the
firmware to a level which does not support IPv6, all IPv6 connectivity will
be lost, and services/interfaces for which an IPv6 address was configured
may not function properly. You will be required to reconfigure these
services/interfaces.
100% transferred (53099016/53099016)
Transfer completed successfully
Flashing firmware to target device
Starting flash packet preparation.
Flash preparation - packet percent complete 26.
Flash preparation - packet percent complete 70.
Flash preparation - packet percent complete 86.
Flash preparation - packet percent complete 96.
Flash preparation - packet percent complete 98.
Flash operation phase starting.
Flashing - packet percent complete 34.
Flashing - packet percent complete 50.
Flashing - packet percent complete 82.
Update of AMM Main Application firmware was successful.
The new firmware will become active after the next reset of the MM.
system> Connection closed.
```

Figure 5-35 The update command

**Note:** Updating to older firmware levels might cause the loss of certain functions.

## 5.4.4 Configuration

The Configuration window, shown in Figure 5-36, allows you to perform a number of useful tasks that are related to blade configuration. These tasks include setting a boot sequence for a blade.

| Bay  | Name               |
|------|--------------------|
| 1    | SN#Y011UN1BK0JP    |
| 2    | SN#Y010UF1BE0B9    |
| 3    | AIXblade1          |
| 4    | Blade13-HS22       |
| 5    | AIXblade2          |
| 6    | SN#Y111UN234018    |
| Adva | nced Configuration |

Figure 5-36 Sample blade configuration information window

There are five subheadings on this window:

- "Blade Information"
- "Blade Policy Settings" on page 368
- ► "Service Processor's Ethernet over USB" on page 368
- "Management Network Configuration" on page 370
- ▶ "Boot Sequence" on page 372
- ▶ "Boot Mode" on page 373
- "Concurrent KVM Configuration" on page 374

### **Blade Information**

You can use this window to enter a name for the blades that are installed in the chassis. Enter the new name in the name column next to the bay number where the blade is installed as shown in Figure 5-37. Click **Save** when done.

| Bay | Name         |
|-----|--------------|
| 1   | Blade_Slot_1 |
| 2   | Blade_Slot_2 |
| 3   | AIXblade1    |
| 4   | Blade_Slot_4 |
| 5   | AIXblade2    |
| 6   | Blade_Slot_6 |

Figure 5-37 Blade information

The config command config displays and configures general settings:

```
config {-name|-contact|-loc|-uuid|-tm|-sn}
```

where:

| -contact | Quote-delimited AMM contact (47 characters maximum)      |
|----------|----------------------------------------------------------|
| -loc     | Quote-delimited AMM location (47 characters maximum)     |
| -name    | Blade or AMM name (15 characters maximum)                |
| -uuid    | Universally unique identifier (32 hex digits, no spaces) |
| -tm      | Type/Model (7 alphanumeric characters)                   |
| -sn      | Serial number (7 alphanumeric characters)                |

Figure 5-38 shows examples of use.

```
system> config -T blade[1]
-name SN#Y011UN1BKOJP
system> config -name HS22_Blade_1 -T blade[1]
OK
system> config -T blade[1]
-name HS22_Blade_1
```

Figure 5-38 The config command

Running the command against a target displays the general settings. Running **config** without a target displays the settings for the current working environment.

**Note:** Changing **-uuid**, **-tm**, or **-sn** is not recommended. Change these values only if you are certain they were not programmed correctly on the hardware. Invalid Machine Type/Model or Serial No can cause a failure to call home. If you change the UUID on an existing system to a random new value, IBM Director treats it as a new system, distinct from the one identified by the old UUID.

There is also an Advanced Configuration link, which displays a window, Figure 5-39, where you can record data specific to the chassis bay, which is known as Blade Bay Data (BBD).

The BBD is written to the blade currently inserted in that bay, If you replace the existing blade with a new blade, the new blade gets this bay data and any existing data that the new bay might have had is overwritten.

| 3lade Bay Data 🕜 |                    |                            |  |  |  |
|------------------|--------------------|----------------------------|--|--|--|
| Bay              | Bay Data Status    | Blade Bay Definition       |  |  |  |
| 1                | BSMP               | This is the blade in bay 1 |  |  |  |
| 2                | Supported          |                            |  |  |  |
| Bla              | de Bay Data ported |                            |  |  |  |
| 4                | Unsupported        |                            |  |  |  |
| 5                | Unsupported        |                            |  |  |  |
| 6                | BSMP               |                            |  |  |  |

Figure 5-39 Blade Bay Data window: Data about the specified chassis bay

Up to 60 characters are available. This data is accessible to software that runs on the blade and can be used, for example, as part of a deployment procedure to decide what function this blade performs. The data is stored in SMBIOS as an OEM Type 11 string with the format "\$Bd*string*" where *string* is the BBD defined in the management module.

The status column shows whether the blade server currently inserted supports this bay data. The following are the possible values:

- Blade not present: There is no blade installed in the bay.
- Unsupported: The management processor on the blade does not support the BBD functions. You might be able to upgrade the IMM or BMC firmware to a version that supports BBD. POWER blades are not supported.
- BSMP: The management processor (also known as Blade Systems Management Processor or BSMP) of the blade supports BBD, but BIOS has

not read the current BBD definition. This is an operational state. The operating system that is running on the blade can read the BBD from the BMC.

BIOS has not read the BBD either because it must be rerun or the BIOS firmware level that is installed does not support BBD. First, try rerunning BIOS by powering off and on, restarting, or removing and reinstalling the blade. If that does not work, load the latest BIOS firmware to see if it supports BBD.

- Supported: The blade fully supports BBD. The latest BBD definition is in both the BMC and BIOS SMBIOS structure.
- Discovering: This is displayed for the short time while a blade is being discovered by the AMM.

If the text fields are disabled, you are logged in to the AMM with insufficient privileges. Write operations require Blade Configuration authority.

The baydata command displays and configures bay data:

baydata {-b -clear -data}

where:

| -b     | Blade bay number                                                             |
|--------|------------------------------------------------------------------------------|
| -clear | Clears bay data for the specified bay or all bay data if no bay is specified |
| -data  | Quote-delimited user data (60 characters maximum)                            |

Figure 5-40 shows the bay data for blade 1 being changed.

```
system> baydata -b 1

Bay Status Definition

1 Supported

system> baydata -b 1 -data "This is the blade in bay 1"

OK

system> baydata -b 1

Bay Status Definition

1 BSMP This is the blade in bay 1
```

Figure 5-40 The baydata command

### **Blade Policy Settings**

Blade Policy Settings allow you to enable or disable the following settings:

- Local power control
- Local KVM control
- Remote KVM control
- Local media tray control
- Remote media tray control
- Multiple concurrent remote video sessions per blade
- Wake on LAN
- Auto-power on mode

Figure 5-41 illustrates the Blade Policy Settings window.

Note: These settings apply to all blade bays (including the empty bays).

| <ul> <li>Policy Settings</li> </ul>                     |              |               |
|---------------------------------------------------------|--------------|---------------|
| These settings apply to all blade bays (including the e | empty bays). |               |
| Local power control                                     | Enabled 👻    |               |
| Local KVM control                                       | Enabled 🝷    |               |
| Remote KVM control                                      | Enabled 🝷    |               |
| Local media tray control                                | Enabled 🝷    |               |
| Remote media tray control                               | Enabled 🝷    |               |
| Multiple concurrent remote video sessions per blade     | Enabled 🝷    |               |
| Wake on LAN                                             | Enabled 🝷    |               |
| Auto-power on mode                                      | Restore pre  | vious state 🔻 |
|                                                         |              |               |
|                                                         |              |               |
| These settings apply to individual blades.              |              |               |
| Advanced Blade Policy Settings                          |              |               |

Figure 5-41 Blade Policy Settings window

For more information about changing the Blade Policy Settings from the command line, see Table 5-3 on page 338.

#### Service Processor's Ethernet over USB

This window allows the user to view the status of, enable, or disable a blade SP's command interface on Ethernet-over-USB. Not all blades support this feature.

The normal operational state for this interface is enabled, but it can be useful to temporarily disable it for some maintenance tasks. See Figure 5-42.

| Sei                                       | Service Processor's Ethernet over USB interface 💟                                                    |     |                 |                |  |  |  |
|-------------------------------------------|----------------------------------------------------------------------------------------------------|-----|-----------------|----------------|--|--|--|
| I                                         | Use this section to enable or disable commands on Ethernet-over-USB.                                 |     |                 |                |  |  |  |
| I                                         | Blade selection and status                                                                           |     |                 |                |  |  |  |
| l                                         | Click the checkboxes in the first column to select one or more blades, then click Enable or Disable. |     |                 |                |  |  |  |
|                                           |                                                                                                    | Bay | Name            | Status         |  |  |  |
|                                           |                                                                                                    | 1   | SN#Y011UN1BK0JP | Enabled        |  |  |  |
|                                           |                                                                                                    | 2   | SN#Y010UF1BE0B9 | Enabled        |  |  |  |
|                                           |                                                                                                    | 4   | Blade13-HS22    | Enabled        |  |  |  |
|                                           |                                                                                                    | 6   | SN#Y111UN234018 | Enabled        |  |  |  |
| Status refresh may take a moment. Refresh |                                                                                                    |     |                 |                |  |  |  |
|                                           |                                                                                                    |     | E               | inable Disable |  |  |  |

Figure 5-42 Service Processor's Ethernet over USB interface

The **ethoverusb** command displays and configures a blade SP's command interface on Ethernet-over-USB:

ethoverusb {-s}

where:

**-** S

Enable or disable a blade SP's command interface on Ethernet-over-USB (enabled, disabled)

### **Management Network Configuration**

The settings on this window apply to the internal network between the AMM and the Blade System Management Processors (BSMP or BMC). See Figure 5-43.

| Blade Conf                        | 3lade Configuration                          |                                               |                    |                    |                      |              |  |  |  |
|-----------------------------------|----------------------------------------------|-----------------------------------------------|--------------------|--------------------|----------------------|--------------|--|--|--|
| Information                       | and Policy                                   | Management Network                            | Boot Sequence      | Boot Mode          | Concurrent KVM       | Open Fal     |  |  |  |
|                                   |                                              |                                               |                    |                    |                      |              |  |  |  |
| General o                         | options                                      |                                               |                    |                    |                      |              |  |  |  |
| VLAN ID                           | )                                            | 409                                           | 95                 |                    |                      |              |  |  |  |
| Enable r                          | management                                   | network auto-discovery 📃                      |                    |                    |                      |              |  |  |  |
| Interface<br>The links<br>support | managem<br>s in this table<br>this configura | ent<br>will allow users to configure<br>tion. | e management netwo | ork interface(s) o | on some blades. Note | that only ce |  |  |  |
| Bay                               | Nam                                          | e                                             |                    |                    |                      |              |  |  |  |
| 1                                 | SN#Y011UN                                    | 1BK0JP                                        |                    |                    |                      |              |  |  |  |
| 2                                 | SN#Y010UF                                    | 1BE0B9                                        |                    |                    |                      |              |  |  |  |
| 3                                 | <u>AIXblade1</u>                             |                                               |                    |                    |                      |              |  |  |  |
| 4                                 | Blade13-HS2                                  | 22                                            |                    |                    |                      |              |  |  |  |
| 5                                 | <u>AIXblade2</u>                             |                                               |                    |                    |                      |              |  |  |  |
| 6                                 | SN#Y111UN                                    | 234018                                        |                    |                    |                      |              |  |  |  |

Figure 5-43 Management Network configuration window

The window allows you to adjust the following settings:

VLAN ID

This is the virtual LAN ID for the internal management network between the AMM and the blade BSMPs. The range of valid VLAN IDs is 3 - 4095. To change this setting from the command line, use the **ifconfig** command with the -v flag:

```
ifconfig -ethx -v vlan_id
```

where x is the NIC number and  $-v vlan_id$  from 3 - 4095, inclusive. If you enter a value outside this range, an error is displayed.

Enable management network auto-discovery

This control allows you to choose whether management network auto-discovery is enabled or not. When management network auto-discovery is enabled, the AMM determines the communication channel based on the expansion cards installed on a blade and I/O modules installed in the chassis. The communication path is given higher preference on high speed I/O Modules over low speed I/O Modules, and is done automatically. The user cannot select the management communication path.

Blade Network Configuration

This section displays a table that shows all the blades in the chassis. To change the network configuration for a blade, click the blade name link. Another window opens where the settings can be changed and saved. Note that only certain blade types support this configuration. Like changing the VLAN ID, use the **ifconfig** command to change the Blade Network Configuration from the command line as shown in Figure 5-44.

```
eth0
       eth0
-up/down Enabled
-c dhcp
-i 169.254.2.55
-s 255.255.255.0
-g 0.0.0.0
-v 0
-b 00:21:5E:BF:97:2C
-ipv6 enabled
-ipv6static enabled
-id 2
-i6 ::
-p6 0
-g6 ::
-dhcp6 enabled
-sa6 enabled
Link-local address: fe80::221:5eff:febf:972c
Link-local address prefix length: 64
Stateless auto-config IP Addresses Prefix Length
_____
fe80::221:5eff:febf:972c
                                    64
system> ifconfig -eth0 -up -ipv6 disabled -T blade[3]
0K
```

Figure 5-44 Enabling the blade management network from the CLI

In the example, eth0 is enabled and IPv6 is disabled for Blade 3. The management network uses DHCP as the default configuration.

**Note:** The **ifconfig** command is responsible for IP addressing of all the management interfaces in the chassis. It has many options that go beyond the scope of this book. For more information, see the *IBM BladeCenter Advanced Management Module: Command-Line Interface Reference Guide* at:

http://publib.boulder.ibm.com/infocenter/bladectr/documentation/t
opic/com.ibm.bladecenter.advmgtmod.doc/kplaupdf.pdf

## **Boot Sequence**

The Boot Sequence window, shown in Figure 5-45, is useful for setting the boot sequence for either an individual blade or all of the blades.

| lade Configuration |                                                           |                                                    |                                        |                                               |                                                      |  |  |  |
|--------------------|-----------------------------------------------------------|----------------------------------------------------|----------------------------------------|-----------------------------------------------|------------------------------------------------------|--|--|--|
| formati            | ion and Policy Mana                                       | gement Network                                     | Boot Sequen                            | ce Boot Mode                                  | Concurrent KVM                                       |  |  |  |
|                    |                                                           |                                                    |                                        |                                               |                                                      |  |  |  |
| ollow th           | he links in the Name colu                                 | mn to edit the boot                                | sequence settings                      | s of individual blac                          | les.                                                 |  |  |  |
| Bay                | Name                                                      | 1 <sup>st</sup> Device                             | 2 <sup>nd</sup> Device                 | 3 <sup>rd</sup> Device                        | 4 <sup>th</sup> Device                               |  |  |  |
| 1                  | SN#Y011UN1BK0JP                                           | UEFI                                               | CDROM                                  | USB Floppy                                    | Hard Drive 0                                         |  |  |  |
|                    |                                                           |                                                    | CDDOM                                  |                                               |                                                      |  |  |  |
| 2                  | SN#Y010UF1BE0B9                                           | UEFI                                               | CDROM                                  | USB Floppy                                    | Hard Drive 0                                         |  |  |  |
| 2<br>3             | <u>SN#Y010UF1BE0B9</u><br><u>AIXblade1</u>                | UEFI<br>Hard Drive 0                               | No device                              | USB Floppy<br>No device                       | Hard Drive 0<br>No device                            |  |  |  |
| 2<br>3<br>4        | SN#Y010UF1BE0B9<br>AIXblade1<br>Blade13-HS22              | UEF1<br>Hard Drive 0<br>Hypervisor                 | No device<br>Hard Drive 0              | USB Floppy<br>No device<br>CDROM              | Hard Drive 0<br>No device<br>USB Floppy              |  |  |  |
| 2<br>3<br>4<br>5   | SN#Y010UF1BE0B9<br>AIXblade1<br>Blade13-HS22<br>AIXblade2 | UEFI<br>Hard Drive 0<br>Hypervisor<br>Hard Drive 0 | No device<br>Hard Drive 0<br>No device | USB Floppy<br>No device<br>CDROM<br>No device | Hard Drive 0<br>No device<br>USB Floppy<br>No device |  |  |  |

Figure 5-45 Blade Boot Sequence window

To change the boot sequence of one specific blade (or all blades), click the name of the blade in Figure 5-45. The window shown in Figure 5-46 is displayed. Specify the order and optionally select **Apply to all blades** if you want to set this boot sequence to all currently installed blades.

| 1 <sup>st</sup> device | Hard drive 0 | <b>~</b> |
|------------------------|--------------|----------|
| 2 <sup>nd</sup> device | CD-ROM       | •        |
| 3 <sup>rd</sup> device | Hard drive 1 | •        |
| 4 <sup>th</sup> device | Network      | •        |

Figure 5-46 Boot sequence for a specific blade

The **bootseq** command also displays and configures the blade boot sequence.

```
bootseq {-all}{bootSequence}
```

where:

| -all        | Applies settings to all blades     |
|-------------|------------------------------------|
| -T blade[X] | Applies settings to blade number X |

The **bootseq** -T parameter has the following options:

| usb      | Media tray for non-POWER-based blades only |
|----------|--------------------------------------------|
| usbdisk  | USB device (not supported by all blades)   |
| iscsi    | iSCSI boot device                          |
| iscsicrt | iSCSI Critical                             |
| nw       | Network                                    |
| nodev    | No device                                  |
| hd0      | Hard disk drive 0                          |
| hd1      | Hard disk drive 1                          |
| hd2      | Hard disk drive 2                          |
| hd3      | Hard disk drive 3                          |
| hd4      | Hard disk drive 4                          |
| cd       | CD-ROM                                     |
| hyper    | Hypervisor                                 |
| legacy   | Legacy only                                |
| uefi     | Unified Extensible Firmware Interface      |

**Note:** All blades do not support all boot options. A maximum of four devices can be selected. If less than four are listed, the rest are set to nodev.

#### **Boot Mode**

This displays a table that shows all the blades in the chassis. To change the boot mode for a blade, click the blade name link as shown in Figure 5-47.

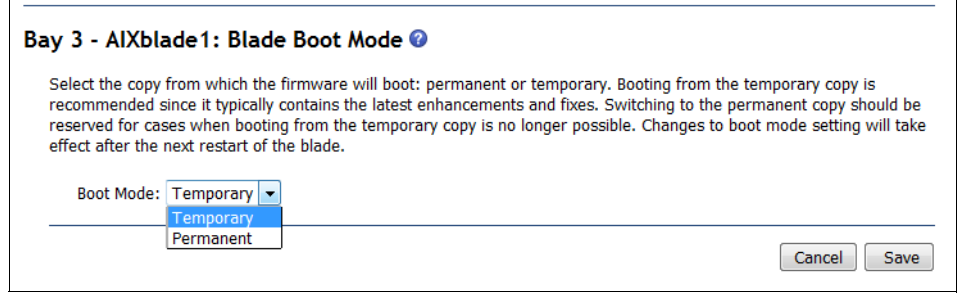

Figure 5-47 Blade Boot Mode

This setting allows you to boot from temporary or permanent firmware. Changes to the boot mode take effect after the next restart of the blade. You can also change this setting by using the **bootmode** command:

```
bootmode {-p {temp perm}}
```

## **Concurrent KVM Configuration**

Clicking Concurrent KVM Configuration at the top of the Configuration window shows Figure 5-48. Here, you can enable or disable a cKVM daughter card if one is installed.

| Bay | Name            | cKVM    | Status       |
|-----|-----------------|---------|--------------|
| 1   | HS22_Blade_1    | Enabled | Ready        |
| 2   | SN#Y010UF1BE0B9 | Enabled | Ready        |
| 3   | AIXblade1       | n/a     | No cKVM card |
| 4   | Blade13-HS22    | Enabled | Ready        |
| 5   | AIXblade2       | n/a     | No cKVM card |
| 6   | SN#Y111UN234018 | n/a     | No cKVM card |

Figure 5-48 Concurrent KVM configuration pane

## 5.4.5 Serial Over LAN

The Serial Over LAN (SOL) window allows you to enable SOL for individual blades. This is useful for blades without local consoles, such as the PS700. You can enable SOL on individual blades and set various parameters. For more information, see "Connecting to blades without video cards" on page 358.

# 5.5 I/O module tasks

You can use the I/O Module Tasks window to run a number of tasks. These include powering I/O modules on or off, enabling external ports (which are disabled by default), and configuring the IP address of the I/O modules for external management.

This section includes the following topics:

- ► 5.5.1, "I/O Module Power/Restart" on page 375
- ► 5.5.2, "Configuration" on page 376
- ► 5.5.3, "Updating I/O module firmware" on page 379

## 5.5.1 I/O Module Power/Restart

The I/O Module Power/Restart window is shown in Figure 5-49.

|                          | Bay     | Туре                             | Manufacturer | MAC Address       | IP Address | Pwr | Unique ID Type | ID  | Stackin |
|--------------------------|---------|----------------------------------|--------------|-------------------|------------|-----|----------------|-----|---------|
|                          | 1       | Intelli. Copper PM               | IBM (BNT)    | n/a               | n/a        | On  | n/a            | n/a | n,      |
|                          | 2       | Intelli. Copper PM               | IBM (BNT)    | n/a               | n/a        | On  | n/a            | n/a | n,      |
|                          | 3       | SAS Conn Mod                     | IBM (n/a)    | 00:14:5E:C3:2B:BB | View       | On  | n/a            | n/a | n,      |
|                          | 4       | SAS Conn Mod                     | IBM (n/a)    | 00:14:5E:C3:2C:2E | View       | On  | n/a            | n/a | n/      |
| vaila                    | able ac | tions                            |              |                   |            |     |                |     |         |
| <b>vail</b> a<br>ower    | able ac | ule(s)                           | •            | Perform action    |            |     |                |     |         |
| vail:<br><sup>ower</sup> | on Mod  | tions<br>ule(s)<br>dvanced Setup | •            | Perform action    |            |     |                |     |         |

Figure 5-49 I/O Module Power/Restart pane

You can perform a number of functions from this window, most of which are self-explanatory. For more information, click the online help, which is displayed as a question mark (?).

The last setting in Figure 5-49 is of particular note. The external ports of an I/O module are disabled by default. You must enable them before inserted cables (for example, Ethernet cables) will function. This action is required for security purposes. It ensures that you do not mistakenly enable unauthorized access. You can also use the **ifconfig** command from the command line with the **-ep** flag:

ifconfig -ep <enabled/disabled> -T switch[1-4]

**Note:** When you are using Copper pass-thru modules (CPM), the SOL console function shows "SOL is not ready" for any blades if the CPM in switch bay 1 does not have the external ports enabled, and ports 1-6 up and linked.

## 5.5.2 Configuration

The I/O Module Configuration window allows you to manually configure the IP addressing information for each I/O module that is installed in the chassis. This capability might be useful if you did not use the Configuration Wizard for the initial installation process. You can also perform other tasks, such as enabling the I/O module ports for external management or resetting the I/O module settings to the factory default.

You see the information in Figure 5-50 for each I/O module bay.

**Note:** Only static IP addresses are supported on I/O modules. Dynamic Host Configuration Protocol (DHCP)-assigned addresses are not supported.

| Current IP Configuration                                                                            |                                                                                                    |  |  |  |  |
|----------------------------------------------------------------------------------------------------|----------------------------------------------------------------------------------------------------|--|--|--|--|
| Configuration method:                                                                               | Static                                                                                                    |  |  |  |  |
| IP address:                                                                                         | 192.168.70.127                                                                                                    |  |  |  |  |
| Subnet mask:                                                                                        | 255.255.255.0                                                                                                    |  |  |  |  |
| Gateway address:                                                                                    | 0.0.0.0                                                                                                    |  |  |  |  |
| To change the IP configuration<br>fields and click "Save". This will<br>New Static IP Configuration | To change the IP configuration for this I/O module, fill in the following fields and click "Save". This will save and enable the new IP configuration. |  |  |  |  |
| -                                                                                                   |                                                                                                    |  |  |  |  |
| Configuration status                                                                                | Enabled -                                                                                                    |  |  |  |  |
| IP address                                                                                          | 192.168.70.127                                                                                                    |  |  |  |  |
| Subnet mask                                                                                         | Subnet mask 255.255.255.0                                                                                                    |  |  |  |  |
| Gateway address                                                                                     | 0.0.0.0                                                                                                    |  |  |  |  |
|                                                                                                    | Save                                                                                                    |  |  |  |  |
| Advanced Options                                                                                    |                                                                                                    |  |  |  |  |
| Zone Configuration Management                                                                       |                                                                                                    |  |  |  |  |

Figure 5-50 IP address configuration window for the I/O modules

**Subnet requirement:** You access the I/O module's internal IP address through the AMM's external Ethernet port IP address. Therefore, both the AMM's IP address and the I/O module's IP address must be on the same subnet.

When you use the IBM SAS RAID Controller Module (RSSM), assign an IP address to the SAS switch interface and the RAID controller. To configure the I/O module IP address from the command line, use the **ipconfig** command:

```
ifconfig {-i|-g|-s|-ir|-gr|-sr} -T switch[1-4]
```

where:

| -i  | IPv4 address                    |
|-----|---------------------------------|
| -g  | Gateway                         |
| -S  | Subnet mask                     |
| -ir | IP address for RAID controller  |
| -gr | Gateway for RAID controller     |
| -sr | Subnet mask for RAID controller |

**Copper pass-thru module:** When you use copper pass-thru modules with the RSSM, connect ports 7 and 14 to the same subnet as the AMM to access the RAID controller interfaces.

#### Advanced configurations for the I/O module

As seen in Figure 5-50 on page 376, each I/O module window has an **Advanced Configuration** link. Clicking this link presents you with the following options:

POST Results

This window displays the results for the latest power-on self-test (POST) that this I/O module ran.

Advanced Setup

This section, shown in Figure 5-51, allows you enable or disable the ability to run management tasks by using the I/O module's web interface through the external ports. When this field is set to disabled, only the management module ports can be used to change the configuration on this module.

You can also decide whether you want the IP address configuration to be preserved when the module is reset to factory defaults.

| Advanced Setup 🔞                            |            |             |
|---------------------------------------------|------------|-------------|
| External management over all ports          | Disabled 👻 |             |
| Preserve new IP configuration on all resets | Enabled 🝷  |             |
|                                             |            | Cancel Save |

Figure 5-51 Advanced Setup options

Restore Factory Defaults

To restore the module configuration to its factory defaults, click **Restore Defaults** as shown in Figure 5-52. You are asked to confirm this action. Doing so causes the module to be reset and go through POST.

| Restore Factory Defaults 🕜                                                                                                    |
|----------------------------------------------------------------------------------------------------|
| This action will cause all module settings to be set to their factory defaults. You will lose all<br>the changes you made to the configuration of this module as a result. In order to<br>preserve the new IP configuration, set the field labeled "Preserve new IP configuration on all<br>resets" to enabled. Clearing of the configuration will be followed by a restart of the module.<br>Click the "Restore Defaults" button if you want to proceed. |
| Cancel Restore Defaults                                                                                                    |

Figure 5-52 Restore Factory Defaults window

To restore factory defaults from the command line, use the clear command:

clear -cnfg

Valid targets are mm[1] and switch[1-4].

Send Ping Requests

You can test the internal path between the management module and the I/O module by sending it ping requests, as shown in Figure 5-53.

| Send Ping Re                       | quests 🔞                                   |                |                                                                                                    |
|------------------------------------|--------------------------------------------|----------------|----------------------------------------------------------------------------------------------------|
| You can test th<br>an IP address o | e internal path bet<br>on which to ping th | weer<br>ne I/C | n the management module and the I/O module by sending it ping requests. Choo<br>O module, and then click the "Ping I/O Module" button. |
| IP Address:                        | 9.42.171.89                                | •              |                                                                                                    |
|                                    |                                            |                | Ping I/O Modul                                                                                                    |

Figure 5-53 Send Ping Requests interface

The command-line interface also supports the ping command:

```
ping {-i | no argument}
```

where:

-i

The '-i' option can take one of three arguments:

- An IPv4 or IPv6 address to ping.

- No argument. This must be targeted to an I/O module such as switch[3], and prints an indexed table of IP addresses for the target I/O module.
- An index from the table of IP addresses. This must also be targeted to an I/O module, and looks up the associated IP address for the specified index.

-no argument Pings the associated IP address that is assigned to the module.

Figure 5-54 shows the use of the ping command.

```
system> ping -T switch[1]
Reply from 9.42.171.89: bytes=32 time<40ms
Reply from 9.42.171.89: bytes=32 time<108ms
Reply from 9.42.171.89: bytes=32 time<309ms
Reply from 9.42.171.89: bytes=32 time<57ms</pre>
```

Figure 5-54 The ping command

Start Telnet/Web Session

You can use these buttons to start a Telnet (port 23) or web browser (or https) session with the I/O module.

The Java 1.4 Plug-in is required for the Telnet session. You are given the option to download and install the plug-in if necessary. For best results, use Sun JRE 1.4.2\_08 or higher.

#### 5.5.3 Updating I/O module firmware

The Update I/O Module Firmware window allows you to update the firmware for the I/O modules that are installed in your chassis. Updating firmware is done one module at a time.

Not all I/O modules support updating firmware through this interface. You will only see a list of the modules that support this type of update. See Figure 5-55.

| Update I/O Mo    | odule Firmware 🛛                                                                |
|------------------|---------------------------------------------------------------------------------|
| To update a firm | ware component, select a target module and a firmware file, and click "Update". |
| Target           | None of the I/O modules support flashing 🔻                                      |
| Firmware file    | Remote file Browse_                                                             |
|                  | Update                                                                          |

Figure 5-55 Interface for updating I/O module firmware

Refer to Figure 5-35 on page 363 for instructions on updating the I/O Module Firmware by using the **update** command.

# 5.6 Storage tasks

You can use the Storage Configuration window, which is shown in Figure 5-56, to select and apply one of the user-defined configurations that you created using Storage Configuration Manager, or one of the predefined zone configurations if you are using a SAS module.

| Storage                             | • Configuration                                                                                       | 0                                                                                                    |                                                                                                    |                                                                                                    |                    |
|-------------------------------------|----------------------------------------------------------------------------------------------------|----------------------------------------------------------------------------------------------------|----------------------------------------------------------------------------------------------------|----------------------------------------------------------------------------------------------------|--------------------|
| Use the                             | e following links to jun                                                                              | np down to different sections on                                                                                                    | this page.                                                                                               |                                                                                                    |                    |
|                                     | I/O Modules                                                                                           |                                                                                                    |                                                                                                    |                                                                                                    |                    |
| I/O Mod                             | lules 🛛                                                                                               |                                                                                                    |                                                                                                    |                                                                                                    |                    |
| Zone                                | Configuration                                                                                         |                                                                                                    |                                                                                                    |                                                                                                    |                    |
| Select<br>be pow<br>SAS R/<br>would | any link shown under<br>vered off, in a fault sta<br>AID Controller Module<br>be conflict with the St | the "I/O Module Type" column to<br>ate, the IP address of the I/O Mo<br>and SAS Connectivity Module ar<br>orage Module access and possib | o change the zone conf<br>dule is not on the same<br>e installed in slot 3 and<br>ly corruption of data. | figuration for your installed I/O Modules. If no link is displayed,<br>e subnet as the AMM or it may not have completed its initializa<br>d 4 of BCS chassis, AMM must prevent one of them from powe | yo<br>tioi<br>ring |
| Bay                                 | I/O Module Type                                                                                       | Active Zone Configuration                                                                                                    | Zone Config. Type                                                                                        |                                                                                                    |                    |
| 3                                   | SAS Conn Mod                                                                                          | Predefined Config 06                                                                                                    | Pre-defined                                                                                              | Chassis: BCS. SAS modules: 2. Disks per Blade: 4. Zoned Bla                                                                                                    | Ide                |
| 4                                   | SAS Conn Mod                                                                                          | Predefined Config 06                                                                                                    | Pre-defined                                                                                              | Chassis: BCS. SAS modules: 2. Disks per Blade: 4. Zoned Bla                                                                                                    | ide                |

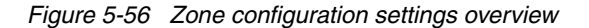

To select and implement a zone configuration, complete these steps:

- 1. Click the **Storage Module** link, which is in the I/O Module Type column, of the I/O module that you want to change the zone configuration for.
- 2. Figure 5-57 is displayed. Select the zone configuration that you want to apply.
- 3. Select Activate Selected Configuration to commit the change.

**Note:** You must configure the same zone configuration type for both I/O modules. Having different zone configurations per I/O module is not supported.

| Zor                                         | ne Conf                                                                                                    | iguration                                                                                                    | Manageme                                                                                                    | nt for I/O M                                                                                                    | odules 🕜                                                                                                    |                                                                                                    |                                                                                            |                                                                                                    |                                                           |
|---------------------------------------------|----------------------------------------------------------------------------------------------------|----------------------------------------------------------------------------------------------------|----------------------------------------------------------------------------------------------------|----------------------------------------------------------------------------------------------------|----------------------------------------------------------------------------------------------------|----------------------------------------------------------------------------------------------------|--------------------------------------------------------------------------------------------|----------------------------------------------------------------------------------------------------|-----------------------------------------------------------|
| ۲                                           | Show the                                                                                                    | zone configu                                                                                                    | ration that is mo                                                                                                    | st appropriate for                                                                                                    | r my current num                                                                                                    | ber of blades and SAS                                                                                                   | I/O Modules                                                                                |                                                                                                    |                                                           |
| $\bigcirc$                                  | Show all p                                                                                                    | oossible zone                                                                                                    | configurations a                                                                                                    | vailable. I will ch                                                                                                    | oose one myself                                                                                                    | (recommended for adv                                                                                                    | anced users)                                                                               |                                                                                                    |                                                           |
| $\bigcirc$                                  | Do not ch                                                                                                    | ange the zone                                                                                                    | e configuration a                                                                                                    | t this time                                                                                                    |                                                                                                    |                                                                                                    |                                                                                            |                                                                                                    |                                                           |
| T<br>b<br>a<br>c<br>h<br>b<br>h<br>h<br>I/O | The table b<br>button wou<br>ire in work<br>configuration<br>ighly reco<br>Apply the<br><b>Module</b><br>The table b<br>natch the i | elow displays<br>Id be helpful<br>ing order, a<br>on to each. If<br>mmended that<br>same zone c<br>e 3 ( SAS (<br>helow lists zon<br>recommended | s zone configurat<br>in refreshing the<br>check box will be<br>you uncheck the<br>it you select the<br>onfiguration to be<br>Conn Mod )<br>he configurations<br>d configuration in | ions stored on th<br>status once the :<br>provided that all<br>check box, inforr<br>same zone config<br>oth I/O Modules<br>that is most app<br>your current set | e given I/O Modu<br>zone is applied. I<br>ows you to easily<br>mation for both I/<br>guration for both<br>guration for both | ile. Please select the d<br>f you have multiple SA<br>r apply the same config<br>O Modules will be pre-<br>I/O Modules. | esired zone con<br>S RAID Controll<br>guration to each<br>sented and you<br>es and SAS I/O | figuration from the list and<br>er Modules or SAS Connec<br>I/O Module. The default s<br>can select a zone configura<br>Modules. <b>Note:</b> The curre | l activate i<br>tivity Modi<br>etting is to<br>ation from |
|                                             | Select                                                                                                    | Active?                                                                                                    | Name                                                                                                    | Туре                                                                                                    | Intended #<br>of Blades                                                                                                    | Intended #<br>of SAS Modules                                                                                            | Max Disks<br>per Blade                                                                     | Configuration Store                                                                                                    | Dat                                                       |
|                                             | ۲                                                                                                    |                                                                                                    | Predefined<br>Config 02                                                                                                    | Pre-defined                                                                                                    | 6                                                                                                    | 2                                                                                                    | 1                                                                                          | 6                                                                                                    | 04/24/<br>02:00                                           |
|                                             | $\bigcirc$                                                                                                    | $\checkmark$                                                                                                    | Predefined<br>Config 06                                                                                                    | Pre-defined                                                                                                    | 3                                                                                                    | 2                                                                                                    | 2                                                                                          | 10                                                                                                    | 04/24/<br>02:00                                           |
|                                             |                                                                                                    |                                                                                                    |                                                                                                    |                                                                                                    |                                                                                                    |                                                                                                    |                                                                                            | Activate Selected C                                                                                                    | Configurati                                               |

Figure 5-57 Zone configuration settings (each I/O module must have the same zone configuration)

For more information about the available zone configuration options, see Chapter 3, "Getting started using the BladeCenter S chassis" on page 99.

# 5.7 Management module control

There are a number of management windows under management module control:

- ► 5.7.1, "General Settings" on page 382
- ► 5.7.2, "Login profiles" on page 386
- ▶ 5.7.3, "Alerts" on page 394
- ► 5.7.4, "Managing alerts from the command line" on page 398
- ► 5.7.5, "Passive air filter reminder" on page 400
- ► 5.7.6, "Serial port" on page 400
- ► 5.7.7, "Port assignments" on page 401
- ► 5.7.8, "Network interfaces" on page 402
- ► 5.7.9, "Network protocols" on page 404
- ► 5.7.10, "Miscellaneous services" on page 411
- 5.7.11, "Configuring services from the CLI" on page 411
- ▶ 5.7.12, "Chassis Internal Network (CIN)" on page 414
- ► 5.7.13, "Security" on page 415
- ► 5.7.14, "File management" on page 416
- 5.7.15, "Update AMM firmware" on page 418
- ► 5.7.16, "Configuration management" on page 418
- ▶ 5.7.17, "Restart AMM" on page 425
- ▶ 5.7.18, "License Manager" on page 426

#### 5.7.1 General Settings

The AMM General Settings window allows you to run the following tasks:

- "AMM Information"
- "AMM Date and Time"
- "Network Time Protocol (NTP)" on page 385
- "Trespassing Warning" on page 385

#### **AMM Information**

Enter AMM information, such as the name you want to give to the BladeCenter S, the contact name and information of a support member, or the physical location of the device. An example is shown in Figure 5-58 on page 383. Click **Save** to commit the changes. Refer to the **config** command shown in Figure 5-38 on page 365 to change the AMM information from the command line.

#### **AMM Date and Time**

To set the AMM date and time settings, complete these steps:

- 1. Click Set MM Date and Time.
- 2. The window shown in Figure 5-58 is displayed. Enter the date and time.
- 3. Select the correct time zone by clicking the menu and selecting the relevant time zone.
- 4. Select **Automatically adjust daylight saving changes** if your region uses this.

| Date (mm/dd/yyyy)                                                                                                    | 02 / 27 / 2013                                                         |   |
|----------------------------------------------------------------------------------------------------|------------------------------------------------------------------------|---|
| GMT offset                                                                                                    | -5:00 - Eastern Standard Time (Eastern USA, Ontario, Quebec)           | • |
|                                                                                                    |                                                                        |   |
| Automatically ac                                                                                                    | just for daylight saving changes                                       |   |
| Automatically ad                                                                                                    | just for daylight saving changes                                       |   |
| Automatically ac                                                                                                    | just for daylight saving changes otocol (NTP) @                        |   |
| Automatically active twork Time Presson of the second stress of the second stress of the seco | iust for daylight saving changes otocol (NTP) ② ation service Disabled |   |

Figure 5-58 MM Date and Time settings with NTP disabled

The **clock** command is used to change the date and time settings from the command line.

clock [-options]

where:

| -d | Date (mm/dd/yyyy) |
|----|-------------------|
|----|-------------------|

- -t Time (hh:mm:ss)
- -g GMT offset
- -dst Daylight saving time (onlofflspecial case)

For a GMT offset of +2:00, use one of the following values for -dst:

| ee  | Eastern Europe |
|-----|----------------|
| gtb | Great Britain  |
| egt | Egypt          |
| fle | Finland        |

off Off

For a GMT offset of +9:30, use one of the following values for -dst:

| sa    | South Australia |
|-------|-----------------|
| other | Other locations |
| off   | Off             |

For a GMT offset of +10:00, use one of the following values for -dst:

| ea   | Eastern Australia                                            |
|------|--------------------------------------------------------------|
| tanv | Tasmania, Australian Capital Territory, New South Wales, and |
|      | Victoria                                                     |
| vlad | Vladivostok                                                  |
| off  | Off                                                          |

For a GMT offset in set  $\{-9:00, -8:00, -7:00, -6:00, -5:00\}$ , use one of these values for -dst:

| uc    | US and Canada   |
|-------|-----------------|
| other | Other locations |
| off   | Off             |

For a GMT offset of -4:00, use one of the following values for -dst:

| can   | Canada          |
|-------|-----------------|
| other | Other locations |
| off   | Off             |

The following example configures the time and date for a management module in the Eastern Time Zone with Daylight Savings for the US and Canada enabled:

clock -d 03/03/2013 -t 12:01:00 -g -5:00 -dst uc -T mm[1]

#### **Network Time Protocol (NTP)**

You can configure the AMM to keep its time automatically synchronized with an available Network Time Protocol (NTP) server. The NTP options are shown in Figure 5-59.

| ITP auto-synchronization service         | Enabled 👻                                                                                       |
|------------------------------------------|-------------------------------------------------------------------------------------------------|
| NTP server fully qualified hostname or I | IP address time1                                                                                |
| NTP update frequency                     | 1400 Minutes                                                                                    |
| NTP v3 authentication:                   | Enabled -                                                                                       |
| Key index:                               | 0                                                                                               |
| Key type:                                | M - MD5                                                                                         |
| Key:                                     |                                                                                                 |
| f the NTP auto-synchronization service   | is enabled, the AMM clock will be synchronized with the NTP server when you save your settings. |
| ITR is disabled                          |                                                                                                 |
| rir is disabled.                         |                                                                                                 |

Figure 5-59 NTP time settings

**Note:** To enter host names, the DNS protocol must be configured. Otherwise, enter IP address information. For more information about configuring the AMM to use a DNS server, see "Domain Name System (DNS)" on page 404.

#### **Trespassing Warning**

The last setting on the General Settings window, MM Trespassing Warning, allows you to specify a message to any user who logs in to the AMM. Select **Enabled** in the menu, enter the message that you want the users to receive in the box, and click **Save** to commit the change. The **trespass** command sets this message from the command line:

```
trespass {-twd|-twe|-tw}
```

where:

- -twd Reset the trespass warning to default value
- -twe Trespassing warning enable (on, off)
- -tw Quote-delimited trespassing warning message that is limited to 1600 characters

**Tip:** This message is displayed for all users, and can be any sort of informational message that you require, not just to dissuade unauthorized users.

# 5.7.2 Login profiles

The Login Profiles window is broken down into two sections, Login Profiles (Figure 5-60) and Account Security Management. With the Login Profiles window, you can create user accounts and define roles for those accounts. Account Security Management allows you to define how the user account authenticates to the AMM.

#### **Creating login profiles**

To create a basic user account within the Login Profiles section, complete these steps:

1. Select one of the available ~ *not used* ~ links in the Login ID column as shown in Figure 5-60. The AMM supports a maximum of twelve accounts.

| nage   | ement Modu                                     | le Logi     | n Configuratior          | ו 🕜               |                       |                                |         |        |       |
|--------|------------------------------------------------|-------------|--------------------------|-------------------|-----------------------|--------------------------------|---------|--------|-------|
| se the | e following links t                            | o jump de   | own to different sectio  | ns on this page.  |                       |                                |         |        |       |
|        | Login Brofiles                                 |             |                          |                   |                       |                                |         |        |       |
|        | Croup Profiles                                 |             |                          |                   |                       |                                |         |        |       |
|        | Account Security                               | Manager     | ment                     |                   |                       |                                |         |        |       |
|        |                                                |             |                          |                   |                       |                                |         |        |       |
| - D    | vefiles 🙆                                      |             |                          |                   |                       |                                |         |        |       |
| in P   | romes                                          |             |                          |                   |                       |                                |         |        |       |
| o con  | figure a login pro                             | file, click | a link in the "Login ID" | ' column.         |                       |                                |         |        |       |
|        |                                                |             | -                        |                   | <b>a</b> 1            |                                |         |        |       |
|        | Login ID                                       | Role        | Active Sessions          | Last Login        | Password<br>Compliant | Days Until<br>Password Expires | Dormant | State  | Actio |
| 1      | <u>USERID</u>                                  | S           | 3                        | 02/27/13 14:23:28 | Yes                   | n/a                            |         | Active |       |
| 2      | MIKE                                           | S           | 0                        | 11/30/10 13:56:03 | Yes                   | n/a                            |         | Active |       |
| 3      | $\simeq$ not used $\sim$                       |             |                          |                   |                       |                                |         |        |       |
| 4      | $\simeq$ not used $\sim$                       |             |                          |                   |                       |                                |         |        |       |
| 5      | $\underline{\sim}$ not used $\underline{\sim}$ |             |                          |                   |                       |                                |         |        |       |
| 6      | $\sim$ not used $\sim$                         |             |                          |                   |                       |                                |         |        |       |
| 7      | $\simeq$ not used $\sim$                       |             |                          |                   |                       |                                |         |        |       |
| 8      | $\sim$ not used $\sim$                         |             |                          |                   |                       |                                |         |        |       |
| 9      | <u>~ not used ~</u>                            |             |                          |                   |                       |                                |         |        |       |
| 10     | $\sim$ not used $\sim$                         |             |                          |                   |                       |                                |         |        |       |
| 11     | ~ not used ~                                   |             |                          |                   |                       |                                |         |        |       |
| 12     | ~ not used ~                                   |             |                          |                   |                       |                                |         |        |       |
| 12     | not used to                                    |             |                          |                   |                       |                                |         |        |       |

Figure 5-60 Login Profiles pane

- 2. Enter a new account name and password.
- 3. In the **Maximum simultaneous active sessions** menu, select a number to determine the maximum concurrent active sessions that the AMM allows for this user. Values are 0-20, where 0 means unlimited.
- Click SSH Public Key Authentication → Add New Key if you want to access Secure Shell (SSH) or Secure SMASH without using a password.
- 5. Select a Role that provides the user with the appropriate access. The choices are shown in Figure 5-61 on page 388:
  - Supervisor: No restrictions on the functions that the user is able to run. You can optionally specify which devices in the chassis (the chassis, specific blades, and specific I/O modules) the user can administer. The default is for all devices.
  - Operator: An operator role has only read-only access, and cannot run any save, modify, clear, or state-affecting operations.
  - Custom: Allows you to define custom roles and access scopes to assign to users.

| SSH Public Key | Authentication |
|----------------|----------------|
|----------------|----------------|

This user currently has no keys.

#### Role

- Supervisor (requires Scope selection)
- Operator (readonly, all scopes)
- Custom (requires Roles and Scopes)

To move an item from one column to another, click the item or use either the enter key or the space bar when the item has focus.

| character and the                               |                                                                                                    |                                           |                        |                  |
|-------------------------------------------------|----------------------------------------------------------------------------------------------------|-------------------------------------------|------------------------|------------------|
| Chassis operator                                | unt management                                                                                                    |                                           | <b>^</b>               |                  |
| Chassis user acco                               | ount management                                                                                                    |                                           |                        |                  |
| Chassis log admir<br>Chassis configura          | tion                                                                                                    |                                           |                        |                  |
| Chassis connyura<br>Chassis administr           | ation                                                                                                    |                                           |                        |                  |
| Riado operator                                  | auon                                                                                                    |                                           |                        |                  |
| Blade remote pre                                | sence                                                                                                    |                                           |                        |                  |
| Blade configuratio                              | n                                                                                                    |                                           |                        |                  |
| Blade administrat                               | ion                                                                                                    |                                           |                        |                  |
| I/O module opera                                | tor                                                                                                    |                                           |                        |                  |
| I/O module config                               | uration                                                                                                    |                                           |                        |                  |
| I/O module admir                                | nistration .                                                                                                    | v                                         | -                      |                  |
| Access Scope                                    | rom one column to                                                                                                    | another, click the item or use e          | ither the enter key or | the space bar wh |
| Access Scope<br>Fo move an item f<br>Jnassigned | rom one column to<br>Assigned                                                                                                    | another, click the item or use $\epsilon$ | ither the enter key or | the space bar wi |
| o move an item f                                | rom one column to Assigned Chassis                                                                                                    | another, click the item or use e          | ither the enter key or | the space bar w  |
| Access Scope<br>To move an item f<br>Unassigned | Assigned<br>Chassis<br>Blade 1                                                                                                    | another, click the item or use e          | ither the enter key or | the space bar w  |
| Access Scope                                    | rom one column to Assigned Chassis Blade 1 Blade 2                                                                                        | another, click the item or use o          | ither the enter key or | the space bar w  |
| Access Scope                                    | rom one column to Assigned Chassis Blade 1 Blade 2 Blade 3                                                                                | another, click the item or use o          | ither the enter key or | the space bar wi |
| Access Scope<br>To move an item f<br>Unassigned | rom one column to Assigned Chassis Blade 1 Blade 2 Blade 3 Blade 4                                                                        | another, click the item or use o          | ither the enter key or | the space bar wi |
| Access Scope<br>To move an item t<br>Unassigned | rom one column to<br>Assigned<br>Chassis<br>Blade 1<br>Blade 2<br>Blade 3<br>Blade 4<br>Blade 5                                           | another, click the item or use o          | ither the enter key or | the space bar wi |
| Access Scope                                    | Chassis<br>Blade 1<br>Blade 2<br>Blade 3<br>Blade 4<br>Blade 5<br>Blade 6                                                                 | another, click the item or use o          | ither the enter key or | the space bar wh |
| Access Scope                                    | Chassis<br>Blade 1<br>Blade 2<br>Blade 3<br>Blade 4<br>Blade 5<br>Blade 6<br>I/O Module 1                                                 | another, click the item or use o          | ither the enter key or | the space bar wh |
| Access Scope                                    | Chassis<br>Blade 1<br>Blade 2<br>Blade 3<br>Blade 4<br>Blade 5<br>Blade 6<br>I/O Module 1<br>I/O Module 1<br>I/O Module 2                 | another, click the item or use o          | ither the enter key or | the space bar wh |
| Access Scope<br>To move an item 1<br>Unassigned | Chassis<br>Blade 1<br>Blade 2<br>Blade 3<br>Blade 4<br>Blade 5<br>Blade 6<br>I/O Module 1<br>I/O Module 1<br>I/O Module 3<br>I/O Module 3 | another, click the item or use o          | ither the enter key or | the space bar wh |

Figure 5-61 Supervisor Role Selection pane

The following roles are available for the Custom role selection:

- Chassis operator: The user can browse the status and properties of chassis components (AMM, chassis cooling devices, midplane, power modules, and media tray). This role can back up the AMM configuration.
- Chassis user account management: The user can add, modify, and delete user login profiles. Changing global login settings requires Chassis configuration authority.

- Chassis log administration: The user can clear the AMM event log and change log policy settings.
- Chassis configuration: The user can modify and save any chassis configuration parameter except user profiles and event log settings. Examples include general AMM settings, AMM port assignments, AMM network interfaces, AMM network protocols, and AMM security. This user can restore AMM factory defaults if the user also has Chassis administration permissions. This user can also change the global login settings and the SOL configuration.
- Chassis administration: This user can run AMM firmware updates, modify chassis LEDs, restore AMM factory defaults if the user also has Chassis configuration permissions, and restart the AMM.
- Blade operator: This user can browse the status and properties of blades.
- Blade remote presence: This user can access the Remote Control Web window and the functions that are provided on the window: Remote console (KVM) and remote disk. The CLI console command that starts an SOL session to a blade also requires this authority.
- Blade configuration: This user can modify and save blade configuration parameters. These include parameters in the Blade Configuration web window and blade SOL parameters on the Serial Over LAN web window.
- Blade administration: This user can power on and off and restart blades, activate standby blades, update firmware, and modify blade LEDs.
- I/O module operator: This user can browse the status and properties of I/O modules, and can ping the I/O modules.
- I/O module configuration: This user can modify the I/O module IP address and configure I/O module Advanced Management parameters.
- I/O module administration: This user can power on and off and restart I/O modules, update I/O module firmware, and enable and disable the Fast POST and External Ports of an I/O module. To be able to start the I/O module telnet or web UI, or restore factory defaults, supervisor access is required for that I/O module. This means that both Switch Configuration and Administration roles must be assigned.
- 6. Click **Configure SNMPv3 Access** to use this access profile to access the AMM by using SNMP.
- 7. Click Save to commit the changes.

To delete an existing user profile, click the name of the profile to edit it, and then click **Reset to Defaults** at the bottom of the window. You are prompted to confirm the action.

## Managing login profiles from the command line

In addition to the Web Login Profiles interface, you use the command-line interface for all user management features with the **users** command:

```
\label{eq:label} users {-curr} | {-ts} | {-[1-12]>{ {-clear} | {-disable} | {-enable} | {-unlock} | {-n|-p|-op|-a| -cn|-ap|-pp|-ppw|-at|-i|-ms} | -pk { {-key_index>|all} { {-e} | {-remove} | { {-add} | {-upld|-dnld} { {-i|-1} | {-af|-cm} } } }
```

where:

Login profiles options:

| -clear           | Deletes a user (you can delete an empty user)                                                       |
|------------------|----------------------------------------------------------------------------------------------------|
| -curr            | Displays currently logged in users                                                                  |
| -ts              | Terminates a user session                                                                           |
| -disable         | Disables a user's account                                                                           |
| -enable          | Enables a disabled user's account                                                                   |
| -unlock          | Unlocks a locked user's account                                                                     |
| -n               | User name (limited to 15 characters, must be unique)                                                |
| -p               | Password (limited to 15 characters)                                                                 |
| -op              | Old password, only necessary for users without account management authority to change own password  |
| -a               | <pre>role-based security level (operator, rbs:<role list="">:<scope list="">).</scope></role></pre> |
| -cn:             | Context name (limited to 31 characters, must be unique)                                             |
| -ap:             | Authentication protocol (md5, sha, none)                                                            |
| -рр:             | Privacy protocol (des, aes, none)                                                                   |
| -ppw:            | Privacy password (limited to 31 characters)                                                         |
| -at:             | Access type (get, set, trap)                                                                        |
| -i:              | IP address or host name (limited to 63 characters)                                                  |
| -ms:             | Maximum simultaneous sessions that are allowed for the specified user (0 - 20 sessions)             |
| -pk              | Public key operations.                                                                              |
| For the -a param | eter, the roles are as follows:                                                                     |
| super            | Supervisor                                                                                          |
| CO               | Chassis Operator                                                                                    |
| cam              | Chassis Account Management                                                                          |
| CIM              | Chassis Log Management                                                                              |

| onfiguration |
|--------------|
| onfiguratior |

- ca Chassis Administration
- bo Blade Operator
- brp Blade Remote Presence
- bc Blade Configuration
- ba Blade Administration
- so I/O Module Operator
- sc I/O Module Configuration
- sa I/O Module Administration

For the -a parameter, the scopes are as follows:

| bX    | Blade number X                   |
|-------|----------------------------------|
| bX-bY | Blades numbered X through Y      |
| sX    | I/O Module number X              |
| sX-sY | I/O Modules numbered X through Y |
| сХ    | Chassis number X (X must be 1)   |

Note: <role list> and <scope list> are pipe 'l' separated lists

The -pk parameter has the following SSH public keys options:

| -e      | Displays the entire key in OpenSSH format. This option takes no arguments, and must be used exclusive of other options.                                                                                                    |
|---------|----------------------------------------------------------------------------------------------------|
| -remove | Removes the specified key for the specified user. If the <-key_index> is 'all', it removes all keys for the specified user. This option takes no arguments, and must be used exclusive of other options.                                                                                     |
| -add:   | Adds a public key for the specified user. This option is followed<br>by the key in OpenSSH format, and must be used exclusive of<br>other options.                                                                                                    |
| -upld:  | Used to upload a public key in OpenSSH format. This option<br>must be used with the -i and -1 options, and exclusive of other<br>options. To replace a key with a new key, you must specify a key<br>index. To add a key to the end of the list of current keys, do not<br>specify an index. |
| -dnld:  | Used to download the specified public key to a computer that is running a TFTP server. This option must be used with the -i and -1 options, and exclusive of other options.                                                                                                    |
| -i:     | IP address of the TFTP server when uploading or downloading a key file.                                                                                                    |
| -1:     | File name of the key file when uploading or downloading through TFTP.                                                                                                    |

- -af: Accept connections from host, in the format: from="<list>", where <list> is a comma-separated list of host names and IP addresses (limited to 511 characters, valid characters include alphanumeric, comma, asterisk, question mark, exclamation point, period, hyphen, colon, and percent)
- -cm: Comment (limited to 255 characters, must be quote-delimited)

**Note:** When you are using the SSH public key options, the **-pk** option must be used after the user index.

Figure 5-62 shows changing the USERID supervisor account to "administrator" and adding a read only account named "Operator" that allows basic management functionality, but does not allow the user to change or reset the Management Module.

```
system> users -1 -n administrator -p passwOrd -a super -ms 20 -T mm[1]
OK
system> users -3 -n Operator -p passwOrd -a
rbs:ba|co|clm|bo|brp|ba|so:c1|b1|b2 -ms 10 -T mm[1]
OK
```

Figure 5-62 Creating and changing users from the command line

#### Account Security Management

Account Security Management allows you to globally define how the user account authenticates to the AMM as seen in Figure 5-63 on page 394. You can set the following options. Click **Save** to commit any changes you make.

- ► User authentication method: There are four options you can choose from:
  - Local Only: The user ID and password are verified by searching the list of users that are locally configured under Local Login Profiles.
  - LDAP Only: The users are authenticated through a remote LDAP server.
  - Local first, then LDAP: The AMM supports both authentication methods, but Local authentication is attempted first.
  - LDAP first, then Local: The AMM supports both authentication methods, but LDAP authentication is attempted first.

Select the appropriate method from the menu.

Web inactivity session timeout: Use this field to indicate how long, in minutes, the AMM waits before disconnecting an inactive web session. Select the no time-out option to disable this feature. Select the User picks time-out option (the default) if the time-out instead must be selected by the user during the login process.

- CLI inactivity session timeout: Use this field to indicate how long in seconds the AMM waits before disconnecting an inactive command-line interface session started from a Telnet or SSH client. If there is no traffic from the client for this many seconds, the AMM closes the Telnet or SSH connection. A value of 0 means that there is no timeout. The default timeout is 120 seconds (two minutes).
- Number of simultaneous active sessions for LDAP users: Use this field to indicate how many concurrent active sessions the AMM allows for each user who logs in using the LDAP authentication method. The minimum value is 1, and the maximum value is 20. A value of 0 means that there is no session limit for LDAP users.
- Account security level: There are three levels for the account security settings. Select the level that you want. Refer to the descriptions on the AMM for details.

| ount Security Management                                   | t 🕜                                                                                                    |                                                                                                    |
|------------------------------------------------------------|----------------------------------------------------------------------------------------------------|----------------------------------------------------------------------------------------------------|
| ser authentication method                                  |                                                                                                    | Local only                                                                                                    |
| Veb inactivity session timeout                             |                                                                                                    | User picks timeout 👻                                                                                                    |
| ,<br>CLI inactivity session timeout (seconds)              |                                                                                                    | 0                                                                                                    |
| Number of simultaneous active sessions for LDAP users      |                                                                                                    | 0 💌                                                                                                    |
| Do not log new authentication events for the same user for |                                                                                                    | 5 minutes 👻                                                                                                    |
| nore client IP address when tracking u                     | ser authentication events                                                                                                    |                                                                                                    |
| ccount security level:<br>Security Level                   |                                                                                                    | Details                                                                                                    |
| egacy security settings                                    | No password requ<br>No password expir<br>No password re-u:<br>No password char<br>Account is locked<br>Simple password<br>No account inactiv                                               | ired<br>ration<br>se restrictions<br>ige frequency restrictions<br>for 2 minutes after 5 login failures<br>rules<br>ity monitoring                                                                                                    |
|                                                            | Password required                                                                                                    | 1                                                                                                    |
| High security settings                                     | Factory default 'US<br>Force user to char<br>Passwords expire<br>Password re-use o<br>Minimum 24 hour<br>Account is locked<br>Complex password<br>Alert on account in<br>Accounts disabled | SERID' account password must be changed on next login<br>nge password on first logi<br>in 90 days<br>checking enabled (last 5 passwords kept in history)<br>interval between password changes<br>for 60 minutes after 5 login failures<br>d rules with 2 degrees of difference from previous password<br>activity after 120 days<br>after 180 days of inactivity |

Figure 5-63 Account Security Management options

# 5.7.3 Alerts

The management module Alerts Configuration window (Figure 5-64 on page 395) allows you to specify which events (from lists of critical, warning, and information alerts) are monitored, which event notifications are sent to whom, how event notifications are sent (SNMP, email, or IBM Director), whether to include the event log with the notification, and other alert parameters.

To successfully configure alerting, complete these steps:

- 1. Create one or more remote alert recipients.
- 2. Edit the global remote alert settings.
- 3. Set the alerts to monitor and be sent to the recipients you have configured.

## **Remote alert recipients**

Remote alert recipients are users or systems (for example, IBM Director or an SNMP listener) that receive alerts from the AMM (Figure 5-64).

| nagen                                                                         | nent Module Alerts Conf                                                                                                    | iguration 🕜                         |                               |
|-------------------------------------------------------------------------------|----------------------------------------------------------------------------------------------------|-------------------------------------|-------------------------------|
| Use the f                                                                     | ollowing links to jump down to diffe                                                                                                    | erent sections on this page.        |                               |
| Re                                                                            | emote Alert Recipients                                                                                                    |                                     |                               |
| G                                                                             | obal Remote Alert Settings                                                                                                    |                                     |                               |
| M                                                                             | onitored Alerts                                                                                                    |                                     |                               |
| <u>Pa</u>                                                                     | assive Air Filter Reminder                                                                                                    |                                     |                               |
| o config                                                                      | ure a remote alert recipient, click                                                                                                    | a link in the "Description" column. |                               |
|                                                                               |                                                                                                    |                                     |                               |
| Index                                                                         | Description                                                                                                    | Notification Method                 | Status                        |
| Index<br>1                                                                    | Description                                                                                                    | Notification Method                 | Status                        |
| Index<br>1<br>2                                                               | Description <u>~ not used ~</u> <u>~ not used ~</u>                                                                                                    | Notification Method                 | Status                        |
| Index<br>1<br>2<br>3<br>4                                                     | Description <u>~ not used ~</u> <u>~ not used ~</u> <u>~ not used ~</u> ~ not used ~                                                                                                    | Notification Method                 | Status                        |
| Index<br>1<br>2<br>3<br>4<br>5                                                | Description       ~ not used ~       ~ not used ~       ~ not used ~       ~ not used ~                                                                                                    | Notification Method                 | Status                        |
| Index<br>1<br>2<br>3<br>4<br>5<br>6                                           | Description       ~ not used ~       ~ not used ~       ~ not used ~       ~ not used ~       ~ not used ~       ~ not used ~                                                                                                    | Notification Method                 | Status                        |
| Index<br>1<br>2<br>3<br>4<br>5<br>6<br>6<br>7                                 | Description       ~ not used ~       ~ not used ~       ~ not used ~       ~ not used ~       ~ not used ~       ~ not used ~       ~ not used ~                                                                                                    | Notification Method                 | Status                        |
| Index<br>1<br>2<br>3<br>3<br>4<br>5<br>6<br>7<br>7<br>8                       | Description         ~ not used ~         ~ not used ~         ~ not used ~         ~ not used ~         ~ not used ~         ~ not used ~         ~ not used ~         ~ not used ~         ~ not used ~         ~ not used ~         ~ not used ~                                                                                                    | Notification Method                 | Status                        |
| Index<br>1<br>2<br>3<br>4<br>5<br>6<br>7<br>7<br>8<br>9                       | Description         ~ not used ~         ~ not used ~                                           | Notification Method                 | Status                        |
| Index<br>1<br>2<br>3<br>4<br>5<br>6<br>6<br>7<br>7<br>8<br>8<br>9<br>9        | Description         ~ not used ~         ~ not used ~ | Notification Method                 | Status                        |
| Index<br>1<br>2<br>3<br>4<br>4<br>5<br>6<br>7<br>7<br>8<br>9<br>9<br>10<br>11 | Description         ~ not used ~         ~ not used ~         Win2008R2-04                      | Notification Method                 | Status<br>Receives all alerts |

Figure 5-64 Remote Alert Recipients list

To create a remote recipient alert, complete these steps:

 Click one of the ~ not used ~ links in the Remote Alert Recipients pane as seen in Figure 5-64 on page 395. The window shown in Figure 5-65 is displayed.

| Remote Alert Recipient 1 Ø                                                                                                    |                                                                                                    |  |  |  |
|----------------------------------------------------------------------------------------------------|----------------------------------------------------------------------------------------------------|--|--|--|
| <ol> <li>If you enable a SNMP over LAN recipient, you also need to complete the SNMP section on the <u>Network Protocols</u> page.</li> <li>If you enable an E-mail over LAN recipient, you also need to complete the SMTP section on the <u>Network Protocols</u> page</li> <li>IPv6 is currently disabled. Any IPv6 configuration entered will not take effect until IPv6 is enabled.</li> </ol> |                                                                                                    |  |  |  |
| By entering an email or SNMP address not<br>the owner of that email or SNMP address<br>with all import/export laws.                                                                                                    | assigned to your company, you are consenting to share hardware serviceable even<br>not assigned to your company. In sharing this information, you warrant that you are |  |  |  |
| Status                                                                                                    | Enabled -                                                                                                    |  |  |  |
| Name                                                                                                    | John Smith                                                                                                    |  |  |  |
| Notification method                                                                                                    | E-mail over LAN 👻                                                                                                    |  |  |  |
| E-mail address (userid@hostname or                                                                                                    | jsmith45@us.ibm.com                                                                                                    |  |  |  |
| userid@ip)                                                                                                    |                                                                                                    |  |  |  |
| Receives critical alerts only                                                                                                    |                                                                                                    |  |  |  |
|                                                                                                    |                                                                                                    |  |  |  |
|                                                                                                    | Reset to Defaults C                                                                                                    |  |  |  |

Figure 5-65 Recipient Alert configuration window

- 2. Select the **Receives critical alerts only** check box if you want this recipient to receive enabled critical alerts only. If this check box is not selected, the recipient receives all enabled alerts.
- 3. Set the **Status** to Enabled by selecting **Enabled** from the menu. This setting allows the recipient to receive alerts.
- 4. Create a useful name for the alert by entering a name in the Name box.
- 5. Select the Notification method by selecting the relevant choice from the menu. The following options are available:
  - SNMP over LAN: For this to work correctly, you must configure SNMP on the Network Protocols window. For more information about the configuration of SNMP, see 5.7.9, "Network protocols" on page 404.
  - E-mail over LAN: For this to work correctly, you must configure SMTP on the Network Protocols window. For more information about the configuration of SMTP, see the 5.7.9, "Network protocols" on page 404.
  - IBM Director (comprehensive): Enter the host name or IP address of the IBM Director server on your network. A recipient that uses the IBM Director (comprehensive) notification method receives all alerts that are generated by the AMM, regardless of whether the type of alert is enabled.

- 6. Click Save to commit the changes.
- 7. The Alerts main pane reopens. Generate a test by clicking **Generate Test** Alert to ensure that the alerting structure you have created works.

#### **Global Remote Alert Settings**

Use the Global Remote Alert Settings window (Figure 5-66) to specify whether you want the event log information included in the email alert that is sent. Select **Include event log with e-mail alerts** to enable this feature. You can also adjust the remote alert retry limit and the delay between retries.

| Global Remote Alert                               | Settings 🛛                                                       |
|---------------------------------------------------|------------------------------------------------------------------|
| These settings apply to all                       | remote alert recipients.                                         |
| Remote alert retry limit<br>Delay between retries | 5 ▼<br>0.5 ▼<br>□ Include Service Information with e-mail alerts |

Figure 5-66 Global Remote Alert Settings window

# **Monitored alerts**

Monitored alerts (Figure 5-67) are user-selectable by category to allow the users to receive messages about the event through SNMP or email asynchronously.

| itored Alerts 🕜               |                 |                  |                      |
|-------------------------------|-----------------|------------------|----------------------|
| Use enhanced alert categories |                 |                  |                      |
|                               | Critical Alerts | 🔲 Warning Alerts | Informational Alerts |
| Chassis/System Management     |                 |                  |                      |
| Cooling Devices               |                 |                  |                      |
| Power Modules                 |                 |                  |                      |
| Blades                        |                 |                  |                      |
| I/O Modules                   |                 |                  |                      |
| Storage Modules               |                 |                  |                      |
| Event Log                     |                 |                  |                      |
| Power On/Off                  |                 |                  |                      |
| Inventory change              |                 |                  |                      |
| Network change                |                 |                  |                      |
| User activity                 |                 |                  |                      |
|                               |                 |                  |                      |

Figure 5-67 Monitored Alerts window

The specific alerts that you select here apply to all configured alert recipients. If the alert is recoverable, an informational alert is sent in the same category to indicate that a recovery has occurred. To enable monitored alerts, completed these steps:

- 1. Select the check box next to the alert types that you want to receive.
- 2. Click Save.

#### 5.7.4 Managing alerts from the command line

You can use the **alertentries** and **monalerts** commands to configure alerts from the command line. First, you must configure an alert recipient and then configure which alerts are generated.

The alertentries command has the following syntax:

alertentries  $\{\{-[1-12]\} \{-del\} | \{-n|-status|-f|-t|-e|-i\}\} | \{-test\}$ 

where:

| -del       | Deletes the specified alert entry (you can delete an empty alert recipient) |
|------------|-----------------------------------------------------------------------------|
| -n         | Name (limited to 31 characters)                                             |
| -status    | Alert recipient status (on or off)                                          |
| <b>-</b> f | Filter (critical or none)                                                   |
| -t         | Type (snmp, email, or director)                                             |
| -e         | Email address (used with -t email)                                          |
| -i         | IP address/host name (used with -t director)                                |
| -test      | Generates a test alert. Note: This option must be used by itself.           |
|            |                                                                             |

The monalerts command has the following syntax:

```
monalerts {-ec|-ca|-cb|-ciom|-cstg|-ccsm|-ccd|-cpm|
-wa|-wb|-wiom|-wstg|-wscm|-wel|-wcd|-wpm
-ia|-ib|-iiom|-istg|-icsm|-ipon|-iinv|-iel|-inc|-iua|-icd|-ipm}
```

where:

-ec: Enabled enhanced alerts categories with the command monalerts -ec enabled. Do not use the legacy alert categories. They will be removed in a subsequent release. Either begin using the enhanced alert categories or upgrade your existing alert categories to the enhanced format. Critical Alerts:

| -ca:   | All critical alerts (enabled, disabled)                          |
|--------|------------------------------------------------------------------|
| -cb:   | Critical blade alerts (enabled, disabled)                        |
| -ciom: | Critical I/O module alerts (enabled, disabled)                   |
| -cstg: | Critical storage alerts (enabled, disabled)                      |
| -ccsm: | Critical chassis or system management alerts (enabled, disabled) |
| -ccd:  | Critical cooling device alerts (enabled, disabled)               |
| -cpm:  | Unitical power module alerts (enabled, disabled)                 |

Warning Alerts:

| -wa:   | All warning alerts (enabled, disabled)                          |
|--------|-----------------------------------------------------------------|
| -wb:   | Warning blade alerts (enabled, disabled)                        |
| -wiom: | Warning I/O module alerts (enabled, disabled)                   |
| -wstg: | Warning storage alerts (enabled, disabled)                      |
| -wcsm: | Warning chassis or system management alerts (enabled, disabled) |
| -wel:  | Warning event log (enabled, disabled)                           |
| -wcd:  | Warning cooling device alerts (enabled, disabled)               |
| -wpm:  | Warning power module alerts (enabled, disabled)                 |

Informational Alerts:

| -ia:   | All informational alerts (enabled, disabled)                          |
|--------|-----------------------------------------------------------------------|
| -ib:   | Informational blade alerts (enabled, disabled)                        |
| -iiom: | Informational I/O module alerts (enabled, disabled)                   |
| -istg: | Informational storage alerts (enabled, disabled)                      |
| -icsm: | Informational chassis or system management alerts (enabled, disabled) |
| -ipon: | Informational Power on/off (enabled, disabled)                        |
| -iinv: | Informational inventory changes (enabled, disabled)                   |
| -iel:  | Informational Event log (enabled, disabled)                           |
| -inc:  | Informational Network change (enabled, disabled)                      |
| -iua:  | Informational User activity (enabled, disabled)                       |
| -icd:  | Informational cooling device alerts (enabled, disabled)               |
| -ipm:  | Informational power module alerts (enabled, disabled)                 |
|        |                                                                       |

**Note:** -ec is executed first, followed by -ca, -wa, and -ia, and then the remaining options.

In Figure 5-68, alert recipient snmp\_server is created, enabled, set to receive all critical alerts through snmp traps, and sends them to monitorsrv.ibm.com. Then, the AMM is configured to send all critical alerts to configured users.

```
system> alertentries -3 -status on -n snmp_server -f critical -t snmp -i
monitorsrv.ibm.com -T mm[1]
IPv6 is currently disabled. Any IPv6 configuration entered will not take
effect until IPv6 is enabled.
OK
system> monalerts -ca enabled -cb enabled -ccd enabled -ccsm enabled -ciom
enabled -cpm enabled -cstg enabled -T mm[1]
OK
```

Figure 5-68 Configuring alerts

### 5.7.5 Passive air filter reminder

The IBM BladeCenter Airborne Contaminant Filter must be cleaned or replaced regularly. Figure 5-69 shows how to configure a reminder alert to change the filter every one, three, or six months.

| Passive Air Filter Reminder 🛛                                       |         |
|---------------------------------------------------------------------|---------|
| $\hfill \square$ Remind me to change the air filter in $\hfill 1$ m | nonth 👻 |

Figure 5-69 Passive Air Filter Reminder window

# 5.7.6 Serial port

Use the Serial Port field (Figure 5-70) to specify the data transfer rate of your serial port connection. Click the menus to adjust the settings.

| Serial Port Settings 🛛 |         |  |  |  |
|------------------------|---------|--|--|--|
| Baud rate              | 57600 🔻 |  |  |  |
| Parity                 | NONE 🔻  |  |  |  |
| Stop bits 1 🔹          |         |  |  |  |

Figure 5-70 Serial Port settings

# 5.7.7 Port assignments

You can use this window (Figure 5-71) to change the port numbers for the displayed services and protocols if you need to. You cannot configure a port to a number that is already in use. You must restart the AMM for the changes to take effect.

| Open Ports 🕜                                                           |                                                    |
|------------------------------------------------------------------------|----------------------------------------------------|
| Protocol P                                                             | Ports                                              |
| TCP 21, 22, 23, 80, 42                                                 | 7, 3900, 6090, 50022                               |
| UDP 67, 69, 161, 427                                                   |                                                    |
| Changes to the Port Assignments b                                      | elow may not appear i                              |
| Port Assignments 🛛                                                     |                                                    |
| You can change the port numbe<br><i>Note</i> that you cannot configure | er for the following sen<br>a port to a number tha |
| HTTP                                                                   | 80                                                 |
| HTTPS                                                                  | 443                                                |
| Telnet                                                                 | 23                                                 |
| SSH                                                                    | 22                                                 |
| SNMP Agent                                                             | 161                                                |
| SNMP Traps                                                             | 162                                                |
| FTP                                                                    | 21                                                 |
| FTP Data                                                               | 20                                                 |
| TFTP                                                                   | 69                                                 |
| Remote Presence                                                        | 3900                                               |
| TCP Command Mode                                                       | 6090                                               |
| Secure TCP Command Mode                                                | 6091                                               |
| r                                                                      | 427                                                |
| SLP                                                                    |                                                    |
| SLP<br>SMASH CLP                                                       | 50023                                              |

Figure 5-71 Port Assignments window

# 5.7.8 Network interfaces

The Network Interfaces window (Figure 5-72) allows you to configure the host name, IP address, and network interface connectivity settings of the AMM's external network interface.

| ame                  | BC6MM              |                       |
|----------------------|--------------------|-----------------------|
| in name              |                    |                       |
| ter this interfa     | ce with DNS 📃      |                       |
| iced Ethernet        | Setup              |                       |
| v4                   |                    |                       |
| DHCP                 | Disabled - Use st  | atic IP configuration |
| shown l              | below.             | connguration is acti  |
| IP ac                | dress              | 9.42.170.210          |
| Subr                 | et mask            | 255.255.254.0         |
| Gate                 | way address        | 9.42.170.1            |
| 6                    | -                  |                       |
| Link loca<br>address | I                  |                       |
| IPv6 sta<br>configur | ic IP<br>Disabled  | ·                     |
|                      | Enabled            | •                     |
| DITCI VU             |                    | -                     |
| Stateles<br>Auto-co  | figuration Enabled |                       |

Figure 5-72 Network interface settings for the AMM external Ethernet interface

#### **External Network Interface (eth0)**

Use the DHCP field to specify whether you want the TCP/IP settings for the AMM external network interface to be set through a DHCP server on your network. The following options are available to you:

 Disabled - Use static IP configuration: You must enter a static IP address in the Static IP Configuration window if you select this option. This is the preferred method of configuration.

- Enabled Obtain IP config from DHCP server: This option allows the network interface to accept an IP address from a DHCP server.
- Try DHCP server. If it fails, use static IP config: Select this option if you want to try a DHCP server and revert to the static IP configuration if the DHCP server cannot be reached.

Select the relevant option from the menu and click Save.

#### Management module

Use this section to provide the host name and IP address settings for the AMM external network interface if you chose to use a static address.

The **Advanced Ethernet Setup** link, shown in Figure 5-73, allows you to configure the data rate and duplex settings on the AMM network interface. The default settings are **Auto** for both Data rate and Duplex. You can also override the burned-in MAC address by entering a locally administered address (LAA).

| Advanced Ethernet Setup 🕜                                                 |                                                      |
|---------------------------------------------------------------------------|------------------------------------------------------|
| Data rate                                                                 | Auto 👻                                               |
| Duplex                                                                    | Auto 💌                                               |
| Maximum transmission unit ( <b>bytes</b> )                                | 1500                                                 |
| Locally administered MAC address $^{*}$                                   | 00:00:00:00:00                                       |
| Burned-in MAC address:                                                    | 00:14:5E:E1:60:50                                    |
| *Note: The burned-in MAC address take<br>locally administered MAC address | s precedence when the<br>s is set to 00:00:00:00:00. |

Figure 5-73 AMM external network interface Advanced Ethernet Setup

The **IP Configuration Assigned by DHCP Server** link shows you the currently assigned IP address of the AMM if you elected to use DHCP to get an address.

To configure the AMM IP address from the command line, use the **ifconfig** command.

**Requirement:** The **-eth0** flag is required for configuring the AMM from the CLI.

# 5.7.9 Network protocols

The Network Protocols window allows you to configure a number of options related to the network protocols used within the AMM. The options that are highlighted in bold are addressed:

- Domain Name System (DNS)
- File Transfer Protocol (FTP)
- Lightweight Directory Access Protocol (LDAP)
- Network Time Protocol (NTP)
- Remote Control
- ► Secure Shell (SSH) Server
- Service Location Protocol (SLP)
- Simple Mail Transfer Protocol (SMTP)
- Simple Network Management Protocol (SNMP)
- SMASH Command Line Protocol (CLP)
- SSL Client Configuration for LDAP Client
- SSL Server Configuration for Web Server
- Syslog Protocol
- ► TCP Command Mode Protocol
- ► Telnet Protocol
- Trivial File Transfer Protocol (TFTP)
- Web Access (HTTP/HTTPS)

This topic describes several of the common network protocols used. For information about the protocols that are not described, see the online help by clicking the help icon next to the main heading.

#### **Domain Name System (DNS)**

Use this field to specify whether you use a DNS server on your network to translate host names into IP addresses. To allow use of a DNS server, completed these steps:

- 1. Click the menu and select Enabled.
- 2. Specify the IP address of a DNS server on your network (you can enter a total of three DNS servers).
- 3. Click Save. A restart of the AMM is required for this setting to take effect.

**Note:** If you are changing a number of settings on the Management Module Network Protocols window, select **Save All Settings** after you make all the necessary changes to the network protocols. Figure 5-74 shows the DNS window.

| omain Name System (DNS) 🕜                       |                                          |        |  |  |
|-------------------------------------------------|------------------------------------------|--------|--|--|
| DNS Disabled 👻                                  |                                          |        |  |  |
| Preferred DNS S                                 | ervers                                   | IPv6 🔻 |  |  |
| Send DDNS updates to these servers              |                                          |        |  |  |
| Send DDNS upda                                  | ates to these servers                    |        |  |  |
| Send DDNS upda<br>Order                         | IPv4                                     |        |  |  |
| Send DDNS upda<br>Order<br>Primary              | IPv4                                     | 0::0   |  |  |
| Send DDNS upda<br>Order<br>Primary<br>Secondary | IPv4           0.0.0.0           0.0.0.0 | 0::0   |  |  |

Figure 5-74 DNS server settings

**Note:** This setting affects all other settings on the AMM. If you want to use host names for alerting, SMTP, SNMP, and so on, you must configure DNS first.

#### File Transfer Protocol (FTP)

Use this field to specify whether the FTP server is enabled on the AMM as shown in Figure 5-75. To implement this setting, complete these steps:

- 1. Click the menu and select **Enabled**.
- 2. Set the FTP idle timeout if required. This is the FTP server inactivity timeout in seconds. If there is no traffic from an FTP client for this many seconds, the AMM closes the connection. A value of 0 means that there is no timeout. The default value is 5 minutes (300 seconds).
- 3. Click **Save** to commit the change.

| File Transfer Protocol (FTP) 🛛 |                  |  |  |  |
|--------------------------------|------------------|--|--|--|
| FTP server                     | Enabled 💌        |  |  |  |
| FTP idle timeout (seconds)     | 300              |  |  |  |
| <b>Trivial File Transfer P</b> | rotocol (TFTP) 🛛 |  |  |  |

Figure 5-75 FTP settings

### Lightweight Directory Access Protocol (LDAP)

The AMM supports both local and remote authentication. Local refers to the authentication of users who are configured as one of the local user profiles defined on the Login Profiles page. The term "remote" refers to the use of LDAP servers to authenticate users who are not defined locally on the AMM.

Figure 5-76 shows the LDAP configuration. Enter the fully qualified host name or IP address of the LDAP server. For more information, see the (?) Help section.

| • Use LDAP Servers for Authentication and Authorization     • Use LDAP Servers for Authentication Only (with local authorization)     • Use DNS to find LDAP Servers    • Use Pre-Configured Servers     Server Fully Qualified Hostname or IP Address Port    1.     2.     3.     4. <b>Active Directory Settings</b> Enhanced role-based security      Orup filter     Group Search Attribute     Login Permission Attribute     Discellaneous Parameters     Root DN      Binding method                                                                                                    | ightweigh                                             | t Directory Access F                 | Protocol (LDA                   | P) Client      | 2      |  |   |      |  |
|----------------------------------------------------------------------------------------------------|-------------------------------------------------------|--------------------------------------|---------------------------------|----------------|--------|--|---|------|--|
| Use DAP Servers for Authentication Only (with local authorization) Use DNS to find LDAP Servers Use Pre-Configured Servers Server Fully Qualified Hostname or IP Address Port 1. 2. 3. 4.  Active Directory Settings Enhanced role-based security Disabled  Group filter Group Search Attribute Login Permission Attribute Miscellaneous Parameters Root DN Binding method Anonymously  Center Content Content Conten | Use LDAP Servers for Authentication and Authorization |                                      |                                 |                |        |  |   |      |  |
| Use DNS to find LDAP Servers     Use Pre-Configured Servers      Server Fully Qualified Hostname or IP Address Port     1.     2.     3.     4.      Control Disabled ▼     Group Settings      Enhanced role-based security Disabled ▼     Group Search Attribute     Login Permission Attribute      Miscellaneous Parameters      Root DN     Binding method Anonymously ▼  Enable or disable SSL: LDAP section of the Security page.                                                                                                    | 🔍 Use LDA                                             | AP Servers for Authentica            | ation On <mark>ly (wit</mark> h | local authoriz | ation) |  |   |      |  |
| Use DNS to find LDAP Servers Use Pre-Configured Servers Server Fully Qualified Hostname or IP Address Port  1.  2.  3.  4.  Control Directory Settings Enhanced role-based security Disabled  Group Search Attribute Login Permission Attribute Miscellaneous Parameters Root DN Binding method Anonymously  Enable or disable SSL: LDAP section of the Security page.                                                                                                    |                                                       |                                      |                                 |                |        |  |   |      |  |
| Server Fully Qualified Hostname or IP Address   Port   1.   2.   3.   4.    Active Directory Settings Enhanced role-based security Disabled • Group filter Group Search Attribute Login Permission Attribute Miscellaneous Parameters Root DN Binding method Anonymously • Enable or disable SSL: LDAP section of the Security page.                                                                                                    | © Use DNS                                             | S to find LDAP Servers               |                                 |                |        |  |   |      |  |
| Server Fully Qualified Hostname or IP Address   1.   2.   3.   4.                                                                                                    | Use Pre                                               | -Configured Servers                  |                                 |                |        |  |   |      |  |
| 1.   2.   3.   4.                                                                                                    | Server                                                | Fully Qualified Hostname o           | r IP Address                    | Port           |        |  |   |      |  |
| 2.   3.   4.     Active Directory Settings   Enhanced role-based security   Group filter   Group Search Attribute   Login Permission Attribute   Login Permission Attribute   Binding method   Anonymously   Enable or disable SSL: LDAP section of the Security page.                                                                                                    | 1.                                                    |                                      |                                 |                |        |  |   |      |  |
| 3.   4.     Active Directory Settings   Enhanced role-based security   Group filter   Group Search Attribute   Login Permission Attribute   Login Permission Attribute   Binding method   Anonymously   Enable or disable SSL: LDAP section of the Security page.                                                                                                    | 2.                                                    |                                      |                                 |                |        |  |   |      |  |
| 4.   Active Directory Settings   Enhanced role-based security   Disabled   Group filter   Group Search Attribute   Login Permission Attribute   Miscellaneous Parameters   Root DN   Binding method   Anonymously   Enable or disable SSL: LDAP section of the Security page.                                                                                                    | 3.                                                    |                                      |                                 |                |        |  |   |      |  |
| Active Directory Settings Enhanced role-based security Disabled  Group filter Group Search Attribute Login Permission Attribute Miscellaneous Parameters Root DN Binding method Anonymously  Enable or disable SSL: LDAP section of the Security page.                                                                                                    | 4.                                                    |                                      |                                 |                |        |  |   |      |  |
| Active Directory Settings         Enhanced role-based security       Disabled •         Group filter                                                                                                    |                                                       |                                      |                                 |                |        |  |   |      |  |
| Enhanced role-based security Disabled •   Group filter                                                                                                    | Active Dire                                           | ectory Settings                      |                                 | _              |        |  |   |      |  |
| Group filter   Group Search Attribute   Login Permission Attribute     Miscellaneous Parameters   Root DN   Binding method   Anonymously   Enable or disable SSL: LDAP section of the Security page.                                                                                                    | Enhance                                               | d role-based security                | Disabled 👻                      |                |        |  |   |      |  |
| Group Search Attribute Login Permission Attribute  Miscellaneous Parameters Root DN Binding method Anonymously  Enable or disable SSL: LDAP section of the Security page.                                                                                                    | Group fil                                             | ter                                  |                                 |                |        |  |   |      |  |
| Login Permission Attribute  Miscellaneous Parameters Root DN Binding method Anonymously Enable or disable SSL: LDAP section of the Security page.                                                                                                    | Group Se                                              | earch Attribute                      |                                 |                |        |  |   |      |  |
| Miscellaneous Parameters Root DN Binding method Anonymously Enable or disable SSL: LDAP section of the Security page.                                                                                                    | Login Pe                                              | rmission Attribute                   |                                 |                |        |  |   |      |  |
| Miscellaneous Parameters         Root DN         Binding method         Anonymously         Enable or disable SSL: LDAP section of the Security page.                                                                                                    |                                                       |                                      |                                 |                |        |  |   |      |  |
| Root DN       Binding method       Anonymously       Enable or disable SSL: LDAP section of the Security page.                                                                                                    | Miscellaneo                                           | ous Parameters                       |                                 |                |        |  |   |      |  |
| Binding method Anonymously   Enable or disable SSL: LDAP section of the Security page.                                                                                                    | Root DN                                               |                                      |                                 |                |        |  |   |      |  |
| Enable or disable SSL: LDAP section of the Security page.                                                                                                    | Binding r                                             | nethod                               | Anonymous                       | ly             | •      |  |   |      |  |
| Save                                                                                                    | Enable or dis                                         | sable SSL: <u>LDAP section of th</u> | ie Security page.               |                |        |  | ſ | Save |  |

Figure 5-76 LDAP settings

# Simple Mail Transfer Protocol (SMTP)

Use this field (Figure 5-77) to specify either the IP address or, if DNS is enabled and configured, the host name of the SMTP server. Click **Save** to commit the change.

| Simple Mail Transfer Protocol (SMTP) 🛛             |   |
|----------------------------------------------------|---|
| SMTP server fully qualified hostname or IP address |   |
| SMTP email domain name                             |   |
|                                                    | S |

Figure 5-77 Simple Mail Transfer Protocol settings

#### Simple Network Management Protocol (SNMP)

This window (Figure 5-78) allows you to specify whether you want to send traps to the SNMP trap receivers configured in the community list, or to allow an SNMP manager to send get and set requests to the SNMP agent type specified.

| SNMP traps <sup>*</sup>                                                                                                    | Enabled 👻                                                                                                    |                                                                                                    |
|----------------------------------------------------------------------------------------------------|----------------------------------------------------------------------------------------------------|----------------------------------------------------------------------------------------------------|
| * If you enabled SNM<br>must be enabled and                                                                                             | P traps, you must also d<br>configured.                                                                             | lefine an alert recipient from the <u>Alerts</u> page, and one of the SNMP agents, below,                                                                                                    |
| SNMPv1 agent <sup>†</sup>                                                                                                    | Enabled -                                                                                                    |                                                                                                    |
| † If you enabled the S                                                                                                    | 5NMPv1 agent, you must                                                                                              | also define at least one community below.                                                                                                    |
| Community Name                                                                                                    | Access Type                                                                                                    | Fully Qualified Hostnames or IP Addresses <sup>‡</sup>                                                                                                    |
| public                                                                                                    | Get 🝷                                                                                                    | 1. 0.0.0.0                                                                                                    |
|                                                                                                    |                                                                                                    | 2.                                                                                                    |
|                                                                                                    |                                                                                                    | 3.                                                                                                    |
|                                                                                                    | Get 🝷                                                                                                    | 1.                                                                                                    |
|                                                                                                    |                                                                                                    | 2.                                                                                                    |
|                                                                                                    |                                                                                                    | 3.                                                                                                    |
|                                                                                                    | Get 🝷                                                                                                    | 1.                                                                                                    |
|                                                                                                    |                                                                                                    | 2.                                                                                                    |
|                                                                                                    |                                                                                                    | 3.                                                                                                    |
| <sup>‡</sup> The value 0.0.0.0 is<br>addresses of that cor<br>SNMPv3 agent <sup>§</sup><br>§ If you enabled the 9<br>between the SNMPv3 | s not a valid trap destinal<br>nmunity may be configur<br>Enabled<br>SNMPv3 agent, you must<br>manager and SNMPv3 a | tion IP address, so it is ignored for sending traps. One of the remaining IP<br>red with an explicit trap destination IP address.<br>configure SNMPv3 settings for active login profiles in order for the interaction<br>agent to work properly. You can configure these settings at the bottom of the |
| etween the SNMPv3<br>ndividual login profile                                                                                            | manager and SNMPv3 a<br>pages which can be rea                                                                      | agent to work properly. You can configure these settings at the bottom of the<br>ached via the <u>Login Profiles</u> page. Click the link for the login profile to configure,                                                                                                    |

Figure 5-78 Simple Network Management Protocol configuration window

The following options are available for configuration:

- SNMPv1 agent: Use this field to specify whether you want to send traps to the SNMPv1 trap receivers configured in the community list or to allow a SNMPv1 manager to send get and set requests to the SNMPv1 agent. To enable the SNMPv1 agent, all of the following criteria must be met:
  - The AMM contact is specified.
  - The AMM location is specified.
  - At least one Community name is specified.

- At least one valid IP address is specified for that Community.
- In order for SNMPv1 trap receivers to receive traps, both SNMP traps and the SNMPv1 agent must be enabled.
- SNMPv3 agent: Use this field to specify whether you want to send traps to SNMPv3 trap receivers configured under Login Profiles, or to allow a SNMPv3 manager to send get and set requests to the SNMPv3 agent. To enable the SNMPv3 agent, all of the following criteria must be met:
  - The AMM contact is specified.
  - The AMM location is specified.

After the SNMPv3 agent is enabled, you can configure login profiles for SNMPv3 through the Login Profiles window. Click the link for the login profile to configure, scroll to the bottom of the window, and click **Configure SNMPv3 User**. A new window with SNMPv3 specific fields to configure is displayed. For SNMPv3 users to receive traps, both SNMP traps and the SNMPv3 agent must be enabled.

SNMP traps: Use this field to convert all alert information into the AMM Management Information Base (MIB) SNMP format for those alerts to be sent to an SNMP trap receiver. To allow conversion of alerts to SNMP format, click the menu and select **Enabled**.

**Note:** Alert recipients whose notification method is SNMP will not receive alerts unless both SNMP traps and SNMP agent are enabled.

SNMPv1 Communities: Use these fields to define the administrative relationship between SNMPv1 agents and SNMPv1 managers. You must define at least one Community to enable the SNMPv1 agent. Each Community definition consists of three parameters (Community Name, Access Type, and one or more Host Names or IP Addresses). Ensure that the SNMPv1 agent field is set to Enabled.

To set up a Community:

- In the Community Name field, enter the Community's authentication name string. Each name must be unique.
- In the Access Type field, select an access type. The Trap option allows all hosts in the community to receive traps. The Get option allows all hosts in the community to receive traps and query MIB objects. The Set option allows all hosts in the community to receive traps, query, and set MIB objects.
- In the Host Names or IP address field, enter the host names or IP addresses of the hosts that are allowed in the community. If an IP address of 0.0.0.0 is configured for the first host name in the first community, any

hosts can query MIB objects (if the Access Type is GET) or can query and set MIB objects (if the Access Type is SET). The value 0.0.0.0 is not a valid trap destination IP address, so it is ignored for sending traps. One of the remaining IP addresses of that community can be configured with an explicit trap destination IP address.

#### Web Access (HTTP/HTTPS)

You can use this menu to specify whether you want to allow web access to the AMM as shown in Figure 5-79. This field is **Enabled** by default. If you set this field to **Disabled**, you are no longer able to access the AMM management functions by using a web browser. You need to use one of the other access methods, such as SNMP access or command-line interface access through Telnet, SSH, or direct serial connection.

| Web Access (HTTP/HTTPS) 🕜 |           |  |
|---------------------------|-----------|--|
| Web access                | Enabled - |  |
|                           |           |  |

Figure 5-79 Web Access settings

## 5.7.10 Miscellaneous services

Figure 5-80 shows some of the other services you can configure, including Telnet, TCP, SLP, CLP, syslog, and Remote control settings.

| elnet Protocol 🕜                |               |             |  |  |  |  |
|---------------------------------|---------------|-------------|--|--|--|--|
| Telnet mode Ena                 | abled 👻       |             |  |  |  |  |
|                                 |               |             |  |  |  |  |
| CP Command Mode Prot            | ocol 🕜        |             |  |  |  |  |
| Command mode                    | 1             | connections |  |  |  |  |
| Secure command mode             | 0             | connections |  |  |  |  |
| Command mode inactivity timeout | t 300         | seconds     |  |  |  |  |
|                                 |               |             |  |  |  |  |
| ervice Location Protocol        | (SLP) 🕜       |             |  |  |  |  |
| SLP End                         | abled 🔻       |             |  |  |  |  |
| Address type Mu                 | lticast 👻     |             |  |  |  |  |
| Multicast address 239           | 9.255.255.253 |             |  |  |  |  |
|                                 |               |             |  |  |  |  |

Figure 5-80 Miscellaneous services

# 5.7.11 Configuring services from the CLI

The **ports** command allows you to view and configure open ports, and enable or disable services from the command line.

```
ports {-options}|{{-open}|{-reset}}| {{protocol} <-[port_index]>}
{-speed|-state}
```

where:

| -open:  | Displays the currently opened ports                                                                                                    |
|---------|----------------------------------------------------------------------------------------------------|
| -reset: | Reset all ports to default values                                                                                                    |
| -speed: | Port speed on I/O modules that support port configuration.<br>Possible values for this option are displayed with the port<br>information, and are in the format of {multiplier}{units}{duplex<br>mode}. Examples: 100mh stands for 100 Mbps half-duplex, and<br>10gf stands for 10 Gbps full-duplex |
| -state: | Operational state on I/O modules that support port configuration.<br>Valid state is either "on" or "off".                                                                                                    |

The protocol entry must be one of the following protocols with a configurable port number (1-65535):

| -ftpp   | FTP port.      |
|---------|----------------|
| -ftpdp  | FTP Data port. |
| -httpp  | HTTP port.     |
| -httpsp | HTTPS port.    |
|         |                |

-rpp Remote presence port.

**Note: -rpp** is a consolidated network port to provide Remote Presence Network Services of KVM, Remote disk, Remote disk on card, and Storage Description Service.

| -slpp    | SLP port.                                                                                                    |
|----------|----------------------------------------------------------------------------------------------------|
| -smashsp | Secure SMASH CLP over SSH port.                                                                                                    |
| -smashtp | SMASH CLP over Telnet port.                                                                                                    |
| -snmpap  | SNMP agent port.                                                                                                    |
| -snmptp  | SNMP traps port.                                                                                                    |
| -sshp    | SSH port.                                                                                                    |
| -stcmp   | Secure TCP Command Mode port.                                                                                                    |
| -tcmp    | TCP Command Mode port. IBM Director requires this be 6090.                                                                                                    |
| -telnetp | Telnet port.                                                                                                    |
| -tftpp   | TFTP port. The default value is 69. Changing <b>-tftpp</b> to a non-default value causes firmware update through TFTP server failure if the AMM is being used as the TFTP server. |

#### Notes:

- ► You cannot configure a port to a number that is already in use.
- Changes to port numbers take effect immediately.
- Changing port numbers affects ongoing operations that are using the service at that port.

Port settings to turn on/off a port/service:

| -ftpe   | FTP.             |
|---------|------------------|
| -httpse | HTTPS.           |
| -rpe    | Remote presence. |

| -kvme    | KVM.                                                                                                    |
|----------|----------------------------------------------------------------------------------------------------|
| -ntpe    | NTP.                                                                                                    |
| -rde     | Remote disk.                                                                                                    |
| -rdoce   | Remote disk on card.                                                                                                    |
| -slpe    | SLP.                                                                                                    |
| -smashse | Secure SMASH CLP over SSH.                                                                                                    |
| -smashte | SMASH CLP over Telnet.                                                                                                    |
| -snmplae | SNMPv1 agent. To enable the SNMPv1 agent, the following criteria must be met:                                                                                                    |
|          | - AMM contact is specified                                                                                                    |
|          | - AMM location is specified                                                                                                    |
|          | - At least one Community name is specified                                                                                                    |
|          | - At least one valid IP address is specified for that Community                                                                                                    |
| -snmp3ae | SNMPv3 agent. To enable the SNMPv3 agent, the following criteria must be met:                                                                                                    |
|          | - AMM contact is specified                                                                                                    |
|          | - AMM location is specified                                                                                                    |
| -snmpte  | SNMP traps.                                                                                                    |
| -sshe    | SSH.                                                                                                    |
| -stcme   | Secure TCP Command Mode (on/off or 0-20 connections). On a write, the maximum number of connections can be set explicitly (0-20). It can also be turned on (1 connection) or off (0 connections). On a read, "off" means 0 connections, and "on" means 1 or more connections. The total session count of TCP Command Mode (TCM) and Secure TCM (STCM) is limited to 20. |
| -tcme    | TCP Command Mode (on/off or 0-20 connections). On a write<br>the maximum number of connections can be set explicitly (0-20),<br>or it can be turned on (1 connection) or off (0 connections). On a<br>read, "off" means 0 connections, and "on" means 1 or more<br>connections. The total session count of TCM and STCM is<br>limited to 20.                            |
| -telnete | Telnet.                                                                                                    |
| -tftpe   | TFTP.                                                                                                    |

To set Port timeouts, use these parameters followed by a number in secs (0 - 4,294,967,295):

| -ftpt    | FTP timeout              |
|----------|--------------------------|
| -tcmt    | TCP Command Mode timeout |
| -telnett | Telnet port timeout      |

Figure 5-81 turns on FTP and sets the timeout at ten minutes, turns off Telnet, changes the port that is used for Secure SMASH CLP over SSH to port 19, and enables SSH and SNMP.

```
system> ports -ftpe on -ftpt 36000 -tftpe on -telnete off -smashsp 19 -sshe
on -snmpte on -T mm[1]
Ok
```

Figure 5-81 Configuring ports from the CLI

# 5.7.12 Chassis Internal Network (CIN)

The Chassis Internal Network (CIN) provides internal connectivity between blade server ports and the internal AMM management port. This capability allows a user to access the Management Module from a blade server, for example, by opening a WEB, CLI or SNMP session. The communication path is two-way, such that the AMM can also use services on the blade, such as, LDAP, SMTP, DNS, and NTP.
Figure 5-82 displays the CIN configuration.

| e the following links to jump down to different sections on this page.  Enable Chassis Internal Network (CIN) Chassis Internal Network (CIN)  Enable Chassis Internal Network (CIN)  Assis Internal Network Disabled  Sis Internal Network (CIN) Configuration  Address Action  not used n/a n/a  not used n/a n/a n/a                                                                                                    | Save |
|----------------------------------------------------------------------------------------------------|------|
| Enable Chassis Internal Network (CIN)<br>Chassis Internal Network (CIN)<br>Ale Chassis Internal Network (CIN)<br>Assis Internal Network Disabled<br>sis Internal Network (CIN) Configuration<br>sis Internal Network (CIN) Configuration<br>not used n/a n/a<br>not used n/a n/a                                                                                                    | Save |
| Chassis Internal Network (CIN) Configuration  Dele Chassis Internal Network (CIN)  assis Internal Network  Disabled  ssis Internal Network (CIN) Configuration  ssis Internal Network (CIN) Configuration  not used  n/a  not used  n/a  not used  n/a  not used  n/a  n/a  not used  n/a  n/a  n/a  not used  n/a  n/a  n/a  not used  n/a  n/a  n/a  n/a  n/a  n/a  n/a  n/                                                                                                    | Save |
| Added Address Action<br>Address Action<br>Address | Save |
| Addressis Internal Network (CIN)<br>assis Internal Network Disabled<br>sis Internal Network (CIN) Configuration<br>ndex CIN VLAN ID CIN IP Address Action<br>not used n/a n/a<br>not used n/a n/a<br>not used n/a n/a<br>not used n/a n/a<br>not used n/a n/a<br>not used n/a n/a                                                                                                    | Save |
| Assis Internal Network Disabled   sis Internal Network (CIN) Configuration   todex CIN VLAN ID CIN IP Address Action  not used n/a n/a  not used n/a n/a  not used n/a n/a  not used n/a n/a  not used n/a n/a  not used n/a n/a                                                                                                    | Save |
| sis Internal Network (CIN) Configuration<br>Ndex CIN VLAN ID CIN IP Address Action<br>not used n/a n/a<br>not used n/a n/a<br>not used n/a n/a<br>not used n/a n/a<br>not used n/a n/a                                                                                                    | Save |
| asis Internal Network (CIN) Configuration ?         Idex       CIN VLAN ID       CIN IP Address       Action         not used       n/a       n/a         not used       n/a       n/a         not used       n/a       n/a         not used       n/a       n/a         not used       n/a       n/a         not used       n/a       n/a         not used       n/a       n/a                                                                                                    |      |
| Internal Network (CIN) Configuration ?         Index       CIN VLAN ID       CIN IP Address       Action         not used       n/a       n/a         not used       n/a       n/a         not used       n/a       n/a         not used       n/a       n/a         not used       n/a       n/a         not used       n/a       n/a         not used       n/a       n/a                                                                                                    |      |
| not used     n/a     n/a       not used     n/a     n/a       not used     n/a     n/a       not used     n/a     n/a       not used     n/a     n/a       not used     n/a     n/a                                                                                                    |      |
| not used     n/a     n/a       not used     n/a     n/a       not used     n/a     n/a       not used     n/a     n/a       not used     n/a     n/a       not used     n/a     n/a                                                                                                    |      |
| not used     n/a     n/a       not used     n/a     n/a       not used     n/a     n/a                                                                                                    |      |
| not used n/a n/a<br>not used n/a n/a<br>not used n/a n/a                                                                                                    |      |
| not used n/a n/a                                                                                                    |      |
| not used p/a p/a                                                                                                    |      |
| <u>not used</u> nya nya                                                                                                    |      |
| not used n/a n/a                                                                                                    |      |
| not used n/a n/a                                                                                                    |      |
| not used n/a n/a                                                                                                    |      |
| not used n/a n/a                                                                                                    |      |
| ) <u>not used</u> n/a n/a                                                                                                    |      |
| l <u>not used</u> n/a n/a                                                                                                    |      |
| 2 <u>not used</u> n/a n/a                                                                                                    |      |
| 3 <u>not used</u> n/a n/a                                                                                                    |      |
| F <u>not used</u> n/a n/a                                                                                                    |      |
|                                                                                                    | Save |

Figure 5-82 Chassis Internal Network window

#### 5.7.13 Security

Select **Security** to view or change the Secure Sockets Layer (SSL) settings for the web server and LDAP client, and to view or change the SSH server settings. You can enable or disable (the default) SSL, and choose between self-signed certificates and certificates that are provided by a certificate authority (CA). You can also enable or disable (the default) SSH, select the SSH version to use (advanced management module only), and generate and manage the SSH server key.

You can also enable or disable data encryption for sensitive data, such as passwords and keys. When enabled, the only way to disable data encryption is by restoring the AMM to its factory default configuration. If data encryption is

enabled, loading an AMM firmware update that does not support data encryption causes all configuration settings to revert to their factory default configuration. Figure 5-83 shows the Management Module Security window.

| Management Module Security 📀                                                                                                    |
|----------------------------------------------------------------------------------------------------|
| Use the following links to jump down to different sections on this page.                                                                                                    |
| Enable Data Encryption                                                                                                    |
| SSL Server Configuration for Web Server                                                                                                    |
| SSL Server Certificate Management                                                                                                    |
| SSL Client Configuration for LDAP Client                                                                                                    |
| SSL Client Certificate Management                                                                                                    |
| SSL Client Trusted Certificate Management                                                                                                    |
| Secure Shell (SSH) Server                                                                                                    |
| SSH Server Key Management                                                                                                    |
| Enable data encryption <b>?</b><br>In order to enhance the security of your system by encrypting sensitive data such as passwords and keys, you must enable data encryption on the AMM. Note that once you enable data encryption, the only way to disable it will be by restoring the factory default configuration. |
| Data encryption status: Disabled                                                                                                    |
| Enable Encryption                                                                                                    |

Figure 5-83 Management Module Security window

For more information about the use of various security methods available within the AMM, see the online help or the *IBM BladeCenter Advanced Management Module User's Guide* at:

http://ibm.com/support/entry/portal/docdisplay?lndocid=MIGR-5073887

#### 5.7.14 File management

Use this page to view or delete files in the AMM local storage file system. Only one directory level is displayed at a time. Click the directory name to navigate down to that directory level. Click **Up one Level** to return to the previous directory. Files can be deleted at any level in the directory tree. Select the file name, then click **Delete Selected Files**. A user must have Supervisor or Chassis Administrator access to delete a file.

Figure 5-84 shows the File Management window.

| ile Management                              | t 🛛                                                                                                    |                                                            |                        |
|---------------------------------------------|----------------------------------------------------------------------------------------------------|------------------------------------------------------------|------------------------|
| The following files w file please check the | ere found in the AMM local storage. These files we<br>box next to the file name then click on the Delete S | re uploaded through an FTP or TF<br>Selected Files button. | TP client. To delete a |
| Total space:                                | 73108480 bytes                                                                                             |                                                            |                        |
| Used space:                                 | 3933184 bytes                                                                                              |                                                            |                        |
| Available space:                            | 69175296 bytes                                                                                             |                                                            |                        |
|                                             |                                                                                                    | Up One Level Delete Selec                                  | ted Files Refresh      |
| Contents of: /                              |                                                                                                    |                                                            |                        |
|                                             | Name                                                                                                    | Last Modified (in UTC-5)                                   | Size (bytes)           |
| 🖮 /                                         |                                                                                                    |                                                            |                        |
| 🗎 <u>service</u>                            |                                                                                                    |                                                            |                        |
| 🗎 <u>tftproot</u>                           |                                                                                                    |                                                            |                        |
| 🗎 <u>volatile</u>                           |                                                                                                    |                                                            |                        |
| bofm.csv                                    |                                                                                                    | Tue Apr 19 16:09:11 2011 UT                                | C-5 139428             |
|                                             |                                                                                                    | Up One Level Delete Selec                                  | cted Files Refresh     |

Figure 5-84 File Management window

The total, used, and available space in the file system is shown at the top of the file table. You can store files on the AMM for future use. For example, you can store firmware updates for the storage or network modules and use the AMM as a TFTP server for updating. For more information, see 5.7.15, "Update AMM firmware" on page 418.

#### 5.7.15 Update AMM firmware

Use this window, which is shown in Figure 5-85, to update the firmware of the AMM.

| Update MM Fi                                                                                                    | rmware 🛿                                                                                                    |  |
|----------------------------------------------------------------------------------------------------|----------------------------------------------------------------------------------------------------|--|
| To update firmware on the MM, select the firmware file and click "Update". The new firmware will require a reboot of the MM to become active. So, if you want the new firmware to become active immediately, click the "Update & Reboot" button. |                                                                                                    |  |
| To update firmware on the MM, and then automatically reboot the MM, select the firmware file and click "Update & Reboot".<br>This option will also bypass all dialogs until the update completes.                                                |                                                                                                    |  |
| If there is a standby MM installed, the firmware on the standby MM will be automatically updated to the same level.                                                                                                    |                                                                                                    |  |
| Please do not i<br>Doing so may i                                                                                                    | navigate away from this page for any reason until the flash is complete.<br>nterfere with the completion of the flash and/or the automatic reboot. |  |
| Firmware file                                                                                                    | Remote file Browse_                                                                                                    |  |
|                                                                                                    | Update Update & Reboot                                                                                                    |  |

Figure 5-85 Update MM Firmware window

To update the AMM firmware, complete these steps:

- 1. Download the firmware from the IBM Support site.
- 2. Click **Browse**. Find the firmware file in your computer's file system. It has a PKT extension.
- 3. To begin the transfer process, click Update.
- 4. After the transfer is complete, you are asked to verify the firmware update. Click **Continue** or **Cancel**.
- 5. Remain on this window until the process is complete, at which point a status window is displayed to indicate whether the update was successful.
- 6. Restart the AMM so that the new firmware takes effect.

To update the AMM firmware from the CLI, see the section about the **update** command in 5.4.3, "Updating blade firmware" on page 362.

#### 5.7.16 Configuration management

This window allows the user to back up and restore the management module configuration, and restore the factory default configuration:

- "Restoring defaults" on page 419
- "Backing up the configuration to file" on page 420

- "Restoring the configuration from file" on page 421
- "Saving the configuration to chassis" on page 423
- "Restoring the configuration from the chassis" on page 423
- "Starting the Configuration Wizard" on page 425

#### **Restoring defaults**

The Restore Defaults pane, which is shown in Figure 5-86, allows you to set all configuration settings to the factory defaults.

| Use the following links to jump down to different sections on this page.          Restore Defaults         Backup Configuration to File         Restore Configuration from File         Save Configuration to Chassis         Restore Configuration from Chassis         Start Configuration Wizard                                                                                                 |
|----------------------------------------------------------------------------------------------------|
| Restore Defaults Backup Configuration to File Restore Configuration from File Save Configuration to Chassis Restore Configuration from Chassis Start Configuration Wizard Restore Defaults @                                                                                                    |
| Backup Configuration to File<br>Restore Configuration from File<br>Save Configuration to Chassis<br>Restore Configuration from Chassis<br>Start Configuration Wizard                                                                                                    |
| Restore Configuration from File<br>Save Configuration to Chassis<br>Restore Configuration from Chassis<br>Start Configuration Wizard<br>Restore Defaults <b>2</b>                                                                                                    |
| Save Configuration to Chassis<br>Restore Configuration from Chassis<br>Start Configuration Wizard<br>Restore Defaults ?                                                                                                    |
| Restore Configuration from Chassis<br>Start Configuration Wizard<br>Restore Defaults @                                                                                                    |
| Start Configuration Wizard  Restore Defaults @                                                                                                    |
| Restore Defaults 🛿                                                                                                    |
| This action will cause all configuration settings to be set to factory defaults. You will lose the static IP configuration of the MM external network interface. You will need to reconfigure it to restore connectivity. Clearing of the configuration will be followed by a restart of the MM. Press the "Restore Defaults" or the "Restore Defaults Preserve Logs" button if you wan to proceed. |
| Restore Defaults Restore Defaults Preserve Log                                                                                                    |

Figure 5-86 Restore Defaults configuration pane

There are two restore options available:

- Restore Defaults: This action causes all configuration settings to be set to factory defaults. If the AMM external network interface is configured with a static IP address, you must reconfigure it to restore connectivity. Clearing the configuration is followed by a restart of the AMM. A user must have Supervisor or both Chassis administration and Chassis configuration permissions to run this restore operation.
- Restore Defaults Preserve Logs: This action causes all configuration settings to be set to factory defaults. The logs are preserved with this action. If the AMM external network interface is configured with a static IP address, you must reconfigure it to restore connectivity. Clearing the configuration is followed by a restart of the AMM. Again, a user must have Supervisor or both Chassis administration and Chassis configuration permissions to run this restore operation.

#### Backing up the configuration to file

Use the Backup Configuration to File pane, which is shown in Figure 5-87, to download a copy of your current AMM configuration to the system on which this web interface is running. This action creates a backup of your current AMM configuration. This backup can be used to restore your AMM subsystem if the configuration is accidentally changed or corrupted. It also can be used a base image that you can modify to configure multiple MMs with similar configurations. Any of the chassis access roles allows a user to run this operation.

| Backup Configuration to File 🕢                                                                                                    |        |
|----------------------------------------------------------------------------------------------------|--------|
| To backup the configuration by saving it to a file, click "Backup." You can view the current configuration summary before backing it up. |        |
|                                                                                                    | Backup |
|                                                                                                    |        |

Figure 5-87 Backup Configuration window

To back up your current configuration, complete the following steps:

1. Click **View the current configuration summary** in the Backup MM Configuration pane. Figure 5-88 shows the configuration summary page.

| 🕘 Configuration Summary - Mo                                                                                          | ozilla Firefox                                                                                  |                                                                                  | ×  |
|----------------------------------------------------------------------------------------------------|-------------------------------------------------------------------------------------------------|----------------------------------------------------------------------------------|----|
| 9.42.170.210/private/cfgsummary.php#                                                                                  |                                                                                                 | ĩ                                                                                |    |
| Configuration Sum                                                                                                    | mary                                                                                            |                                                                                  | •  |
| MM Information                                                                                                    |                                                                                                 |                                                                                  |    |
| Name:<br>Contact:<br>Location:<br>Trespass warning:<br>Trespass warning message:<br>Data Encryption:<br>Date and Time | BC6MM<br>No Contact Configu<br>No Location Configu<br>Disabled<br>WARNING! This con<br>Disabled | red<br>Ired<br>nputer system and network is PRIVATE AND PROPRIETARY and may only | r. |
| Date and Time:                                                                                                    |                                                                                                 | 02/27/2012 15:20:52                                                              |    |
| Automatic DST update:                                                                                                 |                                                                                                 | Enabled                                                                          |    |
| GMT offset:                                                                                                    |                                                                                                 | -5:00 - Eastern Standard Time (Eastern USA, Ontario, Quebec)                     |    |
| DST scheme:                                                                                                    |                                                                                                 | 12                                                                               |    |
| NTP status:                                                                                                    |                                                                                                 | Disabled                                                                         |    |
| NTP fully qualified hostname / IP address:                                                                            |                                                                                                 | 0.0.0.0                                                                          |    |
| NTP frequency:                                                                                                    |                                                                                                 | 0 minutes                                                                        |    |
| NTP v3 authentication:                                                                                                |                                                                                                 | Disabled                                                                         |    |
| NTP v3 authentication key index:                                                                                      |                                                                                                 | 0                                                                                |    |

Figure 5-88 Configuration Summary window

2. Verify that the displayed settings are the ones that you want to save and then click **Close**.

- 3. To back up this configuration, click **Backup**.
- 4. Click Save this file to disk and click OK.
- 5. Enter the file name you want and choose the location where the file must be saved, then click **Save**.

#### Restoring the configuration from file

Use the Restore Configuration from File pane, which is shown in Figure 5-89, to restore a saved configuration from a file. You can restore the saved configuration in full, or you can modify key fields in the saved configuration before you restore them to your AMM.

| Restore Configuration from File 🛛                                                                                                    |     |
|----------------------------------------------------------------------------------------------------|-----|
| To restore the configuration from a file, or modify the configuration and then restore it, select a file and click "Modify & Restore." |     |
| Browse for a configuration file to restore                                                                                             |     |
| Browse_                                                                                                    |     |
| Modify and Rest                                                                                                    | ore |

Figure 5-89 Restore Configuration from File pane

Modifying the configuration before restoring it is helpful when you are setting up multiple AMMs with similar configurations. This process allows you to quickly specify parameters that require unique values, such as names and IP addresses without having to reenter common, shared information. A user must have Supervisor access to run this restore operation.

To restore a saved configuration without modification, complete the following steps:

- 1. Click **Browse**. Click the configuration file and then click **Open**. The file (including the full path) is displayed in the box beside the **Browse** button.
- 2. Click **Restore**. A configuration summary window is displayed. Verify that this is the configuration that you want to restore. If it is not, click **Cancel**. To proceed with restoring this file to the AMM, click **Restore Configuration**.
- 3. After you receive a confirmation that the restore process is complete, go to the **Restart MM** window and click **Restart**.
- 4. Click **OK** in the window that is displayed to confirm that you want to restart your AMM.
- 5. Click **OK** in the window that is displayed to close the current browser window.
- 6. To log in to the AMM again, open your browser to the location of your AMM and follow your regular login process.

To modify and then restore a saved configuration, complete the following steps:

- 1. Click **Browse**. Click the configuration file and then click **Open**. The file (including the full path) is displayed in the box beside the **Browse** button.
- 2. Click **Modify and Restore**. This opens an editable configuration summary window. Initially, only the fields that allow changes are shown. Figure 5-90 shows an example configuration. To change between this view and the complete configuration summary view, click **Toggle View** at the top or bottom of the window.

| Restore Configuration           |                                          |  |
|---------------------------------|------------------------------------------|--|
| MM Information                  |                                          |  |
| Name:                           | BC6MM                                    |  |
| Contact:                        | No Contact Configured                    |  |
| Location:                       | No Location Configured                   |  |
| ~~~~ Section(s) Hidden          |                                          |  |
| External Network Interface      |                                          |  |
| Interface:                      | Enabled                                  |  |
| Hostname:                       | BC6MM                                    |  |
| Domain Name:                    |                                          |  |
|                                 |                                          |  |
| AMM IPv4 Configuration          |                                          |  |
| DHCP:                           | Disabled - Use static IP configuration 👻 |  |
| Static IPv4 Configuration       |                                          |  |
| IP address:                     | 9.42.170.210                             |  |
| Subnet mask:                    | 255.255.254.0                            |  |
| Gateway address:                | 9.42.170.1                               |  |
| AMM IBv6 Configuration          |                                          |  |
| IPv6 Sunnort:                   | Disabled                                 |  |
| IPv6 Static Address Assignment: | Disabled                                 |  |
| DHCPv6:                         | Enabled                                  |  |
| Stateless Auto-configuration:   | Enabled                                  |  |
| Static IBv6 Configuration       |                                          |  |
| IPv6 Static Address:            | 0000.0000.0000.0000.0000.0000            |  |
| Prefix Length:                  | 0                                        |  |
| Default Route:                  | - 0000:0000:0000:0000:0000:0000:0000     |  |
| Data rate:                      | Auto                                     |  |
|                                 |                                          |  |

Figure 5-90 Restore Configuration window

- 3. To modify the contents of any field, click in the corresponding text box and enter the wanted data.
- 4. Verify that the displayed configuration is what you want to restore.
- 5. Click **Restore Configuration**. A progress indicator is displayed as the firmware on the AMM flashes. Remain on this window until the transfer is

complete. A confirmation window is displayed to verify whether the update was successful.

- 6. After you receive a confirmation that the restore process is complete, go to the **Restart MM** window and click **Restart**.
- 7. Click **OK** in the window that is displayed to confirm that you want to restart your AMM.
- 8. Click **OK** in the window that is displayed to close the current browser window.
- 9. To log in to the AMM again, open your browser to the location of your AMM and follow your regular login process.

**Note:** An alert window might appear if the configuration file that you are attempting to restore was created by a different type of AMM or was created by the same type of AMM with older firmware (and thus fewer capabilities). This alert message includes a list of AMM capabilities that need to be manually configured after the restoration is complete. Some capabilities require configurations on more than one window.

#### Saving the configuration to chassis

The Save Configuration to Chassis pane is shown in Figure 5-91. This action causes the configuration settings to be copied from the AMM to the midplane of the chassis. A user must have Supervisor access to run this backup operation. Click **Save** to commit the change.

| Save Configuration to Chassis 🕜                                                                                                    |      |
|----------------------------------------------------------------------------------------------------|------|
| This action will cause the configuration settings to be saved from AMM to the BladeCenter chassis.<br>To save the configuration settings to the BladeCenter chassis with default format, click "Save".                                                                       |      |
|                                                                                                    | Save |
| Restore Configuration from the Chassis 🛛                                                                                                    |      |
|                                                                                                    |      |
| $\blacksquare$ Automatically copy configuration from the chassis to the AMM if it is inserted into a new chassis.                                                                                                    |      |
| Automatically copy configuration from the chassis to the AMM if it is inserted into a new chassis.<br>This action will cause the configuration settings to be restored to the AMM from the BC6MM chassis.<br>To restore the configuration from the chassis, click "Restore". |      |

Figure 5-91 Save/Restore configuration

#### Restoring the configuration from the chassis

The AMM automatically reads configuration settings from the midplane every time that the AMM is inserted into a new chassis. Click to clear the check box in Figure 5-91 to disable this behavior on the Restore Configuration from the

Chassis pane. Click **Restore** to force the configuration settings to be copied from the midplane of the chassis to the AMM. After this operation, a restart of the AMM is required for the new settings to take effect.

Use the **write** and **read** commands to save and load configuration files from the command-line interface.

The syntax of the write command is as follows:

write -config {-i {-1} {-p}}

where:

| -config | Save destination (chassis, file)                                                                             |
|---------|----------------------------------------------------------------------------------------------------|
| ·i      | IP address of TFTP server to save the config file to                                                         |
| -1      | Optional file name to save the config file as (default is $asm.cfg$ )                                        |
| -p      | Quote-delimited passphrase, required when encryption is enabled and saving to a file (maximum of 1600 chars) |

The syntax of the write command is as follows:

read -config {-i|-1|-p}|{-auto}

where:

| -config | Where to read the configuration from (chassis, file)                                                              |
|---------|----------------------------------------------------------------------------------------------------|
| -auto   | Automatically read the configuration from the chassis every time the AMM is put into a new chassis (on, off)      |
| - i     | IP address of the TFTP server                                                                                     |
| -1      | File name of the configuration file                                                                               |
| -р      | Quote-delimited passphrase, required when encryption is enabled in the configuration file (maximum of 1600 chars) |

Figure 5-92 shows writing the configuration file to the chassis and then to a TFTP server, and reading it back to the AMM.

```
system> write -config chassis -T mm[1]
OK
Configuration settings were successfully saved to the chassis
system> write -config file 9.42.171.25 -T mm[1]
OK
system> read -config file -i 9.42.171.25 -l asm.cfg -T mm[1]
OK
```

Figure 5-92 The write and read commands

#### Starting the Configuration Wizard

The Start Configuration Wizard pane (Figure 5-93) can be run at any time, and is used to get your BladeCenter up and running quickly. It allows you to configure the most important settings in the shortest amount of time.

For more information about using this wizard, see Chapter 3, "Getting started using the BladeCenter S chassis" on page 99.

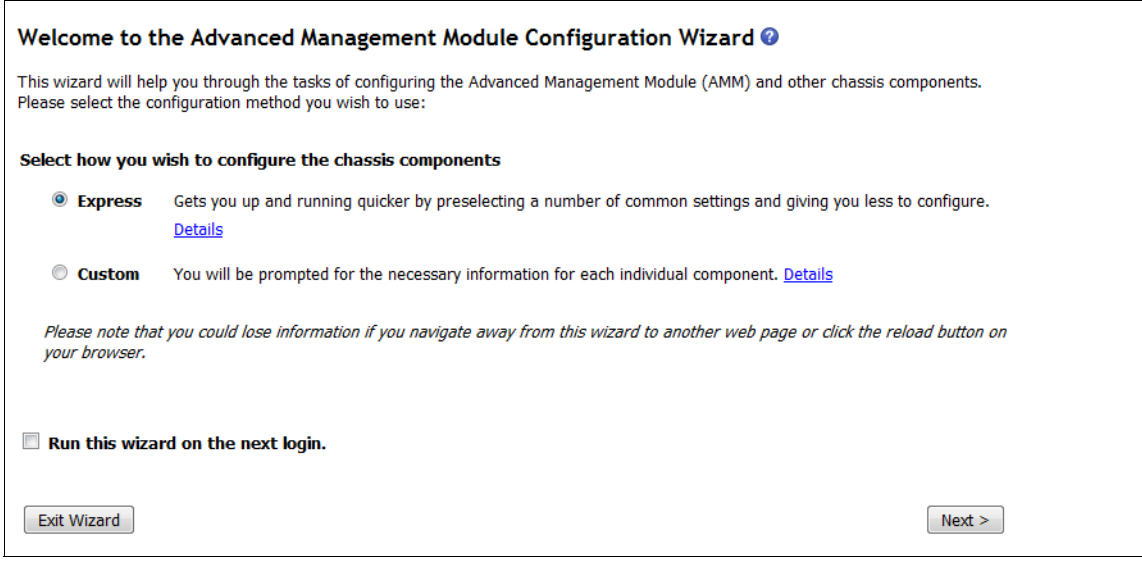

Figure 5-93 Advanced Management Module Configuration Wizard

#### 5.7.17 Restart AMM

You can use the Restart MM pane (Figure 5-94) to restart the AMM when required for necessary changes or if you are experiencing problems with the AMM. All network connections to the AMM are lost when the AMM restarts. Click **Restart** to begin the process.

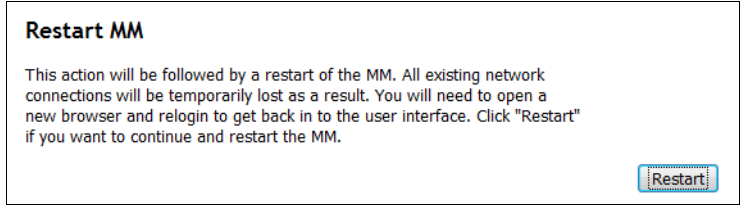

Figure 5-94 AMM Restart window

The **reset** command restarts the AMM from the command line. For more information, see 5.4.1, "Blade Power/Restart" on page 349.

#### 5.7.18 License Manager

Figure 5-95 shows the License Manager window, which can be used to manage license information for either a single chassis or any number of chassis within a data center.

| License Manager                                                                                                    |            |         |        |  |
|----------------------------------------------------------------------------------------------------|------------|---------|--------|--|
| Chassis Datacenter                                                                                                    |            |         |        |  |
|                                                                                                    |            |         | ? Help |  |
| Below is a list of the licensed features available for your chassis and the status of each.                                                                                                    |            |         |        |  |
| 🔲 Feature                                                                                                    | Status     | Expires |        |  |
| IBM BladeCenter Open Fabric Manager                                                                                                    | No License | -       |        |  |
| IBM BladeCenter Advanced Open Fabric Manager                                                                                                    | No License | _       |        |  |
| IBM BladeCenter Advanced Open Fabric Manager Plug-in                                                                                                    | No License | _       |        |  |
|                                                                                                    |            | Edit    | Remove |  |
| Terms and Conditions                                                                                                    |            |         |        |  |
| Terms and Conditions<br>Use of the IBM BladeCenter Open Fabric Manager code is subject to the<br>Built-in Capacity terms of the IBM License Agreement for Machine Code and<br>is separately priced. You must purchase a license for each chassis where<br>you use the IBM BladeCenter Open Fabric Manager. The License agreement is<br>found on the IBM Support AMM Firmware download website. |            |         |        |  |

Figure 5-95 License Manager window

Features, such as Open Fabric Manager, can be used on your chassis after you install a valid License Key for the feature. A License Key is a seven character lowercase alphanumeric string that is unique for the combination of feature, chassis, and license type. For more information about how to obtain License Keys for features that you purchased, see:

https://licensing.datacentertech.net

# 5.8 Service tools

The following service tools are available:

- ► 5.8.1, "AMM Service Data" on page 427
- 5.8.2, "Blade Service Data" on page 429

- ► 5.8.3, "AMM Status" on page 431
- ► 5.8.4, "Service Advisor" on page 433

#### 5.8.1 AMM Service Data

The AMM Service Data tool is used by the help desk to diagnose issues. To save this data to your local computer, complete these steps:

- 1. Click Save AMM Service Data.
- 2. Click **Save** when prompted for a location to save the file.
- 3. Select a location to save the file and click Save again.

A sample of AMM service data is shown in Figure 5-96.

| AMM Service Data 📀                                                                                                    |                                                 |  |
|----------------------------------------------------------------------------------------------------|-------------------------------------------------|--|
| The support team will use the AMM service data provided by this page.                                                                                                    |                                                 |  |
|                                                                                                    | Save AMM Service Data                           |  |
| You can <u>send service information using e-mail</u> to report possible problems. Servic<br>of the service.txt file, will be sent in the e-mail as an attachment.                 | ce information, which will include the contents |  |
| Service.txt                                                                                                    |                                                 |  |
| Time: 02/27/2013 15:25:00<br>UUID: A5EC 61FE C777 11DC 8DE9 924D 6B61 CA9E<br>MAC Address 00:14:5E:E1:60:50                                                                       |                                                 |  |
| MM Information<br>Name: BC6MM<br>Contact: No Contact Configured<br>Location: No Location Configured<br>IP address: 9.42.170.210                                                   |                                                 |  |
| Date Time Information<br>GMT offset: -5:00 - Eastern Standard Time (Eastern US<br>Adjust for DST: Yes<br>NTP: Disabled<br>NTP Hostname/IP: N/A                                    | SA, Ontario, Quebec)                            |  |
| System Health: Good                                                                                                    |                                                 |  |
| CHASSIS (BladeCenter-S) in Chassis slot: 01<br>TopoPath is "/CHASSIS[1]".<br>Description : BladeCenter-S<br>Name : modular01<br>Width : 1<br>Sub fune : BladeCenter Extrars (PCS) |                                                 |  |

Figure 5-96 AMM Service Data window

The **displaysd** command generates the AMM Service Data from the command line:

```
displaysd {-mmstat}|{-save|-i}
```

where:

-mmstat Displays connectivity status and BIST results

-save Saves the service data to the specified file.

**Note:** Save data with an extension of .tgz to allow support personnel to identify the file.

-i IP address of TFTP server to save the service data file to

The example shown in Figure 5-97 generates the AMM Service Data and saves it as a file named sdc.tgz. It is then uploaded to the TFTP server 9.67.22.176.

```
system> displaysd -T system:mm[1]
SPAPP Capture Available
Time: 10/04/2005 21:47:43
UUID: Not Available
*
*
*
system> displaysd -T system:mm[1] -save sdc.tgz -i 9.67.22.176
OK
system>
```

Figure 5-97 The displaysd command

#### 5.8.2 Blade Service Data

This section allows the user to manage various blade memory dumps, and to view blade system reference codes (SRCs), if the blade supports these functions. Figure 5-98 shows an example for the HS22 blades.

Select the Dump type from the menu. Types include **Service Processor**, **Service Data**, **Platform**, and **Partition**. Not all types are supported by all blades. After you select the type of dump that you want to run, select **Initiate & Collect** or click **Collect**. If you choose the first option, the blade initiates a new memory dump and overwrites any existing one. **Collect** just copies the existing file to the /service directory on the AMM.

| Bay 1 - SN#Y01        | IUN1BK0JP: Blade Service Data 💡                    |                            |
|-----------------------|----------------------------------------------------|----------------------------|
| Use the following lir | ks to access different blade service data options. |                            |
| <u>Blade Dump</u>     |                                                    |                            |
| Blade Dump 🛛          |                                                    |                            |
| Dump Type             | Service Processor -                                |                            |
|                       |                                                    | Initiate & Collect Collect |

Figure 5-98 Blade Service Data window

In addition, on supported blade types like the PS700, you can view SRC and boot codes from the blade as shown in Figure 5-99. See the individual product guides for assistance with these codes.

| y 3 - AIXblade1                                          | : Blade Service Data 🛛                       |                                                                                                    |
|----------------------------------------------------------|----------------------------------------------|----------------------------------------------------------------------------------------------------|
| Jse the following links                                  | s to access different blade service data     | options.                                                                                                    |
| <u>Blade Dump</u><br><u>System Refere</u>                | nce Codes                                    |                                                                                                    |
| de Dump 🞯                                                |                                              |                                                                                                    |
| Dump Type                                                | Service Processor 🔻                          |                                                                                                    |
| em Reference                                             | e Codes 🔞                                    |                                                                                                    |
| Follow the links in                                      | the System Reference Code column to          | obtain additional detailed                                                                                      |
| data relating to the                                     | e particular code.                           |                                                                                                    |
| Unique ID                                                | System Reference Code                        | Timestamp                                                                                                    |
| 000000ff                                                 | <u>0c33</u>                                  | 2013-02-27 20:35:27                                                                                             |
| 000000fe                                                 | <u>0539</u>                                  | 2013-02-27 20:35:27                                                                                             |
| 000000fd                                                 | 2028                                         | 2013-02-27 20:35:27                                                                                             |
| 000000fc                                                 | <u>0539</u>                                  | 2013-02-27 20:35:27                                                                                             |
| 00000fb                                                  | <u>0538</u>                                  | 2013-02-27 20:35:27                                                                                             |
| 000000fa                                                 | <u>0539</u>                                  | 2013-02-27 20:35:27                                                                                             |
| 000000f9                                                 | 0538                                         | 2013-02-27 20:35:27                                                                                             |
| 000000f8                                                 | 0539                                         | 2013-02-27 20:35:27                                                                                             |
| 000000f7                                                 | 0538                                         | 2013-02-27 20:35:27                                                                                             |
| 000000f6                                                 | 0539                                         | 2013-02-27 20:35:27                                                                                             |
| 000000f5                                                 |                                              | 2012-02-27 20-25-27                                                                                             |
|                                                          | <u>0538</u>                                  | 2013-02-27 20.33.27                                                                                             |
| 000000f4                                                 | 0538                                         | 2013-02-27 20:35:27                                                                                             |
| 000000f4<br>000000f3                                     | 0538<br>0539<br>0538                         | 2013-02-27 20:35:27<br>2013-02-27 20:35:27<br>2013-02-27 20:35:27                                               |
| 000000f4<br>000000f3<br>000000f2                         | 0538<br>0539<br>0538<br>0539                 | 2013-02-27 20:35:27<br>2013-02-27 20:35:27<br>2013-02-27 20:35:27<br>2013-02-27 20:35:27                        |
| 000000f4<br>000000f3<br>000000f2<br>000000f1             | 0538<br>0539<br>0538<br>0539<br>0538         | 2013 02 27 20:35:27<br>2013-02-27 20:35:27<br>2013-02-27 20:35:27<br>2013-02-27 20:35:27<br>2013-02-27 20:35:27 |
| 000000f4<br>000000f3<br>000000f2<br>000000f1<br>000000f0 | 0538<br>0539<br>0538<br>0539<br>0538<br>0539 | 2013 02 27 20:35:27<br>2013-02-27 20:35:27<br>2013-02-27 20:35:27<br>2013-02-27 20:35:27<br>2013-02-27 20:35:27 |

*Figure 5-99 Blade Service Data on Power Systems blade servers* 

#### 5.8.3 AMM Status

The AMM Status pane, which is shown in Figure 5-100, displays basic information, such as name, serial number, and firmware version of the AMM.

| Property    | ММ                                      |
|-------------|-----------------------------------------|
| Name        | BC6MM                                   |
| MAC Address | 00:14:5E:E1:60:50                       |
| UUID        | 489B 768D 1D79 11DD 84F8 0014 5EE1 6050 |
| Serial No.  | YK16808561S7                            |
|             | DEFT: () (                              |

Figure 5-100 AMM Status information

#### AMM connectivity status

The MM Connectivity Status pane, which is shown in Figure 5-101, displays connectivity status between the MMs and various chassis components. The Last Update field shows when the status data was collected.

| MM Connectivity Status 🛿         |               |  |  |
|----------------------------------|---------------|--|--|
| Status:<br>Last update: 2/27/201 | 3 15:29       |  |  |
| Module                           | ММ            |  |  |
| Blade 1                          | Communicating |  |  |
| Blade 2                          | Communicating |  |  |
| Blade 3                          | Communicating |  |  |
| Blade 4                          | Communicating |  |  |
| Blade 5                          | Communicating |  |  |
| Blade 6                          | Communicating |  |  |
| I/O Module 1                     | Communicating |  |  |
| I/O Module 2                     | Not Installed |  |  |
| I/O Module 3                     | Communicating |  |  |
| I/O Module 4                     | Communicating |  |  |
| Power Module 1                   | Communicating |  |  |
| Power Module 2                   | Communicating |  |  |
| Power Module 3                   | Communicating |  |  |
| Power Module 4                   | Communicating |  |  |
| Chassis Cooling Device 1         | Not Installed |  |  |
| Chassis Cooling Device 2         | Communicating |  |  |
| Chassis Cooling Device 3         | Not Installed |  |  |
| Chassis Cooling Device 4         | Communicating |  |  |
| Storage Module 1                 | Communicating |  |  |
| Storage Module 2                 | Communicating |  |  |
|                                  |               |  |  |

Figure 5-101 MM Connectivity Status pane

#### **AMM BIST results**

The MM BIST Results pane, which is shown in Figure 5-102, displays built-in self test (BIST) results for the MMs.

| MM BIST Results 📀              |                  |
|--------------------------------|------------------|
| Status:<br>Last update: 2/27/2 | 2013 15:29       |
| Function                       | ММ               |
| Blade Management Bus           | s 1 Passed       |
| Blade Management Bus           | s 2 Passed       |
| Real-time Clock                | Passed           |
| Local Management Bus           | Passed           |
| Primary File System            | Passed           |
| Backup File System             | Passed           |
| Boot Loader                    | Passed           |
| Ethernet Port (eth0)           | Passed           |
| External Management I          | Bus Passed       |
| Internal Ethernet Swite        | h Passed         |
| Video Capture                  | Passed           |
| USB Keyboard/Mouse B           | Emulation Passed |
| USB Mass Storage Emi           | ulation Passed   |
| USB Keyboard/Mouse F           | Firmware Passed  |
| USB Mass Storage Firm          | nware Passed     |
| Primary Core                   | Passed           |
| Backup Core                    | Passed           |
| Internal I/O Expander          | Passed           |
| Remote Control Firmw           | are Passed       |
| Physical Network Link          | Passed           |
| Logical Network Link           | Passed           |

Figure 5-102 Displaying connectivity issues between the AMM and the components

#### 5.8.4 Service Advisor

Service Advisor is built into your advanced management module and monitors for hardware problems 24 hours a day, 7 days a week.

If you are not using an approved service provider for your warranty support, you can send the event to IBM support by enabling and configuring Service Advisor. A ticket is opened for each service event that is received. For each ticket opened, an IBM support representative contacts the person who is specified on the contact panel. The response time depends on several factors, such as your level of support and call volume.

If you are using an approved service provider for hardware warranty support, you can configure Service Advisor and specify the FTP site that is provided by your service provider. Figure 5-103 shows an example of the Service Advisor page.

| Serv                                                                                                    | ice A                                            | dvisor 🕜                                                              | )                                                                                              |                                                                                                    |                                                                                              |                                                                     |                                                          |                                                                                                    |                                                                                                    |
|----------------------------------------------------------------------------------------------------|--------------------------------------------------|-----------------------------------------------------------------------|------------------------------------------------------------------------------------------------|----------------------------------------------------------------------------------------------------|----------------------------------------------------------------------------------------------|---------------------------------------------------------------------|----------------------------------------------------------|----------------------------------------------------------------------------------------------------|----------------------------------------------------------------------------------------------------|
| Service Advisor resides on your Advanced Management Module (AMM) and monitors your BladeCenter chassis for hardware events. Upon detecting a hardware event<br>Service Advisor captures the event, error logs, and service data and can automatically report the event to IBM support or (depending upon your service agreement) an<br>approved service provider. To send the serviceable event to IBM support you must enable and configure Service Advisor. For each serviceable call home event IBM<br>receives a service ticket will be opened and a follow-up call will be made. To send this data to your service provider (or your own internal support organization) you must<br>specify an FTP site (FTP/TFTP Server of Service Data). |                                                  |                                                                       |                                                                                                |                                                                                                    |                                                                                              |                                                                     |                                                          |                                                                                                    |                                                                                                    |
| <u>View Terms and Conditions</u><br>You can change Service Advisor status and view/change your settings .                                                                                                    |                                                  |                                                                       |                                                                                                |                                                                                                    |                                                                                              |                                                                     |                                                          |                                                                                                    |                                                                                                    |
| Report to IBM Support: <u>Disabled</u><br>Report to FTP/TFTP Server: <u>Disabled</u><br>Your current settings for IBM Support are valid.                                                                                                    |                                                  |                                                                       |                                                                                                |                                                                                                    |                                                                                              |                                                                     |                                                          |                                                                                                    |                                                                                                    |
| Serv                                                                                                    | ice Ad                                           | visor Activ                                                           | vity Log Servic                                                                                | e Advisor Settings                                                                                          |                                                                                              |                                                                     |                                                          |                                                                                                    |                                                                                                    |
|                                                                                                    |                                                  |                                                                       |                                                                                                |                                                                                                    |                                                                                              |                                                                     |                                                          |                                                                                                    | ? Help                                                                                                    |
|                                                                                                    |                                                  |                                                                       |                                                                                                |                                                                                                    |                                                                                              |                                                                     |                                                          |                                                                                                    |                                                                                                    |
|                                                                                                    |                                                  |                                                                       |                                                                                                |                                                                                                    |                                                                                              |                                                                     |                                                          |                                                                                                    | Refresh                                                                                                    |
| Displa                                                                                                    | y For [                                          | Both IBM Su                                                           | upport and FTP/TFI                                                                             | 「P Server」▼                                                                                                 |                                                                                              |                                                                     |                                                          |                                                                                                    | Refresh                                                                                                    |
| Displa                                                                                                    | y For [<br>ected                                 | Both IBM Su<br>IBM<br>Send                                            | upport and FTP/TF1<br>M Support<br>Assigned Num                                                | FTP/TFTP Server                                                                                             | Event ID                                                                                     | Event Severity                                                      | Event Source                                             | Date/Time                                                                                                    | Refresh<br>Message                                                                                                    |
| Displa<br>Corre                                                                                                    | <b>iy For</b> [<br>ected<br>NO                   | Both IBM St<br>IBM<br>Send<br>Failed                                  | upport and FTP/TFT<br>M Support<br>Assigned Num<br>N/A                                         | TP Server ▼<br>FTP/TFTP Server<br>Disabled                                                                  | Event ID<br>0x00016802                                                                       | Event Severity<br>Info                                              | Event Source<br>CHASSIS                                  | Date/Time<br>11/23/10 15:50:30                                                                                            | Refresh<br>Message<br>Test Call Home<br>generated by USERID.                                                                                                    |
| Displa<br>Corre                                                                                                    | NO                                               | Both IBM Su<br>IBM<br>Send<br>Failed<br>Failed                        | upport and FTP/TF1<br>4 Support<br>Assigned Num<br>N/A<br>N/A                                  | TP Server ▼<br>FTP/TFTP Server<br>Disabled<br>Disabled                                                      | Event ID<br>0x00016802<br>0x00016802                                                         | Event Severity<br>Info<br>Info                                      | Event Source<br>CHASSIS<br>CHASSIS                       | Date/Time<br>11/23/10 15:50:30<br>11/23/10 15:34:44                                                                       | Refresh<br>Message<br>Test Call Home<br>generated by USERID.<br>Test Call Home<br>generated by USERID.                                                                                     |
| Displa<br>Corre                                                                                                    | NO<br>NO<br>NO                                   | Both IBM Su<br>IBM<br>Send<br>Failed<br>Failed<br>Failed              | 4 Support and FTP/TFT<br>Assigned Num<br>N/A<br>N/A<br>N/A                                     | TP Server ▼<br>FTP/TFTP Server<br>Disabled<br>Disabled<br>Disabled                                          | Event ID<br>0x00016802<br>0x00016802<br>0x00016802                                           | Event Severity<br>Info<br>Info<br>Info                              | Event Source<br>CHASSIS<br>CHASSIS<br>CHASSIS            | Date/Time<br>11/23/10 15:50:30<br>11/23/10 15:34:44<br>11/23/10 15:27:46                                                  | Refresh<br>Message<br>Test Call Home<br>generated by USERID.<br>Test Call Home<br>generated by USERID.<br>Test Call Home<br>generated by USERID.                                           |
| Corre                                                                                                    | NO<br>NO<br>NO<br>NO<br>NO                       | Both IBM So<br>IBM<br>Send<br>Failed<br>Failed<br>Failed<br>Failed    | upport and FTP/TFT<br>Assigned Num<br>N/A<br>N/A<br>N/A<br>N/A<br>N/A                          | FTP/TFTP Server       Disabled       Disabled       Disabled       Disabled       Disabled                  | Event ID<br>0x00016802<br>0x00016802<br>0x00016802<br>0x00016802                             | Event Severity                                                      | Event Source<br>CHASSIS<br>CHASSIS<br>CHASSIS<br>CHASSIS | Date/Time           11/23/10 15:50:30           11/23/10 15:34:44           11/23/10 15:27:46           11/23/10 15:27:00 | Refresh<br>Message<br>Test Call Home<br>generated by USERID.<br>Test Call Home<br>generated by USERID.<br>Test Call Home<br>generated by USERID.<br>Test Call Home<br>generated by USERID. |
| Corre                                                                                                    | NO<br>NO<br>NO<br>NO                             | Both IBM St<br>IBM<br>Send<br>Failed<br>Failed<br>Failed<br>Failed    | upport and FTP/TFT<br>Assigned Num<br>N/A<br>N/A<br>N/A<br>N/A<br>N/A                          | TP Server ▼<br>FTP/TFTP Server<br>Disabled<br>Disabled<br>Disabled<br>Disabled                              | Event ID<br>0x00016802<br>0x00016802<br>0x00016802<br>0x00016802<br>End                      | Event Severity Info Info Info Info of Log.                          | Event Source<br>CHASSIS<br>CHASSIS<br>CHASSIS<br>CHASSIS | Date/Time 11/23/10 15:50:30 11/23/10 15:34:44 11/23/10 15:27:46 11/23/10 15:27:00                                         | Refresh<br>Message<br>Test Call Home<br>generated by USERID.<br>Test Call Home<br>generated by USERID.<br>Test Call Home<br>generated by USERID.<br>Test Call Home<br>generated by USERID. |
| Displa<br>Corre                                                                                                    | NY For [<br>Rected<br>NO<br>NO<br>NO<br>NO<br>NO | Both IBM Su<br>Send<br>Failed<br>Failed<br>Failed<br>Failed<br>Failed | upport and FTP/TFT<br>Assigned Num<br>N/A<br>N/A<br>N/A<br>N/A<br>N/A<br>e Exclusion List to s | TP Server ▼<br>FTP/TFTP Server<br>Disabled<br>Disabled<br>Disabled<br>Disabled<br>Specify specific call hom | Event ID<br>0x00016802<br>0x00016802<br>0x00016802<br>0x00016802<br>End<br>the events not to | Event Severity<br>Info<br>Info<br>Info<br>d of Log.<br>be reported. | Event Source<br>CHASSIS<br>CHASSIS<br>CHASSIS<br>CHASSIS | Date/Time<br>11/23/10 15:50:30<br>11/23/10 15:34:44<br>11/23/10 15:27:46<br>11/23/10 15:27:00                             | Refresh<br>Message<br>Test Call Home<br>generated by USERID.<br>Test Call Home<br>generated by USERID.<br>Test Call Home<br>generated by USERID.<br>Test Call Home<br>generated by USERID. |

Figure 5-103 Service Advisor

The Service Advisor Activity Log lists the five most recent events that were generated by Service Advisor and sent to IBM support or approved service provider. To prevent the same event from being sent repeatedly, Service Advisor provides a timeout interval of 120 hours (five days) before another event can be sent for the same failed component. However, you can reset the timeout interval by marking an event as corrected. After you mark an event as corrected, Service Advisor will send out a new serviceable event the next time a hardware server event is detected, even if it was previously reported.

Click Service Advisor Settings to enable or disable the Service Advisor.

# **Abbreviations and acronyms**

| AAS        | Advanced Administrative                           | DVS  | Digital Video Surveillance                     |
|------------|---------------------------------------------------|------|------------------------------------------------|
|            | System                                            | ECC  | error correction code                          |
| AC         | alternating current                               | EDA  | Electronic Design Automation                   |
| AMD<br>AMM | Advanced Micro Devices<br>advanced management     | ETSI | European<br>Telecommunications                 |
|            | Riodule<br>Rioda Roy Data                         | 50   |                                                |
| BBD        | Blade Bay Data                                    | FC   | Fibre Channel                                  |
| BBU        | battery-backup-unit                               | FIP  | file transfer protocol                         |
| BC         | BladeCenter                                       | GB   | gigabyte                                       |
| BC-S       | BladeCenter-S                                     | GMT  | Greenwich Mean Time                            |
| BIOS       | basic input/output system                         | HA   | high availability                              |
| BIST       | built-in self test                                | HBA  | host bus adapter                               |
| BMC        | baseboard management                              | HDD  | hard disk drive                                |
|            | controller                                        | HH   | half-high                                      |
| BSMP       | Blade System Management<br>Processor              | НМС  | Hardware Management<br>Console                 |
| CA         | certificate authority                             | HPC  | high-performance computing                     |
| CD         | compact disk                                      | нт   | Hyper-Threading                                |
| CD-ROM     | compact disc read-only<br>memory                  | I/O  | input/output                                   |
| CLI        | command-line interface                            | IBM  | Machines Corporation                           |
| CLP        | Command Line Protocol                             | ID   | identifier                                     |
| CPU        | central processing unit                           | IM   | Integrated Mirroring                           |
| DC<br>DCOM | domain controller<br>distributed component object | IME  | Integrated Mirroring<br>Enhanced               |
|            | model                                             | IP   | Internet Protocol                              |
| DHCP       | Dynamic Host Configuration<br>Protocol            | IPTV | Internet Protocol Television                   |
| DIMM       | dual inline memory module                         | ISO  | International Organization for Standardization |
| DLT        | Digital Linear Tape                               | п    | information technology                         |
| DNS        | Domain Name System                                | ITSO | International Technical                        |
| DRS        | Distributed Resource                              |      | Support Organization                           |
|            | Scheduler                                         | JRE  | Java Runtime Environment                       |
| DSM        | disk storage module                               | КВ   | kilobyte                                       |

| KVM  | keyboard, video, mouse                        | RMU           | Remote Management Unit                             |
|------|-----------------------------------------------|---------------|----------------------------------------------------|
| LAA  | locally administered address                  | SAN           | storage area network                               |
| LAN  | local area network                            | SAS           | serial-attached SCSI                               |
| LDAP | Lightweight Directory Access<br>Protocol      | SATA          | Serial Advanced Technology<br>Attachment           |
| LED  | light-emitting diode                          | SCM           | supply chain management                            |
| LTO  | Linear Tape-Open                              | SCSI          | Small Computer System                              |
| LVD  | Low Voltage Differential                      |               | Interface                                          |
| MAC  | Media Access Control                          | SDK           | software development kit                           |
| MB   | megabyte                                      | SDRAM         | synchronous dynamic random                         |
| MIB  | Management Information<br>Base                | SES           | SCSI Enclosure Services                            |
| ΜΙΟ  | Memory and I/O                                | SFF           | small form factor                                  |
| MPE  | Multiprocessor Expansion                      | SIMD          | single-instruction<br>multiple-data                |
| NAS  | network-attached storage                      | SIO           | Storage and I/O                                    |
| NEBS | Network Equipment Building<br>System          | SLES          | SUSE Linux Enterprise<br>Server                    |
| NGN  | next-generation network                       | SLP           | Service Location Protocol                          |
| NOS  | network operating system                      | SMASH         | Systems Management                                 |
| NTP  | Network Time Protocol                         |               | Architecture for Server                            |
| OCP  | Operator Control Panel                        |               | Hardware                                           |
| OEM  | original equipment<br>manufacturer            | SMBIOS<br>SMP | system management BIOS                             |
| ОРМ  | Optical Pass-thru Module                      | SMTP          | Simple Mail Transfer Protocol                      |
| os   | operating system                              | SNMP          | Simple Network Management                          |
| PC   | personal computer                             |               | Protocol                                           |
| PCI  | Peripheral Component                          | SOL           | Serial over LAN                                    |
|      | Interconnect                                  | SSH           | Secure Shell                                       |
| РКТ  | packet                                        | SSL           | Secure Sockets Layer                               |
| POST | power-on self-test                            | SSP           | Serial SCSI Protocol                               |
| PXE  | Preboot Execution                             | тв            | terabyte                                           |
| DAID | Environment                                   | ТСР           | Transmission Control Protocol                      |
| RAID | independent disks                             | TCP/IP        | Transmission Control<br>Protocol/Internet Protocol |
| RAS  | remote access services; row<br>address strobe | TFTP          | Trivial File Transfer Protocol                     |
| RDM  | Remote Deployment Manager                     | TOE           | TCP offload engine                                 |
| RHEL | Red Hat Enterprise Linux                      | UI            | user interface                                     |

| UPS | uninterruptible power supply |
|-----|------------------------------|
| URL | Uniform Resource Locator     |
| USB | Universal Serial Bus         |
| VAC | volts alternating current    |
| VLP | very low profile             |
| VNC | Virtual Network Computing    |
| VPD | vital product data           |
| XDR | extreme data rate            |
| XM  | extended memory              |
|     |                              |

# **Related publications**

The publications listed in this section are considered particularly suitable for a more detailed discussion of the topics covered in this book.

## **IBM Redbooks**

For information about ordering these publications, see "How to get Redbooks" on page 441. Note that some of the documents referenced here might be available in softcopy only.

Related publications from IBM Redbooks:

- ► IBM BladeCenter Interoperability Guide, REDP-BCIG
- ► IBM BladeCenter Products and Technology, SG24-7523
- ► IBM BladeCenter S, TIPS0977
- ► xREF: IBM x86 Server Reference, REDP-XREF

## Other publications

These publications are also relevant as further information sources. They are available from this website:

BladeCenter Information Center

http://publib.boulder.ibm.com/infocenter/bladectr/documentation/

Installation and User's Guide - IBM BladeCenter S

http://ibm.com/support/entry/portal/docdisplay?lndocid=MIGR-5073635

- Office Enablement Kit Installation and User's Guide http://ibm.com/support/entry/portal/docdisplay?lndocid=MIGR-5073634
- Planning Guide IBM BladeCenter S http://ibm.com/support/entry/portal/docdisplay?lndocid=MIGR-5073632
- Problem Determination and Service Guide http://ibm.com/support/entry/portal/docdisplay?lndocid=MIGR-5076785

These other publications are available from the BladeCenter support site:

http://www.ibm.com/systems/bladecenter/support/

- ► IBM BladeCenter Advanced Management Module User's Guide
- IBM BladeCenter Advanced Management Module for BladeCenter and BladeCenter H Installation Guide
- ► IBM Management Module Command Line Interface Reference Guide
- ► IBM BladeCenter S 6 Disk Storage Module
- ► IBM BladeCenter S Power Supply Modules
- ► IBM BladeCenter S Serial Pass-Thru Module
- ► IBM BladeCenter SAS Connectivity Module Installation and User's Guide
- ► IBM BladeCenter SAS Expansion Card Installation and User's Guide

### **Online resources**

These websites are also relevant as further information sources:

BladeCenter Power Configurator

http://www.ibm.com/systems/bladecenter/powerconfig/

► IBM BladeCenter forum hosted on IBM developerWorks

http://www.ibm.com/developerworks/forums/dw\_forum.jsp?forum=819&cat= 53

IBM BladeCenter home page

http://www.ibm.com/bladecenter

► IBM Director downloads

http://www.ibm.com/systems/management/director/downloads.html

► ServerProven

http://www.ibm.com/servers/eserver/serverproven/compat/us/eserver.ht
ml

# How to get Redbooks

You can search for, view, or download Redbooks, Redpapers, Technotes, draft publications and Additional materials, as well as order hardcopy Redbooks, at this website:

ibm.com/redbooks

# **Help from IBM**

IBM Support and downloads

ibm.com/support

**IBM Global Services** 

ibm.com/services

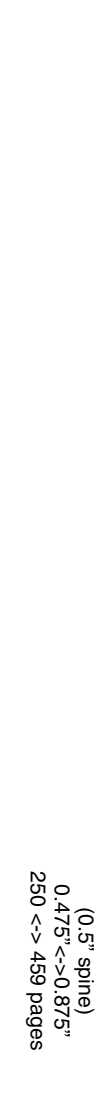

Implementing the IBM BladeCenter S Chassis

IBM

Redbooks

# **Implementing the IBM BladeCenter S Chassis**

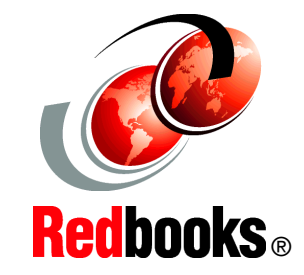

Describes the features and components of the BladeCenter S chassis

Guides you through the quick start wizards

Explains how to configure the integrated storage IBM BladeCenter remains an innovative solution to running business solutions. IBM BladeCenter builds on the IBM commitment to integrating server, storage, and networking functionality with technology exchange and heterogeneous management. IBM BladeCenter offers the ease, density, availability, affordability, and scalability that are central to the blade technology promise.

IBM BladeCenter S combines the power of blade servers with integrated storage. It can hold up to six blade servers and up to 12 shared hot-swap 3.5-inch disk drives in just 7U of rack space.

BladeCenter S is the ideal solution for a branch office or distributed environment where servers, switches, and shared storage are all in one unit, or in environments where only 110V power is available.

This IBM Redbooks publication was written for a technical audience with limited or no experience with IBM BladeCenter solutions. After reading it, you should be able to successfully implement the BladeCenter S, customized to your specific needs.

#### INTERNATIONAL TECHNICAL SUPPORT ORGANIZATION

#### BUILDING TECHNICAL INFORMATION BASED ON PRACTICAL EXPERIENCE

IBM Redbooks are developed by the IBM International Technical Support Organization. Experts from IBM, Customers and Partners from around the world create timely technical information based on realistic scenarios. Specific recommendations are provided to help you implement IT solutions more effectively in your environment.

For more information: ibm.com/redbooks

ISBN 0738438340

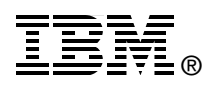